User Manual

Original Instructions

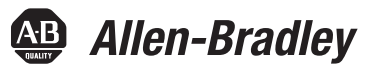

# Kinetix 6200 and Kinetix 6500 Modular Multi-axis Servo Drives

Catalog Numbers 2094-BCxx-Mxx-M, 2094-BMxx-M 2094-SE02F-M00-Sx, 2094-EN02D-M01-Sx, 2094-BSP2, 2094-PRF, 2094-SEPM-B24-S

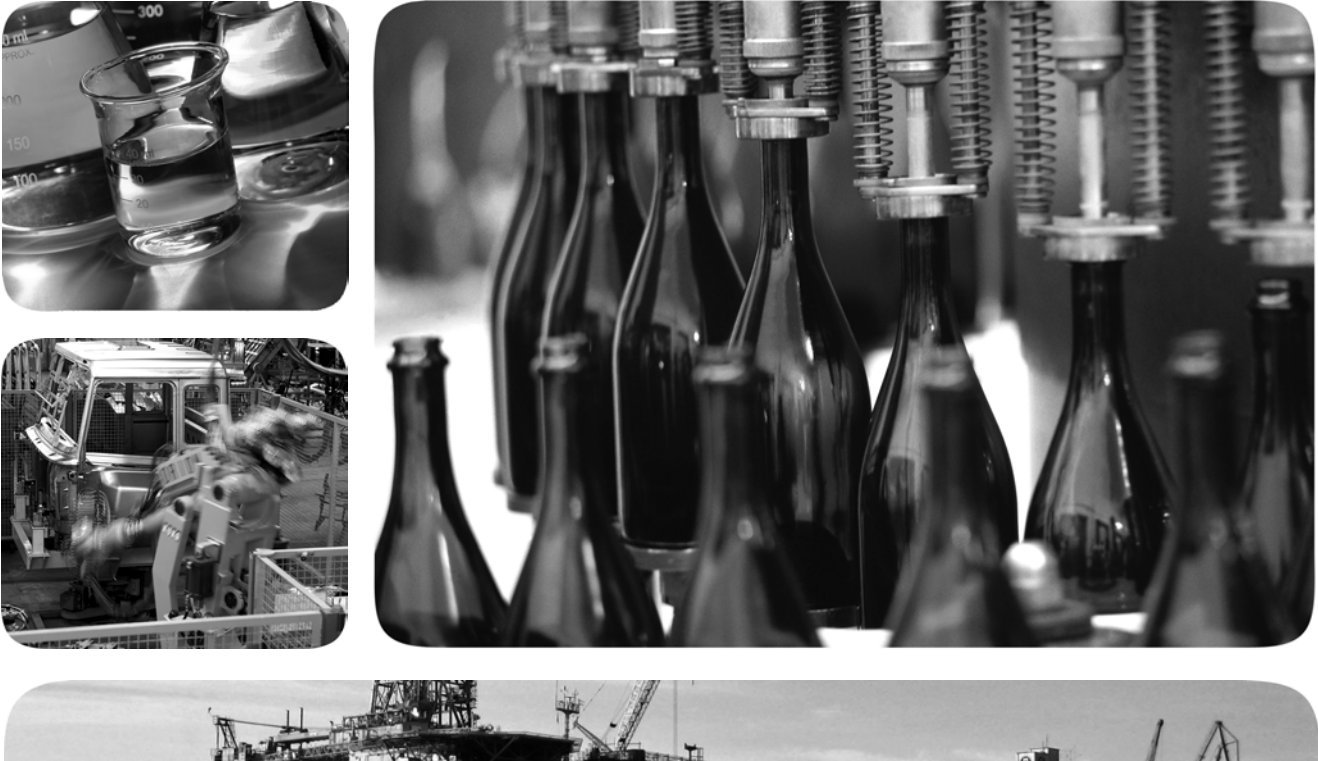

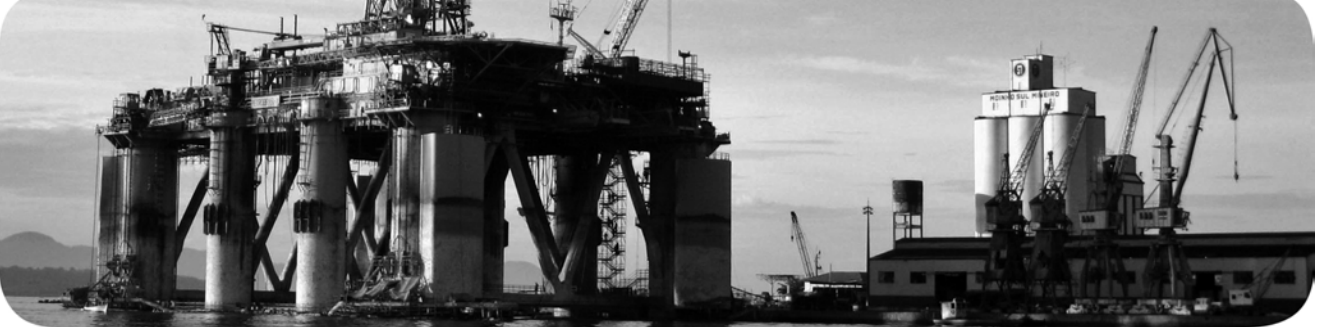

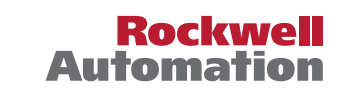

### **Important User Information**

Read this document and the documents listed in the additional resources section about installation, configuration, and operation of this equipment before you install, configure, operate, or maintain this product. Users are required to familiarize themselves with installation and wiring instructions in addition to requirements of all applicable codes, laws, and standards.

Activities including installation, adjustments, putting into service, use, assembly, disassembly, and maintenance are required to be carried out by suitably trained personnel in accordance with applicable code of practice.

If this equipment is used in a manner not specified by the manufacturer, the protection provided by the equipment may be impaired.

In no event will Rockwell Automation, Inc. be responsible or liable for indirect or consequential damages resulting from the use or application of this equipment.

The examples and diagrams in this manual are included solely for illustrative purposes. Because of the many variables and requirements associated with any particular installation, Rockwell Automation, Inc. cannot assume responsibility or liability for actual use based on the examples and diagrams.

No patent liability is assumed by Rockwell Automation, Inc. with respect to use of information, circuits, equipment, or software described in this manual.

Reproduction of the contents of this manual, in whole or in part, without written permission of Rockwell Automation, Inc., is prohibited.

Throughout this manual, when necessary, we use notes to make you aware of safety considerations.

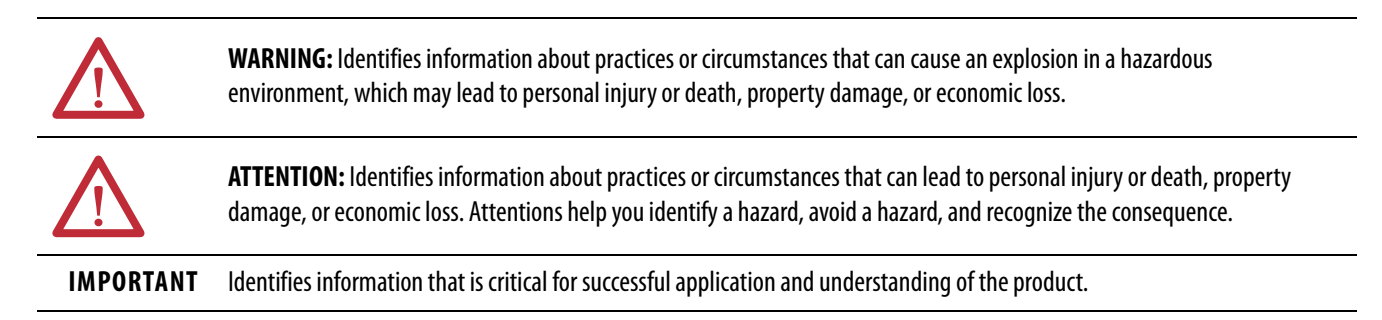

Labels may also be on or inside the equipment to provide specific precautions.

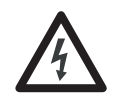

**SHOCK HAZARD:** Labels may be on or inside the equipment, for example, a drive or motor, to alert people that dangerous voltage may be present.

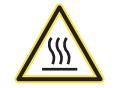

**BURN HAZARD:** Labels may be on or inside the equipment, for example, a drive or motor, to alert people that surfaces may reach dangerous temperatures.

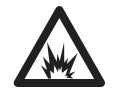

**ARC FLASH HAZARD:** Labels may be on or inside the equipment, for example, a motor control center, to alert people to potential Arc Flash. Arc Flash will cause severe injury or death. Wear proper Personal Protective Equipment (PPE). Follow ALL Regulatory requirements for safe work practices and for Personal Protective Equipment (PPE).

| nmary of Changes |
|------------------|
|------------------|

#### Preface

| Conventions Used in This Manual | 11 |
|---------------------------------|----|
| Additional Resources            | 12 |

#### **Chapter 1**

| About the Kinetix 6200 and Kinetix 6500 Drive Systems     | 14 |
|-----------------------------------------------------------|----|
| Typical Hardware Configurations                           | 15 |
| Typical Communication Configurations                      | 19 |
| Catalog Number Explanation                                | 23 |
| Kinetix Drive Component Compatibility                     | 24 |
| Kinetix 6000M Integrated Drive-Motor System Compatibility | 24 |
| Agency Compliance                                         | 25 |
| CE Requirements (system without LIM module)               | 25 |
| CE Requirements (system with LIM module)                  | 26 |

# Chapter 2

| System Design Guidelines 28                                     |
|-----------------------------------------------------------------|
| System Mounting Requirements                                    |
| Transformer Selection 29                                        |
| AC Line Filter Selection                                        |
| Circuit Breaker/Fuse Options                                    |
| Enclosure Selection                                             |
| Minimum Clearance Requirements                                  |
| Electrical Noise Reduction                                      |
| Bonding Modules                                                 |
| Bonding Multiple Subpanels                                      |
| Establishing Noise Zones                                        |
| Cable Categories for Kinetix 6200 and Kinetix 6500 Systems . 47 |
| Noise Reduction Guidelines for Drive Accessories                |

### Chapter 3

| Before You Begin                 | 53 |
|----------------------------------|----|
| Using the 2094 Mounting Brackets | 53 |
| Installing the 2094 Power Rail   | 54 |
| Determine Mounting Order         | 54 |
| Mount Modules on the Power Rail  | 55 |
| Mount the Control Modules        | 58 |

#### Start

# Plan the Kinetix 6200 and Kinetix 6500 Drive System Installation

### Mount the Kinetix 6200 and Kinetix 6500 Drive System

### Connector Data and Feature Descriptions

### Connect the Kinetix 6200 and Kinetix 6500 Drive System

# Chapter 4

| 2094 Power Module and Control Module Features           |
|---------------------------------------------------------|
| I/O, Safety, and Auxiliary Feedback Connector Pinout 65 |
| Motor Feedback Connector Pinout                         |
| Ethernet Communication Connector Pinout                 |
| IAM Input Connector Pinout                              |
| IAM and AM Motor Power and Brake Connector Pinout 68    |
| Control Signal Specifications 69                        |
| Digital Inputs 69                                       |
| Ethernet Communication Specifications                   |
| Sercos Communication Specifications71                   |
| Contactor Enable Relay 72                               |
| Power and Relay Specifications                          |
| Motor/Resistive Brake Relay73                           |
| Input Power Cycle Capability75                          |
| Peak Current Specifications                             |
| Control Power                                           |
| Feedback Specifications79                               |
| Absolute Position Feature                               |
| Motor Feedback Specifications 80                        |
| Auxiliary Position Feedback Specifications              |
| Safe Speed Monitor Safety Features                      |
| Safe Torque Off Safety Features                         |

# Chapter 5

| Basic Wiring Requirements                            |
|------------------------------------------------------|
| Building Your Own Cables                             |
| Routing the Power and Signal Cables                  |
| Determine the Input Power Configuration              |
| Grounded Power Configurations                        |
| Ungrounded Power Configurations                      |
| DC Common Bus Configurations                         |
| Common Bus Fusing Requirements                       |
| Set the Ground Jumper in Select Power Configurations |
| Set the Ground Jumper                                |
| Grounding the Modular Drive System                   |
| Ground the Power Rail to the System Subpanel 101     |
| Ground Multiple Subpanels                            |
| Power Wiring Requirements 103                        |
| Power Wiring Guidelines 105                          |
| Wiring the IAM/AM Module Connectors 106              |
| Wire the Control Power (CPD) Connector 106           |
| Wire the Input Power (IPD) Connector                 |
| Wire the Contactor Enable (CED) Connector 109        |
| Wire the Motor Power (MP) Connector 110              |
| Wire the Motor/Resistive Brake (BC) Connector 116    |
|                                                      |

| Apply the Motor Cable Shield Clamp 119                      |
|-------------------------------------------------------------|
| Feedback and I/O Cable Connections 120                      |
| Flying-lead Feedback Cable Pinouts 122                      |
| Wiring the Feedback and I/O Connectors 124                  |
| Connect Premolded Motor Feedback Cables 124                 |
| Connect Panel-mounted Breakout Board Kits 125               |
| Wire Low-profile Connector Kits 126                         |
| External Shunt Module Connections 129                       |
| IPIM Module Connections                                     |
| RBM Module Connections                                      |
| Sercos Fiber-optic Cable Connections                        |
| Kinetix 6000M Integrated Drive-Motor Sercos Connections 135 |
| Ethernet Cable Connections 136                              |
|                                                             |

### Chapter 6

### Chapter 7

| Configure the Drive Modules 169              |
|----------------------------------------------|
| Configure the Logix EtherNet/IP Module       |
| Configure the Logix Controller               |
| Configure the Logix Module 175               |
| Configure the Kinetix 6500 Drive Modules 177 |
| Configure the Motion Group183                |
| Configure Axis Properties 184                |
| Download the Program 188                     |
| Apply Power to the Kinetix 6500 Drive 189    |
| Test and Tune the Axes 191                   |
| Test the Axes                                |
| Tune the Axes                                |

# Configure and Start the Kinetix 6200 Drive System

### Configure and Start the Kinetix 6500 Drive System

### Troubleshoot the Kinetix 6200 and Kinetix 6500 Drive System

#### Remove and Replace the Kinetix 6200 and Kinetix 6500 Drive Modules

**Interconnect Diagrams** 

**Upgrade the Drive Firmware** 

### **Chapter 8**

| Safety Precautions                      | 197 |
|-----------------------------------------|-----|
| Interpret Status Indicators             | 198 |
| Kinetix 6000M IDM System Error Codes    | 198 |
| Four-character Display Messages         | 198 |
| Fault Codes                             | 200 |
| Control Module Status Indicators        | 210 |
| Shunt Module Status Indicators          | 211 |
| General System Anomalies                | 213 |
| Logix5000 Controller and Drive Behavior | 215 |
| Kinetix 6500 Drive Exception Behavior   | 215 |
| Kinetix 6200 Drive Fault Behavior       | 217 |
| Drive Exception/Fault Behavior          | 218 |

### Chapter 9

| Before You Begin                                    | 223 |
|-----------------------------------------------------|-----|
| Remove Kinetix 6200 and Kinetix 6500 Drive Modules  | 224 |
| Remove the Control Module                           | 225 |
| Remove the Drive Modules                            | 226 |
| Replace Kinetix 6200 and Kinetix 6500 Drive Modules | 227 |
| Replace the Drive Modules                           | 227 |
| Replace the Control Modules                         | 228 |
| Remove the Power Rail                               | 228 |
| Replace the Power Rail                              | 229 |

### Appendix A

| Interconnect Diagram Notes                          | 232 |
|-----------------------------------------------------|-----|
| Power Wiring Examples                               | 233 |
| DC Common Bus Wiring Examples                       | 237 |
| Shunt Module Wiring Examples                        | 241 |
| Axis Module/Rotary Motor Wiring Examples            | 242 |
| Axis Module/Linear Motor/Actuator Wiring Examples   | 247 |
| Kinetix 6000M Integrated Drive-Motor Wiring Example | 252 |
| Controlling a Brake Example                         | 253 |
| System Block Diagrams                               | 254 |

# Appendix B

| Upgrade Kinetix 6000M System Firmware             | 257 |
|---------------------------------------------------|-----|
| Upgrade Drive Firmware with ControlFLASH Software | 258 |
| Before You Begin                                  | 258 |
| Configure Logix5000 Communication                 | 259 |
| Upgrade Firmware                                  | 261 |
| Verify the Firmware Upgrade                       | 265 |

# **DC Common Bus Applications**

#### Configure the Load Observer Feature

#### Web Server Interface

# Appendix C

| Before You Begin                       | 267 |
|----------------------------------------|-----|
| Calculate Total Bus Capacitance        | 268 |
| Calculate Additional Bus Capacitance   | 269 |
| Bulletin 2094 Drive Capacitance Values | 269 |
| Common Bus Capacitance Example         | 270 |

# Appendix D

| Benefits                                     | . 271 |
|----------------------------------------------|-------|
| How it Works                                 | . 271 |
| Configuration                                | . 272 |
| Remaining IDN Parameter Descriptions         | . 274 |
| Out-of-Box Gain Settings                     | . 276 |
| Auto-tune Gain Settings                      | . 278 |
| Tuning Mode Summary                          | . 282 |
| Manual Tuning for Further Optimization       | . 282 |
| Setting Gains with Sercos IDN Write Messages | . 284 |
| Compensate for High Frequency Resonances     | . 285 |
|                                              |       |

### Appendix E

| Overview                         |
|----------------------------------|
| Web-server Interface Categories  |
| Home Category                    |
| Diagnostics Category             |
| Drive Indicators                 |
| Drive Information                |
| Motor Information                |
| Network Settings                 |
| Ethernet Statistics              |
| CIP Statistics                   |
| Encoder Statistics               |
| Peak Detection                   |
| Monitor Signals                  |
| Oscilloscope                     |
| Fault Logs Category              |
| Configure Fault Log 300          |
| Data Logs Category               |
| Temperatures                     |
| Administrative Settings Category |
| Browse Power Rail Category       |
| Safety Category                  |
| Safety Main                      |
| Safety Configuration             |
| Configuration Summary 305        |
| Change Safety Password 306       |

|                          | Appendix F                           |    |
|--------------------------|--------------------------------------|----|
| Changing the Default IDN | Before You Begin                     | )7 |
| Parameter Values         | Change IDN Parameter Values          | )8 |
|                          | Read the Present IDN Parameter Value | )8 |
|                          | Calculate/Select the New IDN Value   | 0  |
|                          | Write the New IDN Parameter Value    | 1  |
|                          | Appendix G                           |    |
| RBM Module Interconnect  | Before You Begin                     | 13 |
| Diagrams                 | RBM Module Wiring Examples           | 4  |
|                          | Appendix H                           |    |
| EC Certifications        | EC Type - Examination Certificate    | 17 |
|                          | EC Declaration of Conformity         | 9  |
|                          | Index                                | 27 |

This manual contains new and updated information as indicated in the following table.

| Торіс                                                                                                    | Page              |
|----------------------------------------------------------------------------------------------------|-------------------|
| Added publication MOTION-RM003 to Additional Resources.                                                                                       | 12                |
| Added line-filter part numbers for systems without LIM modules and single-phase control power.                                                | 25                |
| Updated the internal solid-state motor short-circuit protection rating to include 200,000 A (fuses) and 65,000 A (circuit breakers).          | 30                |
| Corrected errors in the Absolute Position Feature table and figure.                                                                           | 79                |
| Updated all instances of EnDat 2.1 and EnDat 2.2 to read EnDat Sine/Cosine and EnDat Digital, respectively.                                   | 79 and throughout |
| Added a footnote regarding supported model ECI119 in Table 46.                                                                                | 86                |
| Corrected pinouts in Auxiliary Feedback Signals by Device Type table (pins 615). Also, added footnote and ATTENTION for wiring encoder power. | 87                |
| Updated intro text in Tune the Axes with reference to Kinetix <sup>®</sup> 6200 drive firmware 1.049 and link to <u>Appendix D</u> ,          | 165               |
| Updated FLT S47 fault code Possible Resolutions and added sub-code definitions.                                                               | 203               |
| Updated Symptom and Resolution columns for INHIBIT S04 fault code.                                                                            | 209               |
| Added INHIBIT M07 fault code.                                                                                                    | 209               |
| Added Appendix D, Configure the Load Observer Feature                                                                                         | 271               |
| Updated the torque low-pass filter bandwidth value for Kinetix 6200 drives and removed references to Kinetix 6000 drive firmware revisions.   | 275               |
| Added Appendix E, Web Server Interface                                                                                                    | 287               |
| Added Appendix H, EC Certifications                                                                                                    | 317               |

# Notes:

This manual provides detailed installation instructions for mounting, wiring, and troubleshooting Kinetix 6200 and Kinetix 6500 (Bulletin 2094) servo drives; and system integration for your drive and motor/actuator combination with a Logix5000<sup>™</sup> controller.

For information on wiring, configuring, and troubleshooting the Safe Speed Monitor functions, refer to the Kinetix 6200 and Kinetix 6500 Safe Speed Monitoring Safety Reference Manual, publication <u>2094-RM001</u>.

For information on wiring, configuring, and troubleshooting the Safe Torque Off functions, refer to the Kinetix 6200 and Kinetix 6500 Safe Torque-off Safety Reference Manual, publication <u>2094-RM002</u>.

This manual is intended for engineers or technicians directly involved in the installation and wiring of the Kinetix 6200 and Kinetix 6500 drives; and programmers directly involved in the operation, field maintenance, and integration of these drives with a sercos interface or EtherNet/IP<sup>™</sup> communication module.

If you do not have a basic understanding of the Kinetix 6200 and Kinetix 6500 drives, contact your local Rockwell Automation sales representative for information on available training courses.

Conventions Used in This Manual The conventions starting below are used throughout this manual.

- Bulleted lists such as this one provide information, not procedural steps.
- Numbered lists provide sequential steps or hierarchical information.
- Acronyms for the Kinetix 6200 and Kinetix 6500 drive modules are shown in the table below and are used throughout this manual.

| Acronym | Kinetix 6200 and Kinetix 6500<br>Drive Modules | Cat. No.                        |
|---------|------------------------------------------------|---------------------------------|
| IAM     | Integrated Axis Module                         | 2094-xBCxx-Mxx-xM               |
| AM      | Axis Module                                    | 2094- <i>x</i> BM <i>xx-x</i> M |
| LIM     | Line Interface Module                          | 2094-xBLxx and 2094-xBLxxS-xx   |
| RBM     | Resistive Brake Module                         | 2090-XB <i>xx-xx</i>            |
|         |                                                |                                 |
| Acronym | Kinetix 6000M Drive Modules                    | Cat. No.                        |
| IDM     | Integrated Drive-Motor                         | MDF-SB <i>xxxxx</i>             |
| IPIM    | IDM Power Interface Module                     | 2094-SEPM-B24-S                 |

### **Additional Resources**

These documents contain additional information concerning related products from Rockwell Automation.

| Resource                                                                                                    | Description                                                                                                    |
|----------------------------------------------------------------------------------------------------|----------------------------------------------------------------------------------------------------|
| Kinetix 6000 Power Rail Installation Instructions, publication 2094-IN003                                                         | Information on the installation of your Bulletin 2094 power rail.                                                                                                    |
| Kinetix 6000 Shunt Module Installation Instructions, publication 2094-IN004                                                       | Information on the installation of your Bulletin 2094 shunt module.                                                                                                    |
| Slot-filler Module Installation Instructions, publication 2094-IN006                                                              | Information on the installation of Bulletin 2094 slot-filler module.                                                                                                    |
| Line Interface Module Installation Instructions, publication 2094-IN005                                                           | Information on the installation and troubleshooting of Bulletin 2094 line interface modules (LIM).                                                                                                    |
| 2094 Mounting Bracket Installation Instructions, publication 2094-IN008                                                           | Information on the installation of Bulletin 2094 mounting brackets.                                                                                                    |
| Resistive Brake Module Installation Instructions, publication 2090-IN009                                                          | Information on the installation and wiring of Bulletin 2090 Resistive Brake Modules.                                                                                                    |
| Fiber-optic Cable Installation and Handling Instructions, publication 2090-IN010                                                  | Information on proper handling, installing, testing, and troubleshooting fiber-optic cables.                                                                                                    |
| External Shunt Modules Installation Instructions, publication 2090-IN004                                                          | Information on mounting and wiring the Bulletin 1394 shunt modules with Bulletin 2094 servo drive systems.                                                                                                    |
| System Design for Control of Electrical Noise Reference Manual, publication <u>GMC-RM001</u>                                      | Information, examples, and techniques designed to minimize system failures caused by electrical noise.                                                                                                    |
| Kinetix 6000M Integrated Drive-Motor User Manual, publication 2094-UM003                                                          | Information on installing, configuring, startup, troubleshooting, and applications for your<br>Kinetix 6000M integrated drive-motor (IDM) system.                                                                          |
| Kinetix 6200 and Kinetix 6500 Safe Speed Monitoring Servo Drives Safety Reference Manual, publication 2094-RM001                  | Information on wiring, configuring, and troubleshooting the Safe Speed Monitor features of your Kinetix 6200 and Kinetix 6500 drives.                                                                                      |
| Kinetix 6200 and Kinetix 6500 Safe Torque-off Servo Drives Safety Reference Manual, publication 2094-RM002                        | Information on wiring, configuring, and troubleshooting the safe torque-off features of your<br>Kinetix 6200 and Kinetix 6500 drives.                                                                                      |
| Kinetix 6000 and Kinetix 6200/6500 Drive Systems, publication <u>GMC-RM003</u>                                                    | System design guide to select the required (drive specific) drive module, power accessory,<br>connector kit, motor cable, and interface cable catalog numbers for your drive and motor/<br>actuator motion control system. |
| Kinetix Motion Control Selection Guide, publication <u>KNX-SG001</u>                                                              | Overview of Kinetix servo drives, motors, actuators, and motion accessories designed to help make initial decisions for the motion control products best suited for your system requirements.                              |
| Kinetix Rotary Motion Specifications, publication <u>GMC-TD001</u>                                                                | Product specifications for MP-Series™ (Bulletin MPL, MPM, MPF, MPS), Kinetix 6000M<br>(Bulletin MDF), TL-Series™, RDD-Series™, and HPK-Series™ rotary motors.                                                              |
| Kinetix Linear Motion Specifications, publication <u>GMC-TD002</u>                                                                | Product specifications for Bulletin MPAS and MPMA linear stages, Bulletin MPAR, MPAI, and TLAR electric cylinders, and LDC-Series <sup>™</sup> and LDL-Series <sup>™</sup> linear motors.                                  |
| Kinetix Servo Drives Specifications, publication <u>KNX-TD003</u>                                                                 | Product specifications for Kinetix Integrated Motion over the EtherNet/IP network, Integrated Motion over sercos interface, EtherNet/IP networking, and component servo drive families.                                    |
| Kinetix Motion Accessories Specifications, publication <u>KNX-TD004</u>                                                           | Product specifications for Bulletin 2090 motor and interface cables, low-profile connector kits, drive power components, and other servo drive accessory items.                                                            |
| Rockwell Automation <sup>®</sup> Configuration and Selection Tools<br>website <u>http://www.rockwellautomation.com/en/e-tools</u> | Motion Analyzer application analysis software for drive/motor sizing and online product selection and system configuration tools, including AutoCAD (DXF) files.                                                           |
| Rockwell Automation Product Certification,<br>website <u>http://www.rockwellautomation.com/products/certification</u>             | For declarations of conformity (DoC) currently available from Rockwell Automation.                                                                                                    |
| Sercos and Analog Motion Configuration User Manual, publication MOTION-UM001                                                      | Information on configuring and troubleshooting your ControlLogix®, CompactLogix $^{\rm m}$ , and SoftLogix $^{\rm m}$ sercos interface modules.                                                                            |
| Motion Coordinate System User Manual, publication MOTION-UM002                                                                    | Information to create a motion coordinate system with sercos or analog motion modules.                                                                                                    |
| Integrated Motion on the EtherNet/IP Network Configuration and Startup User Manual, publication MOTION-UM003                      | Information on configuring and troubleshooting your ControlLogix and CompactLogix EtherNet/IP network modules.                                                                                                    |
| Integrated Motion on the EtherNet/IP Network Reference Manual, publication MOTION-RM003                                           | Information on descriptions of the AXIS_CIP_DRIVE attributes and the Studio 5000 Logix Designer® application Control Modes and Methods.                                                                                    |
| SoftLogix Motion Card Setup and Configuration Manual, publication <u>1784-UM003</u>                                               | Information on configuring and troubleshooting SoftLogix PCI cards.                                                                                                    |
| ControlFLASH Firmware Upgrade Kit User Manual, publication 1756-05105                                                             | For ControlFLASH™ information not specific to any drive family.                                                                                                    |
| Rockwell Automation Industrial Automation Glossary, publication AG-7.1                                                            | A glossary of industrial automation terms and abbreviations.                                                                                                    |

You can view or download publications at

http://www.rockwellautomation.com/global/literature-library/overview.page. To order paper copies of technical documentation, contact your local Allen-Bradley distributor or Rockwell Automation sales representative.

# Start

Use this chapter to become familiar with the design and installation requirements for Kinetix 6200 and Kinetix 6500 drive systems.

| Торіс                                                     | Page |
|-----------------------------------------------------------|------|
| About the Kinetix 6200 and Kinetix 6500 Drive Systems     | 14   |
| Typical Hardware Configurations                           | 15   |
| Typical Communication Configurations                      | 19   |
| Catalog Number Explanation                                | 23   |
| Kinetix Drive Component Compatibility                     | 24   |
| Kinetix 6000M Integrated Drive-Motor System Compatibility | 24   |
| Agency Compliance                                         | 25   |

# About the Kinetix 6200 and Kinetix 6500 Drive Systems

The Kinetix 6200 and Kinetix 6500 modular multi-axis servo drives are designed to provide a Kinetix Integrated Motion solution for your drive/ motor/actuator applications.

#### Table 1 - Kinetix 6200 and Kinetix 6500 Drive System Overview

| System<br>Component         | Cat. No.                                                        | Description                                                                                                    |
|-----------------------------|-----------------------------------------------------------------|----------------------------------------------------------------------------------------------------|
| Integrated Axis<br>Module   | 2094-BCxx-Mxx-M                                                 | Integrated Axis (power) Modules (IAM) with Safe Speed Monitor are available with 400V-class AC input power and contains an inverter and converter section. The IAM power module requires one control module.                                                                                                    |
| Axis Module                 | 2094-BMxx-M                                                     | Axis (power) Modules (AM) are a shared DC-bus inverter rated for 400V-class input power. The AM power modules each require one control module and must be used with an IAM power module.                                                                                                    |
| Control Module              | 2094-SE02F-M00-S <i>x</i>                                       | Interchangeable modular components for wiring I/O, safety, and feedback options using sercos interface.                                                                                                    |
|                             | 2094-EN02D-M01-Sx                                               | Interchangeable modular components for wiring I/O, safety, and feedback options using EtherNet/IP networking.                                                                                                    |
| Shunt Module                | 2094-BSP2                                                       | The Bulletin 2094 shunt module mounts to the power rail and provides additional shunting in regenerative applications.                                                                                                    |
| Kinetix 6000M<br>IDM System | 2094-SEPM-B24-S<br>Bulletin MDF                                 | The Kinetix 6000M integrated drive-motor (IDM) system consists of the IDM power interface module (IPIM) and up to 16 (Bulletin MDF) IDM units. The IPIM module mounts on the Bulletin 2094 power rail and provides power and communication to the IDM units. The IPIM module also monitors power output and provides overload protection.           |
| Power Rail                  | 2094-PRSx<br>2094-PRx                                           | The Bulletin 2094 power rail consists of copper bus bars and a circuit board with connectors for each module. The power rail provides power and control signals from the converter section to adjacent inverters. The IAM and AM power modules, shunt module, slot-filler modules mount to the power rail.                                          |
| Slot-filler<br>Module       | 2094-PRF                                                        | The Bulletin 2094 slot-filler module is used when one or more slots on the power rail are empty after all the other power rail modules are installed. One slot-filler module is required for each empty slot.                                                                                                    |
| Logix5000™                  | 1756-MxxSE modules<br>1768-M04SE module<br>1784-PM16SE PCI card | The sercos interface module/PCI card serves as a link between the ControlLogix <sup>®</sup> /CompactLogix <sup>™</sup> /SoftLogix <sup>™</sup> controllers and the Kinetix 6200 drive system. The communication link uses the IEC 61491 SErial Real-time COmmunication System (sercos) protocol over a fiber-optic cable.                           |
| Controllers                 | 1756-ENxTx modules<br>CompactLogix 5370<br>controllers          | The EtherNet/IP network module serves as a link between the ControlLogix platform and Kinetix 6500 drive system. Linear, device-level ring (DLR), and star topology is supported. The Kinetix 6000M IPIM module connects to the EtherNet/IP network for monitoring, diagnostics, and firmware upgrades.                                             |
| Studio 5000®<br>Environment | 9324-RLD300xxE                                                  | The Studio 5000 Logix Designer <sup>®</sup> application provides support for programming, commissioning, and maintaining the Logix5000 family of controllers.                                                                                                    |
| Rotary Servo<br>Motors      | MP-Series™, RDD-Series™<br>1326AB                               | Compatible rotary motors include the MP-Series (Bulletin MPL, MPM, MPF, and MPS), RDD-Series (Bulletin RDB), and 1326AB (M2L/S2L) 400V-class motors.                                                                                                    |
| Linear Motors               | LDC-Series <sup>™</sup>                                         | Compatible motors include LDC-Series iron core (400V-class) linear motors.                                                                                                    |
| Linear<br>Actuators         | MP-Series                                                       | Compatible actuators include MP-Series (400V-class) Bulletin MPAS single-axis and Bulletin MPMA multi-axis integrated linear stages, and MP-Series (400V-class) Bulletin MPAR and MPAI electric cylinders.                                                                                                    |
| Actuators                   | LDAT-Series                                                     | LDAT-Series integrated linear actuators are compatible with 400V-class drive systems.                                                                                                    |
|                             | 2090-Series motor/<br>actuator cables                           | Bulletin 2090 motor/actuator cables are available with bayonet, threaded, and SpeedTec connectors. Power/brake cables have flying leads on the drive end and straight connectors that connect to servo motors. Feedback cables have flying leads that wire to low-profile connector kits on the drive end and straight connectors on the motor end. |
| Cables                      | Kinetix 6000M integrated drive-motor cables                     | Bulletin 2090 integrated drive-motor (IDM) hybrid and network cables connect between the 2094 IPIM module and the Kinetix 6000M IDM units. Bulletin 889D and 879D cables connect between digital input connectors and sensors.                                                                                                    |
|                             |                                                                 | Bulletin 2090 sercos fiber-optic cables are available as enclosure only, PVC, nylon, and glass with connectors at both ends.                                                                                                    |
|                             | Communication                                                   | Ethernet cables are available in standard lengths for Kinetix 6500, Kinetix 6200, and Kinetix 6000M IPIM modules. Shielded cable is recommended.                                                                                                    |
| AC Line Filters             | 2090-XXLF- <i>xxxx</i>                                          | Bulletin 2090-XXLF-xxxx three-phase AC line filters are required to meet CE in all 400V-class drive systems.                                                                                                    |
| Line Interface<br>Modules   | 2094-xLxx<br>2094-xLxxS<br>2094-XL75S-Cx                        | Line interface modules (LIM) include the circuit breakers, AC line filter (catalog number 2094-BL02 only), power supplies, and safety contactor required for Kinetix 6200 and Kinetix 6500 operation. The LIM module does not mount to the power rail. You can purchase individual components separately in place of the LIM module.                |
| External Shunt<br>Modules   | 1394-SR <i>xxxx</i>                                             | You can use Bulletin 1394 external passive shunt modules when the IAM/AM power module internal shunt and power rail mounted 2094-BSP2 shunt module capability is exceeded.                                                                                                    |
| Resistive Brake<br>Module   | 2090-XB <i>xx-xx</i>                                            | Resistive Brake Modules (RBM) include a safety contactor for use in a control circuit. Contactors and resistors reside in this module such that the motor leads can be disconnected from the drive with the permanent magnet motor brought to an immediate stop. This module does not mount to the power rail.                                      |

### Typical Hardware Configurations

Typical Kinetix 6200 and Kinetix 6500 system installations include threephase AC configurations, with and without the line interface module (LIM), and DC common-bus configurations.

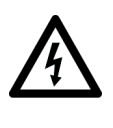

**SHOCK HAZARD:** To avoid personal injury due to electrical shock, place a 2094-PRF slot-filler module in all empty slots on the power rail. Any power rail connector without a module installed disables the Bulletin 2094 system; however, control power is still present.

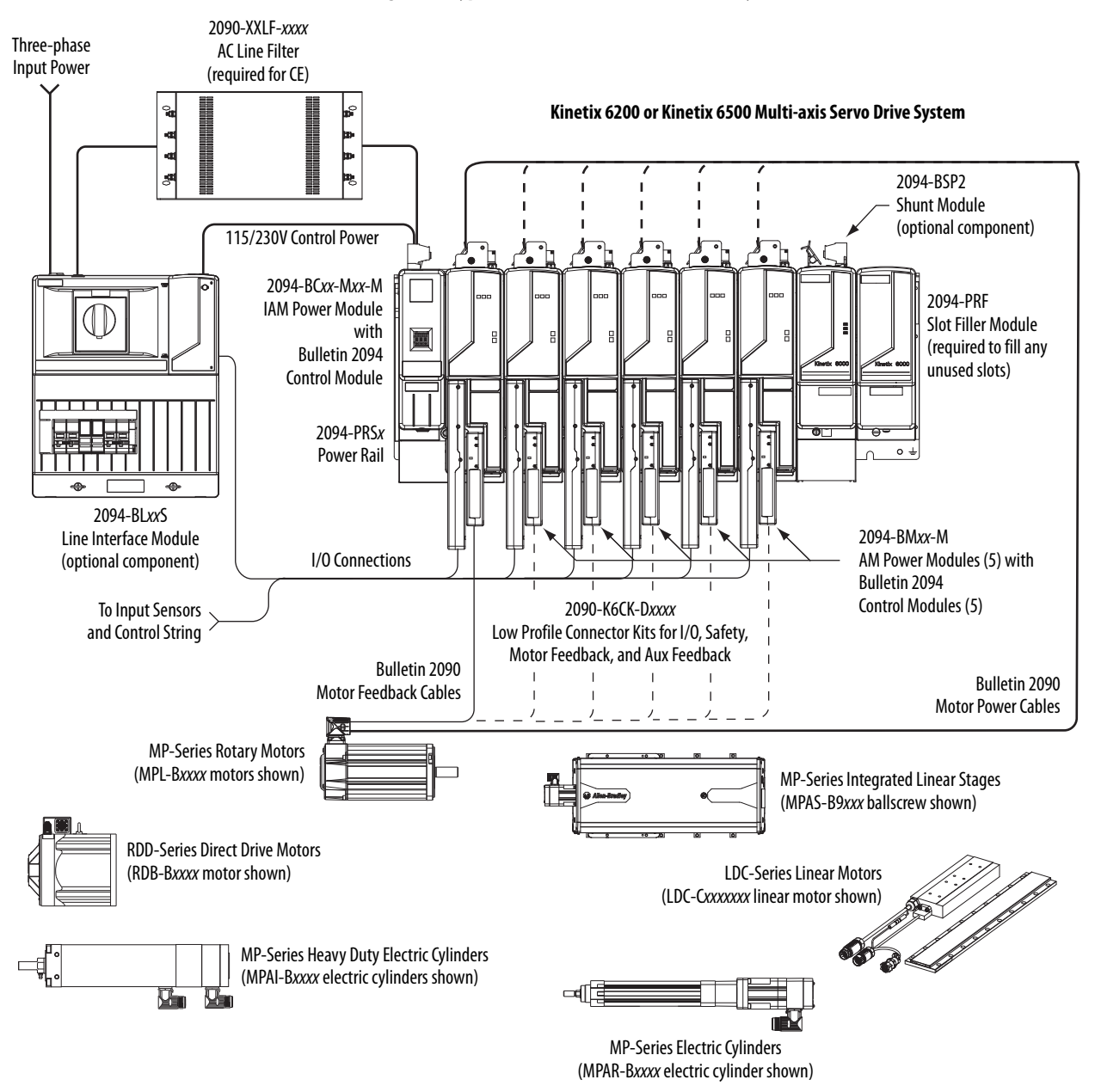

Figure 1 - Typical Kinetix 6200 or Kinetix 6500 System Installation (with LIM)

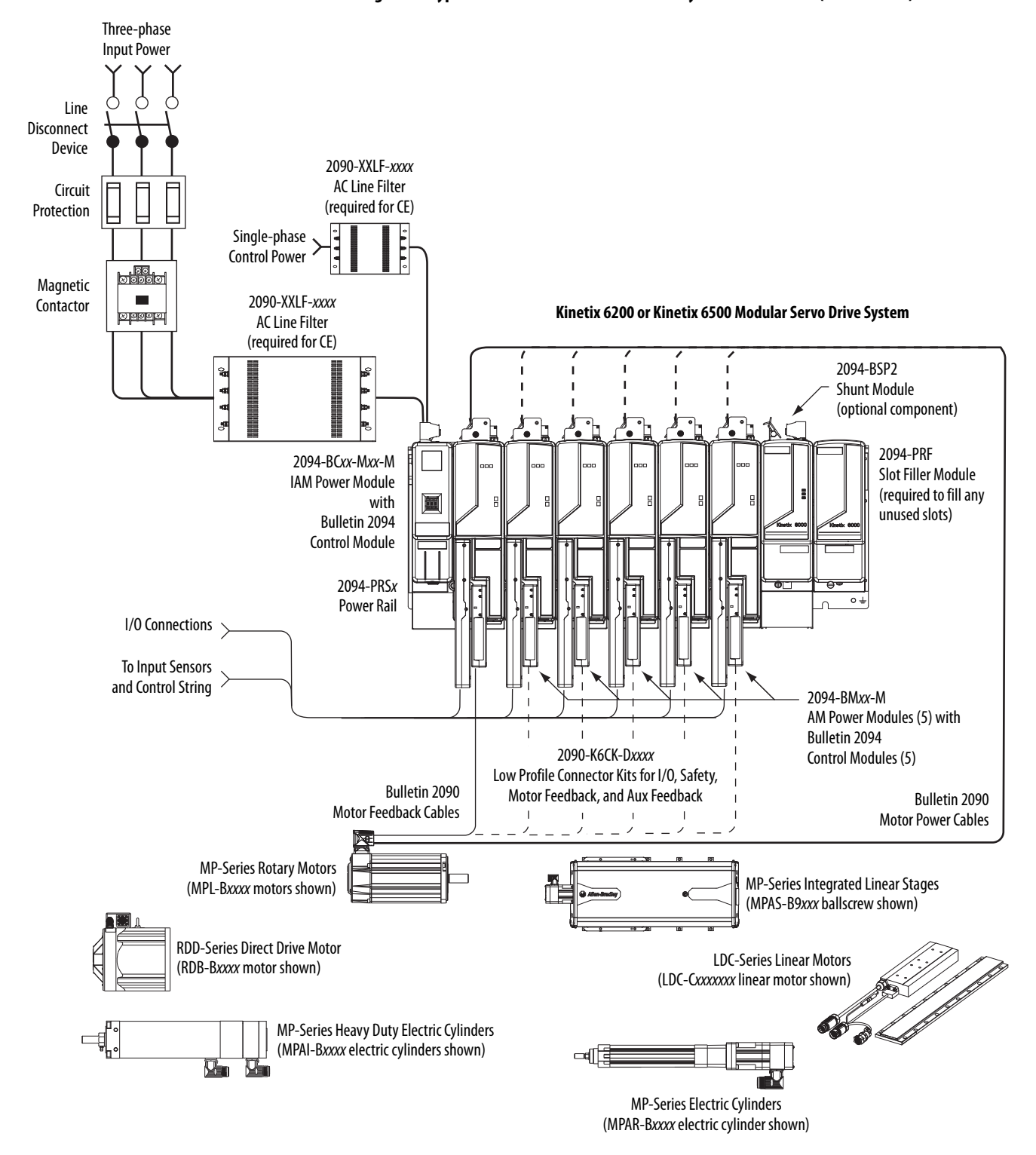

Figure 2 - Typical Kinetix 6200 or Kinetix 6500 System Installation (without LIM)

This configuration illustrates the Kinetix 6000M integrated drive-motor (IDM) system with IDM power interface module (IPIM) installed on the Bulletin 2094 power rail. The IPIM module is included in the drive-to-drive fiber-optic cable installation along with the axis modules.

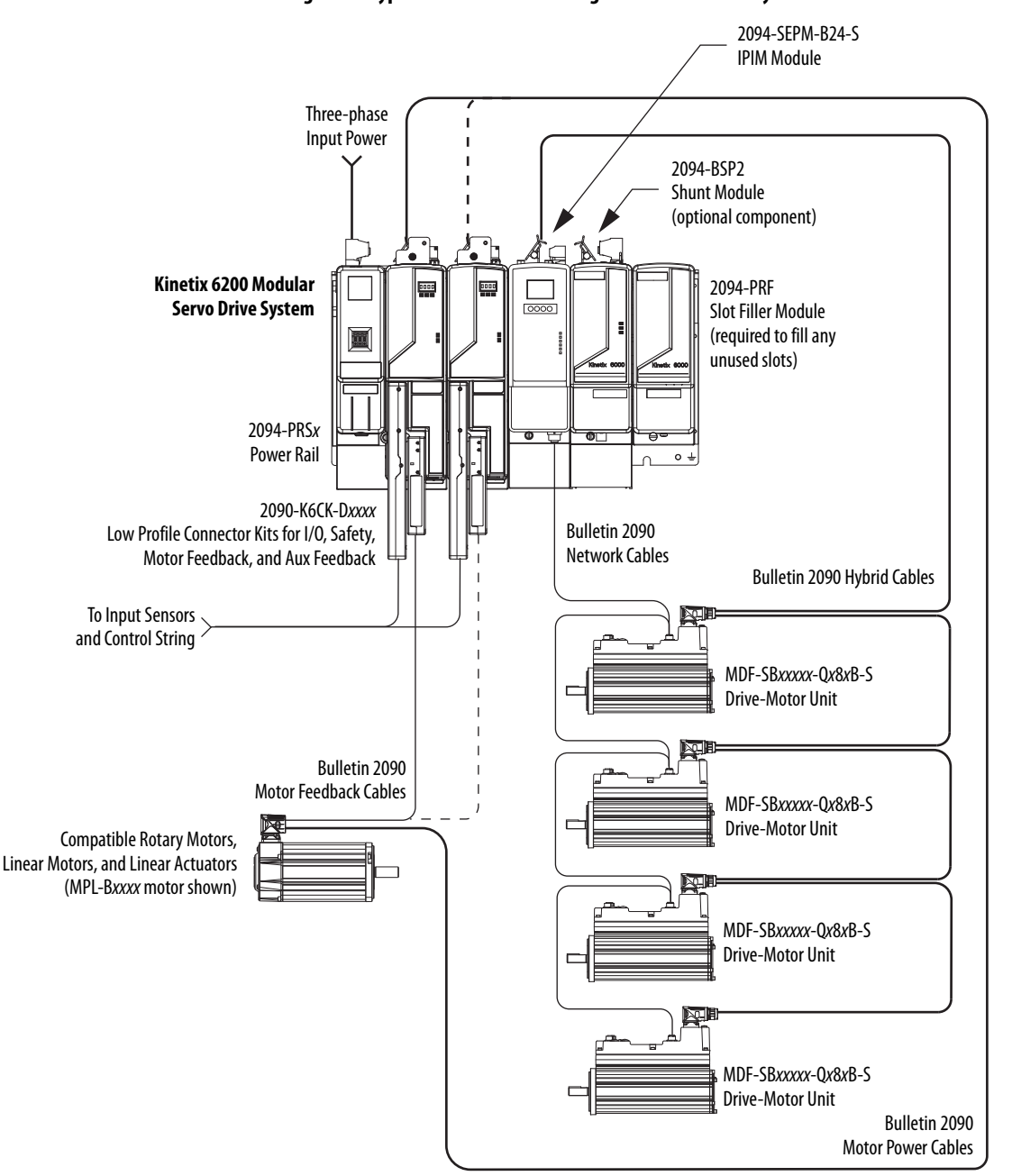

Figure 3 - Typical Kinetix 6000M Integrated Drive-Motor System Installation

For more information on Kinetix 6000M integrated drive-motor system installation, refer to the Kinetix 6000M Integrated Drive-Motor System User Manual, publication <u>2094-UM003</u>.

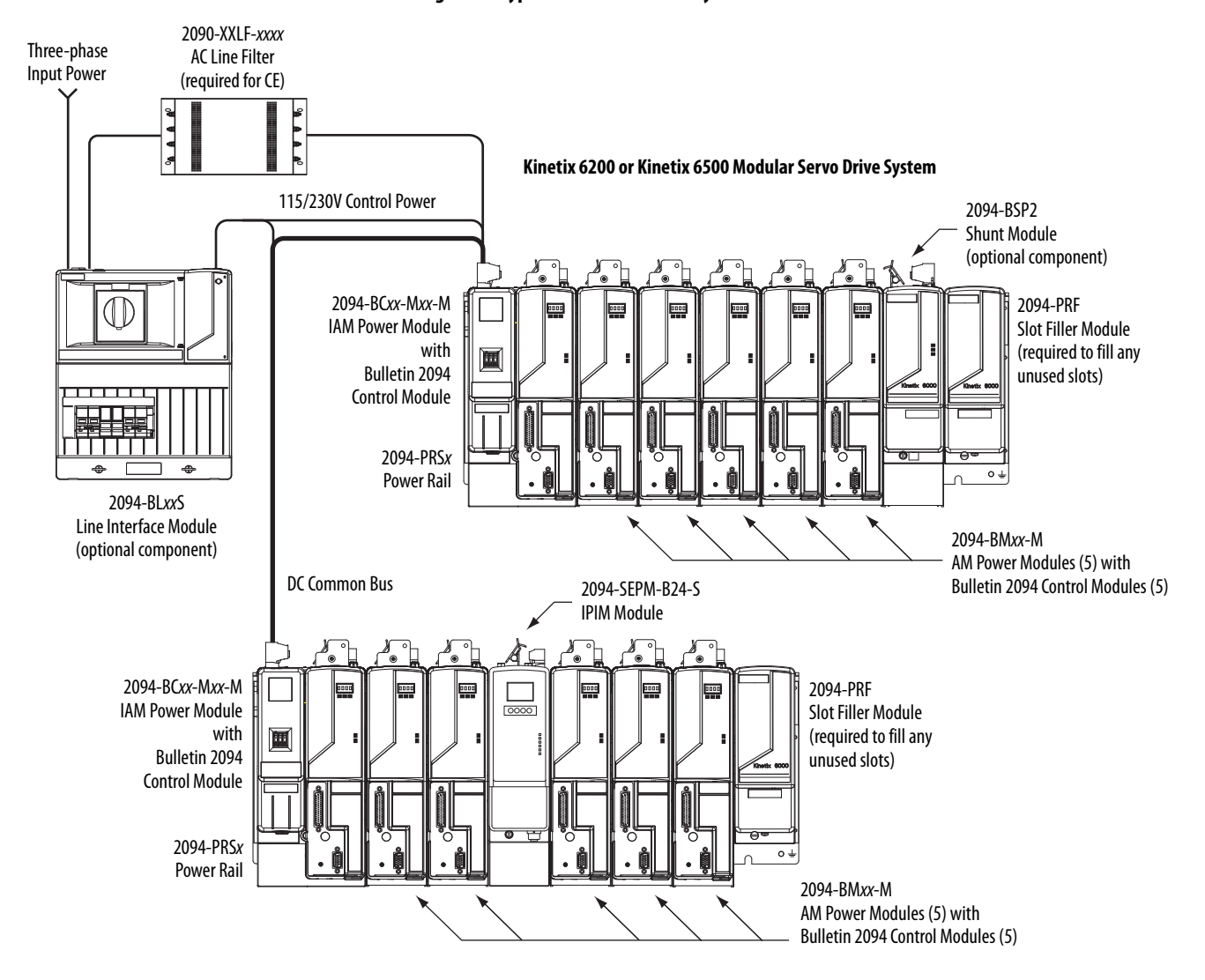

Figure 4 - Typical DC Common Bus System Installation

In the example above, the leader IAM module is connected to the follower IAM module via the DC common-bus. The follower system also includes the Kinetix 6000M integrated drive-motor (IDM) power interface module (IPIM) that supports up to 16 IDM units.

When planning your panel layout, you must calculate the total bus capacitance of your DC common-bus system to be sure that the leader IAM module is sized sufficiently to pre-charge the entire system. Refer to <u>Appendix C</u>, beginning on page 267, for more information.

| IMPORTANT | If total bus capacitance of your system exceeds the leader IAM power<br>module pre-charge rating, the IAM module four-character display scrolls a<br>power cycle user limit condition. If input power is applied, the display scrolls<br>a power cycle fault limit condition. |
|-----------|----------------------------------------------------------------------------------------------------|
|           | To correct this condition, you must replace the leader IAM power module with a larger module or decrease the total bus capacitance by removing the IPIM module or AM power modules.                                                                                           |

### Typical Communication Configurations

In this example, drive-to-drive sercos cables and catalog numbers are shown when Kinetix 6000, Kinetix 6000M, and Kinetix 6200 drive modules exist on the same power rail.

The Kinetix 6200 control modules use sercos interface for configuring the Logix5000 module and the EtherNet/IP network for diagnostics and configuring safety functions. An Ethernet cable is connected to each control module during safety configuration. For more information on Ethernet cables, refer to the Industrial Ethernet Media Brochure, publication <u>1585-BR001</u>.

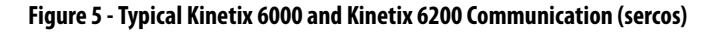

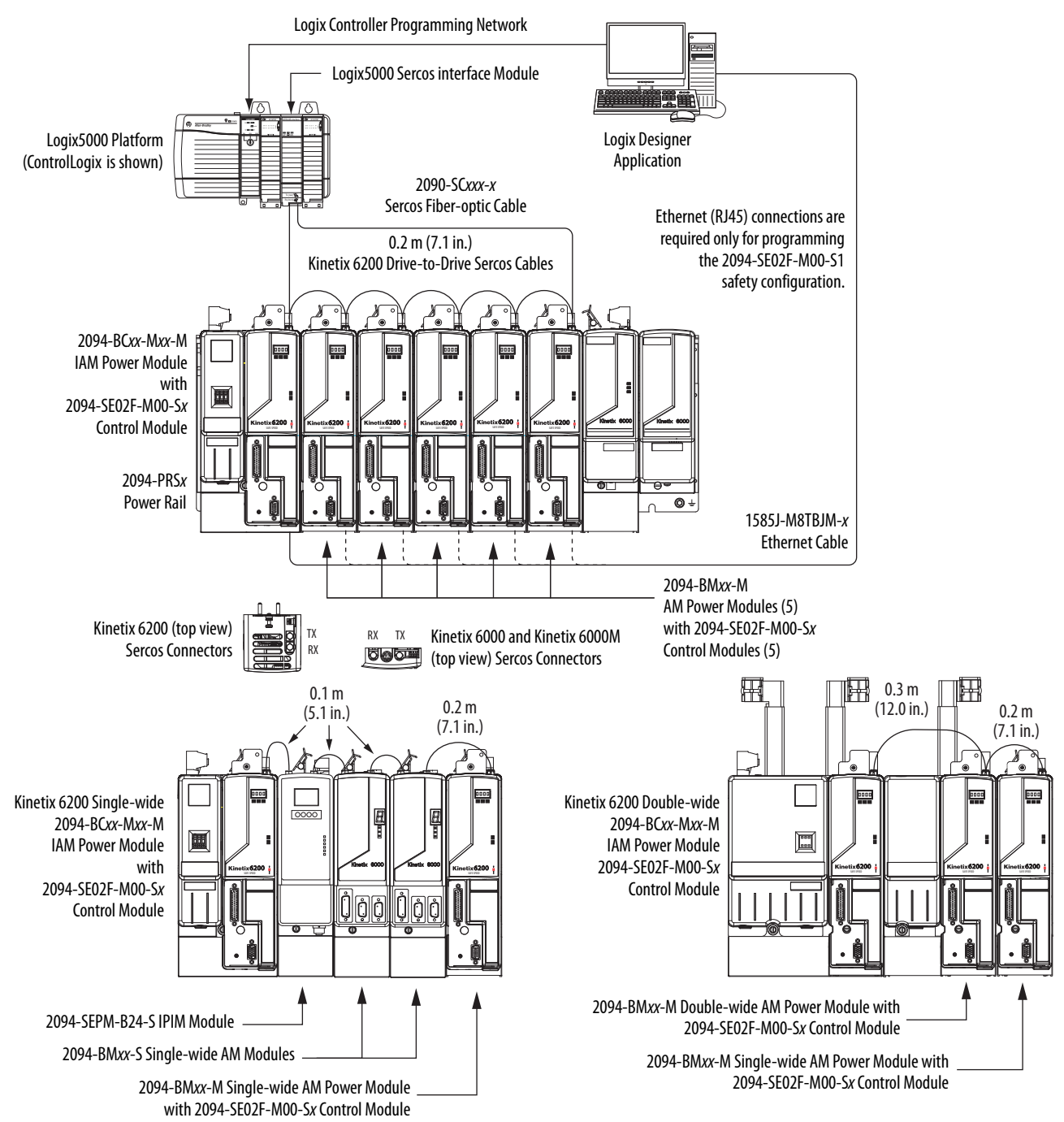

The Kinetix 6500 control modules can use any Ethernet topology including star, linear, and device-level ring (DLR). DLR is an ODVA standard and provides fault tolerant connectivity.

**TIP** 1756-EN2F modules are available for applications that require fiber-optic cable for noise immunity.

In this example, all devices are connected in linear topology. The Kinetix 6500 control module includes dual-port connectivity. Devices without dual ports should include the 1783-ETAP module or be connected at the end of the line.

- Up to 64 devices in linear configurations.
- No redundancy. If any device becomes disconnected, all the devices downstream loose communication.

#### Figure 6 - Kinetix 6500 Linear Communication Installation (EtherNet/IP network)

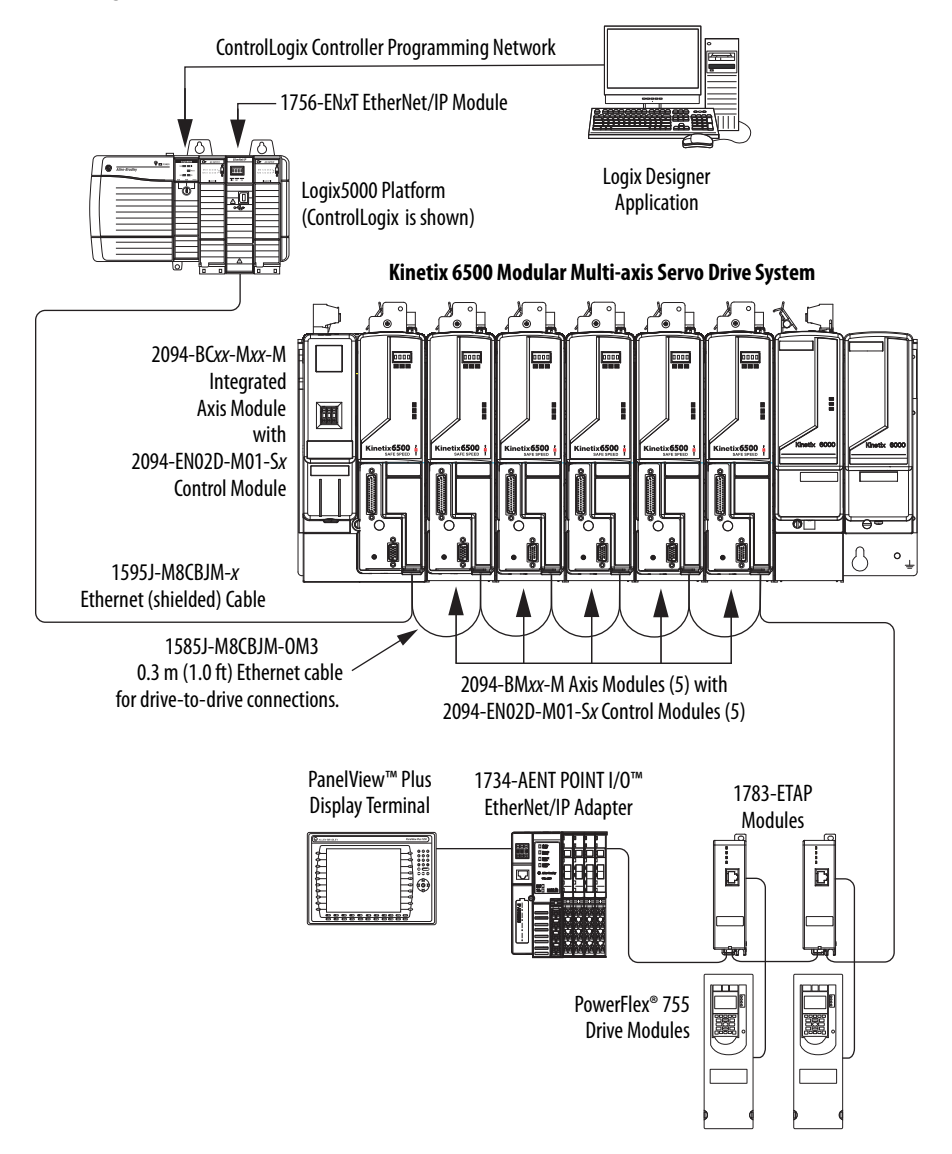

In this example, the devices are connected by using device-level ring (DLR) topology. DLR topology is fault redundant. For example, if a device in the ring is disconnected, the rest of the devices in the ring continue to maintain communication.

- Up to 64 devices in the DLR configurations.
- All Devices in a DLR ring should have dual-port connectivity or be connected in the ring by using a 1783-ETAP module.

#### Figure 7 - Kinetix 6500 Ring Communication Installation (EtherNet/IP network)

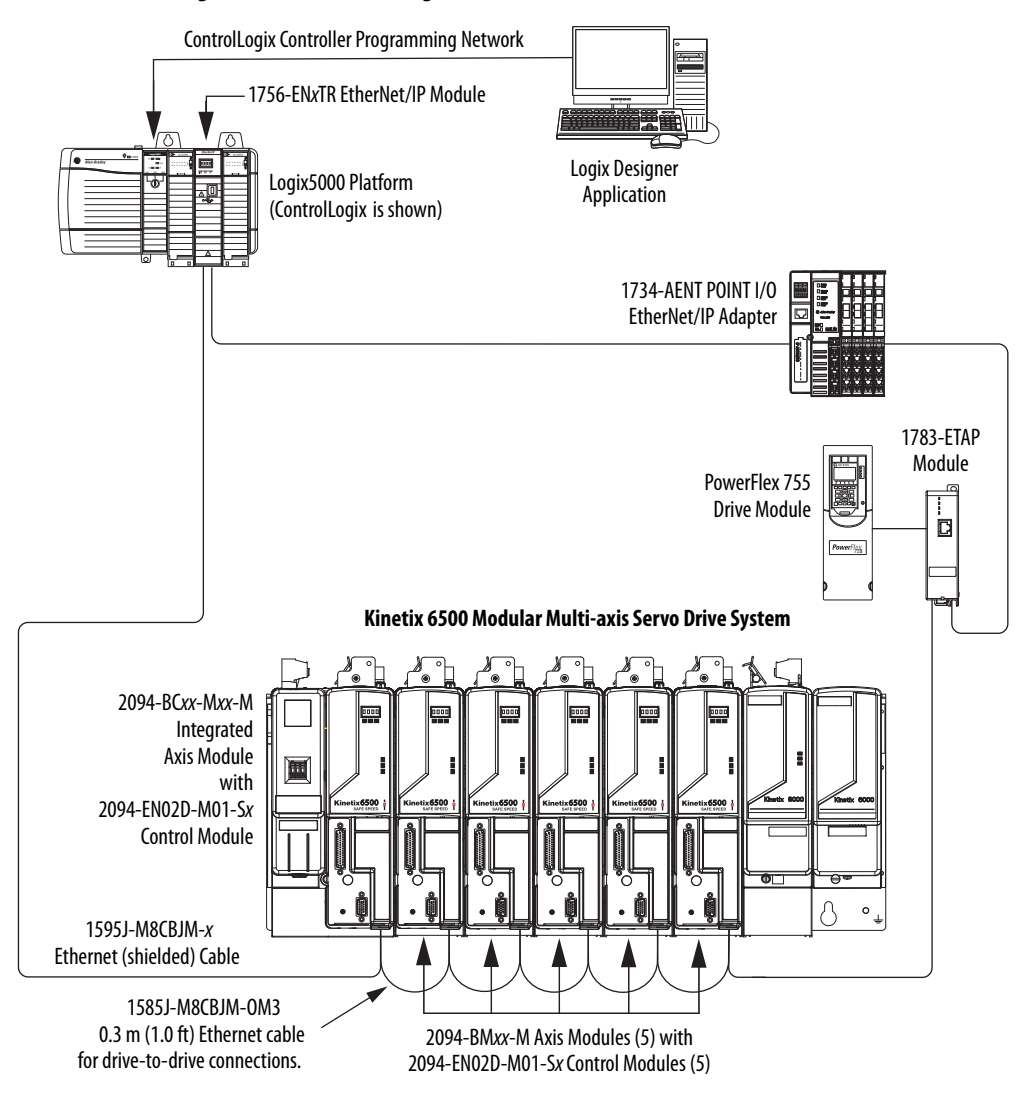

In this example, the devices are connected by using star topology. Each device is connected directly to the switch, making this topology fault tolerant. The 2094 power rail modules and other devices operate independently. The loss of one device does not impact the operation of the other devices.

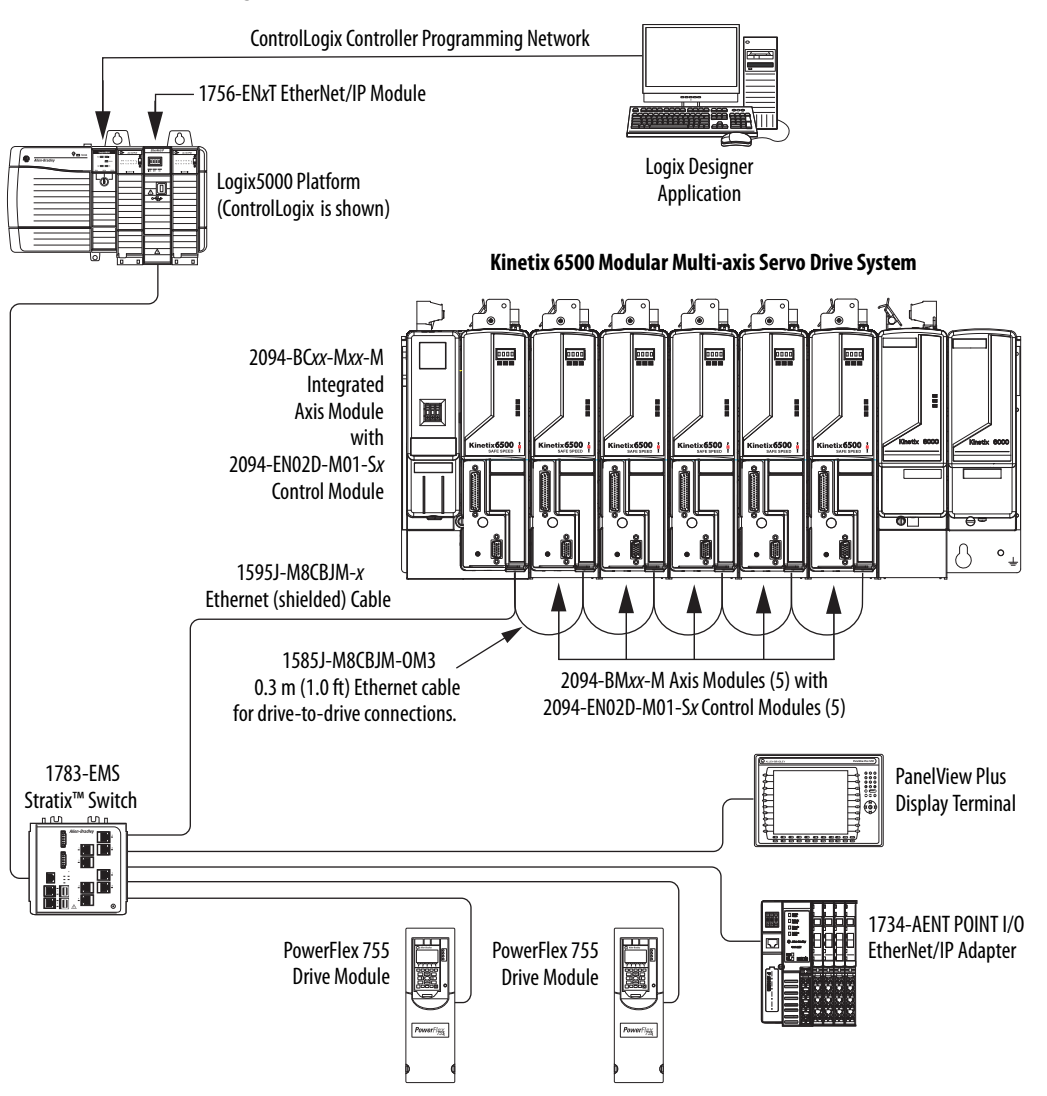

Figure 8 - Kinetix 6500 Star Communication Installation (EtherNet/IP network)

# **Catalog Number Explanation**

Kinetix 6200 and Kinetix 6500 (Bulletin 2094) modular drive catalog numbers and descriptions are listed in the tables below. All power modules are compatible with the Kinetix 6200 and Kinetix 6500 control modules.

#### Table 2 - Kinetix 6200 and Kinetix 6500 Drive Catalog Numbers

| Integrated Axis Modules (460V)                                      | Cat. No.          |
|---------------------------------------------------------------------|-------------------|
| IAM power module, 400V-class, 6 kW converter, 4 A (0-pk) inverter   | 2094-BC01-MP5-M   |
| IAM power module, 400V-class, 6 kW converter, 9 A (0-pk) inverter   | 2094-BC01-M01-M   |
| IAM power module, 400V-class, 15 kW converter, 15 A (0-pk) inverter | 2094-BC02-M02-M   |
| IAM power module, 400V-class, 28 kW converter, 30 A (0-pk) inverter | 2094-BC04-M03-M   |
| IAM power module, 400V-class, 45 kW converter, 49 A (0-pk) inverter | 2094-BC07-M05-M   |
| Axis Modules (460V)                                                 |                   |
| AM power module, 400V-class, 4 A (0-pk)                             | 2094-BMP5-M       |
| AM power module, 400V-class, 9 A (0-pk)                             | 2094-BM01-M       |
| AM power module, 400V-class, 15 A (0-pk)                            | 2094-BM02-M       |
| AM power module, 400V-class, 30 A (0-pk)                            | 2094-BM03-M       |
| AM power module, 400V-class, 49 A (0-pk)                            | 2094-BM05-M       |
| Kinetix 6200 Control Modules                                        |                   |
| Control module, sercos interface, Safe Torque Off                   | 2094-SE02F-M00-S0 |
| Control module, sercos interface, Safe Speed Monitor                | 2094-SE02F-M00-S1 |
| Kinetix 6500 Control Modules                                        |                   |
| Control module, EtherNet/IP network, Safe Torque Off                | 2094-EN02D-M01-S0 |
| Control module, EtherNet/IP network, Safe Speed Monitor             | 2094-EN02D-M01-S1 |

#### Table 3 - Kinetix 6000 Drive Component Catalog Numbers

| Drive Components                                                        | Cat. No.        |
|-------------------------------------------------------------------------|-----------------|
| Integrated power interface (IPIM) module, 400V-class, 15 kW, 24 A (rms) | 2094-SEPM-B24-S |
| Kinetix 6000 shunt module, 200/400V-class, 200 W                        | 2094-BSP2       |
| Kinetix 6000 slot-filler module, 200/400V-class                         | 2094-PRF        |

### Kinetix Drive Component Compatibility

The 2094-BC*xx*-M*xx*-M and 2094-BM*xx*-M power modules contain the same power structure as the 2094-BC*xx*-M*xx*-S and 2094-BM*xx*-S drive modules. Because of this, the 2094-BSP2 shunt module, 2094-PRF slot-filler module, and 2094-PRS*x* power rails are supported by both drive families.

In addition, 2094-BMxx-M AM power modules with sercos interface are supported on power rails with a 2094-BCxx-Mxx-S IAM drive module. Conversely, 2094-BMxx-S AM drive modules are supported on power rails with a 2094-BCxx-Mxx-M IAM power module with sercos interface.

IMPORTANTKinetix 6500 EtherNet/IP control modules (catalog numbers<br/>2094-EN02D-M01-Sx) are not compatible with IAM/AM modules on the<br/>same Bulletin 2094 power rail with Kinetix 6000 or Kinetix 6200 sercos<br/>drives.

#### Table 4 - IAM and AM Module/Network Compatibility

|                                       | Control Module                             | 2094-BMxx-S<br>Kinetix 6000 AM Module | 2094-BMxx-M<br>AM Power Modules                  |                                                          |  |
|---------------------------------------|--------------------------------------------|---------------------------------------|--------------------------------------------------|----------------------------------------------------------|--|
| IAM MOUUIE                            |                                            |                                       | 2094-SE02F-M00-Sx<br>Kinetix 6200 Control Module | 2094-EN02D-M01-S <i>x</i><br>Kinetix 6500 Control Module |  |
| 2094-BCxx-Mxx-S<br>(series B and C)   | N/A                                        | Fully compatible                      | Fully compatible                                 | Not compatible                                           |  |
| 2094-BCxx-Mxx-M<br>(IAM power module) | 2094-SE02F-M00-S <i>x</i> sercos interface |                                       |                                                  | Not compatible                                           |  |
|                                       | 2094-EN02D-M01-Sx<br>EtherNet/IP network   | Not compatible                        | Not compatible                                   | Fully compatible                                         |  |

For additional information on the 2094-BC*xx*-M*xx*-S IAM and 2094-BM*xx*-S AM modules, refer to the Kinetix 6000 Multi-axis Servo Drives User Manual, publication <u>2094-UM001</u>.

#### Kinetix 6000M Integrated Drive-Motor System Compatibility

Bulletin 2094 power rails with Kinetix 6000 (series B and C) or Kinetix 6200 drives are compatible with Kinetix 6000M integrated drive-motor (IDM) systems. The IDM power interface module (IPIM) mounts to the power rail and connects to as many as 16 IDM units.

#### **Table 5 - IPIM Module Compatibility**

| IAM Module                                            | Control Module                        | 2094-SEPM-B24-S<br>IDM Power Interface Module (IPIM) |  |
|-------------------------------------------------------|---------------------------------------|------------------------------------------------------|--|
| 2094-BC <i>xx</i> -M <i>xx</i> -S<br>(series B and C) | N/A                                   | Fully compatible                                     |  |
| 2094-BC <i>xx-</i> M <i>xx-</i> M                     | 2094-SE02F-M00-Sx sercos interface    |                                                      |  |
| (IAM power module)                                    | 2094-EN02D-M01-Sx EtherNet/IP network | Not compatible                                       |  |

For more information on Kinetix 6000M integrated drive-motor system installation, refer to the Kinetix 6000M Integrated Drive-Motor System User Manual, publication <u>2094-UM003</u>.

#### **Agency Compliance**

If this product is installed within the European Union and has the CE mark, the following regulations apply.

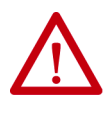

**ATTENTION:** Meeting CE requires a grounded system, and the method of grounding the AC line filter and drive must match. Failure to do this renders the filter ineffective and can cause damage to the filter. For grounding examples, refer to Grounded Power Configurations on <u>page 93</u>.

For more information on electrical noise reduction, refer to the System Design for Control of Electrical Noise Reference Manual, publication <u>GMC-RM001</u>.

#### **CE** Requirements (system without LIM module)

To meet CE requirements when your Kinetix 6200 and Kinetix 6500 system does not include the LIM module, these requirements apply.

- Install 2090-XXLF-*xxxx* AC line filters for three-phase input power and single-phase control power (for example, Schaffner P/N FN 355-10-05 or Roxburgh P/N RES5F08) as close to the IAM module as possible.
- Use 2090 series motor power cables or use connector kits and terminate the cable shields to the chassis clamp provided.
- Combined motor power cable lengths for all Kinetix 6200 and Kinetix 6500 axes and hybrid cable lengths for all IDM units on the same DC bus must not exceed 240 m (787 ft) with 400V-class systems. Drive-to-motor power cables must not exceed 90 m (295.5 ft).
- Use 2090 series motor feedback cables or use connector kits and properly terminate the feedback cable shield. Drive-to-motor feedback cables must not exceed 90 m (295.5 ft).
- Install the Kinetix 6200 and Kinetix 6500 system inside an enclosure. Run input power wiring in conduit (grounded to the enclosure) outside of the enclosure. Separate signal and power cables.

Refer to Appendix A on page 231 for interconnect diagrams, including input power wiring and drive/motor interconnect diagrams.

#### **CE** Requirements (system with LIM module)

To meet CE requirements when your Kinetix 6200 and Kinetix 6500 system includes the LIM module, follow all the requirements as stated in <u>CE</u> <u>Requirements (system without LIM module)</u> and these additional requirements as they apply to the AC line filter.

- Install the LIM module (catalog numbers 2094-BL02) as close to the IAM module as possible.
- Install the LIM module (catalog numbers 2094-BLxxS or 2094-XL75S-Cx) with line filter (catalog number 2090-XXLF-xxxx) as close to the IAM module as possible.

When the LIM module (catalog numbers 2094-BLxxS or 2094-XL75S-Cx) supports two IAM modules, each IAM module requires an AC line filter installed as close to the IAM module as possible.

# Plan the Kinetix 6200 and Kinetix 6500 Drive System Installation

This chapter describes system installation guidelines used in preparation for mounting your Kinetix 6200 and Kinetix 6500 drive components.

| Торіс                      | Page |
|----------------------------|------|
| System Design Guidelines   | 28   |
| Electrical Noise Reduction | 36   |

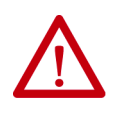

**ATTENTION:** Plan the installation of your system so that you can perform all cutting, drilling, tapping, and welding with the system removed from the enclosure. Because the system is of the open type construction, be careful to keep any metal debris from falling into it. Metal debris or other foreign matter can become lodged in the circuitry, which can result in damage to components.

#### System Design Guidelines

Use the information in this section when designing your enclosure and planning to mount your system components on the panel.

For on-line product selection and system configuration tools, including AutoCAD (DXF) drawings of the product, refer to <u>http://www.rockwellautomation.com/en/e-tools</u>.

#### System Mounting Requirements

- To comply with UL and CE requirements, the Kinetix 6200 and Kinetix 6500 drive systems must be enclosed in a grounded conductive enclosure offering protection as defined in standard EN 60529 (IEC 529) to IP54 such that they are not accessible to an operator or unskilled person. A NEMA 4X enclosure exceeds these requirements providing protection to IP66.
- The panel you install inside the enclosure for mounting your system components must be on a flat, rigid, vertical surface that won't be subjected to shock, vibration, moisture, oil mist, dust, or corrosive vapors.
- Size the drive enclosure so as not to exceed the maximum ambient temperature rating. Consider heat dissipation specifications for all drive components.
- Combined motor power cable lengths for all axes and hybrid cable lengths for all IDM units on the same DC bus must not exceed 240 m (787 ft) with 400V-class systems. Drive-to-motor power cables must not exceed 90 m (295.5 ft).

**IMPORTANT** System performance was tested at these cable length specifications. These limitations also apply when meeting CE requirements.

- Combined length of Ethernet cables on Kinetix 6500 systems connecting drive-to-drive, drive-to-controller, or drive-to-switch must not exceed 100 m (328 ft).
- Segregate input power wiring and motor power cables from control wiring and motor feedback cables. Use shielded cable for power wiring and provide a grounded 360° clamp termination.
- Use high-frequency (HF) bonding techniques to connect the modules, enclosure, machine frame, and motor housing, and to provide a low-impedance return path for high-frequency (HF) energy and reduce electrical noise.

Refer to the System Design for Control of Electrical Noise Reference Manual, publication <u>GMC-RM001</u>, to better understand the concept of electrical noise reduction.

#### **Transformer Selection**

The IAM power module does not require an isolation transformer for threephase input power. However, a transformer can be required to match the voltage requirements of the controller to the available service.

To size a transformer for the main AC power inputs, refer to the Kinetix 6200/6500 power specifications in the Kinetix Servo Drives Technical Data, publication <u>KNX-TD003</u>.

| IMPORTANT | If using an autotransformer, make sure that the phase to neutral/ground voltages do not exceed the input voltage ratings of the drive.                                                                                                 |
|-----------|----------------------------------------------------------------------------------------------------|
| IMPORTANT | Use a form factor of 1.5 for three-phase power (where form factor is used to compensate for transformer, drive module, and motor losses, and to account for utilization in the intermittent operating area of the torque speed curve). |

For example, to size a transformer to the voltage requirements of a 2094-BC01-M01-M integrated axis module: 2094-BC01-M01-M = 6 kW continuous x 1.5 = 9.0 KVA transformer

#### **AC Line Filter Selection**

These AC line filters are available for your servo drive input power.

Table 6 - Kinetix 6200/6500 (three-phase) AC Line Filter Selection

| Drive<br>Cat. No. | Voltage             | <b>Current</b><br>A @ 50 °C (122 °F) | <b>Weight, approx</b><br>kg (lb) | AC Line Filter<br>Cat. No. |
|-------------------|---------------------|--------------------------------------|----------------------------------|----------------------------|
| 2094-BC01-MP5-M   |                     |                                      |                                  |                            |
| 2094-BC01-M01-M   |                     | 30                                   | 2.7 (5.9)                        | 2090-XXLF-X330B            |
| 2094-BC02-M02-M   | 500V AC<br>50/60 Hz |                                      |                                  |                            |
| 2094-BC04-M03-M   |                     | 75                                   | 5.2 (11.4)                       | 2090-XXLF-375B             |
| 2094-BC07-M05-M   |                     | 100                                  | 9.5 (20.9)                       | 2090-XXLF-3100             |

Refer to the Kinetix Motion Accessories Specifications Technical Data, publication <u>KNX-TD004</u>, for additional AC line filter specifications.

#### **Circuit Breaker/Fuse Options**

The 2094-BCxx-Mxx-M and 2094-BMxx-M drive modules, and the Kinetix 6000M integrated drive-motor system (2094-SEPM-B24-S IPIM module and MDF-SBxxxxx IDM units) use internal solid-state motor short-circuit protection and, when protected by suitable branch circuit protection, are rated for use on a circuit capable of delivering up to 200,000 A (fuses) and 65,000 A (circuit breakers).

#### Table 7 - Control and DC-bus Circuit Protection Specifications

|                 | Control                                 | Input Power                                                           | DC-bus Power  |                            |
|-----------------|-----------------------------------------|-----------------------------------------------------------------------|---------------|----------------------------|
| Cat. No.        | Bussmann Fuse <sup>(1)</sup>            | Allen-Bradley <sup>®</sup> Circuit Breaker <sup>(2)</sup><br>(non-UL) | Bussmann Fuse | Mersen Fuse <sup>(3)</sup> |
| 2094-BC01-MP5-M | F                                       | EWI 20414E                                                            |               |                            |
| 2094-BC01-M01-M |                                         |                                                                       | FWJ-20A14F    | DCT20-2                    |
| 2094-BC02-M02-M | FNQ-R-10 (10 A) or<br>FNQ-R-7.5 (7.5 A) | 10 (10 A) or 1492-SPM2D060 or<br>7.5 (7.5 A) 1492-SPM1D150            | FWJ-40A       | A70QS40-4                  |
| 2094-BC04-M03-M |                                         |                                                                       | FWJ-70A       | A70QS70-4                  |
| 2094-BC07-M05-M |                                         |                                                                       | FWJ-125A      | A70QS125-4                 |

(1) Use FNQ-R-7.5 circuit breaker for higher single -cycle inrush current capability. This is recommended when the continuous control-power current exceeds 3.0 A.

(2) Use 1492-SPM1D150 circuit breaker for higher single -cycle inrush current capability. This is recommended when the continuous control-power current exceeds 3.0 A.

(3) Mersen fuses were formerly known as Ferraz Shawmut.

#### Input Power Circuit Protection (LIM)

The 2094-BL02 line interface module (LIM) contains supplementary protection devices and, when protected by suitable branch circuit protection, is rated for use on a circuit capable of delivering up to 5000 A. When this module is used, protection on the line side of the LIM module is required. Fuses must be class J or CC only.

The 2094-BLxxS and 2094-XL75S-Cx LIM modules contain branch circuit rated devices suitable for use on a circuit capable of delivering up to 65,000 A (400V-class).

Refer to the Line Interface Module Installation Instructions, publication 2094-IN005, for power specifications and more information on using the LIM module.

Refer to Input Power Circuit Protection (without LIM) on <u>page 31</u> when your drive system does not include the LIM module.

|                         |                                       | I                            | _                        | vel and local codes.                                   |                            |                          |              |                                 |                            |
|-------------------------|---------------------------------------|------------------------------|--------------------------|--------------------------------------------------------|----------------------------|--------------------------|--------------|---------------------------------|----------------------------|
|                         |                                       | Table                        | : 8 - Input Power Cir    | cuit Protection Specif                                 | ications                   |                          |              |                                 |                            |
| Kinetix 6200 an<br>Driv | d Kinetix 6500<br>res                 |                              | NL Appl                  | ications                                               |                            |                          | IEC (non-UL) | Applications                    |                            |
| IAM Module<br>Cat. No.  | Drive Voltage<br>(three-phase)<br>nom | Fuses (Bussmann)<br>Cat. No. | Miniature CB<br>Cat. No. | Motor Protection CB,<br>Self-protected CMC<br>Cat. No. | Molded Case CB<br>Cat. No. | Miniature CB<br>Cat. No. |              | Motor Protection CB<br>Cat. No. | Molded Case CB<br>Cat. No. |
| 2094-BC01-MP5-M         | 360480V                               | KTK-R-20 (20 A)<br>Class CC  | 00505W 0811              | 140M-F8E-C32                                           |                            | 00505MG3 C001            | 0050EM 0811  | 140M-F8E-C32                    |                            |
| 2094-BC01-M01-M         | 360480V                               | KTK-R-20 (20 A)<br>Class CC  | 000000010                | 140M-F8E-C32                                           | NA                         | 000000110-2641           | 000000m-2041 | 140M-F8E-C32                    | NA                         |
| 2094-BC02-M02-M         | 360480V                               | KTK-R-30 (30 A)<br>Class CC  | 1489-M3D400              | 140M-F8E-C45                                           |                            | 1492-SPM3D400            | 1489-M3D400  | 140M-F8E-C45                    |                            |
| 2094-BC04-M03-M         | 360480V                               | LPJ-455P (45 A)<br>Class J   | V/N                      | VN<br>VN                                               | 140G-G6C3-C50              | V/N                      | V/N          | VN                              | 140G-G6C3-C50              |
| 2094-BC07-M05-M         | 360480V                               | LPJ-80SP (80 A)<br>Class J   |                          |                                                        | 1406-66C3-C90              |                          |              | 5                               | 140G-G6C3-C90              |

Input Power Circuit Protection (without LIM)

The fuses and Allen-Bradley circuit breakers shown in <u>Table 8</u> are recommended for use with 2094-BCxx-Mxx-M IAM power modules when the line interface module (LIM) is not used. LIM Module (catalog number 2094-BLxx5) provides branch circuit protection to the IAM power module. Follow all applicable MEC and local rodo IMPORTANT

Refer to the Kinetix Servo Drives Technical Data, publication KNX-TD003, for additional power specifications for your IAM power module.

#### **Enclosure Selection**

This example is provided to assist you in sizing an enclosure for your Bulletin 2094 drive system. The example system consists of these components:

- 6-axis Bulletin 2094 servo drive system
- Line Interface Module (LIM)
- ControlLogix<sup>®</sup> chassis and modules (controller)

Size the Bulletin 2094 servo drive and LIM module and use the results to predict the amount of heat dissipated into the enclosure. You also need heat dissipation data from other equipment inside the enclosure (such as the ControlLogix controller). Once the total amount of heat dissipation (in watts) is known, you can calculate the minimum enclosure size.

| Enclosure Component                                | Description                                      |                           | Loading <sup>(1)</sup> | Heat Dissipation <sup>(1)</sup><br>watts |
|----------------------------------------------------|--------------------------------------------------|---------------------------|------------------------|------------------------------------------|
| 2004 PC02 M02 M                                    | Integrated axis module (IAM),                    | 15 kW (converter section) | 20%                    | 44                                       |
| 2094-DC02-INI02-INI                                | 400/460V                                         | 15 A (inverter section)   | 40%                    | 72                                       |
| 2094-BM02-M                                        | Axis module (AM), 400/460V, 15 A                 |                           | 60%                    | 93                                       |
| 2094-BM02-M                                        | Axis module (AM), 400/460V, 15 A                 |                           | 60%                    | 93                                       |
| 2094-BM01-M                                        | Axis module (AM), 400/460V, 9 A                  |                           | 40%                    | 73                                       |
| 2094-BM01-M                                        | Axis module (AM), 400/460V, 9 A                  |                           | 40%                    | 73                                       |
| 2094-BM01-M                                        | Axis module (AM), 400/460V, 9 A                  |                           | 20%                    | 57                                       |
| 2094-BL25S                                         | Line interface module (LIM), 400/460V, 25 A; 24V | ' DC 20 A                 | 100%                   | 43                                       |
| 2094-PRS6                                          | Power rail, 460V, 6 axis                         | N/A                       | 0                      |                                          |
| 2090-XB33-32                                       | Resistive brake module (RBM), 33 A, 32 $\Omega$  |                           | N/A                    | 30                                       |
| Total Kinetix 6200 and Kinetix 6500 system wattage |                                                  |                           |                        | 578                                      |

#### Table 9 - Bulletin 2094 System Heat Dissipation Example

(1) To determine heat dissipation specifications for your drive system components, refer to Table 11 on page 34.

| Enclosure<br>Component                                       | Description                      | Backplane Power Load <sup>(1)</sup><br>watts | Heat Dissipation <sup>(1)</sup><br>watts |
|--------------------------------------------------------------|----------------------------------|----------------------------------------------|------------------------------------------|
| 1756-M08SE                                                   | 8-axis sercos interface module   | 3.2                                          | 0                                        |
| 1756-L5563                                                   | L63 ControlLogix processor       | 4.5                                          | 0                                        |
| 1756-IB16D                                                   | 16 -point input module           | 0.84                                         | 5.8                                      |
| 1756-0B16D                                                   | 16 -point output module          | 4.64                                         | 3.3                                      |
| 1756-EN <i>x</i> T <i>x</i> EtherNet/IP communication module |                                  | 4.0                                          | 0                                        |
| Backplane total                                              |                                  | 17.18 <sup>(2)</sup>                         | N/A                                      |
| 1756-PB72                                                    | 24V DC ControlLogix power supply | N/A                                          | 25 <sup>(2)</sup>                        |
| 1756-A7                                                      | 7-slot mounting chassis          | N/A                                          | N/A                                      |
| Total ControlLogix system                                    | n wattage                        |                                              | 34.1                                     |

| Table 10 | ) - Contro | Logix System | Heat Dissipation | on Example |
|----------|------------|--------------|------------------|------------|
|----------|------------|--------------|------------------|------------|

(1) For ControlLogix module specifications, refer to the ControlLogix Selection Guide, publication 1756-SG001.

(2) Real power heat dissipation is determined by applying the backplane power load (17.18W) to the graph below.

#### Figure 9 - ControlLogix Real Power

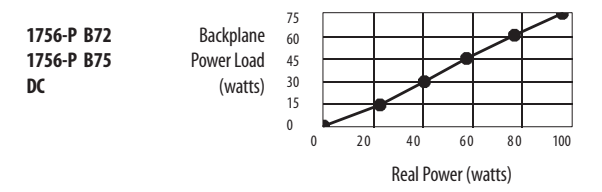

For backplane power loading requirements of other ControlLogix power supplies, refer to the ControlLogix Selection Guide, publication <u>1756-SG001</u>.

In this example, the amount of power dissipated inside the cabinet is the sum of the Bulletin 2094 system value (578 W) and the ControlLogix system value (34 W) for a total of 612 W.

With no active method of heat dissipation (such as fans or air conditioning) either of these approximate equations can be used.

| Metric                                                                                                    | Standard English                                                                                                    |
|----------------------------------------------------------------------------------------------------|----------------------------------------------------------------------------------------------------|
| $A = \frac{0.38Q}{1.8T - 1.1}$                                                                                                    | $A = \frac{4.08Q}{T - 1.1}$                                                                                                    |
| Where T is temperature difference between inside air and outside ambient (°C), Q is heat generated in enclosure (Watts), and A is enclosure surface area ( $m^2$ ). The exterior surface of all six sides of an enclosure is calculated as: | Where T is temperature difference between inside air and outside ambient (°F), Q is heat generated in enclosure (Watts), and A is enclosure surface area (ft <sup>2</sup> ). The exterior surface of all six sides of an enclosure is calculated as: |
| A = 2dw + 2dh + 2wh                                                                                                    | A = (2dw + 2dh + 2wh) / 144                                                                                                    |
| Where d (depth), w (width), and h (height) are in meters.                                                                                                    | Where d (depth), w (width), and h (height) are in inches.                                                                                                    |

Total system watts dissipated (Q) was calculated at 612 W. The maximum ambient rating of the Bulletin 2094 system is 50 °C (122 °F) and if the maximum environmental temperature is 30 °C (86 °F), then T=20 in the equation below.

$$A = \frac{0.38 (612)}{1.8 (20) - 1.1} = 6.66 \text{ m}^2$$

In this example, the enclosure must have an exterior surface of  $6.66 \text{ m}^2$ . If any portion of the enclosure is not able to transfer heat, do not include that portion in the calculation.

Because the minimum cabinet depth to house the 460V drive (selected for this example) is 302 mm (11.9 in.), then the cabinet needs to be approximately  $2500 \text{ mm} (\text{high}) \ge 950 \text{ mm} (\text{wide}) \ge 302 \text{ mm} (\text{deep})$ .

$$2 \times (0.3 \times 0.95) + 2 \times (0.3 \times 2.5) + 2 \times (0.95 \times 2.5) = 6.82 \text{ m}^2$$

Because this cabinet size is considerably larger than what is necessary to house the system components, consider some means of cooling in a smaller cabinet to be more efficient. Contact your cabinet manufacturer for options available to cool your cabinet.

| Bulletin 2094 Drive Modules <sup>(1)</sup>              | Usage as % of Rated Power Output<br>(watts)                                                                                                    |     |     |     |      |  |
|---------------------------------------------------------|----------------------------------------------------------------------------------------------------|-----|-----|-----|------|--|
|                                                         | 20%                                                                                                    | 40% | 60% | 80% | 100% |  |
| IAM (converter) power module <sup>(2)</sup>             | -                                                                                                    |     |     |     |      |  |
| 2094-BC01-MP5-M                                         | 10                                                                                                    | 21  | 25  | 29  | 34   |  |
| 2094-BC01-M01-M                                         | 10                                                                                                    |     | 23  |     | 33   |  |
| 2094-BC02-M02-M                                         | 36                                                                                                    | 44  | 54  | 64  | 75   |  |
| 2094-BC04-M03-M                                         | 50                                                                                                    | 67  | 87  | 110 | 135  |  |
| 2094-BC07-M05-M                                         | 71                                                                                                    | 101 | 137 | 179 | 226  |  |
| IAM (inverter) module or AM power module <sup>(2)</sup> |                                                                                                    |     |     |     |      |  |
| 2094-BC01-MP5-S or 2094-BMP5-M                          | 46                                                                                                    | 54  | 61  | 69  | 77   |  |
| 2094-BC01-M01-S or 2094-BM01-M                          | 57                                                                                                    | 73  | 90  | 108 | 126  |  |
| 2094-BC02-M02-S or 2094-BM02-M                          | 53                                                                                                    | 72  | 93  | 116 | 142  |  |
| 2094-BC04-M03-S or 2094-BM03-M                          | 94                                                                                                    | 130 | 169 | 211 | 255  |  |
| 2094-BC07-M05-S or 2094-BM05-M                          | 121                                                                                                    | 183 | 252 | 326 | 407  |  |
| Shunt module - 2094-BSP2                                | 68                                                                                                    | 121 | 174 | 227 | 280  |  |
| IPIM module - 2094-SEPM-B24-S                           | To calculate power dissipation for IPIM modules on your 2094 power rail, refer to the Kinetix 6000M Integrated Drive-Motor User Manual, publication 2094-UM003. |     |     |     |      |  |

#### **Table 11 - Power Dissipation Specifications**

(1) Power dissipation for the Bulletin 2094 control modules, catalog numbers 2094-SE02F-M00-Sx and 2094-EN02D-M01-Sx, is included in the IAM and AM power module specifications.

(2) Internal shunt power is not included in the calculations and must be added based on utilization.

#### **Minimum Clearance Requirements**

This section provides information to assist you in sizing your cabinet and positioning your Bulletin 2094 system components.

**IMPORTANT** Mount the module in an upright position. Do not mount the module on its side.

<u>Figure 10</u> illustrates minimum clearance requirements for proper airflow and installation:

- Additional clearance is required for the cables and wires connected to the top and front of the drive.
- Additional clearance left and right of the power rail is required when the drive is mounted adjacent to noise sensitive equipment or clean wireways.

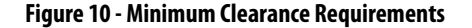

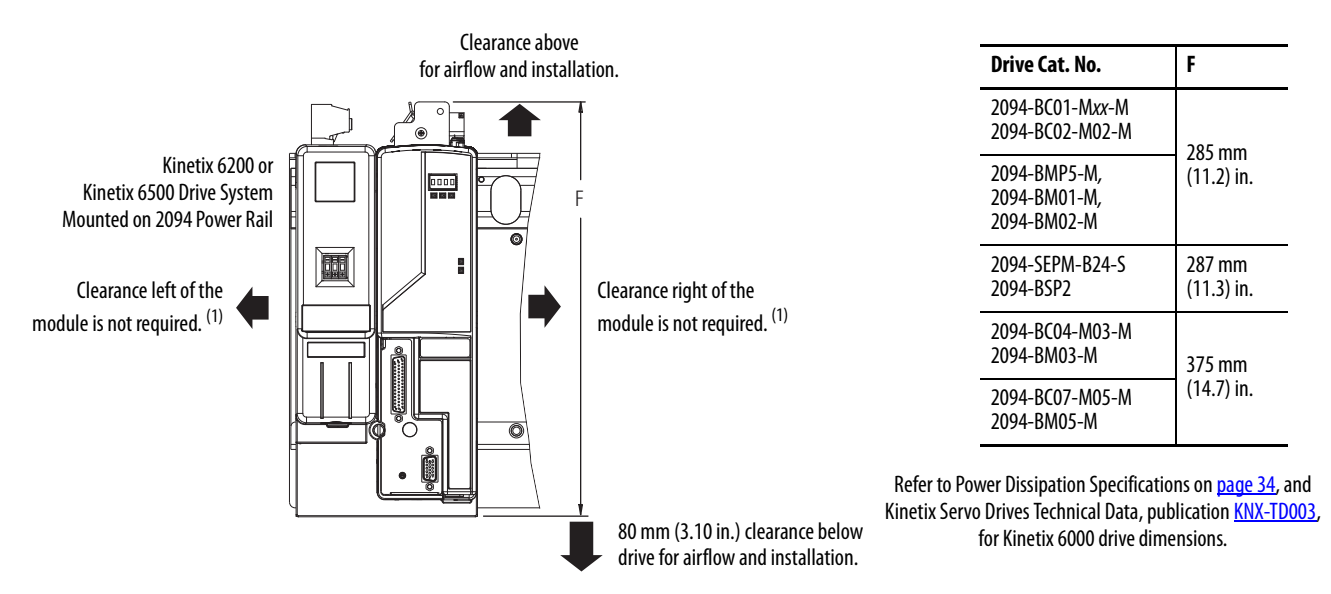

(1) The power rail (slim), catalog number 2094-PRSx, extends left and right of the first and last module 5.0 mm (0.20 in.). The Bulletin 2094-PRx power rail extends approximately 25.4 mm (1.0 in.) left of the IAM module and right of the last module mounted on the rail.

| Drive Cat. No.                                                             | Cabinet Depth, min <sup>(1)</sup> | Drive Cat. No.                                                | Cabinet Depth, min <sup>(1)</sup> |
|----------------------------------------------------------------------------|-----------------------------------|---------------------------------------------------------------|-----------------------------------|
| 2094-BC01-Mxx-M, 2094-BC02-M02-M,<br>2094-BMP5-M, 2094-BM01-M, 2094-BM02-M | 302 mm (11.9 in.)                 | 2094-BC04-M03-M, 2094-BC07-M05-M,<br>2094-BM03-M, 2094-BM05-M | 302 mm (11.9 in.)                 |
| 2094-BSP2                                                                  | 272 mm (10.7 in.)                 | 2094-SEPM-B24-S                                               | 263 mm (10.3 in.)                 |

(1) Minimum cabinet depth is based on the use of 2090-K6CK-xxxx low-profile connector kits. Other means of making feedback connections can require additional clearance.

### **Electrical Noise Reduction**

This section outlines best practices that minimize the possibility of noiserelated failures as they apply specifically to Kinetix 6200 and Kinetix 6500 system installations. For more information on the concept of high-frequency (HF) bonding, the ground plane principle, and electrical noise reduction, refer to the System Design for Control of Electrical Noise Reference Manual, publication <u>GMC-RM001</u>.

#### **Bonding Modules**

Bonding is the practice of connecting metal chassis, assemblies, frames, shields, and enclosures to reduce the effects of electromagnetic interference (EMI).

Unless specified, most paints are not conductive and act as insulators. To achieve a good bond between power rail and the subpanel, surfaces need to be paint-free or plated. Bonding metal surfaces creates a low-impedance return path for high-frequency energy.

| IMPORTANT | To improve the bond between the power rail and subpanel, construct your |
|-----------|-------------------------------------------------------------------------|
|           | subpanel out of zinc plated (paint-free) steel.                         |

Improper bonding of metal surfaces blocks the direct return path and allows high-frequency energy to travel elsewhere in the cabinet. Excessive highfrequency energy can effect the operation of other microprocessor controlled equipment.
These illustrations show details of recommended bonding practices for painted panels, enclosures, and mounting brackets.

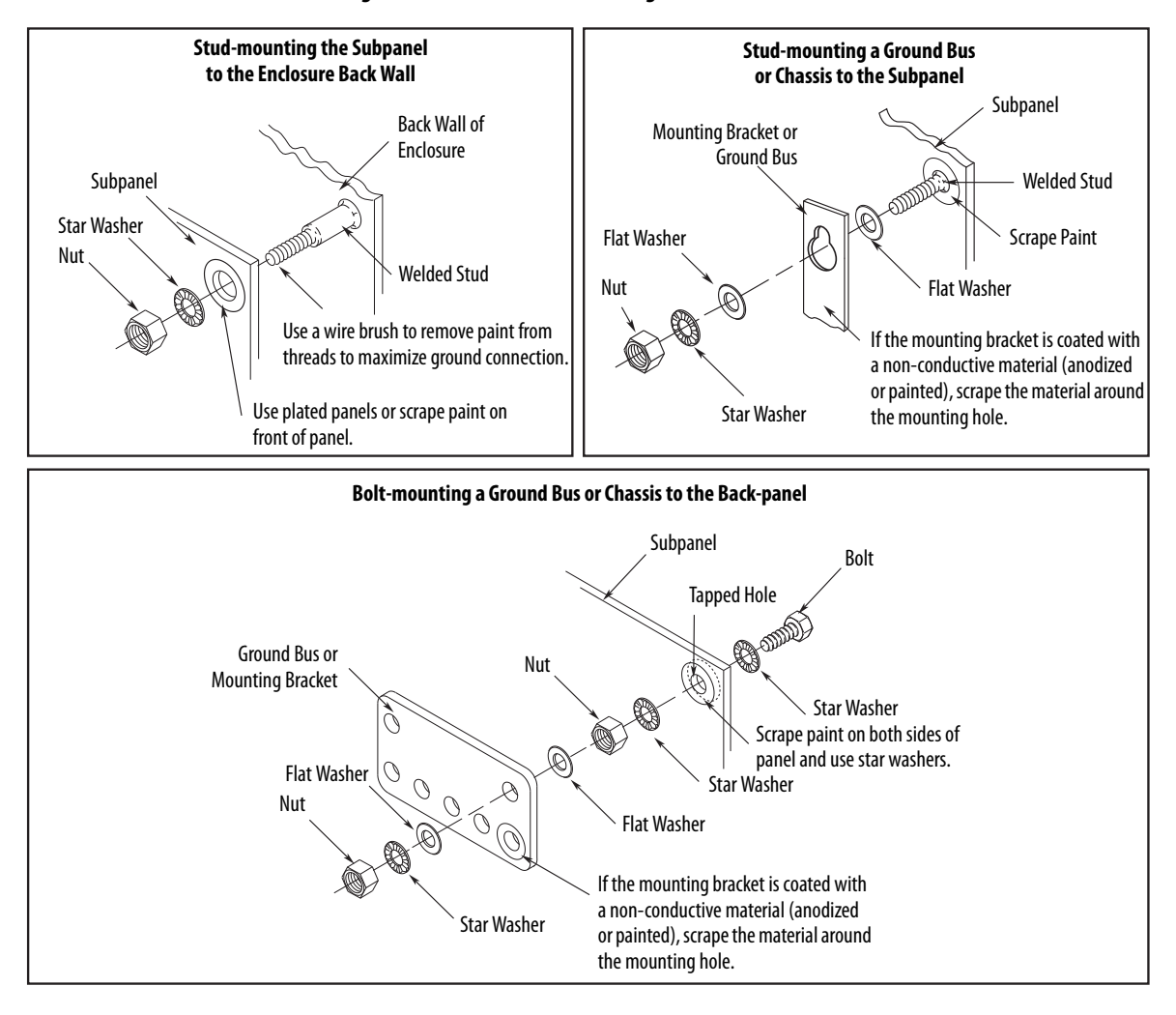

Figure 11 - Recommended Bonding Practices for Painted Panels

## **Bonding Multiple Subpanels**

Bonding multiple subpanels creates a common low impedance exit path for the high frequency energy inside the cabinet. If subpanels are not bonded together, and do not share a common low impedance path, the difference in impedance can affect networks and other devices that span multiple panels:

- Bond the top and bottom of each subpanel to the cabinet by using 25.4 mm (1.0 in.) by 6.35 mm (0.25 in.) wire braid. As a rule, the wider and shorter the braid is, the better the bond.
- Scrape the paint from around each fastener to maximize metal-to-metal contact.

## Figure 12 - Multiple Subpanels and Cabinet Recommendations

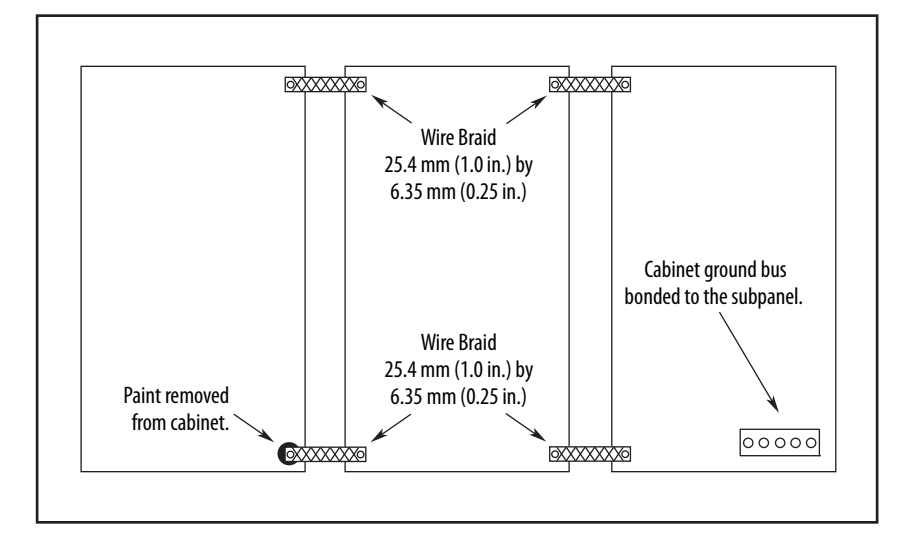

## **Establishing Noise Zones**

Observe these guidelines when the 2094-BLxxS or 2094-XL75S-Cx LIM module is used in the Bulletin 2094 system and mounted left of the IAM module with the AC (EMC) line filter mounted above the LIM module:

- The clean zone (C) is to the right and beneath the Bulletin 2094 system (gray wireway).
- The dirty zone (D) is to the left and above the Bulletin 2094 system, and above and below the LIM module (black wireway).
- The very dirty zone (VD) is from the filter output to IAM module. Shielded cable is required on the EMC filter (load side) and the braided shield attached to the clamp provided.
- The sercos fiber-optic cables are immune to electrical noise, but due to their delicate nature, route them in the clean zone. Ethernet cables are noise sensitive and belong in the clean zone.

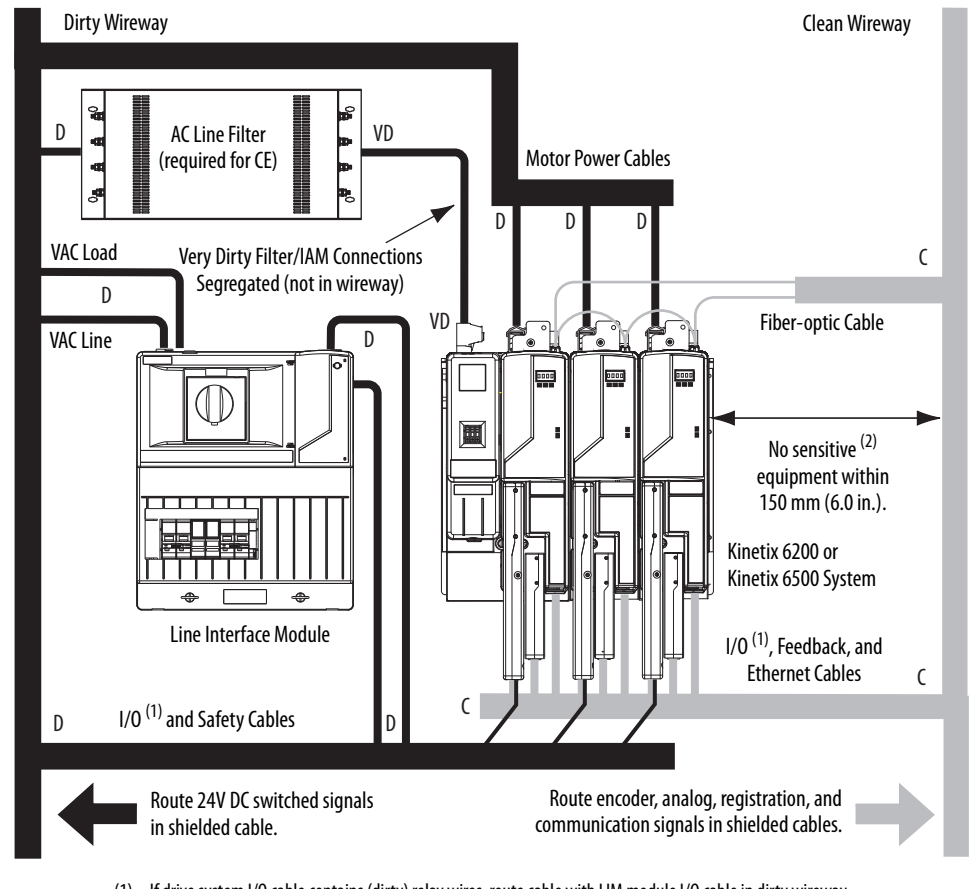

## Figure 13 - Noise Zones (LIM mounted left of IAM module)

- (1) If drive system I/O cable contains (dirty) relay wires, route cable with LIM module I/O cable in dirty wireway.
- (2) When space does not permit the 150 mm (6.0 in.) segregation, use a grounded steel shield instead. For examples, refer to the System Design for Control of Electrical Noise Reference Manual, publication <u>GMC-RM001</u>.

Observe these guidelines when the 2094-BLxxS or 2094-XL75S-Cx LIM module is used in the Bulletin 2094 system and mounted right of the IAM module with the AC (EMC) line filter mounted behind the IAM module:

- The clean zone (C) is to the left and beneath the Bulletin 2094 system (gray wireway).
- The dirty zone (D) is to the right and above the Bulletin 2094 system, and above and below the LIM module (black wireway).
- The very dirty zone (VD) is from the filter output to IAM module. Shielded cable is required on the EMC filter (load side) and the braided shield attached to the clamp provided.
- The sercos fiber-optic cables are immune to electrical noise, but due to their delicate nature, route them in the clean zone. Ethernet cables are noise sensitive and belong in the clean zone.

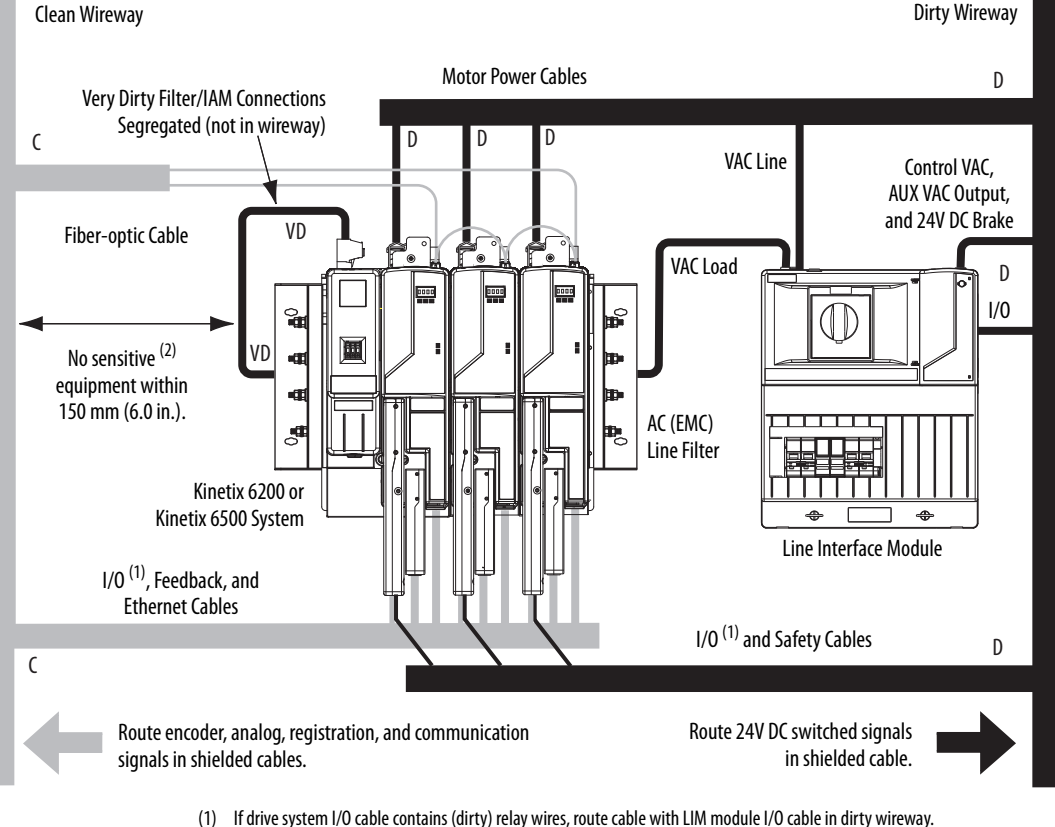

Figure 14 - Noise Zones (LIM with EMC filter behind IAM module)

- When space does not permit the 150 mm (6.0 in.) segregation, use a grounded steel shield instead. For examples, refer to the (2) System Design for Control of Electrical Noise Reference Manual, publication GMC-RM001.

Observe these guidelines when the 2094-BLxxS or 2094-XL75S-Cx LIM module is used in the Bulletin 2094 system and mounted right of the drive with the AC (EMC) line filter mounted behind the LIM module:

- The clean zone (C) is to the left and beneath the Bulletin 2094 system (gray wireway).
- The dirty zone (D) is to the right and above the Bulletin 2094 system, and above and below the LIM module (black wireway).
- The very dirty zone (VD) is from the filter output to drive. Shielded cable is required on the EMC filter (load side) and the braided shield attached to the clamp (when provided).
- The sercos fiber-optic cables are immune to electrical noise, but due to their delicate nature, route them in the clean zone. Ethernet cables are noise sensitive and belong in the clean zone.

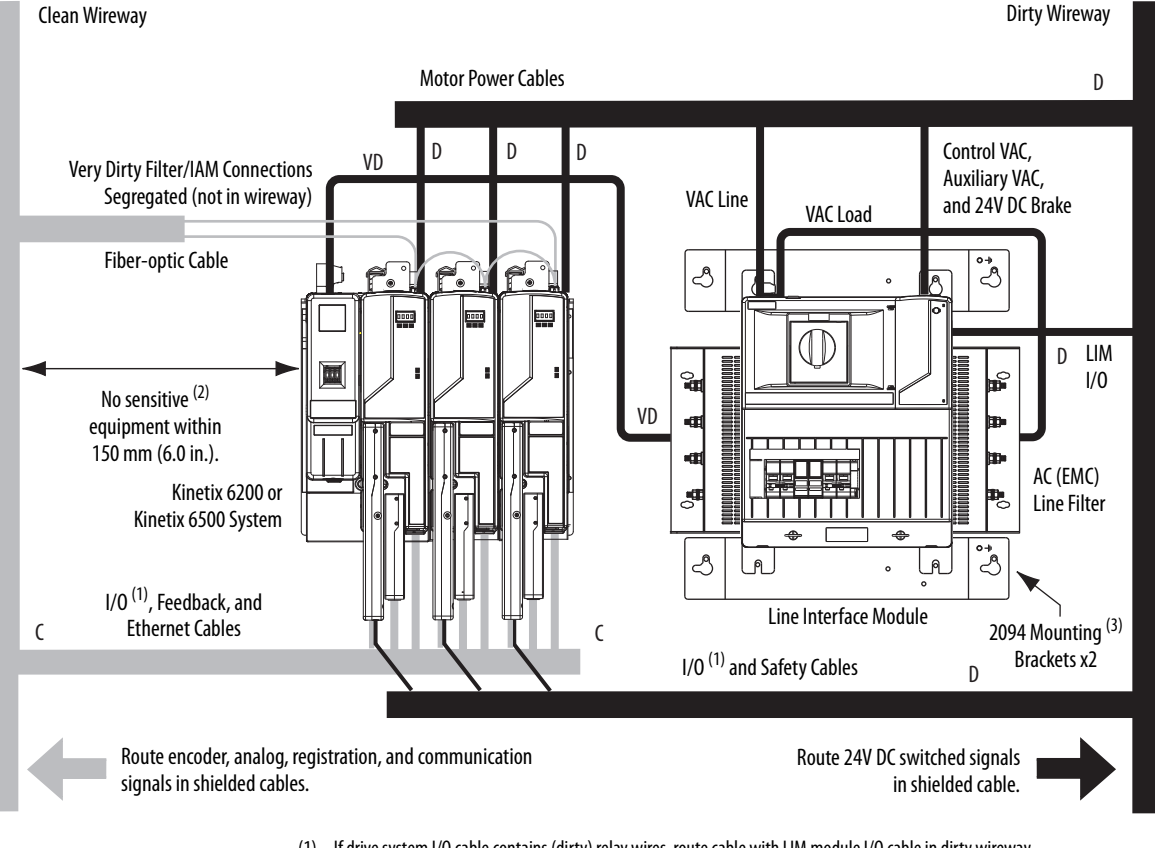

Figure 15 - Noise Zones (EMC filter behind LIM module)

- (1) If drive system I/O cable contains (dirty) relay wires, route cable with LIM module I/O cable in dirty wireway.
- When space does not permit the 150 mm (6.0 in.) segregation, use a grounded steel shield instead. For examples, refer to the (2) System Design for Control of Electrical Noise Reference Manual, publication GMC-RM001.
- (3) Only the 2094-ALxxS and 2094-XL7SS-Cx LIM modules are compatible with the 2094 mounting brackets. The 2094-BLxxS, 2094-AL09, and 2094-BL02 LIM modules are not compatible.

Keep the DC common-bus cable (very dirty) segregated from all other cables (not in a wireway) when the 2094-BLxxS or 2094-XL75S-Cx LIM module is used in a DC common-bus configuration and the follower IAM module is mounted below the leader IAM module.

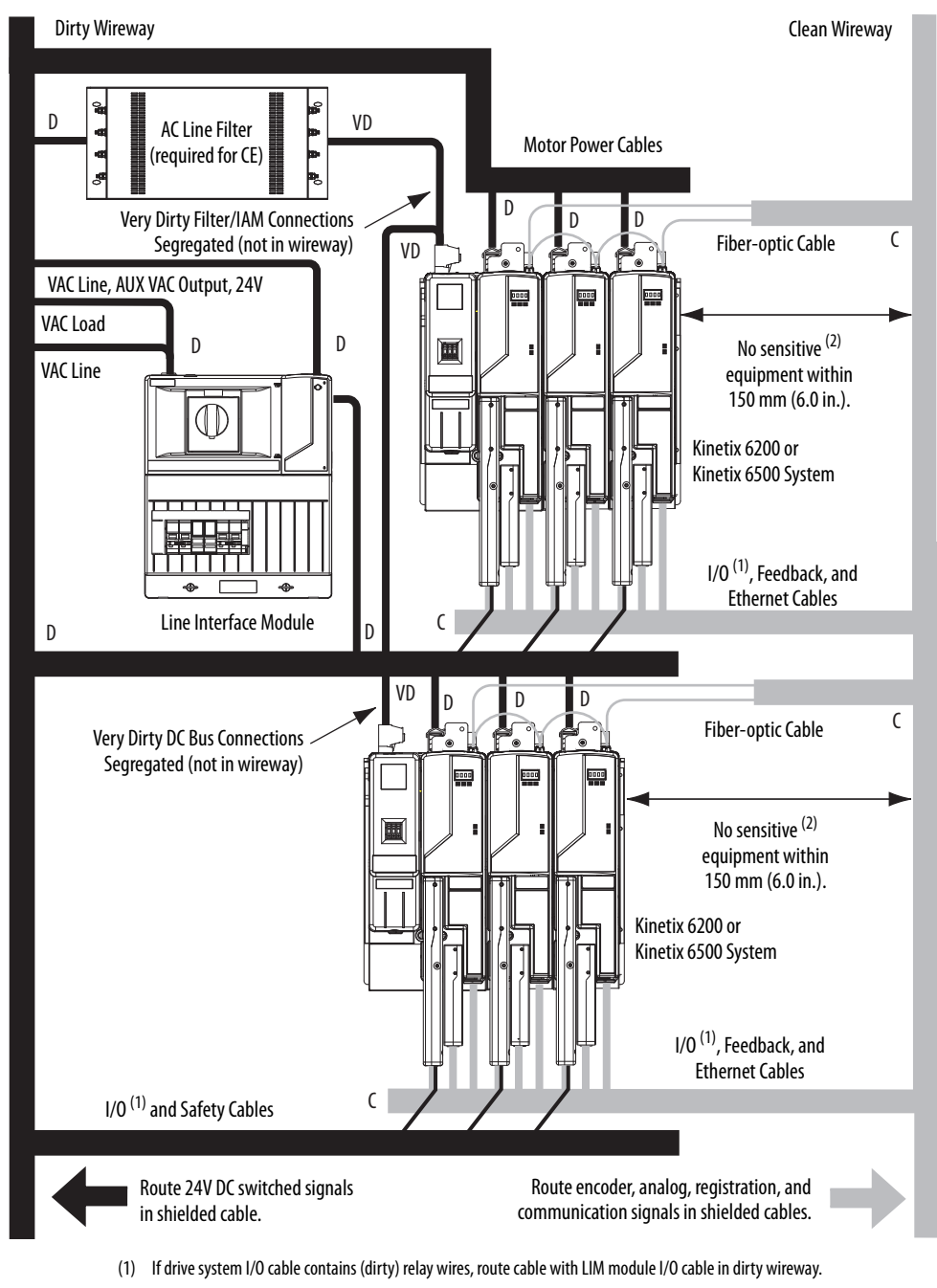

Figure 16 - Noise Zones (DC common bus)

(2) When space does not permit the 150 mm (6.0 in.) segregation, use a grounded steel shield instead. For examples, refer to the System Design for Control of Electrical Noise Reference Manual, publication <u>GMC-RM001</u>.

Observe these guidelines when the 2094-BL02 LIM module is used in the Bulletin 2094 system and mounted left of the IAM module:

- The clean zone (C) is to the right and beneath the Bulletin 2094 system (gray wireway).
- The dirty zone (D) is to the left and above the Bulletin 2094 system, and above and below the LIM module (black wireway).
- The very dirty zone (VD) is limited to where the LIM module VAC output jumpers over to the IAM module. Shielded cable is required only if the very dirty cables enter a wireway.
- The sercos fiber-optic cables are immune to electrical noise, but due to their delicate nature, route them in the clean zone. Ethernet cables are noise sensitive and belong in the clean zone.

This layout is preferred due to the reduced size of the very dirty zone.

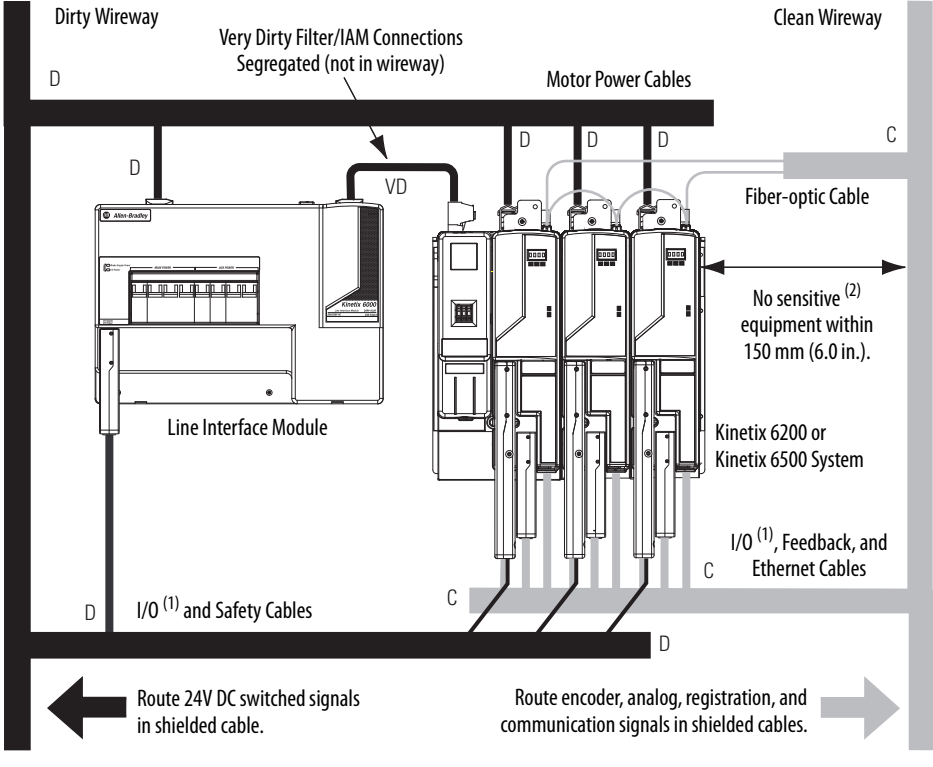

Figure 17 - Noise Zones (LIM mounted left of IAM module)

- (1) If drive system I/O cable contains (dirty) relay wires, route cable with LIM module I/O cable in dirty wireway.
- (2) When space does not permit the 150 mm (6.0 in.) segregation, use a grounded steel shield instead. For examples, refer to the System Design for Control of Electrical Noise Reference Manual, publication <u>GMC-RM001</u>.

Observe these guidelines when the 2094-BL02 LIM module is used in the Bulletin 2094 system and mounted above the IAM module:

- The clean zone (C) is to the right and beneath the Bulletin 2094 system (gray wireway).
- The dirty zone (D) is to the left and above the Bulletin 2094 system, and above and below the LIM module (black wireway).
- The LIM VAC output is very dirty (VD). Use shielded cable with a braid clamp attached at both ends of the cable to reduce the rating to dirty (D).
- The sercos fiber-optic cables are immune to electrical noise, but due to their delicate nature, route them in the clean zone. Ethernet cables are noise sensitive and belong in the clean zone.

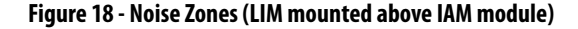

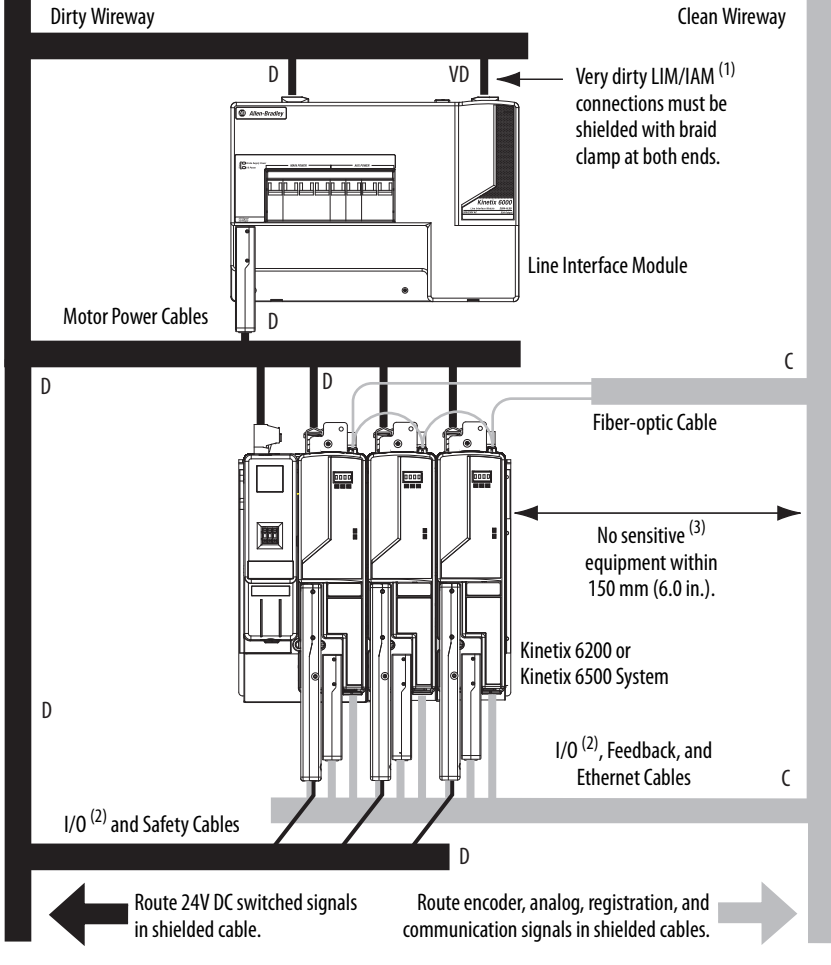

- For examples of shield clamp attachment, refer to the System Design for Control of Electrical Noise Reference Manual, publication <u>GMC-RM001</u>.
- (2) If drive system I/O cable contains (dirty) relay wires, route cable in dirty wireway.
- (3) When space does not permit the 150 mm (6.0 in.) segregation, use a grounded steel shield instead. For examples, refer to the System Design for Control of Electrical Noise Reference Manual, publication <u>GMC-RM001</u>.

Observe these guidelines when your system includes the 2094-SEPM-B24-S IPIM module. In this example, a 2094-BL02 LIM module is used in the Bulletin 2094 system and mounted left of the IAM module:

- Establish clean (C) and dirty zones (D) similar to other Bulletin 2094 drive systems.
- The sercos fiber-optic cables are immune to electrical noise, but due to their delicate nature, route them in the clean zone.
- IPIM digital input wires are noise sensitive and belong with the fiberoptic cables in the clean zone.
- Ethernet cables are noise sensitive and belong in the clean zone, however, they are connected only when programming the IPIM module.
- IDM network cables, although noise sensitive by nature, are shielded and can be routed with the hybrid cables outside of the enclosure.
- The Bulletin 2090 hybrid cable is dirty and belongs in the dirty zone.

This layout is preferred due to the reduced size of the very dirty zone.

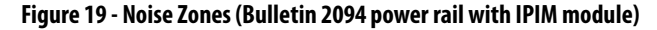

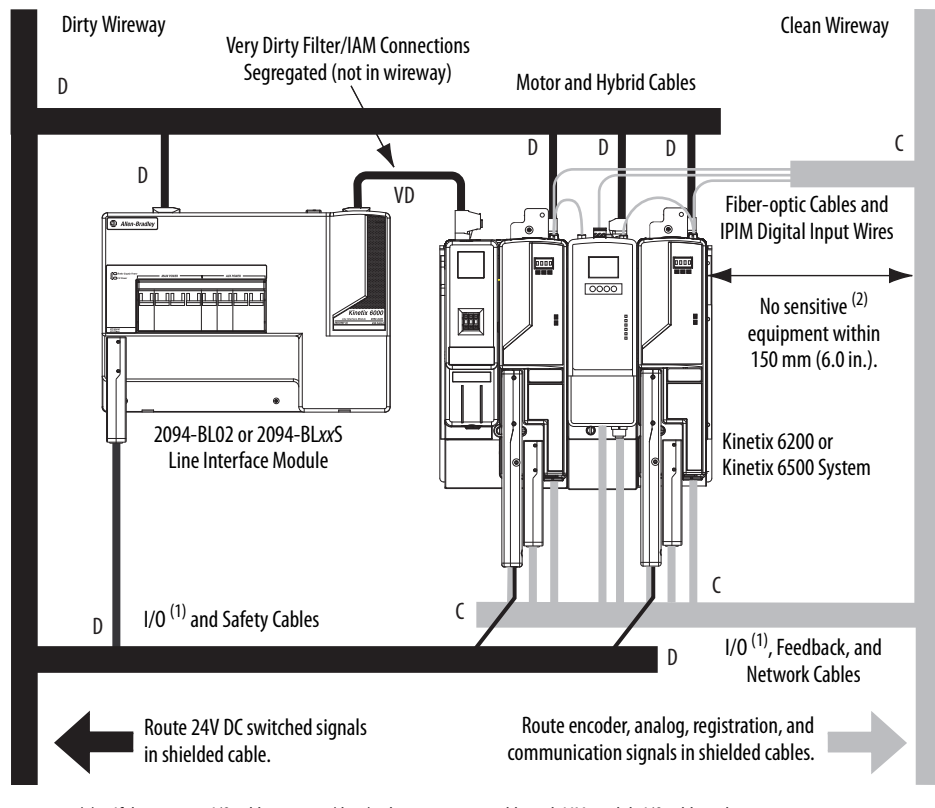

- (1) If drive system I/O cable contains (dirty) relay wires, route cable with LIM module I/O cable in dirty wireway.
- (2) When space does not permit the 150 mm (6.0 in.) segregation, use a grounded steel shield instead. For examples, refer to the System Design for Control of Electrical Noise Reference Manual, publication <u>GMC-RM001</u>.

Observe these guidelines when individual input power components are used in the Bulletin 2094 system and the Bulletin 2094 LIM module is not used:

- The clean zone (C) is beneath the Bulletin 2094 system and includes the I/O wiring, feedback cable, and DC filter (gray wireway).
- The dirty zone (D) is above the Bulletin 2094 system (black wireway) and includes the circuit breakers, transformer, 24V DC power supply, contactors, AC line filter, and motor power cables.
- The very dirty zone (VD) is limited to where the AC line (EMC) filter VAC output jumpers over to the IAM module. Shielded cable is required only if the very dirty cables enter a wireway.
- The sercos fiber-optic cables are immune to electrical noise, but due to their delicate nature, route them in the clean zone. Ethernet cables are noise sensitive and belong in the clean zone.

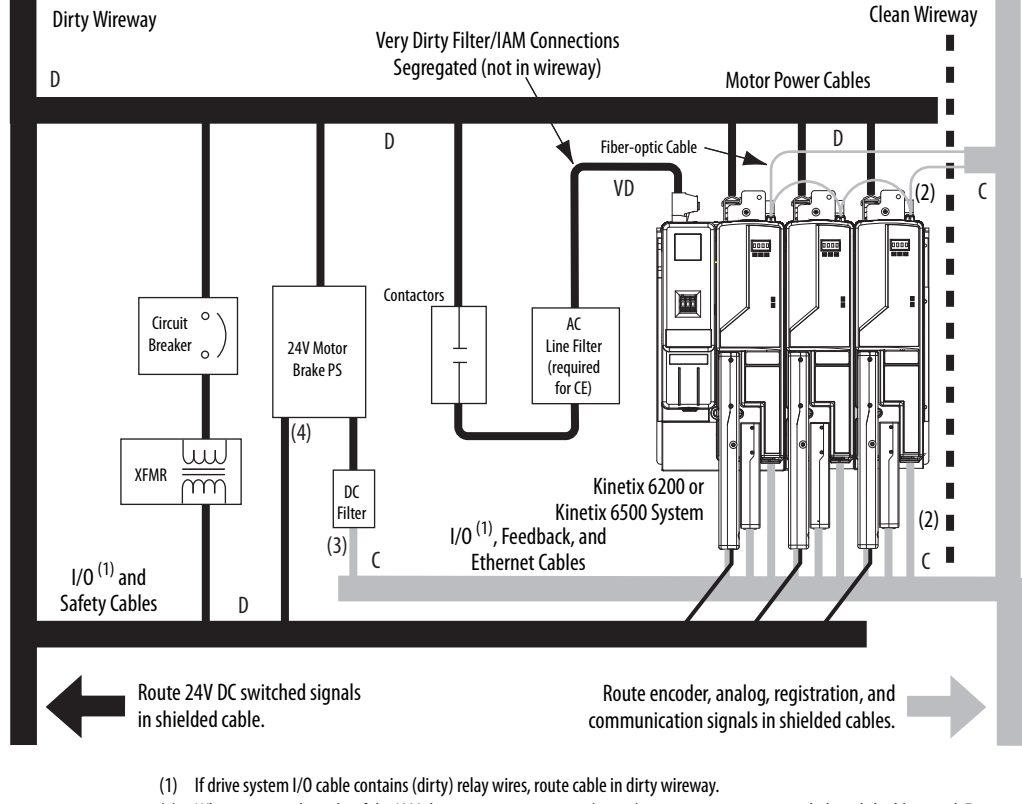

#### Figure 20 - Noise Zones (without LIM module)

- (2) When space to the right of the IAM does not permit 150 mm (6.0 in.) segregation, use a grounded steel shield instead. For examples, refer to the System Design for Control of Electrical Noise Reference Manual, publication <u>GMC-RM001</u>.
- (3) This is a clean 24V DC available for any device that requires it. The 24V enters the clean wireway and exits to the right.
- (4) This is a dirty 24V DC available for motor brakes and contactors. The 24V enters the dirty wireway and exits to the left.

Observe these guidelines when installing your Logix5000<sup>™</sup> sercos interface module:

- The clean zone (C) is beneath the less noisy modules (I/O, analog, encoder, registration, an so forth (gray wireway).
- The dirty zone (D) is above and below the power supply and noisy modules (black wireway).
- The sercos fiber-optic cables are immune to electrical noise, but due to their delicate nature, route them in the clean zone. Ethernet cables are noise sensitive and belong in the clean zone.

#### Figure 21 - Noise Zones (ControlLogix chassis)

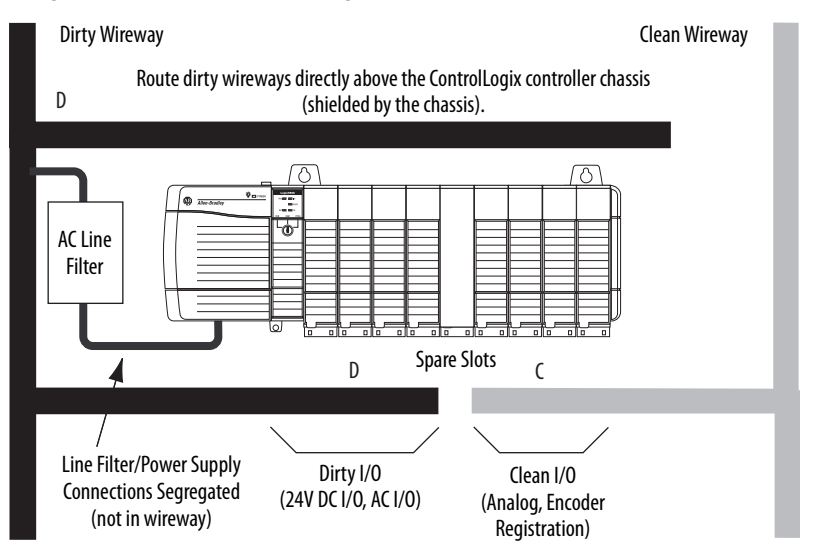

# Cable Categories for Kinetix 6200 and Kinetix 6500 Systems

These tables indicate the zoning requirements of cables connecting to the Kinetix 6200 and Kinetix 6500 drive components.

| Table 13 | - IAM Power I | Module | (converter side | ) |
|----------|---------------|--------|-----------------|---|
|----------|---------------|--------|-----------------|---|

|                                      |           | Zone          |       |       | Method            |                   |  |
|--------------------------------------|-----------|---------------|-------|-------|-------------------|-------------------|--|
| Wire/Cable                           | Connector | Very<br>Dirty | Dirty | Clean | Ferrite<br>Sleeve | Shielded<br>Cable |  |
| CTRL 1 and 2                         | CPD       |               | Х     |       |                   |                   |  |
| DC-/DC+ (unshielded cable)           |           | Х             |       |       |                   |                   |  |
| L1, L2, L3 (shielded cable)          | IPD       |               | Х     |       |                   | Х                 |  |
| L1, L2, L3 (unshielded cable)        |           | Х             |       |       |                   |                   |  |
| CONT EN- and CONT EN+ (M1 contactor) | CED       |               | Х     |       |                   |                   |  |

|                                              |           | Zone |       |       | Method            |                   |
|----------------------------------------------|-----------|------|-------|-------|-------------------|-------------------|
| Wire/Cable                                   | Connector |      | Dirty | Clean | Ferrite<br>Sleeve | Shielded<br>Cable |
| U, V, W (motor power)                        | MP        |      | Х     |       |                   | Х                 |
| COM, PWR (24V DC), filtered <sup>(1)</sup>   |           |      |       | Х     |                   |                   |
| COM, PWR (24V DC), unfiltered <sup>(2)</sup> | ВС        |      | Х     |       |                   |                   |
| DBRK-, DBRK+ (resistive brake)               |           |      | Х     |       |                   |                   |
| MBRK-, MBRK+ (motor brake)                   |           |      | Х     |       |                   |                   |

## Table 14 - AM Power Module or Axis Module (inverter side)

(1) This is a clean 24V DC available for any device that requires it.

(2) This is a dirty 24V DC available for motor brakes and contactors.

## Table 15 - Control Module

|                      |              |                 | Zone  |       |                   | Method            |  |  |
|----------------------|--------------|-----------------|-------|-------|-------------------|-------------------|--|--|
| Wire/Cable           | Connector    | Very<br>Dirty   | Dirty | Clean | Ferrite<br>Sleeve | Shielded<br>Cable |  |  |
| Motor feedback       | MF           |                 |       | Х     |                   | Х                 |  |  |
| Auxiliary feedback   |              |                 |       | Х     |                   | Х                 |  |  |
| Registration and I/O | IOD          |                 |       | Х     |                   | Х                 |  |  |
| Safety               |              |                 | Х     |       |                   |                   |  |  |
| Fiber-optic (sercos) | Rx and Tx    | No restrictions |       |       |                   |                   |  |  |
| Ethernet             | PORT1, PORT2 |                 |       | Х     |                   | Х                 |  |  |

## Table 16 - Line Interface Module (LIM)

|                              |           |               | Zone  |       | Method            |                   |
|------------------------------|-----------|---------------|-------|-------|-------------------|-------------------|
| Wire/Cable                   | Connector | Very<br>Dirty | Dirty | Clean | Ferrite<br>Sleeve | Shielded<br>Cable |
| VAC line (main input)        | IPL       |               | Х     |       |                   |                   |
| Aux power input              | APL       |               | Х     |       |                   |                   |
| VAC load (shielded option)   | ODI       |               | Х     |       |                   | Х                 |
| VAC load (unshielded option) | UPL       | Х             |       |       |                   |                   |
| Control power output         | CPL       |               | Х     |       |                   |                   |
| MBRK PWR, MBRK COM           | P1L/PSL   |               | Х     |       |                   |                   |
| Status I/O                   | IOL       |               | Х     |       |                   |                   |
| Aux power output             | P2L       |               | Х     |       |                   |                   |

### Table 17 - Shunt Module

|                              |           | Zone |       |       | Method            |                   |
|------------------------------|-----------|------|-------|-------|-------------------|-------------------|
| Wire/Cable                   | Connector |      | Dirty | Clean | Ferrite<br>Sleeve | Shielded<br>Cable |
| COL, DC+ (shielded option)   | DC        |      | Х     |       |                   | Х                 |
| COL, DC+ (unshielded option) | , nc      | Х    |       |       |                   |                   |
| Thermal switch               | TS        |      | Х     |       |                   | Х                 |
| Fan (if present)             | N/A       |      | Х     |       |                   |                   |

| Wire/Cabla                                                                                            | Zone            |       |       | Method         |                |  |
|----------------------------------------------------------------------------------------------------|-----------------|-------|-------|----------------|----------------|--|
| Wile/Cable                                                                                            | Very Dirty      | Dirty | Clean | Ferrite Sleeve | Shielded Cable |  |
| Hybrid DC bus power, control power,<br>inter-module communication, and Safe Torque Off <sup>(1)</sup> |                 | Х     |       |                | Х              |  |
| Enable input                                                                                          |                 |       | Х     |                | Х              |  |
| Fiber-optic                                                                                           | No restrictions |       |       |                |                |  |
| Ethernet network                                                                                      |                 |       | Х     |                | Х              |  |
| IDM network <sup>(1)</sup>                                                                            |                 |       | Х     |                | Х              |  |

#### Table 18 - IDM Power Interface Module (IPIM)

(1) There is no option for making your own hybrid power or IDM network cables.

| Wire/Cable                                   | Connections             | Zone       |       |       | Method         |                |
|----------------------------------------------|-------------------------|------------|-------|-------|----------------|----------------|
| Wite/Cable                                   | connections             | Very Dirty | Dirty | Clean | Ferrite Sleeve | Shielded Cable |
| Resistive brake module coil power            | TB3-6 and TB3-7         |            | Х     |       |                |                |
| Resistive brake module I/O                   | TB1-1TB1-5<br>and TB3-8 |            | Х     |       |                |                |
| Resistive brake module drive and motor power | TB1 and TB2             |            | Х     |       |                | Х              |
| 230V power                                   | TB4                     |            | Х     |       |                |                |

| Tal | ble | 19 | - Res | istive | Brake | e Mod | lule ( | (RBM) |  |
|-----|-----|----|-------|--------|-------|-------|--------|-------|--|
|-----|-----|----|-------|--------|-------|-------|--------|-------|--|

## **Noise Reduction Guidelines for Drive Accessories**

Refer to this section when mounting an AC (EMC) line filter or external shunt module for guidelines designed to reduce system failures caused by excessive electrical noise.

## AC Line Filters

Observe these guidelines when mounting your AC (EMC) line filter (refer to the figure on page 46 for an example):

- Mount the AC line filter on the same panel as the Kinetix 6200 and Kinetix 6500 drive and as close to the power rail as possible.
- Good HF bonding to the panel is critical. For painted panels, refer to the examples on page <u>37</u>.
- Segregate input and output wiring as far as possible.

| IMPORTANT | CE test certification applies only to AC line filter and single power rail.     |
|-----------|---------------------------------------------------------------------------------|
|           | Sharing a line filter with multiple power rails can perform satisfactorily, but |
|           | the user takes legal responsibility.                                            |

## **External Shunt Modules**

Observe these guidelines when mounting your external shunt module outside the enclosure:

- Mount circuit components and wiring in the very dirty zone or in an external shielded enclosure. Run shunt power and fan wiring inside metal conduit to minimize the effects of EMI and RFI.
- Mount resistors (other than metal-clad) in a shielded and ventilated enclosure outside the cabinet.
- Keep unshielded wiring as short as possible. Keep shunt wiring as flat to the cabinet as possible.
- Route thermal switch and fan wires separate from shunt power.

### Figure 22 - External Shunt Module Outside the Enclosure

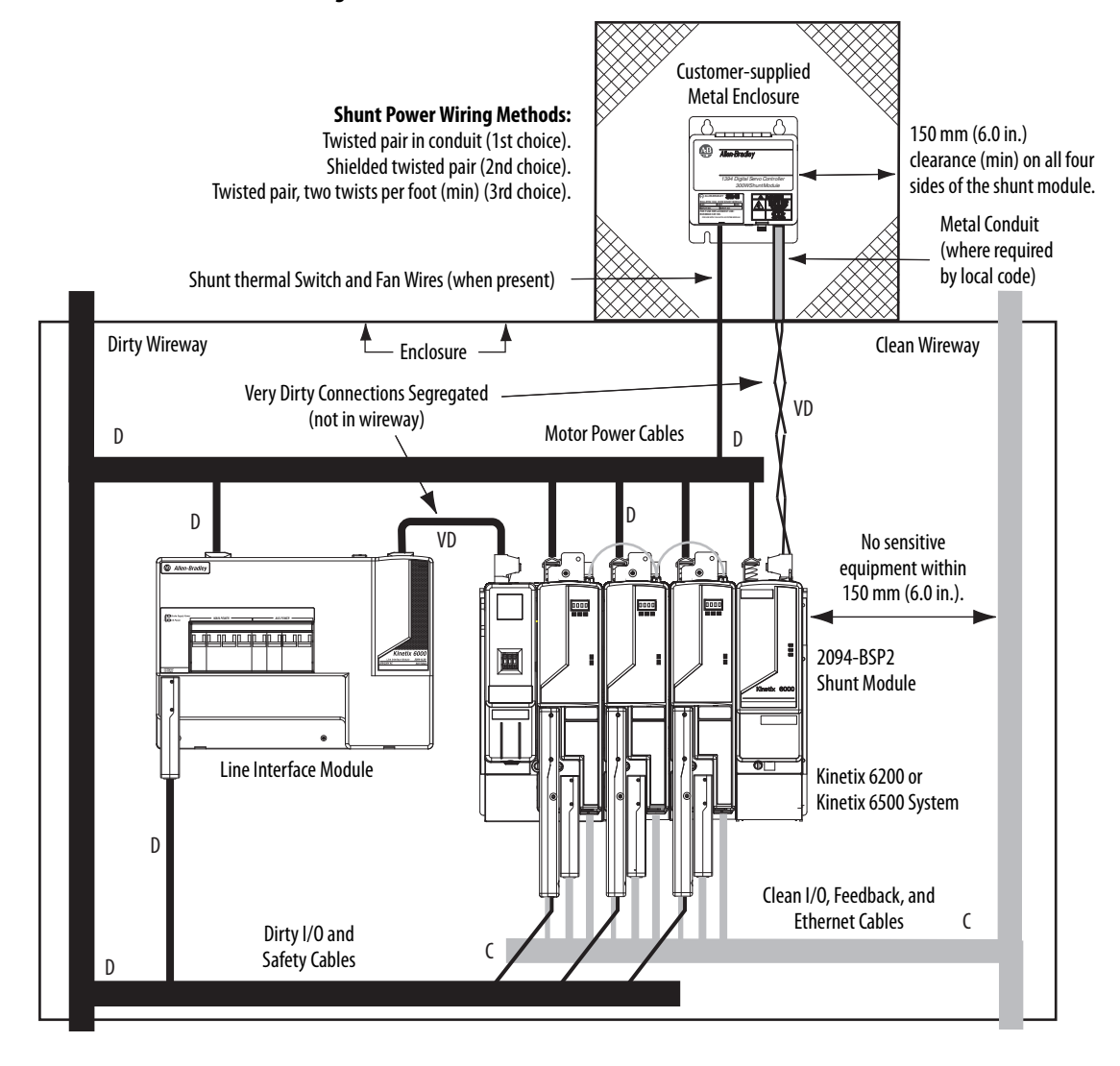

When mounting your shunt module inside the enclosure, follow these additional guidelines:

- Mount metal-clad modules anywhere in the dirty zone, but as close to the Bulletin 2094 drive system as possible.
- Route shunt power wires with motor power cables.
- Keep unshielded wiring as short as possible. Keep shunt wiring as flat to the cabinet as possible.
- Separate shunt power cables from other sensitive, low voltage signal cables.

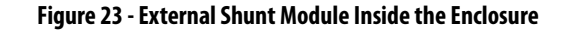

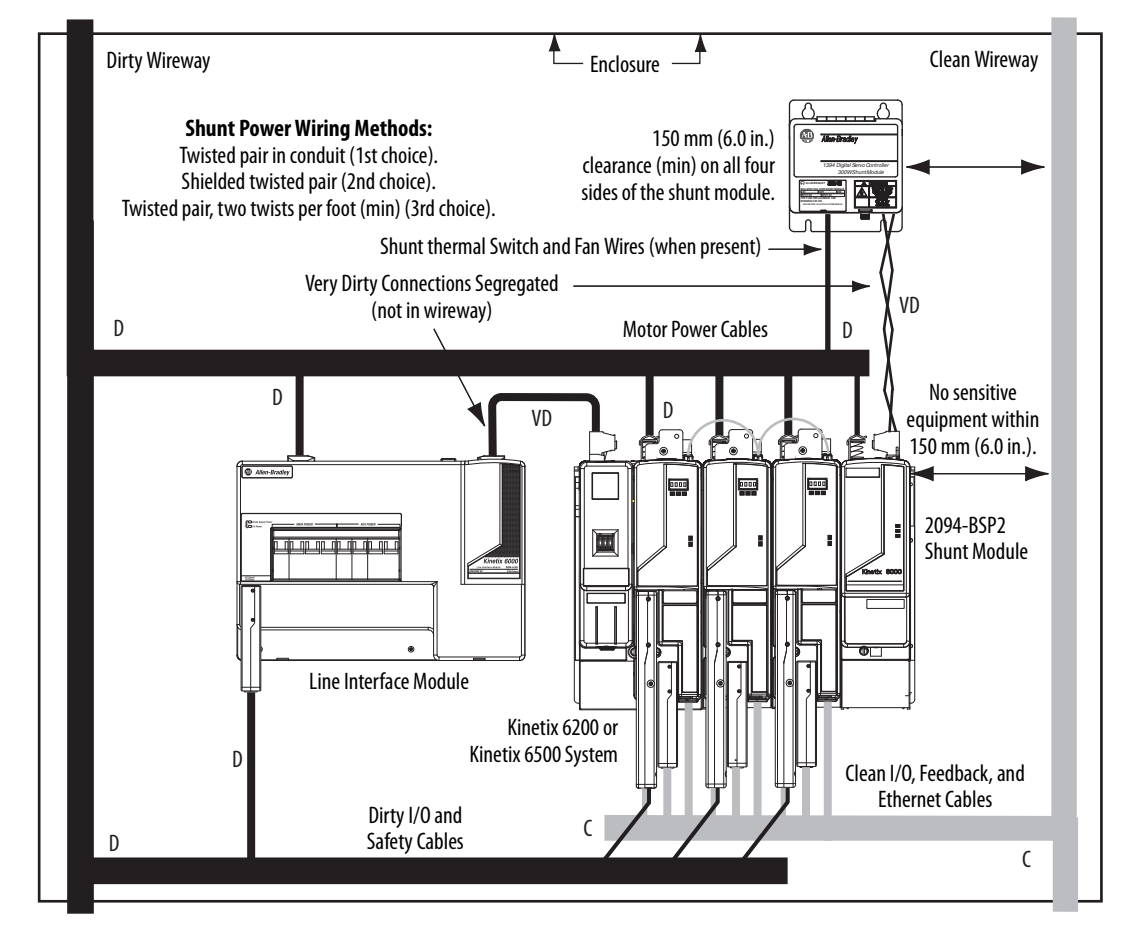

## **Resistive Brake Modules**

Observe these guidelines when mounting your RBM module:

- Mount circuit components and wiring in the dirty zone or in an external shielded enclosure. If mounting the RBM module in a separate ventilated shielded enclosure, run wiring inside metal conduit to minimize the effects of EMI and RFI.
- Keep unshielded wiring as short as possible. Keep wiring as flat to the cabinet as possible.
- Route RBM module power and I/O cables separate from other sensitive low voltage signal cables.

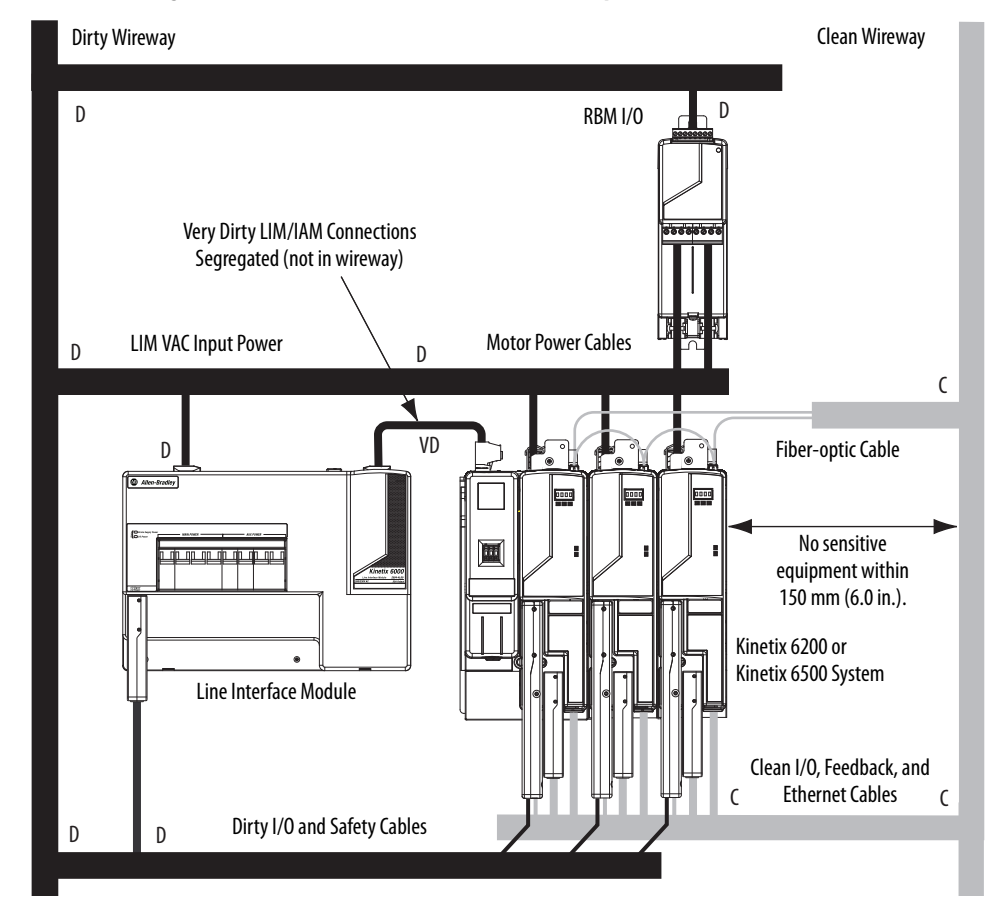

## Figure 24 - Noise Zones (RBM mounted above AM power module)

Motor Brake and Thermal Switch

The thermal switch and brake are mounted inside the motor, but how you connect to the axis module depends on the motor series.

Refer to Wire the Motor/Resistive Brake (BC) Connector on page 116 for wiring guidelines. Refer to Axis Module/Rotary Motor Wiring Examples beginning on page 242 for the interconnect diagram of your drive/motor combination.

# Mount the Kinetix 6200 and Kinetix 6500 Drive System

This chapter provides the system installation procedures for mounting your Kinetix 6200 and Kinetix 6500 drive components on the Bulletin 2094 power rail.

| Торіс                           | Page |
|---------------------------------|------|
| Before You Begin                | 53   |
| Determine Mounting Order        | 54   |
| Mount Modules on the Power Rail | 55   |
| Mount the Control Modules       | 58   |

This procedure assumes you have prepared your panel, mounted your Bulletin 2094 power rail, and understand how to bond your system. For installation instructions regarding equipment and accessories not included here, refer to the instructions that came with those products.

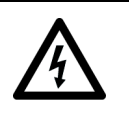

**SHOCK HAZARD:** To avoid hazard of electrical shock, perform all mounting and wiring of the Bulletin 2094 power rail and drive modules prior to applying power. Once power is applied, connector terminals can have voltage present even when not in use.

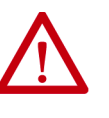

**ATTENTION:** Plan the installation of your system so that you can perform all cutting, drilling, tapping, and welding with the system removed from the enclosure. Because the system is of the open type construction, be careful to keep any metal debris from falling into it. Metal debris or other foreign matter can become lodged in the circuitry, which can result in damage to components.

# **Before You Begin**

Before you begin, consider your Bulletin 2094 power rail installation and using 2094 mounting brackets.

# **Using the 2094 Mounting Brackets**

You can use Bulletin 2094 mounting brackets to mount the power rail or LIM module over the AC line filter. Refer to the 2094 Mounting Brackets Installation Instructions, publication <u>2094-IN008</u>, when using mounting brackets with your Kinetix 6200 and Kinetix 6500 drive system.

## Installing the 2094 Power Rail

The Bulletin 2094 power rail comes in lengths to support one IAM module and up to seven additional AM/IPIM modules, or up to six additional AM/ IPIM modules and one shunt module. The connector pins for each slot are covered by a protective cover. The cover is designed to protect the pins from damage and make sure that no foreign objects lodge between the pins during installation. Refer to the Kinetix 6000 Power Rail Installation Instructions, publication 2094-IN003, when installing your power rail.

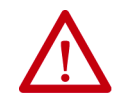

**ATTENTION:** To avoid damage to the power rail during installation, do not remove the protective covers until the module for each slot is ready for mounting.

The Kinetix 6000M integrated drive-motor (IDM) system is supported by Bulletin 2094 (400V-class) power rail configurations. You can mount up to four IDM power interface (IPIM) modules on the Bulletin 2094 power rail. Refer to the Kinetix 6000M Integrated Drive-Motor System User Manual, publication <u>2094-UM003</u>, for more information.

# Determine Mounting Order

Mount IAM, AM/IPIM, shunt, and slot-filler modules in the order (left to right) as shown in Figure 25. Mount axis modules and the IPIM module according to power utilization (highest to lowest) from left to right starting with the highest power utilization.

Power utilization is the average power (kW) consumed by a servo axis. If Motion Analyzer software was used to size the axis, the calculated axis power required can be used for the power utilization value. If Motion Analyzer software was not used, you can use the continuous power value (kW) for each module to determine mounting order.

#### Table 20 - Kinetix 6200/6500 (400V-class) Axis Modules

| Attribute                       | 2094-BMP5-M | 2094-BM01-M | 2094-BM02-M | 2094-BM03-M | 2094-BM05-M |
|---------------------------------|-------------|-------------|-------------|-------------|-------------|
| Continuous Power<br>Output, nom | 1.8 kW      | 3.9 kW      | 6.6 kW      | 13.5 kW     | 22.0 kW     |

Table 21 - Kinetix 6000M (400V-class) IPIM Module

| Attribute                    | 2094-SEPM-B24-S |
|------------------------------|-----------------|
| Continuous Power Output, nom | 15.0 kW         |

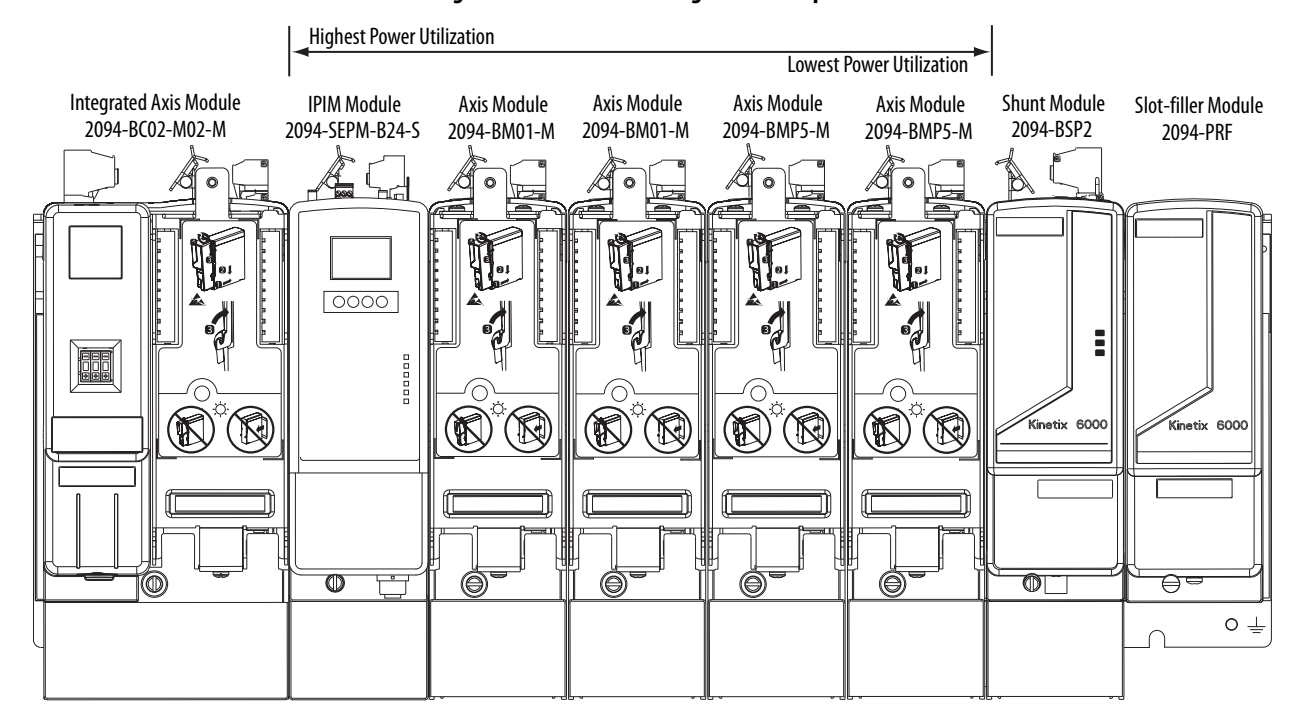

Figure 25 - Module Mounting Order Example

**IMPORTANT** The IAM module must be positioned in the leftmost slot of the power rail. Position your AM/IPIM modules, shunt module, and slot-filler modules to the right of the IAM module.

The shunt module must be installed to the right of the last AM/IPIM module. Only slotfiller modules can be installed to the right of the shunt module.

Do not mount the shunt module on power rails with a follower IAM module. Common-bus follower IAM modules disable the internal, rail mounted, and external shunt modules.

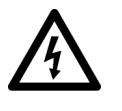

**SHOCK HAZARD:** To avoid personal injury due to electrical shock, place a 2094-PRF slot-filler module in all empty slots on the power rail. Any power rail connector without a module installed disables the Bulletin 2094 system; however, control power is still present.

# Mount Modules on the Power Rail

Follow these steps to mount the IAM, AM, IPIM, shunt, and slot-filler modules.

- **TIP** All modules mount to the power rail by using the same technique; however, only the IAM module is used in the examples.
- 1. Remove the protective covers from the power rail connectors.

**IMPORTANT** The IAM module must be positioned in the leftmost slot of the power rail. Position your axis modules, shunt module, and slot-filler modules to the right of the IAM module.

2. Determine the next available slot and module for mounting.

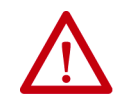

**ATTENTION:** To avoid damage to the pins on the back of each IAM, AM, IPIM, shunt, and slot-filler module and to make sure that module pins mate properly with the power rail, hang modules as shown in step 3 through step 6.

The power rail must be mounted vertically on the panel before hanging modules on the power rail. Do not mount modules if the power rail is horizontal.

3. Hang the mounting bracket from the slot on the power rail.

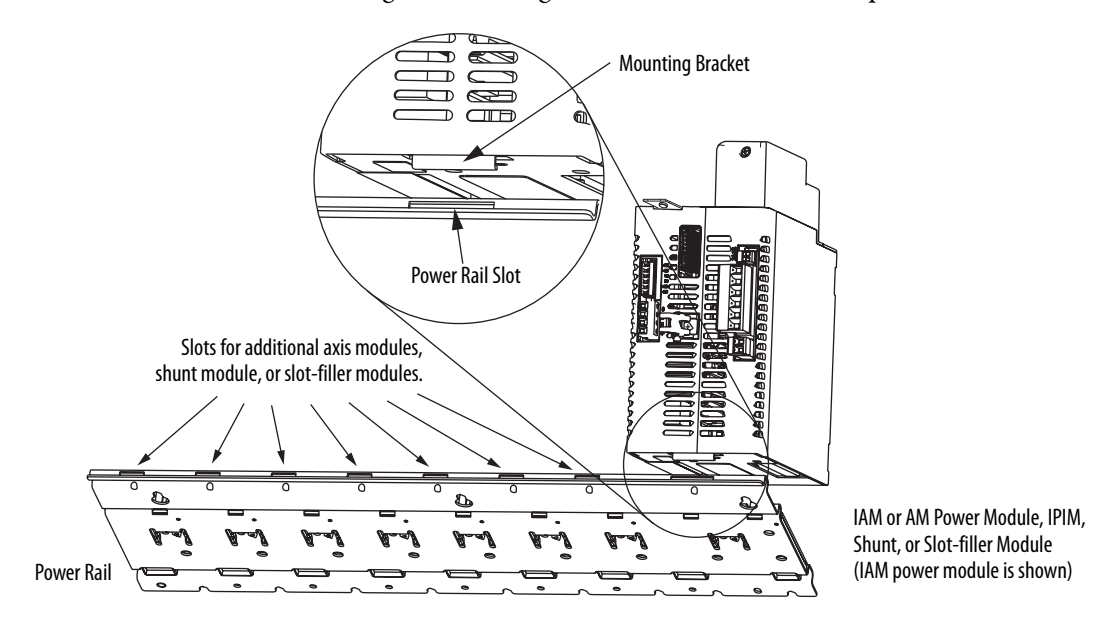

**4.** Pivot module downward and align the guide pins on the power rail with the guide pin holes in the back of the module.

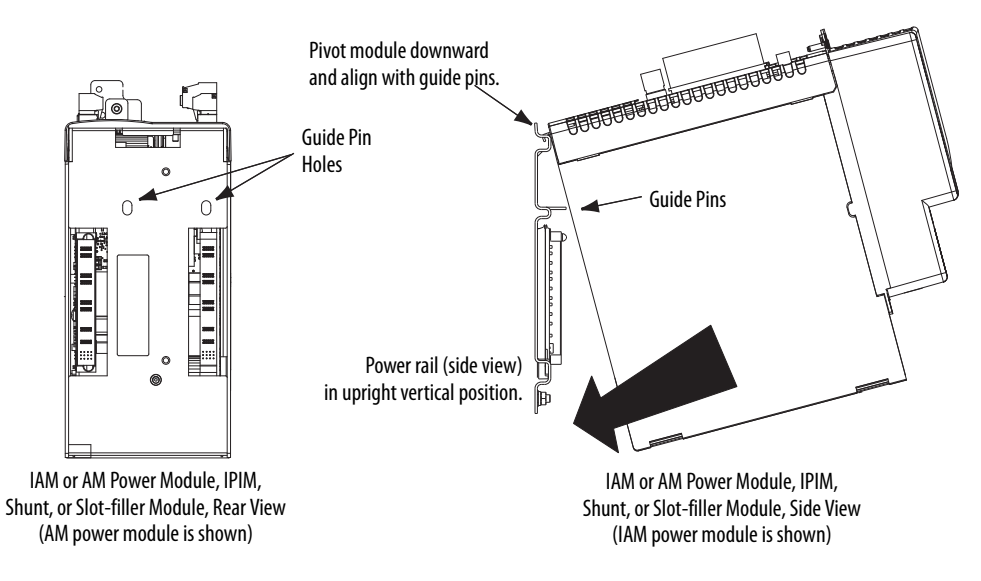

- TIP The IAM module can have two or three power rail connectors and guide pins, the AM module can have one or two, all other modules have one.
- 5. Gently push the module against the power rail connectors and into the final mounting position.

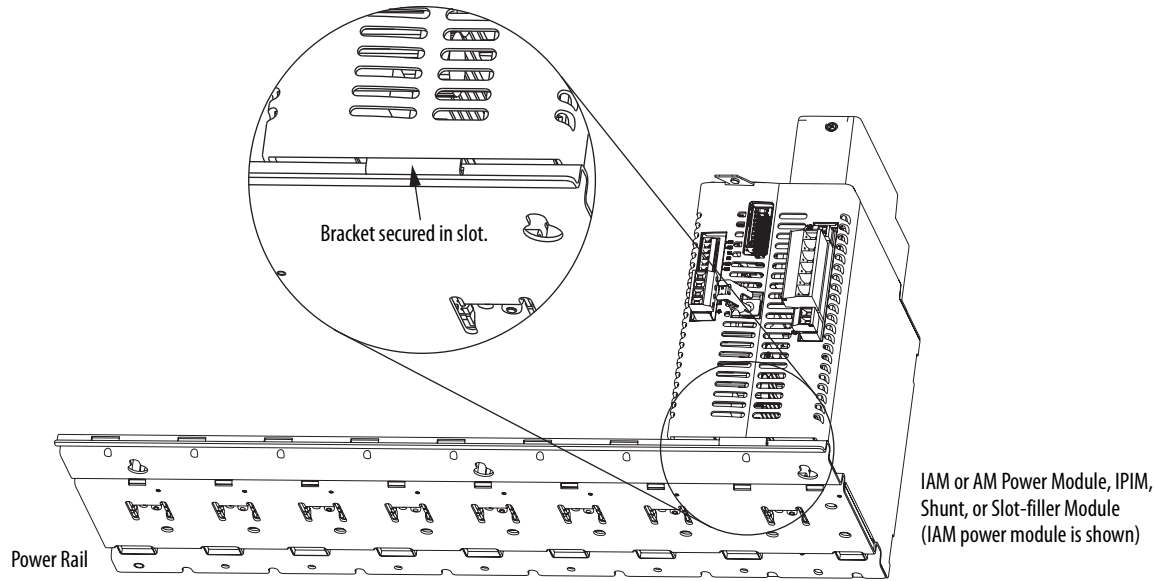

(IAM power module is shown)

6. Use 2.26 N•m (20 lb•in) torque to tighten the mounting screws.

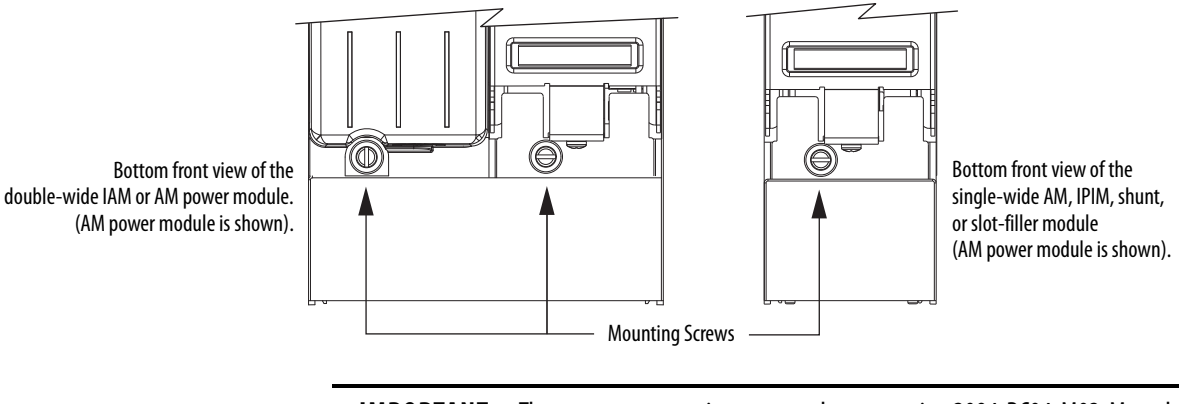

IMPORTANT There are two mounting screws when mounting 2094-BC04-M03-M, and 2094-BC07-M05-M (double-wide) IAM modules, and 2094-BM03-M and 2094-BM05-M (double-wide) AM modules.

Repeat step 1 through step 6 for each AM, IPIM, shunt, or slot-filler module in your Bulletin 2094 drive system

# **Mount the Control Modules**

The IAM and AM power modules are equipped with two mounting hooks and a threaded hole. The control module has two mounting studs, guide pins, and a captive screw for mating the control module with a power module.

| IMPORTANT | For convenience and ease of use, mount the IAM and AM power modules on the power rail before mounting the control modules.                                                                                                    |
|-----------|----------------------------------------------------------------------------------------------------|
|           | When the power modules are placed on a flat surface, with the power-rail connectors facing down, the mounting screw that extends from the front of the drive and fastens to the power rail, pushes back and interferes with the control module installation. |

Follow these steps to mount control modules to either IAM (inverter) power modules or AM power modules. In this procedure an IAM power module is shown.

1. Remove all input power from the IAM power module.

Verify that the Power-applied indicator is off. When the indicator is on, voltage is present on the IAM and AM power module signal connectors.

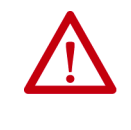

**ATTENTION:** To avoid damage to equipment, do not mount your Bulletin 2094 control module to the power module when the Powerapplied indicator is on. Remove all input power from the IAM power module before mounting the control module.

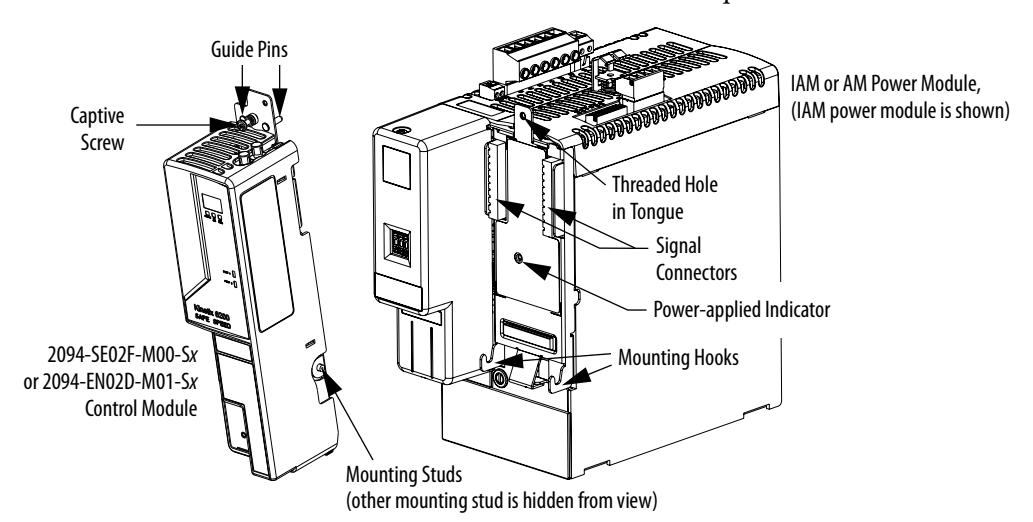

2. Position the control module in front of the power module.

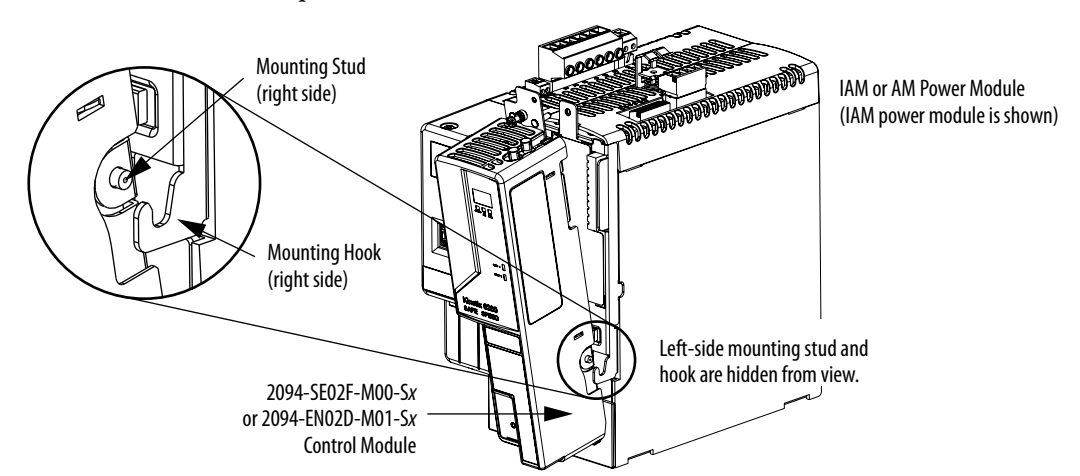

**3.** Guide the control module mounting studs so they engage with the power module hooks.

**4.** Pivot the control module toward the power module to engage the signal connectors and guide pins.

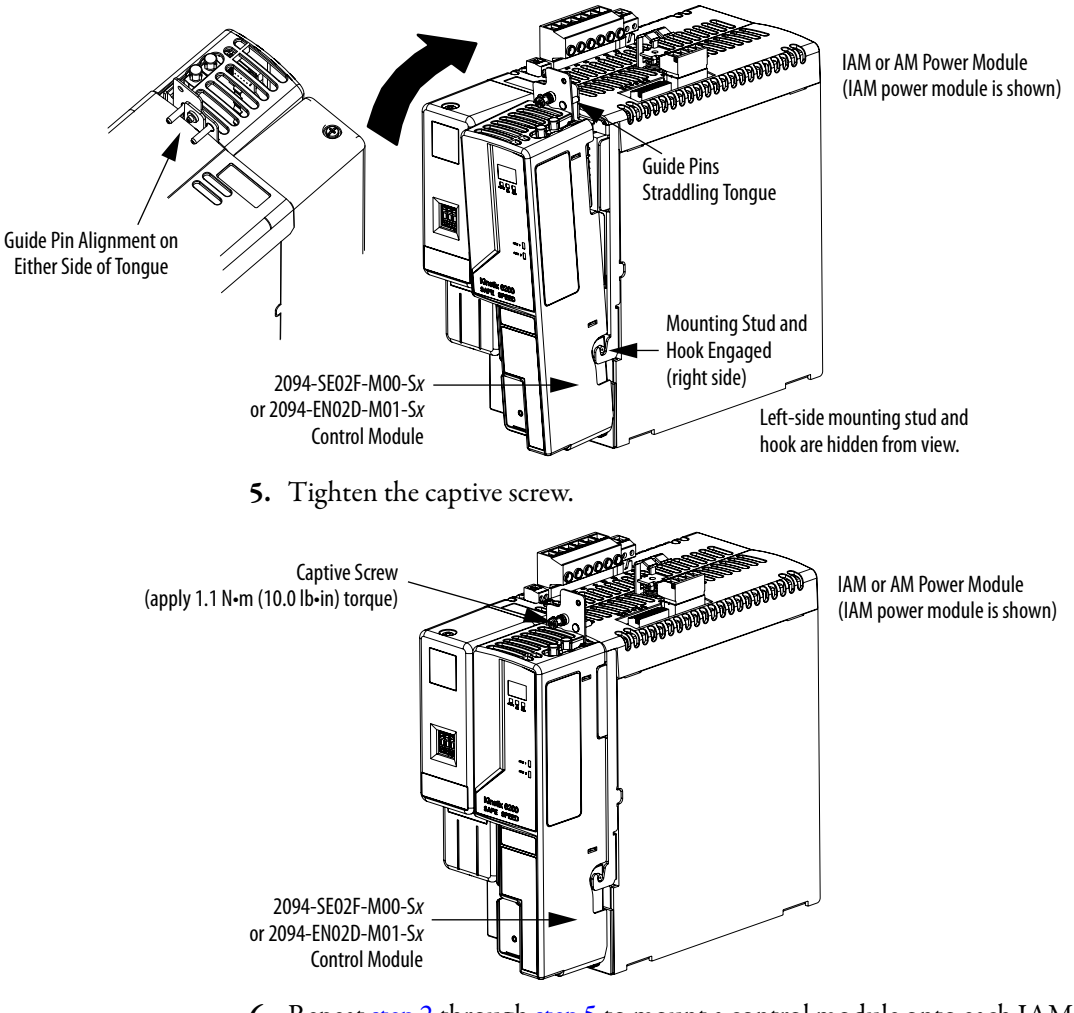

6. Repeat <u>step 2</u> through <u>step 5</u> to mount a control module onto each IAM and AM power module installed on your Bulletin 2094 power rail.

# Notes:

# **Connector Data and Feature Descriptions**

This chapter illustrates drive connectors and indicators, including connector pinouts, and provides descriptions for Kinetix 6200 and Kinetix 6500 drive features.

| Торіс                                         | Page |
|-----------------------------------------------|------|
| 2094 Power Module and Control Module Features | 62   |
| Control Signal Specifications                 | 69   |
| Power and Relay Specifications                | 73   |
| Feedback Specifications                       | 79   |
| Safe Speed Monitor Safety Features            | 88   |

For the Kinetix 6000M integrated drive-motor (IDM) unit and IDM power interface module (IPIM) connector locations and signal descriptions, refer to the Kinetix 6000M Integrated Drive-Motor System User Manual, publication 2094-UM003.

# 2094 Power Module and Control Module Features

Use these illustrations to identify the connectors and indicators for the IAM/AM power modules and control modules. Sercos interface and Ethernet network connectors for the Kinetix 6000M IPIM module are also shown. For the remainder of the IPIM module features and indicators, refer to the Kinetix 6000M Integrated Drive-Motor System User Manual, publication 2094-UM003.

## Figure 26 - IAM Power Module Features and Indicators

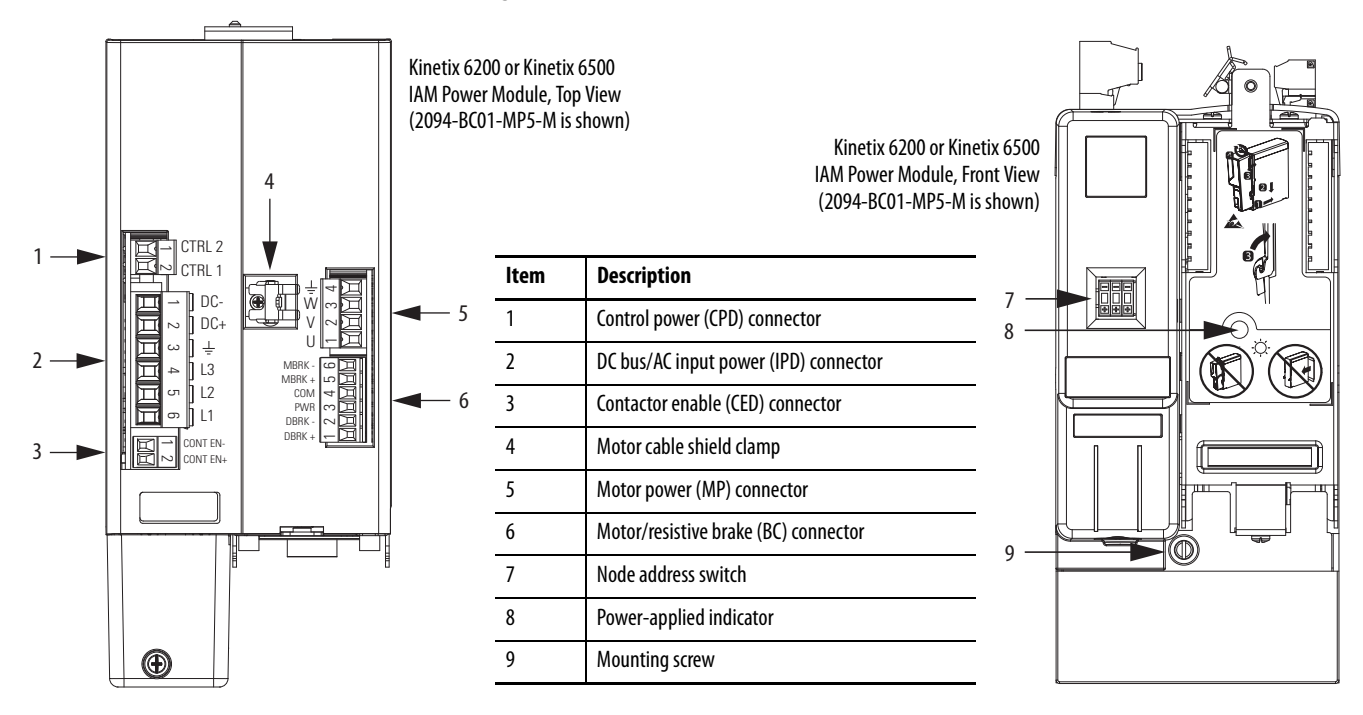

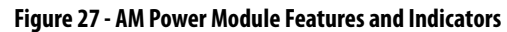

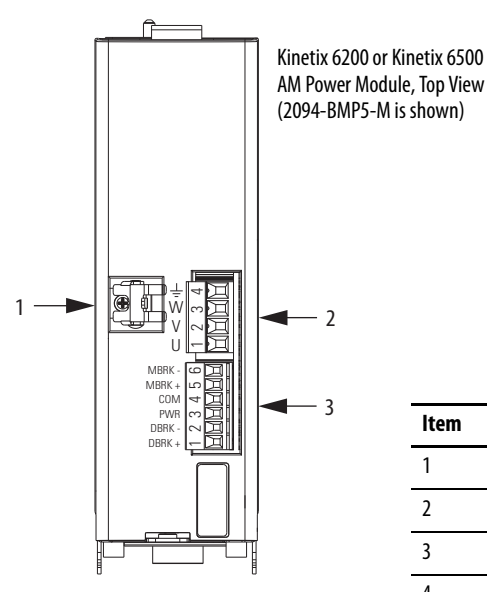

| ltem | Description                          |
|------|--------------------------------------|
| 1    | Motor cable shield clamp             |
| 2    | Motor power (MP) connector           |
| 3    | Motor/resistive brake (BC) connector |
| 4    | Power-applied indicator              |
| 5    | Mounting screw                       |

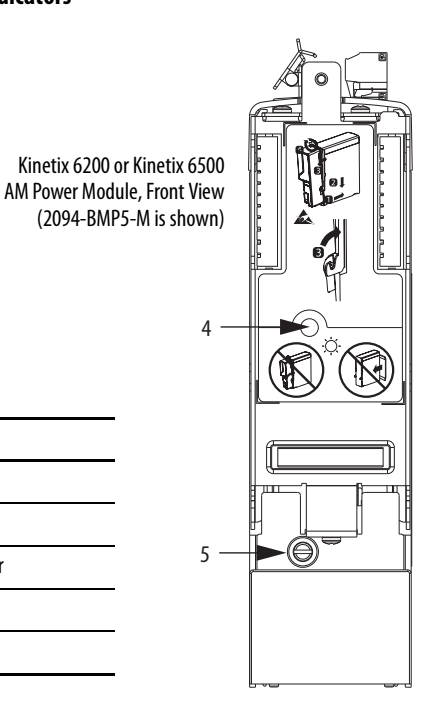

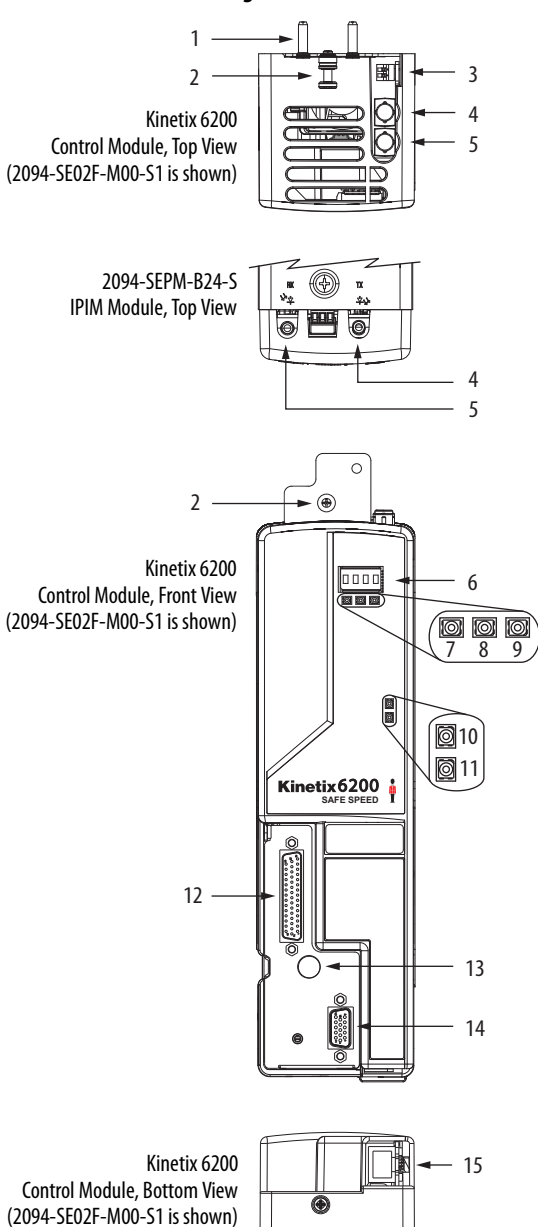

### Figure 28 - Control Module Features and Indicators (sercos)

| ltem | Description                                          |
|------|------------------------------------------------------|
| 1    | Guide pins (2x)                                      |
| 2    | Captive screw                                        |
| 3    | Sercos communication rate and optical power switches |
| 4    | Sercos transmit (Tx) Connector <sup>(1)</sup>        |
| 5    | Sercos receive (Rx) Connector <sup>(1)</sup>         |

 For the remainder of the IPIM module features and indicators, refer to the Kinetix 6000M Integrated Drive-Motor User Manual, publication <u>2094-UM003</u>.

| ltem | Description                                                      |
|------|------------------------------------------------------------------|
| 6    | Four-character status display                                    |
| 7    | PORT 1 status indicator                                          |
| 8    | Drive status indicator                                           |
| 9    | Comm status indicator                                            |
| 10   | DC bus status indicator                                          |
| 11   | Safety lock status indicator<br>(2094-SE02F-M00-S1 modules only) |
| 12   | I/O, safety, and aux feedback (IOD) connector                    |
| 13   | Power module mounting screw access hole                          |
| 14   | Motor feedback (MF) connector                                    |

|                               | ltem              | Description                                                                                                    |
|-------------------------------|-------------------|----------------------------------------------------------------------------------------------------|
| 15 Ethernet (PORT1) connector |                   | Ethernet (PORT1) connector <sup>(1)</sup>                                                                             |
|                               | (1) The Ki provid | inetix 6000M IPIM module has two Ethernet ports. They<br>le the same function on the IPIM module as the Ethernet port |

Provide the same function on the IPIM module as the Ethernet port on the Kinetix 6200 control module. Refer to the Kinetix 6000M Integrated Drive-Motor User Manual, publication <u>2094-UM003</u>, for more information.

2094-SEPM-B24-S IPIM Module, Bottom View

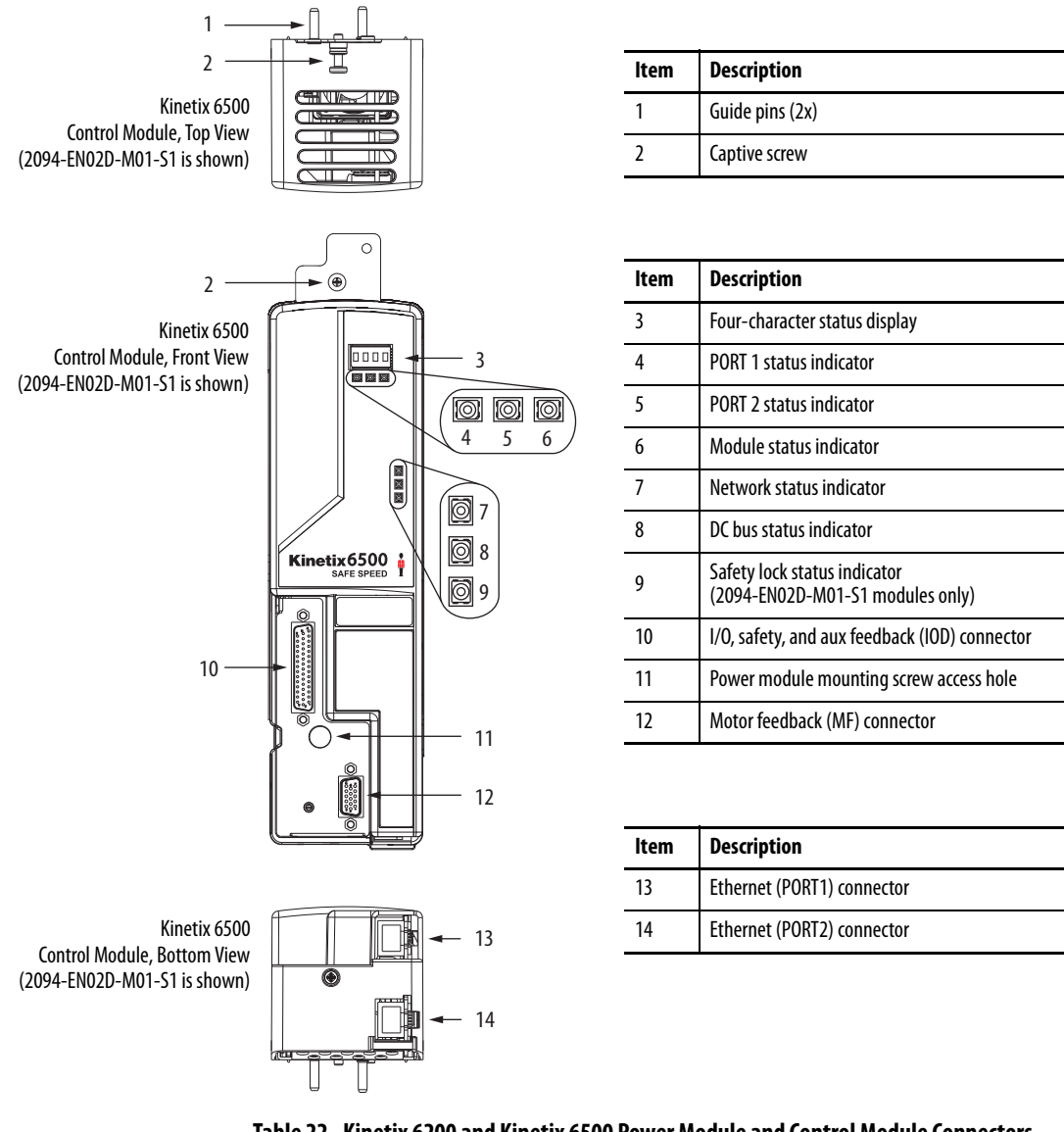

### Figure 29 - Control Module Features and Indicators (Ethernet)

## Table 22 - Kinetix 6200 and Kinetix 6500 Power Module and Control Module Connectors

| Designator         | Description                                      | Connector                            | Module  |
|--------------------|--------------------------------------------------|--------------------------------------|---------|
| IOD                | User I/O (drive), safety, and auxiliary feedback | 44-pin high-density D-shell (female) | Control |
| MF                 | Motor feedback                                   | 15-pin high-density D-shell (female) | Control |
| CPD                | Control input power (drive)                      | 2-position plug/header               | IAM     |
| IPD                | VAC input power (drive) and DC bus               | 6-position plug/header               | IAM     |
| CED                | Contactor enable                                 | 2-position plug/header               | IAM     |
| MP                 | Motor power                                      | 4-position plug/header               | IAM/AM  |
| ВС                 | Motor/Resistive brake                            | 6-position plug/header               | IAM/AM  |
| Tx and Rx          | Sercos transmit and receive                      | Sercos fiber-optic (2)               | Control |
| PORT1 and<br>PORT2 | EtherNet/IP network                              | RJ-45 Ethernet (2)                   | Control |

| IOD Pin | (1)   | Description                                             | Signal                |    | IOD P | in <sup>(1)</sup>          | Description                      | Signal                   |
|---------|-------|---------------------------------------------------------|-----------------------|----|-------|----------------------------|----------------------------------|--------------------------|
| 1       |       | Sine differential input +                               | AUX_SIN+              |    | 22    | (\$52)                     | Safe limited speed input 0       | SLS_IN_CHO               |
| I       |       | A differential input +                                  | AUX_A+                |    | 23    |                            | Safe stop input 2                | SS_IN_CH2 <sup>(3)</sup> |
| 2       |       | Sine differential input -                               | AUX_SIN-              | 24 | (S62) | Safe limited speed input 1 | SLS_IN_CH1                       |                          |
| 2       |       | A differential input -                                  | AUX_A-                |    | 24    |                            | Safe stop input 3                | SS_IN_CH3 <sup>(3)</sup> |
| 3       |       | Cosine differential input +<br>B differential input +   | AUX_COS+<br>AUX_B+    |    | 25    |                            | Reset reference                  | RESET_REF                |
| 4       |       | Cosine differential input -<br>B differential input -   | AUX_COS-<br>AUX_B-    |    | 26    | (\$34)                     | Reset input                      | RESET_IN                 |
| 5       |       | Data differential input +<br>Index differential input + | AUX_DATA+<br>AUX_I+   |    | 27    | (S11)                      | Pulse test output 0              | TEST_OUT_0               |
| 6       |       | Data differential input -<br>Index differential input - | AUX_DATA-<br>AUX_I-   |    | 28    | (S21)                      | Pulse test output 1              | TEST_OUT_1               |
| 7       |       | Clock output +                                          | AUX_CLK+              |    | 29    | (68)                       | Safe limited speed output 0      | SLS_OUT_CHO              |
| 8       |       | Clock output -                                          | AUX_CLK-              |    | 30    | (78)                       | Safe limited speed output 1      | SLS_OUT_CH1              |
| 9       |       | Encoder 5V power output                                 | EPWR5V <sup>(2)</sup> |    | 31    | (\$32)                     | Door monitor input 0             | DM_IN_CH0                |
| 10      |       | Encoder common                                          | ECOM                  |    | 32    | (S42)                      | Door monitor input 1             | DM_IN_CH1                |
| 11      |       | Encoder 9V power output                                 | EPWR9V <sup>(2)</sup> |    | 33    | (X32)                      | Lock monitor input 0             | LM_IN_CHO                |
| 12      |       | Reserved                                                | -                     |    | 34    | (X42)                      | Lock monitor input 1             | LM_IN_CH1                |
| 13      |       | Reserved                                                | -                     |    | 35    | (51)                       | Door control channel output-     | DC_OUT_CHO               |
| 14      |       | 24V power out                                           | 24VPWR <sup>(3)</sup> |    | 36    | (52)                       | Door control channel output+     | DC_OUT_CH1               |
| 15      |       | 24V common                                              | 24VCOM <sup>(3)</sup> |    | 37    | (S72)                      | Enabling switch monitor input 0  | ESM_IN_CHO               |
| 16      |       | Reserved                                                | -                     |    | 38    | (\$82)                     | Enabling switch monitor input 1  | ESM_IN_CH1               |
| 17      | (A1)  | Safety 24V power input                                  | SPWR                  |    | 39    |                            | 24V power out                    | 24VPWR <sup>(4)</sup>    |
| 18      | (A2)  | Safety 24V common                                       | SCOM                  |    | 40    |                            | 24V common                       | 24VCOM <sup>(4)</sup>    |
| 19      | (S12) | Safe stop input 0                                       | SS_IN_CH0             |    | 41    |                            | Digital input 1 (drive enable)   | INPUT1 <sup>(5)</sup>    |
| 20      | (S22) | Safe stop input 1                                       | SS_IN_CH1             |    | 42    |                            | Digital input 2 (home)           | INPUT2 <sup>(5)</sup>    |
| 21      | (34)  | Safe stop output 0                                      | SS_OUT_CH0            |    | 43    |                            | Digital input 3 (registration 1) | INPUT3 <sup>(5)</sup>    |
| 22      | (44)  | Safe stop output 1                                      | SS_OUT_CH1            |    | 44    |                            | Digital input 4 (registration 2) | INPUT4 <sup>(5)</sup>    |

# I/O, Safety, and Auxiliary Feedback Connector Pinout

(1) Designators in parenthesis refer to the Guardmaster® MSR57P safety relay and PowerFlex® 750-Series safety option terminals.

(2) Determine which power supply your encoder requires and connect to only the specified supply. Do not make connections to both.

(3) This signal applies to only the 2094-SE02F-M00-S0 and 2094-EN02D-M01-S0 control modules. Use this supply to power the Safety 24V (SPWR/SCOM) input. Do not connect this 24V supply to any external safety device.

(4) Use signals 24VPWR and 24VCOM (IOD-39 and IOD-40) as a 24V DC source to operate the digital inputs (50 mA maximum per input).

(5) Default assignments are in parenthesis. Use sercos IDN Write instruction to change default assignments. Refer to Digital Inputs on page 69 for more information.

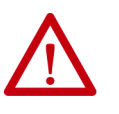

**ATTENTION:** To avoid damage to components, determine which power supply your encoder requires and connect to either the 5V or 9V supply, but not both.

Refer to Additional Resources on <u>page 12</u> for links to Kinetix 6200 and Kinetix 6500 safety reference manuals.

Figure 30 - Pin Orientation for 44-pin I/O, Safety, and Auxiliary Feedback (IOD) Connector

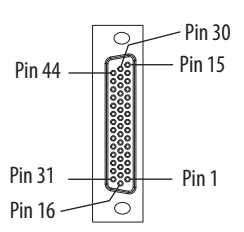

# **Motor Feedback Connector Pinout**

| MF Pin | Description                                                    | Signal                    |
|--------|----------------------------------------------------------------|---------------------------|
| 1      | Sine differential input +<br>A differential input +            | MTR_SIN+<br>MTR_AM+       |
| 2      | Sine differential input -<br>A differential input -            | MTR_SIN-<br>MTR_AM-       |
| 3      | Cosine differential input +<br>B differential input +          | MTR_COS+<br>MTR_BM+       |
| 4      | Cosine differential input -<br>B differential input -          | MTR_COS-<br>MTR_BM-       |
| 5      | Data differential input/output +<br>Index differential input + | MTR_DATA+<br>MTR_IM+      |
| 6      | Encoder common                                                 | MTR_ECOM                  |
| 7      | Encoder 9V power output                                        | MTR_EPWR9V <sup>(1)</sup> |
| 8      | Hall commutation S3 input                                      | MTR_S3                    |

| MF Pin | Description                                                    | Signal                    |
|--------|----------------------------------------------------------------|---------------------------|
| 9      | Clock output +                                                 | MTR_CLK+                  |
| 10     | Data differential input/output -<br>Index differential input - | MTR_DATA-<br>MTR_IM-      |
| 11     | Motor thermostat (normally closed) $^{(2)}$                    | MTR_TS                    |
| 12     | Hall commutation S1 input                                      | MTR_S1                    |
| 13     | Hall commutation S2 input                                      | MTR_S2                    |
| 14     | Encoder 5V power output                                        | MTR_EPWR5V <sup>(1)</sup> |
| 15     | Clock output -                                                 | MTR_CLK-                  |

(1) Determine which power supply your encoder requires and connect to only the specified supply. Do not make connections to both.

(2) Not applicable unless motor has integrated thermal protection. Common (TS-) signal for thermal switch is tied to MF-6 (ECOM) in Bulletin 2090 cables.

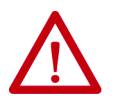

**ATTENTION:** To avoid damage to components, determine which power supply your encoder requires and connect to either the 5V or 9V supply, but not both.

**IMPORTANT** Combined motor-power cable length for all axes on the same DC bus must not exceed 240 m (787 ft) with 460V systems. Drive-to-motor power cables must not exceed 90 m (295.5 ft).

System performance was tested at these cable length specifications. These limitations also apply when meeting CE requirements.

## Figure 31 - Pin Orientation for 15-pin Motor Feedback (MF) Connector

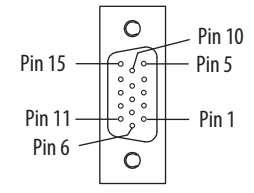

# **Ethernet Communication Connector Pinout**

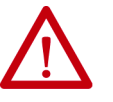

**ATTENTION:** To avoid damage to components, determine which power supply your encoder requires and connect to either the 5V or 9V supply, but not both.

| Pin | Description | Signal |
|-----|-------------|--------|
| 1   | Transmit+   | TD+    |
| 2   | Transmit-   | TD-    |
| 3   | Receive+    | RD+    |
| 4   | Reserved    | _      |
| 5   | Reserved    | —      |
| 6   | Receive-    | RD-    |
| 7   | Reserved    | _      |
| 8   | Reserved    | _      |

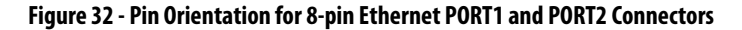

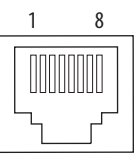

# IAM Input Connector Pinout

### Table 23 - Control Power Connector

| CPD Pin | Description             | Signal |
|---------|-------------------------|--------|
| 1       | Control nower VAC input | CTRL 2 |
| 2       |                         | CTRL 1 |

### Table 24 - DC Bus and Input Power Connector

| IPD Pin | Description                                       | Signal |
|---------|---------------------------------------------------|--------|
| 1       | An integral, unregulated power supply, consisting | DC-    |
| 2       | filter capacitors.                                | DC+    |
| 3       | Chassis ground.                                   | Ţ      |
| 4       |                                                   | L3     |
| 5       | Three-phase input power.                          | L2     |
| 6       |                                                   | L1     |

### Table 25 - Contactor Enable Connector

| CED Pin | Description                                                                            | Signal   |
|---------|----------------------------------------------------------------------------------------|----------|
| 1       | Relay-driven dry contact used in the control string for a three-phase power contactor. | CONT EN- |
| 2       |                                                                                        | CONT EN+ |

# IAM and AM Motor Power and Brake Connector Pinout

#### Table 26 - Motor Power Connector

| MP Pin | Description             | Signal |
|--------|-------------------------|--------|
| 4      | Chassis ground          | Ŧ      |
| 3      |                         | W      |
| 2      | Three-phase motor power | ۷      |
| 1      |                         | U      |

**IMPORTANT** Combined motor-power cable length for all axes on the same DC bus must not exceed 240 m (787 ft) with 460V systems. Drive-to-motor power cables must not exceed 90 m (295.5 ft).

System performance was tested at these cable length specifications. These limitations also apply when meeting CE requirements.

### Table 27 - Motor Brake/Resistive Brake Connector

| BC Pin | Description                                                      | Signal |
|--------|------------------------------------------------------------------|--------|
| 6      | Motor brake connections                                          | MBRK-  |
| 5      |                                                                  | MBRK+  |
| 4      | Motor brake common                                               | СОМ    |
| 3      | +24V brake input power<br>(from LIM module or customer supplied) | PWR    |
| 2      | RBM module connections                                           | DBRK-  |
| 1      | (from RBM module and safety string)                              | DBRK+  |

# **Control Signal Specifications**

This section provides a description of the Kinetix 6200 and Kinetix 6500 drive I/O (IOD), communication, contactor enable (CED), brake (BC), and control power (CPD) connectors.

## **Digital Inputs**

Four assignable inputs are available for the machine interface on the control module. Each IAM and AM module supplies 24V DC @ 200 mA for the purpose of registration, home, enable, over-travel positive, and over-travel negative inputs. These are sinking inputs that require a sourcing device. A 24V DC power and common connection is provided for the digital inputs.

**IMPORTANT** To improve registration input EMC performance, refer to the System Design for Control of Electrical Noise Reference Manual, publication <u>GMC-RM001</u>.

**IMPORTANT** Over-travel limit input devices must be normally closed.

The four digital inputs (IOD-41 through IOD-44) have default assignments, however, you can reassign them according to the needs of your specific application.

| IOD Pin | Input | IDN     | Туре | Default        |
|---------|-------|---------|------|----------------|
| 41      | 1     | P-0-052 |      | Enable         |
| 42      | 2     | P-0-053 | INT  | Home           |
| 43      | 3     | P-0-054 |      | Registration 1 |
| 44      | 4     | P-0-055 |      | Registration 2 |

Table 28 - Digital Input Default IDN Assignments

You can change the digital input default settings on Kinetix 6200 control modules by using a sercos IDN Write instruction. For example, digital input 4 (IOD-44) is configured by IDN P-0-055. By default the value is 4 (Registration 2). You can use the sercos IDN Write instruction to change IDN P-0-055 value to 7, and then digital input 4 is configured as Regeneration OK. Digital input IDN values are in the table on page 70. Refer to Appendix F on page 307 for more information on changing default IDN values.

You can change the digital input default settings on Kinetix 6500 control modules by using the Logix Designer application. Refer to <u>Configure the Drive</u> <u>Modules</u> on <u>page 169</u> for more information on changing default values.

| Table 29 - | Understanding | Digital | Input Functions |
|------------|---------------|---------|-----------------|
|            |               | -       | •               |

| Function                | Description                                                                                                    | Default Behavior                                                                                                    | IDN<br>Value |
|-------------------------|----------------------------------------------------------------------------------------------------|----------------------------------------------------------------------------------------------------|--------------|
| Enable                  | If the controller configuration specifies checking of the enable input, an active<br>state enables the power electronics to control the motor and an inactive state<br>prevents motion.<br>The drive generates an exception if the input is inactive when the controller<br>commands motion and has authorized checking. The drive behavior in this<br>situation is programmable. | The function is always inactive. If the controller instructs the drive<br>to monitor the Enable input, the drive issues a vendor-specific<br>initialization fault (Enable Input Assignment).                                               | 1            |
| Home                    | An active state indicates to a homing sequence that the referencing sensor has been seen. Typically, a transition of this signal is used to establish a reference position for the machine axis.                                                                                                    | The function is always inactive. If the controller instructs the drive to perform a home procedure, the drive issues a vendor-specific exception (Sensor Assignment).                                                                      | 2            |
| Registration 1          | An inactive-to-active transition (also known as a positive transition) or active-                                                                                                    | The function is always inactive. If the controller instructs the drive                                                                                                    | 3            |
| Registration 2          | position values for use in registration moves.                                                                                                    | specific exception (Sensor Assignment).                                                                                                    | 4            |
| Positive<br>Over-travel | If the controller configuration specifies checking of the hardware over-travel<br>inputs, an inactive state indicates that a position limit has been exceeded in<br>the positive direction.<br>The drive generates an exception if the input is inactive when the controller<br>authorizes checking. The drive behavior in this situation is programmable.                        | The function is always inactive. If the controller instructs the drive<br>to monitor the hardware over-travel inputs, the drive issues a<br>vendor-specific initialization fault (Over-travel Input<br>Assignment).                        | 5            |
| Negative<br>Over-travel | If the controller configuration specifies checking of the hardware overtravel<br>inputs, an inactive state indicates that a position limit has been exceeded in<br>the negative direction.<br>The drive generates an exception if the input is inactive when the controller<br>authorizes checking. The drive behavior in this situation is programmable.                         | The function is always inactive. If the controller instructs the drive<br>to monitor the hardware over-travel inputs, the drive issues a<br>vendor-specific initialization fault (Over-travel Input<br>Assignment).                        | 6            |
| Regeneration<br>OK      | An inactive state indicates that an external regenerative power supply has a fault and a regenerative power supply exception is generated by the drive.                                                                                                    | The function is always active. If the controller instructs the drive<br>that a regenerative power supply with a fault output is present,<br>the drive issues a vendor-specific initialization fault<br>(Regeneration OK Input Assignment). | 7            |

## Table 30 - Digital Input Specifications

| Attribute                                                                      | Value                                                                                                    |
|--------------------------------------------------------------------------------|----------------------------------------------------------------------------------------------------|
| Туре                                                                           | Active high, single-ended, current sinking                                                                    |
| Assignable functions                                                           | Enable, Home, Positive Over-travel, Negative Over-travel, Registration 1, Registration 2, and Regeneration OK |
| Default function assignments (sercos) <sup>(1)</sup>                           | Input 1 = EnableInput 3 = Registration 1Input 2 = HomeInput 4 = Registration 2                                |
| Input current (with 24V applied)                                               | 11 mA, typical                                                                                                |
| On-state input voltage                                                         | 21.626.4V @ 200 mA total                                                                                      |
| Off-state input voltage                                                        | -1.03.0V                                                                                                    |
| Pulse reject filtering<br>Home<br>Registration<br>All other functions          | 15 ms<br>1.0 μs, nom<br>1.0 ms, nom                                                                           |
| Propagation delay (Registration functions only)                                | 10 µs                                                                                                    |
| Registration repeatability                                                     | 500 ns                                                                                                    |
| Windowed registration invalid-to-valid event delay                             | 125 µs, min                                                                                                   |
| Home-to-marker event delay                                                     | 10 μs, min                                                                                                    |
| Input reaction time (Disable)                                                  | 25 ms, max                                                                                                    |
| Input reaction time (Enable, Positive Over-travel, and Regeneration OK inputs) | 20 ms, max                                                                                                    |

(1) The default settings are overwritten by the Logix Designer configuration settings during phase-up or through sercos IDN Write instruction. Refer to Appendix F on page 307 for information on changing default settings.

#### Figure 33 - Digital Input Circuitry

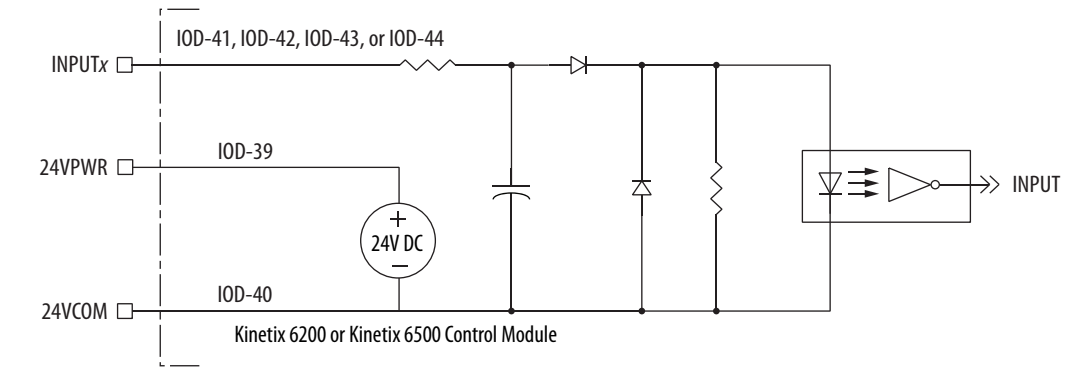

## **Ethernet Communication Specifications**

The PORT1 and PORT2 (RJ-45) Ethernet connectors are provided for communication with the Logix controller (Kinetix 6500 control modules) and for programming the safety configuration (Kinetix 6200 and Kinetix 6500 control modules).

| Attribute                                        | Value                                                                                                    |
|--------------------------------------------------|----------------------------------------------------------------------------------------------------|
| Communication                                    | 100BASE-TX, full duplex                                                                                                    |
| Cyclic update period                             | 1.0 ms, min                                                                                                    |
| Embedded switch features                         | Three-port, cut-through, time correction on IEEE-1588 packets, limited filtering, quality of service with four priority levels |
| Auto MDI/MDIX crossover detection/<br>correction | Yes                                                                                                    |
| Port-to-port time synchronization variation      | 100 ns, max                                                                                                    |
| Cabling                                          | CAT5e shielded, 100 m (328 ft) max                                                                                             |

# **Sercos Communication Specifications**

The Rx and Tx sercos connectors are provided on the Kinetix 6200 control module for communication with the Logix5000<sup>™</sup> controller.

| Attribute            | Value                                              |
|----------------------|----------------------------------------------------|
| Data rates           | 4 and 8 Mbps, selectable via DIP switch $^{(1)}$   |
| Light intensity      | Low power or high power, selectable via DIP switch |
| Cyclic update period | 500 μs, min                                        |
| Node addresses       | 001099 <sup>(2)</sup>                              |

(1) The Kinetix 6000M IDM system supports only 8 Mbps and is hardwired for this setting.

(2) Node address assignments begin with the IAM module. Node addresses for additional axes on the same power rail are assigned by incrementing from left to right (starting with the IAM module address).

Each IDM unit has it's own node address switches and can be set to any valid address. However, node addresses for the IAM and AM modules on the power rail and for IDM units must be unique.

## **Contactor Enable Relay**

Contactor enable is a relay-driven contact used in the three-phase powerenable control string to protect the drive electronics during certain fault conditions. It is capable of handling 120V AC or 24V DC at 1 A or less. Contactor enable is a function of the converter and is not available in the axis modules. An active state indicates the drive is operational and does not have a fault.

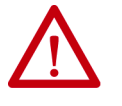

**ATTENTION:** Wiring the contactor enable relay is required. To avoid personal injury or damage to the drive, wire the contactor enable relay into your three-phase power-enable control string so that:

- three-phase power is removed from the drive in the event of shutdown fault conditions.
- drive operation is prevented when the power rail is not fully populated.
- control power is applied to the drive prior to three-phase power.

Refer to IAM Module (without LIM module) on <u>page 236</u> for a wiring example.

**IMPORTANT** All power rail slots must have a module installed or the contactor enable relay does not close.

#### Figure 34 - Contactor Enable Relay Circuit

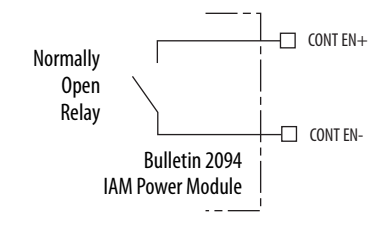

#### **Table 31 - Contactor Enable Relay Output Specifications**

| Attribute              | Value                                              | Min | Max               |
|------------------------|----------------------------------------------------|-----|-------------------|
| On-state<br>current    | Current flow when the relay is closed              | -   | 1 A               |
| On-state<br>resistance | Contact resistance when the relay is closed        | -   | 1Ω                |
| Off-state<br>voltage   | Voltage across the contacts when the relay is open | -   | 120V AC or 24V DC |
# Power and Relay Specifications

This section provides a description of the Bulletin 2094 power module brake relay (BC), input power (IPD), motor power (MP), and control power (CPD) connectors.

### **Motor/Resistive Brake Relay**

The brake option is a spring-set holding brake that releases when voltage is applied to the brake coil in the motor. The customer-supplied 24V power supply drives the brake output through a solid-state relay. The solid-state brake driver circuit provides the following:

- Brake current-overload protection
- Brake over-voltage protection

Two connections are required for the (customer-supplied) motor/resistive brake input power (BC-3 and BC-4) and two connections each for the motor and resistive brake output, as shown in Figure 35. Wiring is consistent with all series releases. Connections are rated for +24V and current as shown in Table 32.

| Attribute                       | Description IAM/AM Power Module                    |                                                                            | Value, Max |
|---------------------------------|----------------------------------------------------|----------------------------------------------------------------------------|------------|
| On-state current <sup>(1)</sup> | Current flow when the relay is closed              | 2094-BC01-Mxx-M, 2094-BC02-M02-M,<br>2094-BMP5-M, 2094-BM01-M, 2094-BM02-M | 3.0 A      |
|                                 |                                                    | 2094-BC04-M03-M, 2094-BC07-M05-M,<br>2094-BM03-M, 2094-BM05-M              |            |
| On-state resistance             | Contact resistance when the relay is closed        |                                                                            | 1Ω         |
| Off-state voltage               | Voltage across the contacts when the relay is open |                                                                            | 30V        |

#### Table 32 - Brake Relay Output Specifications

(1) For motors requiring more than the maximum current specified, a relay must be added.

#### Figure 35 - Brake Relay Circuit

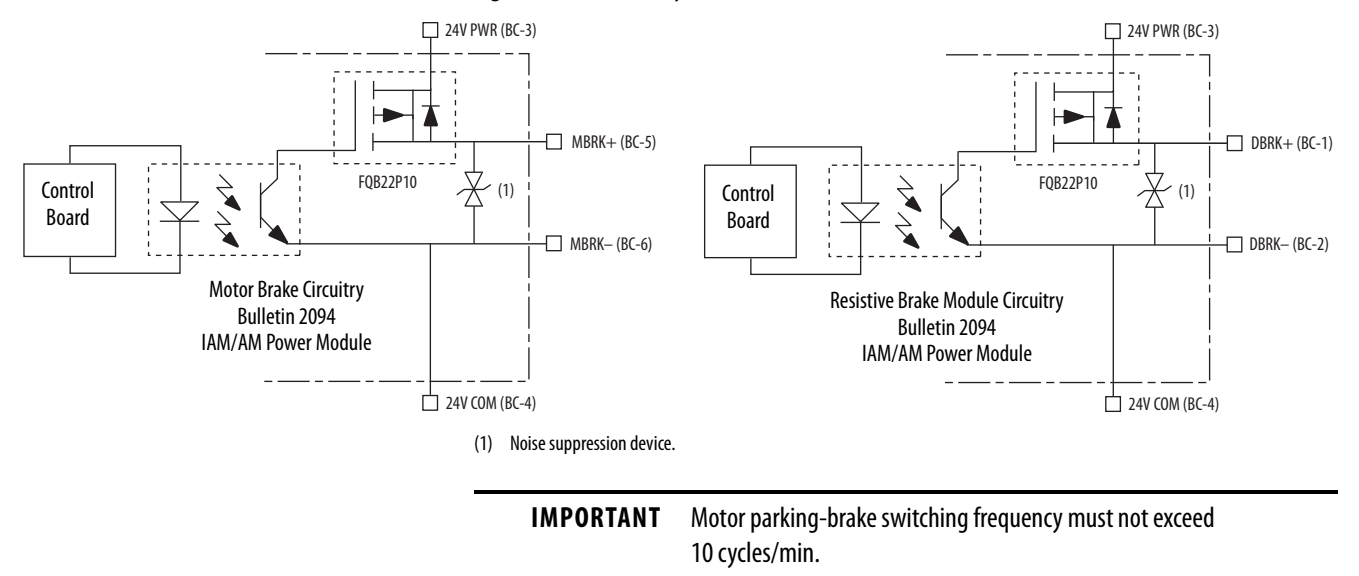

Control of the relay to release the motor brake (BC-5 and BC-6) is configurable in the Logix Designer application (refer to Configure Axis Properties on <u>page 157</u>). An active signal releases the motor brake. Turn-on and turn-off delays are specified by the BrakeEngageDelayTime and BrakeReleaseDelayTime settings. Refer to Controlling a Brake Example on <u>page 253</u> for brake coil currents.

| IMPORTANT | Holding brakes that are available on Allen-Bradley® rotary motors are<br>designed to hold a motor shaft at 0 rpm for up to the rated brake-<br>holding torque, not to stop the rotation of the motor shaft, or be used as<br>a safety device. |
|-----------|----------------------------------------------------------------------------------------------------|
|           | You must command the servo drive to 0 rpm and engage the brake only after verifying that the motor shaft is at 0 rpm.                                                                                                    |

The resistive brake relay (BC-1 and BC-2) controls the resistive brake module (RBM) contactor. The RBM module is wired between the drive and motor by using an internal contactor to switch the motor between the drive and a resistive load. The RBM module contact delay is the time it takes to fully close the contactor across the motor power input lines, and must be configured in the software. Refer to RBM Module Interconnect Diagrams beginning on page 313 for wiring examples.

These steps provide one method you can use to control a brake.

- 1. Wire the mechanical brake according to the appropriate interconnect diagram in Appendix A beginning on page 231.
- 2. Enter the BrakeEngageDelay and BrakeReleaseDelay times in the Logix Designer application.

Refer to Axis Properties>Parameter List. The delay times must be from the appropriate motor family brake specifications table in the Kinetix Rotary Motion Specifications Technical Data, publication <u>GMC-TD001</u>.

3. Use the drive stop-action default setting (Current Decel & Disable).

Refer to Axis Properties>Actions>Stop Action in the Logix Designer application (this step applies to only Kinetix 6500 servo drives).

- **4.** Use the motion instruction Motion Axis Stop (MAS) to decelerate the servo motor to 0 rpm.
- 5. Use the motion instruction Motion Servo Off (MSF) to engage the brake and disable drive.

### **Input Power Cycle Capability**

The power cycle capability is inversely proportional to the system capacitance (including DC bus follower), but cannot exceed 2 contactor cycles per minute with up to 4 axes or 1 contactor cycle per minute with 5...8 axes.

The cycle capability also depends on the converter power rating and the total system capacitance. Refer to Appendix C on <u>page 267</u> to calculate total system capacitance.

| Attribute                                                        | 2094-BC01-MP5-M,<br>2094-BC01-M01-M | 2094-BC02-M02-M | 2094-BC04-M03-M | 2094-BC07-M05-M |
|------------------------------------------------------------------|-------------------------------------|-----------------|-----------------|-----------------|
| Main AC input power cycling<br>(cycles per minute for 10,000 μf) | 0.12                                | 0.52            | 2.15            | 4.30            |

Table 33 - Maximum Input Power Cycling Specifications (460V)

For example, in a 4 axis system with a 2094-BC02-M02-M IAM power module and 2,000  $\mu$ F total capacitance, the calculated capability is 0.52 x 10,000/2000 = 2.6 cycles per minute. However, this value is reduced to 2.0 by the 4 axes per system limitation.

# **Peak Current Specifications**

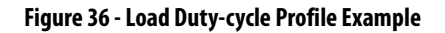

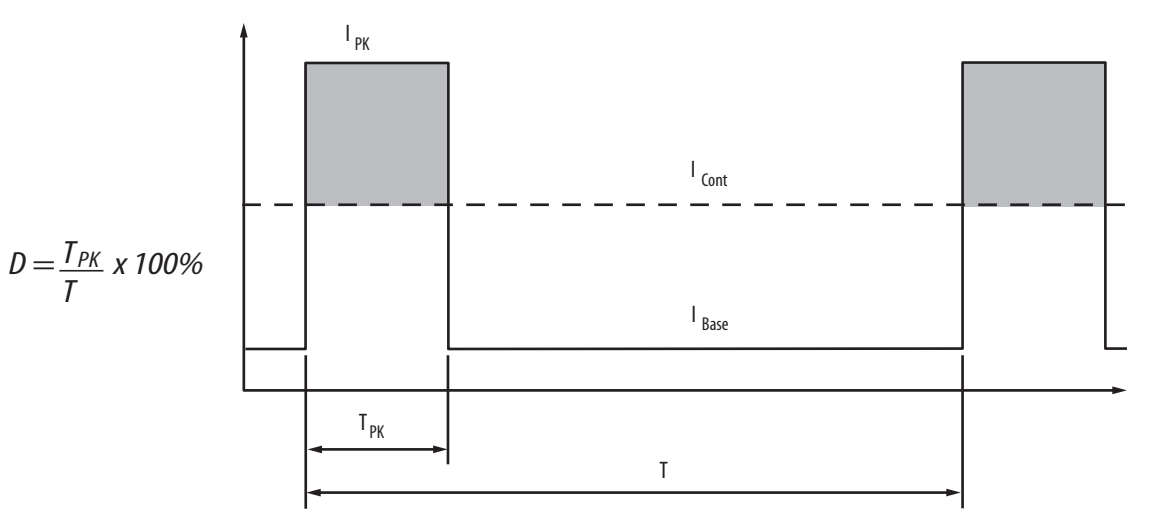

### Table 34 - Peak Duty Cycle Definition of Terms

| Term                                           | Definition <sup>(1)</sup>                                                                                                    |
|------------------------------------------------|----------------------------------------------------------------------------------------------------|
| Continuous Current Rating (I <sub>Cont</sub> ) | The maximum value of current that can be output continuously.                                                                                                    |
| Peak Current Rating (I <sub>PKmax</sub> )      | The maximum value of peak current that the drive can output. This rating is valid only for overload times less than $T_{\mbox{PKmax}}$                                                                                                    |
|                                                | The ratio of time at peak to the Application Period and is defined as:                                                                                                    |
| Duty Cycle (D)                                 | $D = \frac{T_{PK}}{T} \times 100\%$                                                                                                    |
| Time at Peak (T <sub>PK</sub> )                | The time at peak current ( $I_{PK}$ ) for a given loading profile. Must be less than or equal to $T_{PKmax}.$                                                                                                    |
| Peak Current (I <sub>PK</sub> )                | The level of peak current for a given loading profile. $I_{PK}$ must be less than or equal to the Peak Current Rating ( $T_{PKMAX}$ ) of the drive.                                                                                                    |
| Base Current (I <sub>Base</sub> )              | The level of current between the pulses of peak current for a given loading profile. $I_{Base}$ must be less than or equal to the continuous current rating ( $I_{Cont)}$ of the drive.                                                                                |
| Loading Profile                                | The loading profile is comprised of I <sub>PK</sub> , I <sub>Base</sub> , T <sub>PK</sub> , and D (or T) values and completely specify the operation of the drive in an overload situation. These values are collectively defined as the Loading Profile of the drive. |
| Application Period (T)                         | The sum of the times at $I_{PK}$ ( $T_{PK}$ ) and $I_{Base}$ .                                                                                                    |

(1) All current values are specified as RMS.

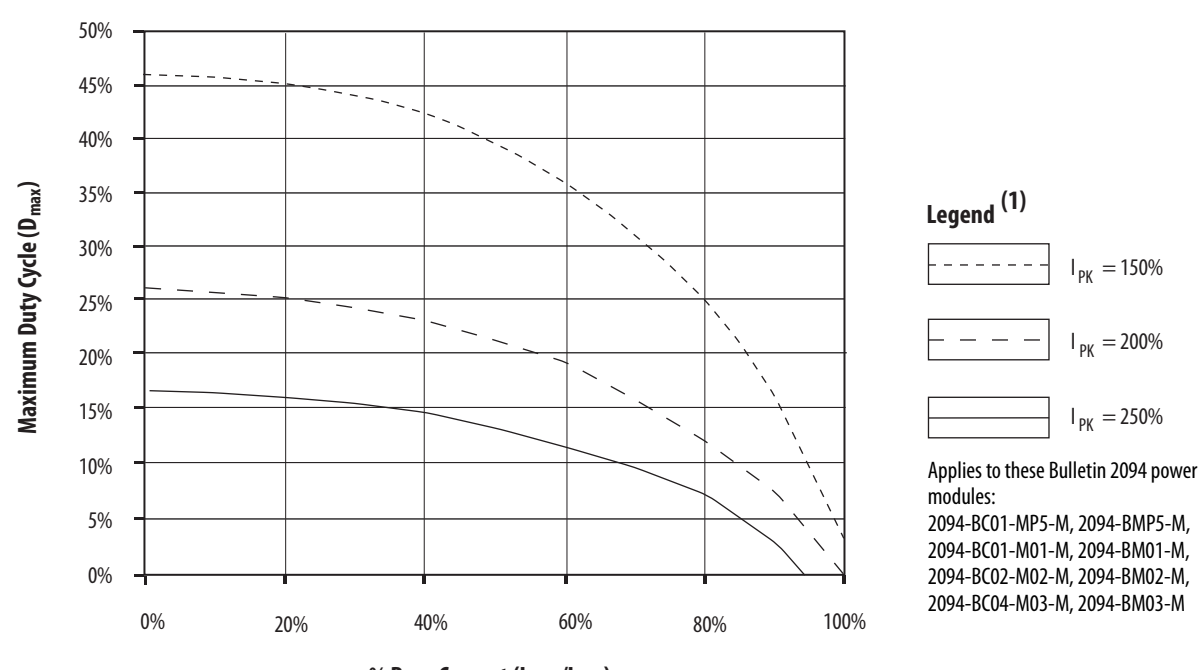

Figure 37 - Peak Inverter Overload (T<sub>PK</sub> < 2.0 s)

% Base Current (I<sub>Base</sub>/I<sub>Cont</sub>)

(1) Base current ( $I_{Base}$ ) and peak current ( $I_{PK}$ ) are a percentage of the continuous drive current rating ( $I_{Cont}$ ).

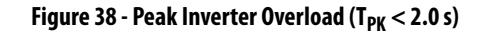

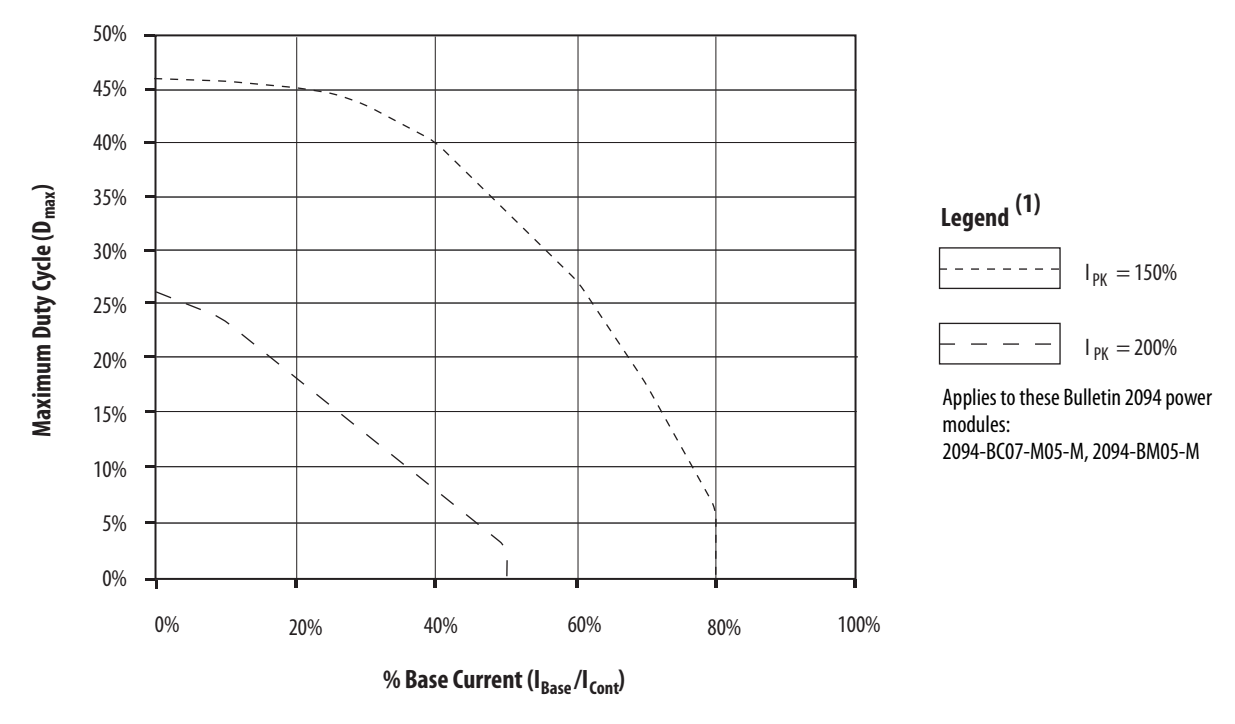

(1) Base current ( $I_{Base}$ ) and peak current ( $I_{PK}$ ) are a percentage of the continuous drive current rating ( $I_{Cont}$ ).

## **Control Power**

The IAM power module requires AC input power for logic circuitry.

| IMPORTANT | The control power input requires an AC (EMC) line filter for CE certification For filter examples, refer to Agency Compliance on <u>page 25</u> .                                                                                                    |  |
|-----------|----------------------------------------------------------------------------------------------------|--|
| IMPORTANT | 2094-BCxx-Mxx-M (460V) IAM modules require a step down transformer for<br>single-phase control power input. The National Electrical Code and local<br>electrical codes take precedence over the values and methods provided.<br>Implementation of these codes is the responsibility of the machine builder. |  |

#### **Table 35 - Control Power Input Power Specifications**

| Attribute                                                                                             | Value                             |  |
|----------------------------------------------------------------------------------------------------|-----------------------------------|--|
| Input voltage                                                                                         | 95264V AC rms, single-phase       |  |
| Input power frequency                                                                                 | 4763 Hz                           |  |
| Control power AC input current<br>Nom @ 220/230V AC rms<br>Nom @ 110/115V AC rms<br>Max inrush (0-pk) | 6 A<br>6 A<br>98 A <sup>(1)</sup> |  |

(1) For eight axis systems with 230V AC control input voltage and 50 °C (122°F) ambient temperature the maximum inrush duration is less than 1/2 line cycle. Use this equation to calculate maximum inrush current for systems with different axis count and control input voltage.

 $I_{PK} = 0.043 \text{ x} (V_{IN}) + 6.72 \text{ x} (\# \text{ of axes}) + 0.000333 \text{ x} (V_{IN}^2) - 0.816 \text{ x} (\# \text{ of axes})^2 + 0.0358 \text{ x} (\# \text{ of axes x} V_{IN})$ 

#### **Table 36 - Control Power Current Requirements**

|                                      | 110/115V AC Input                                                                                                    |                                     | 220/230 | V AC Input            |
|--------------------------------------|----------------------------------------------------------------------------------------------------|-------------------------------------|---------|-----------------------|
| Modules on Power Rail                | Input Current<br>A                                                                                                    | Input Current Input VA Ir<br>A VA A |         | <b>Input VA</b><br>VA |
| IAM module only                      | 0.56                                                                                                    | 67                                  | 0.36    | 85                    |
| IAM and 1 AM module                  | 0.99                                                                                                    | 119                                 | 0.64    | 153                   |
| IAM and 2 AM module                  | 1.43                                                                                                    | 172                                 | 0.92    | 220                   |
| IAM and 3 AM module                  | 1.87                                                                                                    | 224                                 | 1.20    | 287                   |
| IAM and 4 AM module                  | 2.31                                                                                                    | 277                                 | 1.48    | 354                   |
| IAM and 5 AM module                  | 2.74                                                                                                    | 329                                 | 1.75    | 421                   |
| IAM and 6 AM module                  | 3.18                                                                                                    | 382                                 | 2.03    | 488                   |
| IAM and 7 AM module                  | 3.62                                                                                                    | 434                                 | 2.31    | 555                   |
| IDM power interface<br>module (IPIM) | For specifications and an example for calculating the IPIM module current requirements, refer to the Kinetix 6000M Integrated Drive-Motor User Manual, publication <u>2094-UM003</u> . |                                     |         |                       |

For Kinetix 6000M systems, calculate the sum of the control power current requirements for each IPIM module on the power rail and add that value with the appropriate value from <u>Table 36</u> for the number of axes on the power rail.

# **Feedback Specifications**

The control module accepts motor and auxiliary feedback signals from the following types of encoders with these general specifications.

| Attribute                                        | Motor Feedback                                                                                                    | Auxiliary Position Feedback                                                                                                    |  |  |  |
|--------------------------------------------------|----------------------------------------------------------------------------------------------------|----------------------------------------------------------------------------------------------------|--|--|--|
| Feedback device support                          | <ul> <li>Stegmann Hiperface</li> <li>Generic TTL Incremental</li> <li>Generic Sine/Cosine Incremental</li> <li>Tamagawa 17-bit Serial</li> <li>Heidenhain EnDat Sin/Cos</li> <li>Heidenhain EnDat Digital</li> </ul> | <ul> <li>Stegmann Hiperface</li> <li>Generic TTL Incremental</li> <li>Generic Sine/Cosine Incremental</li> <li>Heidenhain EnDat Sin/Cos</li> <li>Heidenhain EnDat Digital</li> </ul> |  |  |  |
| Power supply voltage (MTR_EPWR5V) <sup>(1)</sup> | 5.15.4V                                                                                                    | 5.15.4V                                                                                                    |  |  |  |
| Power supply current (MTR_EPWR5V) <sup>(1)</sup> | 300 mA, max                                                                                                    |                                                                                                    |  |  |  |
| Power supply voltage (MTR_EPWR9V) <sup>(1)</sup> | 8.39.9V                                                                                                    |                                                                                                    |  |  |  |
| Power supply current (MTR_EPWR9V) <sup>(1)</sup> | 150 mA, max                                                                                                    |                                                                                                    |  |  |  |
| Thermostat                                       | Single-ended, under 500 $\Omega=$ no fault, over 10 k $\Omega=$ fault                                                                                                    | N/A                                                                                                    |  |  |  |

(1) The EPWR\_SV and EPWR\_9V power supplies are shared between the motor feedback interface and the auxiliary feedback interface on the I/O (IOD) connector.

**TIP** Auto-configuration in the Logix Designer application of intelligent absolute, highresolution, incremental, and EnDat encoders is possible only with Allen-Bradley motors.

### **Absolute Position Feature**

The drive's absolute position feature tracks the position of the motor, within the multi-turn retention limits, while the drive is powered off. The absolute position feature is available with only these multi-turn encoders.

### Table 38 - Absolute Position Designator Examples

| Encoder Type       | Cat. No.   | Motor/Actuator Cat. No                                                                           | <b>Retention Limits (turns)</b> |              |
|--------------------|------------|--------------------------------------------------------------------------------------------------|---------------------------------|--------------|
| Encouer type       | Designator |                                                                                                  | Kinetix 6200                    | Kinetix 6500 |
|                    | -M         | MPL-Bxxxxx-M, MPM-Bxxxxx-M, MPF-Bxxxxx-M, MPS-Bxxxxx-M,<br>MPAR-B3xxxx-M, MPAI-BxxxxxM           | 4096 (±2048)                    | 2048 (±1024) |
| Stegmann Hiperface | -V         | MPL-Bxxxxx-V,<br>MPAS-Bxxxx1-V05, MPAS-Bxxxx2-V20,<br>MPAR-B1xxxx-V, MPAR-B2xxxx-V, MPAI-BxxxxxV | 4096 (±2048)                    | 4096 (±2048) |
| Heidenhain EnDat   | -7         | RDB-Bxxxxxx-7                                                                                    | 4096 (±2048)                    | 1024 (±512)  |

### Figure 39 - Absolute Position Limits (measured in turns)

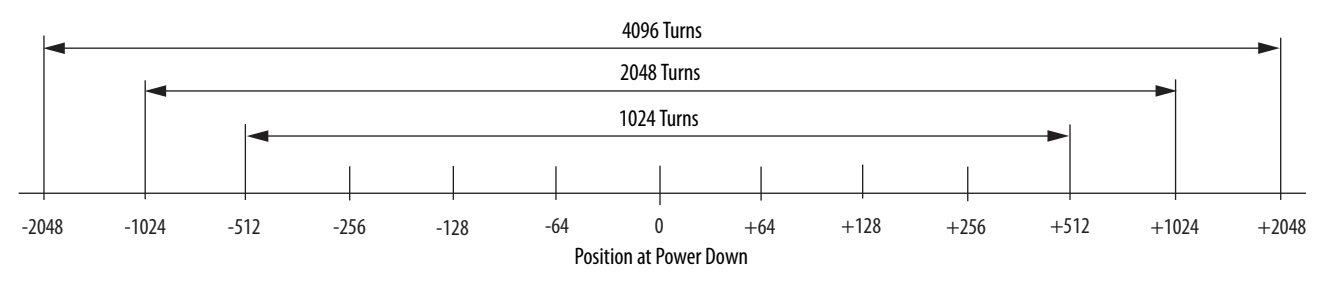

### **Motor Feedback Specifications**

The Kinetix 6200 and Kinetix 6500 control modules support multiple types of feedback devices by using the 15-pin (MF) motor feedback connector and sharing connector pins in many cases.

| MF Pin | Stegmann Hiperface | Generic TTL<br>Incremental | Generic Sine/Cosine<br>Incremental | Tamagawa<br>17-bit Serial | Heidenhain<br>EnDat Sine/Cosine | Heidenhain<br>EnDat Digital |
|--------|--------------------|----------------------------|------------------------------------|---------------------------|---------------------------------|-----------------------------|
| 1      | MTR_SIN+           | MTR_AM+                    | MTR_AM+                            | _                         | MTR_SIN+                        | -                           |
| 2      | MTR_SIN-           | MTR_AM-                    | MTR_AM-                            | -                         | MTR_SIN-                        | -                           |
| 3      | MTR_COS+           | MTR_BM+                    | MTR_BM+                            | -                         | MTR_COS+                        | -                           |
| 4      | MTR_COS-           | MTR_BM-                    | MTR_BM-                            | -                         | MTR_COS-                        | -                           |
| 5      | MTR_DATA+          | MTR_IM+                    | MTR_IM+                            | MTR_DATA+                 | MTR_DATA+                       | MTR_DATA+                   |
| 6      | MTR_ECOM           | MTR_ECOM                   | MTR_ECOM                           | MTR_ECOM                  | MTR_ECOM                        | MTR_ECOM                    |
| 7      | MTR_EPWR9V         | -                          | -                                  | -                         | -                               | -                           |
| 8      | -                  | MTR_S3                     | MTR_S3                             | -                         | -                               | -                           |
| 9      | -                  | -                          | -                                  | -                         | MTR_CLK+                        | MTR_CLK+                    |
| 10     | MTR_DATA-          | MTR_IM-                    | MTR_IM-                            | MTR_DATA-                 | MTR_DATA-                       | MTR_DATA-                   |
| 11     | MTR_TS             | MTR_TS                     | MTR_TS                             | MTR_TS                    | MTR_TS                          | MTR_TS                      |
| 12     | -                  | MTR_S1                     | MTR_S1                             | -                         | -                               | -                           |
| 13     | -                  | MTR_S2                     | MTR_S2                             | -                         | -                               | -                           |
| 14     | -                  | MTR_EPWR5V                 | MTR_EPWR5V                         | MTR_EPWR5V                | MTR_EPWR5V                      | MTR_EPWR5V                  |
| 15     | -                  | -                          | -                                  | -                         | MTR_CLK-                        | MTR_CLK-                    |

Table 39 - Motor Feedback Signals by Device Type

This is the motor thermostat interface schematic. Although the thermostat signal is shown for all feedback types, some motors may not support this feature because it is not part of the feedback device.

### Figure 40 - Motor Thermostat Interface

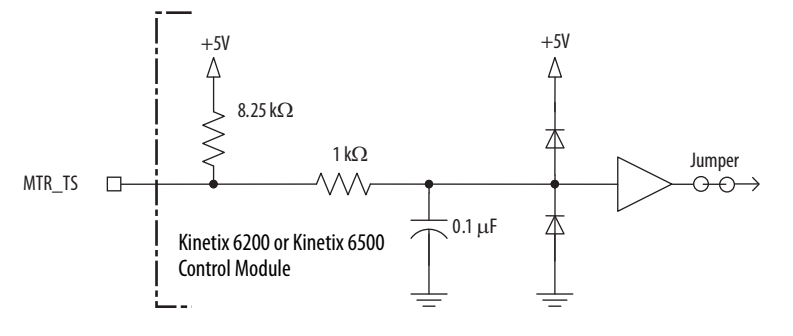

| Attribute                         | Value                                                                                          |  |  |
|-----------------------------------|------------------------------------------------------------------------------------------------|--|--|
| Protocol                          | Hiperface                                                                                      |  |  |
| Memory support                    | Not programmed, or programmed with Allen-Bradley motor data                                    |  |  |
| Hiperface data communication      | 9600 baud, 8 data bits, no parity                                                              |  |  |
| Sine/cosine interpolation         | 2048 counts/sine period                                                                        |  |  |
| Input frequency (AM/BM)           | 250 kHz, max                                                                                   |  |  |
| Input voltage (AM/BM)             | 0.61.2V, p-p, measured at the drive inputs                                                     |  |  |
| Line loss detection (AM/BM)       | Average $(\sin^2 + \cos^2) > $ constant                                                        |  |  |
| Noise filtering (AM and BM)       | Two-stage coarse count pulse reject filter with rejected pulse tally                           |  |  |
| Incremental position verification | Position compare between incremental accumulator and serial data performed every 50 ms or less |  |  |

Table 40 - Stegmann Hiperface Specifications

Figure 41 - Stegmann Hiperface Interface, MTR\_SIN and MTR\_COS Signals

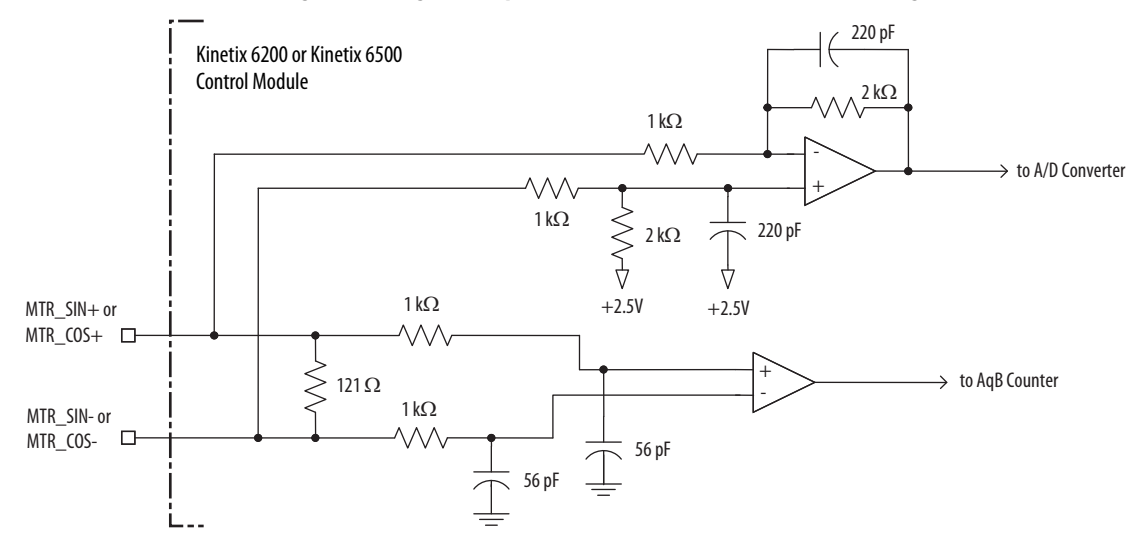

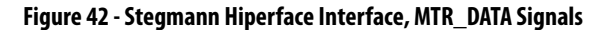

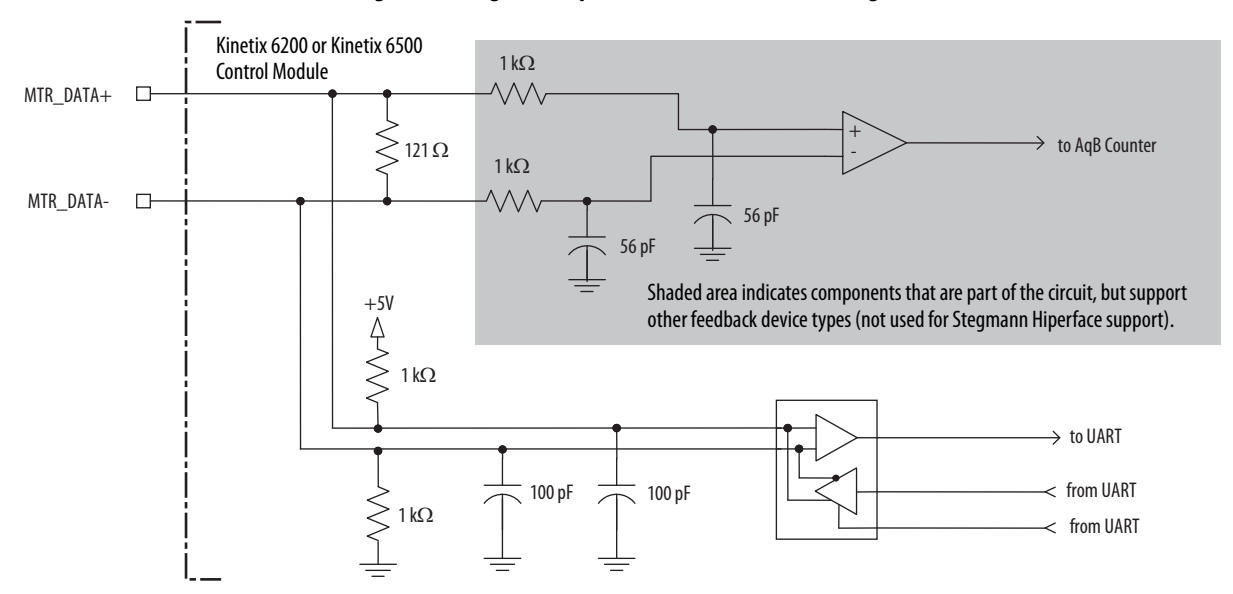

| Attribute                                                  | Value                                                                    |
|------------------------------------------------------------|--------------------------------------------------------------------------|
| TTL incremental encoder support                            | 5V, differential A quad B                                                |
| Quadrature interpolation                                   | 4 counts / square wave period                                            |
| Differential input voltage<br>(MTR_AM, MTR_BM, and MTR_IM) | 1.07.0V                                                                  |
| DC current draw<br>(MTR_AM, MTR_BM, and MTR_IM)            | 30 mA, max                                                               |
| Input signal frequency<br>(MTR_AM, MTR_BM, and MTR_IM)     | 5.0 MHz, max                                                             |
| Edge separation<br>(MTR_AM and MTR_BM)                     | 42 ns min, between any two edges                                         |
| Line loss detection<br>(MTR_AM and MTR_BM)                 | Average (MTR_AM <sup>2</sup> + MTR_BM <sup>2</sup> ) > constant          |
| Noise filtering<br>(MTR_AM and MTR_BM)                     | Two-stage coarse count pulse reject filter with rejected pulse tally     |
| Commutation verification                                   | Commutation angle verification performed at every Hall signal transition |
| Hall inputs<br>(MTR_S1, MTR_S2, and MTR_S3)                | Single-ended, TTL, open collector, or none                               |

### Table 41 - Generic TTL Incremental Specifications

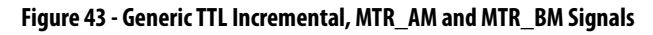

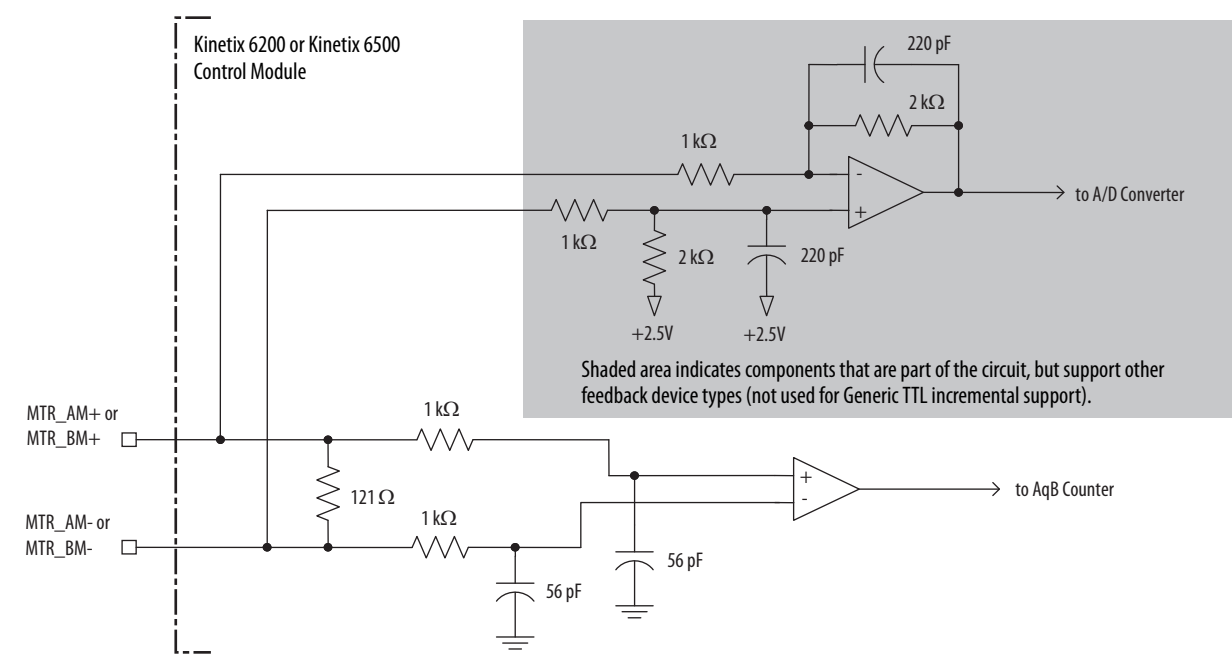

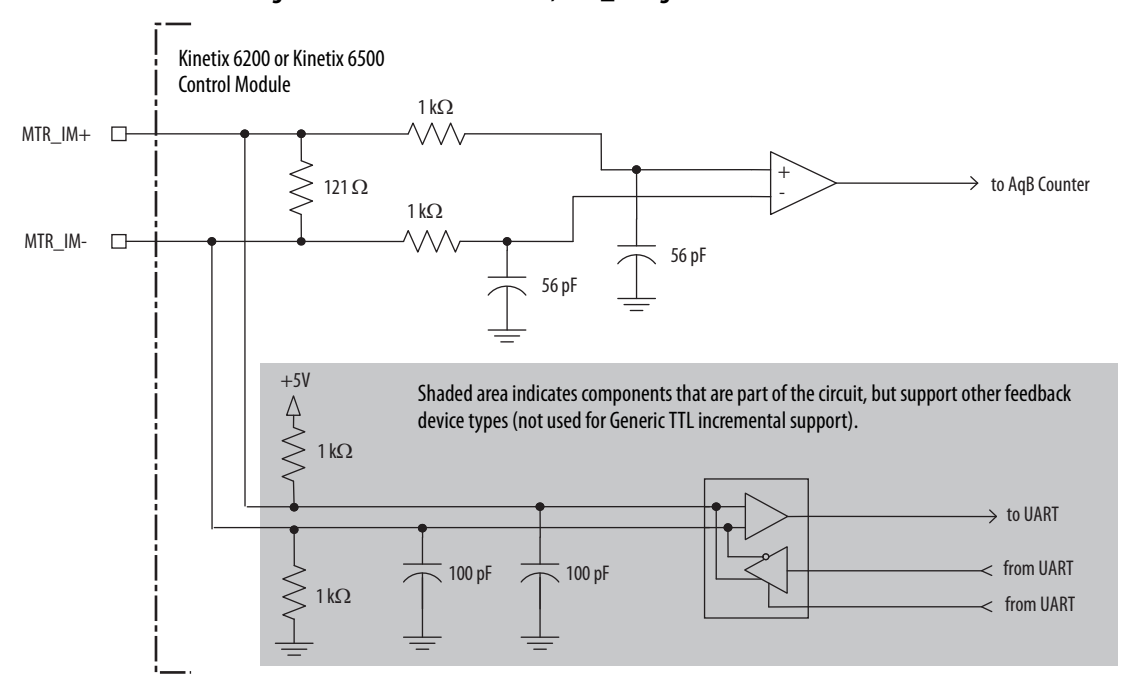

### Figure 44 - Generic TTL Interface, MTR\_IM Signals

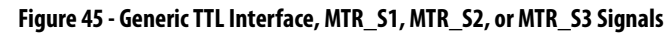

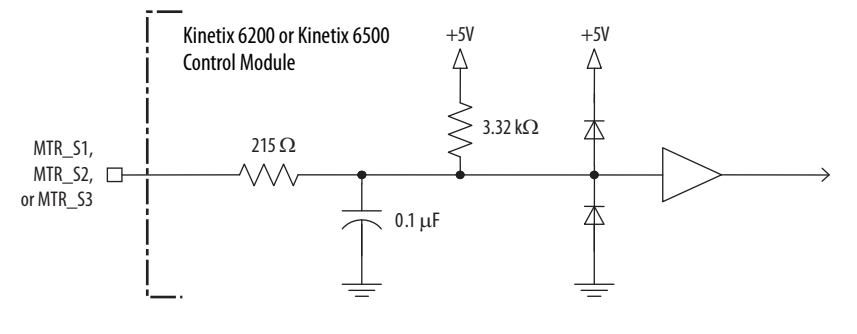

| Attribute                                           | Value                                                                    |
|-----------------------------------------------------|--------------------------------------------------------------------------|
| Sine/Cosine interpolation                           | 2048 counts/sine wave period                                             |
| Input frequency<br>(MTR_SIN and MTR_COS)            | 250 kHz, max                                                             |
| Differential input voltage<br>(MTR_SIN and MTR_COS) | 0.61.2V, р-р                                                             |
| Line loss detection<br>(MTR_SIN and MTR_COS)        | Average $(\sin^2 + \cos^2) > $ constant                                  |
| Noise filtering<br>(MTR_SIN and MTR_COS)            | Two-stage coarse count pulse reject filter with rejected pulse tally     |
| Commutation verification                            | Commutation angle verification performed at every Hall signal transition |
| Hall inputs<br>(MTR_S1, MTR_S2, and MTR_S3)         | Single-ended, TTL, open collector, or none                               |

#### Table 42 - Generic Sine/Cosine Incremental Specifications

Refer to <u>page 81</u> for the generic sine/cosine interface schematic. It is identical to the Stegmann Hiperface (MTR\_AM and MTR\_BM) signals schematic.

Refer to <u>page 83</u> for the Hall (MTR\_S1, MTR\_S2, and MTR\_S3) signals schematic.

#### Table 43 - Tamagawa 17-bit Serial Specifications

| Attribute Value            |                                                              |
|----------------------------|--------------------------------------------------------------|
| Tamagawa model support     | TS5669N124                                                   |
| Protocol                   | Tamagawa proprietary                                         |
| Memory support             | Programmed with Allen-Bradley motor data                     |
| Differential input voltage | 1.07.0V                                                      |
| Data communication         | 2.5 Mbps, 8 data bits, no parity                             |
| Battery                    | 3.6V, located external to drive in low-profile connector kit |

Refer to <u>page 81</u> for the Tamagawa 17-bit serial interface schematic. It is identical to the Stegmann Hiperface (MTR\_DATA) signals schematic.

| Attribute                                           | Value                                                                                           |
|-----------------------------------------------------|-------------------------------------------------------------------------------------------------|
| Protocol                                            | EnDat Sine/Cosine                                                                               |
| Memory support                                      | Unprogrammed                                                                                    |
| EnDat Sine/Cosine data communication                | 4 Mbps, synchronous                                                                             |
| Sine/Cosine interpolation                           | 2048 counts/sine wave period                                                                    |
| Input frequency<br>(MTR_SIN and MTR_COS)            | 250 kHz, max                                                                                    |
| Differential input voltage<br>(MTR_SIN and MTR_COS) | 0.61.2V, р-р                                                                                    |
| Line loss detection<br>(MTR_SIN and MTR_COS)        | Average $(\sin^2 + \cos^2) > $ constant                                                         |
| Noise filtering<br>(MTR_SIN and MTR_COS)            | Two-stage coarse count pulse reject filter with rejected pulse tally                            |
| Incremental position verification                   | Position compare between incremental accumulator and serial data performed every 50 ms or less. |

#### Table 44 - EnDat Sine/Cosine Interface Specifications

Refer to <u>page 81</u> for the EnDat sine/cosine interface schematic. It is identical to the Stegmann Hiperface (MTR\_SIN and MTR\_COS) schematic.

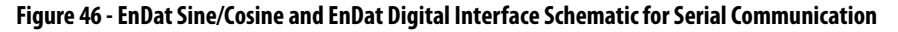

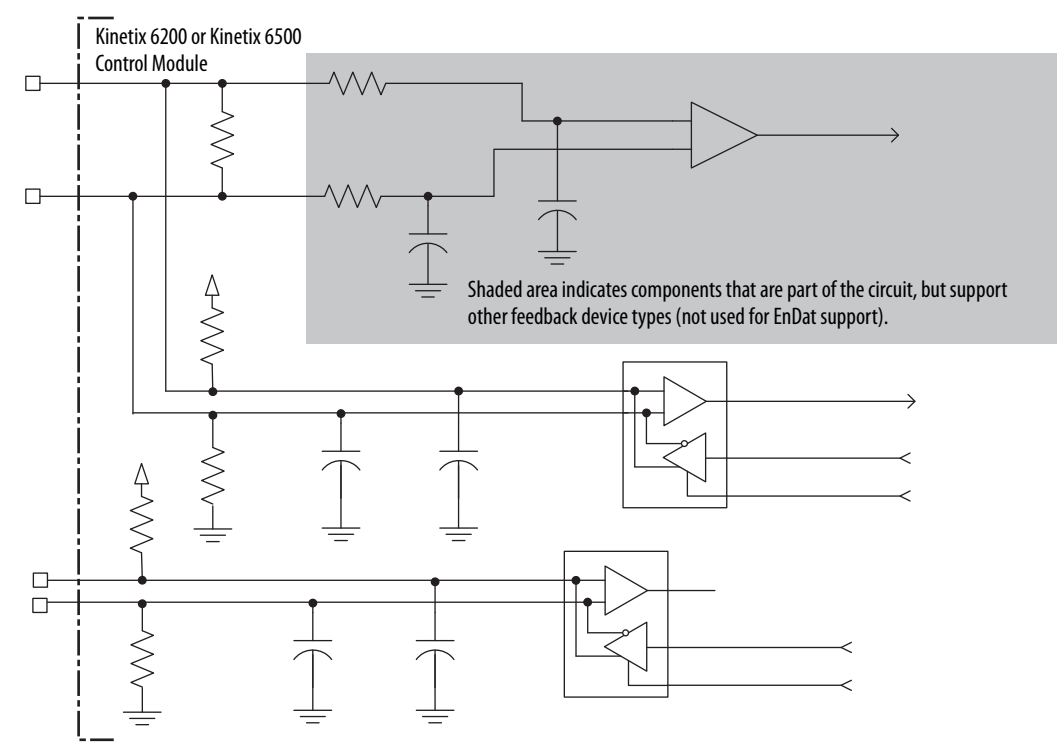

### Table 45 - EnDat Digital Interface Specifications

| Attribute                        | Value               |
|----------------------------------|---------------------|
| Memory support                   | Unprogrammed        |
| EnDat Digital data communication | 4 Mbps, synchronous |

| Requirement             | EnDat Sine/Cosine                                                                                                    | at Sine/Cosine EnDat Digital EnDat Digital (with sine/cosine)                  |                                                          |  |  |
|-------------------------|----------------------------------------------------------------------------------------------------|--------------------------------------------------------------------------------|----------------------------------------------------------|--|--|
| Supported models        | ECI1319 / EQI1331<br>ECI1118 / EQI1130<br>ECI119 <sup>(1)</sup>                                                                                                    | LC483<br>LIC4000<br>ECN125<br>ROQ437<br>ECN1123 / EQN1135<br>ECN1325 / EQN1337 | ECN113<br>ECN1313 / EQN1325<br>ECN413 / EQN425<br>ROQ425 |  |  |
| Cable length, max       | 50 m (164 ft)                                                                                                    |                                                                                |                                                          |  |  |
| Position initialization | Digital                                                                                                    |                                                                                |                                                          |  |  |
| Position tracking       | Uses sine/cosine signals                                                                                                    | Digital                                                                        | Uses sine/cosine signals                                 |  |  |
| Cabling                 | Shielded, twisted pair                                                                                                    | Heidenhain EnDat Digital cable only                                            | Shielded, twisted pair                                   |  |  |
| Blob programming        | Not required                                                                                                    |                                                                                |                                                          |  |  |
| Commissioning/          | Kinetix 6200 or Kinetix 6500 drives:<br>A one-time procedure must be executed via message instructions to program the blob file in the encoder (using a Kinetix 6500 drive) so that it can<br>be operated like any other Rockwell Automation® motor. This is similar to the Stegmann encoder third-party motor requirement, except that a<br>Kinetix 6500 drive is used instead of a Kinetix 6000 drive. |                                                                                |                                                          |  |  |
|                         | Kinetix 6500 drives only:<br>The Logix Designer commutation test procedure (released with RSLogix 5000 <sup>®</sup> software, version 19) must be executed to obtain the commutation<br>offset value and store it in the controller. This procedure must be executed any time a drive is connected to a new motor.                                                                                       |                                                                                |                                                          |  |  |
| Data frequency          | 100 kHz                                                                                                    | 4.125 MHz                                                                      | 100 kHz                                                  |  |  |
| Sine/cosine frequency   | 0250 kHz                                                                                                    | -                                                                              | 0250 kHz                                                 |  |  |

### Table 46 - Support Requirements for EnDat Encoders on Third-party Motors

(1) ECI119 is supported by only Kinetix 6500 drives.

| IMPORTANT | To properly support system EnDat feedback, the keying configuration on the drive Module Properties tab of the Logix Designer application must be selected to the correct firmware revision as follows: |
|-----------|----------------------------------------------------------------------------------------------------|
|           | <ul> <li>For EnDat Sine/Cosine encoders, use Kinetix 6200 drive firmware<br/>revision 1.35 or later</li> </ul>                                                                                         |
|           | <ul> <li>For or EnDat Digital encoders, use Kinetix 6200 drive firmware revision<br/>1.40 or later</li> </ul>                                                                                          |
|           |                                                                                                    |
| IMPORTANT | To make sure your drive and motor integration is successful, refer to commissioning notes relative to EnDat encoders on third-party motors.                                                            |
|           |                                                                                                    |

### **Auxiliary Position Feedback Specifications**

The Kinetix 6200 and Kinetix 6500 control modules support multiple types of feedback devices by using the 44-pin (IOD) connector and sharing connector pins in many cases.

| IOD<br>Pin | Stegmann<br>Hiperface     | Generic TTL<br>Incremental | Generic Sine/Cosine<br>Incremental | Heidenhain<br>EnDat Sine/Cosine | Heidenhain<br>EnDat Digital |
|------------|---------------------------|----------------------------|------------------------------------|---------------------------------|-----------------------------|
| 1          | AUX_SIN+                  | AUX_AM+                    | AUX_SIN+                           | AUX_SIN+                        | -                           |
| 2          | AUX_SIN-                  | AUX_AM-                    | AUX_SIN-                           | AUX_SIN-                        | -                           |
| 3          | AUX_COS+                  | AUX_BM+                    | AUX_COS+                           | AUX_COS+                        | -                           |
| 4          | AUX_COS-                  | AUX_BM-                    | AUX_COS-                           | AUX_COS-                        | -                           |
| 5          | AUX_DATA+                 | AUX_IM+                    | AUX_IM+                            | AUX_DATA+                       | AUX_DATA+                   |
| 6          | AUX_DATA-                 | AUX_IM-                    | AUX_IM-                            | AUX_DATA-                       | AUX_DATA-                   |
| 7          | -                         | -                          | -                                  | AUX_CLK+                        | AUX_CLK+                    |
| 8          | -                         | -                          | -                                  | AUX_CLK-                        | AUX_CLK-                    |
| 9          | AUX_EPWR5V <sup>(1)</sup> | AUX_EPWR5V                 | AUX_EPWR5V                         | AUX_EPWR5V                      | AUX_EPWR5V                  |
| 10         | AUX_ECOM                  | AUX_ECOM                   | AUX_ECOM                           | AUX_ECOM                        | AUX_ECOM                    |
| 11         | AUX_EPWR9V <sup>(1)</sup> | -                          | -                                  | -                               | -                           |

Table 47 - Auxiliary Feedback Signals by Device Type

(1) Determine which power supply your encoder requires and connect to only the specified supply. Do not make connections to both supplies.

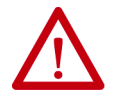

**ATTENTION:** To avoid damage to components, determine which power supply your encoder requires and connect to either the 5V or 9V supply, but not both.

Specifications for the auxiliary feedback channel are identical to the motor feedback channel, except for specifications related to commutation.

The 9.0V and 5.0V power supplies for auxiliary feedback devices are shared with the motor feedback channel, and the total current capability is outlined in the table on page <u>79</u>.

Allen-Bradley Bulletin 842HR, 844D, 847H, and 847T encoders are the preferred encoders for auxiliary feedback connections.

Table 48 - Allen-Bradley Auxiliary Feedback Encoders

| Cat. No.                                                          | Description                                                                                                    |
|-------------------------------------------------------------------|----------------------------------------------------------------------------------------------------|
| 842HR-MJDZ115FWYD (multi-turn)<br>842HR-SJDZ115FWYD (single-turn) | Size 25, sine/cosine (serial), square flange, 3/8 in. solid shaft with flat, 512V DC, digital RS-485 interface, M23, 17-pin connector |
| 844D-B5CC1FW                                                      | HS35_hollow-shaft incremental encoders_rear (through-shaft)                                                                           |
| 844D-B5CC1CS                                                      | 5/8 inch, tether, 3/8 in. bolt on a 2.54.0 in. diameter, 10-pin                                                                       |
| 844D-B5CC1DR                                                      |                                                                                                    |
| 847H-DN1A-RH01024                                                 | Size 25, incremental encoder, standard square flange , 3/8 inch                                                                       |
| 847H-DN1A-RH02048                                                 | diameter shaft with flat, 4.55.5V line driver, TTL (B-Leads-A, CW, Z asted with BN). MS connector 10 nin                              |
| 847H-DN1A-RH05000                                                 | cw, z gateu with bit), wis connector, to-pin                                                                                          |
| 847T-DN1A-RH01024                                                 | Size 20, incremental encoder, standard square flange , 3/8 inch                                                                       |
| 847T-DN1A-RH02048                                                 | CW, Z gated with BN), MS connector, 10-pin                                                                                            |

Refer to the Kinetix Motion Accessories Technical Data, publication <u>KNX-TD004</u>, for more information on these Allen-Bradley encoders.

# Safe Speed Monitor Safety Features

Kinetix 6200 and Kinetix 6500 control modules with Safe Speed Monitoring, catalog number 2094-*xx*02*x*-M*xx*-S1, incorporate Safe Torque Off functionality as well as Safe Speed Monitor and door control/monitoring. Speed monitoring allows for other stop categories such as a controlled stop and disable or even a controlled stop and hold position.

The table on <u>page 89</u> summarizes the safety modes of operation supported by the Safe Speed Monitor control modules. The table also describes which I/O is active depending on the operation mode. In addition to the modes listed in the table, the Safe Speed Monitor control modules support two additional safety features.

- Safe Maximum Speed
- Safe Direction Monitoring

You can operate these features independent of the other modes, relying on the Safe Stop function.

When the Safe Maximum Speed feature is activated through a software configuration, the feedback velocity is monitored and compared against a userprogrammable limit. If the measured velocity exceeds the limit, the Safe Stop function is executed.

Safe Direction Monitoring is also activated through software configuration and monitors the feedback direction and executes the Safe Stop function when motion in the illegal direction is detected.

When a new Safe Speed Monitor control module is installed, it is preconfigured in the Disabled operation mode. When installing a new module, you must first complete the basic drive configuration by using the Logix Designer application. Next, you use the safety configuration tool to configure the safety functions. As a part of the safety configuration process, you verify that the safety functions are configured, operate correctly, and you lock the safety circuitry.

Connections for safety functions are made at the IOD connector by using the 2090-K6CK-D44M low-profile connector kit. A customer-supplied 24V power supply (IOD-17 and IOD-18) is required to support the safety inputs and outputs.

Table 49 - Safety I/O Power Supply Specifications

| Attribute      | Value                                                         |
|----------------|---------------------------------------------------------------|
| Voltage rating | 21.628.8V DC (24V nom)<br>per IEC/EN 60204 and IEC/EN 61558-1 |
| Current rating | 0.105 A max                                                   |

| Safety Mode                                              | Description                                                                                                    | SS Input | SLS Input | ESM Input | LM Input <sup>(1)</sup> | DM Input | DC Output |
|----------------------------------------------------------|----------------------------------------------------------------------------------------------------|----------|-----------|-----------|-------------------------|----------|-----------|
| Disabled                                                 | In this mode, all safety functions are disabled.                                                                                                    | -        | -         | -         | -                       | -        | -         |
| Safe Stop                                                | The drive activates the configured Stop Category upon deactivation of the Safe Stop input or the occurrence of a Stop Category Fault.                                                                                                    | Х        | -         | _         | Х                       | _        | Х         |
| Safe Stop with Door Monitoring                           | In addition to monitoring for Safe Stop, the drive monitors the status of the door.                                                                                                    | Х        | -         | -         | Х                       | Х        | Х         |
| Safe Limited Speed                                       | In addition to monitoring for Safe Stop, the drive monitors the feedback velocity and compares it to a configurable Safe Speed Limit. If the velocity exceeds the limit, the drive initiates the configured Stop Category.                                                                                         | х        | х         | -         | х                       | -        | х         |
| Safe Limited Speed with Door Monitoring                  | In addition to monitoring for Safe Stop and Safe Limited Speed, the drive monitors the status of the door.                                                                                                    | Х        | Х         | _         | Х                       | Х        | Х         |
| Safe Limited Speed with Enabling Switch<br>Control       | In addition to monitoring for Safe Stop and Safe Limited Speed, the drive monitors the status of the Enabling Switch input.                                                                                                    | Х        | Х         | Х         | Х                       | -        | Х         |
| Safe Limited Speed with Door Monitor and Enabling Switch | In addition to monitoring for Safe Stop and Safe Limited Speed, the drive monitors the status of the door and the Enabling Switch input.                                                                                                    | Х        | Х         | Х         | Х                       | Х        | Х         |
| Safe Limited Speed (status only)                         | In addition to monitoring for Safe Stop, the drive monitors the feedback velocity and compares it to a configurable Safe Speed Limit. If the velocity exceeds the limit, the system status is made available as a safe output intended for a safety programmable logic controller. No stopping action takes place. | Х        | х         | Ι         | Х                       | -        | Х         |
| Slave, Safe Stop                                         | The drive performs the same functions as Safe Stop. However, it regards the Door Monitor input as a Door Control output from an upstream axis, and performs a logical AND with its internal Door Control signal to form the cascaded Door Control output.                                                          | х        | -         | -         | Ι                       | -        | Х         |
| Slave, Safe Limited Speed                                | The drive performs the same functions as Safe Limited Speed mode. However, it regards the Door Monitor input as a Door Control output from an upstream axis, and performs a logical AND with its internal Door Control signal to form the cascaded Door Control output.                                            | х        | х         | -         | Ι                       | -        | Х         |
| Slave, Safe Limited Speed (status only)                  | The drive performs the same functions as Safe Limited Speed Status Only mode. However, it regards the Door Monitor input as a Door Control output from an upstream axis, and performs a logical AND with its internal Door Control signal to form the cascaded Door Control output.                                | х        | х         | _         | -                       | -        | х         |

(1) Use of this input is optional.

Refer to the Kinetix 6200 and Kinetix 6500 Safe Speed Monitoring Safety Reference Manual, publication <u>2094-RM001</u>, for more information on configuring and wiring the safety functions.

# Safe Torque Off Safety Features

Kinetix 6200 and Kinetix 6500 control modules with Safe Torque Off, catalog numbers 2094-*xx*02*x*-M*xx*-S0, incorporate the capability to safely turn off the power transistors on the inverter board in response to a monitored digital input, also known as a Category 0 Stop. These drives also support dual-channel outputs that allow for cascading of the Safe Torque Off function to additional axes, and a safety circuit reset input. The 2090-K6CK-D44S0 connector kit and 2090-CS0DSDS-AA*xx* cable were designed specifically for this purpose. Refer to Figure 71 on page 128 for more information.

Refer to the Kinetix 6200 and Kinetix 6500 Safe Torque-off Safety Reference Manual, publication <u>2094-RM002</u>, for more information on configuring and wiring the safety functions.

# Notes:

# Connect the Kinetix 6200 and Kinetix 6500 Drive System

This chapter provides procedures for wiring your Kinetix 6200 and Kinetix 6500 system components and making cable connections.

| Торіс                                                   | Page |
|---------------------------------------------------------|------|
| Basic Wiring Requirements                               | 91   |
| Determine the Input Power Configuration                 | 93   |
| Set the Ground Jumper in Select Power Configurations    | 97   |
| Grounding the Modular Drive System                      | 101  |
| Power Wiring Requirements                               | 103  |
| Power Wiring Guidelines                                 | 105  |
| Wiring the IAM/AM Module Connectors                     | 106  |
| Apply the Motor Cable Shield Clamp                      | 119  |
| Feedback and I/O Cable Connections                      | 120  |
| Wiring the Feedback and I/O Connectors                  | 124  |
| External Shunt Module Connections                       | 129  |
| IPIM Module Connections                                 | 130  |
| RBM Module Connections                                  | 131  |
| Sercos Fiber-optic Cable Connections                    | 132  |
| Kinetix 6000M Integrated Drive-Motor Sercos Connections | 135  |
| Ethernet Cable Connections                              | 136  |

# **Basic Wiring Requirements**

This section contains basic wiring information for the Kinetix 6200 and Kinetix 6500 drive modules.

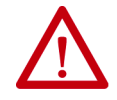

**ATTENTION:** Plan the installation of your system so that you can perform all cutting, drilling, tapping, and welding with the system removed from the enclosure. Because the system is of the open type construction, be careful to keep any metal debris from falling into it. Metal debris or other foreign matter can become lodged in the circuitry, which can result in damage to components.

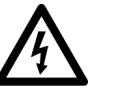

**SHOCK HAZARD:** To avoid hazard of electrical shock, perform all mounting and wiring of the Bulletin 2094 power rail and drive modules prior to applying power. Once power is applied, connector terminals can have voltage present even when not in use.

**IMPORTANT** This section contains common PWM servo system wiring configurations, size, and practices that can be used in a majority of applications. National Electrical Code, local electrical codes, special operating temperatures, duty cycles, or system configurations take precedence over the values and methods provided.

### **Building Your Own Cables**

| IMPORTANT | Factory-made cables are designed to minimize EMI and are recommended over hand-built cables to optimize system performance.       |
|-----------|----------------------------------------------------------------------------------------------------|
|           | Building your own cables is not an option for the hybrid and network cables used in Kinetix 6000M integrated drive-motor systems. |

Follow these guidelines when building cables for compatible motors and actuators:

- Connect the cable shield to the connector shells on both ends of the cable with a complete 360° connection.
- Use twisted pair cable whenever possible. Twist differential signals with each other and twist single-ended signals with the appropriate ground return.

Refer to the Kinetix Motion Accessories Technical Data, publication <u>KNX-TD004</u>, for low-profile connector kit, drive-end (mating) connector kit, and motor-end connector kit catalog numbers.

### **Routing the Power and Signal Cables**

Be aware that when you route power and signal wiring on a machine or system, radiated noise from nearby relays, transformers, and other electronic drives can be induced into motor or encoder feedback signals, input/output communication, or other sensitive low voltage signals. This can cause system faults and communication anomalies.

Refer to Electrical Noise Reduction on <u>page 36</u> for examples of routing high and low voltage cables in wireways. Refer to the System Design for Control of Electrical Noise Reference Manual, publication <u>GMC-RM001</u>, for more information.

# Determine the Input Power Configuration

Before wiring input power to your Kinetix 6200 or Kinetix 6500 system, you must determine the type of input power you are connecting to. The IAM power module is designed to operate in both grounded and ungrounded environments.

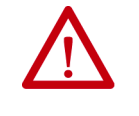

**ATTENTION:** When you are using a LIM module for input power, the VAC LINE input power must come from a grounded configuration. When you are not using a LIM module for input power, ungrounded, corner-grounded, and impedance-grounded power configurations are permitted, but you must set the ground jumper to the ungrounded position for proper drive operation. In addition, set the ground jumper when an active converter supplies the DC-bus voltage. Refer to Set the Ground Jumper in Select Power Configurations on page <u>97</u> for more information.

# **Grounded Power Configurations**

The grounded (WYE) power configuration lets you ground your three-phase power at a neutral point. This type of grounded power configuration is preferred.

### Figure 47 - Grounded Power Configuration (WYE Secondary)

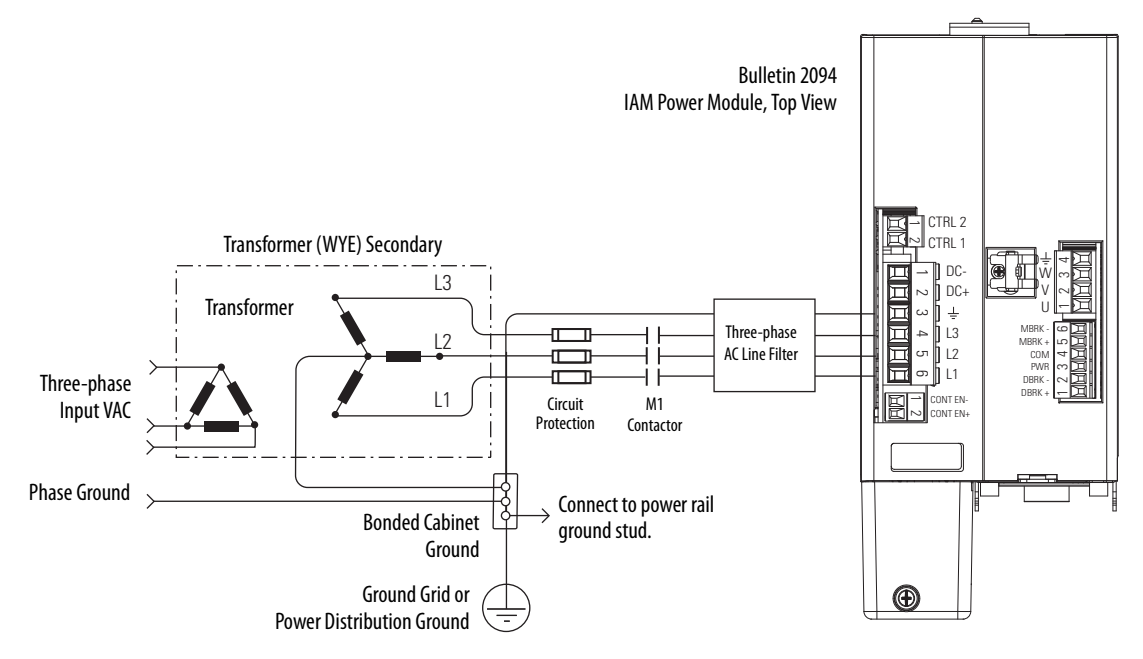

The IAM power module has a factory-installed ground jumper for grounded power distribution.

**IMPORTANT** If you determine that you have grounded power distribution in your facility, you do not need to move the ground jumper.

Refer to <u>Power Wiring Examples</u> beginning on <u>page 233</u> for input power interconnect diagrams with and without the LIM module.

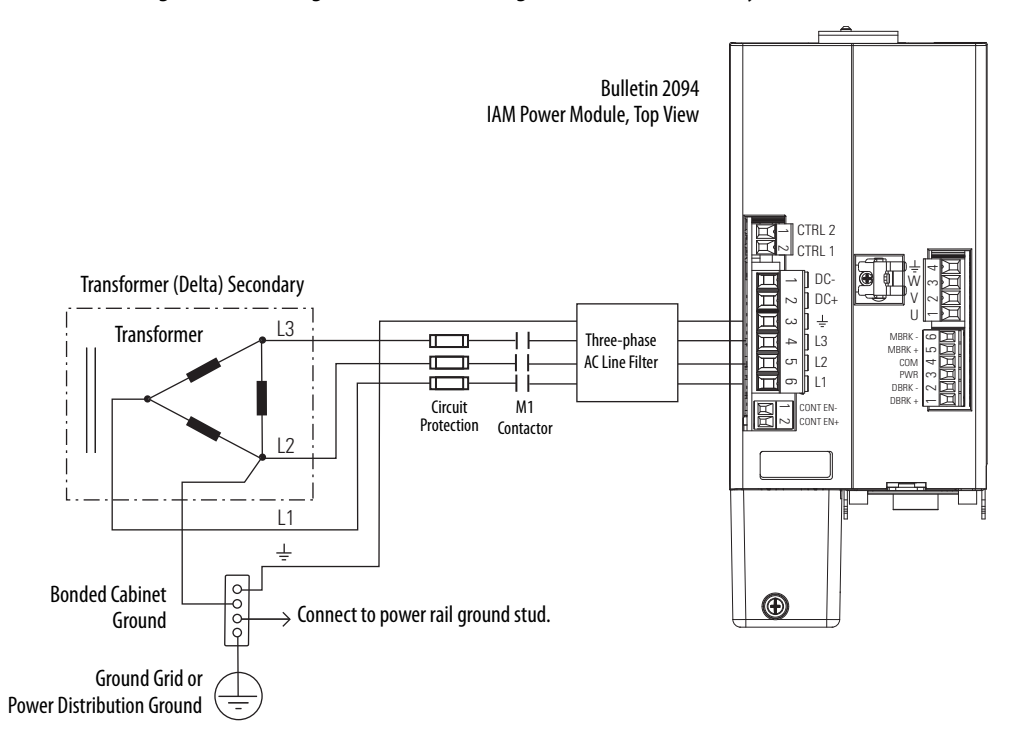

Figure 48 - Corner-grounded Power Configuration (Delta Secondary)

Figure 49 - Impedance-grounded Power Configuration (WYE Secondary)

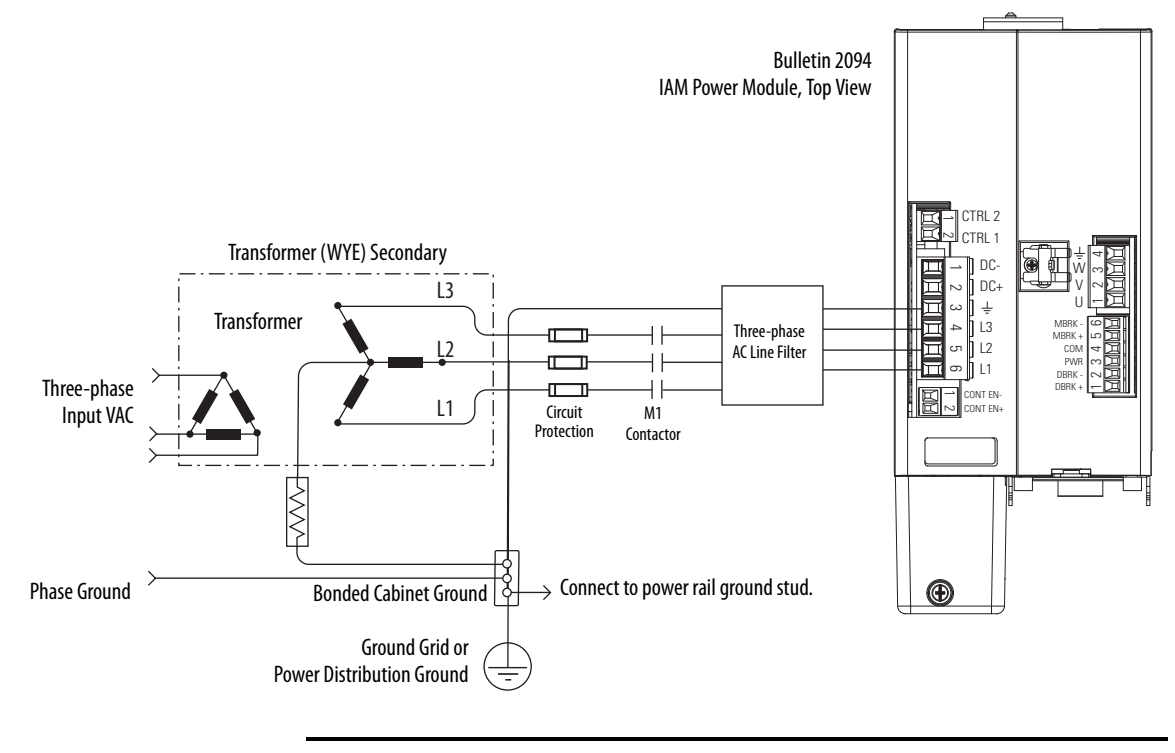

**IMPORTANT** Even though impedance-grounded and corner-grounded power configurations have a ground connection, treat them as ungrounded when installing Kinetix 6000 drive systems.

Refer to Appendix A on <u>page 231</u>, for input-power interconnect diagrams with and without the LIM module.

### **Ungrounded Power Configurations**

The ungrounded power configuration (Figure 50) does not provide a neutral ground point. Ungrounded, impedance-grounded, and corner-grounded power configurations are allowed, but you must move a jumper (internal to the IAM power module) across a 120 k $\Omega$  resistor. The IAM power module ground jumper (default configuration) is set for grounded power distribution.

**IMPORTANT**If you determine that you have ungrounded, impedance-grounded, or<br/>corner-grounded power distribution in your facility, you must move the<br/>ground jumper (configured for grounded power) to the ungrounded power<br/>position inside the IAM power module.Refer to Set the Ground Jumper in Select Power Configurations on page 97<br/>for more information.

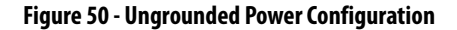

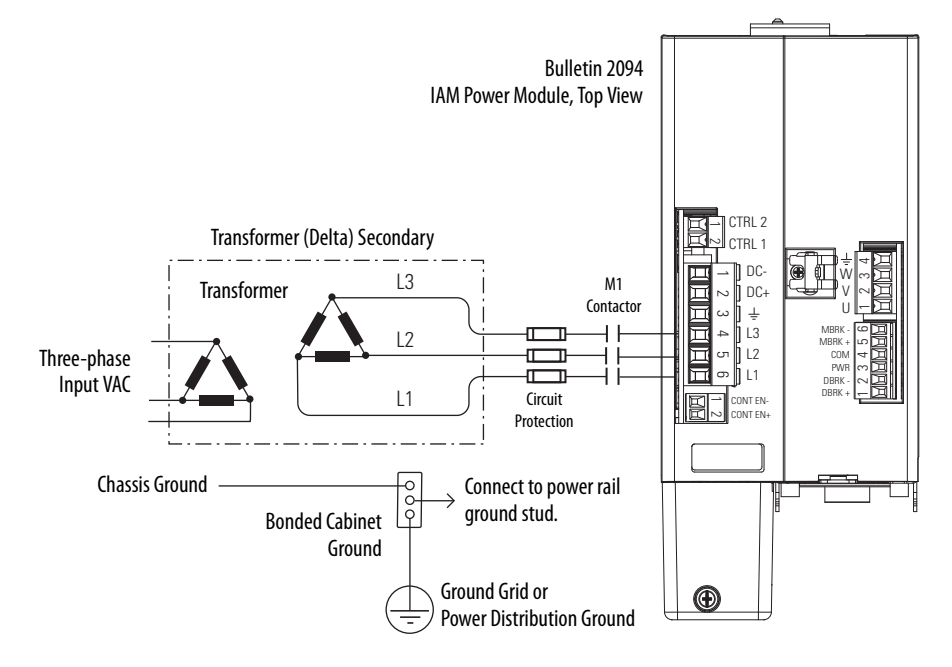

 $\wedge$ 

**ATTENTION:** Ungrounded systems do not reference each phase potential to a power distribution ground. This can result in an unknown potential to earth ground.

Refer to Appendix A on <u>page 231</u>, for input-power interconnect diagrams with and without the LIM module.

# DC Common Bus Configurations

When the IAM power module is used in a DC common-bus configuration, the IAM module is known as a leader IAM or follower IAM module. The IAM (non-common bus) and leader IAM module have identical three-phase input power connections. The leader IAM module is responsible for discharging the DC bus, and for providing common-bus follower drives with DC bus precharge, bus regulation, phase-loss detection, and ground fault detection. Follower IAM modules do not have three-phase input power connections, but have DC bus connections from a leader IAM module.

| This Module  | Is Wired                                                                                     | And is                                                                           |
|--------------|----------------------------------------------------------------------------------------------|----------------------------------------------------------------------------------|
| IAM          | With three-phase input power.                                                                | Not wired in Common-bus mode.                                                    |
| Leader IAM   | With three-phase input power, but has DC common-bus connections to a follower IAM module.    | Wired in Common-bus mode.                                                        |
| Follower IAM | Without three-phase input power, but has DC common-bus connections from a leader IAM module. | Wired in Common-bus mode and configured by using the Logix Designer application. |

#### Table 51 - IAM Module Terminology and Use

The Bulletin 2094 leader IAM power module can operate with non-Bulletin 2094 follower drives, as can the Bulletin 2094 follower IAM module operate with non-Bulletin 2094 common-bus leader drives. However, non-Bulletin 2094 leader and follower drives must meet the same functional requirements as the Bulletin 2094 leader and follower IAM modules.

**IMPORTANT** Any non-Bulletin 2094 common-bus leader IAM module that does not provide pre-charge is required to add an additional external pre-charge circuit before connecting to any Bulletin 2094 common-bus follower IAM module.

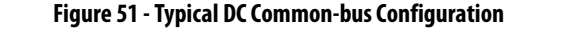

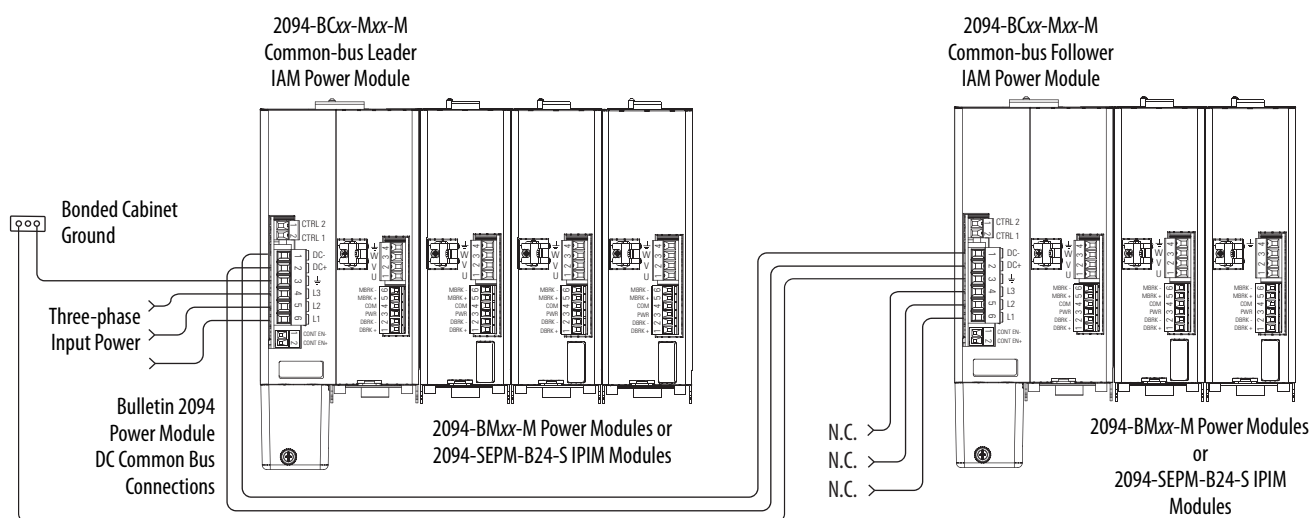

### **Common Bus Fusing Requirements**

|                          | When using a Bulletin 2094 leader IAM power module, DC-bus fuses are<br>required only when wiring to more than one Bulletin 2094 follower IAM<br>module. When wiring multiple follower IAM modules, terminal blocks are<br>required to extend the DC common-bus power to additional drives. Install<br>fuses in both lines of the DC bus between the DC bus terminal block and each<br>follower IAM module. Base these fuse ratings on the DC input current of each<br>follower IAM module.     |
|--------------------------|----------------------------------------------------------------------------------------------------|
|                          | When using a non-Bulletin 2094 common-bus leader drive, DC bus fuses are required in both lines of the DC bus, between the common-bus leader drive and follower IAM module. Base these fuse ratings on the common-bus leader drive DC output current. When using more than one follower IAM module, install fuses in both lines of the DC bus between the non-Bulletin 2094 common-bus leader and the terminal block as well as between the DC bus terminal block and each follower IAM module. |
|                          | Refer to Circuit Breaker/Fuse Options on <u>page 30</u> , for recommended circuit breaker/fuse sizes. Refer to DC Common Bus Wiring Examples on <u>page 237</u> for interconnect diagrams.                                                                                                    |
| Set the Ground Jumper in | Setting the ground jumper is required when using an ungrounded, corner-<br>grounded, and impedance-grounded power configurations. Setting the ground                                                                                                    |

jumper is also required when the Bulletin 8720MC regenerative power supply or any active converter provides DC-bus power.

Setting the jumper involves removing the IAM power module from the power rail, opening the IAM module, and moving the jumper.

IMPORTANT If you have grounded power distribution, you do not need to set the ground jumper. Go to Grounding the Modular Drive System on page 101.

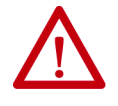

**ATTENTION:** Because the unit no longer maintains line-to-neutral voltage protection, risk of equipment damage exists when you move the ground jumper.

Setting the ground jumper is best done when the IAM power module is removed from the power rail and placed face-up on a solid surface equipped as a grounded static-safe workstation.

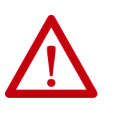

**ATTENTION:** This drive contains electrostatic discharge (ESD) sensitive parts and assemblies. You are required to follow static-control precautions when you install, test, service, or repair this assembly. If you do not follow ESD control procedures, components can be damaged. If you are not familiar with static control procedures, refer to Guarding Against Electrostatic Damage, publication 8000-4.5.2, or any other applicable ESD awareness handbook.

### S Select nngurations

When using ungrounded input power in common-bus configurations, use this table to determine where to set the ground jumper.

#### Table 52 - Ground Jumper to Set

| Leader Drive                          | Follower Drive                        | Set the Jumper in This Drive                              |
|---------------------------------------|---------------------------------------|-----------------------------------------------------------|
| Kinetix 6200/6500 IAM<br>power module | Kinetix 6200/6500 IAM<br>power module | Leader drive                                              |
| Kinetix 6200/6500 IAM<br>power module | Non-Kinetix 6200/6500 drive           | Leader drive                                              |
| Non-Kinetix 6200/6500 drive           | Kinetix 6200/6500 IAM<br>power module | Follower drive (if no setting exists in the leader drive) |

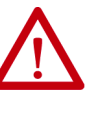

**ATTENTION:** Risk of equipment damage exists. The facility ground configuration must be accurately determined. Do not move the ground jumper for grounded power configurations (default). Move the ground jumper for ungrounded, corner-grounded, and impedance-grounded power, or when an active converter supplies the DC-bus voltage.

#### Table 53 - Ground Jumper Configurations

| Ground Configuration                                                                                                    | Example Diagram                                                                               | Ground Jumper Configuration      | Benefits of Correct Configuration                                                                                                    |
|----------------------------------------------------------------------------------------------------|-----------------------------------------------------------------------------------------------|----------------------------------|----------------------------------------------------------------------------------------------------|
| Grounded (wye)                                                                                                    | Figure 47 on page 93                                                                          | Grounded power (default setting) | <ul> <li>UL and EMC compliance</li> <li>Reduced electrical noise</li> <li>Most stable operation</li> <li>Reduced voltage stress on components<br/>and motor bearings</li> </ul> |
| <ul> <li>AC-fed ungrounded</li> <li>Corner grounded</li> <li>Impedance grounded</li> <li>DC-bus from active converter</li> </ul> | Figure 50 on page 95<br>Figure 48 on page 94<br>Figure 49 on page 94<br>Figure 99 on page 240 | Set for ungrounded power         | <ul> <li>Helps avoid severe equipment damage<br/>when ground faults occurs</li> <li>Reduced leakage current</li> </ul>                                                          |

### Set the Ground Jumper

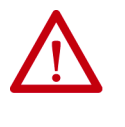

**ATTENTION:** To avoid personal injury, the ground jumper access area must be kept closed when power is applied. If power was present and then removed, wait at least 5 minutes for the DC-bus voltage to dissipate and verify that no DC-bus voltage exists before accessing the ground jumper.

Follow these steps to set the ground jumper for ungrounded power.

1. Remove the IAM power module from the power rail.

For detailed instructions, refer to Remove Kinetix 6200 and Kinetix 6500 Drive Modules on page 224.

2. Remove the top and bottom front-panel screws.

Refer to the figure on <u>page 100</u> for an illustration of your actual hardware.

**3.** Swing the front panel open to the right, as shown, and locate the ground jumper.

| IMPORTANT | Do not attempt to remove the front panel from the IAM module. The<br>front panel status indicators and switches are also connected to the<br>IAM module with a ribbon cable. The ribbon cable acts like a hinge |
|-----------|----------------------------------------------------------------------------------------------------|
|           | and lets you swing the front panel open to access the ground jumper.                                                                                                    |

**4.** Move the ground jumper.

| IAM Madula             | Configuration      |             |  |  |
|------------------------|--------------------|-------------|--|--|
| IAM Module             | Grounded (default) | Ungrounded  |  |  |
| 2094-BC01-MP5-M (460V) |                    |             |  |  |
| 2094-BC01-M01-M (460V) |                    |             |  |  |
| 2094-BC02-M02-M (460V) | P16 and P17        | P18 and P19 |  |  |
| 2094-BC04-M03-M (460V) |                    |             |  |  |
| 2094-BC07-M05-M (460V) |                    |             |  |  |

5. Replace the IAM module front panel and two screws.

Apply 1.6 N•m (14 lb•in) torque.

6. Mount the IAM module back on the power rail.

For detailed instructions, refer to Replace Kinetix 6200 and Kinetix 6500 Drive Modules on page 227.

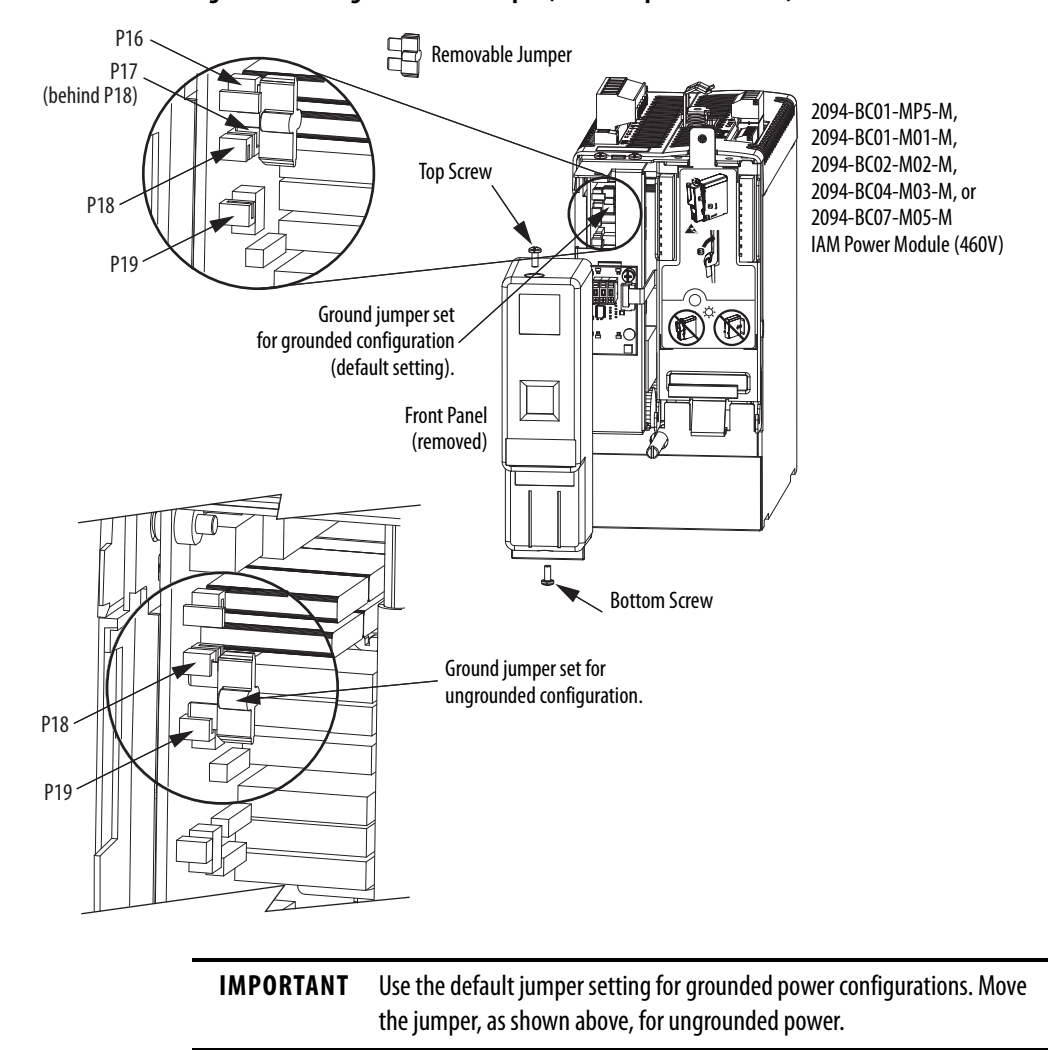

#### Figure 52 - Setting the Ground Jumper (460V IAM power modules)

# Grounding the Modular Drive System

All equipment and components of a machine or process system must have a common earth ground point connected to chassis. A grounded system provides a ground path for short circuit protection. Grounding your modules and panels minimize shock hazard to personnel and damage to equipment caused by short circuits, transient overvoltages, and accidental connection of energized conductors to the equipment chassis.

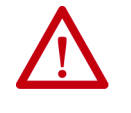

**ATTENTION:** The National Electrical Code contains grounding requirements, conventions, and definitions. Follow all applicable local codes and regulations to safely ground your system. For CE grounding requirements, refer to Agency Compliance on <u>page 25</u>.

# Ground the Power Rail to the System Subpanel

The 2094-PRx and 2094-PRSx power rail ships with a braided ground strap, 100 mm (3.9 in.), that connects to the bonded cabinet ground bus. Connect the other end to either the power rail ground stud or mounting bracket ground stud, if mounting brackets are used.

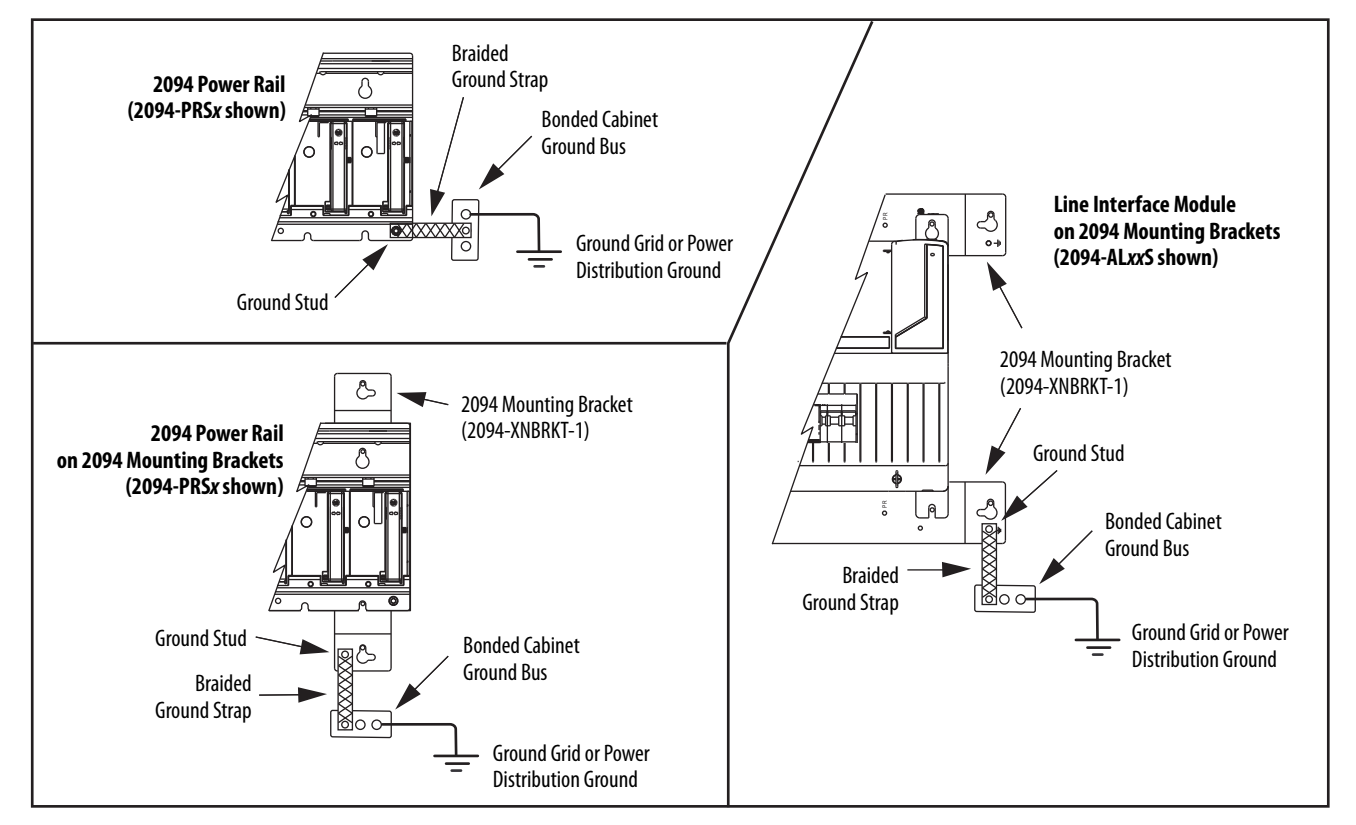

### Figure 53 - Connecting the Braided Ground Strap Examples

For power rail dimensions, refer to the Kinetix 6000 Power Rail Installation Instructions, publication <u>2094-IN003</u>.

For mounting bracket dimensions, refer to the 2094 Mounting Brackets Installation Instructions, publication <u>2094-IN008</u>.

**IMPORTANT** When 2094 mounting brackets are used to mount the power rail or LIM module over the AC line filter, the braided ground strap must be removed from the power rail and attached to a mounting bracket ground stud.

### **Ground Multiple Subpanels**

In this figure, the chassis ground is extended to multiple subpanels.

Figure 54 - Subpanels Connected to a Single Ground Point

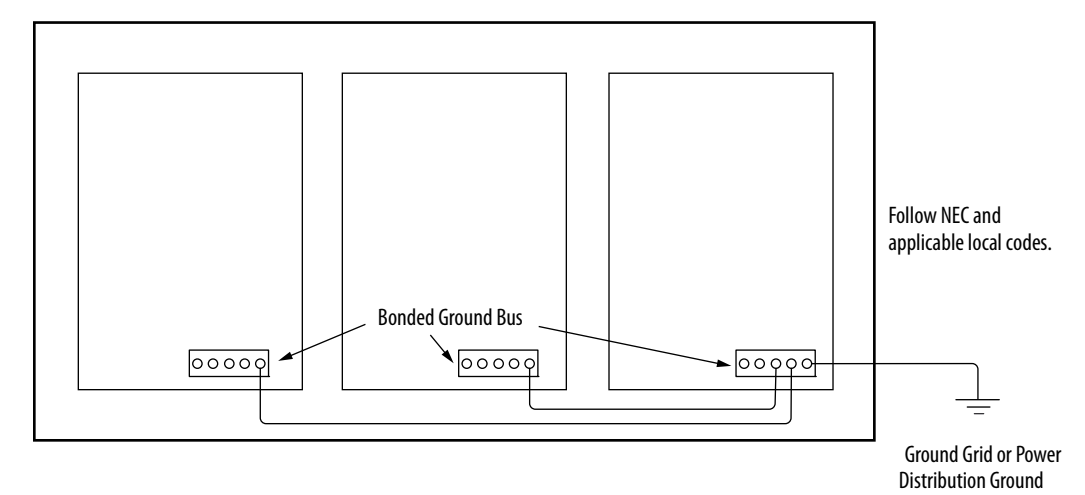

High-frequency (HF) bonding is not illustrated. For HF bonding information, refer to Bonding Multiple Subpanels on page <u>38</u>.

# **Power Wiring Requirements**

Wire must be copper with 75 °C (167 °F) minimum rating. Phasing of main AC power is arbitrary and earth ground connection is required for safe and proper operation.

For IPIM module power wiring requirements, refer to the Kinetix 6000M Integrated Drive-Motor System User Manual, publication <u>2094-UM003</u>.

Refer to Power Wiring Examples on page 233 for interconnect diagrams.

**IMPORTANT** The National Electrical Code and local electrical codes take precedence over the values and methods provided.

| Bulletin 2094 Drive                | Description                                       | Connects to Terminals                                         |                | Recommended                   | Strip Length         | Torque Value         |
|------------------------------------|---------------------------------------------------|---------------------------------------------------------------|----------------|-------------------------------|----------------------|----------------------|
| Cat. No.                           |                                                   | Pin                                                           | Signal         | mm <sup>2</sup> (AWG)         | mm (in.)             | N•m (lb•in)          |
| 2094-BC01-Mxx-M<br>2094-BC02-M02-M | - DC bus <sup>(1)</sup><br>and<br>VAC input power | IPD-1         DC-           IPD-2         DC+           IPD-3 | 102.5<br>(814) | 10<br>(0.38)                  | 1.21.5<br>(10.613.2) |                      |
| 2094-BC04-M03-M                    |                                                   |                                                               | L3<br>L2<br>L1 | 106<br>(810)                  | 16<br>(0.63)         | 2.43.0<br>(21.626.5) |
| 2094-BC07-M05-M                    |                                                   |                                                               |                | 30 (3)                        |                      |                      |
| 2094-BCxx-Mxx-M                    | Control input power                               | CPD-1                                                         | CTRL 2         | 42.5<br>(1214)                | 0.50.6               | 0.50.6               |
|                                    |                                                   | CPD-2                                                         | CTRL 1         |                               | 10                   | (4.45.3)             |
|                                    | Contactor Enable                                  | CED-1                                                         | CONT EN-       | 42.5<br>(1214) <sup>(2)</sup> | (0.38)               | 0.50.6               |
|                                    |                                                   | CED-2                                                         | CONT EN+       |                               |                      | (4.45.3)             |

Table 54 - IAM Power Wiring Requirements

(1) DC common-bus connections (leader IAM to follower IAM module) should be kept as short as possible.

(2) The actual gauge of the contactor enable wiring depends on the system configuration. Consult your machine builder, the NEC, and applicable local codes.

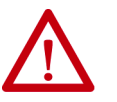

**ATTENTION:** To avoid personal injury and/or equipment damage, make sure installation complies with specifications regarding wire types, conductor sizes, branch circuit protection, and disconnect devices. The National Electrical Code (NEC) and local codes outline provisions for safely installing electrical equipment.

**ATTENTION:** To avoid personal injury and/or equipment damage, make sure motor power connectors are used for connection purposes only. Do not use them to turn the unit on and off.

**ATTENTION:** To avoid personal injury and/or equipment damage, make sure shielded power cables are grounded to prevent potentially high voltages on the shield.

| Bulletin 2094 Drive                                                              | Desmintion           | Connects to Terminals                        |                                                | Recommended           | Strip Length | Torque Value         |
|----------------------------------------------------------------------------------|----------------------|----------------------------------------------|------------------------------------------------|-----------------------|--------------|----------------------|
| Cat. No.                                                                         | Vescription          | Pin                                          | Signal                                         | mm <sup>2</sup> (AWG) | mm (in.)     | N•m (lb•in)          |
| 2094-BC01-Mxx-M,<br>2094-BC02-M02-M,<br>2094-BMP5-M, 2094-BM01-M,<br>2094-BM02-M | MP-4<br>MP-3<br>MP-2 |                                              | MP-4 <u>–</u><br>MP-3 W<br>MP-2 V              |                       | 10 (0.38)    | 0.50.6<br>(4.45.3)   |
| 2094-BC04-M03-M,<br>2094-BM03-M                                                  |                      | MP-1                                         | U                                              | 101.5<br>(816)        | 10 (0.38)    | 1.21.5<br>(10.613.2) |
| 2094-BC07-M05-M,<br>2094-BM05-M                                                  |                      |                                              |                                                | 302.5<br>(314)        | 16 (0.63)    | 2.43.0<br>(21.626.5) |
| IAM or AM<br>(230 or 460V)<br>2094-BCxx-Mxx-M and<br>2094-BMxx-M                 | Brake power          | BC-6<br>BC-5<br>BC-4<br>BC-3<br>BC-2<br>BC-1 | MBRK-<br>MBRK+<br>COM<br>PWR<br>DBRK-<br>DBRK+ | 0.75 (18)             | 10 (0.38)    | 0.220.25<br>(1.92.2) |

### Table 55 - IAM/AM Power Wiring Requirements

### Table 56 - Shunt Module Power Wiring Requirements

|                                               |                                                                   | Connects t | o Terminals | Recommended<br>Wire Size<br>mm <sup>2</sup> (AWG) | <b>Torque Value</b><br>N•m (lb•in) |
|-----------------------------------------------|-------------------------------------------------------------------|------------|-------------|---------------------------------------------------|------------------------------------|
| Drive Module Cat. No.                         | Description                                                       | Pin        | Signal      |                                                   |                                    |
| 2094-BSP2<br>Shunt module<br>(200/400V-class) | 1394-SRxxxx<br>External passive shunt<br>module<br>Thermal switch | RC-1       | DC+         | 10 (8) <sup>(1)</sup>                             | 1.21.5<br>(10.613.2)               |
|                                               |                                                                   | RC-2       | INT         |                                                   |                                    |
|                                               |                                                                   | RC-3       | COL         |                                                   |                                    |
|                                               |                                                                   | TS-1       | TS1         | 0.75 (18)                                         | 0.220.25<br>(1.92.2)               |
|                                               |                                                                   | TS-2       | TS2         |                                                   |                                    |

(1) 105 °C (221 °F), 600V.

# **Power Wiring Guidelines**

Use these guidelines as a reference when wiring the power connectors on your IAM and AM power modules.

For IPIM module power wiring guidelines, refer to the Kinetix 6000M Integrated Drive-Motor System User Manual, publication <u>2094-UM003</u>.

| IMPORTANT | For connector locations of the Kinetix 6200 and Kinetix 6500 drive modules, refer to 2094 Power Module and Control Module Features on <u>page 62</u> . |
|-----------|----------------------------------------------------------------------------------------------------|
|           | When tightening screws to secure the wires, refer to the tables beginning on page 103 for torque values.                                               |
|           | When removing insulation from wires, refer to the tables beginning on page 103 for strip lengths.                                                      |
|           |                                                                                                    |
|           |                                                                                                    |

**IMPORTANT** To improve system performance, run wires and cables in the wireways as established in Establishing Noise Zones on <u>page 39</u>.

Follow these steps when wiring the connectors on your IAM and AM power modules.

1. Prepare the wires for attachment to each connector plug by removing insulation equal to the recommended strip length.

**IMPORTANT** Use caution not to nick, cut, or otherwise damage strands as you remove the insulation.

- 2. Route the cable/wires to your IAM and AM power modules.
- 3. Insert wires into connector plugs.

Refer to connector pinout tables in <u>Chapter 4</u> or the interconnect diagrams in <u>Appendix A</u>.

- 4. Tighten the connector screws.
- 5. Gently pull on each wire to make sure it does not come out of its terminal; reinsert and tighten any loose wires.
- 6. Insert the connector plug into the module connector.

# Wiring the IAM/AM Module Connectors

This section provides examples and wiring tables to assist you in making connections to the IAM and AM power modules.

# Wire the Control Power (CPD) Connector

This example applies to any IAM, leader IAM, or follower IAM power module.

### Figure 55 - IAM Power Module (CPD connector)

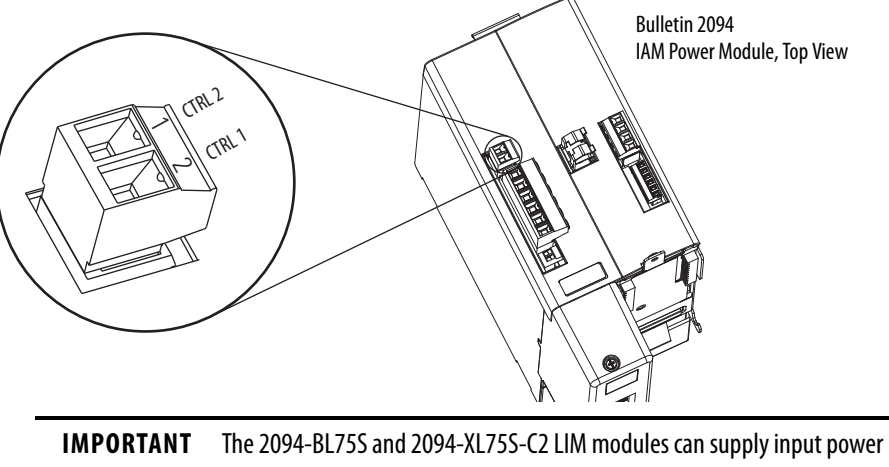

DRTANT The 2094-BL75S and 2094-XL75S-C2 LIM modules can supply input power for up to eight axes. The 2094-XL75S-C1 LIM module can supply up to sixteen axes.

The IPIM module control power load must be calculated for Kinetix 6000M systems and the LIM module control power input must have a sufficient current rating. If no LIM module can support the current requirement, then discrete components must be used.

The National Electrical Code and local electrical codes take precedence over the values and methods provided. Implementation of these codes is the responsibility of the machine builder.

Refer to Control Power on <u>page 78</u> for more information and IAM Module (without LIM module) on <u>page 236</u> for the interconnect drawing.

| CPL Connector (LIM module <sup>(1)</sup> ) or Other Single-phase Input                     |        |              | (PD Co | nnector                                           |                                 |                                    |           |                    |
|--------------------------------------------------------------------------------------------|--------|--------------|--------|---------------------------------------------------|---------------------------------|------------------------------------|-----------|--------------------|
| 2094-ALxxS, 2094-BLxxS or<br>2094-XL75S-Cx LIM Module2094-AL09 and 2094-BL02<br>LIM Module |        | (IAM module) |        | Recommended<br>Wire Size<br>mm <sup>2</sup> (AWG) | <b>Strip Length</b><br>mm (in.) | <b>Torque Value</b><br>N•m (lb•in) |           |                    |
| CPL Pin                                                                                    | Signal | CPL Pin      | Signal | CPD Pin                                           | Signal                          |                                    |           |                    |
| 1                                                                                          | CTRL 1 | 2            | L1     | 1                                                 | CTRL 2                          | 2.5 (14)                           | 10 (0.38) | 0.50.6<br>(4.45.3) |
| 2                                                                                          | CTRL 2 | 1            | L2/N   | 2                                                 | CTRL 1                          |                                    |           |                    |

| Table 57 | ' - Control | Power | (CPD) | Connector |
|----------|-------------|-------|-------|-----------|
|----------|-------------|-------|-------|-----------|

(1) The Bulletin 2094 power modules are compatible with only the 2094-BL02, 2094-BLxxS, and 2094-XL75-Cx (460V) LIM modules.

## Wire the Input Power (IPD) Connector

This example applies to any IAM module or common-bus leader IAM power module.

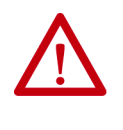

**ATTENTION:** Make sure the input power connections are correct when wiring the IPD connector plug and that the plug is fully engaged in the module connector. Incorrect wiring/polarity or loose wiring can cause explosion or damage to equipment.

Figure 56 - IAM Power Module (IPD connector)

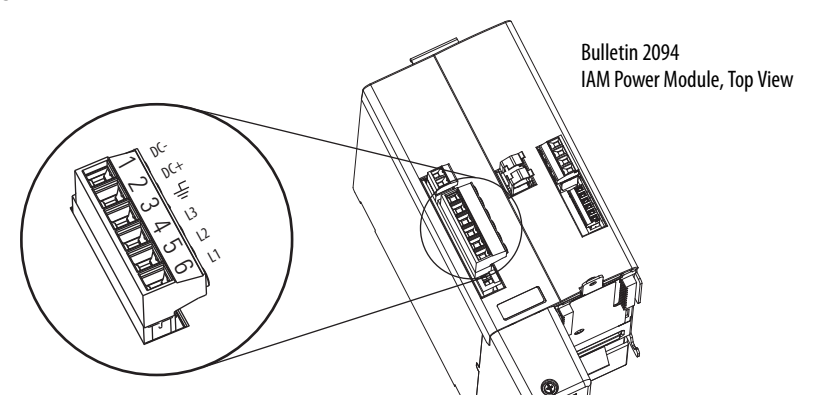

Table 58 - Input Power (IPD) Connections

| OPL Cor                 | nnector (LIM mod | IDD Connector                  |                                                         |         |                            |  |
|-------------------------|------------------|--------------------------------|---------------------------------------------------------|---------|----------------------------|--|
| 2094-AL09<br>LIM Module |                  | 2094-AL <i>x</i> rS,<br>XL75S- | 2094-ALxxS, 2094-BLxxS or 2094-<br>XL75S-Cx LIM Modules |         | (IAM or leader IAM module) |  |
| OPL Pin                 | Signal           | OPL Pin                        | Signal                                                  | IPD Pin | Signal                     |  |
| 1                       | L1′              | 4                              | L1′                                                     | 6       | L1                         |  |
| 2                       | L2′              | 3                              | L2′                                                     | 5       | L2                         |  |
| 3                       | L3'              | 2                              | L3'                                                     | 4       | L3                         |  |
| 4                       | Ŧ                | 1                              | Ŧ                                                       | 3       | Ţ                          |  |
| N/A                     |                  |                                |                                                         | 2       | DC+                        |  |
|                         |                  |                                |                                                         | 1       | DC-                        |  |

(1) The Bulletin 2094 power modules are compatible with only the 2094-BL02, 2094-BL02S, and 2094-XL75-Cx (460V) LIM modules.

#### **Table 59 - Termination Specifications**

| IAM Module Cat. No.                | Input VAC | <b>Recommended</b><br><b>Wire Size</b><br>mm <sup>2</sup> (AWG) | <b>Strip Length</b><br>mm (in.) | <b>Torque Value</b><br>N•m (lb•in) |
|------------------------------------|-----------|-----------------------------------------------------------------|---------------------------------|------------------------------------|
| 2094-BC01-Mxx-M<br>2094-BC02-M02-M |           | 2.5 (14)                                                        | 10 (0.38)                       | 1.21.5<br>(10.613.2)               |
| 2094-BC04-M03-M                    | 460V AC   | 6 (10)                                                          | 16 (0.62)                       | 2.43.0<br>(21.626.5)               |
| 2094-BC07-M05-M                    |           | 30 (3)                                                          |                                 |                                    |

This example applies to a common-bus follower IAM power module.

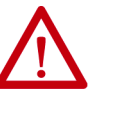

**ATTENTION:** Make sure the common-bus power connections are correct when wiring the IPD connector plug and that the plug is fully engaged in the module connector. Incorrect wiring/polarity or loose wiring can cause explosion or damage to equipment.

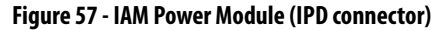

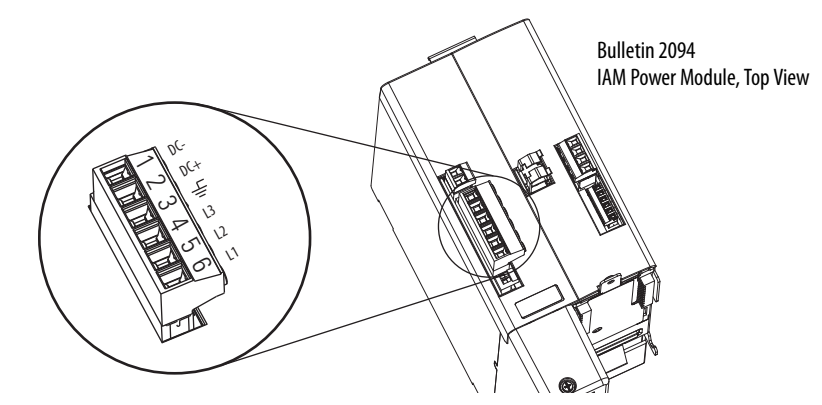

Table 60 - Input Power (IPD) Connections

| IPD Connector<br>(IAM or follower IAM module) |        |  |  |  |
|-----------------------------------------------|--------|--|--|--|
| IPD Pin                                       | Signal |  |  |  |
| 6                                             | N.C.   |  |  |  |
| 5                                             | N.C.   |  |  |  |
| 4                                             | N.C.   |  |  |  |
| 3                                             | Ť      |  |  |  |
| 2                                             | DC+    |  |  |  |
| 1                                             | DC-    |  |  |  |

**IMPORTANT** Do not connect three-phase input power to the common-bus follower IAM module.

#### **Table 61 - Termination Specifications**

| IAM Module Cat. No.                         | Input VAC | <b>Recommended</b><br><b>Wire Size</b><br>mm <sup>2</sup> (AWG) | <b>Strip Length</b><br>mm (in.) | <b>Torque Value</b><br>N•m (Ib•in) |
|---------------------------------------------|-----------|-----------------------------------------------------------------|---------------------------------|------------------------------------|
| 2094-BC01-M <i>xx-</i> M<br>2094-BC02-M02-M |           | 2.5 (14)                                                        | 10 (0.38)                       | 1.21.5<br>(10.613.2)               |
| 2094-BC04-M03-M                             | 460V AC   | 6 (10)                                                          | 16 (0.63)                       | 2.43.0                             |
| 2094-BC07-M05-M                             |           | 30 (3)                                                          | 10 (0.05)                       | (21.626.5)                         |
### Wire the Contactor Enable (CED) Connector

This example applies to any IAM, common-bus leader IAM, or common-bus follower IAM power module.

### Figure 58 - IAM Power Module (CED connector)

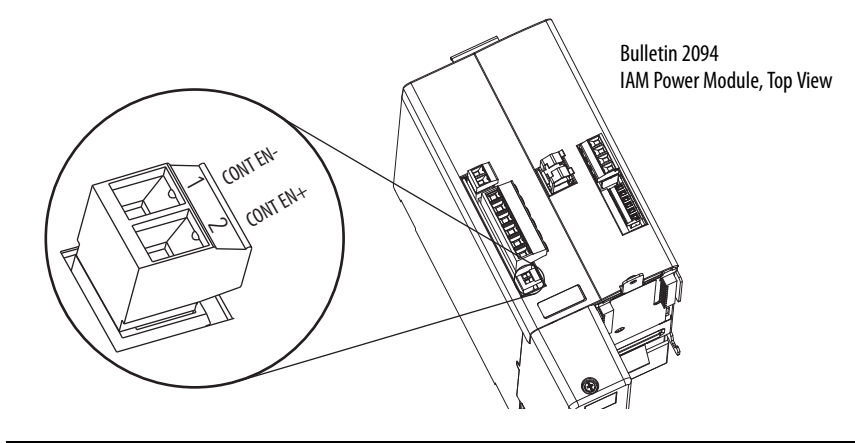

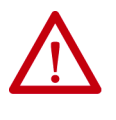

**ATTENTION:** Wiring the contactor enable relay is required. To avoid personal injury or damage to the drive, wire the contactor enable relay into your control string. Refer to Contactor Enable Relay on <u>page 72</u>. In common-bus configurations, the contactor enable (CED) connections for leader and follower drives must be wired in series to the control string. For interconnect diagrams, refer to Interconnect Diagram Notes beginning on <u>page 232</u>.

#### Table 62 - Contactor Enable (CED) Connector

| LIM Module <sup>(1)</sup> I/O (IOL) Connector or Other Control String |                                       |         |          | Recommended                               |                                 |                                    |
|-----------------------------------------------------------------------|---------------------------------------|---------|----------|-------------------------------------------|---------------------------------|------------------------------------|
| 2094-ALxxS, 2094-BLxxS or<br>2094-XL75S-Cx<br>LIM Module              | 2094-AL09 and 2094-BL02<br>LIM Module | CED Pin | Signal   | <b>Wire Size</b><br>mm <sup>2</sup> (AWG) | <b>Strip Length</b><br>mm (in.) | <b>Torque Value</b><br>N∙m (Ib•in) |
| I0_C0M1                                                               | IO_COM                                | 1       | CONT EN- | 2 5 (14) (2)                              | 10 (0.38)                       | 0.50.6                             |
| COIL_E2                                                               | COIL_A2                               | 2       | CONT EN+ | 2.5 (14)                                  |                                 | (4.45.3)                           |

(1) The Bulletin 2094 power modules are compatible with only the 2094-BL02, 2094-BLxxS, and 2094-XL75-Cx (460V) LIM modules.

(2) The actual gauge of the contactor enable wiring depends on the system configuration. Consult your machine builder, the NEC, and applicable local codes.

### Wire the Motor Power (MP) Connector

Connections to the motor power (MP) connector include rotary motors, linear motors, and motor driven actuators.

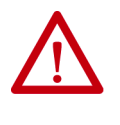

**ATTENTION:** Make sure the motor power connections are correct when wiring the MP connector plug and that the plug is fully engaged in the module connector. Incorrect wiring/polarity or loose wiring can cause explosion or damage to equipment.

This example applies to AM modules and the inverter section of IAM power modules.

Figure 59 - IAM/AM Power Module (MP connector)

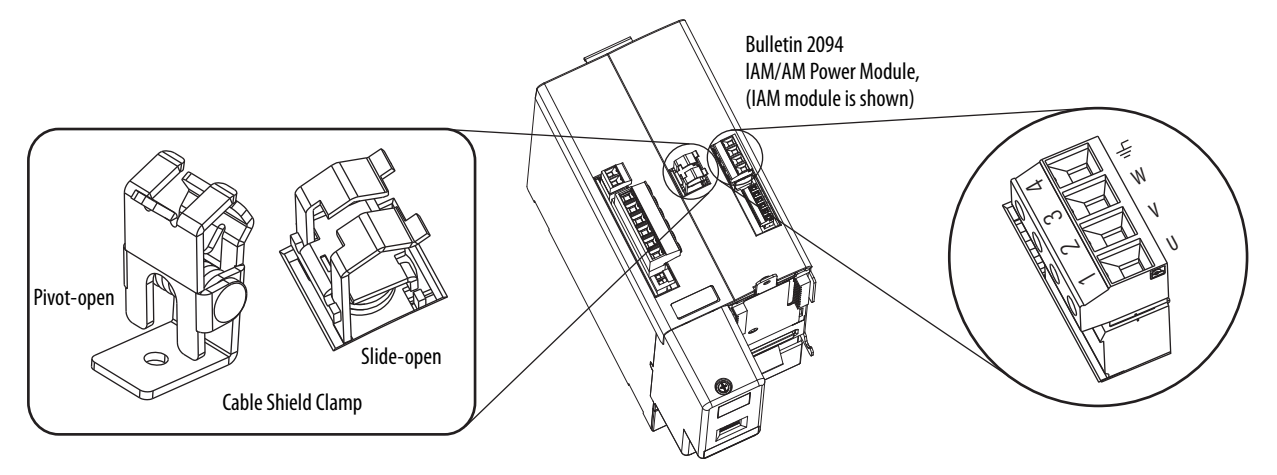

### **Cable Shield Terminations**

Factory-supplied Bulletin 2090 motor power cables for motors and acutators are shielded, and the braided cable shield must terminate at the drive during installation. A small portion of the cable jacket must be removed to expose the shield braid. The exposed area must be clamped (with the clamp provided) on top of the IAM or AM modules and the power wires terminated in the motor power (MP) connector plug.

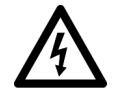

**SHOCK HAZARD:** To avoid hazard of electrical shock, make sure shielded power cables are grounded at a minimum of one point for safety.

### **MP-Series Motor and Actuator Connectors**

Bulletin MPL motors equipped with circular DIN connectors (specified by 4 or 7 in the catalog number) are not compatible with cables designed for motors equipped with bayonet connectors (specified by 2 in the catalog number). The motors with bayonet connectors are being discontinued.

| Tuble 05 Mill Sches (Bulletin Mille) Motor Cutalog Humbers | Table 63 - MP-Series | (Bulletin MPL) Motor | <b>Catalog Numbers</b> |
|------------------------------------------------------------|----------------------|----------------------|------------------------|
|------------------------------------------------------------|----------------------|----------------------|------------------------|

| Motor Cat. No. /SpeedTec DIN Connectors                                    | Motor Cat. No. /Threaded DIN Connectors | Motor Cat. No. /Bayonet Connectors                                                  |
|----------------------------------------------------------------------------|-----------------------------------------|-------------------------------------------------------------------------------------|
| MPL-B15xxx-xx7xAA<br>MPL-B2xxx-xx7xAA                                      | MPL-B15xxx-xx4xAA<br>MPL-B2xxx-xx4xAA   | N/A                                                                                 |
| MPL-B3xxx-xx7xAA, MPL-B4xxx-xx7xAA,<br>MPL-B45xxx-xx7xAA, MPL-B5xxx-xx7xAA | N/A                                     | MPL-B3 <i>xxx-xx</i> 2xAA, MPL-B4xxx-xx2xAA,<br>MPL-B45xxx-xx2xAA, MPL-B5xxx-xx2xAA |
| MPL-B6xxx-xx7xAA, MPL-B8xxx-xx7xAA,<br>MPL-B9xxx-xx7xAA                    | N/A                                     | MPL-B6 <i>xxx-xx</i> 2xAA, MPL-B8 <i>xxx-xx</i> 2xAA,<br>MPL-B9 <i>xxx-xx</i> 2xAA  |

Bayonet connectors can be mounted facing the motor shaft or end plate and provide a separate connector for power, feedback, and brake connections. Circular DIN connectors rotate up to 180° and combine power and brake wires in the same connector, eliminating the brake connector.

#### Figure 60 - Bayonet and Circular DIN Motor Connectors

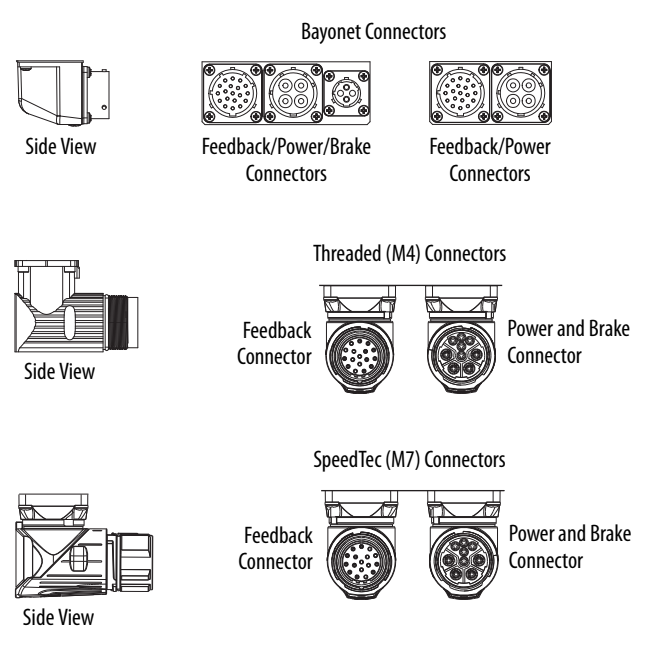

MP-Series<sup>™</sup> (Bulletin MPAR and MPAS) linear actuators and MP-Series (Bulletin MPS) stainless-steel motors have also transitioned from threaded (M4) to SpeedTec (M7) connectors.

### Motor Power Wiring Examples

The procedure for wiring motor power varies slightly, depending on the motor family. The cables compatible with your motor or actuator depend on the connectors installed on the motor or actuator. Refer to MP-Series Motor and Actuator Connectors on <u>page 111</u> for more information on circular DIN and bayonet connectors.

### Table 64 - Motor Power Cable Compatibility - Bayonet Connectors

| Motor/Actuator           | Connector<br>Type | Motor/Actuator Cat. No.                                                                                                    | Motor Power Cables<br>(with brake wires) | Motor Power Cables<br>(without brake wires) |
|--------------------------|-------------------|----------------------------------------------------------------------------------------------------|------------------------------------------|---------------------------------------------|
| MP-Series (Bulletin MPL) | Bavonet           | MPL-B3xxx-xx2xAA, MPL-B4xxx-xx2xAA,<br>MPL-B45xxx-xx2xAA, MPL-B5xxx-xx2xAA,<br>MPL-B6xxx-xx2xAA, MPL-B8xxx-xx2xAA,<br>MPL-B960B-xx2xAA, MPL-B960C-xx2xAA,<br>MPL-B980B-xx2xAA, and MPL-B980C-xx2xAA | N/A                                      | 2090-XXxPMP-xxSxx <sup>(1)</sup>            |
|                          |                   | MPL-B960D-xx2xAA, MPL-B980D-xx2xAA                                                                                                    |                                          | 2090-MCNPMP-6S <i>xx</i>                    |
| 1326AB (M2L/S2L)         | 1                 | 1326AB-Bxxxx-M2L/S2L                                                                                                    |                                          | 2090-XXxPMP-xxSxx <sup>(1)</sup>            |

(1) For Bulletin MPL or 1326AB motors equipped with bayonet connectors. These cables are available as standard (catalog number 2090-XXNPMP-xxSxx) and continuous-flex (catalog number 2090-XXTPMP-xxSxx).

| Table 65 - Motor Power Cable Compatibility - Inreaded DIN Connecto | ctors |
|--------------------------------------------------------------------|-------|
|--------------------------------------------------------------------|-------|

| Motor/Actuator            | Connector<br>Type      | Motor/Actuator Cat. No.                               | Motor Power Cables<br>(with brake wires)               | Motor Power Cables<br>(without brake wires) |
|---------------------------|------------------------|-------------------------------------------------------|--------------------------------------------------------|---------------------------------------------|
| MP-Series (Bulletin MPL)  |                        | MPL-B15 <i>xxx-xx</i> 4xAA, MPL-B2 <i>xxx-xx</i> 4xAA |                                                        | 2090-CPWM4DF-xxAFxx<br>(continuous-flex)    |
| MP-Series (Bulletin MPS)  | Circular<br>(threaded) | MPS-Bxxxx                                             | 2090-XXNPMF- <i>xxSxx</i> (standard) or                |                                             |
| MP-Series (Bulletin MPAS) | DIN                    | MPAS-Bxxxx                                            | 2090-CPBM4DF- <i>xx</i> AF <i>xx</i> (continuous-flex) |                                             |
| MP-Series (Bulletin MPAR) |                        | MPAR-B1xxx and MPAR-B2xxx (series A)                  |                                                        |                                             |

| Motor/Actuator            | Connector<br>Type             | Motor/Actuator Cat. No.                                                                                                    | Motor Power Cables <sup>(1)</sup><br>(with brake wires)                    | Motor Power Cables <sup>(1)</sup><br>(without brake wires) |
|---------------------------|-------------------------------|----------------------------------------------------------------------------------------------------|----------------------------------------------------------------------------|------------------------------------------------------------|
| MP-Series (Bulletin MPL)  |                               | MPL-B15xxx-xx7xAA, MPL-B2xxx-xx7xAA,<br>MPL-B3xxx-xx7xAA, MPL-B4xxx-xx7xAA,<br>MPL-B45xxx-xx7xAA, MPL-B5xxx-xx7xAA,<br>MPL-B6xxx-xx7xAA, MPL-B8xxx-xx7xAA<br>MPL-B9xxx-xx7xAA |                                                                            | 2090-CPWM7DF-xxAAxx<br>(standard) or                       |
| MP-Series (Bulletin MPM)  | Circular<br>(SpeedTec)<br>DIN | MPM-Bxxxx                                                                                                    |                                                                            |                                                            |
| MP-Series (Bulletin MPF)  |                               | MPF-Bxxxx                                                                                                    | 2090-CPBM7DF-xxAAxx (standard) or<br>2090-CPBM7DF-xxAFxx (continuous-flex) |                                                            |
| MP-Series (Bulletin MPS)  |                               | MPS-B <i>xxxx</i>                                                                                                    |                                                                            |                                                            |
| RDD-Series <sup>™</sup>   |                               | RDD-Bxxxx                                                                                                    |                                                                            | 2090-CPWM7DF-xxAFxx<br>(continuous flox)                   |
| LDC-Series <sup>™</sup>   |                               | LDC-Cxxxx                                                                                                    |                                                                            | (continuous-nex)                                           |
| MP-Series (Bulletin MPAS) |                               | MPAS-Bxxxx                                                                                                    |                                                                            |                                                            |
| MP-Series (Bulletin MPAI) |                               | MPAI-Bxxxx                                                                                                    |                                                                            |                                                            |
| MP-Series (Bulletin MPAR) |                               | MPAR-B3xxx,<br>MPAR-B1xxx and MPAR-B2xxx (series B)                                                                                                    |                                                                            |                                                            |

(1) You must remove the motor-side o-ring when using 2090-CPxM7DF-xxAxxx cables.

These cables contain only the three-phase power wires. The motors/actuators either have no brake or a separate connector for brake connections. Thermal switch wires are included in the feedback cable.

Refer to Axis Module/Rotary Motor Wiring Examples beginning on <u>page 242</u> for interconnect diagrams.

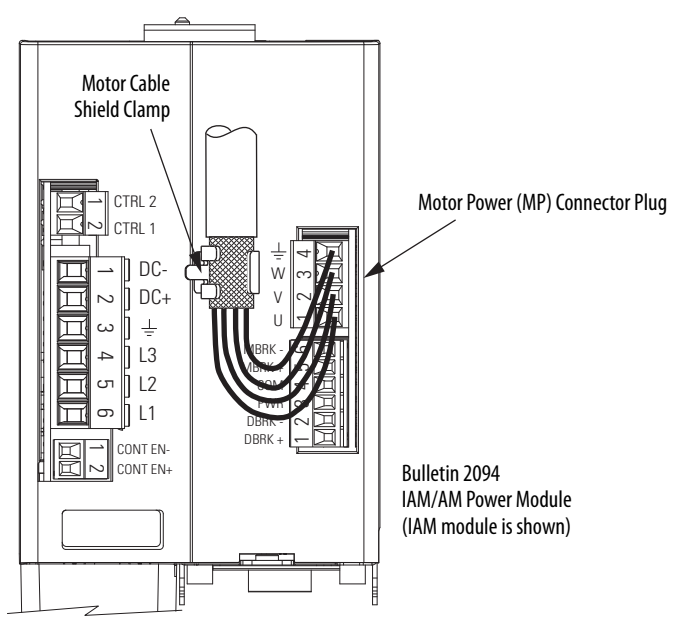

Figure 61 - Motor Power Terminations (cables without brake wires)

The cable shield clamp shown above is mounted to an IAM module. Cables attach to the clamp on each AM module in the same way.

These cables contain three-phase power wires and brake wires. The brake wires have a shield braid (shown below as gray) that folds back under the cable clamp before the conductors are attached to the motor brake (BC) connector. Thermal switch wires are included in the feedback cable.

Refer to Axis Module/Rotary Motor Wiring Examples beginning on page 242 for interconnect diagrams.

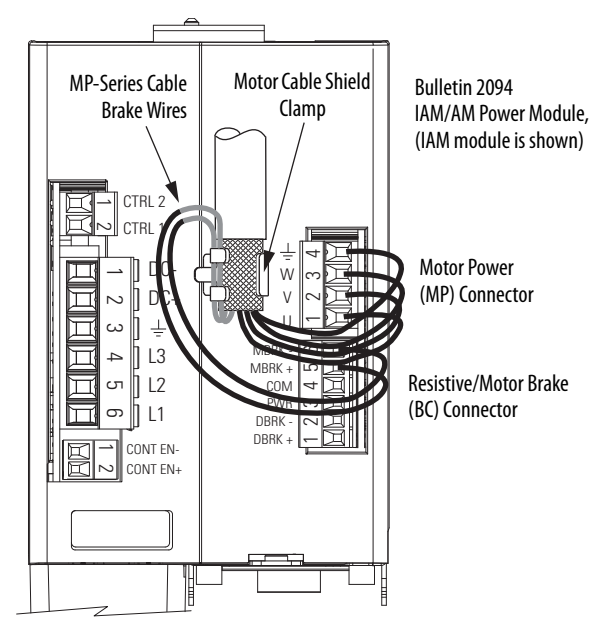

Figure 62 - Motor Power Terminations (cables with brake wires)

The cable shield clamp shown above is mounted to an IAM module. Cables attach to the clamp on each AM module in the same way.

Cable shield and lead preparation is provided with most Allen-Bradley<sup>®</sup> cable assemblies. Follow these guidelines if your motor power cable shield and wires require preparation.

#### Figure 63 - Cable Shield and Lead Preparation

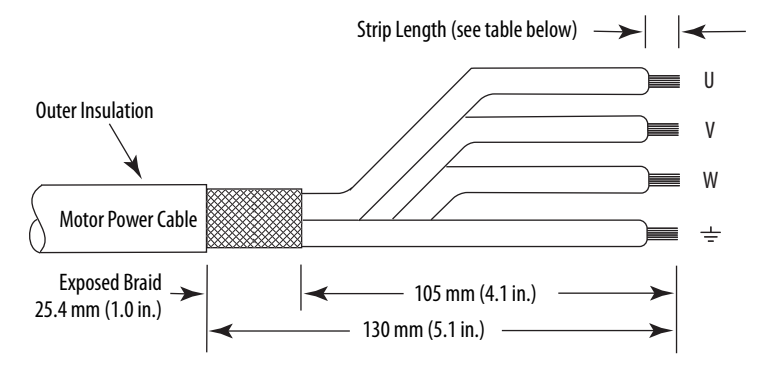

Refer to Axis Module/Rotary Motor Wiring Examples beginning on page 242 for interconnect diagrams.

#### Table 67 - Motor Power (MP) Connector

| Servo Motor                                    | MP Connector (IAM/AM module) |        |  |
|------------------------------------------------|------------------------------|--------|--|
| MP-Series, LDC-Series,<br>and 1326AB (M2L/S2L) | MP Pin                       | Signal |  |
| U / Brown                                      | 1                            | U      |  |
| V / Black                                      | 2                            | ۷      |  |
| W / Blue                                       | 3                            | W      |  |
| $\underline{\perp}$ Green/Yellow               | 4                            | Ŧ      |  |

#### **Table 68 - Termination Specifications**

| IAM/AM Module<br>Cat. No.                                                 | <b>Recommended</b><br>Wire Size<br>mm <sup>2</sup> (AWG)                   | <b>Strip Length</b><br>mm (in.) | <b>Torque Value</b><br>N•m (lb•in) |
|---------------------------------------------------------------------------|----------------------------------------------------------------------------|---------------------------------|------------------------------------|
| 2094-BC01-Mxx-M, 2094-BMP5-M, 2094-BM01-M<br>2094-BC02-M02-M, 2094-BM02-M | Motor power cable<br>depends on motor/<br>drive combination.<br>6 (10) max | 10 (0.38)                       | 0.50.6<br>(4.45.3)                 |
| 2094-BC04-M03-M, 2094-BM03-M                                              | 10 (8) max                                                                 | 10 (0.38)                       | 1.21.5<br>(10.613.2)               |
| 2094-BC07-M05-M, 2094-BM05-M                                              | 30 (3) max                                                                 | 16 (0.63)                       | 2.43.0<br>(21.626.5)               |

### Wire the Motor/Resistive Brake (BC) Connector

This example applies to AM modules and the inverter section of IAM power modules.

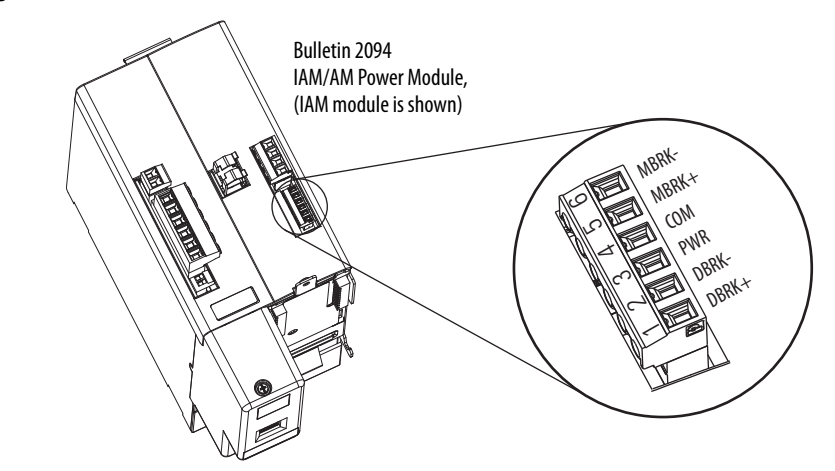

Figure 64 - IAM/AM Power Module (BC connector)

24V DC Brake Input Power Connections

**IMPORTANT** If your system includes a LIM module, you can source the 24V DC from the LIM module (P1L or PSL connector).

### Table 69 - Motor/Resistive Brake (BC) Connector

| 2094-BLxxS or 2094-XL75S-Cx2094-BL02LIM ModuleLIM Module |         |         | BC Connector<br>(IAM/AM modules) |        |        |
|----------------------------------------------------------|---------|---------|----------------------------------|--------|--------|
| P1L Pin                                                  | Signal  | PSL Pin | Signal                           | BC Pin | Signal |
| 1                                                        | IO_PWR2 | 1       | MBRK PWR                         | 3      | PWR    |
| 2                                                        | 10_COM2 | 2       | MBRK COM                         | 4      | СОМ    |

### **RBM Module Connections**

#### Table 70 - Motor/Resistive Brake (BC) Connector

| RBM Module I/O Connections |         | BC Connector<br>(IAM/AM power modules) |                       |  |
|----------------------------|---------|----------------------------------------|-----------------------|--|
| TB3 Pin                    | Signal  | MP Pin                                 | Signal <sup>(1)</sup> |  |
| 6                          | COIL_A1 | 1                                      | DBRK+                 |  |
| 7                          | COIL_A2 | 2                                      | DBRK-                 |  |

(1) Firmware revision 1.071 or later is required to use the DBRK outputs on the Kinetix 6200 and Kinetix 6500 IAM/AM power module.

### Motor Brake Connections

The procedure for wiring your motor brake varies slightly, depending on the motor family. The cables compatible with your motor or actuator depend on the connectors installed on the motor or actuator. Refer to MP-Series Motor and Actuator Connectors on <u>page 111</u> for more information on circular DIN and bayonet connectors.

### Table 71 - Motor Brake Cable Compatibility - Bayonet Connectors

| Motor Series                                                                                                    | Connector<br>Type | Brake Wires                                                               | Cable Cat. No.                               |  |
|----------------------------------------------------------------------------------------------------|-------------------|---------------------------------------------------------------------------|----------------------------------------------|--|
| MPL-B3xxx-xx2xAA, MPL-B4xxx-xx2xAA,<br>MPL-B45xxx-xx2xAA, MPL-B5xxx-xx2xAA,<br>MPL-B6xxx-xx2xAA, MPL-B8xxx-xx2xAA, MPL-B9xxx-xx2xAA | Bayonet           | The motor has a brake<br>connector. Brake wires are in<br>the brake cable | 2090-UXxBMP-18Sxx brake cable <sup>(1)</sup> |  |
| 1326AB (M2L/S2L)                                                                                                    | buyonet           |                                                                           |                                              |  |

(1) For Bulletin MPL and 1326AB motors equipped with bayonet connectors. These cables are available as standard (catalog number 2090-UXNBMP-18Sxx) and continuous-flex (catalog number 2090-UXTBMP-18Sxx).

#### Table 72 - Motor Brake Cable Compatibility - Threaded DIN and Circular Plastic Connectors

| Motor Series                                                            | Connector<br>Type          | Brake Wires                                                                | Cable Cat. No.                                                           |
|-------------------------------------------------------------------------|----------------------------|----------------------------------------------------------------------------|--------------------------------------------------------------------------|
| MPL-B15xxx-xx4xAA, MPL-B2xxx-xx4xAA                                     |                            | The motor/actuator does not                                                |                                                                          |
| MPS-Bxxx,<br>MPAS-Bxxx, MPMA-Bxxx,<br>MPAR-B1xxx, MPAR-B2xxx (series A) | Circular<br>(threaded) DIN | have a brake connector.<br>Brake wires are included in<br>the power cable. | 2090-XXNPMF-xxSxx (standard) or<br>2090-CPBM4DF-xxAFxx (continuous-flex) |

#### Table 73 - Motor Brake Cable Compatibility - SpeedTec DIN Connectors

| Motor Series                                                                                                    | Connector<br>Type | Brake Wires                                         | Cable Cat. No. <sup>(1)</sup>                                              |
|----------------------------------------------------------------------------------------------------|-------------------|-----------------------------------------------------|----------------------------------------------------------------------------|
| MPL-B15xxx-xx7xAA, MPL-B2xxx-xx7xAA                                                                                                   |                   |                                                     |                                                                            |
| MPL-B3xxx-xx7xAA, MPL-B4xxx-xx7xAA,<br>MPL-B45xxx-xx7xAA, MPL-B5xxx-xx7xAA,<br>MPL-B6xxx-xx7xAA, MPL-B8xxx-xx7xAA<br>MPL-B9xxx-xx7xAA | Circular          | The motor/actuator does not have a brake connector. | 2090-CPBM7DF-xxAAxx (standard) or<br>2090-CPBM7DF-xxAFxx (continuous-flex) |
| MPM-Bxxx, MPF-Bxxx, MPS-Bxxx                                                                                                    | (SpeedTec) DIN    | Brake wires are included in the power cable.        |                                                                            |
| MPAS-Bxxx,<br>MPAR-B1xxx, MPAR-B2xxx (series B),<br>MPAR-B3xxx,<br>MPAI-Bxxx                                                          |                   |                                                     |                                                                            |

(1) You must remove the motor-side o-ring when using 2090-CFBM7xx-xxAxxx cables.

| IMPORTANT | Use surge suppression when controlling a brake coil. Refer to Controlling a |
|-----------|-----------------------------------------------------------------------------|
|           | Brake Example on <u>page 253</u> .                                          |

### Figure 65 - Brake Cable Preparation

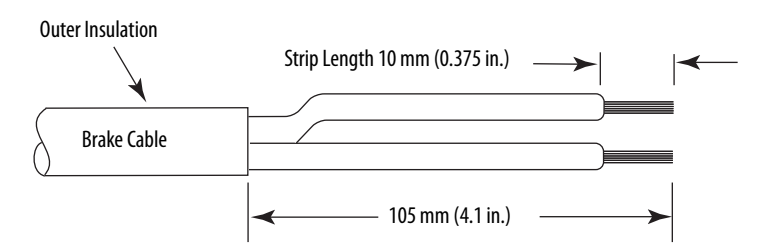

Table 74 - Motor/Resistive Brake (BC) Connector

| Motor Brake Wires                |                                                         |                                            |        | BC Connector<br>(IAM/AM module) |  |
|----------------------------------|---------------------------------------------------------|--------------------------------------------|--------|---------------------------------|--|
| 2090-UXxBMP-18Sxx<br>Brake Cable | 2090-XXNPMF-xxSxx<br>2090-CPBMxDF-xxAxxx<br>Power Cable | 2090-CPBM6DF-16AA <i>xx</i><br>Power Cable | BC Pin | Signal                          |  |
| BR+                              | BR+/MBRK+                                               | MBRK+                                      | 5      | MBRK+                           |  |
| BR-                              | BR-/MBRK-                                               | MBRK-                                      | 6      | MBRK-                           |  |

### **Table 75 - Termination Specifications**

| BC Connector                                 | (IAM/AM module)                                | Recommended           | Strip Length | Torque Value         |
|----------------------------------------------|------------------------------------------------|-----------------------|--------------|----------------------|
| BC Pin                                       | Signal                                         | mm <sup>2</sup> (AWG) | mm (in.)     | N•m (lb•in)          |
| BC-6<br>BC-5<br>BC-4<br>BC-3<br>BC-2<br>BC-1 | MBRK-<br>MBRK+<br>COM<br>PWR<br>DBRK-<br>DBRK+ | 0.75 (18)             | 10 (0.38)    | 0.220.25<br>(1.92.2) |

### Apply the Motor Cable Shield Clamp

This procedure assumes you have completed wiring your motor power (MP) connector and are ready to apply the cable shield clamp.

**TIP** Your drive can be equipped with either the pivot-open or slide-open cable clamp.

Follow these steps to apply the motor cable shield clamp.

1. Depress the spring loaded clamp.

The pivot-open cable clamp was designed to replace the slide-open cable clamp. Pivot-open clamp features include:

- Screwdriver not required for depressing the spring
- Tie wrap not required or recommended

Pry clamp back with thumb. Pry clamp back with thumb. Pivot-open Cable Clamp Screwdriver Tip in Slot Slide-open Cable Clamp

- **2.** Position the exposed portion of the cable braid directly in line with the clamp.
- **3.** Release the spring, making sure the cable and cable braid are held secure by the clamp.
- **4.** Attach tie wrap (slide-open clamp only) around cable and clamp for additional strain relief.

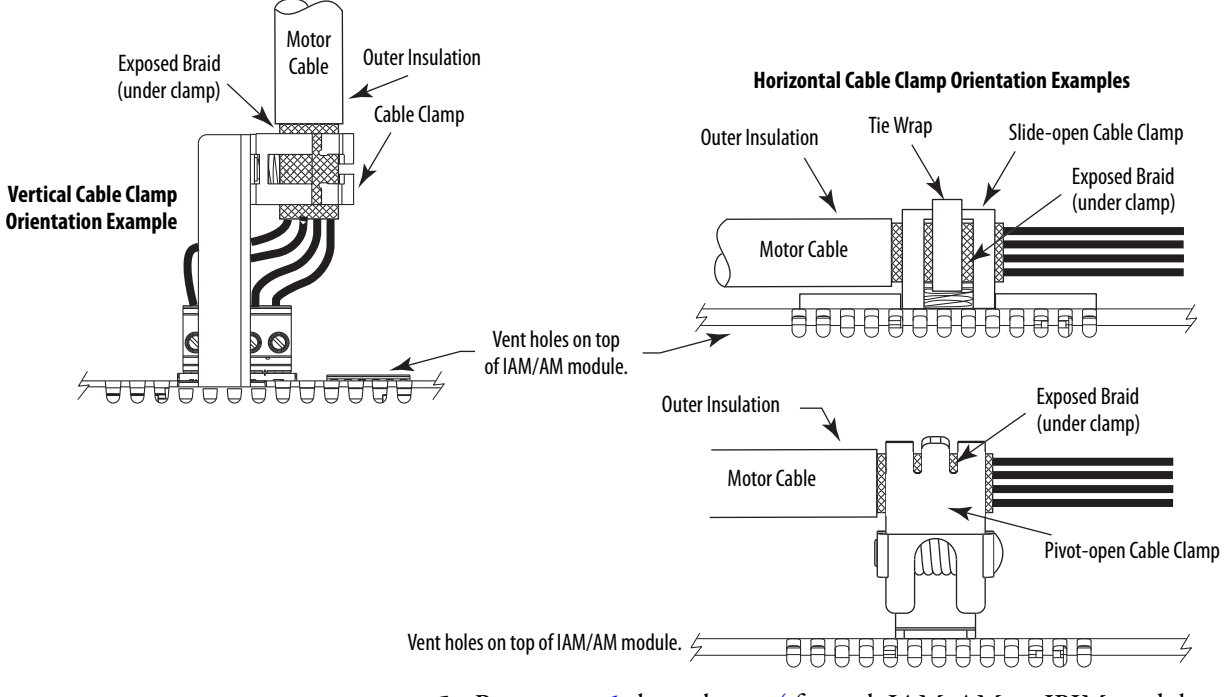

5. Repeat step 1 through step 4 for each IAM, AM, or IPIM module.

### Feedback and I/O Cable Connections

Factory made cables with premolded connectors are designed to minimize EMI and are recommended over hand-built cables to improve system performance. However, other options are available for building your own feedback and I/O cables.

| Table 76 - 0 | ntions for | Connecting | 1 Motor Fee | dback and I/( | n |
|--------------|------------|------------|-------------|---------------|---|
|              |            | connecting |             |               |   |

| Connection Option                | Connector Kit Cat. No.  | Cable                                         | Using this Type of Cable                                                                     |  |
|----------------------------------|-------------------------|-----------------------------------------------|----------------------------------------------------------------------------------------------|--|
| Premolded connector              | N/A                     | Motor feedback                                | Refer to <u>Table 77</u> and <u>Table 78</u> for the flying-lead cable                       |  |
|                                  | 2090-K6CK-D15M          | Motor feedback                                | available for your motor.                                                                    |  |
| Low-profile connector kit        | 2090-K6CK-D44M          | I/O interface, safety, and auxiliary feedback | User-supplied flying-lead cable.                                                             |  |
| Low-profile connector kit        | 2090-K6CK-D44S0         | I/O and cascading safe-off signals            | 2090-CS0DSDS-AAxx                                                                            |  |
| Panel-mounted breakout board kit | 2090-UXBK-D15 <i>xx</i> | Motor feedback                                | Refer to <u>Table 77</u> <u>Table 79</u> for the flying-lead cable available for your motor. |  |

The procedure for wiring your motor feedback varies slightly, depending on the motor family. The cables compatible with your motor or actuator depend on the connectors installed on the motor or actuator. Refer to MP-Series Motor and Actuator Connectors on <u>page 111</u> for more information on circular DIN and bayonet connectors.

| Table // - Motor recuback cable compatibility - Dayonet Connector. |
|--------------------------------------------------------------------|
|--------------------------------------------------------------------|

| Motor/Actuator                                                                       | Connector | Foodback Type           | Feedback Cable           |                                                 |  |
|--------------------------------------------------------------------------------------|-----------|-------------------------|--------------------------|-------------------------------------------------|--|
| MOLOI/ACLUALOI                                                                       | Туре      | reeuback type           | Premolded                | Flying-lead                                     |  |
| MPL-Bxxxx-S/Mx2xAA                                                                   |           | High-resolution encoder |                          |                                                 |  |
| MPL-A3 <i>xxx-Hx2x</i> AA<br>MPL-A4 <i>xxx-Hx2x</i> AA<br>MPL-A45 <i>xxx-Hx2x</i> AA |           | Incremental encoder     | 2090-UXNFBMP-S <i>xx</i> | 2090-XX <i>x</i> FMP-S <i>xx</i> <sup>(1)</sup> |  |
| 1326AB-Bxxxx-M2L/S2L                                                                 | Bayonet   | High-resolution encoder | 2090-UXNFBMP-Sxx         | 2090-XXxFMP-Sxx <sup>(1)</sup>                  |  |
| F-Series                                                                             | Dayonet   | Incremental encoder     | 2090-UXNFBHF-Sxx         | 2090-XXNFHF-S <i>xx</i>                         |  |

(1) For Bulletin MPL and 1326AB (M2L/S2L) motors equipped with bayonet connectors. These cables are available as standard (catalog number 2090-XXNFMP-Sxx) and continuous-flex (catalog number 2090-XXTFMP-Sxx).

Refer to Flying-lead Feedback Cable Pinouts beginning on <u>page 122</u> for the motor-to-drive feedback cable pinout used in your application.

Refer to MP-Series Motor and Actuator Connectors on page 111 for more information on circular DIN and bayonet connectors.

| Motor/Actuator                             | Connector      | Foodback Turno          | Feedback Cable <sup>(1)</sup> |                                                                              |  |
|--------------------------------------------|----------------|-------------------------|-------------------------------|------------------------------------------------------------------------------|--|
| Motor/Actuator                             | Туре           | reeuback Type           | Premolded                     | Flying-lead                                                                  |  |
| MPL-B15xxx-V/Ex4xAA<br>MPL-B2xxx-V/Ex4xAA  |                | High-resolution encoder |                               |                                                                              |  |
| MPL-B15xxx-Hx4xAA<br>MPL-B2xxx-Hx4xAA      | Circular       | Incremental encoder     | N/A                           | 2090-XXNFMF-Sxx<br>(standard) or<br>2090-CFBM4DF-CDAFxx<br>(continuous-flex) |  |
| MPS-Bxxxx-S/M                              | (threaded) DIN | High-resolution encoder |                               |                                                                              |  |
| MPAS-Bxxxxx-V/A                            |                |                         |                               |                                                                              |  |
| MPAR-B1xxxx-V and MPAR-B2xxxx-V (series A) |                |                         |                               |                                                                              |  |

### Table 78 - Motor Feedback Cable Compatibility - Threaded DIN Connectors

(1) You must remove the motor-side o-ring when using 2090-CFBM7xx-xxAxxx cables.

### Table 79 - Motor Feedback Cable Compatibility - SpeedTec DIN Connectors

| Motor/Actuator                                                                                                    | Connector                  | Foodback Type                     | Feedback Cable <sup>(2)</sup>                                     |                                                                                                  |  |
|----------------------------------------------------------------------------------------------------|----------------------------|-----------------------------------|-------------------------------------------------------------------|--------------------------------------------------------------------------------------------------|--|
| Motor/Actualor                                                                                                    | Туре                       | reeuback type                     | Premolded                                                         | Flying-lead                                                                                      |  |
| MPL-B15xxx-V/Ex7xAA<br>MPL-B2xxx-V/Ex7xAA                                                                                                    |                            | High-resolution encoder           |                                                                   | 2090-CFBM7DF-CEAA <i>xx</i><br>(standard) or<br>2090-CFBM7DF-CEAF <i>xx</i><br>(continuous-flex) |  |
| MPL-B15xxx-Hx7xAA<br>MPL-B2xxx-Hx7xAA                                                                                                    |                            | Incremental encoder               | 2090-CFBM7DD-CEAA <i>xx</i>                                       |                                                                                                  |  |
| MPL-B3xxx-S/Mx7xAA,<br>MPL-B4xxx-S/Mx7xAA,<br>MPL-B45xxx-S/Mx7xAA,<br>MPL-B5xxx-S/Mx7xAA,<br>MPL-B6xxx-S/Mx7xAA,<br>MPL-B8xxx-S/Mx7xAA,<br>MPL-B8xxx-S/Mx7xAA | Circular<br>(SpeedTec) DIN | High-resolution encoder           | (standard) or<br>2090-CFBM7DD-CEAF <i>xx</i><br>(continuous-flex) |                                                                                                  |  |
| MPL-B3xxx-Hx7xAA <sup>(1)</sup><br>MPL-B4xxx-Hx7xAA <sup>(1)</sup><br>MPL-B45xxx-Hx7xAA <sup>(1)</sup><br>LDAT-Sxxxxxx-xBx <sup>(1)</sup>                     |                            | Incremental encoder               | N/A                                                               | 2090-XXNFMF-Sxx<br>(standard) or<br>2090-CFBM7DF-CDAFxx<br>(continuous-flex)                     |  |
| MPF-Bxxxx-S/M                                                                                                    |                            |                                   |                                                                   |                                                                                                  |  |
| MPS-Bxxxx-S/M                                                                                                    |                            | High-resolution encoder           | 2090-CFBM7DD-CEAA <i>xx</i><br>(standard) or                      | 2090-CFBM7DF-CEAA <i>xx</i><br>(standard) or                                                     |  |
| MPM-Bxxxxx-S/M                                                                                                    |                            |                                   |                                                                   |                                                                                                  |  |
| MPAS-Bxxxxx-V<br>MPAR-B1xxxx-V and MPAR-B2xxxx-V (series B)<br>MPAR-B3xxxx-M                                                                                  | Circular                   |                                   | 2090-CFBM7DD-CEAF <i>xx</i><br>(continuous-flex)                  | 2090-CFBM7DF-CEAF <i>xx</i><br>(continuous-flex)                                                 |  |
| MPAI-BxxxxxM3                                                                                                    | (Speedlec) Div             |                                   |                                                                   |                                                                                                  |  |
| RDB-Bxxxx-7/3                                                                                                    |                            |                                   |                                                                   | 2090-XXNEME-Svv                                                                                  |  |
| MPAS-Bxxxxx-A                                                                                                    | 1                          | Incremental encoder               | N/A                                                               | (standard) or                                                                                    |  |
| LDC-Cxxxx <sup>(1)</sup>                                                                                                    |                            | Sin/Cos encoder or<br>TTL encoder |                                                                   | 2090-CFBM7DF-CDAF <i>xx</i><br>(continuous-flex)                                                 |  |

(1) These motors/linear thrusters are equipped with SpeedTec DIN connectors, however, the feedback option requires the additional conductors supplied with the cables listed.

(2) You must remove the motor-side o-ring when using 2090-CFBM7xx-xxAxxx cables.

# Flying-lead Feedback Cable Pinouts

Refer to the following tables for the motor-to-drive feedback cable pinout used in your application.

Table 80 - 2090-XXxFMP-Sxx Feedback Cable

| Bayonet<br>Connector          | High-resolution Feedback                            | Drive MF      |  |
|-------------------------------|-----------------------------------------------------|---------------|--|
| Rotary Motor<br>Connector Pin | MPL-B3xxxMPL-B9xxx-M/Sx2xAA,<br>1326AB-Bxxx-M2L/S2L | Connector Pin |  |
| A                             | Sin+                                                | 1             |  |
| В                             | Sin-                                                | 2             |  |
| C                             | Cos+                                                | 3             |  |
| D                             | Cos-                                                | 4             |  |
| E                             | Data+                                               | 5             |  |
| F                             | Data-                                               | 10            |  |
| К                             | Reserved                                            | 14            |  |
| L                             | Reserved                                            | 6             |  |
| Ν                             | EPWR_9V                                             | 7             |  |
| Р                             | ECOM                                                | 6             |  |
| R                             | TS+                                                 | 11            |  |
| S                             | TS-                                                 | -             |  |
| T                             | Reserved                                            | 12            |  |
| U                             | Reserved                                            | 13            |  |
| V                             | Reserved                                            | 8             |  |

| Circular DIN<br>Connector Pin | High-resolution Feedback                           |                         | Incremental Feedback                                                                                                    |                           |
|-------------------------------|----------------------------------------------------|-------------------------|----------------------------------------------------------------------------------------------------|---------------------------|
|                               | MPL-B15xxxMPL-B2xxx-V/Ex4/7xAA<br>MPF/MPS-Bxxx-M/S | RDB-B <i>xxxxx</i> -3/7 | MPL-B15xxx-Hx4/7xAA<br>MPL-B2xxx-Hx4/7xAA<br>MPL-A3xxx-Hx7xAA<br>MPL-A4xxx-Hx7xAA<br>MPL-A4xxx-Hx7xAA<br>MPL-A45xxx-Hx7xAA | Drive MF<br>Connector Pin |
| Rotary Motors                 | MPL-B3xxxMPL-B9xxx-M/Sx7xAA<br>MPM-Bxxxxx-M/S      |                         |                                                                                                    |                           |
| Linear Motors                 | N/A                                                | LDC-Cxxxx               | LDC-Cxxxx                                                                                                    |                           |
| Linear Actuators              | MPAS-Bxxxxx-VxxSxA<br>MPAR-Bxxxx, MPAI-Bxxxx       | N/A                     | MPAS-Bxxxxx-ALMx2C<br>LDAT-Sxxxxxx-xBx                                                                                     |                           |
| 1                             | Sin+                                               | Sin+                    | AM+                                                                                                    | 1                         |
| 2                             | Sin-                                               | Sin-                    | AM-                                                                                                    | 2                         |
| 3                             | Cos+                                               | Cos+                    | BM+                                                                                                    | 3                         |
| 4                             | Cos-                                               | Cos-                    | BM-                                                                                                    | 4                         |
| 5                             | Data+                                              | Data+                   | IM+                                                                                                    | 5                         |
| 6                             | Data-                                              | Data-                   | IM-                                                                                                    | 10                        |
| 7                             | Reserved                                           | CLK+ <sup>(1)</sup>     | Reserved                                                                                                    | 9                         |
| 8                             | Reserved                                           | CLK- <sup>(1)</sup>     | Reserved                                                                                                    | 15                        |
| 9                             | Reserved                                           | EPWR_5V                 | EPWR_5V                                                                                                    | 14                        |
| 10                            | Reserved                                           | ECOM                    | ECOM                                                                                                    | 6                         |
| 11                            | EPWR_9V                                            | Reserved                | Reserved                                                                                                    | 7                         |
| 12                            | ECOM                                               | Reserved                | Reserved                                                                                                    | 6                         |
| 13                            | TS+                                                | TS+                     | TS+                                                                                                    | 11                        |
| 14                            | TS-                                                | TS-                     | TS-                                                                                                    | -                         |
| 15                            | Reserved                                           | Reserved                | S1                                                                                                    | 12                        |
| 16                            | Reserved                                           | Reserved                | 52                                                                                                    | 13                        |
| 17                            | Reserved                                           | Reserved                | 53                                                                                                    | 8                         |

### Table 81 - 2090-XXNFMF-Sxx or 2090-CFBMxDF-xxAxxx Feedback Cables

(1) Applies to RDB-Bxxxxx-3/7 direct-drive motors only.

# Wiring the Feedback and I/O **Connectors**

These procedures assume you have mounted your Kinetix 6200 and Kinetix 6500 system, completed all power wiring, and are ready to connect your feedback and I/O cables.

| For This Connection          | Go to                                                  |
|------------------------------|--------------------------------------------------------|
| Premolded cable              | Connect Premolded Motor Feedback Cables on page 124.   |
| Panel-mounted breakout board | Connect Panel-mounted Breakout Board Kits on page 125. |
| Low-profile connector        | Wire Low-profile Connector Kits on page 126.           |

### **Connect Premolded Motor Feedback Cables**

Motor feedback cables with premolded connectors plug directly into 15-pin motor feedback (MF) connectors on the control modules (no wiring is necessary).

When using Bulletin 2090 cables with premolded connectors, tighten the IMPORTANT mounting screws (finger tight) to improve system performance.

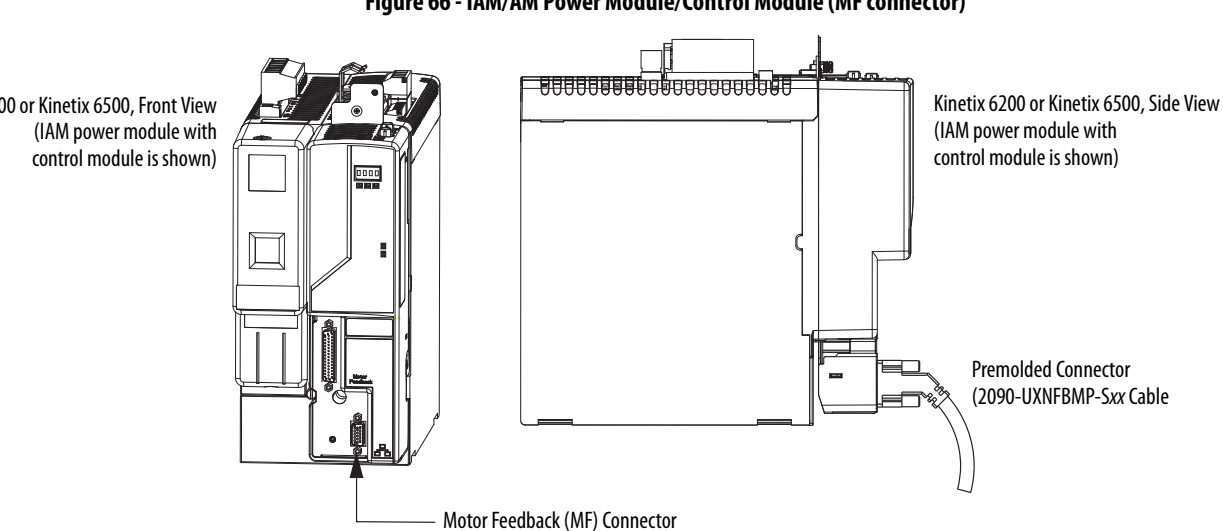

Figure 66 - IAM/AM Power Module/Control Module (MF connector)

Kinetix 6200 or Kinetix 6500, Front View

### **Connect Panel-mounted Breakout Board Kits**

The 2090-UXBK-D15*xx* panel-mounted breakout board kit includes a DINrail breakout board and cable. The cable connects between the breakout board and the motor feedback (MF) connector. Wires from your flying-lead motor feedback cable connect to the terminals.

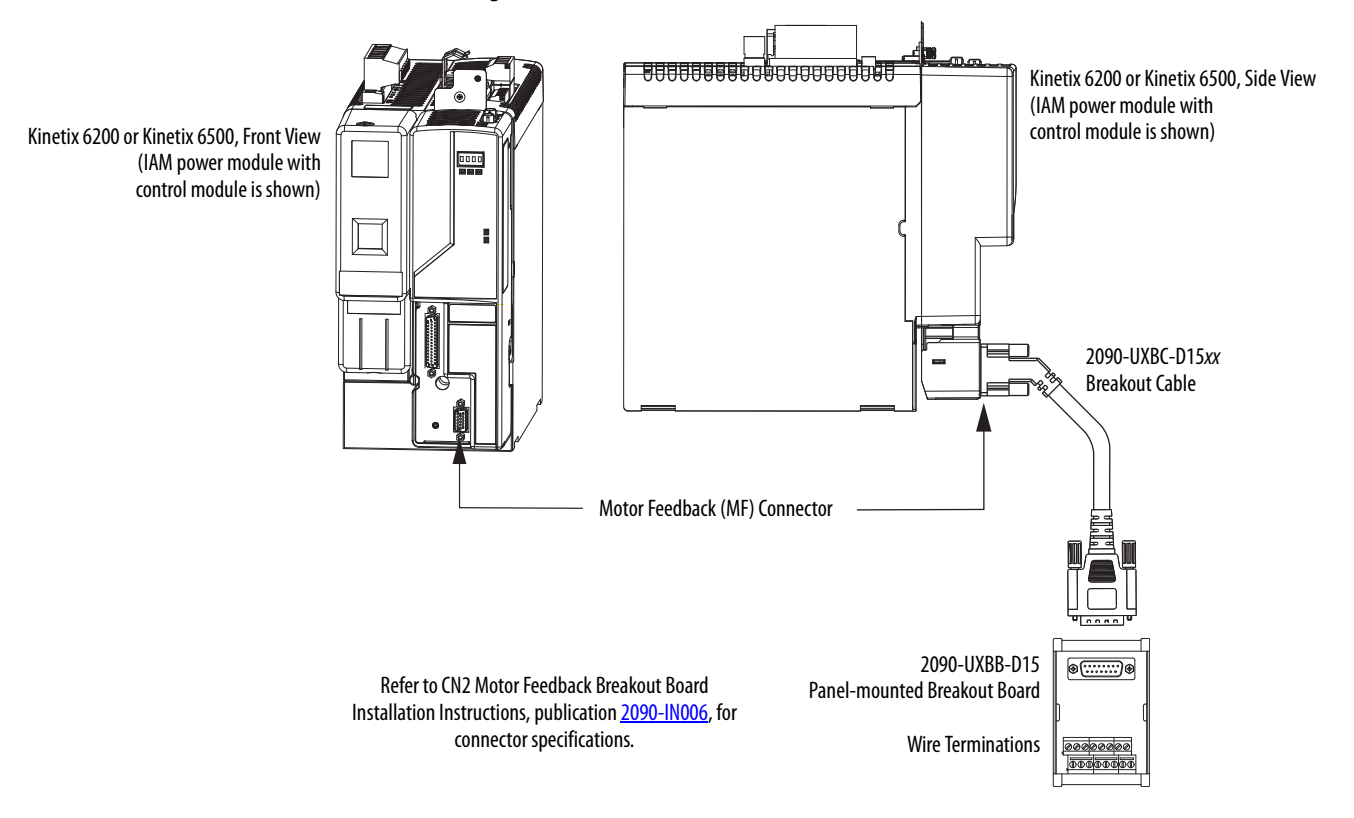

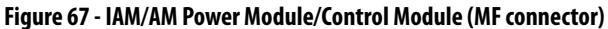

### Wire Low-profile Connector Kits

The 2090-K6CK-DxxM low-profile connector kits are suitable for terminating flying-lead motor feedback, auxiliary feedback, and I/O connections. They also apply to I/O connections on the 2094-BL02 LIM module.

### Table 82 - Low-profile Connector Kits

| Connector Kit<br>Cat. No. | Description                                                                                                    | Cable Compatibility                                         |
|---------------------------|----------------------------------------------------------------------------------------------------|-------------------------------------------------------------|
| 2090-K6CK-D15M            | Low-profile connector kit for motor feedback (15-pin, male, D-sub). Use with any Kinetix 6200 and Kinetix 6500 control module and compatible motors with incremental or high-resolution feedback. | 2090-XXxFMP-Sxx,<br>2090-XXNFMF-Sxx,<br>2090-CFBMxDF-CxAxxx |
| 2090-K6CK-D44M            | Low-profile connector kit for I/O (44-pin, male, D-sub). Use with any Kinetix 6200 and Kinetix 6500 control module for making I/O, safety, and auxiliary feedback connections.                    | Customer supplied                                           |
| 2090-K6CK-D44S0           | Low-profile connector kit for I/O and cascading Safe Torque Off signals (44-pin, male, D-sub). For use with any Kinetix 6200 or Kinetix 6500 (Safe Torque Off, -S0 control module).               | 2090-CS0DSDS-AA <i>xx</i>                                   |

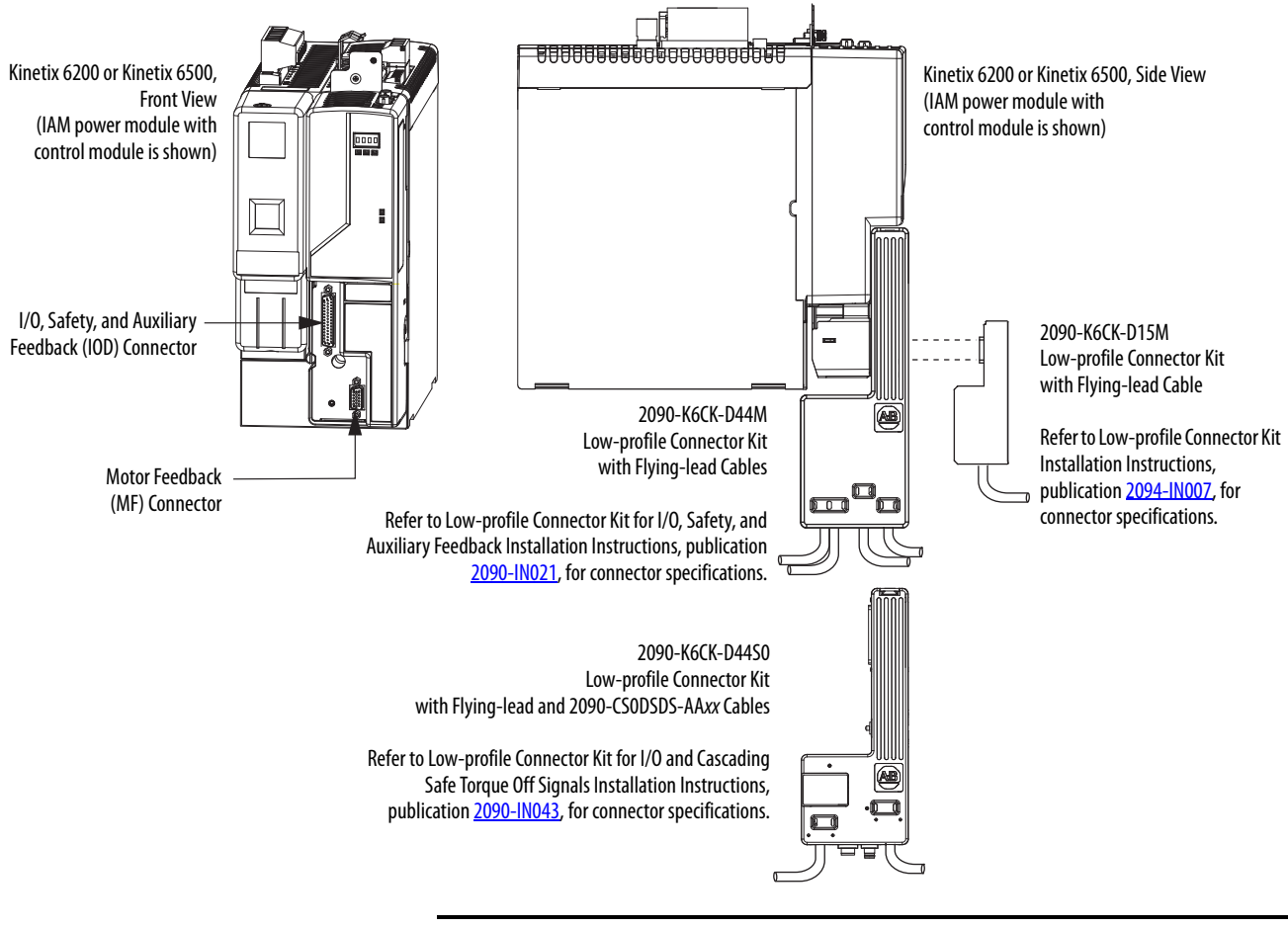

#### Figure 68 - IAM/AM Power Module with Control Module (IOD/MF connectors)

**IMPORTANT** Tightening the mounting screws is essential to ensure shield integrity of the low-profile connector covers with the drive feedback connector D-shells. Use 0.4 N•m (3.5 lb•in) torque.

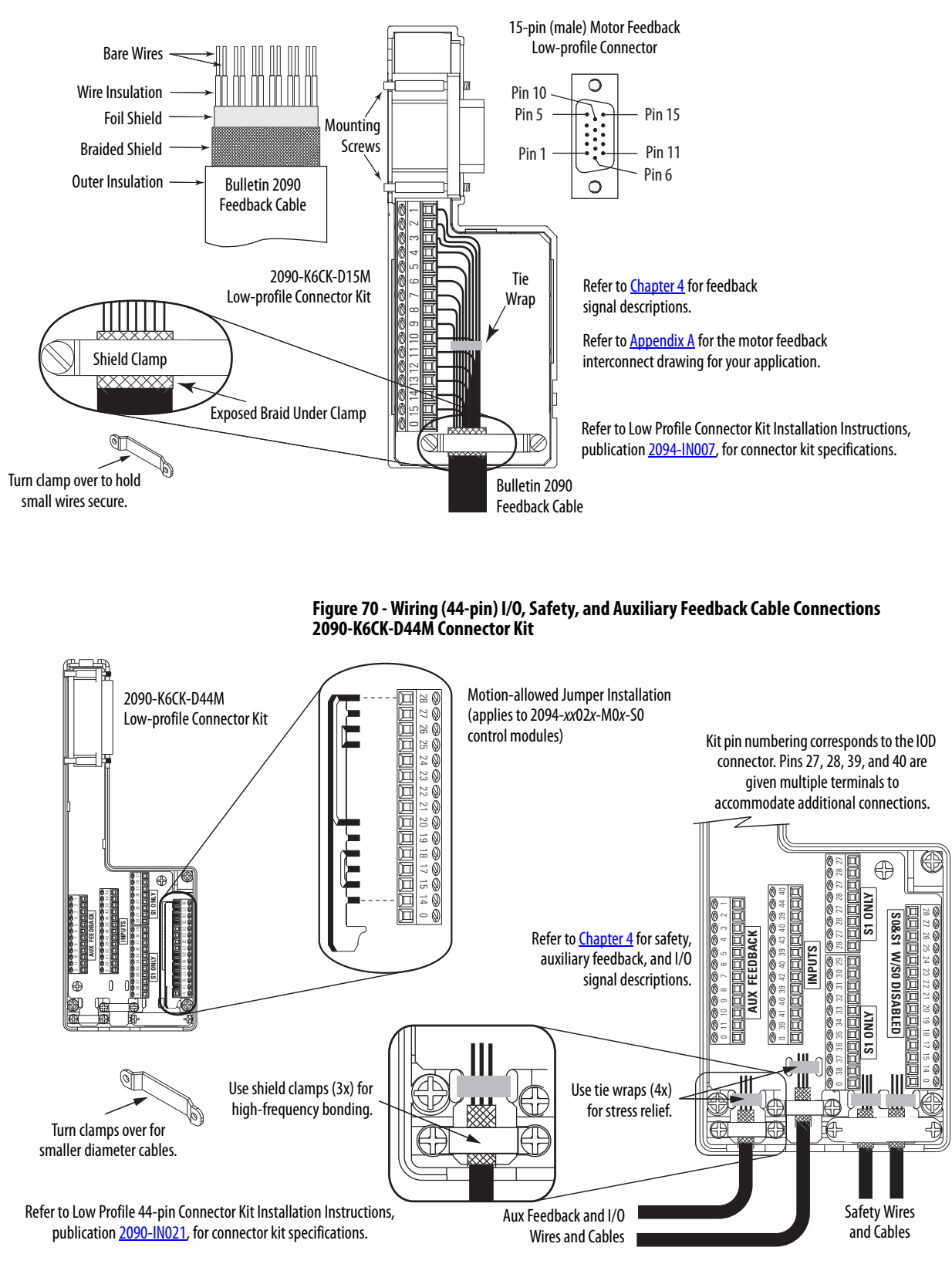

# Figure 69 - Wiring (15-pin) Flying-lead Feedback Cable Connections 2090-K6CK-D15M Connector Kit

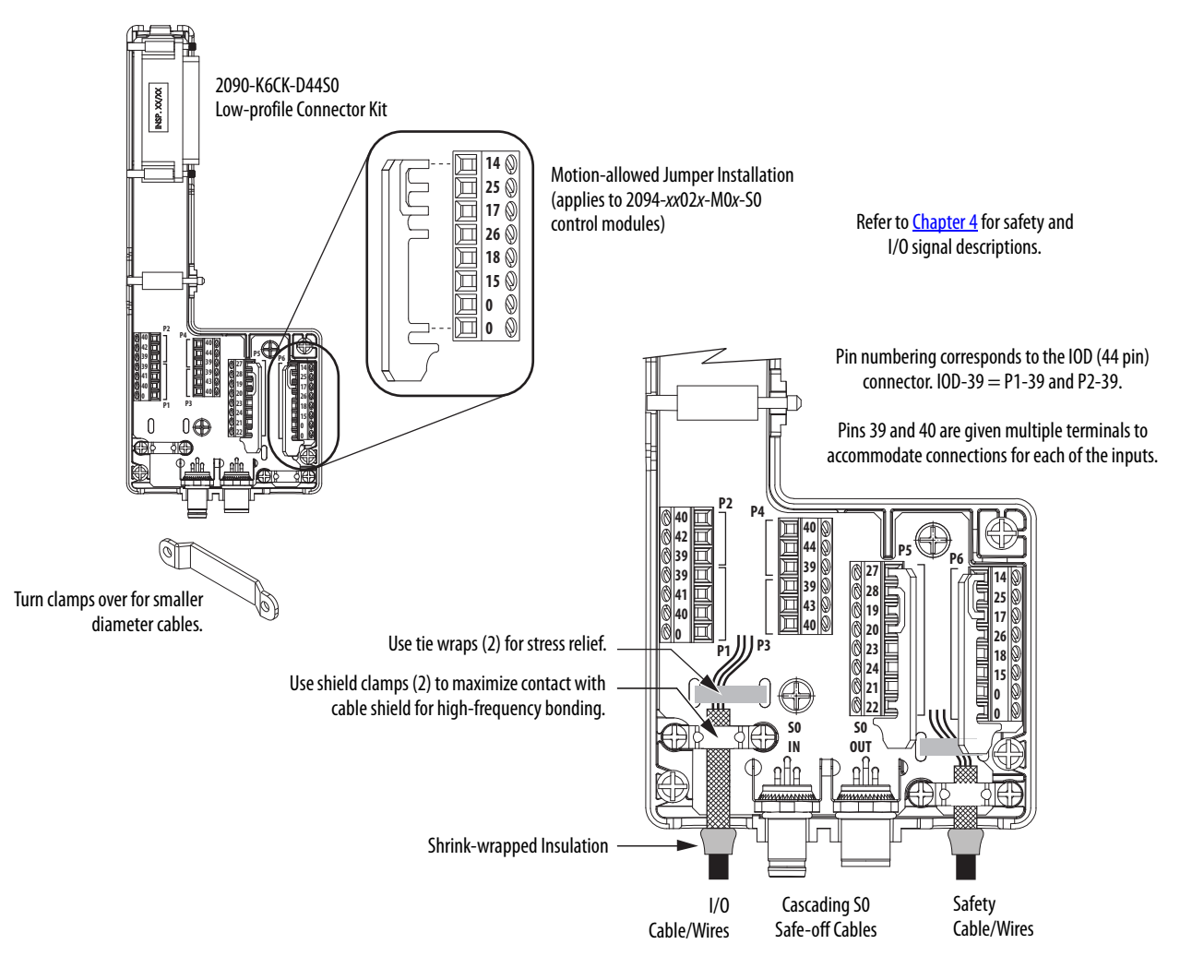

# Figure 71 - Wiring (44-pin) I/O and Cascading Safe Torque Off Feedback Connections 2090-K6CK-D44S0 Connector Kit

In this example, three Safe Torque Off drives are shown using the Bulletin 2090 low-profile connector kit and cables. The right-angled cable connectors are keyed to exit left as shown. Cables loop back and cascade to the next drive or other cascading device.

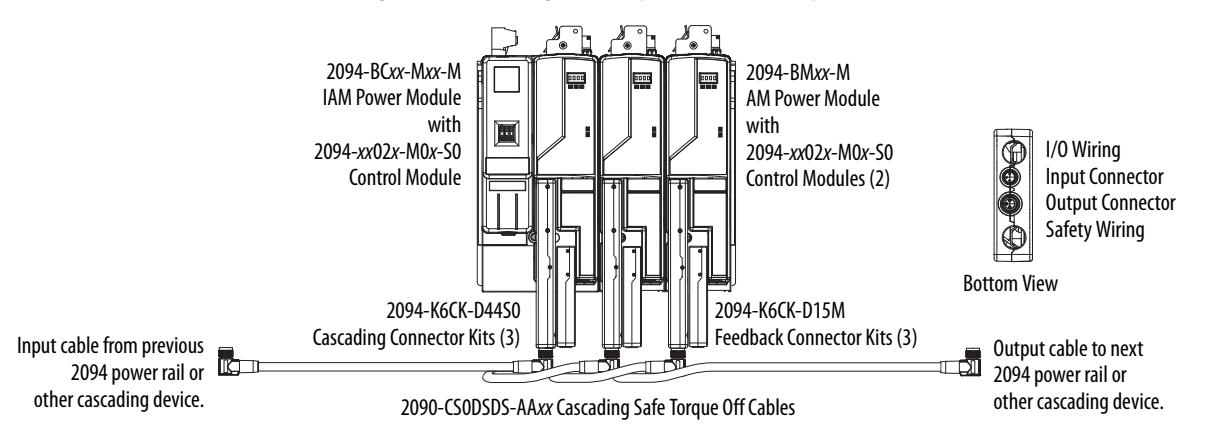

### Figure 72 - Cascading Safe Torque Off Cable Example

# External Shunt Module Connections

Follow these guidelines when wiring your external passive shunt module.

**IMPORTANT** When tightening screws to secure the wires, refer to the tables beginning on page 103 for torque values.

**IMPORTANT** To improve system performance, run wires and cables in the wireways as established in <u>Chapter 2</u>.

#### Table 83 - Shunt Module Wiring

| Use This<br>Shunt Module                                                      | Cat. No.    | With This<br>Drive Module | Do This                                                                                                    |
|-------------------------------------------------------------------------------|-------------|---------------------------|----------------------------------------------------------------------------------------------------|
| Power rail mounted shunt module.                                              | 2094-BSP2   | N/A                       | <ul> <li>Verify the internal shunt jumper is in place between RC-2 and RC-3 (refer to Figure 73).</li> <li>Verify the thermal switch jumper is in place between TS-1 and TS-2 (refer to Figure 73).</li> </ul>                                                                                                    |
| External passive shunt<br>module connected to the<br>power rail shunt module. | 1394-SRxxxx | 2094-BSP2<br>Shunt module | <ul> <li>Remove the internal shunt jumper between RC-2 and RC-3.</li> <li>Remove the thermal switch jumper between TS-1 and TS-2 (if your shunt module includes a thermal switch).</li> <li>Refer to External Shunt Modules on page 50 for noise zone considerations.</li> <li>Refer to Shunt Module Wiring Examples on page 241.</li> <li>Refer to the installation instructions provided with your Bulletin 1394 shunt module, publication 2090-IN004.</li> </ul> |

### Figure 73 - Shunt Module Jumper Settings

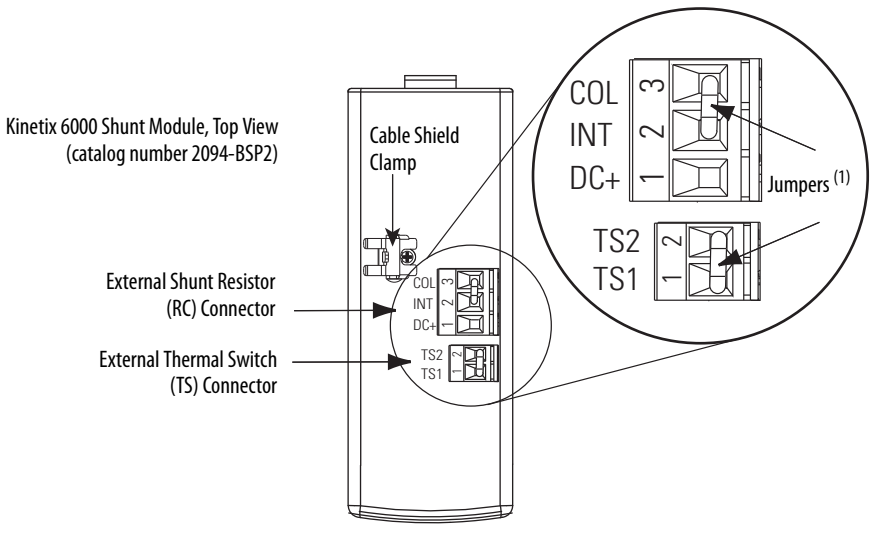

(1) These are the default jumper settings.

### **IPIM Module Connections**

An overview of the Kinetix 6000M integrated drive-motor (IDM) system connections are shown here.

- Refer to <u>Chapter 2</u> on page 27, for noise zone considerations.
- Refer to Appendix A, on page 252, for an interconnect diagram featuring the Kinetix 6000M integrated drive-motor (IDM) system.
- Refer to the Kinetix 6000M Integrated Drive-Motor System User Manual, publication <u>2094-UM003</u>, for more information when wiring your IPIM module.

**IMPORTANT** To improve system performance, run wires and cables in the wireways as established in <u>Chapter 2</u>.

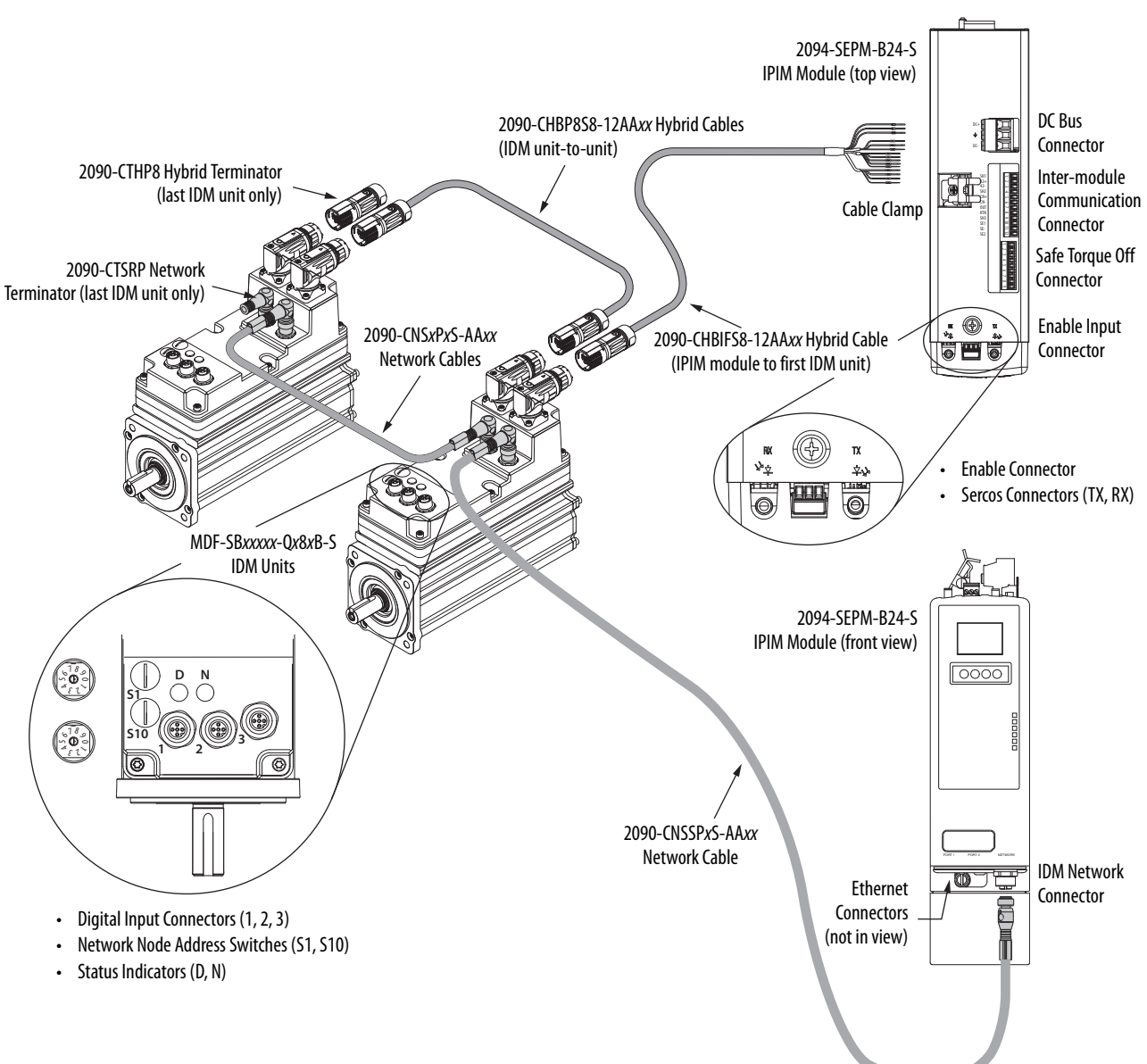

### Figure 74 - IPIM Module Connections

### **RBM Module Connections**

Follow these guidelines when wiring your Bulletin 2090 Resistive Brake Module (RBM).

**IMPORTANT** To be sure of system performance, run wires and cables in the wireways as established in <u>Chapter 2</u>.

If your application requires an RBM module and you are wiring to a Bulletin 2094 IAM/AM power module, then refer to the following:

- Cable Categories for Kinetix 6200 and Kinetix 6500 Systems on page <u>47</u> to establish noise zones when mounting the RBM module on your panel.
- Resistive brake module to Bulletin 2094 drive interface cable (catalog number 2090-XXNRB-*xx*F0P*x*).
- The example diagram below and others in Appendix G, beginning on page 313.
- The installation instructions provided with your RBM module, publication <u>2090-IN009</u>.

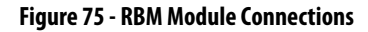

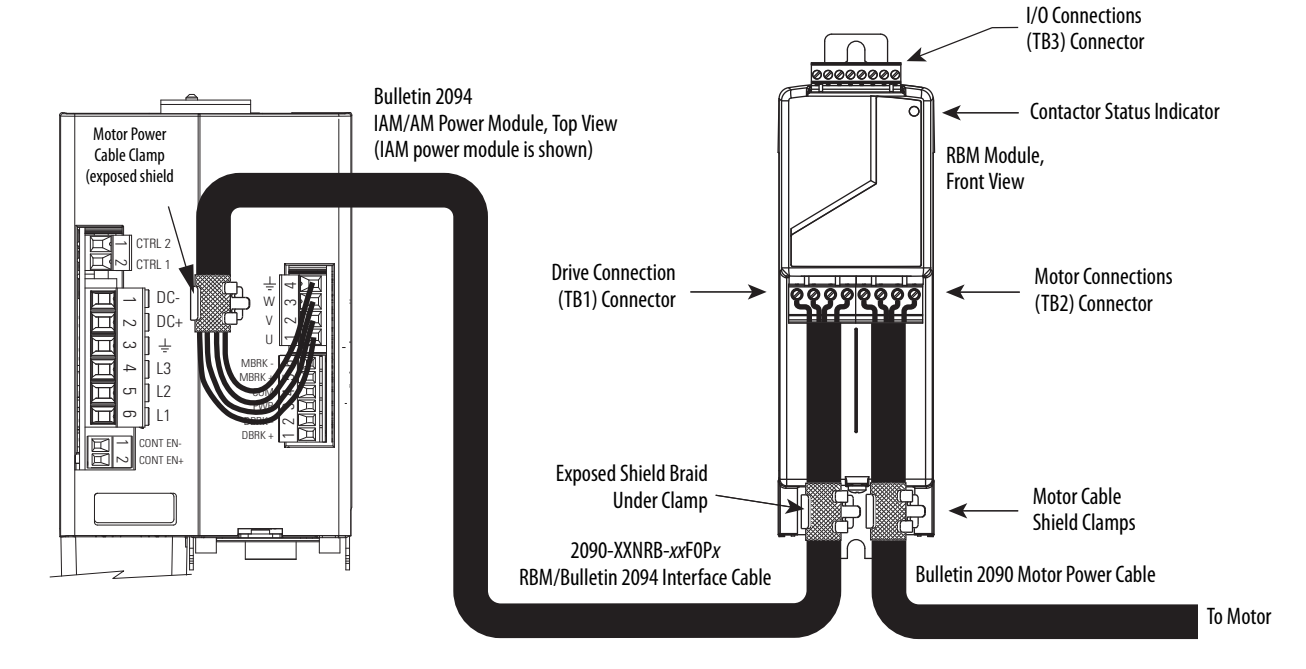

# Sercos Fiber-optic Cable Connections

This procedure assumes you have your Logix5000<sup>™</sup> sercos interface module/ PCI card and Kinetix 6200 control modules mounted and are ready to connect the fiber-optic cables.

The sercos fiber-optic ring is connected by using the sercos receive (Rx) and transmit (Tx) connectors. Refer to <u>page 62</u> to locate the sercos connectors on your Kinetix 6200 control module and IPIM module. Refer to the figure below to locate the connectors on your Logix5000 sercos interface module or PCI card.

Plastic cable is available in lengths up to 32 m (105.0 ft). Glass cable is available in lengths between 50 m (164.2 ft) and 200 m (656.7 ft).

### Figure 76 - CompactLogix, ControlLogix, and SoftLogix Sercos Connectors

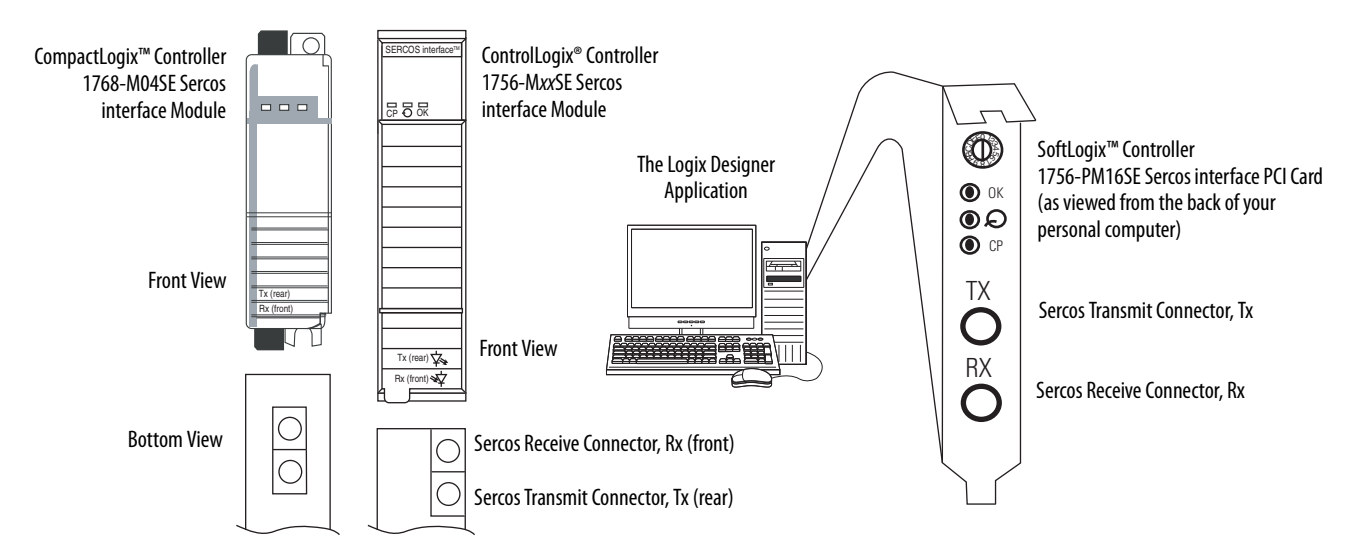

Connect the cable from transmit on the Logix5000 module to receive on the control or IPIM module, then transmit to receive (drive to drive), and from transmit on the last drive back to receive on the Logix5000 module.

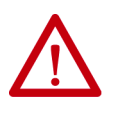

**ATTENTION:** To avoid damage to the sercos Rx and Tx connectors, use only finger-tight torque when attaching the fiber-optic cables to the Kinetix 6200 control module and IPIM module. Do not use a wrench or any other mechanical assistance.

For more information, refer to Fiber-optic Cable Installation and Handling Instructions, publication <u>2090-IN010</u>.

SoftLogix and ControlLogix controllers are used in the following examples; however, CompactLogix controllers connect in the same manner.

When connecting 2094-SE02F-M00-Sx control modules, use 2090-SCEP0-2, 0.2 m (7.1 in.) cables.

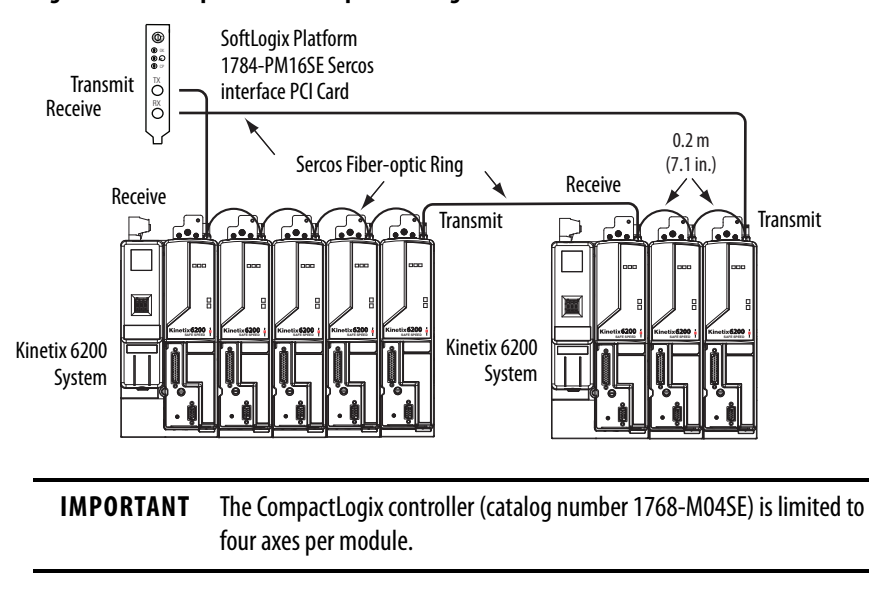

Figure 77 - Fiber-optic Cable Example - SoftLogix Platform

In this example, two Logix5000 modules are installed in separate chassis.

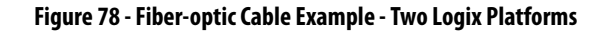

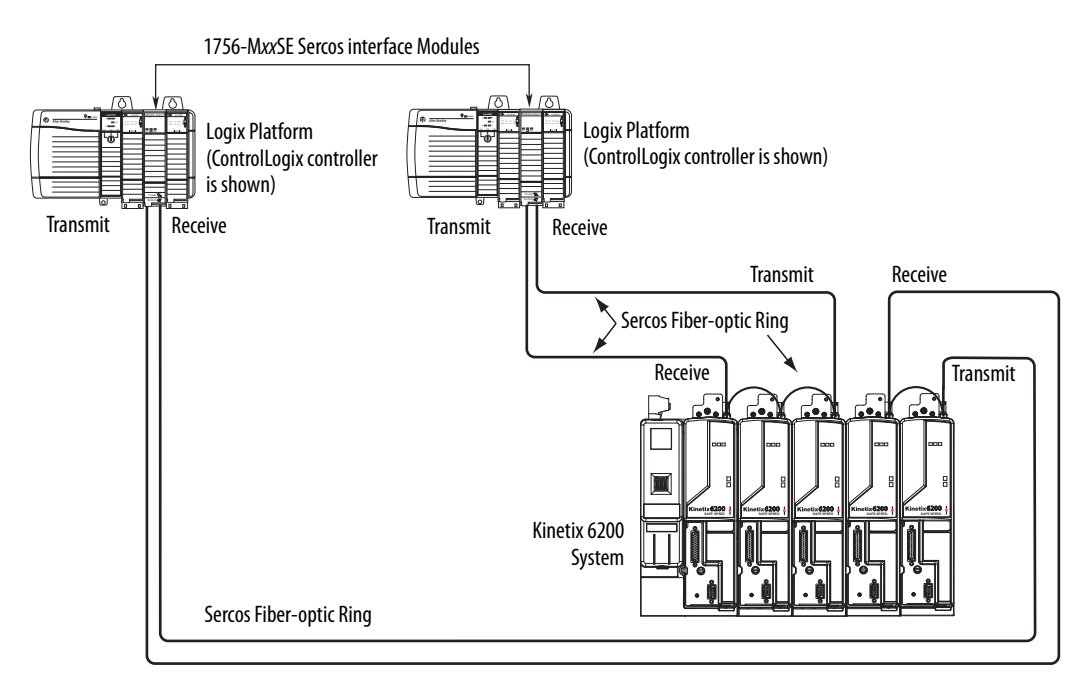

# **IMPORTANT** Clean the fiber-optic cable connectors prior to installation. Dust in the connectors can reduce signal strength. For more information, refer to Fiber-

optic Cable Installation and Handling Instructions, publication 2090-IN010.

When connecting 2094-BM03-M and 2094-BM05-M (double-wide) axis modules, use 2090-SCEP0-3, 0.3 m (12.0 in.) cables. When connecting 2094-BMP5-M, 2094-BM01-M, and 2094-BM02-M (single-wide) axis modules, use 2090-SCEP0-2, 0.2 m (7.1 in.) cables.

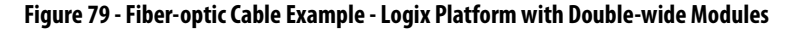

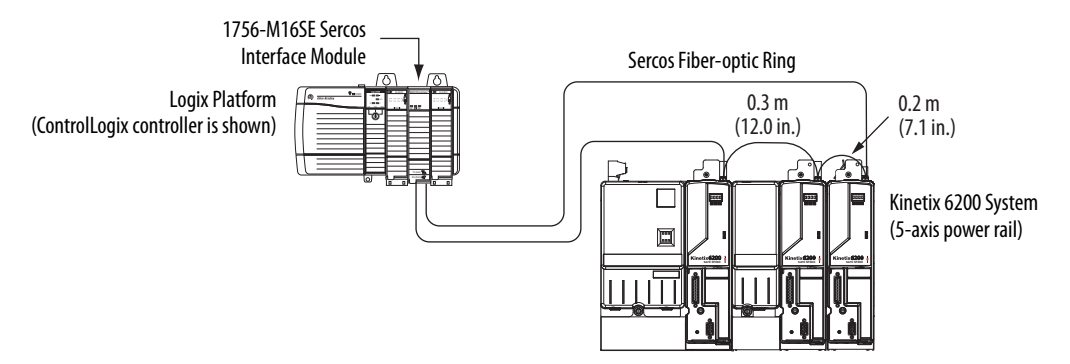

In this example, the second Kinetix 6200 system is mounted in a separate cabinet and connected with bulkhead adapters.

**IMPORTANT** To avoid signal loss, do not use bulkhead adapters to connect glass cables. Use only bulkhead adapters for making plastic-to-plastic cable connections.

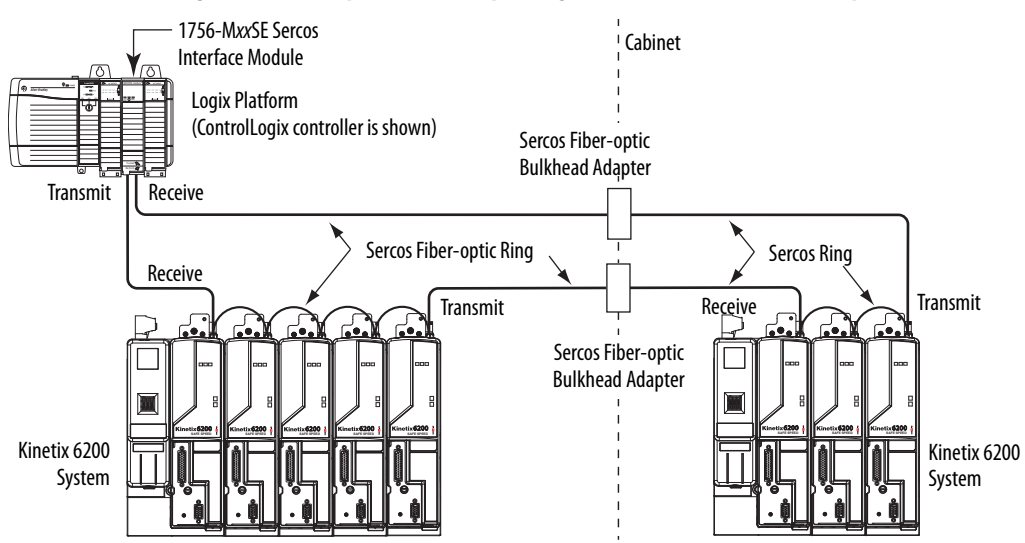

#### Figure 80 - Fiber-optic Cable Example - Logix Platform with Bulkhead Adapters

### Kinetix 6000M Integrated Drive-Motor Sercos Connections

The Kinetix 6200 sercos ring includes the Kinetix 6000M integrated drivemotor (IDM) units and IDM power interface modules (IPIM). Fiber-optic connections are made from drive-to-drive and drive-to-IPIM module. IDM network connections continue from the IPIM module to the IDM units.

When connecting from the IPIM module to Kinetix 6200 (2094-BMxx-M) drives, you must use the 0.2 m (7.1 in.) cables.

### Figure 81 - Fiber-optic Cable Example - Logix5000 Platform with Kinetix 6000M (IPIM) Modules

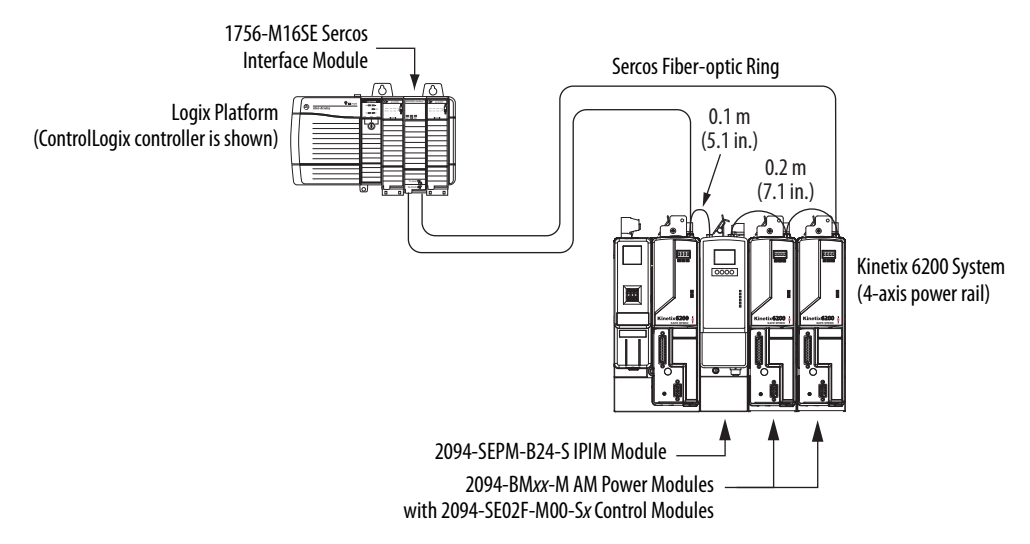

In this example, all the drive modules and the IPIM module are on the same sercos ring. The ring begins and ends at the 1756-M16SE sercos module. IDM units (not shown for simplicity) connected to the IPIM module, are also part of this sercos ring.

For more Kinetix 6000 IDM system examples including the IDM units, refer to the Kinetix 6000M Integrated Drive-Motor System User Manual, publication <u>2094-UM003</u>.

### **Ethernet Cable Connections**

This procedure assumes you have your ControlLogix or CompactLogix EtherNet/IP module and Bulletin 2094 control modules mounted and are ready to connect the Ethernet network cables.

The EtherNet/IP network is connected by using the PORT 1 and/or PORT 2 connectors.

| _             |                           |                                                                         |                |
|---------------|---------------------------|-------------------------------------------------------------------------|----------------|
| Drive Family  | Cat. No.                  | EtherNet/IP Network                                                     | Refer to       |
| Kinetix 6500  | 2094-EN02D-M01-S <i>x</i> | Programming the safety configuration and the Logix Designer application | <u>page 64</u> |
| Kinetix 6200  | 2094-SE02F-M00-Sx         | Programming the safety configuration                                    | <u>page 63</u> |
| Kinetix 6000M | 2094-SEPM-B24-S           | Monitoring, diagnostics, and firmware upgrades                          | <u>page 63</u> |

Table 84 - EtherNet/IP Connector Location

Shielded Ethernet cable is available in lengths up to 78 m (256 ft). However, the total length of Ethernet cable connecting drive-to-drive, drive-to-controller, or drive-to-switch must not exceed 100 m (328 ft).

If the entire channel is constructed of stranded cable (no fixed cable), then this is the equation for calculating maximum length:

Maximum Length = (113-2N)/y, meters where N = the number of connections in the channel and y = the loss factor compared to fixed cable (typically 1.2...1.5).

Figure 82 - ControlLogix and CompactLogix Ethernet Port Locations

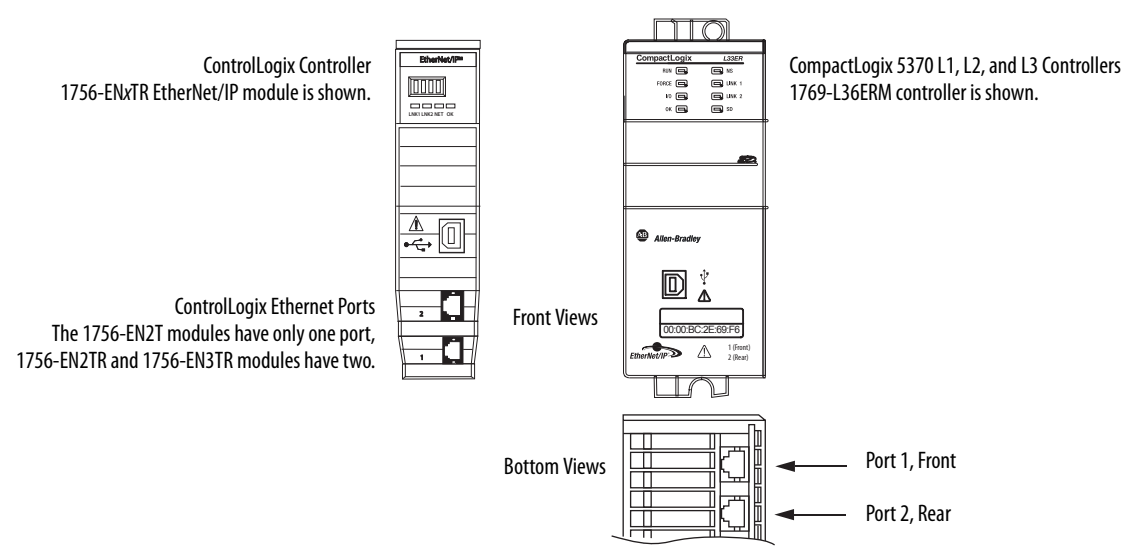

The 1756-EN*x*T EtherNet/IP modules accept linear and star network configurations. The 1756-EN*x*TR modules and CompactLogix 5370 controllers accept linear, ring (DLR), and star network configurations.

**IMPORTANT** When using an external Ethernet switch for routing traffic between the controller and the drive, switches with IEEE-1588 time synchronization features must be used.

In this example, all devices are connected in linear topology. The Kinetix 6500 control module includes dual-port connectivity for drive-to-drive connections.

Figure 83 - Ethernet Wiring Example - Linear

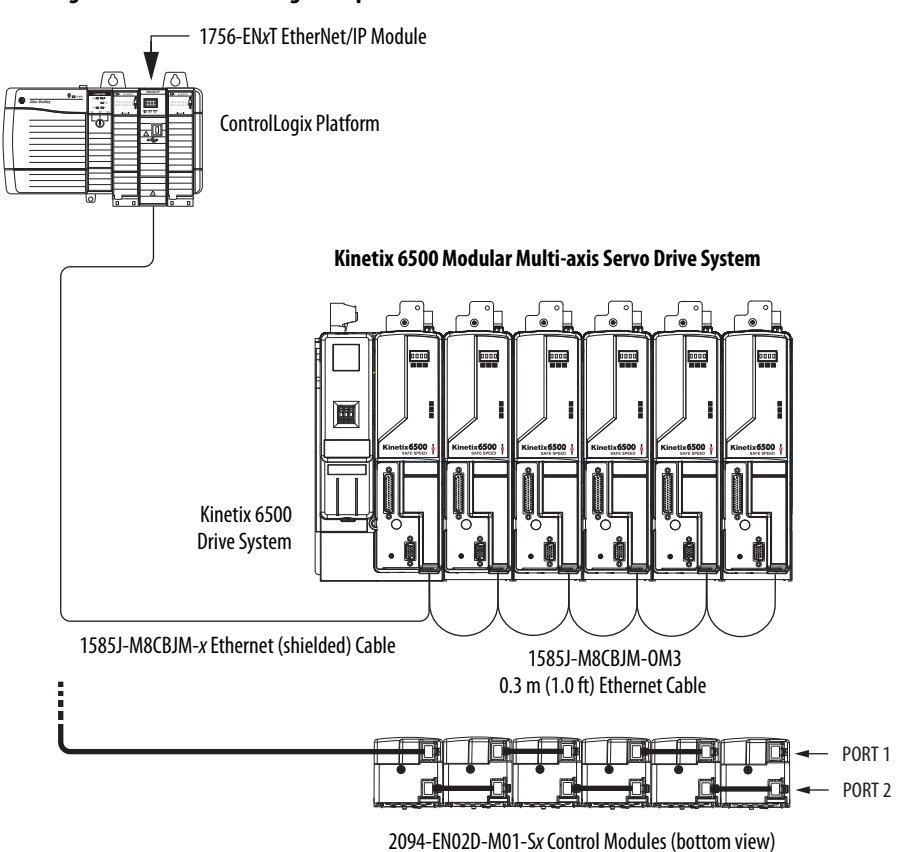

In this example, the drives are connected by using device-level ring (DLR) topology. DLR topology is fault redundant. For example, if a device in the ring is disconnected, the rest of the devices in the ring continue to maintain communication.

**IMPORTANT** DLR topology requires the dual-port 1756-ENxTR module.

### Figure 84 - Ethernet Wiring Example - DLR Ring

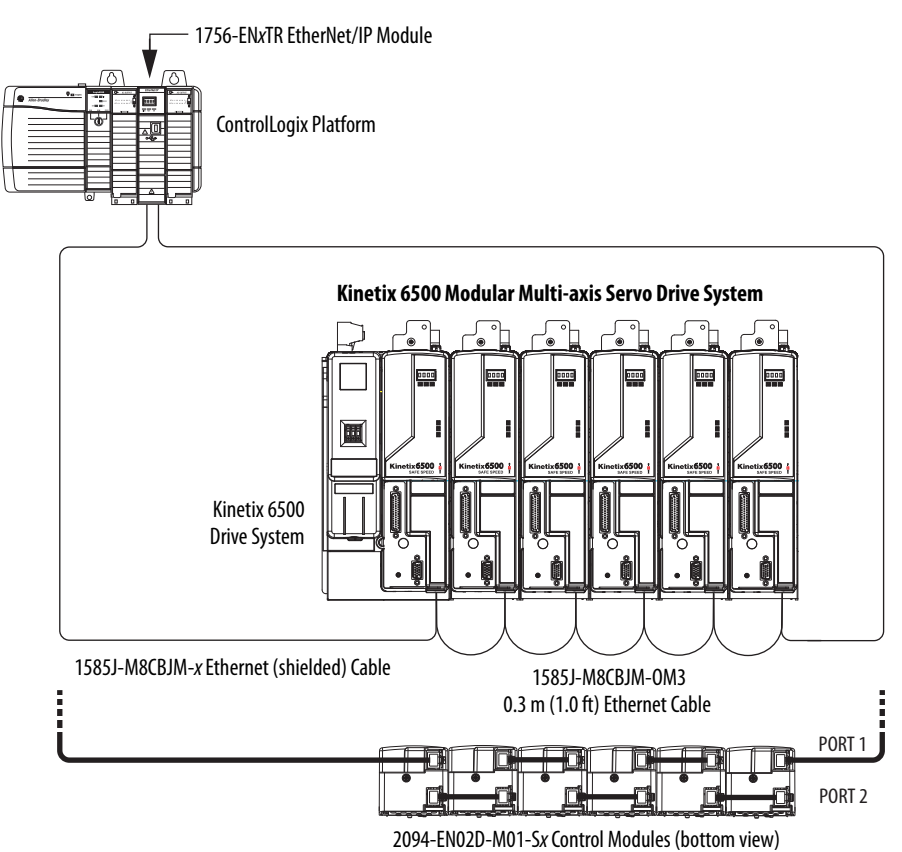

Rockwell Automation Publication 2094-UM002G-EN-P - August 2016

In this example, the devices are connected by using star topology. Each device is connected directly to the switch, making this topology fault tolerant. The 2094 power rail modules and other devices operate independently. The loss of one device does not impact the operation of the other devices.

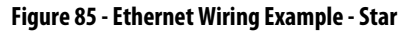

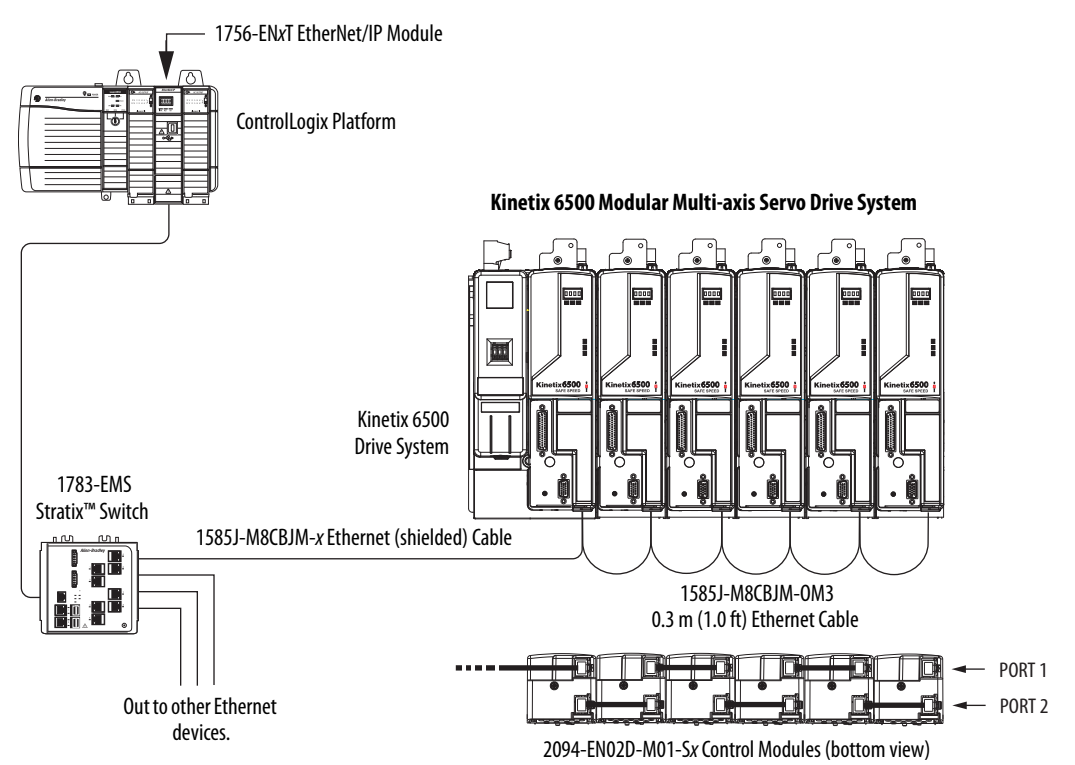

# Notes:

# Configure and Start the Kinetix 6200 Drive System

This chapter provides procedures for configuring the Kinetix 6200 system components with your Logix5000<sup>™</sup> sercos communication module.

| Торіс                                                     | Page |
|-----------------------------------------------------------|------|
| Configure the Kinetix 6000M Integrated Drive-Motor System | 141  |
| Configure the Drive Modules                               | 142  |
| Configure the Logix5000 Sercos interface Module           | 148  |
| Apply Power to the Kinetix 6200 Drive                     | 161  |
| Test and Tune the Axes                                    | 163  |

**TIP** Before you begin, make sure you know the catalog number for each drive component, the Logix5000 module, and the servo motor/actuator in your motion control application.

| Configure the Kinetix 6000M<br>Integrated Drive-Motor<br>System | Configuration for the Kinetix 6000M integrated drive-motor (IDM) system<br>follows a procedure similar to what is described in this chapter. You'll assign<br>each IDM unit a node address and configure the IDM system in the Logix<br>Designer application.                                                                                                    |
|-----------------------------------------------------------------|----------------------------------------------------------------------------------------------------|
|                                                                 | The IPIM module does not require configuration for your IDM units to be<br>configured in the sercos ring. However, you can include the IPIM module in<br>your project by connecting it to a configured Ethernet module in the<br>Logix5000 chassis and adding it under the Ethernet module in the I/O<br>configuration tree. An Add-On Profile is also needed to use the IPIM module<br>in the project, but as a result you can view IPIM module status information in<br>the configuration software and use it in your application program. The<br>Ethernet connection is also used to upgrade the IPIM module firmware by<br>using ControlFLASH <sup>™</sup> software. |
|                                                                 | refer to the Kinetix 6000M Integrated Drive-Motor System User Manual, publication <u>2094-UM003</u> .                                                                                                    |

### **Configure the Drive Modules**

Follow these steps to configure the IAM power module and the control modules attached to your IAM and AM power modules.

| IMPORTANT | If you have one or more IDM power interface modules (IPIM) on your   |
|-----------|----------------------------------------------------------------------|
|           | power rail, refer to the Kinetix 6000M Integrated Drive-Motor System |
|           | User Manual, publication 2094-UM003, for system configuration        |
|           | information specific to the Kinetix 6000M IDM system.                |

1. Verify that no power is applied to the IAM and AM power modules and that the communication cables are plugged into the appropriate connectors.

To verify communication, refer to Sercos Fiber-optic Cable Connections on page 132.

| To Configure                            | Begin With                                                                        |
|-----------------------------------------|-----------------------------------------------------------------------------------|
| The IAM module                          | step 2                                                                            |
| Any control module                      | step 4                                                                            |
| Kinetix 6000M IDM system <sup>(1)</sup> | Kinetix 6000M Integrated Drive-Motor User Manual, publication <u>2094-UM003</u> . |

(1) Sercos fiber-optic cable connections for the Kinetix 6000M integrated drive-motor (IDM) system are on page 135.

2. Set the base node address for the IAM power module by setting the Node Address switches.

Valid node addresses for sercos communication are 001...099. The left switch sets the most significant digit (MSD) and the right switch sets the least significant digit (LSD).

| То                                   | Press                 |
|--------------------------------------|-----------------------|
| Increment the (MSD/LSD) node address | The plus (+) switch.  |
| Decrement the (MSD/LSD) node address | The minus (-) switch. |

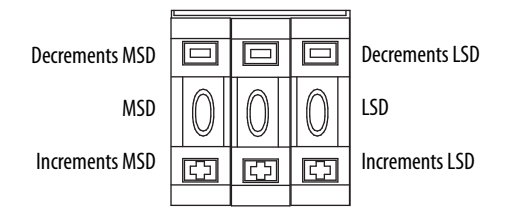

Setting the base node address on the IAM power module determines the node address for the control module mounted on the IAM (inverter) module. Node addressing for all slot locations on the same power rail increment (from the IAM inverter) left to right.

3. Cycle control power to initialize the IAM module.

**IMPORTANT** The base node address setting takes effect only after the IAM power module is initialized.

**IMPORTANT** When two or more IAM power modules are connected to the same sercos interface module, each node address must be unique. Refer to the node addressing examples beginning on page 144.

4. Set the sercos communication rate by using DIP switches 1 and 2.

| Setting                         | Switch | Switch Position |
|---------------------------------|--------|-----------------|
| 4 Mbps baud rate                | SW2    | ON              |
| 8 Mbps baud rate <sup>(1)</sup> | SW2    | OFF             |
| Low power light intensity       | SW1    | OFF             |
| High power light intensity      | SW1    | ON              |

(1) The Kinetix 6000M IDM system supports only 8 Mbps and is hardwired for this setting.

The optical power setting you use depends on the type of sercos cable you're using and the length of the cable.

| Power Setting <sup>(1)</sup> | Plastic <sup>(2)</sup> | Glass <sup>(3)</sup>  |
|------------------------------|------------------------|-----------------------|
| Low                          | $\leq$ 15 m (49.2 ft)  | $\leq$ 100 m (382 ft) |
| High                         | > 15 m (49.2 ft)       | > 100 m (382 ft)      |

(1) Other factors include attenuation caused by the use of bulkhead connectors and cable bending.

(2) Catalog numbers 2090-SCxP.

(3) Catalog numbers 2090-SCVG.

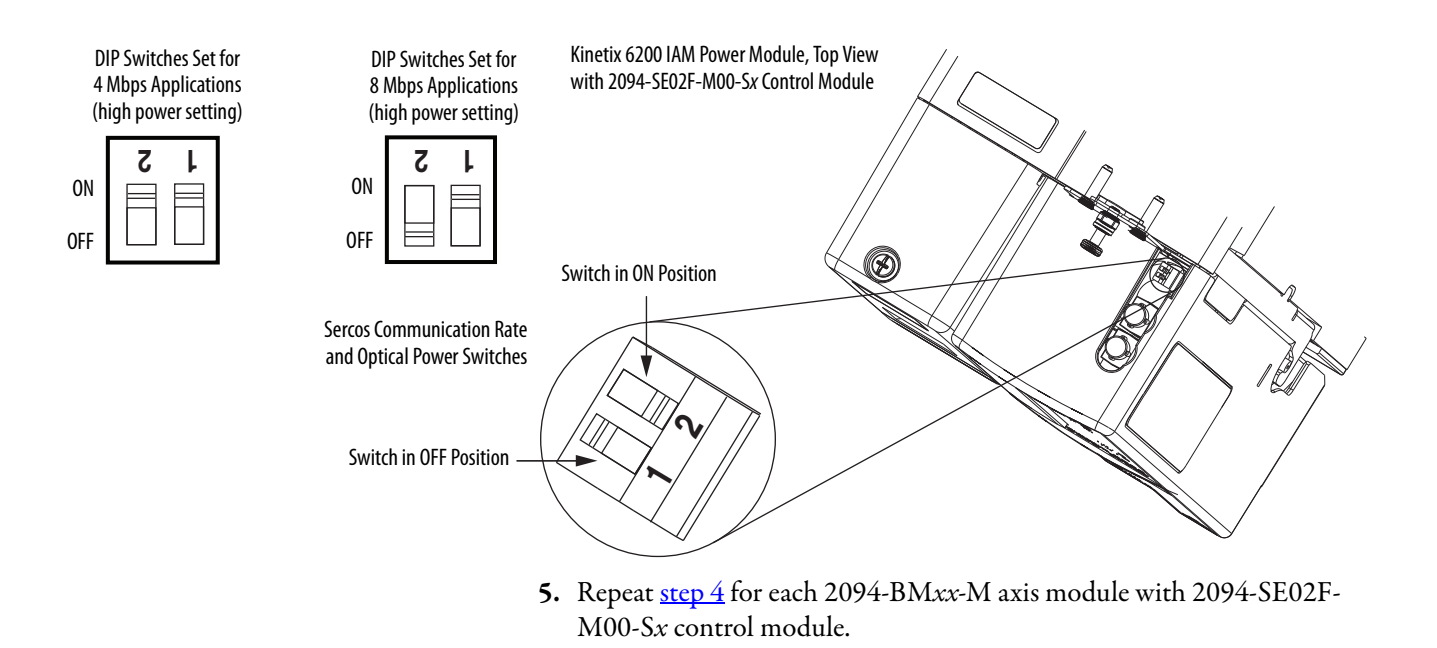

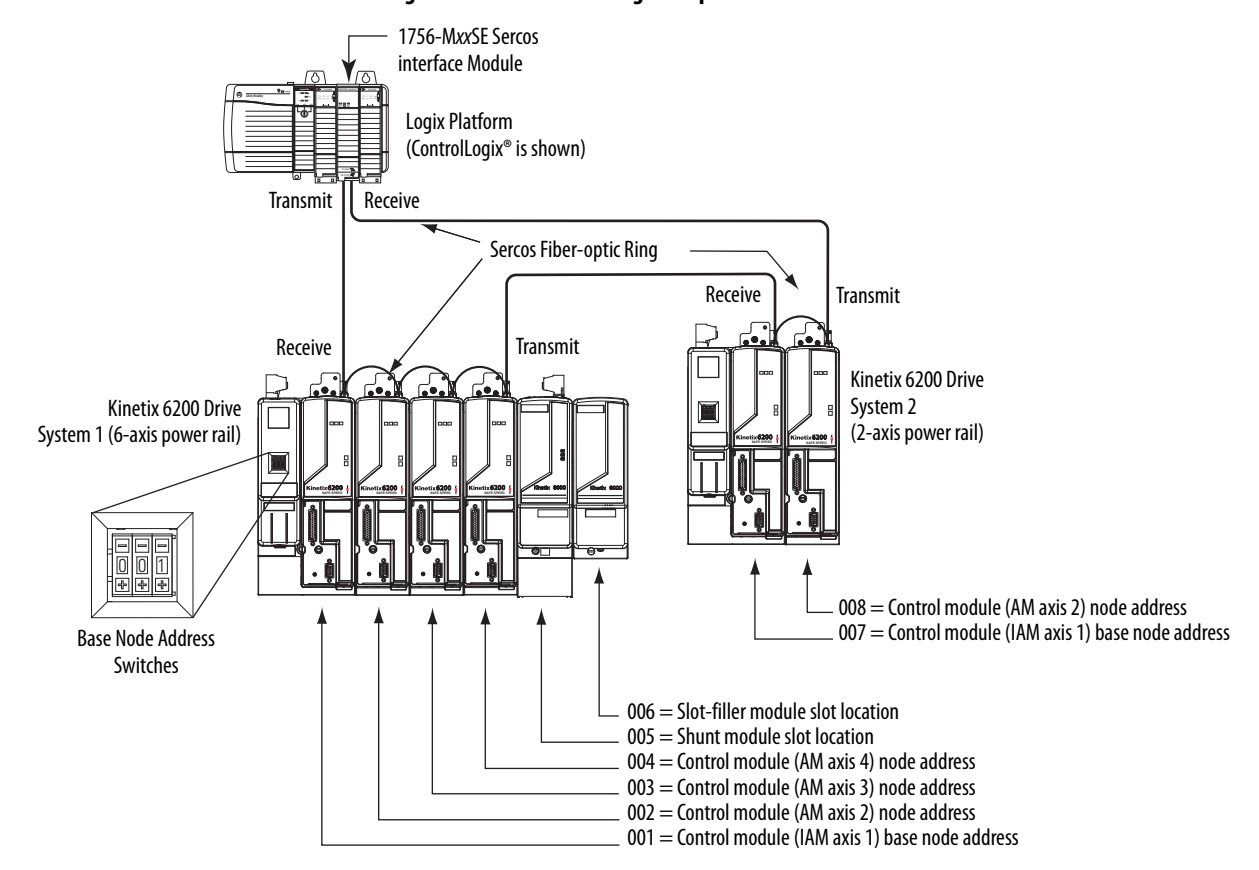

Figure 86 - Node Addressing Example 1

In Example 1, the Kinetix 6200 (6-axis) drive system 1 power rail contains four control modules, one shunt module, and one slot-filler module. The shunt module and slot-filler modules are not assigned a sercos node address, but the system identifies them with a slot location.

Kinetix 6200 (2-axis) drive system 2 power rail contains two control modules. The base node address of the (system 2) control module must be set for an address of  $\geq$ 007.

| IMPORTANT | The node address for each AM (control) module is determined by the base node-address switch setting on the IAM power module.                                                                                                    |  |
|-----------|----------------------------------------------------------------------------------------------------|--|
|           | Do not position axis modules to the right of shunt or slot-filler modules. The added distance between non-adjacent axes can increase electrical noise and impedance, and requires longer fiber-optic cable lengths.                   |  |
| IMPORTANT | Slot-filler modules must be used to fill any unoccupied slot on the power rail. However, you can replace slot-filler modules with AM power modules or the 2094-BSP2 shunt module (maximum one 2094-BSP2 shunt module per power rail). |  |
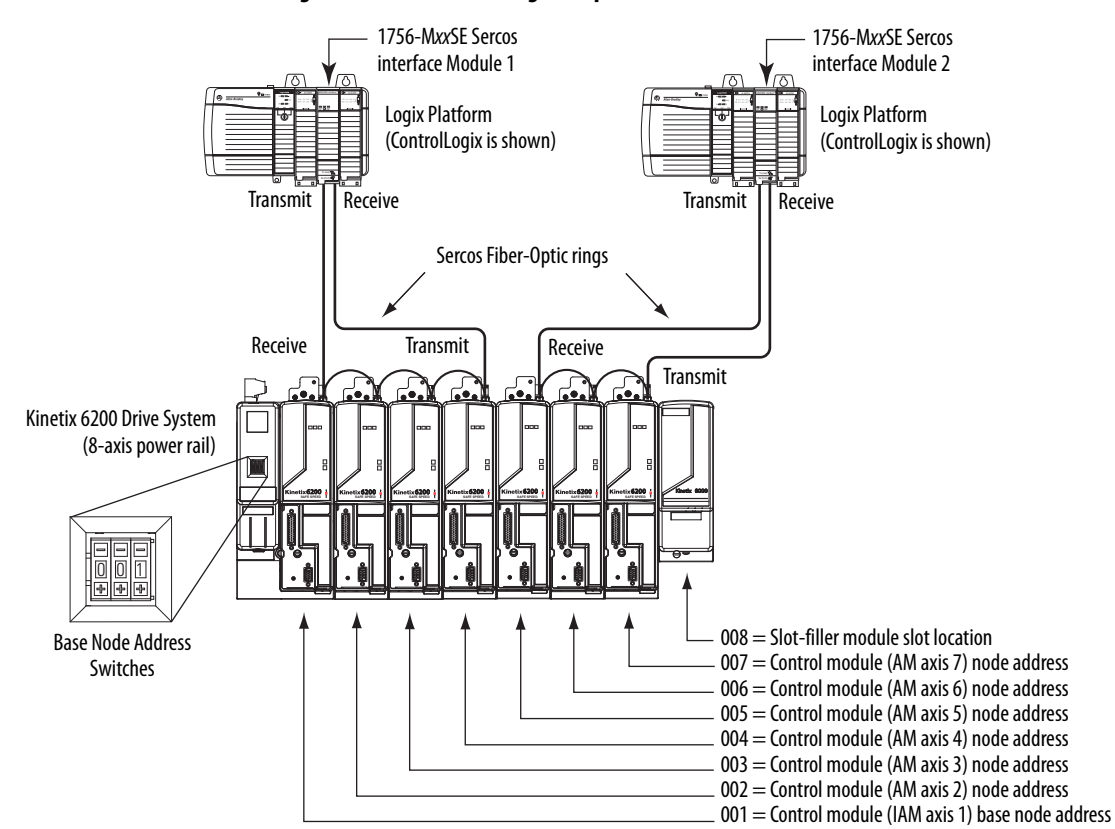

Figure 87 - Node Addressing Example 2

In this example, sercos interface module 1 controls axes

1...4 and module 2 controls axes 5...7. The slot-filler module is not assigned a sercos node address, but the system identifies it with a slot location.

You can mount the two sercos interface modules in two separate ControlLogix chassis (as shown) or you can mount them in the same chassis.

| IMPORTANT | The node address for each AM (control) module is determined by the base node-address switch setting on the IAM power module.                                                                                                    |
|-----------|----------------------------------------------------------------------------------------------------|
|           | Do not position axis modules to the right of shunt or slot-filler modules. The added distance between non-adjacent axes can increase electrical noise and impedance, and requires longer fiber-optic cable lengths.                   |
| IMPORTANT | Slot-filler modules must be used to fill any unoccupied slot on the power rail. However, you can replace slot-filler modules with AM power modules or the 2094-BSP2 shunt module (maximum one 2094-BSP2 shunt module per power rail). |

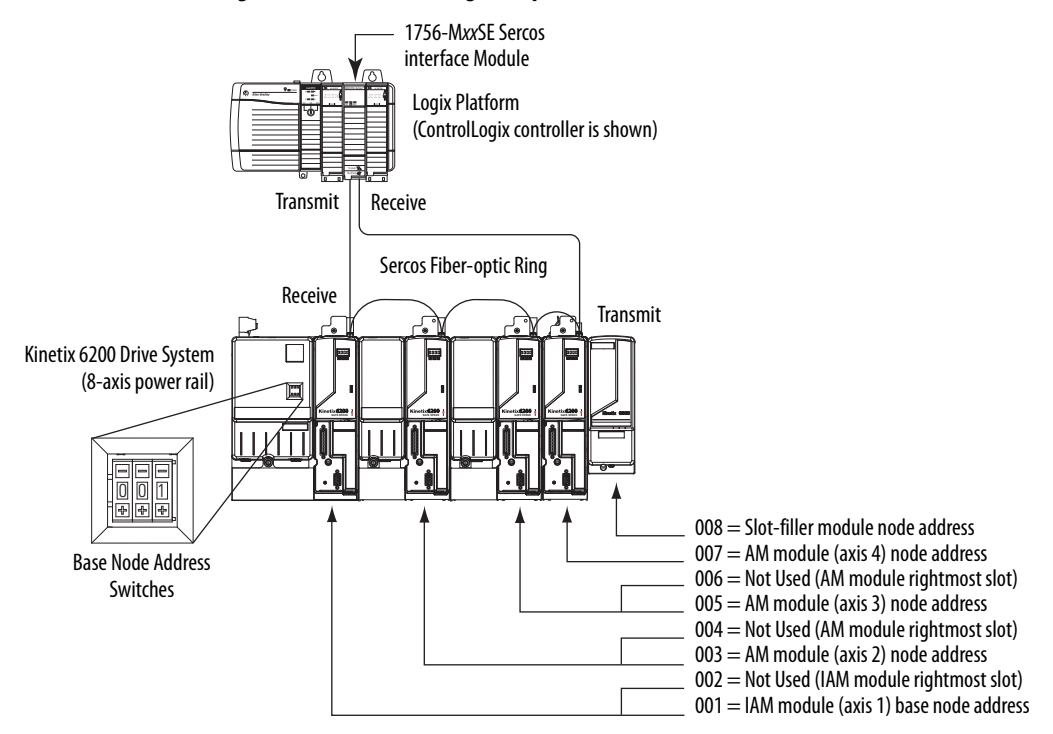

#### Figure 88 - Node Addressing Example 3

In this example, the Kinetix 6200 (8-axis) power rail contains a double-wide IAM module, two double-wide AM modules, one single-wide AM module, and one slot-filler module. The slot-filler module is not assigned a sercos node address, but the system identifies it with a slot location.

The leftmost slot of a double-wide module determines the node address. So, in the example above, node addresses 02, 04, and 06 (the rightmost slots of the double-wide modules) are not used.

| IMPORTANT | The node address for each AM (control) module is determined by the base node-address switch setting on the IAM power module.                                                                                        |
|-----------|----------------------------------------------------------------------------------------------------|
|           | Do not position axis modules to the right of shunt or slot-filler modules. The added distance between non-adjacent axes can increase electrical noise and impedance, and requires longer fiber-optic cable lengths. |
| IMPORTANT | Slot-filler modules must be used to fill any unoccupied slot on the power                                                                                                    |
|           | rail. However, you can replace slot-filler modules with AM power modules or the 2094-BSP2 shunt module (maximum one 2094-BSP2 shunt module per power rail).                                                         |

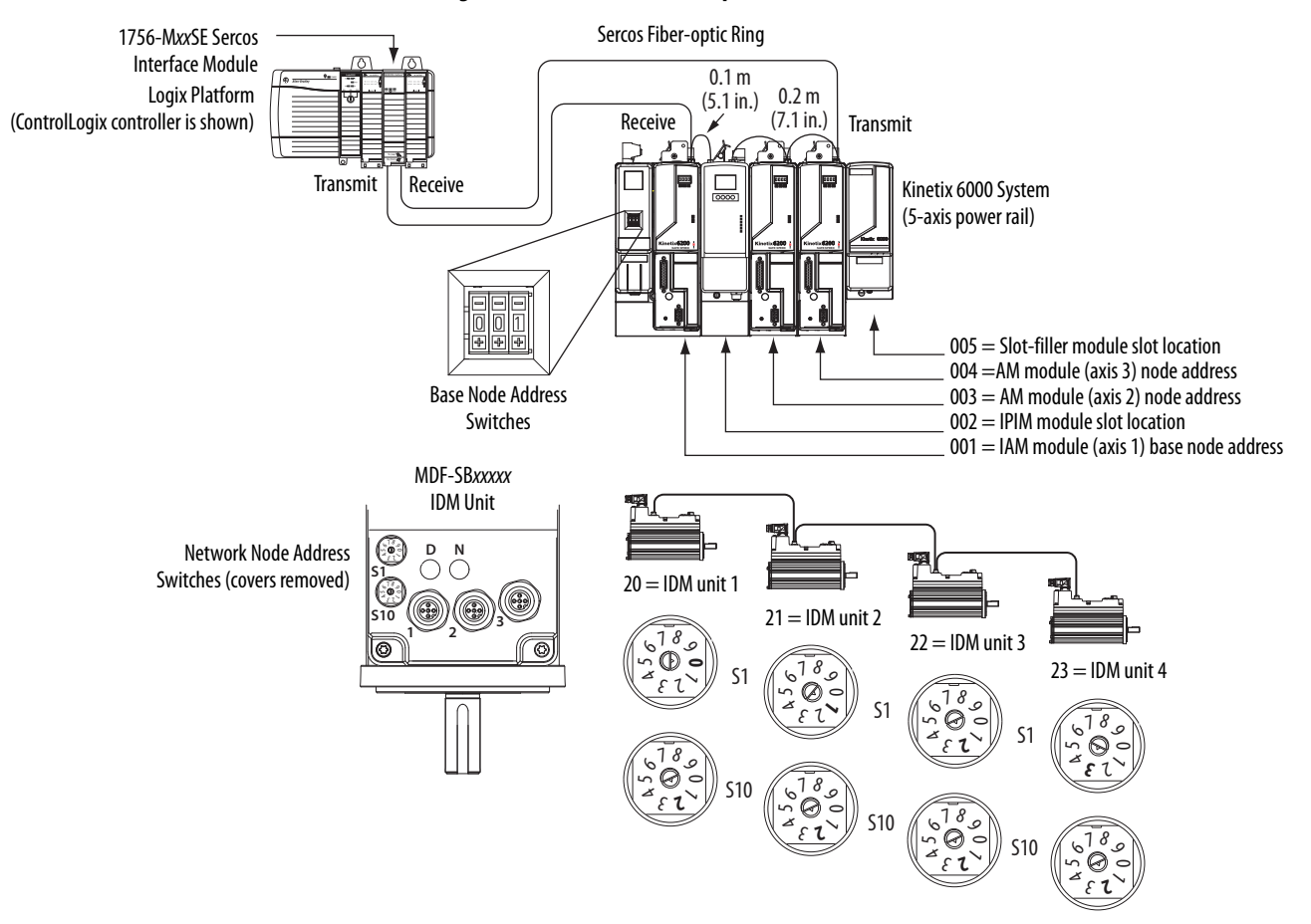

Figure 89 - Node Address Example 4

In this example, the Kinetix 6200 (5-axis) power rail contains two single-wide axis modules and one IDM system. Neither the slot-filler or IPIM module is assigned a sercos node address, but the system identifies them with a slot location.

Node addressing on the power rail is no different than the previous examples. Node address 002 and 005 are available for any of the IDM units, but to avoid confusion, the node addressing for the IDM units was started at 20. Unlike the axis modules, each IDM unit has switches that determine its node address. In this example, the IDM unit node addressing is sequential, but it doesn't have to be.

| IMPORTANT | Creating a duplicate node address between the axis modules mounted on<br>the power rail and the IDM system (in the same sercos ring) generates error<br>code NODE FLT 133. Each node address on the sercos ring must be unique<br>within the range of 001099. Axes on the same power rail as the IPIM<br>module do not have to be in the same sercos ring as the IDM units. |
|-----------|----------------------------------------------------------------------------------------------------|
| IMPORTANT | Slot-filler modules must be used to fill any unoccupied slot on the power rail.<br>However, you can replace slot-filler modules with AM power modules or the<br>2094-BSP2 shunt module (maximum one 2094-BSP2 shunt module per<br>power rail).                                                                                                    |

## Configure the Logix5000 Sercos interface Module

This procedure assumes that you have wired your Kinetix 6200 system and have configured the communication rate and optical power switches.

For help with using the Logix Designer application as it applies to configuring the ControlLogix, CompactLogix<sup>T</sup>, or SoftLogix<sup>T</sup> sercos modules, refer to Additional Resources on page 12.

## Configure the Logix5000 Controller

Follow these steps to configure the Logix5000 controller.

- 1. Apply power to your Logix5000 chassis containing the sercos interface module/PCI card and open your Logix Designer application.
- 2. From the File menu, choose New.

The New Controller dialog box opens.

| New Controller |                                      | ×      |
|----------------|--------------------------------------|--------|
| Vendor:        | Allen-Bradley                        |        |
| Туре:          | 1756-L63 ControlLogix5563 Controller | OK     |
| Revision:      | 18 💌                                 | Cancel |
|                | Redundancy Enabled                   | Help   |
| Name:          | UM_SERCOS                            |        |
| Description:   | ×                                    |        |
| Chassis Type:  | 1756-A4 4-Slot ControlLogix Chassis  |        |
| Slot:          | 0 Safety Partner Slot: <none></none> |        |
| Create In:     | C:\RSLogix 5000\Projects             | Browse |

- 3. Configure the new controller.
  - a. From the Type pull-down menu, choose the controller type.
  - b. From the Revision pull-down menu, choose the revision.
  - c. Type the file Name.
  - d. From the Chassis Type pull-down menu, choose the chassis.
  - e. Enter the Logix5000 processor slot.
- 4. Click OK.
- 5. From the Edit menu, choose Controller Properties.

| Advance                                                     | d                               | SFC E                               | xecution                         | File                                    | Redunda                                                       | ncy                                          | Nonve                              | olatile Memory 📗                                        | Memory    |
|-------------------------------------------------------------|---------------------------------|-------------------------------------|----------------------------------|-----------------------------------------|---------------------------------------------------------------|----------------------------------------------|------------------------------------|---------------------------------------------------------|-----------|
| General                                                     | Seri                            | ial Port                            | System P                         | rotocol                                 | User Protocol                                                 | Major                                        | Faults                             | Minor Faults                                            | Date/Time |
| (i) The I<br>Use I<br>Date and<br>Time Zon                  | Date a<br>hese f<br>Time:<br>e: | ind Time<br>ields to c              | displayed h<br>configure Tir     | ere is Con<br>ne attribut<br>Ind Zone I | troller local time,<br>res of the Control<br>from Workstation | not worl<br>ler.<br>] ←<br>] ←<br>] ←        | kstation  <br>ange Da              | local time.                                             |           |
| Time Sy<br>💌 Enabl                                          | nchro<br>e Time                 | o <b>nize</b><br>Synchro            | onization                        |                                         | DANGEF<br>disabled<br>controlle                               | R. If time<br>online, a                      | e synchro<br>active ax<br>chassis, | onization is<br>xes in any<br>or any other              |           |
| <ul> <li>Is the</li> <li>Is a sj</li> <li>Duplic</li> </ul> | syster<br>inchro<br>ate C       | n time ma<br>inized tim<br>ST maste | aster<br>ie slave<br>er detected |                                         | synchror<br>unexpec<br>fault if no<br>local cha               | nized de<br>ted moti<br>o other ti<br>assis. | vice, ma<br>ion. Safi<br>ime mast  | y experience<br>ety controllers may<br>er exists in the | ,         |
| O CST N<br>O No CS                                          | Aaster<br>ST ma:                | ship disa<br>ster                   | bled                             |                                         |                                                               |                                              | (                                  | Advanced                                                |           |

The Controller Properties dialog box opens.

- 6. Click the Date/Time tab.
- 7. Check Enable Time Synchronization.

This assigns the controller as the Grandmaster clock. The motion modules set their clocks to the module you assign as the Grandmaster.

**IMPORTANT** You can assign only one module in the Logix5000 chassis as the Grandmaster clock.

8. Click OK.

### Configure the Logix5000 Module

Follow these steps to configure the Logix5000 module.

1. Right-click I/O Configuration in the Controller Organizer and choose New Module.

The Select Module dialog box opens.

| Select Module                                               |                                           | <u>×</u>          |  |
|-------------------------------------------------------------|-------------------------------------------|-------------------|--|
| Module                                                      | Description                               | Vendor            |  |
| 🗄 - Digital                                                 |                                           | A                 |  |
| 🕂 Drives                                                    |                                           |                   |  |
| 🚊 Motion                                                    |                                           |                   |  |
| - 1756-HYD02                                                | 2 Axis Hydraulic Servo                    | Allen-Bradley     |  |
| - 1756-M02AE                                                | 2 Axis Analog/Encoder Servo               | Allen-Bradley     |  |
| - 1756-M02AS                                                | 2 Axis Analog/SSI Servo                   | Allen-Bradley     |  |
| - 1756-M03SE                                                | 3 Axis SERCOS Interface                   | Allen-Bradley     |  |
| 1756-M08SE                                                  | 35E 8 Axis SERCOS Interface Allen-Bradley |                   |  |
| - 1756-M085EG 8 Axis Generic SERCOS Interface Allen-Bradley |                                           | Allen-Bradley     |  |
| 1756-M16SE                                                  | 16 Axis SERCOS Interface                  | Allen-Bradley     |  |
| 🕂 Other                                                     |                                           |                   |  |
|                                                             |                                           |                   |  |
|                                                             |                                           |                   |  |
| <b>▲</b>                                                    |                                           | Þ                 |  |
|                                                             |                                           | Find Add Favorite |  |
| By Category By                                              | Vendor Favorites                          |                   |  |
|                                                             | ОК                                        | Cancel Help       |  |

2. Expand the Motion category and select 1756-MxxSE, 1756-L60M03SE, 1768-M04SE, or 1784-PM16SE as appropriate for your actual hardware configuration.

In this example, the 1756-M16SE module is selected.

3. Click OK.

The New Module dialog box opens.

| New Module   | ×                                                                 |
|--------------|-------------------------------------------------------------------|
| Type:        | 1756-M16SE 16 Axis SERCOS Interface                               |
| Vendor:      | Allen-Bradley                                                     |
| Name:        | UM_SERCOS Slot: 3                                                 |
| Description: |                                                                   |
| Revision:    | 18         1         Electronic Keying:         Compatible Keying |
| 🔽 Open Mo    | dule PropertiesOKCancelHelp                                       |

- 4. Configure the new module.
  - a. Type the module Name.
  - b. Enter the Logix5000 sercos module slot (leftmost slot = 0).
  - c. Check Open Module Properties.
- 5. Click OK.

Your new module appears under the I/O Configuration folder in the Controller Organizer and the Module Properties dialog box opens.

| 📕 Module Propertie   | s: Local:1 (1756-M16SE)                                      | × |
|----------------------|--------------------------------------------------------------|---|
| General Connection   | SERCOS Interface SERCOS Interface Info Module Info Backplane |   |
| Data Rate:           | Auto Detect 💌 Mb                                             |   |
| Cycle Time:          | 2 ms                                                         |   |
| Transmit Power:      | High                                                         |   |
| Transition To Phase: | 4                                                            |   |
|                      |                                                              |   |
| Status: Offline      | OK Cancel Apply Help                                         |   |

6. Click the sercos Interface tab and reference the table below.

| Logix5000 Sercos Module        | Number of Axes | Data Rate    |
|--------------------------------|----------------|--------------|
| 1756-M03SE or<br>1756-L60M03SE | Up to 3        |              |
| 1756-M08SE                     | Up to 8        | 1 or 8 Mbps  |
| 1756-M16SE or<br>1784-PM16SE   | Up to 16       | נקעוודס וס ד |
| 1768-M04SE                     | Up to 4        |              |

- 7. Verify that the Data Rate setting matches DIP switch 1 (communication rate), as set on the control module, or choose the Auto Detect setting.
- **8.** From the Cycle Time pull-down menu, choose the Cycle Time according to the table below.

| Data Rate             | Number of Axes          | Cycle Time |  |
|-----------------------|-------------------------|------------|--|
|                       | Up to 2                 | 0.5 ms     |  |
| 4 Mbps                | Up to 4                 | 1 ms       |  |
| нырз                  | Up to 8                 | 2 ms       |  |
|                       | No support for axes 916 |            |  |
|                       | Up to 4                 | 0.5 ms     |  |
| 8 Mbps <sup>(1)</sup> | Up to 8                 | 1 ms       |  |
|                       | Up to 16                | 2 ms       |  |

(1) The Kinetix 6000M IDM system supports only 8 Mbps and is hardwired for this setting.

**TIP** The number of axes/module is limited to the number of axes as shown in <u>step 6</u>.

9. From the Transmit Power pull-down menu, choose High.

The default setting is High, however this setting is dependent on the cable length (distance to next receiver) and cable type (glass or plastic).

10. Enter the Transition to Phase setting.

The Transition to Phase default setting is 4 (phase 4). The Transition to Phase setting stops the ring in the phase specified.

- 11. Click OK.
- 12. Repeat <u>step 1</u> through <u>step 11</u> for each Logix5000 module.

### **Configure the Kinetix 6200 Drive Modules**

Follow these steps to configure the Kinetix 6200 drive modules.

1. Right-click the Logix5000 module you just created and choose New Module.

The Select Module dialog box opens.

| Select Module                     | ×                                           |
|-----------------------------------|---------------------------------------------|
| Module                            | Description                                 |
| 2094-5E02F-M00-50/2094-AM02-M     | Kinetix 6000, 230Vac, AM, 10.6A             |
| 2094-SE02F-M00-S0/2094-AM03-M     | Kinetix 6000, 230Vac, AM, 17.3A             |
| 2094-SE02F-M00-S0/2094-AM05-M     | Kinetix 6000, 230Vac, AM, 34.6A             |
| 2094-SE02F-M00-S0/2094-AMP5-M     | Kinetix 6000, 230Vac, AM, 3.7A              |
| 2094-SE02F-M00-S0/2094-BC01-M01-M | Kinetix 6000, 460Vac, IAM, 6kW PS, 6.1A     |
| 2094-SE02F-M00-S0/2094-BC01-MP5-M | Kinetix 6000, 460Vac, IAM, 6kW PS, 2.8A     |
|                                   | Kinetix 6000, 460Vac, IAM, 15kW PS, 10.3A 👘 |
| 2094-SE02F-M00-S0/2094-BC04-M03-M | Kinetix 6000, 460Vac, IAM, 28kW PS, 21.2A   |
|                                   | Kinetix 6000, 460Vac, IAM, 45kW PS, 34.6A   |
|                                   | Kinetix 6000, 460Vac, AM, 6.1A              |
|                                   | Kinetix 6000, 460Vac, AM, 10.3A             |
|                                   | Kinetix 6000, 460Vac, AM, 21.2A             |
|                                   | Kinetix 6000, 460Vac, AM, 34.6A             |
|                                   |                                             |
|                                   | Find Add Favorite                           |
| By Category By Vendor Favo        | rites                                       |
|                                   | OK Cancel Help                              |

**2.** Expand the Drives category and select drive components appropriate for your actual hardware configuration.

| IMPORTANT | To configure Kinetix 6200 drive modules (catalog numbers 2094-<br>SE02F-M00-S <i>x</i> , 2094-BC <i>xx</i> -M <i>xx</i> -M, and 2094-BM <i>xx</i> -M) you must be<br>using the Logix Designer application or RSLogix 5000 <sup>®</sup> software,<br>version 17.00 or later. |
|-----------|----------------------------------------------------------------------------------------------------|
|           | To configure Kinetix 6000M IDM units (catalog numbers MDF-<br>SB <i>xxxxx</i> ) you must be using the Logix Designer application or<br>RSLogix 5000 software, version 20.01 or later.                                                                                       |

For Kinetix 6200 drive modules, selection is based on your control module and power module combination. In this example, the 2094-SE02F-M00-S1 control module and 2094-BC02-M02-M IAM power module are selected.

3. Click OK.

The New Module dialog box opens.

| New Modul                                 | le                                                                                           | × |  |  |
|-------------------------------------------|----------------------------------------------------------------------------------------------|---|--|--|
| Type:<br>Vendor:                          | 2094-SE02F-M00-S1/2094-BC02-M02-M Kinetix 6000, 460Vac, IAM, 15kW PS, 10.3A<br>Allen-Bradley |   |  |  |
| Name:                                     | Modular_Drive Node: 1                                                                        |   |  |  |
| Description:                              |                                                                                              |   |  |  |
| Revision:                                 | 1 1 Electronic Keying: Compatible Keying 💌                                                   |   |  |  |
| Open Module Properties     OK Cancel Help |                                                                                              |   |  |  |

- 4. Configure the new module.
  - a. Type the module Name.
  - b. Enter the Node address.

Set the node address in the software to match the node setting on the drive. Refer to Configure the Drive Modules, <u>step 2</u>, on <u>page 142</u>.

- c. Check Open Module Properties.
- 5. Click OK.
- 6. Click the Associated Axes tab.

| Module Properties: UM_SERCOS (2094)   |                                                      |  |  |  |  |
|---------------------------------------|------------------------------------------------------|--|--|--|--|
| General Connection                    | Associated Axes Power Module Info                    |  |  |  |  |
| <u>N</u> ode 1:<br>N <u>o</u> de 129: | <none> New Agis  <none> Auxiliary Axis</none></none> |  |  |  |  |
| Status: Offline                       | OK Cancel Apply Help                                 |  |  |  |  |

7. Click New Axis.

The New Tag dialog box opens.

| New Tag             |                            |          | ×      |
|---------------------|----------------------------|----------|--------|
| Name:               | Axis_1                     |          | ОК     |
| Description:        |                            | <u> </u> | Cancel |
|                     |                            |          | Help   |
|                     |                            | -        |        |
| Usage:              | <normal></normal>          | -        |        |
| Туре:               | Base Connection            | m        |        |
| Alias For:          |                            | <b>v</b> |        |
| Data Type:          | AXIS_SERVO_DRIVE           |          |        |
| Scope:              | DI UM_SERCOS               | •        |        |
| External<br>Access: | Read/Write                 | •        |        |
| Style:              |                            | ~        |        |
| Constant            |                            |          |        |
| 🔲 Open AXIS         | _SERVO_DRIVE Configuration |          |        |

8. Type the axis Name.

AXIS\_SERVO\_DRIVE is the default Data Type.

9. Click OK.

The axis appears under the Ungrouped Axes folder in the Controller Organizer.

**10.** Assign your axis to Node 1.

| Module Properties: UM_SERCOS (2094)   |                                        |  |  |  |  |
|---------------------------------------|----------------------------------------|--|--|--|--|
| General Connection                    | Associated Axes* Power Module Info     |  |  |  |  |
| <u>N</u> ode 1:<br>N <u>o</u> de 129: | Axis_1 New Agis  (none> Auxiliary Axis |  |  |  |  |
| <br>Status: Offline                   | OK Cancel Apply Help                   |  |  |  |  |

- **11.** Click Apply.
  - **TIP** It is possible to configure the Auxiliary Axis feedback port as a Feedback Only axis. With this feature, you can configure each drive module to appear as two axes/nodes on the sercos ring. The base node is the servo axis using the motor feedback, and the base node (plus 128) is a feedback-only axis that uses the auxiliary feedback port.

Auxiliary feedback is not supported by the Kinetix 6000M IDM units.

| Module Properties: SE_MOD (2094) |                                   |  |  |  |  |
|----------------------------------|-----------------------------------|--|--|--|--|
| General Connection               | Associated Axes Power Module Info |  |  |  |  |
| <u>N</u> ode 1:                  | Axis_1 New Agis                   |  |  |  |  |
| N <u>o</u> de 129:               | Axis_1_Aux 💌 Auxiliary Axis       |  |  |  |  |
|                                  |                                   |  |  |  |  |
| Status: Offline                  | OK Cancel Apply Help              |  |  |  |  |

The Auxiliary Axis (Node 129) is configured identical to Node 1 by clicking New Axis and creating a new tag.

- 12. Click Apply if you made changes.
- 13. Click the Power tab.

| is Regulator Configuration: | × = _ | ]  |  |
|-----------------------------|-------|----|--|
| dditional Bus Capacitance:  |       | uF |  |

# 14. From the Bus Regulator Catalog Number pull-down menu, choose the shunt option appropriate for your actual hardware configuration.

| If your IAM power module is                                   | And your hardware configuration includes this shunt option                   | Then choose               |
|---------------------------------------------------------------|------------------------------------------------------------------------------|---------------------------|
|                                                               | Internal shunt resistors only                                                | Internal or <none></none> |
| Configured as an IAM modulo or                                | Bulletin 2094 (rail mounted) shunt module <sup>(3)</sup>                     | 2094-BSP2                 |
| common-bus leader IAM module <sup>(1)</sup>                   | Bulletin 1394 passive shunt module (connected to the 2094-BSP2 shunt module) | 1394-SR <i>xxxx</i>       |
|                                                               | External active shunt module                                                 | Internal or <none></none> |
| Configured as a common-bus follower IAM module <sup>(2)</sup> | N/A. Shunts are disabled on follower IAM module                              | CommonBus Follow          |

(1) Drive does not accept Internal, <none>, 2094-BSP2, or 1394-SRxxxx selection if DC bus voltage is present without having three-phase power applied.

(2) Drive does not accept CommonBus Follow selection if three-phase power or DC bus power is applied.

(3) To use the 2094-BSP2 shunt module with 2094-BCxx-Mxx-M power modules, you must be using Motion Database 5.12.1 or later. Contact Rockwell Automation Technical Support for more information.

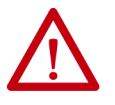

To avoid damage to your Bulletin 1394 external shunt module when wired to the 2094-BSP2 shunt module, verify that the proper 460V fuse is installed prior to applying power.

Refer to Kinetix Motion Accessories Specifications Technical Data, publication <u>KNX-TD004</u>, for more information.

**IMPORTANT** When configured to use the Bulletin 1394 or 2094 shunt modules, the IAM bus regulator capacity attribute displays the utilization of total shunt power available (as a percent) based on the power rail configuration.

Refer to Kinetix Motion Accessories Specifications Technical Data, publication <u>KNX-TD004</u>, for shunt power specification and examples.

**15.** Calculate additional bus capacitance, if this applies to your application, and enter the value here (version 20.00 or later), or refer to Appendix F on page 307 to set the Add Bus Cap parameter.

The Additional Bus Capacitance field applies only to the IAM power module.

| IMPORTANT | DC common-bus applications must calculate Total Bus Capacitance<br>and Additional Bus Capacitance and set the Add Bus Cap parameter<br>in the leader IAM power module. However, you can set the<br>parameter as shown in <u>step 15</u> or by using the Logix Designer<br>application, as shown in Appendix F. |
|-----------|----------------------------------------------------------------------------------------------------|
|           | Refer to Appendix C beginning on <u>page 267</u> , for more information<br>on making the calculations. Refer to Appendix F beginning on<br><u>page 307</u> , for more information on setting the Add Bus Cap<br>parameter.                                                                                     |

- 16. Click OK.
- 17. Repeat <u>step 1</u> through <u>step 10</u> for each Bulletin 2094 AM power module and control module combination, and each IDM unit.

### **Configure the Motion Group**

Follow these steps to configure the motion group.

1. Right-click Motion Groups in the Controller Organizer and choose New Motion Group.

The New Tag dialog box opens.

| New Tag             |                          | x      |
|---------------------|--------------------------|--------|
| Name:               | UM_Motion                | OK     |
| Description:        | <u> </u>                 | Cancel |
|                     |                          | Help   |
|                     | <b>v</b>                 |        |
| Usage:              | <normal></normal>        |        |
| Туре:               | Base Connection          |        |
| Alias For:          | <b></b>                  |        |
| Data Type:          | MOTION_GROUP             |        |
| Scope:              | UM_SERCOS                |        |
| External<br>Access: | Read/Write               |        |
| Style:              | <b></b>                  |        |
| 🗖 Constant          |                          |        |
| 🔲 Open MO           | TION_GROUP Configuration |        |

- 2. Type the new motion group Name.
- 3. Click OK.

The new motion group appears under the Motion Groups folder.

4. Right-click the new motion group and choose Properties.

The Motion Group Properties dialog box opens.

| G | <b>6</b> Motion Group Properties - UM_                    | - 🗆 🗙             |      |
|---|-----------------------------------------------------------|-------------------|------|
|   | Axis Assignment   Attribute   Tag  <br>Unassigned:<br>Axi | Assigned:<br>is_1 | _    |
|   | Add>                                                      | < Remove          |      |
|   | OK Cano                                                   | el Apply          | Help |

- 5. Click the Axis Assignment tab and move your axes (created earlier) from Unassigned to Assigned.
- **6.** Click the Attribute tab and edit the default values as appropriate for your application.
- 7. Click OK.

## **Configure Axis Properties**

Follow these steps to configure Axis properties for motor feedback.

- Right-click an axis in the Controller Organizer and choose Properties. The Axis Properties dialog box opens.
- 2. Click the Drive/Motor tab.

| Axis Properties - Ax              | is_1                                                                                                    |  |  |  |  |  |  |
|-----------------------------------|----------------------------------------------------------------------------------------------------|--|--|--|--|--|--|
| Homing Hookup General Motion Plan | Tune Dynamics Gains Output Limits Offset FaultActions Tag<br>Iner Units Drive/Motor <sup>*</sup> Motor Feedback Aux Feedback Conversion |  |  |  |  |  |  |
| Amplifier Catalog Number:         | 2094-SE02F-M00-S1/2094-BC02-M02-M                                                                                                    |  |  |  |  |  |  |
| Motor Catalog Number:             | <none> Change Catalog</none>                                                                                                    |  |  |  |  |  |  |
| Loop Configuration:               | Position Servo                                                                                                    |  |  |  |  |  |  |
| Drive Resolution:                 | 200000 Drive Counts / Motor Rev  Calculate                                                                                              |  |  |  |  |  |  |
| ☑ Drive Enable Input Ch           | V Drive Enable Input Checking                                                                                                    |  |  |  |  |  |  |
| 🔲 Drive Enable                    | Input Fault                                                                                                    |  |  |  |  |  |  |
| Real Time Axis Informati          | on                                                                                                    |  |  |  |  |  |  |
| Attribute 1:                      | <none></none>                                                                                                    |  |  |  |  |  |  |
| Attribute 2:                      | Guard Status                                                                                                    |  |  |  |  |  |  |
|                                   |                                                                                                    |  |  |  |  |  |  |
|                                   |                                                                                                    |  |  |  |  |  |  |
|                                   | UK Cancel Apply Help                                                                                                    |  |  |  |  |  |  |

3. Click Change Catalog.

The Change Catalog Number dialog box opens.

| Change Catalog Num                                                                                                    | ber       |      | X              |
|----------------------------------------------------------------------------------------------------|-----------|------|----------------|
| Catalog Number:                                                                                                    |           |      |                |
| MPL-B320P-M                                                                                                    |           |      | ок             |
| MPL-B310P-H<br>MPL-B310P-M<br>MPL-B320P-H<br>MPL-B320P-H<br>MPL-B320P-M<br>MPL-B320P-S<br>MPL-B330P-M<br>MPL-B330P-S<br>MPL-B330P-S<br>MPL-B420P-H |           |      | Cancel<br>Help |
| Filters<br>Voltage                                                                                                    | Family    | Feed | back Type      |
| <al></al>                                                                                                    | <al></al> | Kalb | •              |

4. Select the motor catalog number appropriate for your application.

To verify the motor catalog number, refer to the motor name plate.

5. Click OK.

6. On the Drive/Motor tab, check Drive Enable Input Checking.

When checked (default), means a hard drive-enable input signal is required. Uncheck to remove that requirement.

- 7. Click Apply.
- **8.** Click the Motor Feedback tab and verify the Feedback Type shown is appropriate for your actual hardware configuration.
- **9.** Click the Units tab and edit default values as appropriate for your application.
- **10.** Click the Conversion tab and edit default values as appropriate for your application.

| 🍄 Axis Properties -             | Axis_1                                                                                                    |
|---------------------------------|----------------------------------------------------------------------------------------------------|
| Homing Hookup<br>General Motior | ) Tune Dynamics Gains Output Limits Offset FaultActions Tag<br>) Planner Units Drive/Motor* Motor Feedback* Aux Feedback Conversion* |
| Positioning Mode:               | Rotary 💌                                                                                                    |
| Conversion Constan              | t: 200000.0 Drive Counts/1.0 Position Units<br>Based on 200000 Counts/Motor Rev                                                      |
| Position Unwind:                | 200000 Drive Counts/Unwind<br>Based on 200000 Counts/Motor Rev                                                                       |
|                                 | OK Cancel Apply Help                                                                                                    |

In this example, Rotary is chosen from the Positioning Mode pull-down menu.

- **11.** Click Apply if you made changes.
- **12.** Click the Fault Actions tab.

| 😵 Axis Properties - Ax               | is_1                   |                                                 |                          |                              |                       |
|--------------------------------------|------------------------|-------------------------------------------------|--------------------------|------------------------------|-----------------------|
| General Motion Plan<br>Homing Hookup | ner Units<br>Tune Dyna | Drive/Motor*   Motor F<br>mics   Gains   Output | eedback A<br>Limits Offs | ux Feedback<br>et Fault Acti | Conversion<br>ons Tag |
| Drive Enable Input:                  | Disable Drive          | <b>*</b>                                        | Set                      | Custom Stop Ac               | iion)                 |
| Drive Thermal:                       | Disable Drive          | -                                               |                          |                              |                       |
| Motor Thermal:                       | Disable Drive          | Custom Stop Action Attri                        | butes                    |                              | ×                     |
| Feedback Noise:                      | Status Only            | Name                                            | Value                    | Units                        | Туре                  |
| Feedback:                            | Shutdown               | StoppingTorque                                  | 291.2458                 | % Rated                      | REAL                  |
| Position Error:                      | Disable Drive          | Stopping limeLimit<br>BrakeEngageDelayTime      | 10.0                     | s<br>s                       | REAL                  |
| Hard Overtravel:                     | Disable Drive          | BrakeReleaseDelayTime                           | 0.0                      | s                            | REAL                  |
| Soft Overtravel:                     | Disable Drive          | ResistivebrakeContactbelay                      | 0.0                      | 8                            | REAL                  |
| Phase Loss:                          | Shutdown               |                                                 | 1                        |                              | 1                     |
|                                      | 1                      | _                                               | Close                    | Cancel                       | Help                  |
|                                      |                        | OK                                              | Cancel                   | Apply                        | Help                  |

13. Click Set Custom Stop Action.

The Custom Stop Action Attributes dialog box opens and lets you set delay times for servo motors and RBM modules.

- 14. Configure the delay times.
  - a. Type the Brake Engage Delay Time.
  - b. Type the Brake Release Delay Time.
  - c. Set the Resistive Brake Contact Delay time (0 1000 ms range).
    - **TIP** For recommended motor brake response times, refer to the Kinetix Rotary Motion Specifications Technical Data, publication <u>GMC-TD001</u>. The recommended delay time for 2090-XB33-*xx* and 2090-XB120-*xx* RBM modules is 71 ms.
  - d. Click Close to close the Custom Stop Action Attributes dialog box.
- **15.** Click Apply.
- **16.** Repeat <u>step 1</u> through <u>step 15</u> for each Bulletin 2094 AM power module and control module combination.

Follow these steps to configure Auxiliary Axis properties.

#### **IMPORTANT** Auxiliary feedback is not supported by the Kinetix 6000M IDM units.

1. Right-click an auxiliary axis in the Controller Organizer and choose Properties.

The Axis Properties dialog box opens on the General tab.

2. If an axis is associated to the auxiliary axis node, set the Axis Configuration on the General tab of the Axis Properties dialog box to Feedback Only.

| 🏷 Axis Properties - Axis                                                                                                    |                                                                                                    | _ 🗆 🛛             |
|----------------------------------------------------------------------------------------------------|----------------------------------------------------------------------------------------------------|-------------------|
| Homing"<br>General" Motion Plann<br>Axis Configuration:<br>Motion Group:<br>Associated Module:<br>Module:<br>Module Type:<br>Node: | Hookup Fault Actions"<br>er Units Drive/Motor" Motor Feedback Aux Feedback<br>Feedback Only<br>(none> New Group<br>Modular_Drive<br>2094-SE02F-M00-S1/2094-BC02-M02-M<br>129 (Auxiliary) | Tag<br>Conversion |
|                                                                                                    | OK Cancel Apply                                                                                                    | Help              |

3. Click the Drive/Motor tab.

The Drive/Motor tab displays the amplifier being used and the Loop Configuration is Aux Feedback Only. This is the only choice if the amplifier is using the primary node for Servo (motor) configuration.

| Axis Properties - Au        | (_1_Axis                                                                    | _ 0               |
|-----------------------------|-----------------------------------------------------------------------------|-------------------|
| Homing<br>General Motion Pl | Hookup Fault Actions<br>anner Units Drive/Motor Motor Feedback Aux Feedback | Tag<br>Conversion |
| Amplifier Catalog Numbe     | 10 2094-SE02F-M00-S0/2094-BC02-M02-M                                        |                   |
| Motor Catalog Number:       | <none> Change Catalog</none>                                                | 1                 |
| Loop Configuration:         | Aux Feedback Only                                                           | -                 |
| Drive Resolution:           | 200000 Drive Counts / Aux Rev Calculate                                     | 1                 |
| Drive Enable Input 0        | Checking                                                                    | -                 |
| 🔲 Drive Enab                | le Input Fault                                                              |                   |
| - Real Time Axis Inform     | ation                                                                       |                   |
| Attribute 1:                | <none></none>                                                               |                   |
| Attribute 2:                | <none></none>                                                               |                   |
|                             | · _                                                                         |                   |
|                             | OK Cancel Apply                                                             | Help              |

4. Click the Aux Feedback tab.

| 😵 Axis Properties - J      | xis_1_Aux             |                                                  |                  | 🗆 🗙               |
|----------------------------|-----------------------|--------------------------------------------------|------------------|-------------------|
| Homing<br>General Motion P | Hoo<br>lanner   Units | okup Fault Actions<br>Drive/Motor Motor Feedback | <br>Aux Feedback | Tag<br>Conversion |
| Feedback Type:             | SRM                   | •                                                |                  |                   |
| Cycles:                    | 1024                  | per Rev 💌                                        |                  |                   |
| Interpolation Factor:      | 2048                  |                                                  |                  |                   |
| Feedback Resolution:       | 2097152               | Feedback Counts per Rev                          |                  |                   |
| Feedback Ratio:            | 1.0                   | Aux. Rev/Motor Rev                               |                  |                   |
|                            |                       |                                                  |                  |                   |
|                            |                       | OK Cancel                                        | Apply            | Help              |

**IMPORTANT** The Aux Feedback tab must be configured for the auxiliary feedback type being used. In this example, an SRM feedback device is being used.

- **5.** From the Feedback Type pull-down menu, choose the feedback type appropriate for your auxiliary feedback motor.
- 6. Click OK.
- 7. Verify your Logix5000 program and save the file.

### **Download the Program**

After completing the Logix5000 configuration you must download your program to the Logix5000 processor.

## Apply Power to the Kinetix 6200 Drive

This procedure assumes that you have wired and configured your Kinetix 6200 system (with or without the LIM module) and your sercos interface module.

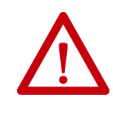

**ATTENTION:** Capacitors on the DC bus can retain hazardous voltages after input power has been removed. Before working on the drive, measure the DC bus voltage to verify it has reached a safe level or wait the full time interval as indicated in the warning on the front of the drive. Failure to observe this precaution could result in severe bodily injury or loss of life.

Refer to the Line Interface Module Installation Instructions, publication <u>2094-</u><u>IN005</u>, when troubleshooting the LIM module status indicators, and for the location of LIM module circuit breakers, connectors, and status indicators.

Refer to the Kinetix 6000M Integrated Drive-Motor System User Manual, publication <u>2094-UM003</u>, for connector locations and when troubleshooting the IPIM module and IDM unit status indicators.

Follow these steps to apply power to the Kinetix 6200 drive system.

1. Disconnect the load to the motor.

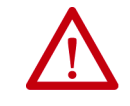

**ATTENTION:** To avoid personal injury or damage to equipment, disconnect the load to the motor. Make sure each motor is free of all linkages when initially applying power to the system.

2. Determine your source of control power.

| If Your Control Power               | Then                                                                                                    |
|-------------------------------------|----------------------------------------------------------------------------------------------------|
| ls sourced from a<br>LIM module     | <ol> <li>Verify that CB1, CB2, and CB3 are in the OFF position.</li> <li>Apply three-phase input power to the LIM module VAC Line connector.</li> <li>Set CB3 to the ON position.</li> <li>Set CB2 to the ON position.</li> <li>Go to main <u>step 3.</u></li> </ol> |
| ls not sourced from a<br>LIM module | <ol> <li>Apply (95264V AC) control power to the IAM module (CPD connector).</li> <li>Go to main <u>step 3.</u></li> </ol>                                                                                                    |

3. Observe the control module four-character status indicator.

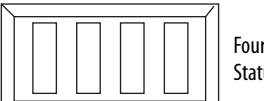

Four-character Status Indicator

The four-character status indicator displays several messages, for example BOOT, INIT, and LOAD, while the control module powersup.

| If the Four-character Status Display is <sup>(1)</sup> | Then                                                                                       |  |
|--------------------------------------------------------|--------------------------------------------------------------------------------------------|--|
| ON                                                     | Go to <u>step 4</u> .                                                                      |  |
| Not ON                                                 | <ol> <li>Check your control power connections.</li> <li>Go back to main step 2.</li> </ol> |  |

(1) If your 2094 drive system includes a Kinetix 6000M IDM system, observe the drive status indicator and verify that it is on.

| lf Your Three-phase<br>Power        | Then                                                                                                    |
|-------------------------------------|----------------------------------------------------------------------------------------------------|
| ls sourced from a<br>LIM module     | <ol> <li>Set CB1 to the ON position.</li> <li>Verify the Hardware Enable Input signal for each axis is at 0 volts. <sup>(1)</sup></li> <li>Go to main <u>step 5</u>.</li> </ol>                                            |
| ls not sourced from a<br>LIM module | <ol> <li>Apply 324528V AC (460V) input power to the IAM module (IPD connector).</li> <li>Verify the Hardware Enable Input signal for each axis is at 0 volts. <sup>(1)</sup></li> <li>Go to main <u>step 5</u>.</li> </ol> |

4. Determine your source of three-phase input power.

(1) The hardware enable input for IDM units is on the IPIM module.

5. Observe the control module four-character status display.

The four-character status display scrolls the node address, then cycles through phases until final configuration is reached.

| Four-character Status Indicator                                         | Status                                                                                                    | Do This                                                                 |
|-------------------------------------------------------------------------|----------------------------------------------------------------------------------------------------|-------------------------------------------------------------------------|
| Scrolling CP-0                                                          | The drive is looking for a closed sercos ring (phase 0). Wait for CONFIGURING or take corrective action.                   | Check fiber-optic connections.                                          |
| Scrolling CP-1                                                          | The drive is looking for active nodes (phase 1). Wait for CONFIGURING or take corrective action.                           | Check node addressing.                                                  |
| Scrolling CP-2                                                          | The drive is configuring nodes for communication (phase 2). Wait for CONFIGURING or take corrective action.                | Check program motor and drive configuration against installed hardware. |
| Scrolling C O N F I G U R I N G                                         | The drive is configuring device specific parameters (phase 3). When phase 4 is reached the drive displays the drive state. | Check motor catalog number against selection. <sup>(1)</sup>            |
| Scrolling drive state (for example<br>S H U T D O W N or S T O P P E D) | The drive is configured and active (phase 4).                                                                              | Go to <u>step 6</u> .                                                   |
| Scrolling error code message                                            | Drive is faulted.                                                                                                    | Go to <u>Fault Codes</u> on <u>page 200</u> .                           |

(1) You can get diagnostic information from the module by highlighting the module name in the Logix Designer application. A Pseudo Key Failure often indicates that the motor selection does not match the motor installed.

6. Observe the status indicators on the front of the control module.

Refer to troubleshooting tables for the Drive, Comm, and Bus status indicators in Control Module Status Indicators on page 210. Refer to the Kinetix 6000M Integrated Drive-Motor System User Manual, publication 2094-UM003, for IPIM module and IDM unit status indicator troubleshooting tables.

7. Observe the three sercos indicators on the Logix5000 sercos module.

| Three Sercos Indicators                         | Status                                                            | Do This                                                                                     |
|-------------------------------------------------|-------------------------------------------------------------------|---------------------------------------------------------------------------------------------|
| Flashing green and red                          | Establishing communication Wait for steady green on a indicators. |                                                                                             |
| Steady green                                    | Communication ready                                               | Go to Test and Tune the Axes on page 163.                                                   |
| Not flashing green and red/<br>not steady green | Sercos module is faulted                                          | Go to the appropriate Logix5000<br>manual for specific instructions<br>and troubleshooting. |

## **Test and Tune the Axes**

These procedures assume that you have configured your Kinetix 6200 drive, your Logix5000 sercos interface module, and applied power to the system.

For help with using the Logix Designer application, as it applies to testing and tuning your axes with ControlLogix, CompactLogix, or SoftLogix sercos modules, refer to Additional Resources on page 12.

## **Test the Axes**

Follow these steps to test the axes.

- 1. Verify the load was removed from each axis.
- 2. Right-click an axis in your Motion Group folder and choose Properties.

The Axis Properties dialog box opens.

| 🏷 Axis Properties - Axis_1                                                |                                                                              |                                                                 |                       |
|---------------------------------------------------------------------------|------------------------------------------------------------------------------|-----------------------------------------------------------------|-----------------------|
| Dynamics Gains Output<br>General Units Conversion Driv                    | Limits Of<br>ve Motor/Feedba                                                 | fset Fault Actio<br>ck Homing H                                 | ns Tag<br>ookup* Tune |
| Iest Increment: 2.0 Rev                                                   | :                                                                            | Tes                                                             | t <u>M</u> arker      |
| Drive Polarity: Positive                                                  |                                                                              | Test                                                            | Eeedback              |
|                                                                           |                                                                              | Test <u>C</u> omm                                               | and & Feedback        |
| DANGER: These tests m<br>program mode. Modifying<br>Command & Feedback te | ay cause axis motion w<br>polarity determined afte<br>st may cause axis runa | ith the controller in<br>r executing the Test<br>way condition. |                       |
|                                                                           | OK                                                                           | Cancel <u>Apply</u>                                             | Help                  |

- **3.** Click the Hookup tab.
- **4.** Type 2.0 as the number of revolutions for the test or another number more appropriate for your application.

| This Test                    | Performs this Test                                                                                                    |
|------------------------------|----------------------------------------------------------------------------------------------------|
| Test Marker <sup>(1)</sup>   | Verifies marker detection capability as you rotate the motor shaft.                                                                   |
| Test Feedback <sup>(1)</sup> | Verifies feedback connections are wired correctly as you rotate the motor shaft. Also, lets you define polarity.                      |
| Test Command & Feedback      | Verifies motor power and feedback connections are wired correctly as you command the motor to rotate. Also, lets you define polarity. |

(1) If testing motor with brake, energize the brake circuit to release the brake prior to test.

5. Apply Hardware Enable Input signal for the axis you are testing.

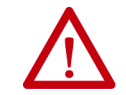

**ATTENTION:** To avoid personal injury or damage to equipment, apply 24V ENABLE signal only to the axis you are testing.

6. Click the desired test (Marker/Feedback/Command & Feedback) to verify connections.

The Online Command dialog box opens. Follow the on-screen test instructions. When the test completes, the Command Status changes from Executing to Command Complete.

| Online Command - Encoder Test                                              | ×            |
|----------------------------------------------------------------------------|--------------|
| Command Status: Command Complete                                           | OK           |
| Move axis manually in positive direction.<br>Wait for command to complete. | <u>S</u> top |
| Check for errors if command fails.                                         | <u>H</u> elp |
|                                                                            |              |

#### 7. Click OK.

The Online Command - Apply Test dialog box opens (Feedback and Command & Feedback tests only). When the test completes, the Command Status changes from Executing to Command Complete.

| Online Command - Apply Test                                         | ×            |
|---------------------------------------------------------------------|--------------|
| Command Status: Command Complete                                    | OK           |
| Wait for command to complete.<br>Check for errors if command fails. | <u>S</u> top |
|                                                                     | <u>H</u> elp |
|                                                                     |              |

- 8. Click OK.
- 9. Determine if your test completed successfully.

| lf                                                                                                    | Then                                                                                                    |
|----------------------------------------------------------------------------------------------------|----------------------------------------------------------------------------------------------------|
| Your test completes successfully, this dialog box opens.  RSLogix 5000  Apply test completed successfully. Feedback polarity has been undated                      | <ol> <li>Click OK.</li> <li>Remove Hardware Enable Input signal.</li> <li>Go to Tune the Axes on page 165.</li> </ol>                                                                                                    |
|                                                                                                    |                                                                                                    |
| Your test failed, this dialog box opens.  RSLogix 5000  Test command cannot be completed. Command timed out. Test Increment maybe to large.  OK Help Error 16382-0 | <ol> <li>Click OK.</li> <li>Verify the Bus status indicator turned solid green during the test.</li> <li>Verify that the Hardware Enable Input signal is applied to the axis<br/>you are testing.</li> <li>Verify conversion constant entered in the Conversion tab.</li> <li>Return to main <u>step 6</u> and run the test again.</li> </ol> |

### **Tune the Axes**

The load observer feature (available with drive firmware revision 1.049 or later) can provide good performance without having to tune your axis. Using load observer with auto-tuned gains can maximize system performance. Refer to Appendix D beginning on page 271 for more load observer information.

Follow these steps to tune the axes.

1. Verify the load is still removed from the axis being tuned.

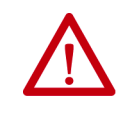

**ATTENTION:** To reduce the possibility of unpredictable motor response, tune your motor with the load removed first, then reattach the load and perform the tuning procedure again to provide an accurate operational response.

2. Click the Tune tab.

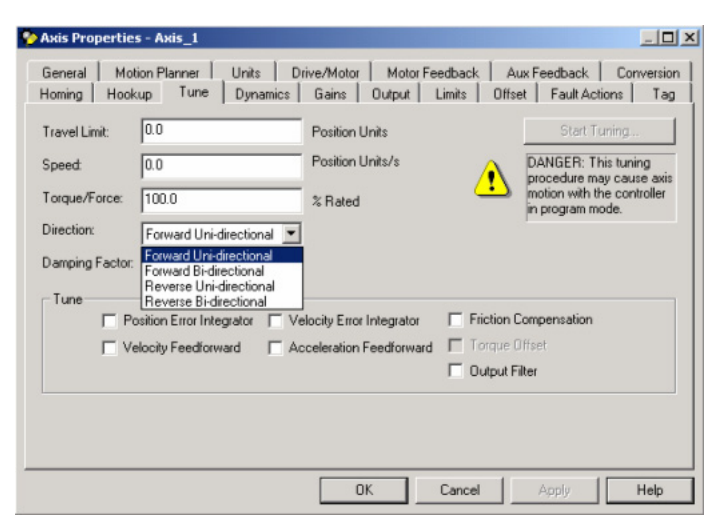

3. Type values for Travel Limit and Speed.

In this example, Travel Limit = 5 and Speed = 10. The actual value of programmed units depend on your application.

4. From the Direction pull-down menu, choose a setting.

Forward Uni-directional is default.

- 5. Check Tune boxes as appropriate for your application.
- 6. Apply Hardware Enable Input signal for the axis you are tuning.

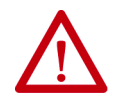

**ATTENTION:** To avoid personal injury or damage to equipment, apply 24V ENABLE signal only to the axis you are tuning.

7. Click Start Tuning to auto-tune your axis.

The Online Command - Tune Servo dialog box opens. When the test completes, the Command Status changes from Executing to Command Complete.

| × |
|---|
|   |
|   |
|   |
|   |
|   |

#### 8. Click OK.

The Tune Bandwidth dialog box opens.

| Tune Results                          |                                                             |                                      | x                      |
|---------------------------------------|-------------------------------------------------------------|--------------------------------------|------------------------|
| Position Loop Bandwidth:              | 24.202887                                                   | Hertz                                |                        |
| Load Inertia Ratio:                   | 0.0                                                         | Load Inertia                         | Motor Inertia          |
|                                       |                                                             |                                      |                        |
|                                       |                                                             |                                      |                        |
|                                       |                                                             |                                      |                        |
|                                       |                                                             |                                      |                        |
| DANGER:T<br>the maximur<br>cause loop | he Bandwidth determ<br>n bandwidth. Increas<br>instability. | iined by the tune<br>ing the bandwid | e process is<br>th may |
|                                       | OK                                                          | Cancel                               | Help                   |

Actual bandwidth values (Hz) depend on your application and can require adjustment once motor and load are connected.

- 9. Record your bandwidth data for future reference.
- 10. Click OK.

The Online Command - Apply Tune dialog box opens. When the test completes, the Command Status changes from Executing to Command Complete.

| Online Command - Apply Tune      | X            |
|----------------------------------|--------------|
| Command Status: Command Complete | OK           |
| Wait for command to complete.    | <u>S</u> top |
|                                  | <u>H</u> elp |
| ,                                |              |

11. Click OK.

| lf                                                                                                    | Then                                                                                                    |
|----------------------------------------------------------------------------------------------------|----------------------------------------------------------------------------------------------------|
| Your test completes successfully, this dialog box opens.          RSLogix 5000       X         Apply tune completed successfully. Tune dependent attributes have been updated.         Refer to Help for a list of dependent attributes. | <ol> <li>Click OK.</li> <li>Remove the Hardware Enable Input signal applied earlier.</li> <li>Go to <u>step 13</u>.</li> </ol> |
| Your test failed, this dialog box opens.                                                                                                    | <ol> <li>Click OK.</li> <li>Make an adjustment to motor velocity.</li> </ol>                                                   |
| RSLogix 5000                                                                                                    | <ol> <li>Refer to the appropriate Logix5000 motion module user<br/>manual for more information.</li> </ol>                     |
| Tune command cannot be completed.<br>Command timed out.                                                                                                    | <ol> <li>Return to step 7 and run the test again.</li> </ol>                                                                   |
| OK Help                                                                                                    |                                                                                                    |
|                                                                                                    |                                                                                                    |

**12.** Determine if your test completed successfully.

13. Repeat <u>Test and Tune the Axes</u> for each axis.

## Notes:

# Configure and Start the Kinetix 6500 Drive System

This chapter provides procedures for configuring your Kinetix 6500 system components with your ControlLogix<sup>®</sup> EtherNet/IP module.

| Торіс                                  | Page |
|----------------------------------------|------|
| Configure the Drive Modules            | 169  |
| Configure the Logix EtherNet/IP Module | 173  |
| Apply Power to the Kinetix 6500 Drive  | 189  |
| Test and Tune the Axes                 | 191  |

**TIP** Before you begin make sure you know the catalog number for each drive component, the Logix module, and the servo motor/actuator in your motion control application.

**Configure the Drive Modules** Follow these steps to configure the node address of your IAM power module. This setting establishes the node address for each control module installed on the Bulletin 2094 power rail.

1. Verify that there is no power applied to the IAM and AM power modules and that the communication cables are plugged into the appropriate connectors.

To verify communication, refer to <u>Ethernet Cable Connections</u> on page 136.

| To Configure       | Begin With    |
|--------------------|---------------|
| The IAM module     | <u>step 2</u> |
| Any control module | step 4        |

2. Set the base node address for the IAM power module by setting the Node Address switches.

Valid node addresses for EtherNet/IP network communication are 001...254. The left switch sets the most significant digit (MSD) and the right switch sets the least significant digit (LSD).

| То                                   | Press                 |
|--------------------------------------|-----------------------|
| Increment the (MSD/LSD) node address | The plus (+) switch.  |
| Decrement the (MSD/LSD) node address | The minus (-) switch. |

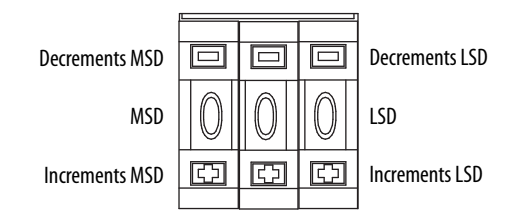

Setting the base node address on the IAM power module determines the node address for the control module mounted on the IAM (inverter) module. Node addressing for all slot locations on the same power rail increment (from the IAM inverter) left to right. The Kinetix 6500 drives have a private network address of http://192.168.1.x, although you do not have to use it.

The final octet of the IP address is determined by the IAM base node address. For example, if using the private network and your node address switches are set to 001, the IP address is http://192.168.1.1. If your base node address switches are set to 002, the IP address is http:// 192.168.1.2, and so on.

3. Cycle control power to initialize the IAM module.

| IMPORTANT | The base node address setting takes effect only after the IAM power module is initialized.                                                                                                    |
|-----------|----------------------------------------------------------------------------------------------------|
|           |                                                                                                    |
| IMPORTANT | When two or more IAM power modules are connected to the same<br>EtherNet/IP module, each node address must be unique.<br>Refer to the node addressing examples beginning on <u>page 171</u> . |
| TIP       | To configure the IP address without using the private network, refer to the Rockwell Automation <sup>®</sup> Knowledgebase (520452).                                                          |

4. Verify the node address for the IAM and each AM control module.

The node address scrolls across the four-character display. If your IAM power module base node address is 001, then the node address for the adjacent AM control module is 192.168.1.2, and so on.

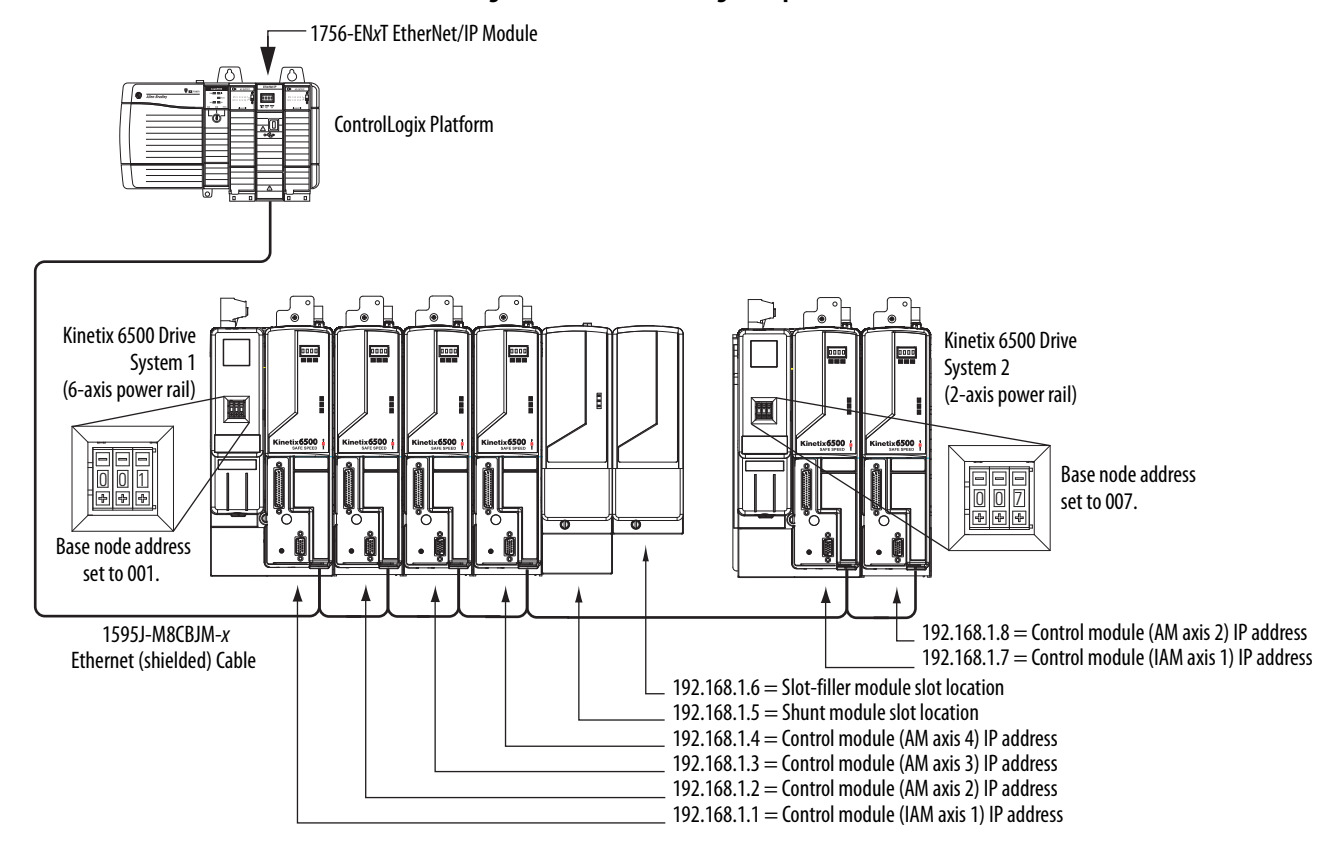

#### Figure 90 - Node Addressing Example 1

In Example 1, the Kinetix 6500 (6-axis) drive system 1 power rail contains four control modules, one shunt module, and one slot-filler module. The shunt module and slot-filler modules are not assigned a IP address, but the system identifies them with a slot location.

Kinetix 6500 (2-axis) drive system 2 power rail contains two control modules. The base node address of the (system 2) control module must be set for an address of  $\geq$ 007.

| The IP address for each AM (control) module is determined by the base-node address switch setting on the IAM power module.                                       |
|----------------------------------------------------------------------------------------------------|
| added distance between non-adjacent axes can increase electrical noise and impedance, and requires longer fiber-optic cable lengths.                             |
| Slot-filler modules must be used to fill any unoccupied slot on the power                                                                                        |
| rail; however, you can replace slot-filler modules with AM power modules or<br>the 2094-BSP2 shunt module (maximum one 2094-BSP2 shunt module per<br>power rail) |
|                                                                                                    |

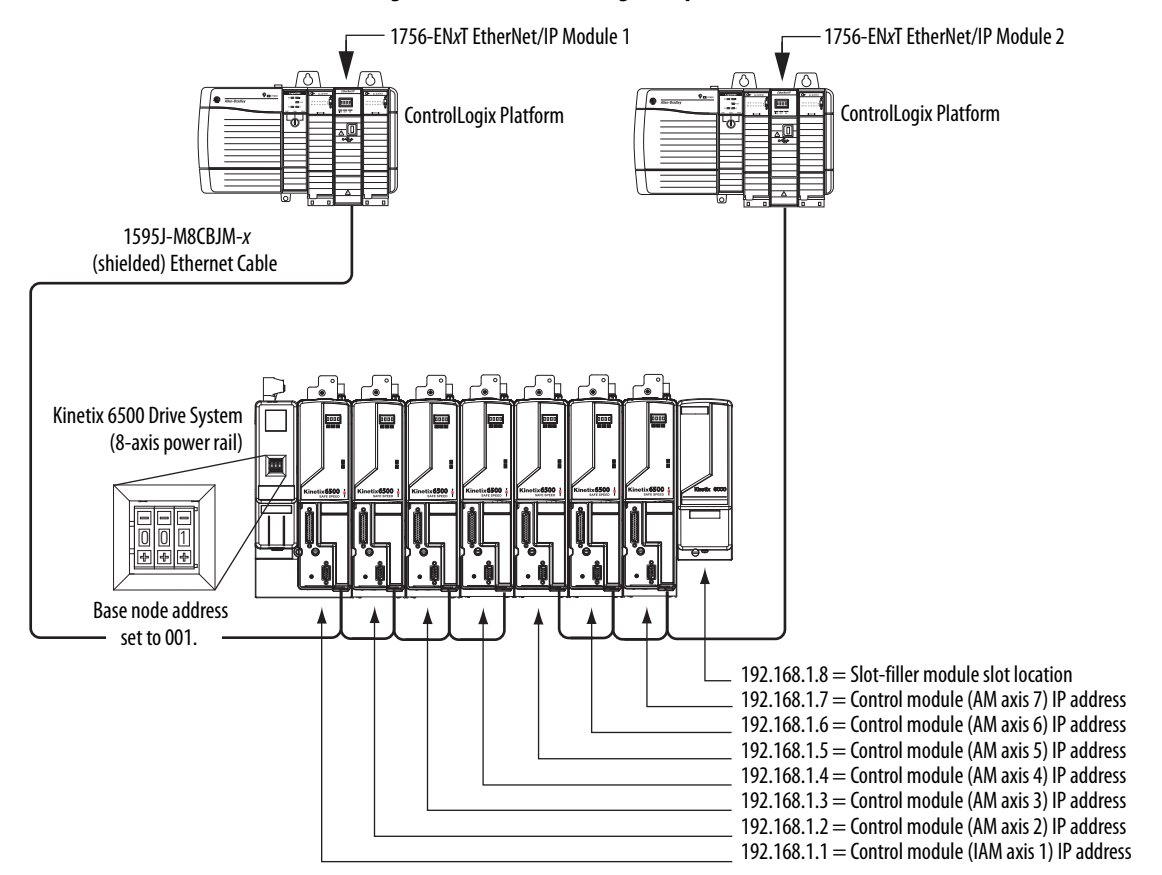

#### Figure 91 - Node Addressing Example 2

In this example, EtherNet/IP module 1 controls axes 1...4 and module 2 controls axes 5...7. The slot-filler module is not assigned an IP address, but the system identifies it with a slot location.

You can mount the two EtherNet/IP modules in two separate ControlLogix chassis (as shown) or you can mount them in the same chassis.

| IMPORTANT | Slot-filler modules must be used to fill any unoccupied slot on the power rail; however, you can replace slot-filler modules with AM power modules or the 2094-BSP2 shunt module (maximum one 2094-BSP2 shunt module per |
|-----------|----------------------------------------------------------------------------------------------------|
|           | power rail).                                                                                                    |

## Configure the Logix EtherNet/IP Module

This procedure assumes that you have wired your Kinetix 6500 drive system.

For help using the Logix Designer application as it applies to configuring the ControlLogix EtherNet/IP modules, refer to Additional Resources on page 12.

## **Configure the Logix Controller**

Follow these steps to configure the Logix controller.

- 1. Apply power to your Logix chassis containing the EtherNet/IP module and open the Logix Designer application.
- 2. From the File menu, choose New.

The New Controller dialog box opens.

| New Controlle | r                                      |        |
|---------------|----------------------------------------|--------|
| Vendor:       | Allen-Bradley                          |        |
| Туре:         | 1756-L63 ControlLogix5563 Controller   | 🗸 🔽 ОК |
| Revision:     | 18 🗸                                   | Cancel |
|               | Redundancy Enabled                     | Help   |
| Name:         | UM_CIP                                 |        |
| Description:  |                                        | 4      |
|               | E                                      | V      |
| Chassis Type: | 1756-A10 10-Slot ControlLogix Chassis  | *      |
| Slot:         | 0 😴 Safety Partner Slot: <none></none> |        |
| Create In:    | C:\RSLogix 5000\Projects               | Browse |
|               |                                        |        |

- 3. Configure the new controller.
  - a. From the Type pull-down menu, choose the controller type.
  - b. From the Revision pull-down menu, choose the revision.
  - c. Type the file Name.
  - d. From the Chassis Type pull-down menu, choose the chassis.
  - e. Enter the Logix processor slot (leftmost slot = 0).
- 4. Click OK.
- 5. From the Edit menu, choose Controller Properties.

| Advance            | d SFC B                                | Execution                                     | File                                | Redunda                                                         | ncy                               | Nonv                               | olatile Memory                             | Memory    |
|--------------------|----------------------------------------|-----------------------------------------------|-------------------------------------|-----------------------------------------------------------------|-----------------------------------|------------------------------------|--------------------------------------------|-----------|
| General            | Serial Port                            | System P                                      | rotocol                             | User Protocol                                                   | Majo                              | r Faults                           | Minor Faults                               | Date/Time |
| (i) The D<br>Use t | Date and Time<br>hese fields to<br>Set | e displayed h<br>configure Ti<br>Date, Time a | ere is Co<br>me attribu<br>and Zone | ntroller local time,<br>ites of the Control<br>from Workstation | not woi<br>ler.                   | rkstation                          | local time.                                |           |
| Date and           | Time:                                  |                                               |                                     |                                                                 |                                   | nange Da                           | ate and Time]                              | 1         |
| Time Zon           | e:                                     |                                               |                                     | 2                                                               | +                                 |                                    |                                            |           |
| Time Sy            | nchronize                              | djust for Dayl                                | ight Savi                           | ng (+00:00) 🗲                                                   |                                   |                                    |                                            | -         |
| 💌 Enable           | e Time Synchi                          | ronization                                    |                                     | DANGEI<br>disabled<br>controlle                                 | R. If tim<br>online,<br>r in this | e synchro<br>active av<br>chassis, | onization is<br>tes in any<br>or any other |           |
| O Is the           | system time m                          | iaster                                        |                                     | synchror<br>unexpec                                             | ted mol                           | evice, ma<br>tion. Safi            | y experience<br>ety controllers ma         | ay .      |
| O Is a sy          | Inchronized tir                        | ne slave<br>or dotooted                       |                                     | fault if no<br>local cha                                        | o other I<br>assis.               | time mast                          | er exists in the                           |           |
| O CST M            | Aastershin dis.                        | abled                                         |                                     |                                                                 |                                   |                                    |                                            |           |
| O No CS            | iT master                              |                                               |                                     |                                                                 |                                   | C                                  | Advanced                                   |           |

The Controller Properties dialog box opens.

- 6. Click the Date/Time tab.
- 7. Check Enable Time Synchronization.

This assigns the controller as the Grandmaster clock. The motion modules set their clocks to the module you assign as the Grandmaster.

**IMPORTANT** You can assign only one module in the Logix chassis as the Grandmaster clock.

8. Click OK.

## **Configure the Logix Module**

Follow these steps to configure the Logix module.

1. Right-click I/O Configuration in the Controller Organizer and choose New Module.

The Select Module dialog box opens.

| 4 - 4 4 -                               | Description                                                        | Manual           |  |  |  |
|-----------------------------------------|--------------------------------------------------------------------|------------------|--|--|--|
| noquie                                  | Description                                                        | vendor           |  |  |  |
|                                         | 1704 Filment Adapted Todated Dair Made                             | Allen Dundlau    |  |  |  |
| 1734-AENT                               | 1734 Ethernet Adapter, Twisted-Pair Media                          | Allen-Bradley    |  |  |  |
| 1734-AENTR                              | 1734 Ethernet Adapter, 2-Port, Twisted Pair Media                  | Allen-Bradley    |  |  |  |
| 1738-AENT                               | 1738 Ethernet Adapter, Twisted-Pair Media                          | Allen-Bradley    |  |  |  |
| - 1738-AENTR                            | 1738 Ethernet Adapter, 2-Port, Twisted Pair Media                  | Allen-Bradley -  |  |  |  |
| 1756-EN2F                               | 1756 10/100 Mbps Ethernet Bridge, Fiber Media                      | Allen-Bradley    |  |  |  |
| 1756-EN2T                               | 1756 10/100 Mbps Ethernet Bridge, Twisted-Pair Media               | Allen-Bradley    |  |  |  |
| - 1756-EN2TR                            | 1756 10/100 Mbps Ethernet Bridge, 2-Port, Twisted-Pair             | . Allen-Bradley  |  |  |  |
| - 1756-EN3TR                            | 1756 10/100 Mbps Ethernet Bridge, 2-Port, Twisted-Pair             | . Allen-Bradley  |  |  |  |
| - 1756-ENBT                             | 1756 10/100 Mbps Ethernet Bridge, Twisted-Pair Media Allen-Bradley |                  |  |  |  |
| - 1756-ENET/A                           | 1756 Ethernet Communication Interface Allen-Bra-                   |                  |  |  |  |
| - 1756-ENET/B                           | 1756 Ethernet Communication Interface Allen-Bradley                |                  |  |  |  |
| 1756-EW/EB/A                            | 1756 10/100 Mbps Ethernet Bridge w/Enhanced Web Serv               | Allen-Bradley    |  |  |  |
| < I I I I I I I I I I I I I I I I I I I | The regree representation and a representation of the series       | Internet biddley |  |  |  |
|                                         |                                                                    |                  |  |  |  |
|                                         | Find                                                               | Add Favorite     |  |  |  |
| By Category By \                        | /endor Favorites                                                   |                  |  |  |  |
|                                         | OK Conset                                                          |                  |  |  |  |

2. Expand the Communications category and select 1756-EN2F, 1756-EN2T, 1756-EN2TR, or 1756-EN3TR as appropriate for your actual hardware configuration.

In this example, the 1756-EN2T module is selected.

3. Click OK.

The New Module dialog box opens.

| New Module       |                                                 | <u>×</u>                          |
|------------------|-------------------------------------------------|-----------------------------------|
| General* Conr    | nection   Time Sync   Module Info   Internet Pr | otocol Port Configuration         |
| Туре:            | 1756-EN2T 1756 10/100 Mbps Ethernet Brid        | lge, Twisted-Pair Media           |
| Vendor:          | Allen-Bradley                                   |                                   |
| Parent:          | Local                                           | Ethernet Address                  |
| Name:            | UM_EN2T                                         | Private Network: 192.168.1. 100 - |
| Description:     | A                                               | C IP Address:                     |
|                  | <b></b>                                         | C Host Name:                      |
| Module Defi      | nition                                          |                                   |
| Revision:        | 3.1 Change                                      |                                   |
| Electronic K     | eying: Compatible Module                        |                                   |
| Rack Conne       | ction: Rack Optimization                        |                                   |
| Time Sync C      | Connection: None                                |                                   |
| Chassis Siz      | e: 17                                           |                                   |
|                  |                                                 |                                   |
| Status: Creating |                                                 | OK Cancel Help                    |

- 4. Configure the new module.
  - a. Type the module Name.
  - b. Enter the Logix EtherNet/IP module slot (leftmost slot = 0).
  - c. Select an Ethernet Address option.
  - In this example, the Private Network address is selected.
  - d. Enter the address of your EtherNet/IP module.

In this example, the last octet of the address is 100.

5. Click Change in the Module Definition area.

The Module Definition dialog box opens.

| Electronic Keying:    | Compatible Module    |
|-----------------------|----------------------|
| Rack Connection:      | Rack Optimization    |
| Fime Sync Connection: | Time Sync and Motion |
| Chassis Size:         | 17 💌                 |

**6.** From the Time Sync Connection pull-down menu, choose Time Sync and Motion.

**IMPORTANT** Time Sync functionality is what enables motion control on an Ethernet network. Without this setting, you won't be able to run your motion application.

- 7. Click OK to close the Module Definition dialog box.
- 8. Click Yes when prompted to confirm your module definition changes.

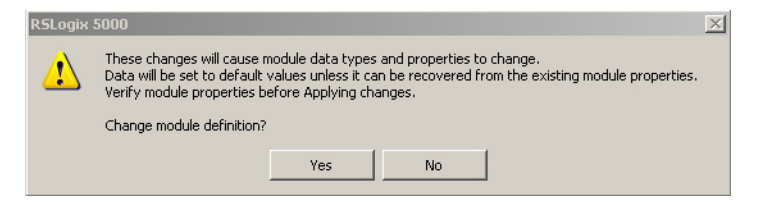

9. Click OK to close the New Module dialog box.

Your new module appears under the I/O Configuration folder in the Controller Organizer.

10. Repeat step 1 through step 9 for each Logix module.

## **Configure the Kinetix 6500 Drive Modules**

**IMPORTANT** To configure Kinetix 6500 drive modules (catalog numbers 2094-EN02D-M01-Sx, 2094-BCxx-Mxx-M, and 2094-BMxx-M) you must be using the Logix Designer application or RSLogix 5000° software, version 18 or later.

Follow these steps to configure the Kinetix 6500 drive modules.

1. Right-click the Logix EtherNet/IP module you just created and choose New Module.

The Select Module dialog box opens.

| Module                                        | Description                                                                               | Vendor                         |
|-----------------------------------------------|-------------------------------------------------------------------------------------------|--------------------------------|
| Communications     Jigital     Drives     HMI |                                                                                           |                                |
| Motion                                        |                                                                                           |                                |
|                                               | Kinetix 6500 Single Axis Ethernet Drive<br>Kinetix 6500 Single Axis Ethernet Safety Drive | Allen-Bradley<br>Allen-Bradley |
|                                               | Find                                                                                      | Add Favori                     |
| Bu Category By Vend                           | or Favorites                                                                              |                                |

- **2.** Expand the Motion category and select your 2094-EN02D-M01-S*x* control module as appropriate for your actual hardware configuration.
- 3. Click OK.

The New Module dialog box opens.

|                                                                                                    | nection 1                                           | ime Sync                                                                                                    | Module Info    | Internet Protocol   | Port Configuration                                                               | Network | Associated Axes | Power | D |
|----------------------------------------------------------------------------------------------------|-----------------------------------------------------|----------------------------------------------------------------------------------------------------|----------------|---------------------|----------------------------------------------------------------------------------|---------|-----------------|-------|---|
| Type:<br>Vendor:<br>Parent:<br>Name:<br>Description:<br>Module Def<br>Revision:<br>Electronic K<br>Connection:<br>Power Struc | 2094-EN<br>Allen-Bra<br>UM_EN2<br>UM_EN1<br>inition | 02D-M01-<br>idley<br>2T<br>ET_S1<br>1.1<br>Com<br>Motic<br><nor< td=""><td>S1 Kinetix 650</td><td>0 Single Axis Ether</td><td>net Safety Drive<br/>Ethernet Address<br/>Private Netw<br/>IP Address<br/>Host Name:</td><td>s</td><td>192.168.1.</td><td></td><td></td></nor<> | S1 Kinetix 650 | 0 Single Axis Ether | net Safety Drive<br>Ethernet Address<br>Private Netw<br>IP Address<br>Host Name: | s       | 192.168.1.      |       |   |

- 4. Configure the new control module.
  - a. Type the module Name.
  - b. Select an Ethernet Address option.

In this example, the Private Network address is selected.

- TIP To configure the IP address without using the private network, refer to the Rockwell Automation <u>Knowledgebase (520452)</u>.
- c. Enter the address of your EtherNet/IP module.

In this example, the last octet of the address is 1. This must match the base node address of the IAM power module.

5. Click Change in the Module Definition area.

The Module Definition dialog box opens.

| Module Definition*        | 2                 |  |  |  |
|---------------------------|-------------------|--|--|--|
| Revision:                 | 1 💌 1÷            |  |  |  |
| Electronic Keying:        | Compatible Module |  |  |  |
| Connection:               | Motion 💌          |  |  |  |
| Power Structure:          | 2094-BC02-M02-M   |  |  |  |
| Verify Power Rating on Co | nnection          |  |  |  |
|                           |                   |  |  |  |
| ОК                        | Cancel Help       |  |  |  |

**6.** From the Power Structure pull-down menu, choose the Bulletin 2094 power module appropriate for your application.

In the example, the 2094-BC02-M02-M IAM module is chosen.

- 7. Click OK to close the Module Definition dialog box.
- 8. Click Yes when prompted to confirm your module definition changes.

| RSLogix :                                                                                          | 5000                                                                                                    | × |  |  |  |  |  |
|----------------------------------------------------------------------------------------------------|----------------------------------------------------------------------------------------------------|---|--|--|--|--|--|
|                                                                                                    | These changes will cause module data types and properties to change.                                                                              |   |  |  |  |  |  |
| Data will be set to default values unless it can be recovered from the existing module properties. |                                                                                                    |   |  |  |  |  |  |
|                                                                                                    | Changing the Major Revision or Power Structure will cause any axis associations with the module to be removed.                                    |   |  |  |  |  |  |
|                                                                                                    | Removing the axis association with the module will reset the Associated Module, Motor Device, and Feedback Device configuration for the axis tag. |   |  |  |  |  |  |
|                                                                                                    | Verify module properties before Applying changes.                                                                                                 |   |  |  |  |  |  |
|                                                                                                    | Change module definition?                                                                                                    |   |  |  |  |  |  |
|                                                                                                    | Yes No                                                                                                    |   |  |  |  |  |  |

9. Click OK to close the Module Properties dialog box.

The 2094-EN02D-M01-S1 module appears under the EtherNet/IP module in the I/O Configuration folder.

**10.** Right-click the 2094-EN02D-M01-S1 module you just created and choose Properties.

The Module Properties dialog box opens.

11. Click the Associated Axes tab.

| neral Connection Time Sync N  | fodule Info Internet Protocol | Port Configuration | Network As: | sociated Axes | Power Di 🛃 |
|-------------------------------|-------------------------------|--------------------|-------------|---------------|------------|
| Axis 1:                       | <none></none>                 | ×                  | New Axis    |               |            |
| Motor/Master Feedback Device: | Motor Feedback Port           |                    |             |               |            |
| Load Feedback Device:         | <none></none>                 | *                  |             |               |            |
| Axis 2 (Auxiliary Axis):      | <none></none>                 |                    | New Axis    |               |            |
| Master Feedback Device:       | <none></none>                 | ~                  |             |               |            |

12. Click New Axis.

The New Tag dialog box opens.

| New Tag             |                           |        |
|---------------------|---------------------------|--------|
| Name:               | Axis_1                    | ОК     |
| Description:        |                           | Cancel |
|                     |                           |        |
| Usage:              | <normal></normal>         |        |
| Туре:               | Base Connection           |        |
| Alias For:          | ×                         |        |
| Data Type:          | AXIS_CIP_DRIVE            |        |
| Scope:              | 🗊 UM_CIP 🔽 🔽              |        |
| External<br>Access: | Read/Write                |        |
| Style:              |                           |        |
| Constant            |                           |        |
| 🔲 Open AXIS         | 6_CIP_DRIVE Configuration |        |

13. Type the axis Name.

AXIS\_CIP\_DRIVE is the default Data Type.

14. Click OK.

The new axis (Axis\_1) appears under Motion Groups>Ungrouped Axes in the Controller Organizer and is assigned as Axis 1.

| Module Properties: UM_CIP      | (2094-EN02D-      | M01-S1 1    | .1)                |         |                  |       |       |
|--------------------------------|-------------------|-------------|--------------------|---------|------------------|-------|-------|
| General Connection Time Sync M | odule Info Intern | et Protocol | Port Configuration | Network | Associated Axes* | Power | D < > |
| Axis 1:                        | Axis_1            |             | <b>v</b>           | New A   | xis              |       |       |
| Motor/Master Feedback Device:  | Motor Feedba      | ck Port     |                    |         |                  |       |       |
| Load Feedback Device:          | <none></none>     |             | ~                  |         |                  |       |       |
| Axis 2 (Auxiliary Axis):       | <none></none>     |             |                    | New A   | xis              |       |       |
| Master Feedback Device:        | <none></none>     |             | ~                  |         |                  |       |       |
| Status: Offline                |                   |             | ОК                 | Cance   | l Apply          |       | lelp  |

**TIP** It is possible to configure Axis 2 as a Feedback Only axis. With this optional feature, you can configure each control module to appear as two axes on the EtherNet/IP network. Axis 1 is the servo axis using the motor feedback port, and Axis 2 is a feedback-only axis using the auxiliary feedback port.

| eneral Connection Time Sync Mo | odule Info   Internet Protoco | Port Configuration | Network A | ssociated Axes* | Power D |
|--------------------------------|-------------------------------|--------------------|-----------|-----------------|---------|
| Axis 1:                        | Axis_1                        | <b>V</b>           | New Axis. |                 |         |
| Motor/Master Feedback Device:  | Motor Feedback Port           |                    |           |                 |         |
| Load Feedback Device:          | <none></none>                 | ~                  |           |                 |         |
| Axis 2 (Auxiliary Axis):       | Axis_1_Aux                    |                    | New Axis. |                 |         |
| Master Feedback Device:        | <none></none>                 | ~                  |           |                 |         |

Axis 2 is configured identical to Axis 1 by clicking New Axis and creating a new tag.

- **15.** Click Apply.
- **16.** Click the Digital Input tab.

| ime Sync Mod     | ule Info Internet Proto | icol Port Configura | tion Network | Associated Axes | Power | Digital Input | Motion Diag | < ) |
|------------------|-------------------------|---------------------|--------------|-----------------|-------|---------------|-------------|-----|
| Digital Input 1: | Enable                  | ~                   |              |                 |       |               |             |     |
| Digital Input 2: | Home                    | ~                   |              |                 |       |               |             |     |
| Digital Input 3: | Registration 1          | ~                   |              |                 |       |               |             |     |
| Digital Input 4: | Registration 2          | ~                   |              |                 |       |               |             |     |

The digital inputs (1...4) are assigned default values. You can reassign them, using the pull-down menus, according to the needs of your application.

They can also be unassigned, if your application does not use them or you want to remove the default assignments.
17. From the Digital Input 1 pull-down menu, choose Unassigned.

This removes the Enable assignment from IOD-41.

| ime Sync N    | iodule Info | Internet Protocol               | Port Configuration | Network | Associated Axes | Power | Digital Input* | Motion Diag |
|---------------|-------------|---------------------------------|--------------------|---------|-----------------|-------|----------------|-------------|
| Digital Input | 1: Reger    | neration OK                     | ~                  |         |                 |       |                |             |
| Digital Input | 2: Enable   | igned<br>e                      |                    |         |                 |       |                |             |
| Digital Input | 3: Regist   | ration 1<br>tration 2           |                    |         |                 |       |                |             |
| Digital Input | 4: Negat    | /e Overtravel<br>ive Overtravel |                    |         |                 |       |                |             |

18. Click Apply.

I

19. Click the Power tab.

| Module Properties: UM_EN2T (2094-EN02D-M01-51 1.1) |                                                                                      |        |  |  |  |  |
|----------------------------------------------------|--------------------------------------------------------------------------------------|--------|--|--|--|--|
| General Connection Time Syn                        | c   Module Info   Internet Protocol   Port Configuration   Network   Associated Axes | Power* |  |  |  |  |
| Power Structure:                                   | 2094-BC02-M02-M<br>Kinetix 6500, 460V AC, IAM, 15kW PS, 10                           |        |  |  |  |  |
| Bus Regulator Action:                              | Shunt Regulator                                                                      |        |  |  |  |  |
| Shunt Regulator Resistor Type:                     | O External 💿 Internal                                                                |        |  |  |  |  |
| External Shunt:                                    | <none></none>                                                                        |        |  |  |  |  |
| Bus Capacitance:                                   | 0.000 µf                                                                             |        |  |  |  |  |
|                                                    |                                                                                      |        |  |  |  |  |
| Status: Offline                                    | OK Cancel Apply                                                                      | Help   |  |  |  |  |

20. From the Bus Regulator Action pull-down menu, choose the shunt option appropriate for your actual hardware configuration.

| Choose                             | То                                                                      |
|------------------------------------|-------------------------------------------------------------------------|
| Disable                            | Disable the shunt resistor internal to the IAM power module.            |
| Shunt Regulator                    | Choose an internal or external shunt option.                            |
| Common Bus Follower <sup>(1)</sup> | To configure your IAM power module as a common-bus follower IAM module. |

(1) Drive will not accept CommonBus Follower selection if three-phase power or DC bus power is applied.

| lf You<br>Choose | Then                                                                                                    |
|------------------|----------------------------------------------------------------------------------------------------|
| Shunt            | Select Internal to use the shunt resistor internal to the IAM power module.                                                                                         |
| Regulator        | Select External to use the External Shunt pull-down menu and choose between the Bulletin 1394 shunt modules and the Bulletin 2094-BSP2 shunt module. <sup>(1)</sup> |

(1) Drive will not accept Internal, 2094-BSP2, or 1394-SRxxxx selection if DC bus voltage is present without having threephase power applied.

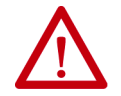

To avoid damage to your Bulletin 1394 external shunt module when wired to the 2094-BSP2 shunt module, verify that the proper 460V fuse is installed prior to applying power.

Refer to Kinetix Motion Accessories Specifications Technical Data, publication <u>KNX-TD004</u>, for more information.

| IMPORTANT | When configured to use the Bulletin 1394 or 2094 shunt modules, the IAM bus regulator capacity attribute displays the utilization of |
|-----------|----------------------------------------------------------------------------------------------------|
|           | total shunt power available (as a percent) based on the power rail configuration.                                                    |
|           | Refer to Kinetix Motion Accessories Specifications Technical Data, publication <u>KNX-TD004</u> , for more information.              |

**21.** Calculate additional bus capacitance, if this applies to your application, and enter the value here (version 18.00 or later), or refer to Appendix F on page 307 to set the Add Bus Cap parameter.

The Additional Bus Capacitance field only applies to the IAM power module.

| IMPORTANT | DC common-bus applications must calculate Total Bus Capacitance<br>and Additional Bus Capacitance and set the Add Bus Cap parameter<br>in the leader IAM power module. However, you can set the<br>parameter as shown in <u>step 21</u> or by using the Logix Designer<br>application as shown in Appendix F. |
|-----------|----------------------------------------------------------------------------------------------------|
|           | Refer to Appendix C beginning on <u>page 267</u> , for more information<br>on making the calculations. Refer to Appendix F beginning on<br><u>page 307</u> , for more information on setting the Add Bus Cap<br>parameter.                                                                                    |

- **22.** Click OK.
- **23.** Repeat <u>step 1</u> through <u>step 18</u> for each 2094-EN02D-M01-S*x* control module.

### **Configure the Motion Group**

Follow these steps to configure the motion group.

1. Right-click Motion Groups in the Controller Organizer and choose New Motion Group.

The New Tag dialog box opens.

| New Tag             |                          | x      |
|---------------------|--------------------------|--------|
| Name:               | UM_Motion                | OK     |
| Description:        |                          | Cancel |
|                     | <b></b>                  | Help   |
| Usage:              | <normal></normal>        |        |
| Туре:               | Base Connection          |        |
| Alias For:          | <u></u>                  |        |
| Data Type:          | MOTION_GROUP             |        |
| Scope:              | UM_CIP                   |        |
| External<br>Access: | Read/Write               |        |
| Style:              | <b></b>                  |        |
| Constant            |                          |        |
| 🗖 Open MO1          | TION_GROUP Configuration |        |

- 2. Type the new motion group Name.
- 3. Click OK.

The new motion group appears under the Motion Groups folder.

4. Right-click the new motion group and choose Properties.

The Motion Group Properties dialog box opens.

| 🐱 Motion Group Properties - I | JM_Motion 📃 🗖 🔀   |
|-------------------------------|-------------------|
| Axis Assignment Attribute Tag | (,                |
| Unassigned:                   | Assigned:         |
|                               | Axis_1            |
| Add>                          | < Remove          |
| OK                            | Cancel Apply Help |

- 5. Click the Axis Assignment tab and move your axes (created earlier) from Unassigned to Assigned.
- **6.** Click the Attribute tab and edit the default values as appropriate for your application.
- 7. Click OK.

### **Configure Axis Properties**

Follow these steps to configure auxiliary axis properties.

1. Right-click an auxiliary axis in the Controller Organizer and choose Properties.

| General                        | General                 |                   |   |           |  |
|--------------------------------|-------------------------|-------------------|---|-----------|--|
| – Master Feedback<br>– Scaling | Axis Configuration:     | Feedback Only     | ~ |           |  |
| Hookup Tests                   | Feedback Configuration: | Master Feedback   | ~ |           |  |
| – Polarity<br>– Planner        | Application Type:       | Basic             | × |           |  |
| Homing                         | Loop Response:          | Medium            | × |           |  |
| Actions                        | Motion Group:           | <none></none>     | ~ | New Group |  |
| - Parameter List               |                         |                   |   |           |  |
| Status                         | Associated Module       |                   |   |           |  |
| - Faults & Alarms<br>- Tag     | Module:                 | UM_ENET_S1        | ~ |           |  |
|                                | Module Type:            | 2094-EN02D-M01-S1 |   |           |  |
|                                | Power Structure:        | 2094-BC02-M02-M   |   |           |  |
|                                | Axis Number:            | 1                 | ~ |           |  |
|                                |                         |                   |   |           |  |

2. Click the Master Feedback category.

| Axis Properties - Axis                                                                                                    | _1_Аих                                                                                                    |                                                                   |                                                                             |            | <u>_                                    </u> |
|----------------------------------------------------------------------------------------------------|----------------------------------------------------------------------------------------------------|-------------------------------------------------------------------|-----------------------------------------------------------------------------|------------|----------------------------------------------|
| General     General     G | Master Feedback Device S<br>Device Function:<br>Feedback Channel:<br>Type:<br>Units:                         | Decification<br>Master Feedback<br>Feedback 1<br>Hiperface<br>Rev | Y<br>Y                                                                      | Parameters |                                              |
| - Drive Parameters<br>- Parameter List<br>- Status<br>- Faults & Alarms<br>- Tag                                                                                                    | Hiperface<br>Cycle Resolution:<br>Cycle Interpolation:<br>Effective Resolution:<br>Startup Method:<br>Turns: | 1024<br>2048<br>2097152<br>Absolute ▼<br>1                        | Feedback Cycles/Rev<br>Feedback Counts per Cycle<br>Feedback Counts per Rev |            |                                              |
| Manual Tune                                                                                                    |                                                                                                    |                                                                   | ОК                                                                          | Cancel     | Apply Help                                   |

- 3. Configure the auxiliary axis feedback.
  - a. From the Type pull-down menu, choose the auxiliary feedback type.
  - b. From the Startup Method pull-down menu, choose the auxiliary feedback startup method.

**IMPORTANT** The Aux Feedback tab must be configured for the auxiliary feedback type being used. In this example, a Hiperface feedback device is being used.

Follow these steps to configure axis properties.

- 1. Right-click an axis in the Controller Organizer and choose Properties.
- 2. Click the Motor category.

The Motor Device Specification dialog box opens.

| 🏷 Axis Properties - Axis_                                                                                                    | 1                                                        |                     |                |            |           |
|----------------------------------------------------------------------------------------------------|----------------------------------------------------------|---------------------|----------------|------------|-----------|
| Categories:                                                                                                    |                                                          |                     |                |            |           |
| General                                                                                                    | Motor Device Sp                                          | pecification        |                |            |           |
| General     General     Motor     Motor     Motor     Motor     Scaling     Hookup Tests     Polarity     Autotune     Compliance     Friction     Position Loop     Velocity Loop     Acceleration Loop     Velocity Loop     Acceleration Loop     Planner     Homing     Actions     Drive Parameter List     Status     Faults & Alarms     Tage | Data Source:<br>Catalog Number:<br>Motor Type:<br>Units: | Nameplate Datasheet | Change Catalog | Parameters |           |
|                                                                                                    |                                                          |                     |                |            |           |
| Manual Tune                                                                                                    |                                                          |                     | ОК             | Cancel A   | pply Help |

- 3. From the Data Source pull-down menu, choose Catalog Number.
- 4. Click Change Catalog.

The Change Catalog Number dialog box opens.

| Change Catalog Number                                                                                 | ×         |
|----------------------------------------------------------------------------------------------------|-----------|
| Catalog Number:                                                                                       |           |
| MPL-B320P-M                                                                                           | ок        |
| MPL-8310P-H                                                                                           | Cancel    |
| MPL-B310P-S<br>MPL-B320P-H                                                                            | Help      |
| MPL-8320P-M<br>MPL-8320P-S<br>MPL-8330P-H<br>MPL-8330P-M<br>MPL-8330P-S<br>MPL-8420P-H<br>WPL-9420P-H |           |
| Filters     Family     Feed       Voltage     Family     Feed       (alb)     (alb)     (alb)         | back Type |

- Select the motor catalog number appropriate for your application.
   To verify the motor catalog number, refer to the motor name plate.
- 6. Click OK to close the Change Catalog Number dialog box.

7. Click Apply.

Motor data specific to your motor appears in the Motor category.

**8.** Click the Scaling category and edit the default values as appropriate for your application.

| 🏷 Axis Properties - Axis_ | _1              |                |                      |                |       |          |           |   | _ 🗆 🗙 |
|---------------------------|-----------------|----------------|----------------------|----------------|-------|----------|-----------|---|-------|
| Categories:               |                 |                |                      |                |       |          |           |   |       |
| - General                 | Scaling to Conv | ert Motion fro | m Controller Units t | o User Defined | Units | _        | _         | _ |       |
| 🚊 - Motor                 |                 |                |                      |                |       | _        |           |   |       |
| - Model                   | Load Type:      | Direct Couple  | d Rotary 💌           |                |       | Paramete | rs        |   |       |
| Motor Feedback            | Transmission    |                |                      |                |       |          |           |   |       |
| Scaling                   | Ratio I:0:      | 1              | : 1                  | Rev            |       |          |           |   |       |
| Hookup Tests              |                 |                | ,                    |                |       |          |           |   |       |
| Polarity                  | Accuacor        |                |                      |                |       |          |           |   |       |
| Autotune                  | Type:           | <none></none>  | Ψ.                   |                |       |          |           |   |       |
| E Load<br>Dealdach        | Lead/Pitch:     | 1.0            | Millimeter/B         | ev 🔻           |       |          |           |   |       |
| Compliance                | Discustory      | 1              |                      |                |       |          |           |   |       |
| Friction                  | Diameter:       | J1.0           | Millimeter           | <b>~</b>       |       |          |           |   |       |
| Position Loop             | Scaling         |                |                      |                |       |          |           |   |       |
| Velocity Loop             | Units:          | Position Units |                      |                |       |          |           |   |       |
| - Acceleration Loop       | Contine         | 1.0            | Position Units       |                | 1.0   |          | No.       | _ |       |
| Torque/Current Loop       | ocaing.         | 11.0           | Position Onits       | per            | 11.0  |          | Motor Nev |   |       |
| Planner                   | Travel —        |                |                      |                |       |          |           |   |       |
| Homing                    | Mode:           | Cyclic         | -                    |                |       |          |           |   |       |
| - Actions                 |                 | -              |                      |                |       |          |           |   |       |
| Drive Parameters          | Hange:          | 1000.0         | Position Units       |                |       |          |           |   |       |
| Parameter List            | Unwind:         | 1.0            | Position Units       | per            | 1.0   |          | Cycle     |   |       |
| Status                    | C Soft Trave    | al Limite      |                      |                | ·     |          |           |   |       |
| Too                       |                 | a Linnes       |                      |                |       |          |           |   |       |
|                           | Maximun         | n Positive:    | 0.0                  | Position Units |       |          |           |   |       |
|                           | Maximun         | n Negative:    | 0.0                  | Position Units |       |          |           |   |       |
|                           | -               |                |                      |                |       |          |           |   |       |
| Manual Tune               |                 |                |                      | OK             |       | Cancel   | Apply     |   | Help  |

- 9. Click Apply, if you make changes.
- **10.** Click the Load category and edit the default values as appropriate for your application.

| 🏷 Axis Properties - Axis_                           | 1                             |             |                            | _ 🗆 🗙      |
|-----------------------------------------------------|-------------------------------|-------------|----------------------------|------------|
| Categories:                                         |                               |             |                            |            |
| - General                                           | Characteristics of Motor Load |             |                            |            |
| - Motor                                             | Load Inertia/Mass             |             |                            |            |
| Motor Feedback                                      | Load Coupling:                | Rigid 💌     |                            |            |
| Scaling<br>Hookup Tests                             | 🔽 Use Load Ratio              |             |                            |            |
| Polarity                                            | Load Ratio:                   | 0.0         | Load Inertia/Motor Inertia |            |
| Autotune                                            | Motor Inertia:                | 0.000078    | Kg·m^2                     |            |
| Backlash                                            | Total Inertia:                | 0.000078    | Kg·m^2                     |            |
| Friction<br>Position Loop                           | Inertia/Mass Compensation     |             |                            |            |
| Velocity Loop                                       | System Inertia:               | 0.013711376 | % Bated/(Bey/s^2)          |            |
| Acceleration Loop<br>Torque/Current Loop<br>Planner | System Acceleration:          | 7293.214    | Rev/s^2 @100 % Rated       |            |
| Homing<br>Actions                                   | Active Load Compensation –    |             |                            | -          |
| Drive Parameters<br>Parameter List<br>Status        | Torque Offset:                | 0.0         | % Rated                    |            |
| Tag                                                 |                               |             |                            |            |
| Manual Tune                                         |                               |             | OK Cancel                  | Apply Help |

11. Click Apply, if you make changes.

12. Click the Actions category.

The Actions to Take Upon Conditions dialog box opens.

| - General                          | Actions to Take Upon      | Conditions          |           | _        | _        |                                   |
|------------------------------------|---------------------------|---------------------|-----------|----------|----------|-----------------------------------|
| Motor                              | Chan Antinu               | 0 ID IN D           |           |          |          |                                   |
| ····· Model                        | Stop Action:              | Current Decel & Dis | able 💌    |          | Par      | rameters                          |
| <ul> <li>Motor Feedback</li> </ul> | Motor Overload Action:    | <none></none>       | -         |          |          |                                   |
| - Scaling                          | Inverter Overload Action: | (mana)              |           |          |          |                                   |
| <ul> <li>Hookup Tests</li> </ul>   | Inverter overload Action. | Tkuones             |           |          |          |                                   |
| - Polarity                         |                           |                     |           |          |          |                                   |
| Autotune                           | Shutdown Action:          | Disable             | -         |          |          |                                   |
| Load                               |                           | Prisobic            |           |          |          | Warning: Modifying fault actions  |
| Backlash                           |                           |                     |           |          |          | requires user to ensure axis is   |
| Compliance                         | Exceptions                |                     |           |          | <u> </u> | stopped and disabled to protect   |
| Friction                           | Enceptions                |                     |           |          |          | personnel, machine, and property. |
| Position Loop                      | Exception Condition       |                     | Action    | <u> </u> |          | Please reference user manual for  |
| Velocity Loop                      | Motor Overspeed Fac       | ctory Limit         | StopDrive | -        |          | additional information.           |
| Acceleration Loop                  | Motor Overspeed Use       | er Limit            | StopDrive | -        |          |                                   |
| Torque/Current Loop                | Motor Overtemperatu       | re Factory Limit    | StopDrive | -        |          |                                   |
| Planner                            | Motor Thermal Overlo      | ad Factory Limit    | StopDrive | -        |          |                                   |
| Homing                             | Motor Thermal Overlo      | ad User Limit       | StopDrive | -        |          |                                   |
| Actions                            | Motor Voltage Mismat      | tch                 | StopDrive | -        |          |                                   |
| Drive Parameters                   | Overtorque Limit          |                     | StopDrive | -        |          |                                   |
| Parameter List                     | Regenerative Power        | Supply Failure      | StopDrive | -        |          |                                   |
| Status                             | Soft Travel Limit - Ner   | gative              | StopDrive | -        |          |                                   |
| Faults & Alarms                    | Soft Travel Limit - Pos   | sitive              | StopDrive | -        |          |                                   |
| Tag                                | Undertorque Limit         |                     | StopDrive | <b>-</b> |          |                                   |
|                                    |                           |                     |           | -        |          |                                   |
|                                    |                           |                     |           |          |          |                                   |

From this dialog box, you can program actions and change the action for exceptions (faults). Refer to Logix5000 Controller and Drive Behavior on page 215 for more information.

13. Click Parameters.

The Motion Axis Parameters dialog box opens.

| Motor                                 | Totion Axis F drameter | s<br>        |                         |                   |  |
|---------------------------------------|------------------------|--------------|-------------------------|-------------------|--|
| Model                                 | Parameter Group:       | Actions      | <b>T</b>                | Associated Page   |  |
| Motor Feedback                        |                        | ·            |                         |                   |  |
| Scaling                               | Name                   | Δ            | Value                   | Unit              |  |
| Hookup Tests                          | FeedbackSignalLoss     | JserLimit    | 100.0                   | % FL Voltage Drop |  |
| Polarity                              | InverterOverloadActi   | on           | <none></none>           |                   |  |
| Autotune                              | InverterThermalOverI   | oadUserLimit | 100.0                   | % Inverter Rated  |  |
| Load                                  | MechanicalBrakeCon     | trol         | Brake Engage            |                   |  |
| Backlash                              | MechanicalBrakeEng     | ageDelay     | 0.0                     | s                 |  |
| Compliance                            | MechanicalBrakeRele    | aseDelay     | 0.0                     | s                 |  |
| Friction                              | MotorOverloadAction    |              | <none></none>           |                   |  |
| Position Loop                         | MotorThermalOverloa    | dUserLimit   | 100.0                   | % Motor Rated     |  |
| <ul> <li>Velocity Loop</li> </ul>     | ProgrammedStopMod      | e            | Fast Stop               |                   |  |
| <ul> <li>Acceleration Loop</li> </ul> | ResistiveBrakeConta    | ctDelay      | 0.0                     | S                 |  |
| Torque/Current Loop                   | ShutdownAction         |              | Disable                 |                   |  |
| Planner                               | StoppingAction         |              | Current Decel & Disable |                   |  |
| Homing                                | StoppingTimeLimit      |              | 1.0                     | S                 |  |
| Actions                               | StoppingTorque         |              | 311.32074               | % Motor Rated     |  |
| Drive Parameters                      |                        |              |                         |                   |  |
| Parameter List                        |                        |              |                         |                   |  |
| Status                                |                        |              |                         |                   |  |
| - Faults & Alarms                     |                        |              |                         |                   |  |
| lag                                   |                        |              |                         |                   |  |
|                                       | ļ                      |              |                         |                   |  |

From this dialog box you can set delay times for servo motors and RBM modules. For recommended motor brake delay times, refer to the Kinetix Rotary Motion Specifications Technical Data, publication <u>GMC-TD001</u>.

For example, The recommended ResistiveBrakeContactDelay time (0...1000 ms) is 71 ms.

- 14. Click OK.
- Repeat step 1 through step 14 for each Bulletin 2094 AM power module and control module combination.
- 16. Verify your Logix program and save the file.

### **Download the Program**

After completing the Logix configuration you must download your program to the Logix processor.

# Apply Power to the Kinetix 6500 Drive

This procedure assumes that you have wired and configured your Kinetix 6500 system (with or without the LIM module) and your EtherNet/IP module.

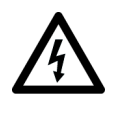

**SHOCK HAZARD:** To avoid hazard of electrical shock, perform all mounting and wiring of the Bulletin 2094 power rail and drive modules prior to applying power. Once power is applied, connector terminals may have voltage present even when not in use.

Refer to the Line Interface Module Installation Instructions, publication 2094-IN005, when troubleshooting the LIM module status indicators, and for the location of LIM module circuit breakers, connectors, and status indicators.

Follow these steps to apply power to the Kinetix 6500 system.

1. Disconnect the load to the motor.

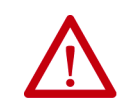

**ATTENTION:** To avoid personal injury or damage to equipment, disconnect the load to the motor. Make sure each motor is free of all linkages when initially applying power to the system.

2. Determine your source of control power.

| If Your Control Power               | Then                                                                                                    |
|-------------------------------------|----------------------------------------------------------------------------------------------------|
| ls sourced from a<br>LIM module     | <ol> <li>Verify that CB1, CB2, and CB3 are in the OFF position.</li> <li>Apply three-phase input power to the LIM module VAC Line connector.</li> <li>Set CB3 to the ON position.</li> <li>Set CB2 to the ON position.</li> <li>Go to main <u>step 3.</u></li> </ol> |
| ls not sourced from a<br>LIM module | <ol> <li>Apply (95264V AC) control power to the IAM module (CPD connector).</li> <li>Go to main <u>step 3.</u></li> </ol>                                                                                                    |

3. Observe the control module four-character status display.

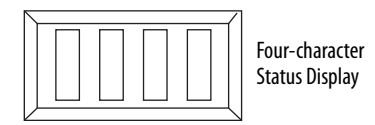

The four-character status display provides several messages, for example BOOT, INIT, LOAD, DONE, and TEST while the control module powers-up.

| If the Four-character Status Display is | Then                                                                                              |
|-----------------------------------------|---------------------------------------------------------------------------------------------------|
| ON                                      | Go to <u>step 4</u> .                                                                             |
| Not ON                                  | <ol> <li>Check your control power connections.</li> <li>Go back to main <u>step 2</u>.</li> </ol> |

4. Determine your source of three-phase input power.

| If Your Three-phase Power           | Then                                                                                                    |
|-------------------------------------|----------------------------------------------------------------------------------------------------|
| ls sourced from a<br>LIM module     | <ol> <li>Set CB1 to the ON position.</li> <li>Verify the Hardware Enable Input signal for each axis is at 0 volts.</li> <li>Go to main <u>step 5</u>.</li> </ol>                                                      |
| ls not sourced from a<br>LIM module | <ol> <li>Apply 324528V AC (460V) input power to the IAM power module<br/>(IPD connector).</li> <li>Verify the Hardware Enable Input signal for each axis is at 0 volts.</li> <li>Go to main <u>step 5</u>.</li> </ol> |

5. Observe the control module four-character status display.

| Four-character Status Display | Drive Status                                                                                            |
|-------------------------------|----------------------------------------------------------------------------------------------------|
| BOOT, INIT, LOAD, DONE, TEST  | The drive is initializing. This sequence of four-character words continues to scroll up to three times. |
| Scrolling FW Version: x.xxx   | The drive is scrolling the current drive firmware revision.                                             |
| Scrolling IP = 192.168.1.1    | The drive is scrolling the drive IP address.                                                            |
| Scrolling CONFIGURING         | The drive is receiving configuration information from the controller.                                   |
| Scrolling STANDBY             | The drive is trying to establish communication with the Logix<br>EtherNet/IP module.                    |
| Scrolling STOPPED             | The drive is fully configured, but the control loops are not enabled.                                   |
| Scrolling error code message  | The drive is faulted. Refer to <u>Interpret Status Indicators</u> beginning on <u>page 198</u> .        |

6. Observe the status indicators on the front of the control module.

Refer to troubleshooting tables for the PORT1, PORT2, OK, DC Bus, and Safety Lock status indicators in <u>Control Module Status Indicators</u> on page 210.

7. Observe the four-character display and status indicators on the Logix EtherNet/IP module.

Refer to troubleshooting tables for the four-character display and LINK, NET, and OK EtherNet/IP module status indicators in the ControlLogix Enhanced Redundancy System User Manual, publication 1756-UM535.

## **Test and Tune the Axes**

This procedure assumes that you have configured your Kinetix 6500 drive, your ControlLogix EtherNet/IP module, and applied power to the system.

**IMPORTANT** Before proceeding with testing and tuning your axes, verify that the control module status indicators are operating as described in <u>Control Module Status</u> Indicators on page 210.

For help using the Logix Designer application as it applies to testing and tuning your axes with ControlLogix EtherNet/IP modules, refer to Additional Resources on page 12.

### **Test the Axes**

Follow these steps to test the axes.

- 1. Verify the load was removed from each axis.
- 2. Right-click an axis in your Motion Group folder and choose Properties. The Axis Properties dialog box opens.
- 3. Click the Hookup Tests category.

| 🏷 Axis Properties - Axis_:                                                                                                    | 1                                                                                                    |      |
|----------------------------------------------------------------------------------------------------|----------------------------------------------------------------------------------------------------|------|
| Categories:                                                                                                    |                                                                                                    |      |
| General General General Motor Motor Feedback Seling Hookup Tests Polarity Autotune Could Autotune                                 | Test Motor and Feedback Device Wiring         Motor and Feedback Motor Feedback Marker         Test Distance:       2.0         Start       Stop         Test State:       Passed | 5    |
| Booklash     Compliance     Friction     Position Loop     Velocity Loop     Acceleration Loop     Torque/Current Loop     Panner | Test complete.           Test complete.           Current         Test Results           Motor Feedback Polarity:         Normal                                                  |      |
| Homing<br>Actions<br>Drive Parameters<br>Parameter List<br>Status<br>Faults & Alarms<br>Tag                                       | Motor Polarity: Normal Normal<br>Motion Polarity: Normal<br>Accept Test Results                                                                                                   |      |
| Manual Tune                                                                                                    | OK Cancel Apply                                                                                                    | Help |

**4.** Type 2.0 as the number of revolutions for the test or another number more appropriate for your application.

| This Test          | Performs this Test                                                                                    |
|--------------------|----------------------------------------------------------------------------------------------------|
| Marker             | Verifies marker detection capability as you rotate the motor shaft.                                   |
| Motor Feedback     | Verifies feedback connections are wired correctly as you rotate the motor shaft.                      |
| Motor and Feedback | Verifies motor power and feedback connections are wired correctly as you command the motor to rotate. |

**5.** Determine your need for a hardware enable input at IOD-41 on the I/O connector.

Digital input 1 (IOD-41) is configured as Enable in the Logix Designer application by default. You may have changed that on page 181.

| If Digital Input 1 is configured as | Then                  |
|-------------------------------------|-----------------------|
| Enable                              | Go to <u>step 6</u> . |
| Unassigned                          | Go to <u>step 7</u> . |

6. Apply Hardware Enable Input signal for the axis you are testing.

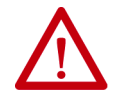

**ATTENTION:** To avoid personal injury or damage to equipment, apply 24V ENABLE signal only to the axis you are testing.

7. Click the desired tab (Marker/Motor Feedback/Motor and Feedback).

In this example, the Motor and Feedback test is chosen.

8. Click Start.

The RSLogix 5000 - Motor and Feedback Test dialog box opens. The Test State is Executing.

| RSLogix 5000 - Motor and Feedback Test                            | ×    |
|-------------------------------------------------------------------|------|
| Test State: Executing                                             | OK   |
| Watch motion direction during test.<br>Wait for test to complete. | Stop |
|                                                                   | Help |
| 1                                                                 |      |
|                                                                   |      |

When the test completes successfully, the Test State changes from Executing to Passed.

| RSLogix 5000 - | X      |      |
|----------------|--------|------|
| Test State:    | Passed | OK   |
| Test com       | plete. | Stop |
|                |        | Help |
| 1              |        |      |

Yes

Did the axis move in the forward direction?

Cancel

No

×

9. Click OK.

This dialog box opens asking if the direction was correct.

- 10. Click Yes.
- 11. If the test fails, this dialog box opens.

| RSLogix 5     | 000                                                                                         | > |
|---------------|---------------------------------------------------------------------------------------------|---|
| i)            | Online command failed.<br>Drive is not in the correct state to allow the current operation. |   |
| Error 16386-  | OK Help                                                                                     |   |
| Error 16386-1 | OK Help                                                                                     |   |

- a. Click OK.
- b. Verify the Bus status indicator turned solid green during the test.
- c. Verify that the Hardware Enable Input signal is applied to the axis you are testing.
- d. Verify unit values entered in the Scaling category.
- e. Return to main <u>step 7</u> and run the test again.

### **Tune the Axes**

The load observer feature (available with drive firmware revision 2.001 or later) can provide good performance without having to tune your axis. Using load observer with auto-tuned gains can maximize system performance. Refer to Motion System Tuning Application Techniques, publication <u>MOTION-AT005</u>, for more load observer information. Refer to the Load Observer Feature section.

Follow these steps to tune the axes.

1. Verify the load is still removed from the axis being tuned.

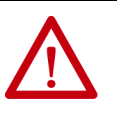

**ATTENTION:** To reduce the possibility of unpredictable motor response, tune your motor with the load removed first, then reattach the load and perform the tuning procedure again to provide an accurate operational response.

**2.** Click the Autotune category.

| General             | I une Control Loop by Measuring Load Character | stics                                          |
|---------------------|------------------------------------------------|------------------------------------------------|
| ⊡ Motor             | Application Basic                              | Perform Tune                                   |
| Motor Foodbook      | Type:                                          | Show Change A                                  |
| Scaling             | Loop Medium                                    | motion with the controller                     |
| Hookup Tests        | Response:                                      | Tune Status: Success                           |
| Polaritu            | Load Bigid                                     | Loop Parameters Tuned                          |
| Autotune            | Coupling:                                      | Name Current Tuped Lipits                      |
| E- Load             | Customize Gains to Tune                        | * Position on Bendwidth 19.469685 19.479559 Hz |
| Backlash            | Position Integrator Bandwidth                  | PositionIntegratorBand 0.0 0.0 Hz              |
| Compliance          | Volocity Integrator Randwidth                  | * VelocityLoopBandwidth 77.87874 77.918236 Hz  |
| Friction            | Velocity integrator bandwidth                  | Advanced Compensation                          |
| - Position Loop     | Velocity Feedforward                           |                                                |
| Velocity Loop       | Acceleration Feedforward                       |                                                |
| — Acceleration Loop |                                                | Name Current Tuned Units                       |
| Torque/Current Loop | Measure Inertia using Tune Profile             | MaximumAcceleration 19299.494 19299.494 Po     |
| Planner             | C. Mater with Load . G. Unequaled Mater .      | MaximumDeceleration 19299.494 19299.494 Po     |
| Homing              |                                                | Systeminertia  0.013/113/6  0.013/113/6  %     |
| Actions             | Travel E.o. A Position Units                   | Accept Tuned Values 🖌 🗧                        |
| Drive Parameters    | Limit: 15.0                                    |                                                |
| Chabus              | Speed: 10.0 🗢 Position Units/s                 |                                                |
| Enulte & Alarma     | Torque: 100.0 + % Bated                        |                                                |
| Tea                 | Torque. Tot.o                                  |                                                |
| i ay                | Direction: Forward Uni-directional 💌 🔦         |                                                |
|                     |                                                |                                                |

3. Type values for Travel Limit and Speed.

In this example, Travel Limit = 5 and Speed = 10. The actual value of programmed units depend on your application.

4. From the Direction pull-down menu, choose a setting appropriate for your application.

Forward Uni-directional is default.

5. Edit other fields as appropriate for your application.

6. Determine your need for a hardware enable input at IOD-41 on the I/O connector.

application by default. You may have changed that on page 181.

Digital input 1 (IOD-41) is configured as Enable in the Logix Designer

| If Digital Input 1 is configured as | Then                  |
|-------------------------------------|-----------------------|
| Enable                              | Go to <u>step 7</u> . |
| Unassigned                          | Go to <u>step 8</u> . |

7. Apply Hardware Enable Input signal for the axis you are tuning.

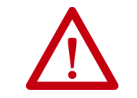

**ATTENTION:** To avoid personal injury or damage to equipment, apply 24V ENABLE signal only to the axis you are tuning.

#### 8. Click Start.

The RSLogix - Autotune dialog box opens. When the test completes, the Test State changes from Executing to Success.

| 🍄 Axis Properties - Axis_                                                 | 1                                                                                                    |                                                                                     |                                                                        |
|---------------------------------------------------------------------------|----------------------------------------------------------------------------------------------------|-------------------------------------------------------------------------------------|------------------------------------------------------------------------|
| Categories:                                                               | Tune Control Loop by Measuring Load Characteris                                                                                                    | ics                                                                                 |                                                                        |
| Motor Model Motor Feedback R5Logix 5000 - Autotune Test State: Succ       | Application Basic  Type: Loon  K                                                                                                    | Perform Tune<br>Start Stop L Point<br>Tune Status: Success<br>Loop Parameters Tuned | NGER: This tuning<br>cedure may cause axis<br>ion with the controller. |
|                                                                           |                                                                                                    | Name Current                                                                        | Tuned Units 🔺                                                          |
| Test complete.                                                            | Stop                                                                                                    | * PositionLoopBandwidth 19.469685                                                   | 19.479559 Hz 🔜                                                         |
|                                                                           |                                                                                                    | PositionIntegratorBand 0.0                                                          | 0.0 Hz                                                                 |
|                                                                           | Help                                                                                                    | * VelocityLoopBandwidth 77.87874                                                    | 77.918236 Hz 💌                                                         |
|                                                                           |                                                                                                    | Advanced Compensation                                                               |                                                                        |
|                                                                           |                                                                                                    | Load Parameters Tuned                                                               |                                                                        |
|                                                                           |                                                                                                    | Name Current                                                                        | Tuned Units 🔺                                                          |
| Torque/Current Loop                                                       | Measure Inertia using Tune Profile                                                                                                    | * MaximumAcceleration 19299.494                                                     | 19299.494 Po                                                           |
| Planner                                                                   |                                                                                                    | * MaximumDeceleration 19299.494                                                     | 19299.494 Po                                                           |
| Homing                                                                    | Motor with Load                                                                                                    | *  SystemInertia   0.013711376                                                      | 0.013711376  %   💌                                                     |
| Actions<br>Drive Parameters<br>Status<br>Status<br>Faults & Alarms<br>Tag | Travel     5.0     ← Position Units       Speed:     10.0     ← Position Units/s       Torque:     100.0     ← % Rated       Direction:     Forward Uni-directional     ▼ | Accept Tuned Values 🔶                                                               |                                                                        |
| Manual Tune                                                               |                                                                                                    | OK Cancel Ap                                                                        | ply Help                                                               |

Tuned values populate the Loop and Load parameter tables. Actual bandwidth values (Hz) depend on your application and may require adjustment once motor and load are connected.

- 9. Click OK to close the RSLogix 5000 Autotune dialog box.
- 10. Click OK to close the Axis Properties dialog box.

11. If the test fails, this dialog box opens.

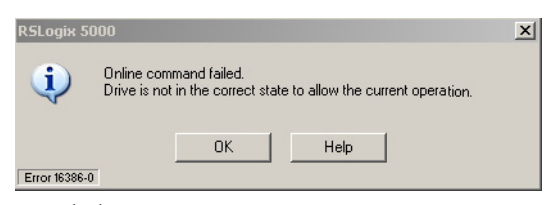

- a. Click OK.
- b. Make an adjustment to motor velocity.
- c. Refer to the appropriate Logix motion module user manual for more information.
- d. Return to step 8 and run the test again.
- 12. Repeat Test and Tune the Axes for each axis.

# Troubleshoot the Kinetix 6200 and Kinetix 6500 Drive System

This chapter provides troubleshooting tables for your Kinetix 6200 and Kinetix 6500 system components.

| Торіс                                   | Page |
|-----------------------------------------|------|
| Safety Precautions                      | 197  |
| Interpret Status Indicators             | 198  |
| General System Anomalies                | 213  |
| Logix5000 Controller and Drive Behavior | 215  |

## **Safety Precautions**

Observe the following safety precautions when troubleshooting your Kinetix 6200 and Kinetix 6500 drive.

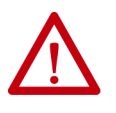

**ATTENTION:** Capacitors on the DC bus may retain hazardous voltages after input power has been removed. Before working on the drive, measure the DC bus voltage to verify it has reached a safe level or wait the full time interval as indicated in the warning on the front of the drive. Failure to observe this precaution could result in severe bodily injury or loss of life.

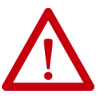

**ATTENTION:** Do not attempt to defeat or override the drive fault circuits. You must determine the cause of a fault and correct it before you attempt to operate the system. Failure to correct the fault could result in personal injury and/or damage to equipment as a result of uncontrolled machine operation.

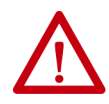

**ATTENTION:** Provide an earth ground for test equipment (oscilloscope) used in troubleshooting. Failure to ground the test equipment could result in personal injury.

## **Interpret Status Indicators**

Refer to these troubleshooting tables to identify faults, potential causes, and the appropriate actions to resolve the fault. If the fault persists after attempting to troubleshoot the system, please contact your Rockwell Automation sales representative for further assistance.

### Kinetix 6000M IDM System Error Codes

The IAM module reports a single, generic IPIM Fault whenever a fault occurs on any IPIM in the same backplane as the IAM module. All IPIM faults result in an open contactor. The Logix Axis Tag for this fault is IPIMFault.

The IPIM module is not a sercos device, so the IAM module reports any IPIM faults to the Logix motion subsystem. IPIM faults are reset by performing a fault reset on the IAM module. Issuing a fault reset command to the IAM module also generates a fault reset to all the IPIM modules in the same backplane as the IAM. Detailed information about the IPIM fault status may be obtained by messaging to the IAM module.

Connecting the IPIM module into the Logix environment as an EtherNet/IP device does not disable fault reporting through the IAM module. Only the IAM fault reporting lets the Logix motion sub-system take action based on the IPIM module fault status. IPIM faults are also reported to Logix over the Ethernet connection. However, IPIM faults must be reset by applying a fault reset instruction to the IAM module. The integration of the IPIM module into the Logix environment through the EtherNet/IP network provides additional capabilities you may choose to take advantage of in your Logix program.

Refer to the Kinetix 6000M Integrated Drive-Motor System User Manual, publication <u>2094-UM003</u>, for more information on troubleshooting the IDM drive-motor system.

### Four-character Display Messages

The control modules include a four-character display for status and fault messages. The display scrolls to display long text strings.

The Four-character Display Messages table lists the messages along with their priorities. When messages of different priorities need to be displayed, for example, when the drive has both a fault and an alarm, only the higher priority message is displayed. When messages of equal priority are needed, for example, when there is more than one fault, the messages are displayed in a round-robin fashion.

The IP address is displayed only once after powerup and an IP address has been acquired. The safety signature ID is displayed for 20 seconds when a new safety configuration is applied from the safety configuration tool.

Refer to the table on <u>page 190</u> for a description of the messages that scroll across the display during powerup.

#### Table 85 - Four-character Display Messages

|                                                           | Display String                                                                                                | Priority                                                                | Maximum<br>Number of<br>Messages<br>Displayed |            |           |
|-----------------------------------------------------------|----------------------------------------------------------------------------------------------------|-------------------------------------------------------------------------|-----------------------------------------------|------------|-----------|
| Drive Condition                                           | Auxiliary Feedback Not<br>Configured as Feedback<br>Only<br>Auxiliary Feedback Configured as<br>Feedback Only |                                                                         |                                               |            |           |
|                                                           | Axis 1                                                                                                    | Axis 1                                                                  | Axis 2                                        |            | Displayed |
| IP Address Display <sup>(1)</sup>                         | IP = xxx.xxx.xxx.xxx                                                                                          |                                                                         |                                               | 1          | 2         |
| Sercos Node Address Display <sup>(2)</sup>                | Sercos NODE = $xx$                                                                                            |                                                                         |                                               | 1          | 2         |
| Safety Signature ID <sup>(3)</sup>                        | SAFETY SIGNATURE = xxxxxxx                                                                                    |                                                                         |                                               |            | 2         |
| Firmware Upgrade                                          | FIRMWARE UPDATE                                                                                               |                                                                         |                                               | 2          |           |
| Decelerating to a Stop as a Result of a Fault             | ABORTING                                                                                                    |                                                                         | Refer to footnote <sup>(4)</sup>              | - <i>L</i> | 2         |
| Initialization Fault - Std. and Fault Code <sup>(5)</sup> | INIT FLT Sxx                                                                                                  | X1:INIT FLT Sxx                                                         | X2:INIT FLT Sxx                               |            |           |
| Initialization Fault - Mfg. and Fault Code <sup>(5)</sup> | INIT FLT Mxx                                                                                                  | X1:INIT FLT Mxx                                                         | X2:INIT FLT Mxx                               |            |           |
| Safety Fault <sup>(5)</sup>                               | SAFE FLT <i>xx</i>                                                                                            |                                                                         | Refer to footnote <sup>(4)</sup>              | -          | a (6)     |
| Node Fault <sup>(5)</sup>                                 | NODE FLT xx                                                                                                   |                                                                         | Refer to footnote <sup>(4)</sup>              | - 3        | 4         |
| Major Fault - Std. and Fault Code <sup>(5)</sup>          | FLT Sxx                                                                                                    | X1:FLT S <i>xx</i>                                                      | X2:FLT S <i>xx</i>                            |            |           |
| Major Fault - Mfg. and Fault Code <sup>(5)</sup>          | FLT Mxx                                                                                                    | X1:FLT Mxx                                                              | X2:FLT Mxx                                    |            |           |
| Minor Fault - Std. and Fault Code <sup>(5)</sup>          | FLT S <i>xx</i>                                                                                               | X1:FLT S <i>xx</i>                                                      | X2:FLT S <i>xx</i>                            |            | 3 (7)     |
| Minor Fault - Mfg. and Fault Code <sup>(5)</sup>          | FLT Mxx                                                                                                    | X1:FLT Mxx                                                              | X2:FLT Mxx                                    | 4          |           |
| Inhibit - Std. and Fault Code <sup>(5)</sup>              | INHIBIT Sxx Refer to footnote <sup>(4)</sup>                                                                  |                                                                         | 5                                             | 2          |           |
| Inhibit Fault - Mfg. and Fault Code <sup>(5)</sup>        | INHIBIT Mxx Refer to footnote <sup>(4)</sup>                                                                  |                                                                         |                                               |            |           |
| Safe Limited Speed                                        | SAFE LIMITED SPEED Refer to footnote <sup>(4)</sup>                                                           |                                                                         |                                               |            |           |
| Power-up <sup>(8)</sup>                                   | 'BOOT''INIT''LOAD''DON                                                                                        | 'BOOT''INIT''LOAD''DONE''BOOT''INIT''DONE''LOAD''TEST'FW Version: X.XXX |                                               |            |           |
| Waiting for CIP connection                                | STANDBY                                                                                                    |                                                                         |                                               |            |           |
| Connecting                                                | CONNECTING                                                                                                    |                                                                         |                                               |            |           |
| Configuring Drive Attributes                              | CONFIGURING                                                                                                   |                                                                         |                                               |            |           |
| Synchronizing <sup>(1)</sup>                              | SYNCING                                                                                                    |                                                                         |                                               |            |           |
| Waiting for DC-bus Up                                     | PRE-CHARGE                                                                                                    |                                                                         |                                               |            |           |
| Drive has been Shutdown                                   | SHUTDOWN                                                                                                    |                                                                         | Refer to footnote <sup>(4)</sup>              | 6          | 10        |
| Drive Axis has Stopped                                    | STOPPED                                                                                                    |                                                                         | Refer to footnote <sup>(9)</sup>              | 0          | 10        |
| Drive is Starting                                         | STARTING                                                                                                    |                                                                         | Refer to footnote <sup>(4)</sup>              |            |           |
| Drive is Running                                          | RUNNING                                                                                                    |                                                                         | Refer to footnote <sup>(4)</sup>              |            |           |
| Drive is Executing a Test Procedure                       | TESTING                                                                                                    |                                                                         | Refer to footnote <sup>(4)</sup>              |            |           |
| Decelerating to a Stop as a Result of a Disable           | STOPPING                                                                                                    | STOPPING Refer to footnote <sup>(4)</sup>                               |                                               |            |           |
| Alarm Fault - Standard Fault Code <sup>(5)</sup>          | ALARM Sxx                                                                                                    | X1:ALARM Sxx                                                            | X2:ALARM Sxx                                  |            |           |
| Alarm Fault - Mfg. Specific Fault Code <sup>(5)</sup>     | ALARM Mxx                                                                                                    | X1:ALARM Mxx                                                            | X2:ALARM Mxx                                  |            |           |
| Node Alarm                                                | NODE ALARM xx Refer to footnote <sup>(4)</sup>                                                                |                                                                         |                                               |            |           |

(1) Applies to only 2094-EN02D-M01-Sx EtherNet/IP control modules.

(2) Applies to only 2094-SE02F-M00-Sx sercos control modules.

(3) Applies to only 2094-xx02x-M0x-S1 (Safe Speed Monitor) control modules.

(4) Condition not supported by auxiliary feedback-only axis.

(5) A short descriptive string follows the displayed code.

(6) One node fault, two initialization, safety, major, or minor faults for axis 1, and one initialization, major, or minor fault for axis 2.

(7) One node fault, one initialization, safety, major, or minor faults for axis 1, and one initialization, major, or minor fault for axis 2.

(8) Text in single quotation marks, 'BOOT' for example, is shown one word at a time (not scrolled).

(9) Condition not displayed.

### **Fault Codes**

These fault code tables are designed to help you resolve anomalies. When a fault is detected, the four-character status indicator scrolls the display message. This is repeated until the fault code is cleared.

For information on troubleshooting SAFE FLT fault codes, refer to the Kinetix 6200 and Kinetix 6500 Safe Speed Monitoring Safety Reference Manual, publication <u>2094-RM001</u>.

| Table 86 - | Fault Code | Summary |
|------------|------------|---------|
|------------|------------|---------|

| Fault Code Type                        | Description                                                                                                    |
|----------------------------------------|----------------------------------------------------------------------------------------------------|
| FLT S <i>xx</i>                        | Standard runtime anomalies                                                                                                    |
| FLT Mxx                                |                                                                                                    |
| INIT FLT Sxx                           | Anomalies that prevent normal operation and occur during the initialization process                                                                        |
| INIT FLT Mxx                           | Anomanes that prevent normal operation and occur during the initialization process.                                                                        |
| NODE FLT <i>xx</i>                     | Anomalies that prevent normal operation of all drives on the power rail.                                                                                   |
| NODE ALARM xx                          | Anomalies that prevent normal operation of all drives on the power rail, but do not result in any action other than reporting the alarm to the controller. |
| INHIBIT Sxx                            | Conditions that prevent normal operation and indicate that the drive module is                                                                             |
| INHIBIT Mxx                            | prevented from being enabled.                                                                                                    |
| ALARM S <i>xx</i><br>Alarm M <i>xx</i> | Warnings of conditions that may affect normal operation, but do not result in any action other than reporting the alarm to the controller.                 |

**TIP** Fault codes triggered by conditions that fall outside factory set limits are identified by FL at the end of the display message. For example, FLT S03...MTR OVERSPEED FL.

Fault codes triggered by conditions that fall outside user set limits are identified by UL at the end of the display message. For example, FLT S04...MTR OVERSPEED UL.

### Table 87 - FLT Sxx Fault Codes

| Four-character Display Message                        | Logix Designer Fault Message | Problem or Symptom                                                                                                    | Potential Cause                                                | Possible Resolution                                                                                                    |
|-------------------------------------------------------|------------------------------|----------------------------------------------------------------------------------------------------|----------------------------------------------------------------|----------------------------------------------------------------------------------------------------|
| FLT S02MTR COMMUTATION                                | Illegal Hall State           | State of Hall feedback inputs is incorrect.                                                                                                    | Improper connections.                                          | <ul> <li>Check Hall wiring at motor feedback (MF) connector.</li> <li>Check SV power supply to the encoder.</li> </ul>                                                 |
| FLT S03MTR OVERSPEED FL                               | Motor Overspeed              | Motor speed has exceeded 125% of maxim                                                                                                    | mum rated speed.                                               | • Chark cables for noise                                                                                                    |
| FLT S04MTR OVERSPEED UL<br>(Kinetix 6500 drives only) | Motor Overspeed              | Motor speed has exceeded user velocity limits.                                                                                                    |                                                                | Check tuning.                                                                                                    |
| FLT SO5MTR OVERTEMP FL nn                             | Motor Overtemperature        | The motor thermostat, motor<br>thermistor, or encoder temperature<br>sensor indicates that the motor factory<br>temperature limit has been exceeded.<br>The nn sub-code is defined as follows: | High motor ambient<br>temperature and/or<br>Excessive Current. | <ul> <li>Operate within (not above) the continuous torque rating for the ambient temperature.</li> <li>Lower ambient temperature or increase motor cooling.</li> </ul> |
|                                                       |                              | 01:Motor Thermostat or Thermistor.                                                                                                    | Motor wiring error.                                            | Check motor wiring at motor feedback (MF) connector.                                                                                                    |
|                                                       |                              | 02:Encoder Temperature Sensor.                                                                                                    | Incorrect motor selection.                                     | Verify the proper motor has been selected.                                                                                                    |

| Table 87 | - FLT Sx | x Fault ( | Codes ( | (continued) |
|----------|----------|-----------|---------|-------------|
|----------|----------|-----------|---------|-------------|

| Four-character Display Message                          | Logix Designer Fault Message | Problem or Symptom                                                                                                    | Potential Cause                                                                                          | Possible Resolution                                                                                                    |
|---------------------------------------------------------|------------------------------|----------------------------------------------------------------------------------------------------|----------------------------------------------------------------------------------------------------|----------------------------------------------------------------------------------------------------|
| FLT SO6MTR OVERTEMP UL nn<br>(Kinetix 6500 drives only) | Motor Overtemperature        | The motor thermostat, motor<br>thermistor, or encoder temperature<br>sensor indicates that the motor factory<br>temperature limit has been exceeded.<br>The nn sub-code is defined as follows: | High motor ambient<br>temperature and/or<br>Excessive Current.                                           | <ul> <li>Operate within (not above) the continuous torque rating for the ambient temperature.</li> <li>Lower ambient temperature or increase motor cooling.</li> </ul>                                                             |
|                                                         |                              | 01:Motor Thermostat or Thermistor.                                                                                                    | Motor wiring error.                                                                                      | Check motor wiring at motor feedback (MF) connector.                                                                                                    |
|                                                         |                              | 02:Encoder Temperature Sensor.                                                                                                    | Incorrect motor selection.                                                                               | Verify the proper motor has been selected.                                                                                                    |
| FLT S07MTR OVERLOAD FL                                  | Motor Thermal Protection     | The thermal model for the motor indicates that the temperature has exceeded 110% of its rating.                                                                                                | The machine duty cycle requires an RMS current                                                           | Change the command profile to reduce speed or                                                                                                    |
| FLT S08MTR OVERLOAD UL<br>(Kinetix 6500 drives only)    | Motor Thermal Protection     | The thermal model for the motor<br>indicates that the temperature has<br>exceeded a user programmable limit.                                                                                   | exceeding the continuous rating of the motor.                                                            | increase time.                                                                                                    |
|                                                         |                              |                                                                                                    | Motor cables shorted.                                                                                    | Verify continuity of motor power cable and connector.                                                                                                    |
|                                                         |                              |                                                                                                    | Motor winding shorted internally.                                                                        | Disconnect motor power cables from the motor.<br>If the motor is difficult to turn by hand, it may<br>need to be replaced.                                                                                                    |
| FLT S10INV OVERCURRENT                                  | IPM Fault                    | The IPM fault output indicates that the<br>power transistors were turned off<br>because of overcurrent,                                                                                        | The drive temperature is too high.                                                                       | <ul> <li>Check for clogged vents or defective fan.</li> <li>Make sure cooling is not restricted by<br/>insufficient space around the unit.</li> <li>Verify ambient temperature is not too high.</li> </ul>                         |
|                                                         |                              | overtemperature, or power supply problems.                                                                                                    | Operation above continuous<br>power rating and/or product<br>environmental ratings.                      | <ul> <li>Operate within the continuous power rating.</li> <li>Reduce acceleration rates.</li> <li>Reduce deceleration rates.</li> </ul>                                                                                            |
|                                                         |                              |                                                                                                    | The drive has a short circuit,<br>overcurrent, or failed<br>component.                                   | Remove all power and motor connections, and<br>preform a continuity check from the DC bus to<br>the U, V, and W motor outputs. If a continuity<br>exists, check for wire fibers between terminals,<br>or send drive in for repair. |
|                                                         |                              | Inverter thermal switch tripped.                                                                                                    | IAM or AM power module fan failed.                                                                       | Replace the failed module.                                                                                                    |
|                                                         |                              |                                                                                                    | The cabinet ambient temperature is above rating.                                                         | Check the cabinet temperature.                                                                                                    |
| FLT S11INV OVERTEMP FL                                  | Inverter Overtemperature     |                                                                                                    | The machine duty cycle<br>requires an RMS current<br>exceeding the continuous<br>rating of the inverter. | Change the command profile to reduce speed or increase time.                                                                                                    |
|                                                         |                              |                                                                                                    | The airflow access to the<br>drive system is limited or<br>blocked.                                      | Check airflow and re-route cables away from the drive system.                                                                                                    |
| FLT S13INV OVERLOAD FL                                  | Inverter Thermal Protection  | The thermal model for the power transistors indicates that the temperature has exceeded 110% of its rating.                                                                                    | The machine duty cycle requires an RMS current                                                           | Change the command profile to reduce speed or                                                                                                    |
| FLT S14INV OVERLOAD UL<br>(Kinetix 6500 drives only)    | Inverter Thermal Protection  | The thermal model for the power<br>transistors indicates that the<br>temperature has exceeded the user-<br>programable limit.                                                                  | exceeding the continuous rating of the inverter.                                                         | increase time.                                                                                                    |
|                                                         |                              |                                                                                                    | Wiring error.                                                                                            | <ul><li>Check motor power wiring.</li><li>Check input power wiring.</li></ul>                                                                                                    |
| FLT S16GROUND CURRENT                                   | Ground Fault                 | Excessive ground current was detected in the converter.                                                                                                    | Motor internal ground short.                                                                             | Replace motor.                                                                                                    |
|                                                         |                              |                                                                                                    | Internal malfunction.                                                                                    | Disconnect motor power cable from drive and<br>enable drive with current limit set to 0. If fault<br>clears, then a wiring error or motor internal<br>anomaly exists. If fault remains, call your sales<br>representative.         |

### Table 87 - FLT Sxx Fault Codes (continued)

| Four-character Display Message                         | Logix Designer Fault Message | Problem or Symptom                                                                                                    | Potential Cause                                                                                                    | Possible Resolution                                                                                                    |
|--------------------------------------------------------|------------------------------|----------------------------------------------------------------------------------------------------|----------------------------------------------------------------------------------------------------|----------------------------------------------------------------------------------------------------|
| FLT S18CONV OVERTEMP FL                                | Converter Overtemperature    | Converter thermal switch tripped.                                                                                                    | Excessive heat exists in the power circuitry.                                                                                                    | <ul> <li>Reduce acceleration rates.</li> <li>Reduce duty cycle (ON/OFF) of commanded motion.</li> <li>Increase time permitted for motion.</li> <li>Use larger IAM power module.</li> <li>Check for clogged vents or defective fan.</li> <li>Make sure cooling is not restricted by insufficient space around the unit.</li> </ul> |
| FLT S20CONV OVERLOAD FL                                | Converter Thermal Protection | The thermal model for the converter<br>indicates that the temperature has<br>exceeded its rating.                                                                                      | Excessive current is being                                                                                                    | Reduce acceleration rates.     Reduce duty cycle (ON/OFF) of commanded                                                                                                    |
| FLT S21CONV OVERLOAD UL<br>(Kinetix 6500 drives only)  | Converter Thermal Protection | The thermal model for the converter<br>indicates that the temperature has<br>exceeded a user-programmable limit.                                                                       | drawn by the power circuitry.                                                                                                    | <ul> <li>Increase time permitted for motion.</li> <li>Use larger IAM power module.</li> </ul>                                                                                                    |
| FLT S22AC POWER LOSS                                   | AC Power Loss                | All three AC input phases are detected as absent when an axis is enabled.                                                                                                    | Axis was enabled when main<br>(three-phase) power was<br>removed.                                                                                                    | Disable axis before removing power.                                                                                                    |
| FLT S23AC PHASE LOSS nn                                | AC Phase Loss                | Some, but not all AC input phases are<br>detected as absent. The nn sub-code is<br>defined as follows:<br>01: L1 is missing.<br>02: L2 is missing.<br>03: L3 is missing.               | Faulty AC line control equipment.                                                                                                    | Check input AC voltage on all phases.                                                                                                    |
|                                                        |                              | The converter pre-charge circuit                                                                                                    | Low AC input voltage.                                                                                                    | Check input AC voltage on all phases                                                                                                    |
| FLT S25PRECHARGE FAILURE                               | Pre-charge Failure           | an appropriate voltage level after<br>charging for a period of time.                                                                                                    | Internal malfunction.                                                                                                    | Call your sales representative.                                                                                                    |
| FLT S29SHUNT OVERLOAD FL                               | Shunt Thermal Protection     | The thermal model for the shunt circuitry indicates that the temperature<br>has exceeded its rating.                                                                                   |                                                                                                    | Use a properly sized shunt or modify duty                                                                                                    |
| FLT S30SHUNT OVERLOAD UL<br>(Kinetix 6500 drives only) | Shunt Thermal Protection     | The thermal model for the shunt circuitry indicates that the temperature has exceeded a user-programmable limit.                                                                       |                                                                                                    | <ul> <li>System uses internal shunt and requires<br/>external shunt for additional capacity.</li> </ul>                                                                                                    |
|                                                        | Shunt Module Fault           | The shunt module in a multi-axis<br>system has a fault.                                                                                                    | Over-temperature fault<br>indicator on Bulletin 2094<br>shunt module is steady red.                                                                                                    | Refer to Temperature Fault Status Indicator on page 212.                                                                                                    |
| FLT S31SHUNT MODULE                                    |                              |                                                                                                    | Shunt-fault indicator on<br>Bulletin 2094 shunt module<br>is steady red.                                                                                                    | Refer to Shunt Fault Status Indicator on page 212.                                                                                                    |
|                                                        |                              |                                                                                                    | Bulletin 2094 shunt module is missing from power rail.                                                                                                    | Install missing module on power rail.                                                                                                    |
|                                                        |                              |                                                                                                    |                                                                                                    | Fill empty slot with slot-filler module.                                                                                                    |
| FLT 533BUS UNDERVOLT FL                                | Bus Undervoltage             | With three-phase power present, the<br>DC bus voltage is below limits.<br>DC bus voltage fell below the<br>undervoltage limit while an axis on the<br>follower power rail was enabled. | DC bus voltage for 460V<br>system is below 275V.                                                                                                    | <ul> <li>Verify voltage level of the incoming AC power.</li> <li>Check AC power source for glitches or line drop.</li> <li>Install an uninterruptible power supply</li> </ul>                                                                                                    |
| FLT S34BUS UNDERVOLT UL<br>(Kinetix 6500 drives only)  | Bus Undervoltage             | The DC bus voltage is measured below a<br>user limit when the DC bus was<br>expected to be charged.                                                                                    |                                                                                                    | <ul> <li>(UPS) on your AC input.</li> <li>Disable follower axis before removing<br/>power.</li> </ul>                                                                                                    |
|                                                        |                              |                                                                                                    | Excessive regeneration of<br>power.                                                                                                    | Change the deceleration or motion profile.                                                                                                    |
| FLT S35BUS OVERVOLT FL                                 | Bus Overvoltage              | The DC bus voltage is measured above a factory limit.                                                                                                    | When the motor is driven by<br>an external mechanical<br>power source, it may<br>regenerate too much peak<br>energy through the drive<br>power supply. The system<br>faults to save itself from an<br>overload. | Use a larger system (motor and drive).                                                                                                    |
|                                                        |                              |                                                                                                    | DC bus voltage for 460V system is over 820V.                                                                                                    | Install shunt module.                                                                                                    |
| FLT S38FUSE BLOWN                                      | Blown Fuse (Bus Loss)        | A blown fuse was detected in the power structure.                                                                                                    | Blown fuse.                                                                                                    | Call your Rockwell Automation sales representative to return module for repair.                                                                                                    |

| Four-character Display Message                        | Logix Designer Fault Message   | Problem or Symptom                                                                                                    | Potential Cause                                                                                                    | Possible Resolution                                                                                                    |  |
|-------------------------------------------------------|--------------------------------|----------------------------------------------------------------------------------------------------|----------------------------------------------------------------------------------------------------|----------------------------------------------------------------------------------------------------|--|
| FLT S41MTR AQB STATE FL                               | Motor Feedback State Error     | The number of illegal state transitions                                                                                                    | The motor feedback wiring is open, shorted, or missing.                                                                                                    | <ul> <li>Use shielded cables with twisted pair wires.</li> <li>Route the feedback away from potential</li> </ul>                                                                                                    |  |
| FLT S41AUX AQB STATE FL                               | Aux Feedback State Error       | of the AQB encoder signals has exceeded a factory limit.                                                                                                    | The auxiliary feedback<br>wiring is open, shorted, or<br>missing.                                                                                                    | noise sources.<br>• Check the system grounds.<br>• Replace the motor/encoder.                                                                                                    |  |
| FLT S42MTR AQB STATE UL                               | Motor Feedback State Error     | The number of illegal state transitions                                                                                                    | The motor feedback wiring is open, shorted, or missing.                                                                                                    | <ul> <li>Use shielded cables with twisted pair wires.</li> <li>Route the feedback away from potential</li> </ul>                                                                                                    |  |
| FLT S42AUX AQB STATE UL                               | Aux Feedback State Error       | of the AQB encoder signals has exceeded a user limit.                                                                                                    | The auxiliary feedback<br>wiring is open, shorted, or<br>missing.                                                                                                    | <ul><li>noise sources.</li><li>Check the system grounds.</li><li>Replace the motor/encoder.</li></ul>                                                                                                    |  |
| FLT S43MTR FDBK LOSS FL                               |                                | <ul> <li>On sin/cos encoders, the sum of the<br/>square of the sin/cos signals has</li> </ul>                                                                                                    | The motor feedback wiring is open, shorted, or missing.                                                                                                    | Charle matter and the site of                                                                                                    |  |
| FLT S43AUX FDBK LOSS FL                               | Feedback Loss                  | <ul> <li>On TTL encoders, the absolute value<br/>of the differential A/B signals is<br/>below a factory limit.</li> </ul>                                                                                                    | been measured below a factory<br>limit.<br>• On TTL encoders, the absolute value<br>of the differential A/B signals is<br>below a factory limit.<br>• The auxiliary feedback<br>wiring is open, shorted, or<br>missing. | <ul> <li>Check motor encoder winnig.</li> <li>Run Hookup test in the Logix Designer<br/>application.</li> </ul>                                                                                                    |  |
| FLT S44MTR FDBK LOSS UL<br>(Kinetix 6500 drives only) | Motor Feedback Loss            | <ul> <li>On sin/cos encoders, the sum of the<br/>square of the sin/cos signals has</li> </ul>                                                                                                    | The motor feedback wiring is open, shorted, or missing.                                                                                                    | Check motor encoder wiring.                                                                                                    |  |
| FLT S44AUX FDBK LOSS UL<br>(Kinetix 6500 drives only) | Aux Feedback Loss              | <ul> <li>been measured below a user limit.</li> <li>On TTL encoders, the absolute value<br/>of the differential A/B signals is<br/>below a user limit.</li> </ul>                                                                                                    | The auxiliary feedback<br>wiring is open, shorted, or<br>missing.                                                                                                    | <ul> <li>Run Hookup test in the Logix Designer<br/>application.</li> </ul>                                                                                                    |  |
| FLT S45MTR FDBK COMM FL                               |                                | The number of consecutive missed or                                                                                                    | Communication was not                                                                                                    | Verify motor selection.     Verify the motor supports automatic                                                                                                    |  |
| FLT S45AUX FDBK COMM FL                               | Feedback Serial Comms          | corrupted serial data packets from the<br>feedback device has exceeded a factory<br>set limit.                                                                                                    | established with an intelligent encoder.                                                                                                    | <ul> <li>Verify the indust supports automatic<br/>identification.</li> <li>Verify motor encoder wiring.</li> <li>Consult Possible Solutions for FLT S47</li> </ul>                                                                                                    |  |
| FLT S46MTR FDBK COMM UL<br>(Kinetix 6500 drives only) | Motor Fdbk Serial Comms        | The number of consecutive missed or<br>corrupted serial data packets from the                                                                                                    | Communication was not established with an intelligent encoder.                                                                                                    | <ul> <li>Verify motor selection.</li> <li>Verify the motor supports automatic</li> </ul>                                                                                                    |  |
| FLT S46AUX FDBK COMM UL<br>(Kinetix 6500 drives only) | Aux Feedback Serial Comms      | feedback device has exceeded a user set<br>limit.                                                                                                    |                                                                                                    | <ul><li>identification.</li><li>Verify motor encoder wiring.</li></ul>                                                                                                    |  |
| FLT S47MTR ENC SELF TEST nn                           |                                | The Hiperface feedback device has detected an internal error.         The nn sub-code is defined as follows:         01:       INCORRECT ALIGNMENT DATA         02:       INCORRECT INTERNAL ANGULAR OFFSET         03:       DATA FIELD PARTITIONING TABLE DESTROYED         04:       ANALOG LIMIT VALUES NOT AVAILABLE         05:       INTERNAL I2C BUS INOPERATIVE         06:       INTERNAL L2C BUS INOPERATIVE         07:       ENCODER RESET OCCURRED AS A RESULT OF PROGRAM MONITORING         08:       COUNTER OVERFLOW         09:       PARITY ERROR         10:       CHECKSUM OF TRANSMITTED DATA IS INCORRECT         11:       UNKNOWN COMMAND CODE         12:       NUMBER OF TRANSMITTED DATA IS INCORRECT         13:       TRANSMITTED COMMAND AGRUMENT IS NOT ALLOWED         14:       THE SELECTED DATA FIELD MAY NOT BE WRITTEN TO         15:       INCORRECT ACCESS CODE         16:       SIZE OF SPECIFIED DATA FIELD CANNOT BE CHANGED         17:       SPECIFIED MORD ADDRESS LIES OUTSIDE THE DATA FIELD         18:       ACCESS TO NON-EXISTENT DATA FIELD         19:       VALUE MONITORING OF THE ANALOG SIGNALS (process data)         29:       TRANSMITTER CURRENT CRITICAL         (contamination, transmitter breakage) |                                                                                                    | <ul> <li>Check motor feedback cable for proper connectivity and continuity</li> <li>Check motor phasing (U, V, W) and Hiperface feedback 15-pin wire connections at the drive</li> <li>Review <u>Electrical Noise Reduction</u> on page 38 See bording painted page 39 and 30 and 30 and 3</li></ul> |  |
| FLT S47AUX ENC SELF TEST nn                           | Feedback Self Test             |                                                                                                    |                                                                                                    | <ul> <li>See wire-braid bonding on page 40</li> <li>Cycle control power</li> <li>Check feedback shield connection</li> <li>Reduce shock and vibration to motor</li> <li>Upgrade firmware, revision 2.045 or later<br/>(Kinetix 6200 drives)</li> <li>Upgrade firmware, revision 2.010 or later<br/>(Kinetix 6500 drives)</li> <li>Replace motor if fault continues</li> </ul>                                                                                                    |  |
| FLT S50POS HW OTRAVEL                                 | Hardware Overtravel - Positive | Axis moved beyond the physical travel limits in the positive direction.                                                                                                    | Dedicated overtravel input is                                                                                                    | Check wiring.     Verify motion profile                                                                                                    |  |
| FLT S51NEG HW OTRAVEL                                 | Hardware Overtravel - Negative | Axis moved beyond the physical travel limits in the negative direction.                                                                                                    | inactive.                                                                                                    | Verify axis configuration in software.                                                                                                    |  |

### Table 87 - FLT Sxx Fault Codes (continued)

### Table 87 - FLT Sxx Fault Codes (continued)

| Four-character Display Message                      | Logix Designer Fault Message   | Problem or Symptom                                                                                                    | Potential Cause                                                                                                    | Possible Resolution                                                                                                    |
|-----------------------------------------------------|--------------------------------|----------------------------------------------------------------------------------------------------|----------------------------------------------------------------------------------------------------|----------------------------------------------------------------------------------------------------|
| FLT S52POS SW OTRAVEL<br>(Kinetix 6200 drives only) | Software Overtravel - Positive | Avis position avegaded maximum softwa                                                                                                    | re setting                                                                                                    | Verify motion profile.                                                                                                    |
| FLT S53NEG SW OTRAVEL<br>(Kinetix 6200 drives only) | Software Overtravel - Negative |                                                                                                    | ie setting.                                                                                                    | <ul> <li>Verify overtravel settings are appropriate.</li> </ul>                                                                                                    |
| FLT S54POSN ERROR                                   | Excessive Position Error       | Position error limit was exceeded.                                                                                                    | Improperly sized drive or motor.                                                                                                    | <ul> <li>Increase the feed forward gain.</li> <li>Increase following error limit or time.</li> <li>Check position loop tuning.</li> <li>Verify sizing of system.</li> </ul>                |
|                                                     |                                |                                                                                                    | Mechanical system out of specifications.                                                                                                    | <ul> <li>Verify mechanical integrity of system within specification limits.</li> <li>Check motor power wiring.</li> </ul>                                                                  |
|                                                     |                                | The velocity error has exceeded a limit<br>for a period of time. The nn sub-code is<br>defined as follows:<br>00: Velocity error referenced to the<br>velocity loop feedback.<br>01: Velocity error referenced to the<br>nonvelocity feedback (in dual-feedback<br>configurations). | Improperly sized drive or motor.                                                                                                    | <ul> <li>Increase velocity error limit or time.</li> <li>Check velocity loop tuning.</li> <li>Verify sizing of system.</li> </ul>                                                          |
| FLT S55VEL ERROR nn                                 | Excessive Velocity Error       |                                                                                                    | Mechanical system out of specifications.                                                                                                    | <ul> <li>Verify mechanical integrity of system within specification limits.</li> <li>Check motor power wiring.</li> <li>Reduce acceleration.</li> </ul>                                    |
| FLT S56OVERTORQUE<br>(Kinetix 6500 drives only)     | Overtorque Limit               | Motor torque has exceeded a user-<br>programmable setting.                                                                                                    | <ul> <li>Overly aggressive motion<br/>profile</li> <li>Mechanical binding</li> </ul>                                                                                           | <ul> <li>Verify motion profile.</li> <li>Verify Overtorque settings are appropriate.</li> <li>Verify sizing of system.</li> <li>Verify torque offset</li> </ul>                            |
|                                                     |                                |                                                                                                    | Mechanical system out of specifications.                                                                                                    | <ul> <li>Verify mechanical integrity of system within specification limits.</li> </ul>                                                                                                    |
| FLT S57UNDERTORQUE<br>(Kinetix 6500 drives only)    | Undertorque Limit              | Motor torque has fallen below a user-<br>programmable setting.                                                                                                    | <ul> <li>Improperly configured<br/>limit</li> <li>Improperly configured<br/>motion</li> <li>Improperly drive/motor<br/>sizing</li> </ul>                                       | <ul> <li>Verify motion profile.</li> <li>Verify Overtorque settings are appropriate.</li> <li>Verify sizing of system.</li> </ul>                                                          |
|                                                     |                                |                                                                                                    | Mechanical system out of specifications.                                                                                                    | <ul> <li>Verify mechanical integrity of system within<br/>specification limits.</li> </ul>                                                                                                 |
| FLT S60ILLEGAL MODE                                 | Illegal Control mode           | An illegal mode of operation was attempted.                                                                                                    | Axis 1 was configured for<br>dual feedback or load<br>feedback with Axis 2 also<br>configured for Feedback Only<br>operation, but with different<br>feedback attribute values. | <ul> <li>Use Aux Feedback for one axis only.</li> <li>Verify Axis 1 and Axis 2 have identical feedback configuration for aux feedback.</li> </ul>                                          |
| FLT S61ENABLE INPUT                                 | Drive Enable Innut             | The hardware enable input was<br>deactivated while the drive was<br>enabled.                                                                                                    | An attempt was made to<br>enable the axis through<br>software while the Drive<br>Enable hardware input was<br>inactive.                                                        | Disable the Drive Enable Input fault.                                                                                                    |
|                                                     |                                |                                                                                                    | The Drive Enable input<br>transitioned from active to<br>inactive while the axis was<br>enabled.                                                                               | Verify that Drive Enable hardware input is active whenever the drive is enabled through software.                                                                                          |
| FLT S62CONTROLLER<br>(Kinetix 6500 drives only)     | Controller Initiated Exception | The controller has requested the drive to generate an exception.                                                                                                    | User configured software<br>overtravel                                                                                                    | <ul> <li>Move axis out of soft overtravel range.</li> <li>Clear soft overtravel fault.</li> <li>Check soft overtravel configuration.</li> <li>Consult controller documentation.</li> </ul> |

| Four-character Display Message                          | Logix Designer Fault Message      | Problem or Symptom                                                                                                    | Potential Cause                                                                                                    | Possible Resolution                                                                                                    |
|---------------------------------------------------------|-----------------------------------|----------------------------------------------------------------------------------------------------|----------------------------------------------------------------------------------------------------|----------------------------------------------------------------------------------------------------|
| FLT M01 SELE SENSING                                    | Self-sensing Startun Fault        | The self-sensing commutation start-up                                                                                                    | Extremely light or heavy load on the motor.                                                                                  | Clear faults and re-try.                                                                                                    |
|                                                         | Sch Schsing Startup raute         | algorithm failed.                                                                                                    | Mechanical obstruction.                                                                                                    | <ul><li>Reduce friction.</li><li>Check for mechanical obstruction.</li></ul>                                                                     |
|                                                         | Motor Voltage Micmatch            | Motor voltage incompatible with drive                                                                                                    | Check the Logix Designer configuration.                                                                                      | Correct the Logix Designer configuration.                                                                                                    |
|                                                         | motor vortage mismatch            | voltage.                                                                                                    | Wrong motor connected to drive.                                                                                              | Connect appropriate motor to drive.                                                                                                    |
| FLT M04MTR FDBK FILTER nn<br>(Kinetix 6500 drives only) | Motor Feedback Filter             | Excessive levels of noise have been detected<br>by the digital feedback filter. The nn field is<br>defined as follows:<br>01: Sine or A channel<br>02: Cosine or B channel | The motor feedback wiring is open, shorted, or missing.                                                                      | Use shielded cables with twisted<br>pair wires.     Poute the feedback away from                                                                 |
| FLT M04AUX FDBK FILTER nn<br>(Kinetix 6500 drives only) | Aux Feedback Filter               |                                                                                                    | The auxiliary feedback wiring is open, shorted, or missing.                                                                  | <ul> <li>Route the recorder away from potential noise sources.</li> <li>Check the system grounds.</li> <li>Replace the motor/encoder.</li> </ul> |
| FLT M05MTR FDBK BATT LOSS                               | Motor Encoder Battery Loss        | The battery voltage on a battery-backed<br>motor encoder is low enough such that<br>absolute position is no longer available.                                              | Weak battery or poor battery                                                                                                 | Replace battery.     Check battery connection                                                                                                    |
| FLT M06MTR FDBK BATT LOW                                | Motor Encoder Battery Caution     | The battery voltage on a battery-backed motor encoder is below a caution level.                                                                                            | connection.                                                                                                    | · check battery connection.                                                                                                    |
| FLT M07MTR INCR LOSS                                    | Motor Incremental Position Loss   | The periodic check of the incremental<br>encoder position against the absolute<br>ancoder position or Hall addres (when                                                    | The motor feedback wiring is<br>open, shorted, or missing.<br>The auxiliary feedback wiring is<br>open, shorted, or missing. | Check motor encoder wiring.     Pup Hockup tot in the Logix                                                                                      |
| FLT M07AUX INCR LOSS                                    | Aux Incremental Position Loss     | available) indicates they are out of tolerance.                                                                                                    |                                                                                                    | Designer application.                                                                                                    |
| FLT M10CTRL OVERTEMP FL                                 | Control Module Overtemperature    | The control module temperature has exceeded its limit.                                                                                                    | Cabinet ambient temperature has exceeded 50 °C (122 °F).                                                                     | Reduce cabinet ambient                                                                                                    |
| FLT M11CTRL OVERTEMP UL<br>(Kinetix 6500 drives only)   | Control Module Overtemperature    | The control module temperature has exceede                                                                                                    | ed a user limit.                                                                                                    | temperature.                                                                                                    |
| FLT M12POWER CYCLE FL                                   | Pre-charge Overload               | The converter estimates that the pre-<br>charge circuit has exceeded its limit due to<br>excessive power cycling.                                                          | The DC bus nower has been                                                                                                    | limit power curles to two per minute                                                                                                    |
| FLT M13POWER CYCLE UL<br>(Kinetix 6500 drives only)     | Pre-charge Overload               | The converter estimates that the pre-<br>charge circuit is approaching its user-<br>defined limit due to excessive power<br>cycling.                                       | cycled too frequently.                                                                                                    | Limit power cycles to two per minute maximum.                                                                                                    |
| FLT M14CURR FDBK OFFSET                                 | Excessive Current Feedback Offset | Current feedback hardware fault detected.                                                                                                    |                                                                                                    | Replace the power module.                                                                                                    |
| FLT M15REGEN PWR SUPPLY                                 | Regenerative Power Supply Fault   | The hardware Regeneration OK input was deactivated while the drive was enabled.                                                                                            | Regen unit faulted.                                                                                                    | Reset faulted regen unit.                                                                                                    |
| FLT M19DC BUS LIMIT                                     | DC Bus Limited Position Error     | During a DC bus limit condition, the<br>position error exceeded a user limit for a<br>programmable period of time.                                                         | Excessive load drawn from DC bus by application.                                                                             | Modify application to reduce loading<br>on DC Bus.<br>Increase converter size to provide<br>additional bus capacity.                             |
| FLT M25COMMON BUS                                       | DC Common Bus Fault               | AC Power was detected by the drive while<br>configured for Common Bus Follower<br>operation.                                                                               | Improper configuration or connection.                                                                                        | Check IAM power configuration and wire accordingly.                                                                                              |
| FLT M26RUNTIME ERROR                                    | Runtime Drive Error               | The drive firmware encountered an unrecove                                                                                                    | rable runtime error.                                                                                                    | Cycle control power.<br>Replace Module                                                                                                    |
|                                                         |                                   |                                                                                                    | Electrical Noise.                                                                                                    | Cycle control power.                                                                                                    |
| FLT M27BACKPLANE COMM                                   | Backplane COM                     | Communication over the backplane detected a problem.                                                                                                    | Poor module connection.                                                                                                    | With power off, reseat power module<br>in rail and control module in power<br>module.                                                            |
|                                                         |                                   |                                                                                                    | Faulty module.                                                                                                    | Replace module.                                                                                                    |

### Table 88 - FLT Mxx Fault Codes

| Table 88 - FLT Mxx Fault | Codes | (continued) |
|--------------------------|-------|-------------|
|--------------------------|-------|-------------|

| Four-character Display Message | Logix Designer Fault Message  | Problem or Symptom                                                                                                    | Potential Cause | Possible Resolution                                                                                                    |
|--------------------------------|-------------------------------|----------------------------------------------------------------------------------------------------|-----------------|----------------------------------------------------------------------------------------------------|
| FLT M28SAFETY COMM             | Internal Safety Communication | Communication with the safety hardware within the drive malfunctioned.                                                                                                    |                 | Cycle control power.<br>Replace module.                                                                                                    |
| FLT M64SENSOR ASSIGNMENT       | No Quick View message         | <ul> <li>The Home, Registration1, or Registration2 digital input function has been requested but is not assigned to an input.</li> <li>Multiple inputs have been assigned the same function.</li> </ul> |                 | Assign proper function to the four available digital inputs.                                                                                  |
| FLT M68IPIM                    | IPIM Module Fault             | A fault has occurred in one or more IPIM modules on the power rail.                                                                                                    |                 | Refer to the troubleshooting chapter<br>in the Kinetix 6000M Integrated<br>Drive-Motor System User Manual,<br>publication <u>2094–UM003</u> . |

#### Table 89 - INIT FLT Fault Codes

| Four-character Display Message                              | Logix Designer Fault Message                | Problem or Symptom                                                                                                    | Potential Cause                                                                             | Possible Resolution                                                                                                    |
|-------------------------------------------------------------|---------------------------------------------|----------------------------------------------------------------------------------------------------|---------------------------------------------------------------------------------------------|----------------------------------------------------------------------------------------------------|
| INIT FLT SO3NVMEM CHKSUM                                    | User Non-volatile Memory<br>Checksum        | Data in the user nonvolatile memory has a checksum error.                                                                                                    | Non-volatile memory is<br>corrupt due to control board<br>software error.                   | <ul> <li>Cycle power or reset the drive.</li> <li>Contact your Rockwell<br/>Automation sales representative<br/>and return module for repair.</li> </ul> |
| INIT FLT M01ENCODER DATA                                    | Smart Encoder Data Corruption<br>Fault      | The motor data stored in a smart encoder has a checksum error.                                                                                                    | Faulty intelligent encoder.                                                                 | <ul> <li>Cycle power or reset the drive.</li> <li>Replace motor if faulting continues.</li> </ul>                                                        |
| INIT FLT M02MTR DATA RANGE nn                               | Motor Data Range Error                      | Data within a motor data blob is out of range. The nn sub-code is defined as follows:         01: Memory map revision of the blob is not supported by the firmware.         02: Rated current is out of range.         03: Peak current is out of range.         04: Rated power is out of range.         05: Overload limit is out of range.         06: Thermal capacitance is out of range.         07: Thermal resistance is out of range.         08: Motor resistance is out of range.         09: Motor inductance is out of range.         10: Inertia is out of range.         11: Rated speed is out of range.         12: Max speed is out of range.         13: Rated torque is out of range.         14: Torque constant is out of range.         15: Back EMF is out of range.         16: Pole pitch is out of range.         17: There is error in the blob that comes from the controller then 50 is added to the subcode. | Faulty intelligent encoder or<br>incorrect motor file.                                      | <ul> <li>Cycle power or reset the drive.</li> <li>Check validity of the motion database.</li> <li>Replace motor if faulting continues.</li> </ul>        |
| INIT FLT M03MTR ENC STARTUP                                 | Motor Feedback Communication<br>Startup     | Communication with a smart encoder<br>could not be established on the motor                                                                                                    | Incorrect motor selected or<br>connected.                                                   | Check motor selection.                                                                                                    |
|                                                             |                                             | теебраск рогт.                                                                                                    | Faulty wiring.                                                                              | Check motor encoder wiring.                                                                                                    |
| INIT FLT M03AUX ENC STARTUP                                 | Auxiliary Feedback                          | Communication with a smart encoder could not be established on the auxiliary                                                                                                    | Incorrect motor selected or<br>connected.                                                   | Check motor selection.                                                                                                    |
|                                                             | communication startup                       | feedback port.                                                                                                    | Faulty wiring.                                                                              | Check motor encoder wiring.                                                                                                    |
| INIT FLT M04MTR ABS SPEED                                   | Motor Absolute Encoder<br>Overspeed Fault   | Excessive speed was detected in the motor<br>battery-backed encoder while power was<br>off.                                                                                                    | High motor speed while power was off.                                                       | Clear faults and re-home.                                                                                                    |
| INIT FLT M05MTR ABS TRAVEL                                  | Motor Absolute Encoder Power-<br>off Travel | The power-off travel range of the motor<br>battery-backed encoder has been<br>exceeded.                                                                                                    | Large travel distance while<br>power was off.                                               | Clear faults and re-home.                                                                                                    |
| INIT FLT M06MTR ABS STARTUP                                 | Motor Absolute Startup Speed                | The motor absolute encoder was not able<br>to accurately determine the position after<br>powerup due to motor speed greater than<br>100 rpm.                                                                                                    | Mechanical movement of<br>machine causing excessive<br>rotation of motor during<br>powerup. | Allow machine motion to stop before powerup.                                                                                                    |
| INIT FLT M07COMMUTATION OFFSET<br>(Kinetix 6500 drive only) | Uninitialized Commutation Offset            | The commutation offset stored in a third-<br>party motor has not been initialized.                                                                                                    | Third party motors do not contain Rockwell Automation® motor data.                          | Run Commutation Test from the Logix Designer application.                                                                                                |

| Four-character Display Message                               | Logix Designer Fault Message   | Problem or Symptom                                                                                                    | Potential Cause                                                             | Possible Resolution                                                                                                |
|--------------------------------------------------------------|--------------------------------|----------------------------------------------------------------------------------------------------|-----------------------------------------------------------------------------|----------------------------------------------------------------------------------------------------|
| INIT FLT M12INVALID KCL REV                                  | Invalid KCL revision           | The FPGA image is incompatible with hardwa                                                                                                    | are operation.                                                              | <ul> <li>Flash control module with correct firmware.</li> <li>Replace module.</li> </ul>                           |
| INIT FLT M13INVALID BSP REV                                  | Invalid BSP revision           | The board support package is incompatible w                                                                                                    | vith hardware operation.                                                    | <ul> <li>Flash control module with correct firmware.</li> <li>Replace module.</li> </ul>                           |
| INIT FLT M14SAFETY FIRMWARE                                  | Invalid Safety Firmware        | The loaded Safety firmware is not a valid revi                                                                                                    | sion for the rev of drive firmware.                                         | Flash control module with correct revision of safety firmware.                                                     |
| INIT FLT M19VOLTAGE MISMATCH                                 | Voltage Mismatch on Power Rail | The IAM detected that both 230V and 460V n the same power rail.                                                                                                    | nodules have been installed on                                              | Replace the mismatched AM module with one that matches the IAM module.                                             |
| INIT FLT M20UNKNOWN MODULE                                   | Unknown Axis on Backplane      | Unknown module is detected on the modular backplane.                                                                                                    | Faulty Module.                                                              | <ul><li> Recycle control power.</li><li> Replace module.</li></ul>                                                 |
| INIT FLT M21FACTORY CFG                                      | Factory Configuration          | Factory Configuration Data is missing or invalid.                                                                                                    | Defective memory in module.                                                 | Replace defective module.                                                                                          |
| INIT FLT M22ILLEGAL ADDRESS                                  | Illegal Node Switch Setting    | AM Node Address is out of range (>254).                                                                                                    | IAM node switch set such that<br>an AM node address is greater<br>than 254. | Select IAM node address that permits all AM node addresses to be less than 254.                                    |
| INIT FLT M23SERIES MISMATCH                                  | Series Mismatch on Power Rail  | Sercos and EtherNet/IP control modules exist on the same power rail.                                                                                                    |                                                                             | Replace the mismatched control module.                                                                             |
| INIT FLT M24OPEN SLOT                                        | Open Power Rail Slot           | IAM detects an open slot on the power rail.                                                                                                    | Missing module or bent pins on module.                                      | <ul> <li>Check control pin on back of<br/>module.</li> <li>Install slot filler module in open<br/>slot.</li> </ul> |
| INIT FLT M32MTR KEYING nn<br>(Kinetix 6200 drives only)      | Motor Keying Fault             | The attached motor model does not match<br>the model in the axis configuration. The nn<br>sub-code is defined as follows:<br>01: Encoder communication expected but<br>not operational.<br>02: Feedback type does not match.<br>03: Motor ID does not match.<br>04: Single-turn resolution does not match. | Incorrect motor selected from motor database.                               | Verify motor selection in Axis<br>Properties configuration.                                                        |
| INIT FLT M33ENABLE UNASSIGNED<br>(Kinetix 6200 drives only)  | Enable Input Not Assigned      | The enable function has been requested for use but has not been assigned to a digital input.                                                                                                    |                                                                             | Assign an available digital input as<br>Enable.                                                                    |
| INIT FLT M34OTRAVEL UNASSIGNED<br>(Kinetix 6200 drives only) | Overtravel Input Not Assigned  | The positive or negative overtravel function h has not been assigned to a digital input.                                                                                                    | as been requested for use but                                               | Assign an available digital input for the desired overtravel function.                                             |
| INIT FLT M35 NAND FLASH nn                                   | Storage failure                | The nn sub-code is defined as follows:<br>01: Main application storage failed.<br>02: Log file storage failed.<br>03: Web file storage failed.                                                                                                    | Faulty memory component.                                                    | <ul> <li>Recycle control power or reset the drive.</li> <li>Replace control module if problem persists.</li> </ul> |

### Table 89 - INIT FLT Fault Codes (continued)

#### Table 90 - NODE FLT Fault Codes

| Four-character Display Message                            | Logix Designer Fault Message | Problem or Symptom                                                      | Potential Cause            | Possible Resolution                                                                                                    |
|-----------------------------------------------------------|------------------------------|-------------------------------------------------------------------------|----------------------------|----------------------------------------------------------------------------------------------------|
| NODE FLT 01LATE CTRL UPDATE<br>(Kinetix 6500 drives only) | Control Update Fault         | Several consecutive updates from the controller have been lost.         | Excessive network traffic. | <ul> <li>Remove unnecessary network<br/>devices from the motion network.</li> <li>Change the network topology so<br/>that fewer devices share common<br/>paths.</li> <li>Use faster/higher performance<br/>network equipment.</li> </ul> |
|                                                           |                              |                                                                         | Noisy environment.         | <ul> <li>Segregate signal wiring from power wiring.</li> <li>Use shielded cables.</li> <li>Add snubbers to power devices.</li> </ul>                                                                                                    |
| NODE FLT 02PROC WATCHDOG                                  | Processor Watchdog Fault     | The watchdog circuit monitoring processor operation detected a problem. |                            | <ul> <li>Recycle control power or reset the drive.</li> <li>Replace control module if problem persists.</li> </ul>                                                                                                    |

### Table 90 - NODE FLT Fault Codes (continued)

| Four-character Display Message                             | Logix Designer Fault Message  | Problem or Symptom                                                                           | Potential Cause                                                                      | Possible Resolution                                                                                                |  |
|------------------------------------------------------------|-------------------------------|----------------------------------------------------------------------------------------------|--------------------------------------------------------------------------------------|----------------------------------------------------------------------------------------------------|--|
|                                                            |                               | The drive has an internal hardware problem. The nn sub-code is defined as follows:           |                                                                                      | Recycle control power or reset the     drive                                                                       |  |
|                                                            |                               | 01: Invalid slot ID.                                                                         | Faulty power rail or power                                                           | Replace power module or power                                                                                      |  |
| NODE FLT 03HARDWARE nn                                     | Hardware Fault                | 02: Cannot read slot ID.                                                                     | module.                                                                              | rali li problem persists                                                                                           |  |
|                                                            |                               | 03: Nonvolatile write to memory failed.                                                      |                                                                                      | Recycle control power or reset the                                                                                 |  |
|                                                            |                               | 04: Nonvolatile memory read failed.                                                          | Faulty memory component.                                                             | <ul> <li>Replace control module if problem persists.</li> </ul>                                                    |  |
| NODE FLT 04DATA FORMAT ERROR<br>(Kinetix 6200 drives only) | Data Format Error             | A data format error was discovered in the controller-to-drive message.                       | Faulty memory component.                                                             | <ul> <li>Recycle control power or reset the drive.</li> <li>Replace control module if problem persists.</li> </ul> |  |
| NODE FLT 06LOST CTRL CONN<br>(Kinetix 6500 drives only)    | Lost Controller Connection    | communication with the controller have been lost                                             | <ul> <li>Faulty Ethernet cable.</li> <li>Ethernet cable<br/>disconnected.</li> </ul> | Check Ethernet connection.                                                                                         |  |
|                                                            |                               |                                                                                              | Controller lost power.                                                               | Check controller operation.                                                                                        |  |
| NODE FLT 08LOGIC WATCHDOG<br>(Kinetix 6500 drives only)    | Custom Logic Update Timeout   | The watchdog circuit monitoring custom logic operation detected a problem.                   | Faulty control module.                                                               | Recycle control power or reset the<br>drive.     Replace control module if problem<br>persists.                    |  |
| NODE FLT 09IP ADDRESS<br>(Kinetix 6500 drives only)        | Duplicate IP Address          | This drive and another EtherNet device on<br>the same subnet have identical IP<br>addresses. | Incorrect node switch setting.                                                       | Select a node address not already in use on the network.                                                           |  |
| NODE FLT 128DRAM TEST                                      | DRAM Test Fault               | A power-up test of the DRAM indicated a memory problem.                                      | Faulty memory component.                                                             | <ul> <li>Recycle control power or reset the drive.</li> <li>Replace Control module if problem persists.</li> </ul> |  |
| NODE FLT 129FPGA CONFIG                                    | FPGA Configuration Fault      | The FPGA could not be configured properly.                                                   | Faulty component.                                                                    | Replace module.                                                                                                    |  |
| NODE FLT 133SERCOS ADDRESS<br>(Kinetix 6200 drives only)   | Duplicate Sercos Node Address | This axis and one or more other axes have identical sercos addresses.                        |                                                                                      | Check Node Switch configuration of<br>all axes on the sercos ring and adjust<br>for no overlap of addresses.       |  |
| NODE FLT 139SERCOS RING<br>(Kinetix 6200 drives only)      | Sercos Ring Fault             | The sercos ring is not active after being active and operational.                            | Loose or damaged sercos cable.                                                       | Check that fiber-optic cable is present and connected properly.                                                    |  |

### Table 91 - NODE ALARM Fault Codes

| Four-character Display Message | Logix Designer Fault Message    | Problem or Symptom                                                                                     | Potential Cause                                                                                                    | Possible Resolution                                                                                                    |
|--------------------------------|---------------------------------|----------------------------------------------------------------------------------------------------|----------------------------------------------------------------------------------------------------|----------------------------------------------------------------------------------------------------|
| NODE ALARM 01CTRL UPDATE       | Control Connection Update Alarm | The Control Update Alarm bit is used to<br>indicate that updates from the controller<br>have been late | Excessive network traffic.                                                                                                    | <ul> <li>Remove unnecessary network<br/>devices from the motion network.</li> <li>Change the network topology so<br/>that fewer devices share common<br/>paths.</li> <li>Use faster/higher performance<br/>network equipment.</li> </ul> |
|                                |                                 |                                                                                                    | Noisy environment.                                                                                                    | <ul> <li>Segregate signal wiring from<br/>power wiring.</li> <li>Use shielded cables.</li> <li>Add snubbers to power devices.</li> </ul>                                                                                                 |
| NODE ALARM 05CLOCK SYNC        | Clock Jitter Alarm              | Sync Variance has exceeded the Sync<br>Threshold while the device is running in<br>Sync mode.          | <ul> <li>Switched to grandmaster<br/>clock of significantly<br/>different frequency.</li> <li>Lost connection to<br/>grandmaster clock.</li> </ul> | <ul> <li>Drive auto-corrects upon time synchronization.</li> <li>Restore network connections.</li> </ul>                                                                                                    |
| NODE ALARM 128NODE SWITCH      | No Quick View message           | The node address switches have been altered because they were first read after powerup.                | Node Switches adjusted after powerup.                                                                                                    | Return node switches to power-up setting.                                                                                                    |

| Four-character Display Message           | Logix Designer Fault Message                           | Problem or Symptom                                                                                                    | Potential Cause | Possible Resolution                                                                                                    |
|------------------------------------------|--------------------------------------------------------|----------------------------------------------------------------------------------------------------|-----------------|----------------------------------------------------------------------------------------------------|
| INHIBIT SO1ENABLE INPUT                  | Axis Enable Input Fault - Start<br>Inhibit             | When Enable Input Checking is enabled, the drive displays Axis Enable Input start inhibit when it detects the enable input is inactive and while the axis is in Starting/Running/Testing/Hold sub-state of Stopped state.                    |                 | <ul> <li>Confirm that the digital input<br/>assigned to the Enable is active</li> <li>Check module enable input wiring</li> <li>Check digital input assignments</li> </ul>                                                                                                    |
| INHIBIT SO2MOTOR NOT<br>CONFIGURED       | Motor Not Configured                                   | The motor has not been properly configured f                                                                                                    | or use.         | Verify motor configuration in the Logix<br>Designer application.                                                                                                    |
| INHIBIT SO3FEEDBACK NOT<br>Configured    | Feedback Not Configured                                | The feedback has not been properly configured for use.                                                                                                    |                 | Verify feedback configuration in the Logix Designer application.                                                                                                    |
| INHIBIT SO4COMMUTATION NOT<br>Configured | Commutation Not Configured -<br>Standard Start Inhibit | <ul> <li>Associated permanent magnet motor commutation has not been configured for use.</li> <li>After commutation test, the offset value stored on the motor encoder differs from value sent from the controller by 15° or more.</li> </ul> |                 | <ol> <li>Verify that the proper motor<br/>feedback commutation alignment<br/>has been selected. To run the<br/>commutation test and to measure<br/>the commutation offset it should<br/>be set as Controller Offset.</li> <li>Download project or power-cycle<br/>drive after accepting commutation<br/>test results.</li> </ol> |
| INHIBIT M05SAFE TORQUE OFF               | Start Inhibit – Safe Torque Off                        | The safety function has disabled the power st                                                                                                    | ructure.        | <ul><li>Check safety input wiring</li><li>Check state of safety devices</li></ul>                                                                                                    |
| INHIBIT M07SAFETY NOT<br>Configured      | Start Inhibit — Safety Not<br>Configured Inhibit       | Drive firmware was uploaded.                                                                                                    |                 | Reapply safety configuration<br>signature by using Apply File from the<br>Safety Main web page.                                                                                                    |

#### **Table 92 - INHIBIT Fault Codes**

#### Table 93 - ALARM Fault Codes

| Four-character Display Message                        | Logix Designer<br>Fault Message   | Problem or Symptom                                                                                                | Potential Cause                                  | Possible Resolution                                                                             |
|-------------------------------------------------------|-----------------------------------|----------------------------------------------------------------------------------------------------|--------------------------------------------------|-------------------------------------------------------------------------------------------------|
| ALARM S52POS SW OTRAVEL<br>(Kinetix 6200 drives only) | Software Overtravel -<br>Positive | – Axis position exceeded maximum software setting.                                                                |                                                  | <ul> <li>Verify motion profile.</li> <li>Verify overtravel settings are appropriate.</li> </ul> |
| ALARM S53NEG SW OTRAVEL<br>(Kinetix 6200 drives only) | Software Overtravel –<br>Negative |                                                                                                    |                                                  |                                                                                                 |
| ALARM M13POWER CYCLE UL<br>(Kinetix 6200 drives only) | N/A <sup>(1)</sup>                | The converter estimates that the pre-<br>charge circuit has exceeded its limit due<br>to excessive power cycling. | The DC bus power has been cycled too frequently. | Limit power cycles to two per minute maximum.                                                   |

(1) Use the sercos Read IDN message instruction to check the status of this fault condition.

## **Control Module Status Indicators**

#### Table 94 - Drive Status Indicator (sercos control modules)

| Condition                     | Drive Status                     | Possible Resolution                    |
|-------------------------------|----------------------------------|----------------------------------------|
| Off                           | No power                         | Apply power.                           |
| Alternating green/red         | Self-test (power-up diagnostics) | Wait for steady green.                 |
| Flashing green <sup>(1)</sup> | Standby (device not configured)  | Wait for steady green.                 |
| Steady green                  | Normal operation, no faults      | N/A                                    |
| Flashing red                  | Minor fault (recoverable)        | Refer to four-character fault message. |
| Steady red                    | Major fault (non-recoverable)    | Refer to four-character fault message. |

(1) This condition is the same as sercos ring phases 0, 1, 2, and 3.

#### Table 95 - Comm Status Indicator (sercos control modules)

| Condition                     | Drive Status                    | Potential Cause                                                                          | Possible Resolution                                                                                       |
|-------------------------------|---------------------------------|------------------------------------------------------------------------------------------|----------------------------------------------------------------------------------------------------|
|                               | No communication <sup>(1)</sup> | Loose fiber-optic connection.                                                            | Verify proper fiber-optic cable connections.                                                              |
| Off                           |                                 | Broken fiber-optic cable.                                                                | Replace fiber-optic cable.                                                                                |
|                               |                                 | Receive fiber-optic cable connected to sercos transmit connector and vice versa.         | Check proper sercos fiber-optic cable connections.                                                        |
| Flashing green <sup>(2)</sup> | Establishing communication      | System is still in the process of establishing sercos communication.                     | Wait for steady green indicator.                                                                          |
|                               |                                 | Node address setting on the drive module does not match sercos controller configuration. | Verify proper node switch setting.                                                                        |
| Steady green                  | Communication ready             | No faults or failures.                                                                   | N/A                                                                                                    |
| Steady red                    | No communication                | Duplicate node address                                                                   | Verify proper node addressing. Refer to <u>Configure</u><br><u>the Drive Modules</u> on <u>page 169</u> . |

(1) Refer to Fiber-optic Cable Installation and Handling Instructions, publication 2090-IN010, for more information.

(2) This condition is the same as sercos ring phases 1, 2, and 3.

#### Table 96 - Bus Status Indicator

| Condition      | Bus Status                                               | Condition                                                                                                    |  |
|----------------|----------------------------------------------------------|----------------------------------------------------------------------------------------------------|--|
|                | No power or DC bus is not present.                       | <ul> <li>Normal when bus power is not applied.</li> <li>Fault exists, refer to Fault Codes troubleshooting on page 200.</li> </ul>                                                                                                    |  |
| Off            | Bus power is present in follower IAM.                    | <ul> <li>Follower IAM power module is not configured as CommonBus Follow in Logix Designer application.</li> <li>After DC bus voltage is applied, a 2.5 second delay before the indicator begins flashing green is normal operation to provide the common-bus leader module time to complete pre-charge.</li> </ul> |  |
| Flashing green | Bus power is present, axis disabled.<br>No major faults. | <ul> <li>Normal when:</li> <li>24V is not applied to Hardware Enable Input.</li> <li>MSO instruction is not commanded in the Logix Designer application.</li> </ul>                                                                                                    |  |
| Steady green   | Bus power is present, axis enabled.<br>No major faults.  | Normal when:<br>• 24V is applied to Hardware Enable Input.<br>• MSO instruction is commanded in the Logix Designer application.                                                                                                    |  |

| Condition <sup>(1)</sup> | Status                                       |
|--------------------------|----------------------------------------------|
| Off                      | No power or safety circuitry not configured. |
| Flashing amber           | Safety circuitry configured, but not locked. |
| Steady amber             | Safety circuitry locked.                     |

#### Table 97 - Safety Lock Status Indicator

(1) This status indicator applies to only 2094-xx02x-M0x-S1 control modules.

#### Table 98 - Port 1 and Port 2 Ethernet Communication Status Indicators

| Condition      | Status                                            |
|----------------|---------------------------------------------------|
| Off            | No link partner present.                          |
| Flashing green | Link partner present, communication occurring.    |
| Steady green   | Link partner present, no communication occurring. |

#### Table 99 - Module and Network Status Indicators (EtherNet/IP control modules)

| Condition             | Status                                                            |  |
|-----------------------|-------------------------------------------------------------------|--|
| Off                   | No power or no IP address defined.                                |  |
| Alternating green/red | Self-test mode (powerup diagnostics).                             |  |
| Flashing green        | Standby (device not configured, or connection not established.    |  |
| Steady green          | Normal operation. Device has at least one established connection. |  |
| Flashing red          | Recoverable minor fault or connection timeout.                    |  |
| Steady red            | Non-recoverable major fault or duplicate IP address.              |  |

## **Shunt Module Status Indicators**

Each of the shunt module status indicators provide specific troubleshooting information.

| Table TVV - General Shunt Module Troubleshoo |
|----------------------------------------------|
|----------------------------------------------|

| Module                  | Status                                | Under These Conditions                                                                                                    |  |
|-------------------------|---------------------------------------|----------------------------------------------------------------------------------------------------|--|
|                         | Fault is latched.                     | Until fault condition is corrected and cleared.                                                                                                    |  |
| Shunt Fault is cleared. |                                       | <ul> <li>Using MASR, MAFR, MGSR instructions or the HIM (red stop button).</li> <li>Only after the DC bus is discharged (bus status indicator is flashing).</li> <li>Drive must be configured with 2094-BSP2 shunt module or Bulletin 1394 external shunt module.</li> </ul> |  |
| IAM/AM                  | Disabled (for DC bus regulation).     | <ul> <li>When the 2094-BSP2 shunt module is used on a 230V system.</li> <li>When either 230V or 460V system is configured with a Bulletin 1394 external shunt module.</li> <li>When configured in Common-bus Follower mode.</li> </ul>                                       |  |
|                         | Enabled to discharge the DC bus.      | Drive (IAM or leader IAM module) three-phase power is removed.                                                                                                    |  |
|                         | Disabled from discharging the DC bus. | When configured in Common-bus Follower mode.                                                                                                    |  |

**IMPORTANT** Under some fault conditions, two reset commands can be required to clear drive and shunt module faults.

| <b>Bus Status Indicator</b> | Status                                                                                 | Potential Cause                | Possible Resolution   |
|-----------------------------|----------------------------------------------------------------------------------------|--------------------------------|-----------------------|
| Flashing                    | Normal condition when control power is applied and bus voltage is less than 60V DC.    |                                | N/A                   |
| Steady Green                | Normal condition when control power is applied and bus voltage is greater than 60V DC. |                                | N/A                   |
| Off                         | Control power is not present.                                                          | Internal power supply failure. | Replace shunt module. |

#### Table 101 - Bus Status Indicator

### Table 102 - Temperature Fault Status Indicator

| Over-Temp Fault<br>Indicator | Status                                                                               | Potential Cause                          | Possible Resolution                                                                                                    |
|------------------------------|--------------------------------------------------------------------------------------|------------------------------------------|----------------------------------------------------------------------------------------------------|
| Off                          | Normal condition.                                                                    |                                          | N/A                                                                                                    |
| Steady Red                   | Shunt module internal<br>temperature exceeds operating<br>temperature specification. | Shunt module fan failed.                 | Replace shunt module.                                                                                                    |
|                              |                                                                                      | Shunt module temperature exceeds rating. | <ul> <li>Wait for shunt module to cool.</li> <li>Reset faults.</li> <li>Verify IAM module bus regulator configuration.</li> </ul> |
|                              | External over temperature condition.                                                 | External temperature switch is open.     | <ul> <li>Wait for shunt module to cool.</li> <li>Reset faults.</li> <li>Verify IAM module bus regulator configuration.</li> </ul> |
|                              |                                                                                      | TS jumper is not present.                | Install jumper.                                                                                                    |

#### Table 103 - Shunt Fault Status Indicator

| Shunt Fault Indicator | Status                                       | Potential Cause                                        | Possible Resolution                   |
|-----------------------|----------------------------------------------|--------------------------------------------------------|---------------------------------------|
| Off                   | Normal condition                             |                                                        | N/A                                   |
| Steady Red            | Shorted internal or external shunt resistor. | Mis-wired shunt jumper or other short on RC connector. | Correct mis-wire (shorted) condition. |
|                       |                                              | Mis-wired (shorted) external shunt wiring.             |                                       |

### Table 104 - All Shunt Module Status Indicators

| Shunt Module Status<br>Indicator                                         | Status                                            | Potential Cause                | Possible Resolution                                                                  |  |
|--------------------------------------------------------------------------|---------------------------------------------------|--------------------------------|--------------------------------------------------------------------------------------|--|
| <ul><li>Bus Status</li><li>Over-Temp Fault</li><li>Shunt Fault</li></ul> | All three status indicators flash simultaneously. | Shunt module hardware failure. | <ul> <li>Cycle power.</li> <li>If problem persists, replace shunt module.</li> </ul> |  |

# **General System Anomalies**

These anomalies do not always result in a fault code, but may require troubleshooting to improve performance.

| Condition                                                    | Potential Cause                                                                                                    | Possible Resolution                                                                                                    |  |
|--------------------------------------------------------------|----------------------------------------------------------------------------------------------------|----------------------------------------------------------------------------------------------------|--|
|                                                              | The position feedback device is incorrect or open.                                                                                                    | Check wiring.                                                                                                    |  |
|                                                              | Unintentionally in Torque mode.                                                                                                    | Check to see what primary operation mode was programmed.                                                                                                    |  |
|                                                              | Motor tuning limits are set too high.                                                                                                    | Run Tune in the Logix Designer application.                                                                                                    |  |
|                                                              | Position loop gain or position controller accel/decel rate is improperly set.                                                                                                    | Run Tune in the Logix Designer application.                                                                                                    |  |
| Axis or system is unstable.                                  | Improper grounding or shielding techniques are causing noise to be transmitted into the position feedback or velocity command lines, causing erratic axis movement.                                                                                          | Check wiring and ground.                                                                                                    |  |
|                                                              | Motor Select limit is incorrectly set (servo motor is not matched to axis module).                                                                                                    | <ul><li>Check setups.</li><li>Run Tune in the Logix Designer application.</li></ul>                                                                                                   |  |
|                                                              | Mechanical resonance.                                                                                                    | Notch filter or output filter may be required (refer to<br>Axis Properties dialog box, Output tab in the Logix<br>Designer application).                                              |  |
|                                                              | Torque Limit limits are set too low.                                                                                                    | Verify that current limits are set properly.                                                                                                    |  |
|                                                              | Incorrect motor selected in configuration.                                                                                                    | Select the correct motor and run Tune in the Logix<br>Designer application again.                                                                                                    |  |
| You cannot obtain the motor                                  | The system inertia is excessive.                                                                                                    | <ul> <li>Check motor size versus application need.</li> <li>Review servo system sizing.</li> </ul>                                                                                    |  |
| acceleration/deceleration that you want.                     | The system friction torque is excessive.                                                                                                    | Check motor size versus application need.                                                                                                    |  |
|                                                              | Available current is insufficient to supply the correct accel/decel rate.                                                                                                    | <ul> <li>Check motor size versus application need.</li> <li>Review servo system sizing.</li> </ul>                                                                                    |  |
|                                                              | Acceleration limit is incorrect.                                                                                                    | Verify limit settings and correct them, as necessary.                                                                                                    |  |
|                                                              | Velocity Limit limits are incorrect.                                                                                                    | Verify limit settings and correct them, as necessary.                                                                                                    |  |
|                                                              | The axis cannot be enabled for 1.5 seconds after disabling.                                                                                                    | Disable the axis, wait for 1.5 seconds, and enable the axis.                                                                                                    |  |
|                                                              | Enable signal has not been applied or the enable wiring is incorrect.                                                                                                    | <ul><li> Check the controller.</li><li> Check the wiring.</li></ul>                                                                                                    |  |
|                                                              | The motor wiring is open.                                                                                                    | Check the wiring.                                                                                                    |  |
| Motor does not respond to a velocity command.                | The motor thermal switch has tripped.                                                                                                    | <ul><li> Check for a fault.</li><li> Check the wiring.</li></ul>                                                                                                    |  |
|                                                              | The motor has malfunctioned.                                                                                                    | Repair or replace the motor.                                                                                                    |  |
|                                                              | The coupling between motor and machine has broken (for example, the motor moves, but the load/machine does not).                                                                                                    | Check and correct the mechanics.                                                                                                    |  |
|                                                              | Primary operation mode is set incorrectly.                                                                                                    | Check and properly set the limit.                                                                                                    |  |
|                                                              | Velocity or current limits are set incorrectly.                                                                                                    | Check and properly set the limits.                                                                                                    |  |
|                                                              | Recommended grounding per installation instructions have not been followed.                                                                                                    | <ul> <li>Verify grounding.</li> <li>Route wire away from noise sources.</li> <li>Refer to System Design for Control of Electrical<br/>Noise, publication <u>GMC-RM001</u>.</li> </ul> |  |
| Presence of noise on command or motor feedback signal wires. | Line frequency may be present.                                                                                                    | <ul> <li>Verify grounding.</li> <li>Route wire away from noise sources.</li> </ul>                                                                                                    |  |
|                                                              | Variable frequency may be velocity feedback ripple or a disturbance caused by gear teeth or ballscrew balls, and so forth. The frequency may be a multiple of the motor power transmission components or ballscrew speeds resulting in velocity disturbance. | <ul> <li>Decouple the motor for verification.</li> <li>Check and improve mechanical performance, for example, the gearbox or ballscrew mechanism.</li> </ul>                          |  |

Table 105 - General System Anomalies

| Condition                               | Potential Cause                                                           | Possible Resolution                                                                                           |  |
|-----------------------------------------|---------------------------------------------------------------------------|----------------------------------------------------------------------------------------------------|--|
|                                         | The motor connections are loose or open.                                  | Check motor wiring and connections.                                                                           |  |
|                                         | Foreign matter is lodged in the motor.                                    | Remove foreign matter.                                                                                        |  |
|                                         | The motor load is excessive.                                              | Verify the servo system sizing.                                                                               |  |
| No rotation                             | The bearings are worn.                                                    | Return the motor for repair.                                                                                  |  |
|                                         | The motor brake is engaged (if supplied).                                 | <ul><li>Check brake wiring and function.</li><li>Return the motor for repair.</li></ul>                       |  |
|                                         | The motor is not connect to the load.                                     | Check coupling.                                                                                               |  |
| Motor overheating                       | The duty cycle is excessive.                                              | Change the command profile to reduce accel/decel or increase time.                                            |  |
|                                         | The rotor is partially demagnetized causing excessive motor current.      | Return the motor for repair.                                                                                  |  |
|                                         | Motor tuning limits are set too high.                                     | Run Tune in the Logix Designer application.                                                                   |  |
|                                         | Loose parts are present in the motor.                                     | <ul> <li>Remove the loose parts.</li> <li>Return motor for repair.</li> <li>Replace motor.</li> </ul>         |  |
| Abnormal noise                          | Through bolts or coupling is loose.                                       | Tighten bolts.                                                                                                |  |
|                                         | The bearings are worn.                                                    | Return motor for repair.                                                                                      |  |
|                                         | Mechanical resonance.                                                     | Notch filter may be required (refer to Axis Properties dialog box, Output tab in Logix Designer application). |  |
| Erratic operation - Motor               | Motor power phases U and V, U and W, or V and W reversed.                 | Check and correct motor power wiring.                                                                         |  |
| without control or with reduced torque. | Sine, Cosine or Rotor leads are reversed in the feedback cable connector. | Check and correct motor feedback wiring.                                                                      |  |

### Table 105 - General System Anomalies (continued)

## Logix5000 Controller and Drive Behavior

By using the Logix Designer application, you can configure how the Bulletin 2094 control modules respond when a drive fault/exception occurs. The set of drive actions that apply depends on the whether you are using an integrated motion on EtherNet/IP (Kinetix 6500) servo drive or sercos (Kinetix 6200) servo drive.

**TIP** The INIT FLT *xxx* faults are always generated after powerup, but before the drive is enabled, so the stopping behavior does not apply.

ALARM xxx and NODE ALARM xxx faults do not apply because they do not trigger stopping behavior.

### **Kinetix 6500 Drive Exception Behavior**

For Kinetix 6500 (integrated motion on EtherNet/IP) drives, you can configure exception behavior in the Logix Designer application from the Axis Properties dialog box, Actions category.

| Exception Action  | Definition                                                                                                    |
|-------------------|----------------------------------------------------------------------------------------------------|
| lgnore            | The controller completely ignores the exception condition. For some exceptions that are fundamental to the operation of the planner, Ignore will not be an available option.                                                                                                    |
| Alarm             | The controller sets the associated bit in the Motion Alarm Status word but does not otherwise affect axis behavior. Like Ignore, if the exception is so fundamental to the drive, Alarm will not be an available option. When an exception action is set to Alarm, the Alarm will go away by itself when the exceptional condition has cleared.                                                                                |
| Fault Status Only | Like Alarm, Fault Status Only instructs the controller to set the associated bit in the Motion<br>Fault Status word, but does not otherwise affect axis behavior. However, unlike Alarm an<br>explicit Fault Reset is required to clear the fault once the exceptional condition has cleared.<br>Like Ignore and Alarm, if the exception is so fundamental to the drive, Fault Status Only will<br>not be an available option. |
| Stop Planner      | The controller sets the associated bit in the Motion Fault Status word and instructs the Motion Planner to perform a controlled stop of all planned motion at the configured maximum deceleration rate. An explicit Fault Reset is required to clear the fault once the exceptional condition has cleared. If the exception is so fundamental to the drive, Stop Planner will not be an available option.                      |
| Stop Drive        | When the exception occurs, the associated bit in the Fault Status word is set and the axis will come to a stop by using the stopping action defined by the drive for the particular exception that occurred. There is no controller based configuration to specify what the stopping action is, the stopping action is device dependant.                                                                                       |
| Shutdown          | When the exception occurs, the drive brings the motor to a stop by using the stopping action defined by the drive (as in Stop Drive) and the power module is disabled. Optionally, if the Shutdown Action attribute is configured for Drop DC Bus, the contactor will open. An explicit Shutdown Reset is required to restore the drive to operation.                                                                          |

Only selected drive exceptions are configurable. In the <u>Drive Exception/Fault</u> <u>Behavior</u> tables beginning on <u>page 218</u>, the controlling attribute is given for programmable fault actions.

| 🍄 Axis Properties | - Axis_1 |                                            |                                       |           |          |                            |           |  |
|-------------------|----------|--------------------------------------------|---------------------------------------|-----------|----------|----------------------------|-----------|--|
| Categories:       |          |                                            |                                       |           |          |                            |           |  |
| - General         |          | Actions to Take Upon Conditions            |                                       |           |          |                            |           |  |
| ⊡ Motor           |          | Stop Action:                               | top Action: Current Decel & Disable 💌 |           |          | Parameters                 |           |  |
| Motor Feedba      | ack      | Motor Overload Action:                     | (none)                                |           |          |                            |           |  |
| Scaling           |          | motor o veneda Action.                     | <none></none>                         |           |          |                            |           |  |
| Hookup Tests      | s        | Inverter Overload Action:                  | <none></none>                         | <b>•</b>  |          |                            |           |  |
| Polarity          |          |                                            |                                       |           |          |                            |           |  |
| - Autotune        |          | Shutdown Action:                           | Diaphla                               | -         |          |                            |           |  |
| 🗄 Load            |          | Shatowit Action.                           | Disable                               |           |          | Warping: Modifuing fault   | actions   |  |
| Backlash          | h        |                                            |                                       |           |          | requires user to ensure as | kis is    |  |
| Complian          | nce      | Exceptions stopped and disabled to protect |                                       |           |          | protect                    |           |  |
| Friction          |          | personnel, machine, and property           |                                       |           |          | property.                  |           |  |
| Position Loop     |          | Exception Condition                        | Exception Condition                   |           | <b>_</b> | Please reference user ma   | enual for |  |
| Velocity Loop     |          | Motor Overspeed Fac                        | Motor Overspeed Factory Limit         |           | -        | additional information.    |           |  |
| - Acceleration L  | Loop     | Motor Overspeed Use                        | Motor Overspeed User Limit            |           | -        |                            |           |  |
| Torque/Currer     | nt Loop  | Motor Overtemperatur                       | Motor Overtemperature Factory Limit   |           | -        |                            |           |  |
| Planner           |          | Motor Thermal Overlo                       | ad Factory Limit                      | StopDrive | -        |                            |           |  |
| Homing            |          | Motor Thermal Overlo                       | ad User Limit                         | StopDrive | -        |                            |           |  |
| Actions           |          | Motor Voltage Mismat                       | ch                                    | StopDrive | <b>_</b> |                            |           |  |
| - Drive Paramet   | ters     | Overtorque Limit                           |                                       | StopDrive | -        |                            |           |  |
| Parameter List    | t        | Regenerative Power S                       | Regenerative Power Supply Failure     |           | -        |                            |           |  |
| Status            |          | Soft Travel Limit - Neg                    | Soft Travel Limit - Negative          |           | -        |                            |           |  |
| - Faults & Alarm  | ns       | Soft Travel Limit - Pos                    | Soft Travel Limit - Positive          |           | <u> </u> |                            |           |  |
| i Tag             |          | Undertorque Limit                          | Undertorque Limit                     |           | <u> </u> |                            |           |  |
|                   |          |                                            |                                       |           | -        |                            |           |  |
|                   |          |                                            |                                       |           |          |                            |           |  |
|                   |          |                                            |                                       |           |          |                            |           |  |
| Manual Tune       |          |                                            |                                       |           | OK       | Cancel Apply               | Help      |  |
|                   |          |                                            |                                       |           |          |                            |           |  |

Figure 92 - Logix Designer Axis Properties - Actions Category

This dialog box applies to Kinetix 6500 (EtherNet/IP network) servo drives.
## **Kinetix 6200 Drive Fault Behavior**

For Kinetix 6200 (sercos) drives, you can configure fault behavior in the Logix Designer application from the Axis Properties dialog box, Fault Actions tab.

Table 107 - Kinetix 6200 Drive Fault Action Definitions

| <b>Drive Fault Action</b> | Definition                                                                                                    |
|---------------------------|----------------------------------------------------------------------------------------------------|
| Shutdown                  | The drive disables the axis as defined in the <u>Drive Exception/Fault Behavior</u> tables below ( <u>Table 108</u> <u>Table 111</u> ). In addition, the axis in Logix Designer enters the Shutdown state, which disables any axes that are using this axis as a camming or gearing master. In addition, the AxisHomedStatus tag for the faulted axis is cleared. Shutdown is the most severe action to a fault and it is usually reserved for faults that could endanger the machine or operator if power is not removed as quickly as possible. |
| Disable Drive             | The drive disables the axis as defined in the <u>Drive Exception/Fault Behavior</u> , <u>Table 108</u> .                                                                                                    |
| Stop Motion               | The axis decelerates at the maximum deceleration rate (set in the Logix Designer application>Axis Properties>Dynamics tab). Once the axis has come to a stop, the servo loops remain enabled but no further motion can be generated until the fault is reset. This is the gentlest stopping mechanism in response to a fault. It is usually used for less severe faults.                                                                                                    |
| Status Only               | The drive continues to operate. Status is provided by the four-character fault status indicator and drive status indicator. The application program must handle any motion faults. In general this setting should only be used in applications where the standard fault actions are not appropriate.                                                                                                    |

Only selected drive faults are configurable. In the <u>Drive Exception/Fault</u> <u>Behavior</u> tables beginning on <u>page 218</u>, the controlling attribute is given for programmable fault actions. All faults that are not configurable have a fault action of Shutdown.

| Figure 93 - | Logix Designer | Axis Properties - Fau | It Actions Tab |
|-------------|----------------|-----------------------|----------------|
|-------------|----------------|-----------------------|----------------|

|                                        | 😵 Axis Properties - Ax                        | is_1                                                      |                                           |                                                    |
|----------------------------------------|-----------------------------------------------|-----------------------------------------------------------|-------------------------------------------|----------------------------------------------------|
|                                        | General   Motion Planm<br>Homing   Hookup   T | ner   Units   Drive/Motor  <br>une   Dynamics   Gains   I | Motor Feedback  <br>Output   Limits   Off | Aux Feedback Conversion<br>fset Fault Actions* Tag |
|                                        | Drive Enable Input:                           | Disable Drive 💌                                           | ]                                         | Set Custom Stop Action                             |
| Duine Freile Anti- 1/ Attaile to Mater | Drive Thermal:                                | Disable Drive 💌                                           | 1                                         |                                                    |
| Overtemp fault (FIT S05).              | Motor Thermal:                                | Stop Motion 💌                                             | D                                         |                                                    |
| orenenip idant (i 11 000).             | Feedback Noise:                               | Disable Drive                                             | Ī                                         |                                                    |
|                                        | Feedback:                                     | Disable Drive 💌                                           | ]                                         |                                                    |
|                                        | Position Error:                               | Disable Drive 💌                                           | ]                                         |                                                    |
|                                        | Hard Overtravel :                             | Disable Drive 💌                                           | ]                                         |                                                    |
|                                        | Soft Overtravel :                             | Disable Drive 💌                                           | ]                                         |                                                    |
|                                        |                                               |                                                           |                                           |                                                    |
|                                        |                                               |                                                           |                                           |                                                    |
|                                        |                                               |                                                           |                                           |                                                    |
|                                        |                                               |                                                           |                                           |                                                    |
|                                        |                                               | OK                                                        | Cancel                                    | Apply Help                                         |

This dialog box applies to Kinetix 6200 (sercos) servo drives.

## **Drive Exception/Fault Behavior**

#### Table 108 - Drive Behavior, FLT Sxx Fault Codes

| Four-character Display Message                          | Logix Designer<br>Fault Message | Description                                                                                                    | Integrated Motion<br>Exception Behavior                                                       | Sercos Fault Behavior                                                                         |
|---------------------------------------------------------|---------------------------------|----------------------------------------------------------------------------------------------------|-----------------------------------------------------------------------------------------------|-----------------------------------------------------------------------------------------------|
| FLT S02MTR COMMUTATION                                  | Illegal Hall State              | The motor encoder Hall inputs are all high or all low.                                                                                                    | Coast/Disable                                                                                 | Coast/Disable                                                                                 |
| FLT S03MTR OVERSPEED FL                                 | Motor Overspeed                 | The motor speed has exceeded 125% of the motor maximum speed ratings.                                                                                                  | Coast/Disable                                                                                 | Coast/Disable                                                                                 |
| FLT SO4MTR OVERSPEED UL<br>(Kinetix 6500 drives only)   | Motor Overspeed                 | Motor speed has exceeded 125% of maximum rated speed. The 100% trip point is dictated by the lesser of the user velocity limits or the motor rated base speed.         | Decel/Hold                                                                                    | N/A                                                                                           |
| FLT S05MTR OVERTEMP FL nn                               | Motor Overtemperature           | The motor thermostat, motor thermistor, or encoder temperature                                                                                                    | Coast/Disable                                                                                 | Coast/Disable                                                                                 |
| FLT SO6MTR OVERTEMP UL nn<br>(Kinetix 6500 drives only) | Motor Overtemperature           | exceeded. The nn sub-code is defined as follows:<br>01:Motor Thermostat or Thermistor.<br>02:Encoder Temperature Sensor.                                               | Decel/Hold                                                                                    | N/A                                                                                           |
| FLT S07MTR OVERLOAD FL                                  | Motor Thermal Protection        | The thermal model for the motor indicates that the temperature has exceeded 110% of its rating.                                                                        | Decel/Disable                                                                                 | Decel/Disable                                                                                 |
| FLT S08MTR OVERLOAD UL<br>(Kinetix 6500 drives only)    | Motor Thermal Protection        | The thermal model for the motor indicates that the temperature has exceeded a user programmable limit.                                                                 | Decel/Hold                                                                                    | N/A                                                                                           |
| FLT S10INV OVERCURRENT                                  | IPM Fault                       | The IPM fault output indicates that the power transistors were turned<br>off because of overcurrent, overtemperature, or power supply<br>problems.                     | Coast/Disable (open<br>contactor enable relay)                                                | Coast/Disable (open<br>contactor enable relay)                                                |
| FLT S11INV OVERTEMP FL                                  | Inverter Overtemperature        | The inverter temperature has exceeded its limit.                                                                                                    | Coast/Disable (open<br>contactor enable relay)                                                | Coast/Disable (open<br>contactor enable relay)                                                |
| FLT S13INV OVERLOAD FL                                  | Inverter Thermal Protection     | The thermal model for the power transistors indicates that the temperature has exceeded 110% of its rating.                                                            | Coast/Disable                                                                                 | Coast/Disable                                                                                 |
| FLT S14INV OVERLOAD UL<br>(Kinetix 6500 drives only)    | Inverter Thermal Protection     | The thermal model for the power transistors indicates that the temperature has exceeded the user-programable limit.                                                    | Decel/Hold                                                                                    | N/A                                                                                           |
| FLT S16GROUND CURRENT                                   | Ground Fault                    | Excessive ground current was detected in the converter.                                                                                                    | Coast/Disable (open<br>contactor enable relay)                                                | Coast/Disable (open<br>contactor enable relay)                                                |
| FLT S18CONV OVERTEMP FL                                 | Converter Overtemperature       | The converter temperature has exceeded its limit.                                                                                                    | Coast/Disable (open contactor enable relay)                                                   | Coast/Disable (open<br>contactor enable relay)                                                |
| FLT S20CONV OVERLOAD FL                                 | Converter Thermal<br>Protection | The thermal model for the converter indicates that the temperature has exceeded its rating.                                                                            | Coast/Disable (open<br>contactor enable relay)                                                | Coast/Disable (open<br>contactor enable relay)                                                |
| FLT S21CONV OVERLOAD UL<br>(Kinetix 6500 drives only)   | Converter Thermal<br>Protection | The thermal model for the converter indicates that the temperature has exceeded a user-programmable limit.                                                             | Decel/Hold                                                                                    | N/A                                                                                           |
| FLT S22AC POWER LOSS                                    | AC Power Loss                   | All three AC input phases are detected as absent when an axis is enabled.                                                                                              | Coast/Disable                                                                                 | Decel/Disable                                                                                 |
| FLT S23AC PHASE LOSS nn                                 | AC Phase Loss                   | Some, but not all AC input phases are detected as absent. The nn sub-<br>code is defined as follows:<br>01: L1 is missing.<br>02: L2 is missing.<br>03: L3 is missing. | Coast/Disable (open<br>contactor enable relay)<br>(IAM modules)<br>Decel/Hold<br>(AM modules) | Coast/Disable (open<br>contactor enable relay)<br>(IAM modules)<br>Decel/Hold<br>(AM modules) |
| FLT S25PRECHARGE FAILURE                                | Pre-charge Failure              | The converter pre-charge circuit detected that the DC bus did not reach an appropriate voltage level after charging for a period of time.                              | Coast/Disable (open<br>contactor enable relay)                                                | Coast/Disable (open<br>contactor enable relay)                                                |
| FLT S29SHUNT OVERLOAD FL                                | Shunt Thermal Protection        | The thermal model for the shunt circuitry indicates that the temperature has exceeded its rating.                                                                      | Coast/Disable (open<br>contactor enable relay)                                                | Coast/Disable (open<br>contactor enable relay)                                                |
| FLT S30SHUNT OVERLOAD UL<br>(Kinetix 6500 drives only)  | Shunt Thermal Protection        | The thermal model for the shunt circuitry indicates that the temperature has exceeded a user-programmable limit.                                                       | Decel/Hold                                                                                    | N/A                                                                                           |
| FLT S31SHUNT MODULE                                     | Shunt Module Fault              | The shunt module in a multi-axis system has a fault.                                                                                                    | Coast/Disable (open<br>contactor enable relay)                                                | Coast/Disable (open<br>contactor enable relay)                                                |
| FLT S33BUS UNDERVOLT FL                                 | Bus Undervoltage                | The DC bus voltage is measured below a factory limit when the DC bus was expected to be charged.                                                                       | Decel/Disable (open contactor enable relay)                                                   | Decel/Disable (open<br>contactor enable relay)                                                |
| FLT S34BUS UNDERVOLT UL<br>(Kinetix 6500 drives only)   | Bus Undervoltage                | The DC bus voltage is measured below a user limit when the DC bus<br>was expected to be charged.                                                                       | Decel/Hold                                                                                    | N/A                                                                                           |
| FLT S35BUS OVERVOLT FL                                  | Bus Overvoltage                 | The DC bus voltage is measured above a factory limit.                                                                                                    | Coast/Disable (open<br>contactor enable relay)                                                | Coast/Disable (open<br>contactor enable relay)                                                |

| Four-character Display Message                        | Logix Designer<br>Fault Message   | Description                                                                                                    | Integrated Motion<br>Exception Behavior     | Sercos Fault Behavior                          |
|-------------------------------------------------------|-----------------------------------|----------------------------------------------------------------------------------------------------|---------------------------------------------|------------------------------------------------|
| FLT S38FUSE BLOWN                                     | Blown Fuse<br>(Bus Loss)          | A blown fuse was detected in the power structure.                                                                                                    | Coast/Disable (open contactor enable relay) | Coast/Disable (open<br>contactor enable relay) |
| FLT S41MTR AQB STATE FL                               | Motor Feedback State Error        |                                                                                                    | Coast/Disable                               | Coast/Disable                                  |
| FLT S41AUX AQB STATE FL                               | Aux Feedback<br>State Error       | The number of illegal state transitions of the AQB encoder signals has                                                                                                    | Coast/Disable                               | Coast/Disable                                  |
| FLT S42MTR AQB STATE UL                               | Motor Feedback State Error        | exceeded a factory limit.                                                                                                    | Decel/Hold                                  | Coast/Disable                                  |
| FLT S42AUX AQB STATE UL                               | Aux Feedback<br>State Error       |                                                                                                    | Decel/Hold                                  | Coast/Disable                                  |
| FLT S43MTR FDBK LOSS FL                               | Feedback Loss                     | On sin/cos encoders, the sum of the square of the sin/cos signals has                                                                                                    | Coast/Disable                               | Coast/Disable                                  |
| FLT S43AUX FDBK LOSS FL                               | Feedback Loss                     | Deen measured below a user limit.<br>On TTL encoders, the absolute value of the differential A/B signals is                                                                                                    | Coast/Disable                               | Coast/Disable                                  |
| FLT S44MTR FDBK LOSS UL<br>(Kinetix 6500 drives only) | Motor Feedback Loss               | below a user limit.<br>IMPORTANT: Motors with non-intelligent SIN/COS encoders or<br>incremental encoders without Hall effect sensors do not see the                                                                                                    | Decel/Hold                                  | N/A                                            |
| FLT S44AUX FDBK LOSS UL<br>(Kinetix 6500 drives only) | Aux Feedback Loss                 | feedback loss fault if the motor is running at high speed and if only one line in the feedback cable is opened.                                                                                                    | Decel/Hold                                  | N/A                                            |
| FLT S45MTR FDBK COMM FL                               | Feedback Serial Comms             | The number of consecutive missed or corrupted serial data packets                                                                                                    | Coast/Disable                               | Coast/Disable                                  |
| FLT S45AUX FDBK COMM FL                               | Feedback Serial Comms             | from the feedback device has exceeded a factory set limit.                                                                                                    | Coast/Disable                               | Coast/Disable                                  |
| FLT S46MTR FDBK COMM UL<br>(Kinetix 6500 drives only) | Motor Fdbk Serial Comms           | The number of consecutive missed or corrupted serial data packets                                                                                                    | Decel/Hold                                  | N/A                                            |
| FLT S46AUX FDBK COMM UL<br>(Kinetix 6500 drives only) | Aux Feedback Serial Comms         | from the feedback device has exceeded a user set limit.                                                                                                    | Decel/Hold                                  | N/A                                            |
| FLT S47MTR ENC SELF TEST nn                           | Feedback Self Test                | The feedback device has detected an internal error. Sub code (nn) is                                                                                                    | Coast/Disable                               | Coast/Disable                                  |
| FLT S47AUX ENC SELF TEST nn                           | Feedback Self Test                | available for factory use.                                                                                                    | Coast/Disable                               | Coast/Disable                                  |
| FLT S50POS HW OTRAVEL                                 | Hardware Overtravel<br>Positive   | The positive hardware overtravel input is monitored.                                                                                                    | Decel/Disable                               | Coast/Disable                                  |
| FLT S51NEG HW OTRAVEL                                 | Hardware Overtravel<br>Negative   | The negative hardware overtravel input is monitored.                                                                                                    | Decel/Disable                               | Coast/Disable                                  |
| FLT S52POS SW OTRAVEL<br>(Kinetix 6200 drives only)   | Software Overtravel Positive      | The feedback position is compared to the positive limit.                                                                                                    | N/A                                         | Coast/Disable                                  |
| FLT S53NEG SW OTRAVEL<br>(Kinetix 6200 drives only)   | Software Overtravel<br>Negative   | The feedback position is compared to the negative limit.                                                                                                    | N/A                                         | Coast/Disable                                  |
| FLT S54POSN ERROR                                     | Excessive Position Error          | The position error has exceeded a user limit for a programmable period of time.                                                                                                    | Coast/Disable                               | Decel/Disable                                  |
| FLT S55VEL ERROR nn                                   | Excessive Velocity Error          | The velocity error has exceeded a limit for a period of time. The nn<br>sub-code is defined as follows:<br>00:Velocity error referenced to the velocity loop feedback.<br>01:Velocity error referenced to the nonvelocity feedback<br>(in dual-feedback configurations). | Coast/Disable                               | Decel/Disable                                  |
| FLT S56OVERTORQUE<br>(Kinetix 6500 drives only)       | Overtorque Limit                  | Motor torque has exceeded a user-programmable setting.                                                                                                    | Decel/Hold                                  | N/A                                            |
| FLT S57UNDERTORQUE<br>(Kinetix 6500 drives only)      | Undertorque Limit                 | Motor torque has fallen below a user-programmable setting.                                                                                                    | Decel/Hold                                  | N/A                                            |
| FLT S60ILLEGAL MODE                                   | Illegal Control mode              | An illegal mode of operation was attempted.                                                                                                    | Decel/Hold                                  | Decel/Hold                                     |
| FLT S61ENABLE INPUT                                   | Drive Enable Input                | The hardware enable input was deactivated while the drive was enabled.                                                                                                    | Decel/Disable                               | Decel/Disable                                  |
| FLT S62CONTROLLER<br>(Kinetix 6500 drives only)       | Controller Initiated<br>Exception | The controller has requested the drive to generate an exception.                                                                                                    | Coast/Disable                               | N/A                                            |

#### Table 108 - Drive Behavior, FLT Sxx Fault Codes (continued)

| Table 109 - | Drive Be | havior, F | LT Mxx | Fault | Codes |
|-------------|----------|-----------|--------|-------|-------|
|-------------|----------|-----------|--------|-------|-------|

| Four-character Display Message                          | Logix Designer<br>Fault Message      | Description                                                                                                    | Integrated Motion<br>Exception Behavior        | Sercos Fault Behavior                                                           |
|---------------------------------------------------------|--------------------------------------|----------------------------------------------------------------------------------------------------|------------------------------------------------|---------------------------------------------------------------------------------|
| FLT M01SELF SENSING                                     | Self-sensing Startup Fault           | The self-sensing commutation start-up algorithm failed.                                                                                                    | Coast/Disable                                  | Coast/Disable                                                                   |
| FLT M02MOTOR VOLTAGE                                    | Motor Voltage Mismatch               | Motor voltage is incompatible with drive voltage.                                                                                                    | Coast/Disable (open<br>contactor enable relay) | Coast/Disable (open<br>contactor enable relay)                                  |
| FLT M04MTR FDBK FILTER nn<br>(Kinetix 6500 drives only) | Motor Feedback Filter                | Excessive levels of noise have been detected by the digital feedback filter. The nn field is defined as follows:                                                                  | Coast/Disable                                  | N/A                                                                             |
| FLT M04AUX FDBK FILTER nn<br>(Kinetix 6500 drives only) | Aux Feedback Filter                  | 01: Sine or A channel<br>02: Cosine or B channel                                                                                                    | Coast/Disable                                  | N/A                                                                             |
| FLT M05MTR FDBK BATT LOSS                               | Motor Encoder Battery Loss           | The battery voltage on a battery-backed motor encoder is low enough such that absolute position is no longer available.                                                           | Decel/Hold                                     | Decel/Disable                                                                   |
| FLT M06MTR FDBK BATT LOW                                | Motor Encoder Battery<br>Caution     | The battery voltage on a battery-backed motor encoder is below a caution level.                                                                                                   | Decel/Hold                                     | Decel/Disable                                                                   |
| FLT M07MTR INCR LOSS                                    | Motor Incremental Position<br>Loss   | The periodic check of the incremental encoder position against the                                                                                                    | Coast/Disable                                  | Coast/Disable                                                                   |
| FLT M07AUX INCR LOSS                                    | Aux Incremental Position<br>Loss     | they are out of tolerance.                                                                                                    | Coast/Disable                                  | Coast/Disable                                                                   |
| FLT M10CTRL OVERTEMP FL                                 | Control Module<br>Overtemperature    | The control module temperature has exceeded its limit.                                                                                                    | Coast/Disable                                  | Coast/Disable                                                                   |
| FLT M11CTRL OVERTEMP UL<br>(Kinetix 6500 drives only)   | Control Module<br>Overtemperature    | The control module temperature has exceeded a user limit.                                                                                                    | Decel/Hold                                     | N/A                                                                             |
| FLT M12POWER CYCLE FL                                   | Pre-charge Overload                  | The converter estimates that the pre-charge circuit has exceeded its limit due to excessive power cycling.                                                                        | Coast/Disable (open<br>contactor enable relay) | Coast/Disable (open<br>contactor enable relay)                                  |
| FLT M13POWER CYCLE UL<br>(Kinetix 6500 drives only)     | Pre-charge Overload                  | The converter estimates that the pre-charge circuit is approaching its user-defined limit due to excessive power cycling.                                                         | Decel/Hold                                     | N/A                                                                             |
| FLT M14CURR FDBK OFFSET                                 | Excessive Current Feedback<br>Offset | The current feedback circuitry requires excessive offset compensation.                                                                                                    | Coast/Disable (open<br>contactor enable relay) | Coast/Disable (open<br>contactor enable relay)                                  |
| FLT M15REGEN PWR SUPPLY                                 | Regenerative Power Supply<br>Fault   | The hardware Regeneration OK input was deactivated while the drive was enabled.                                                                                                   | Coast/Disable (open<br>contactor enable relay) | Coast/Disable (open<br>contactor enable relay)                                  |
| FLT M19DC BUS LIMIT                                     | DC Bus Limited Position<br>Error     | During a DC bus limit condition, the position error has exceeded a user limit for a programmable period of time.                                                                  | Decel/Hold                                     | Decel/Disable                                                                   |
| FLT M25COMMON BUS                                       | DC Common Bus Fault                  | AC Power was detected by the drive while configured for Common Bus Follower operation.                                                                                            | Coast/Disable (open<br>contactor enable relay) | Coast/Disable                                                                   |
| FLT M26RUNTIME ERROR                                    | Runtime Drive Error                  | The drive firmware encountered an unrecoverable runtime error.                                                                                                    | Coast/Disable (open<br>contactor enable relay) | Coast/Disable (open<br>contactor enable relay)                                  |
| FLT M27BACKPLANE COMM                                   | Backplane COM                        | Communication over the backplane detected a problem.                                                                                                    | Coast/Disable (open<br>contactor enable relay) | Coast/Disable (open<br>contactor enable relay)                                  |
| FLT M28SAFETY COMM                                      | Internal Safety<br>Communication     | Communication with the safety hardware within the drive malfunctioned.                                                                                                    | Coast/Disable (open<br>contactor enable relay) | Coast/Disable (open<br>contactor enable relay)                                  |
| FLT M64SENSOR ASSIGNMENT                                | Sensor Assignment                    | The Home, Registration1, or Registration 2 digital input function has<br>been requested but is not assigned to an input.<br>Multiple inputs have been assigned the same function. | Coast/Disable                                  | Coast/Disable                                                                   |
| FLT M68IPIM                                             | IPIM Module Fault                    | A fault has occurred in one or more IPIM modules on the power rail.                                                                                                    | N/A                                            | Coast/Disable (open<br>contactor enable relay)<br>Applies to the IAM<br>module. |

| Four-character Display Message                             | Logix Designer<br>Fault Message  | Description                                                                                                    | Integrated Motion and<br>Sercos Drive Behavior |
|------------------------------------------------------------|----------------------------------|----------------------------------------------------------------------------------------------------|------------------------------------------------|
| NODE FLT 01LATE CTRL UPDATE<br>(Kinetix 6500 drives only)  | Control Update Fault             | Several consecutive updates from the controller have been lost.                                                                                                    | Decel/Disable                                  |
| NODE FLT 02PROC WATCHDOG                                   | Processor Watchdog Fault         | The watchdog circuit monitoring processor operation detected a problem.                                                                                                    | Coast/Disable                                  |
| NODE FLT 03HARDWARE nn                                     | Hardware Fault                   | The drive has an internal hardware problem. The nn sub-code is defined as follows:<br>01: Invalid slot ID.<br>02: Cannot read slot ID.<br>03: Nonvolatile write to memory failed.<br>04: Nonvolatile memory read failed. | Coast/Disable (open<br>contactor enable relay) |
| NODE FLT 04DATA FORMAT ERROR<br>(Kinetix 6200 drives only) | Data Format Error                | A data format error was discovered in the controller-to-drive message.                                                                                                    | Coast/Disable                                  |
| NODE FLT 06LOST CTRL CONN<br>(Kinetix 6500 drives only)    | Lost Controller Connection       | communication with the controller have been lost                                                                                                    | Decel/Disable                                  |
| NODE FLT 08LOGIC WATCHDOG<br>(Kinetix 6500 drives only)    | Custom Logic Update<br>Timeout   | The watchdog circuit monitoring custom logic operation detected a problem.                                                                                                    | Coast/Disable (open<br>contactor enable relay) |
| NODE FLT 09IP ADDRESS<br>(Kinetix 6500 drives only)        | Duplicate IP Address             | This drive and another EtherNet device on the same subnet have identical IP addresses.                                                                                                    | Coast/Disable                                  |
| NODE FLT 128DRAM TEST                                      | DRAM Test Fault                  | A power-up test of the DRAM indicated a memory problem.                                                                                                    | Coast/Disable (open<br>contactor enable relay) |
| NODE FLT 129FPGA CONFIG                                    | FPGA Configuration Fault         | The FPGA could not be configured properly.                                                                                                    | Coast/Disable (open<br>contactor enable relay) |
| NODE FLT 133SERCOS ADDRESS<br>(Kinetix 6200 drives only)   | Duplicate Sercos Node<br>Address | This axis and one or more other axes have identical sercos addresses.                                                                                                    | Coast/Disable                                  |
| NODE FLT 139SERCOS RING<br>(Kinetix 6200 drives only)      | Sercos Ring Fault                | The sercos ring is not active after being active and operational.                                                                                                    | Decel/Disable                                  |

#### Table 110 - Drive Behavior, NODE FLT Fault Codes

## Table 111 - Drive Behavior, SAFE FLT Fault Codes

| Four-character Display Message | Logix Designer<br>Fault Message | Description                                                                                                    | Integrated Motion and<br>Sercos Drive Behavior |
|--------------------------------|---------------------------------|----------------------------------------------------------------------------------------------------|------------------------------------------------|
| SAFE FLT 01INTERNAL HDWR nn    | Internal Hardware               | <ul> <li>An internal hardware fault has been detected. On Safe Torque Off (-50) models, the nn sub-code is defined as follows:</li> <li>11: Internal SPI communication fault.</li> <li>12: Internal SPI write buffer overrun detected.</li> <li>13: Internal SPI buffer write collision detected.</li> <li>14: Internal SPI read buffer overflow detected.</li> <li>15: Internal SPI data integrity failure detected.</li> <li>16: Internal SPI data integrity failure detected.</li> <li>17: Internal SPI data integrity failure detected.</li> <li>18: Internal SPI data integrity failure detected.</li> <li>19: Internal SPI data integrity failure detected.</li> <li>10: Power supply brown out detected.</li> <li>11: Over voltage monitor circuit test failure.</li> <li>12: Under voltage monitor circuit test failure.</li> <li>13: Error occurred during flash download.</li> <li>14: Internal flash programming failure detected.</li> <li>15: Safety firmware failed checksum verify.</li> <li>16: Boot block is active.</li> </ul> | Coast-Disable (open<br>contactor enable relay) |
| SAFE FLT 02INVALID CONFIG      | Invalid Configuration Fault     | One or more safety attributes have illegal values.                                                                                                    | Coast-Disable                                  |
| SAFE FLT 03MP OUT nn           | Motion Power Output Fault       | A fault has been detected on the motion power output circuitry. On Safe Torque Off (-S0) models,<br>the nn sub-code is defined as follows:<br>01: Gate power evaluation fault.<br>02: Gate enable evaluation fault.                                                                                                    | Coast-Disable                                  |
| SAFE FLT 04RESET AT POWERUP    | Reset at Powerup                | The reset was detected as active at powerup.                                                                                                    | Coast-Disable                                  |
| SAFE FLT 05FEEDBACK 1          | Motor Feedback Fault            | Feedback loss or an illegal state change has been detected on the motor AQB inputs.                                                                                                    | Coast-Disable                                  |
| SAFE FLT 06FEEDBACK 2          | Auxiliary Feedback Fault        | Feedback loss or an illegal state change has been detected on the auxiliary AQB inputs.                                                                                                    | Coast-Disable                                  |
| SAFE FLT 07DUAL FB SPEED       | Feedback Speed Compare<br>Fault | A speed miss-compare was detected between the two feedback devices.                                                                                                    | Coast-Disable                                  |

| Four-character Display Message                                                                            | Logix Designer<br>Fault Message                                                 | Description                                                                                                    | Integrated Motion and<br>Sercos Drive Behavior |
|----------------------------------------------------------------------------------------------------|---------------------------------------------------------------------------------|----------------------------------------------------------------------------------------------------|------------------------------------------------|
| SAFE FLT 08DUAL FB POSITION                                                                               | Feedback Position Compare<br>Fault                                              | A position miss-compare was detected between the two feedback devices.                                                                                                    | Coast-Disable                                  |
| SAFE FLT 09SS IN nn                                                                                       | SS Input Fault                                                                  | The safe stop (SS) input circuitry has detected a problem. On Safe Torque Off<br>(-S0) models, the nn sub-code is defined as follows:<br>01: Input 0 failed pulse test.<br>02: Input 0 failed optocoupler test.<br>03: Input 1 failed pulse test.<br>04: Input 1 failed optocoupler test.<br>05: Input 3 failed optocoupler test.<br>06: Input 4 failed optocoupler test. | Coast-Disable <sup>(1)</sup>                   |
| SAFE FLT 10SS OUT nn                                                                                      | SS Output Fault                                                                 | The safe stop (SS) output circuitry has detected a problem. On Safe Torque Off (-SO) models, the nn sub-code is defined as follows:<br>01: Output 0 fault detected.<br>02: Output 1 fault detected.                                                                                                    | Coast-Disable <sup>(1)</sup>                   |
| SAFE FLT 11DECELERATION                                                                                   | Deceleration Fault                                                              | The motor was detected to be not decelerating fast enough.                                                                                                    | Coast-Disable                                  |
| SAFE FLT 12STOP SPEED                                                                                     | Zero Speed Fault                                                                | Zero speed was not detected by the end of the stop delay.                                                                                                    | Coast-Disable                                  |
| SAFE FLT 13MOTION AFTER STOP                                                                              | Motion After Stopped Fault                                                      | Motion has been detected after the axis was already detected as stopped and the door was unlocked.                                                                                                    | Coast-Disable                                  |
| SAFE FLT 14SLS IN                                                                                         | SLS Input Fault                                                                 | The safe limited speed (SLS) input circuitry has detected a problem.                                                                                                    | Coast-Disable <sup>(1)</sup>                   |
| SAFE FLT 15SLS OUT                                                                                        | SLS Output Fault                                                                | The safe limited speed (SLS) output circuitry has detected a problem.                                                                                                    | Coast-Disable (1)                              |
| SAFE FLT 16SLS SPEED                                                                                      | SLS Speed Fault                                                                 | The monitored speed has exceeded the safe limited speed (SLS) limit.                                                                                                    | Coast-Disable <sup>(1)</sup>                   |
| SAFE FLT 17SMS SPEED SMS Speed Fault The monitored speed has exceeded the safe maximum speed (SMS) limit. |                                                                                 | Coast-Disable (1)                                                                                                    |                                                |
| SAFE FLT 18ACCELERATION                                                                                   | ERATION Acceleration Fault The motor was detected not accelerating fast enough. |                                                                                                    | Coast-Disable <sup>(1)</sup>                   |
| SAFE FLT 19DIRECTION                                                                                      | Direction Fault                                                                 | The monitored direction was found to be in the restricted direction.                                                                                                    | Coast-Disable <sup>(1)</sup>                   |
| SAFE FLT 20DM IN                                                                                          | DM Input Fault                                                                  | The door monitor (DM) input was detected as OFF when it should have been ON.                                                                                                    | Coast-Disable <sup>(1)</sup>                   |
| SAFE FLT 21DOOR MONITORING                                                                                | Door Monitoring                                                                 | The door monitor (DM) input was detected as being in the wrong state.                                                                                                    | Coast-Disable <sup>(1)</sup>                   |
| SAFE FLT 22DC OUT                                                                                         | DC Output Fault                                                                 | The door control (DC) output circuitry has detected a problem.                                                                                                    | Coast-Disable <sup>(1)</sup>                   |
| SAFE FLT 23LM IN                                                                                          | LM Input Fault                                                                  | The lock monitor (LM) input circuitry has detected a problem.                                                                                                    | Coast-Disable <sup>(1)</sup>                   |
| SAFE FLT 24LOCK MONITORING                                                                                | LM Input State Fault                                                            | The lock monitor (LM) input was detected as OFF when the Door should have been locked or detected as ON when the door was opened.                                                                                                    | Coast-Disable <sup>(1)</sup>                   |
| SAFE FLT 25ESM IN                                                                                         | ESM Input Fault                                                                 | The enabling switch monitor (ESM) input was detected as OFF when it should have been ON.                                                                                                    | Coast-Disable <sup>(1)</sup>                   |
| SAFE FLT 26ESM MONITORING                                                                                 | ESM Input State Fault                                                           | The enabling switch monitor (ESM) input was detected as being in the wrong state.                                                                                                    | Coast-Disable <sup>(1)</sup>                   |
| SAFE FLT 27ENCODER 1 VOLTAGE                                                                              | Encoder 1 Voltage Fault                                                         | Encoder voltage is outside of the limits.                                                                                                    | Coast-Disable                                  |
| SAFE FLT 28ENCODER 2 VOLTAGE                                                                              | Encoder 2 Voltage Fault                                                         | Encoder voltage is outside of the limits.                                                                                                    | Coast-Disable                                  |

(1) The Safe Stop fault behavior is determined by parameter settings in the safety configuration.

# Remove and Replace the Kinetix 6200 and Kinetix 6500 Drive Modules

This chapter provides remove and replace procedures for your Kinetix 6200 and Kinetix 6500 system components.

| Торіс                                               | Page |
|-----------------------------------------------------|------|
| Before You Begin                                    | 223  |
| Remove Kinetix 6200 and Kinetix 6500 Drive Modules  | 224  |
| Replace Kinetix 6200 and Kinetix 6500 Drive Modules | 227  |
| Remove the Power Rail                               | 228  |
| Replace the Power Rail                              | 229  |

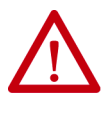

**ATTENTION:** This drive contains electrostatic discharge (ESD) sensitive parts and assemblies. You are required to follow static-control precautions when you install, test, service, or repair this assembly. If you do not follow ESD control procedures, components can be damaged. If you are not familiar with static control procedures, refer to Guarding Against Electrostatic Damage, publication <u>8000-4.5.2</u>, or any other applicable ESD awareness handbook.

## **Before You Begin**

These tools are required before you begin removal and replacement procedures:

- Screwdriver, 3.5 mm (0.14 in.)
- Voltmeter

## Remove Kinetix 6200 and Kinetix 6500 Drive Modules

Follow these steps to remove the control modules, power modules, IPIM, shunt, and slot-filler modules from the Bulletin 2094 power rail.

1. Verify that all control and input power has been removed from the system.

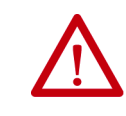

**ATTENTION:** To avoid shock hazard or personal injury, assure that all power has been removed before proceeding. This system can have multiple sources of power. More than one disconnect switch can be required to de-energize the system.

2. Wait five minutes for the DC bus to discharge completely before proceeding.

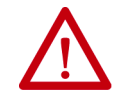

**ATTENTION:** This product contains stored energy devices. To avoid hazard of electrical shock, verify that all voltage on capacitors has been discharged before attempting to service, repair, or remove this unit. Do not attempt the procedures in this document unless you are qualified to do so and are familiar with solid-state control equipment and the safety procedures in publication NFPA 70E.

**3.** Label and remove all connectors from the IAM/AM module you are removing.

To identify each connector, refer to page 62.

**4.** Remove the motor cable from the cable shield clamp, as shown in these examples.

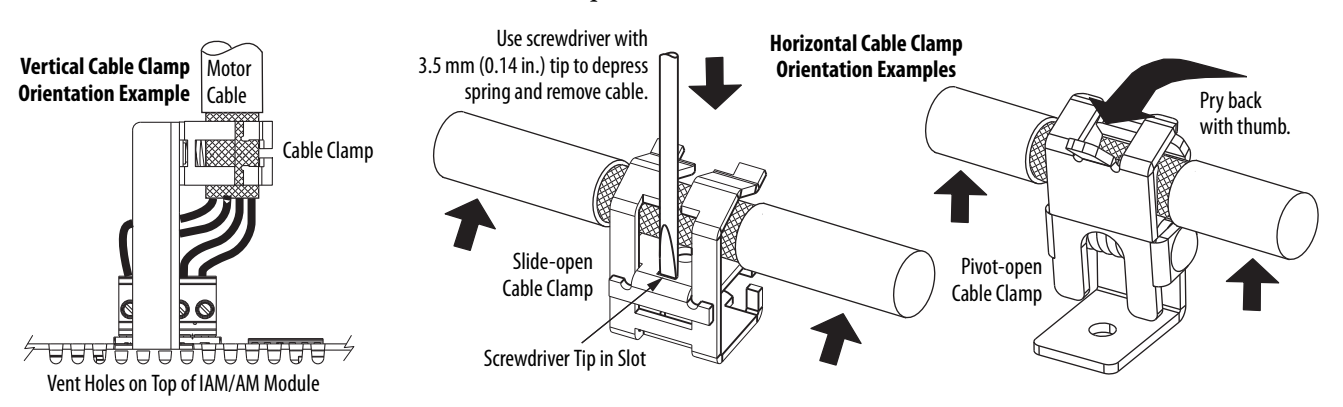

### **Remove the Control Module**

You can remove the control module from the power module (to replace the control module) or you can remove the control module and power module as a single unit, for example, to move an axis to another slot on the power rail. To remove the control module and power module as a single unit, refer to Remove the Drive Modules on page 226.

This procedure assumes that you are starting with the Kinetix 6200 or Kinetix 6500 drive system mounted on the power rail.

Follow these steps to remove the control module.

- 1. Loosen the captive screw on top of the control module.
- **2.** Grasp the control module and power module, and gently pull the control module away from the connectors enough to clear the guide pins.

The control module mounting studs pivot on the hooks.

**3.** Lift the control module off of the hooks and remove the control module from the power module.

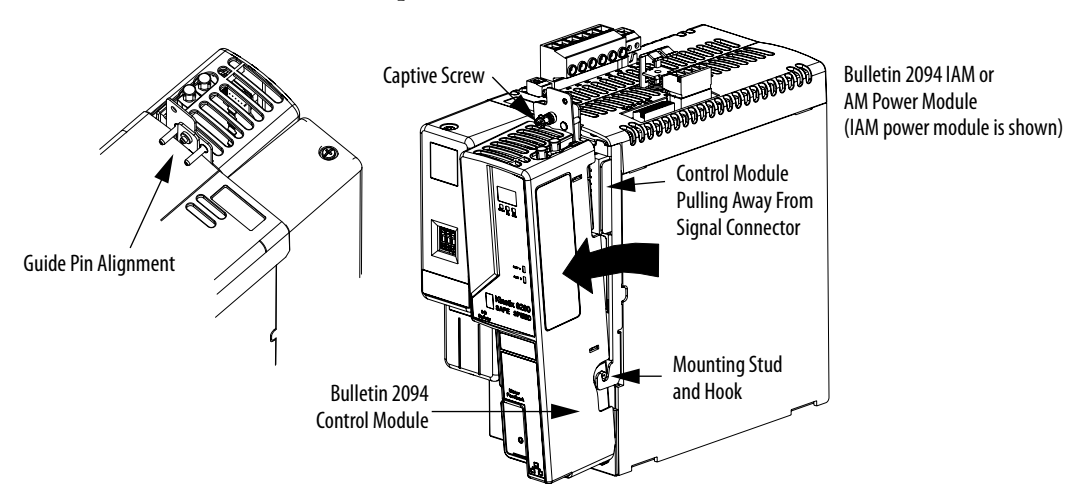

## **Remove the Drive Modules**

You can remove the control module from the power module (to replace the power module) or you can remove the control module and power module as a single unit.

**TIP** If you intend to reuse any control module and power module pair, you can remove them as a single unit, for example, to move an axis to another slot on the power rail.

| IMPORTANT | This procedure also applies to Bulletin 2094-BSP2 shunt module, 2094-PRF |
|-----------|--------------------------------------------------------------------------|
|           | slot-filler module, and 2094-SEPM-B24-S IPIM module.                     |

Follow these steps to remove the power modules.

- 1. Loosen the mounting screw (bottom center of each module).
- 2. Grasp the top and bottom of the module with both hands and gently pull the module away from the connectors enough to clear the guide pins (module pivots on top bracket).
- **3.** Lift the bracket out of the power rail slot and remove the module from the power rail.

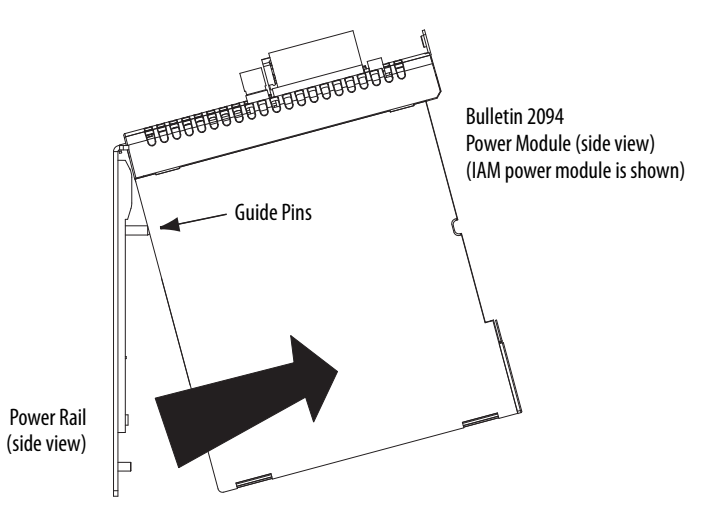

## Replace Kinetix 6200 and Kinetix 6500 Drive Modules

Follow these steps to replace control modules, power modules, shunt modules, and slot-filler modules from the Bulletin 2094 power rail.

## **Replace the Drive Modules**

Follow these steps to replace the drive modules.

1. Determine your power module, shunt module, or slot-filler module replacement.

| If you are                                         | Then                  |
|----------------------------------------------------|-----------------------|
| Replacing a drive module on an existing power rail | Go to <u>step 3</u> . |
| Replacing a drive module on a new power rail       | Go to <u>step 2</u> . |

- **2.** Prepare to mount your replacement drive module by removing the protective covers from the power rail connectors.
- 3. Hang the mounting bracket from the slot on the power rail.

**IMPORTANT** Power rails must be in vertical orientation before replacing drive modules for pins to seat properly.

- **4.** Align the guide pins on the power rail with the guide pin holes in the back of the drive module (refer to the figure above).
  - **TIP** The IAM power module can have two or three power rail connectors and guide pins, the AM power module can have one or two, all other modules have only one connector and one guide pin.
- 5. Use 2.26 N•m (20 lb•in) torque to tighten the mounting screw.

## **Replace the Control Modules**

Refer to Mount the Control Modules on page 58 to replace your control modules.

Follow these steps when you have finished replacing your control modules.

- 1. Reconnect the module connectors.
- 2. Reapply power to the system.
- 3. Verify that the system is operating properly.
  - TIP However, after you replace a 2094-xx02x-M0x-S1 Safe Speed Monitor control module, the safety configuration (web page) can be from the previous control module of the same IP address. To correct this condition, go to Internet Explorer/Tools/Internet Options and under Browsing history, click Delete, to delete temporary files, cookies, and web form information.

## **Remove the Power Rail**

This procedure assumes you have removed all modules from the power rail.

Follow these steps to remove the power rail.

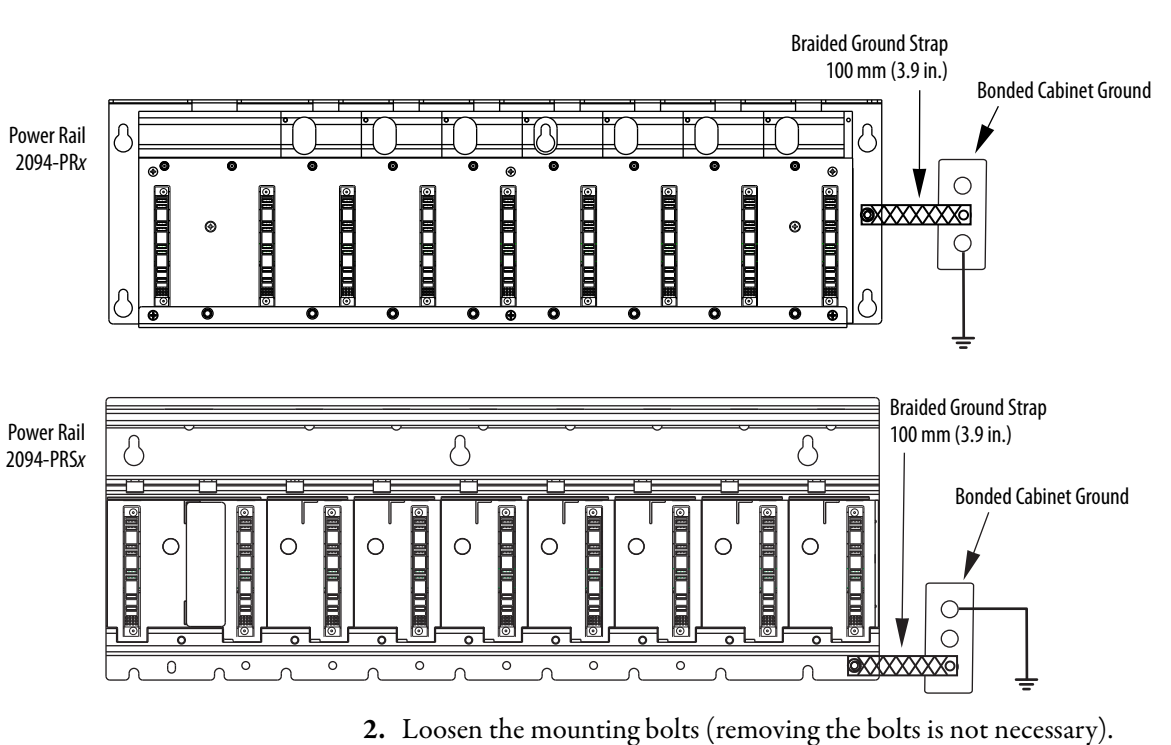

1. Disconnect the braided grounding strap from the grounding stud on the right side of the power rail.

- 3. Lift the power rail up and off of the mounting bolts.

## **Replace the Power Rail**

This procedure assumes you do not need to change the location of the power rail on the panel and you intend to reuse the mounting bolts of the power rail you just removed.

**IMPORTANT** If you need to change the location of the power rail, or if you are installing a power rail designed for additional or fewer modules than you removed, refer to Kinetix 6000 Power Rail Installation Instructions, publication <u>2094-IN003</u>.

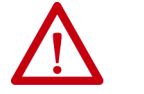

**ATTENTION:** To avoid damage to the power rail during installation, do not remove the protective covers until the module for each slot is ready for mounting.

Follow these steps to replace the power rail.

1. Align the replacement power rail over the existing mounting bolts.

**IMPORTANT** To improve the bond between the power rail and subpanel, construct your subpanel out of zinc plated (paint-free) steel.

- 2. Tighten the mounting bolts.
- 3. Reattach the braided grounding strap to the power rail grounding stud (refer to page 228).

## Notes:

# **Interconnect Diagrams**

This appendix provides wiring examples and system block diagrams for your Kinetix 6200 and Kinetix 6500 system components.

| Торіс                                               |  |  |
|-----------------------------------------------------|--|--|
| Interconnect Diagram Notes                          |  |  |
| Power Wiring Examples                               |  |  |
| Axis Module/Rotary Motor Wiring Examples            |  |  |
| Axis Module/Linear Motor/Actuator Wiring Examples   |  |  |
| Kinetix 6000M Integrated Drive-Motor Wiring Example |  |  |
| Controlling a Brake Example                         |  |  |
| System Block Diagrams                               |  |  |

## **Interconnect Diagram Notes**

This appendix provides wiring examples to assist you in wiring the Kinetix 6200 and Kinetix 6500 drive systems. These notes apply to the wiring examples on the following pages.

| Note | Information                                                                                                    |  |  |  |  |
|------|----------------------------------------------------------------------------------------------------|--|--|--|--|
| 1    | For power wiring specifications, refer to Power Wiring Requirements on page 103.                                                                                                    |  |  |  |  |
| 2    | For input fuse and circuit breaker sizes, refer to Circuit Breaker/Fuse Options on page 30.                                                                                                    |  |  |  |  |
| 3    | Place AC (EMC) line filters as close to the drive as possible and do not route very dirty wires in wireway. If routing in wireway is unavoidable, use shielded cable with shields grounded to the drive chassis and filter case. For AC line filter specifications, refer to the Kinetix Motion Accessories Technical Data, publication KNX-TD004.                                                         |  |  |  |  |
| 4    | Terminal block is required to make connections.                                                                                                    |  |  |  |  |
| 5    | 2094-BCxx-Mxx-M (460V) IAM modules require a step-down transformer for single-phase control power input. The National Electrical Code and local electrical codes take precedence over the values and methods provided. Implementation of these codes is the responsibility of the machine builder.                                                                                                    |  |  |  |  |
| 6    | 2094-BLxxS and 2094-XL75S-C2 LIM modules can supply input power for up to eight axes. 2094-XL75S-C1 LIM modules can supply input power for up to sixteen axes.<br>For common-bus systems with more than sixteen axes, multiple LIM modules (or control power transformers) are required. For Kinetix 6000M systems, the control power current needs to be calculated and the LIM module needs to be sized. |  |  |  |  |
| 7    | 2094-BLxxS, and 2094-XL75S-Cx LIM modules are capable of connecting to two IAM modules, providing each IAM module has its own line filter and the maximum current specification is not exceeded.                                                                                                    |  |  |  |  |
| 8    | Contactor coil (M1) needs integrated surge suppressors for AC coil operation. Refer to the Kinetix Servo Drives Technical Data, publication KNX-TD003.                                                                                                    |  |  |  |  |
| 9    | Drive Enable input must be opened when main power is removed, or a drive fault occurs. A delay of at least 1.0 second must be observed before attempting to enable the drive after main power is restored.                                                                                                    |  |  |  |  |
| 10   | Cable shield clamp must be used to meet CE requirements. No external connection to ground is required.                                                                                                    |  |  |  |  |
| 11   | Default configuration for jumper is for grounded power at user site. Ungrounded sites must jumper the bleeder resistor to prevent high electrostatic buildup. Refer to Determine the Input Power Configuration on page 93 for more information.                                                                                                    |  |  |  |  |
| 12   | Leave jumper between PR2 and PR3 as shown to use the internal pre-charge resistor. Remove jumper when external pre-charge/circuit is required. For more information, refer to the 8720MC Regenerative Power Supply Installation Manual, publication 8720MC-RM001.                                                                                                    |  |  |  |  |
| 13   | ATTENTION: Implementation of safety circuits and risk assessment is the responsibility of the machine builder. Please reference international standards EN 1050 and EN 954 estimation and safety performance categories. For more information refer to Understanding the Machinery Directive, publication <u>SHB-900</u> .                                                                                 |  |  |  |  |
| 14   | ATTENTION: Wiring the contactor enable relay is required. To avoid personal injury or damage to the drive, wire the contactor enable relay into your safety control string. Refer to Contactor Enable Relay on page 72, for more information. The recommended minimum wire size for wiring the three-phase power enable control circuit to the contactor enable connector is 1.5 mm <sup>2</sup> (16 AWG). |  |  |  |  |
| 15   | The Bulletin 2094 power module referenced is either an individual axis module (catalog number 2094-BMxx-M) or the same axis module that resides within an integrated axis module (catalog number 2094-BCxx-Mxx-M).                                                                                                    |  |  |  |  |
| 16   | For motor cable specifications, refer to the Kinetix Motion Accessories Technical Data, publication KNX-TD004.                                                                                                    |  |  |  |  |
| 17   | Wire colors are for flying-lead cable and can vary from the premolded cable connectors.                                                                                                    |  |  |  |  |
| 18   | Motor power cables (2090-XXNPMF-xxSxx and 2090-CPBM6DF-16AAxx) have a drain wire that must be folded back under the cable shield clamp.                                                                                                    |  |  |  |  |
| 19   | MPL-Bxx, MPM-Bxx, MPF-Bxx, MPS-Bxxx, MPAR-Bxxx, and MPAS-Bxxx encoders use the +9V DC supply.                                                                                                    |  |  |  |  |
| 20   | Brake connector pins are labeled plus (+) and minus (-) or F and G respectively. Power connector pins are labeled U, V, W, and GND or A, B, C, and D respectively.                                                                                                    |  |  |  |  |

## **Power Wiring Examples**

These examples apply to power wiring configurations with and without the Bulletin 2094 line interface module (LIM), DC common bus wiring, and shunt module wiring.

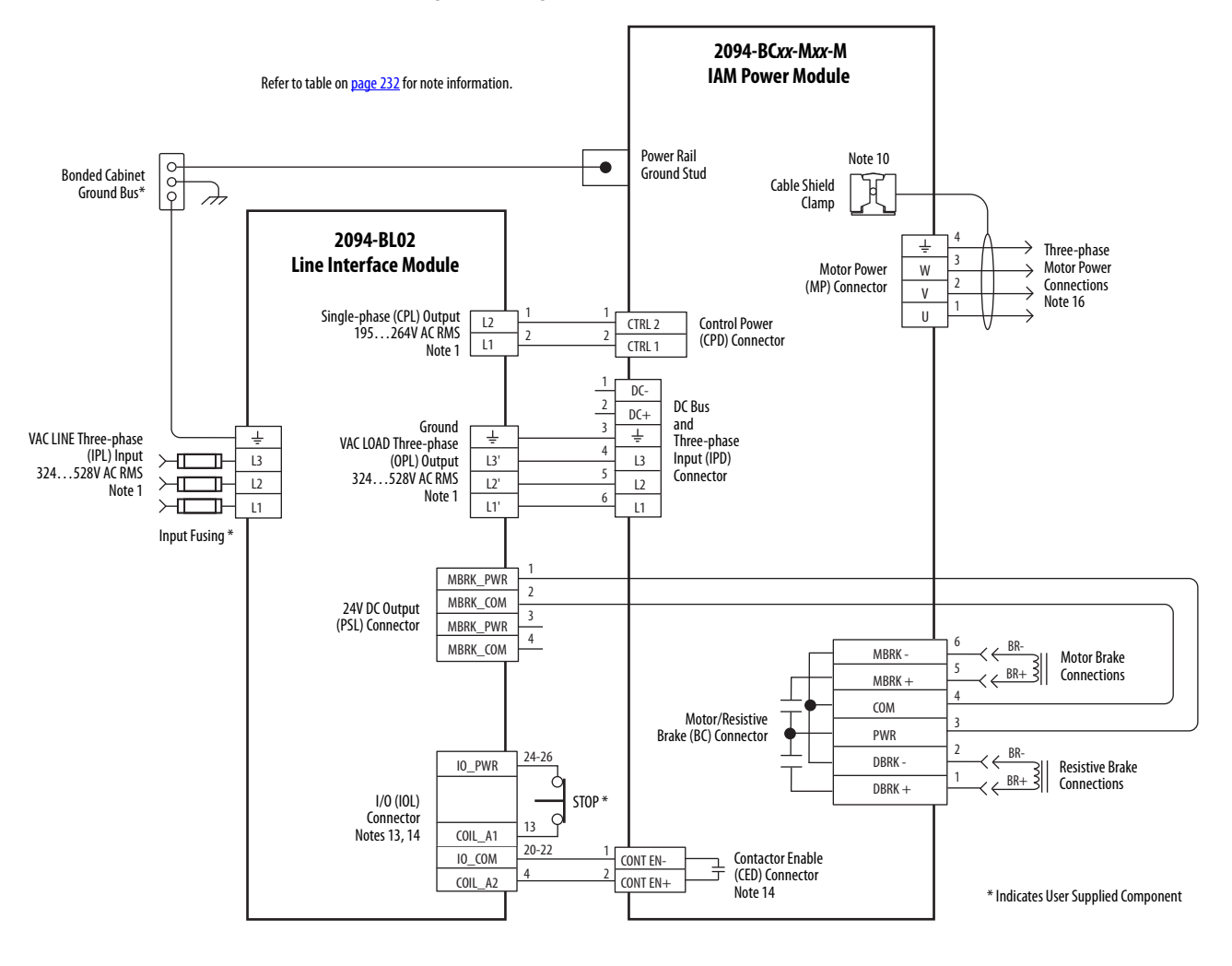

#### Figure 94 - Single IAM Module with 2094-BL02 LIM Module

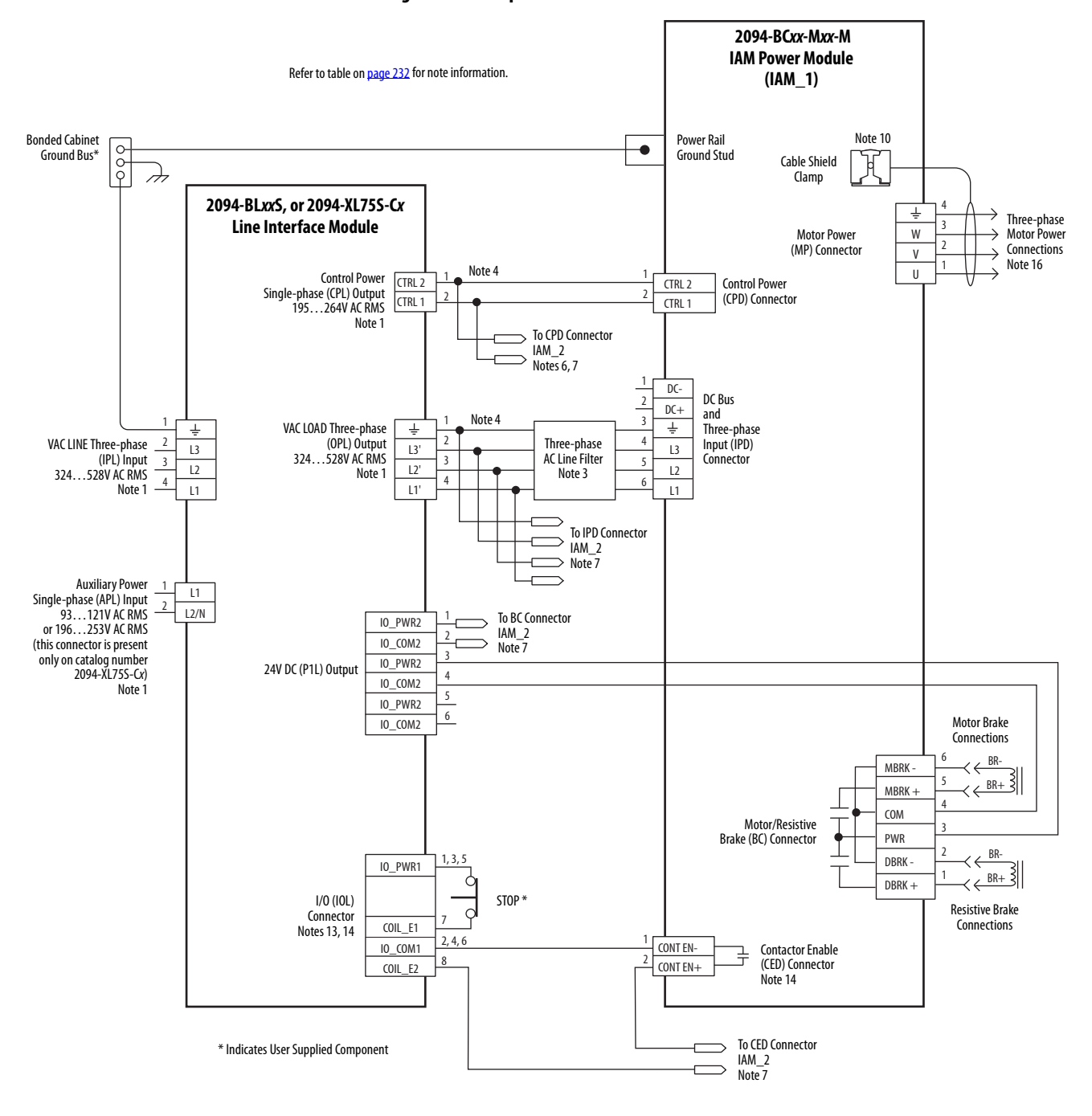

#### Figure 95 - Multiple IAM Module with LIM Module

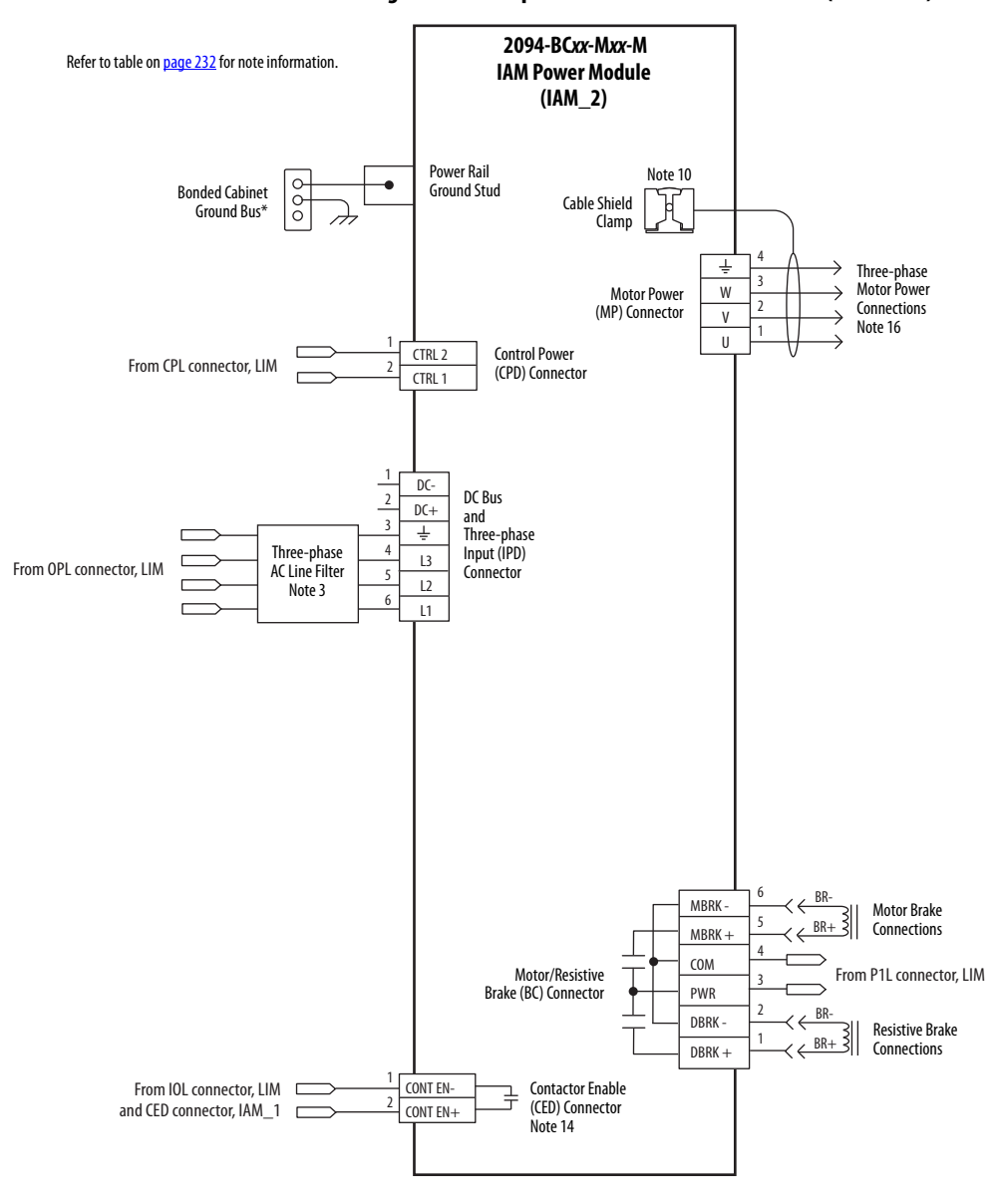

Figure 95 - Multiple IAM Module with LIM Module (continued)

This configuration does not include a LIM module. You must supply input power components. The single-phase and three-phase line filters are wired downstream of fusing and the M1 contactor.

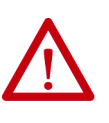

**ATTENTION:** Wiring the contactor enable (CED) relay is required. To avoid injury or damage to the drive, wire the contactor enable relay into your control string. Refer to Contactor Enable Relay on <u>page 72</u> for more information.

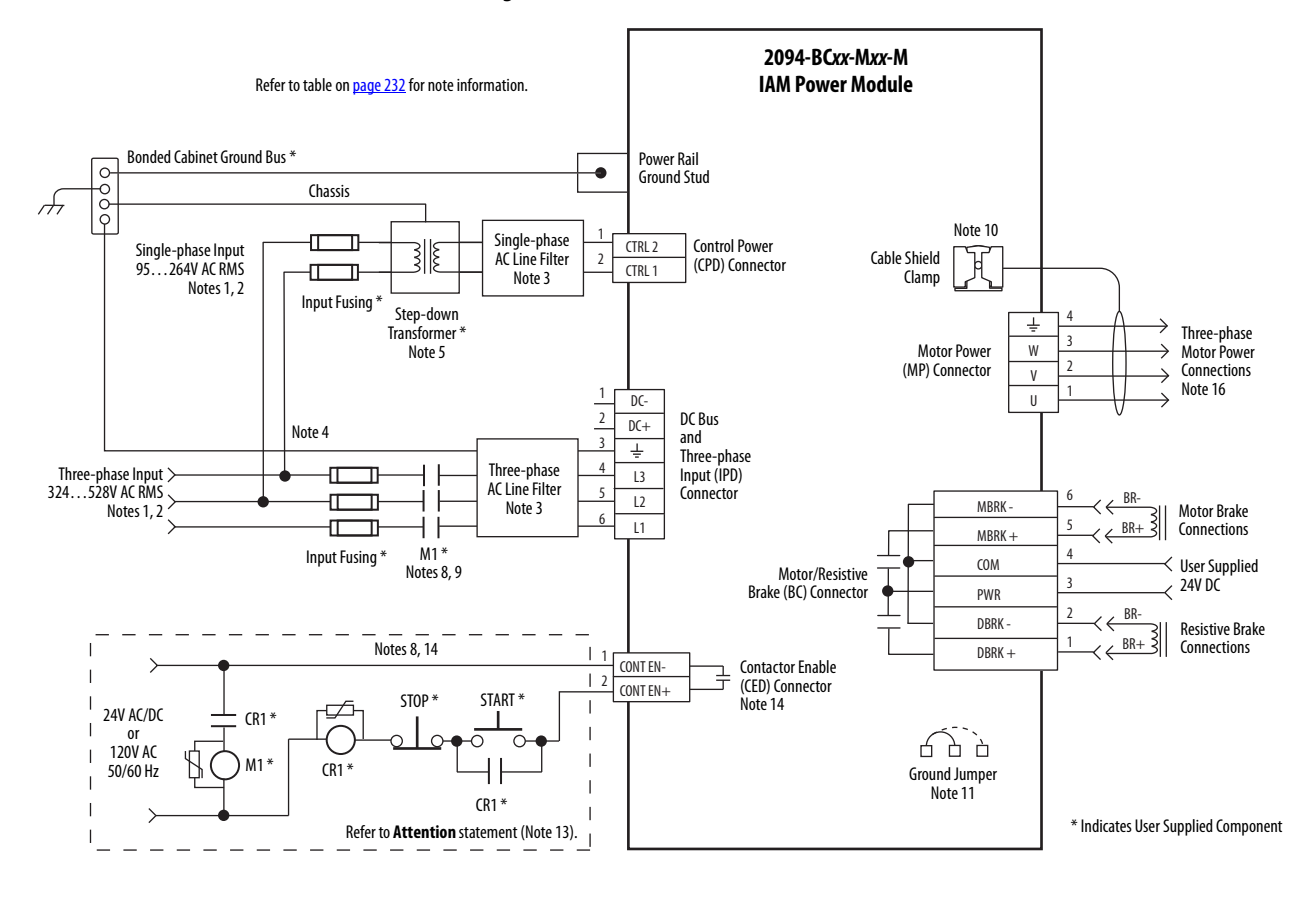

#### Figure 96 - IAM Module (without LIM module)

## **DC Common Bus Wiring Examples**

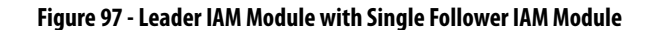

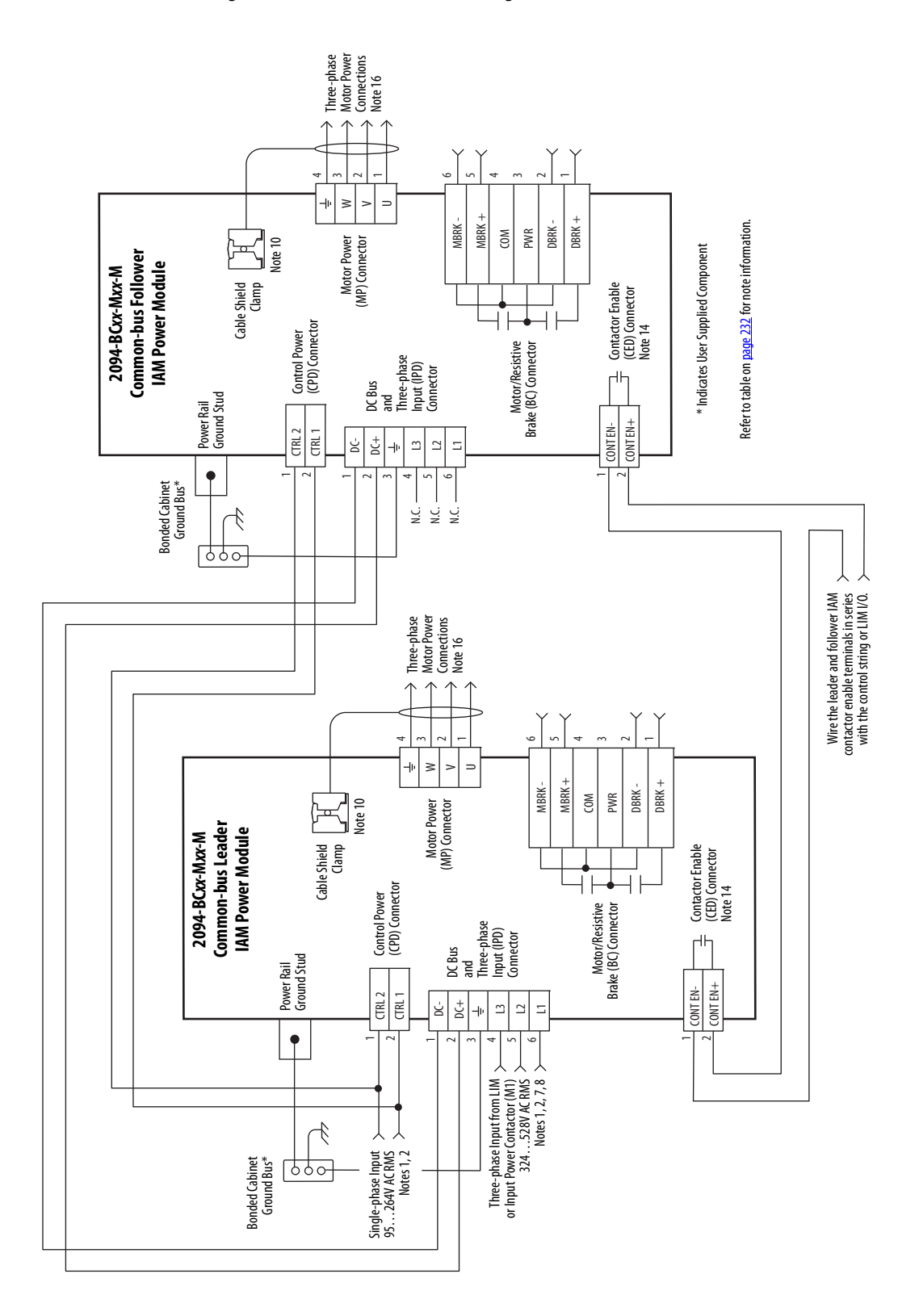

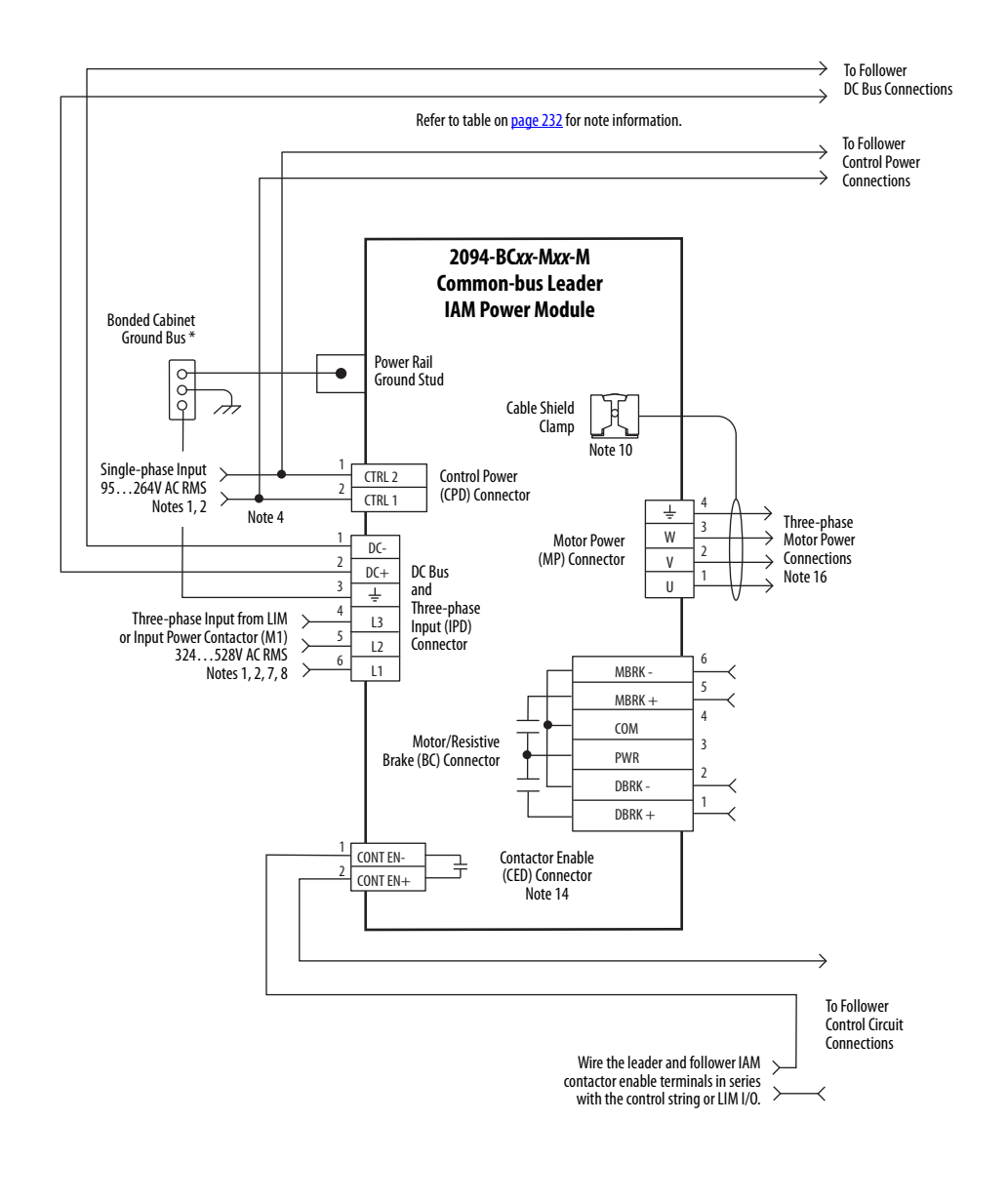

#### Figure 98 - Leader IAM Module with Multiple Follower IAM Modules

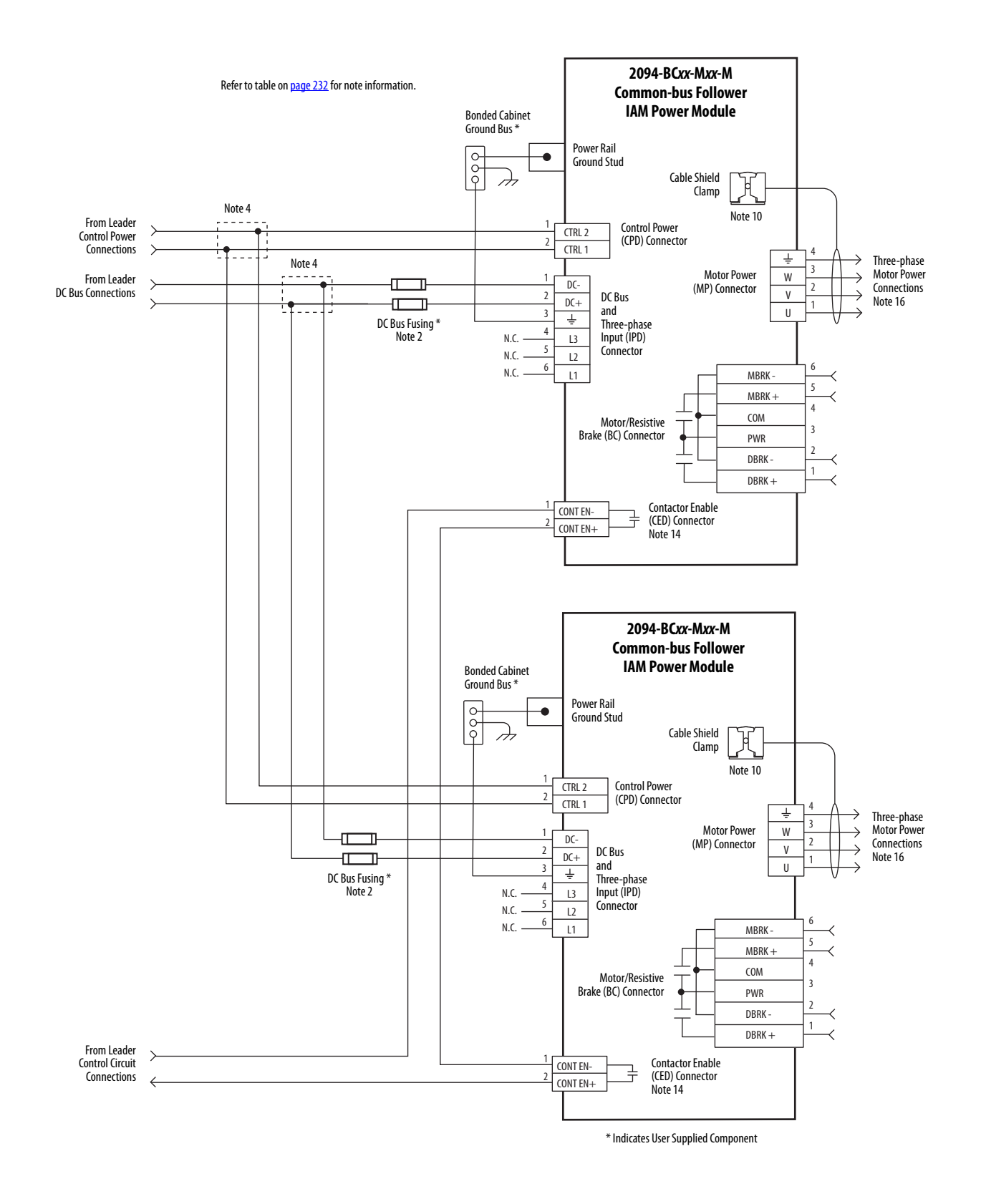

#### Figure 98 - Leader IAM Module with Multiple Follower IAM Modules (continued)

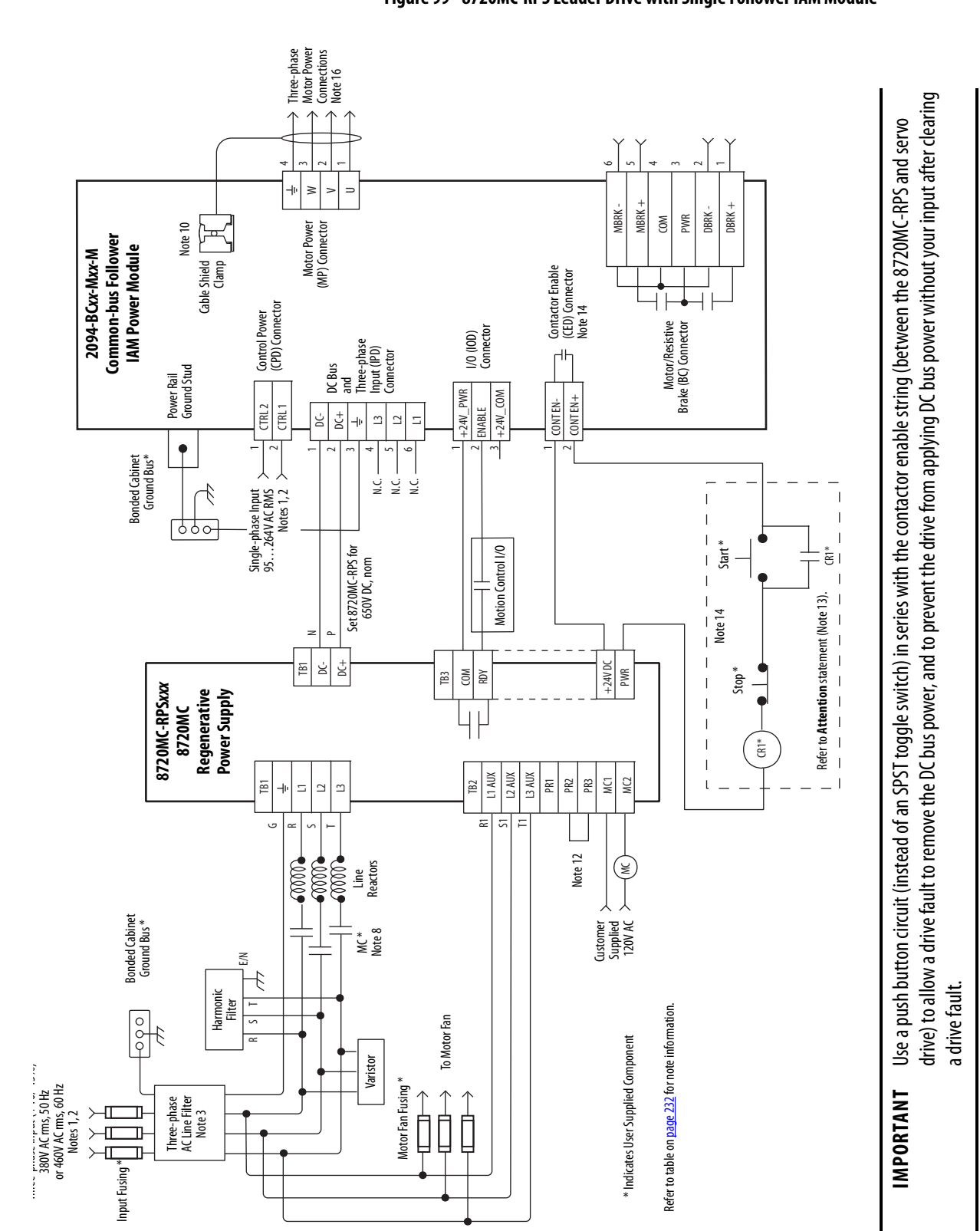

## **Shunt Module Wiring Examples**

Refer to Kinetix Motion Accessories Technical Data, publication <u>KNX-</u> <u>TD004</u> for the Bulletin 1394 external shunt module catalog numbers available for the Kinetix 6200 and Kinetix 6500 drive systems.

Figure 100 - Shunt Module Wired for Internal Operation (default configuration)

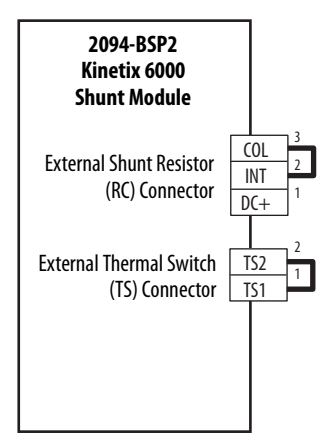

Refer to the Kinetix 6000 Shunt Module Installation Instructions, publication 2094-IN004, for additional installation information.

Figure 101 - Shunt Module with External Passive Shunt

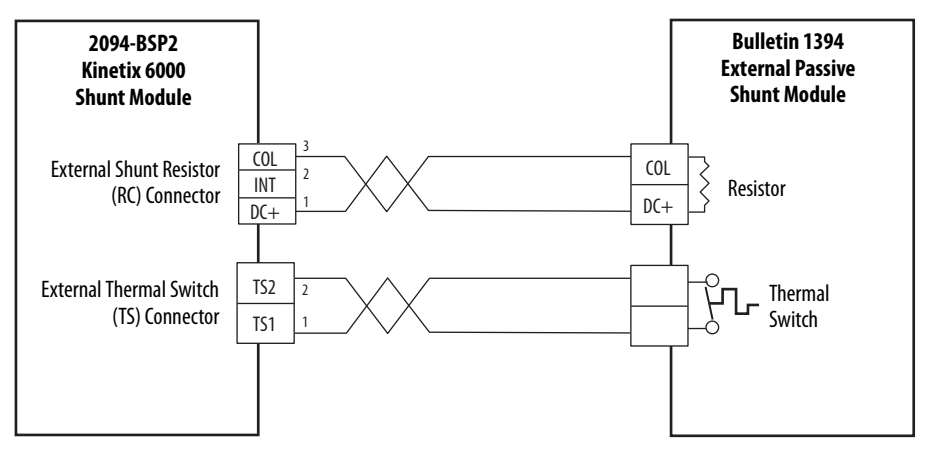

**IMPORTANT** Only passive shunts with a thermal switch are wired to the TS connector on the Kinetix 6000 shunt module. If your external passive shunt does not have a thermal switch, leave the jumper (default configuration) in place on the TS connector.

Refer to the External Shunt Module Installation Instructions, publication 2090-IN004, for additional installation information.

## Axis Module/Rotary Motor Wiring Examples

These examples apply to Kinetix 6200 and Kinetix 6500 drives with Allen-Bradley<sup>®</sup> rotary motors.

**IMPORTANT** The Bulletin MPL motor wiring examples on this page apply to motors equipped with bayonet connectors.

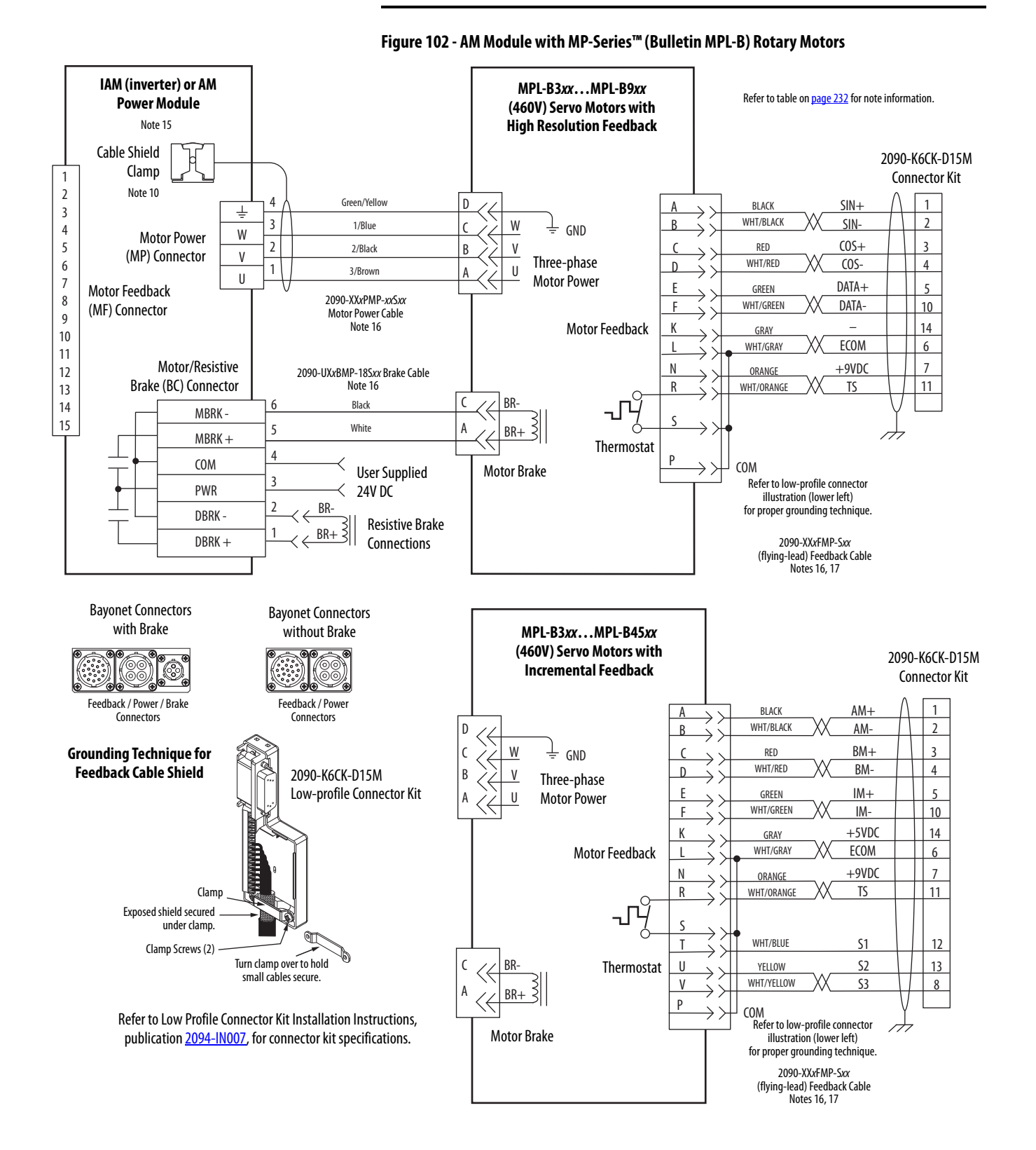

# **IMPORTANT** The Bulletin MPL motor wiring examples on this page apply to motors equipped with circular DIN (threaded) connectors.

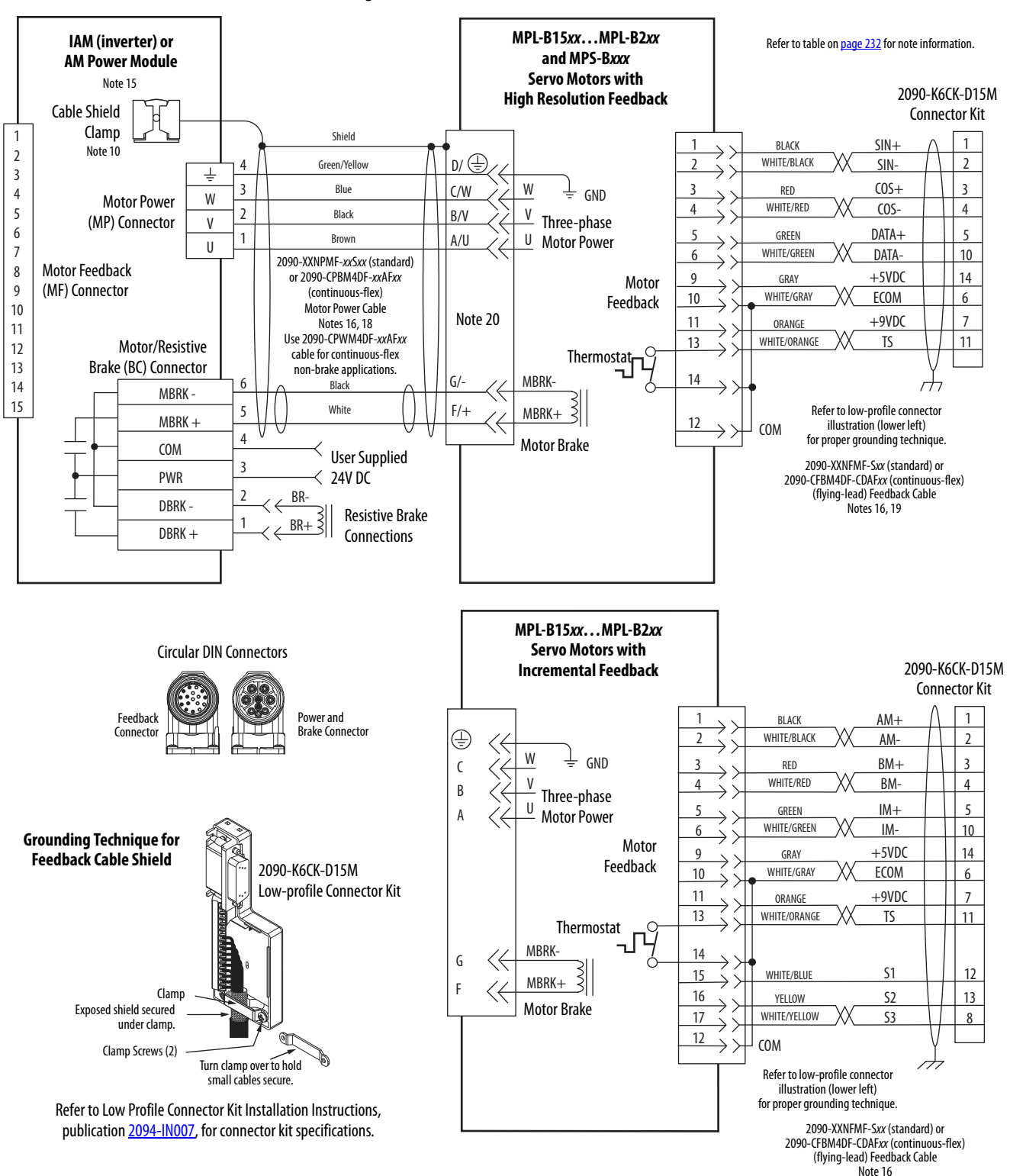

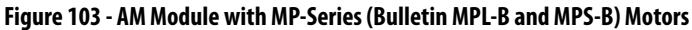

**IMPORTANT** The Bulletin MPL motor wiring examples on this page apply to motors equipped with circular DIN (SpeedTec) connectors.

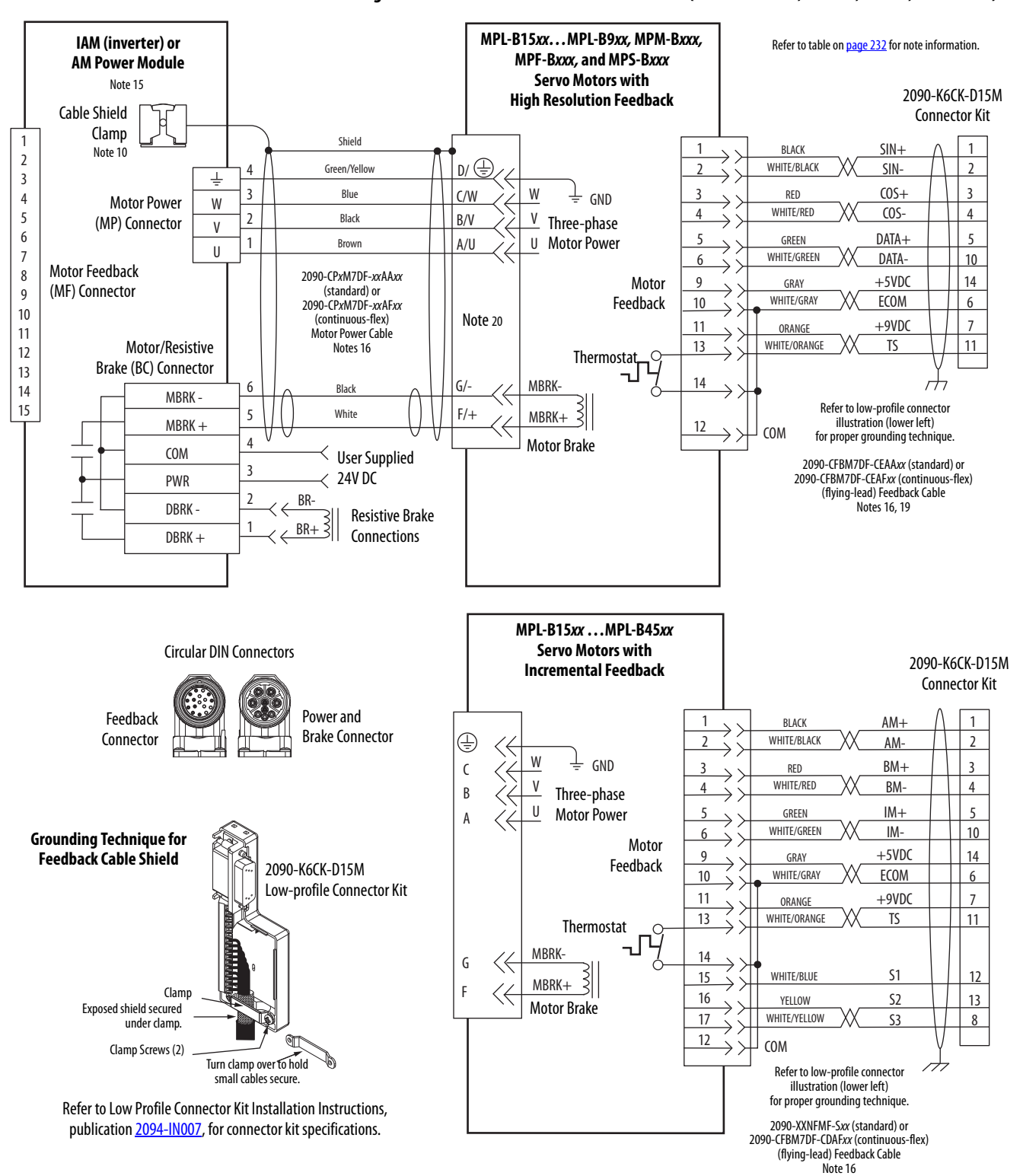

Figure 104 - AM Module with MP-Series Motors (Bulletin MPL-B, MPM-B, MPF-B, and MPS-B)

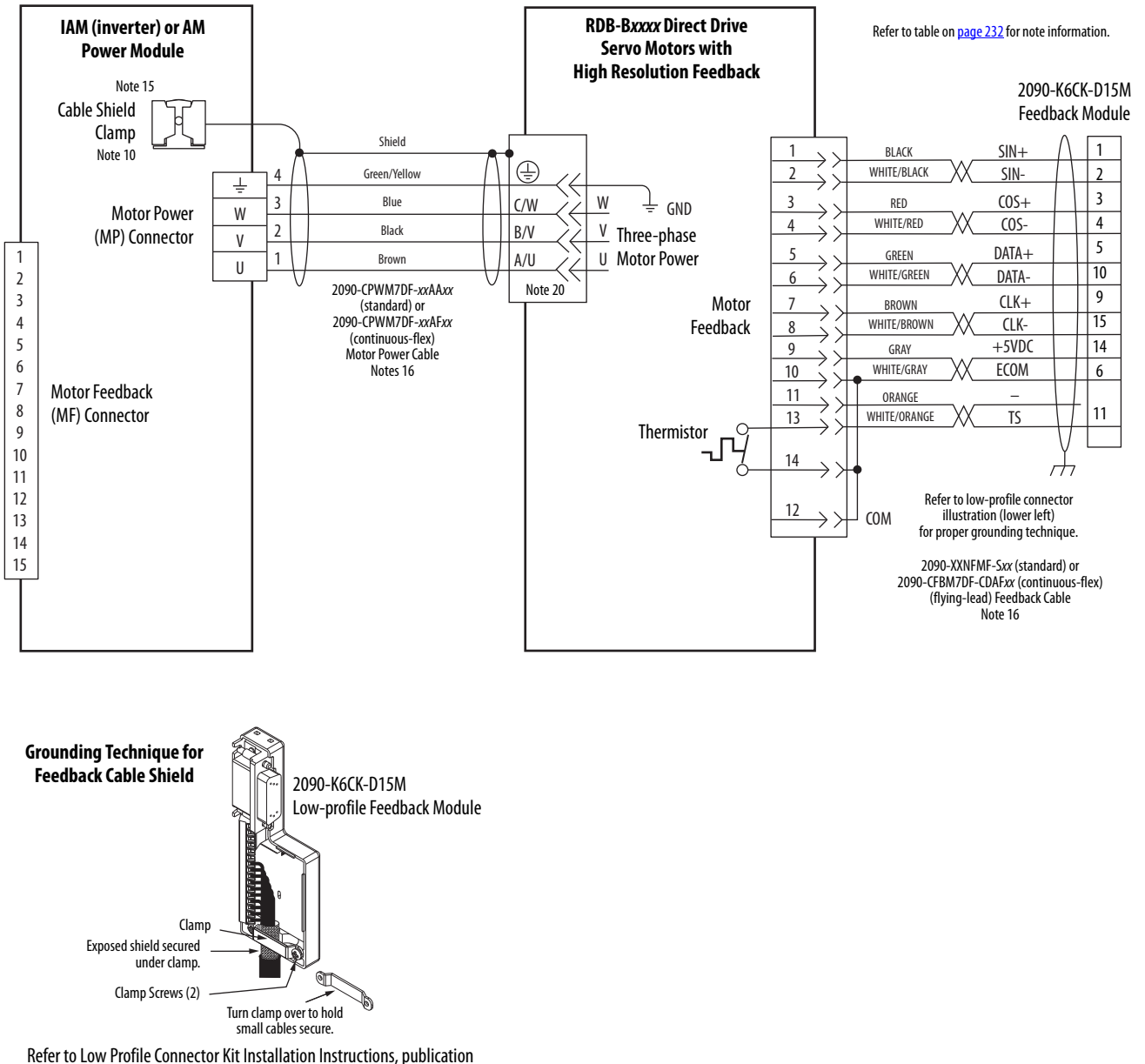

#### Figure 105 - AM Module with RDD-Series™ Direct Drive Motors

<u>2094-IN007</u>, for connector kit specifications.

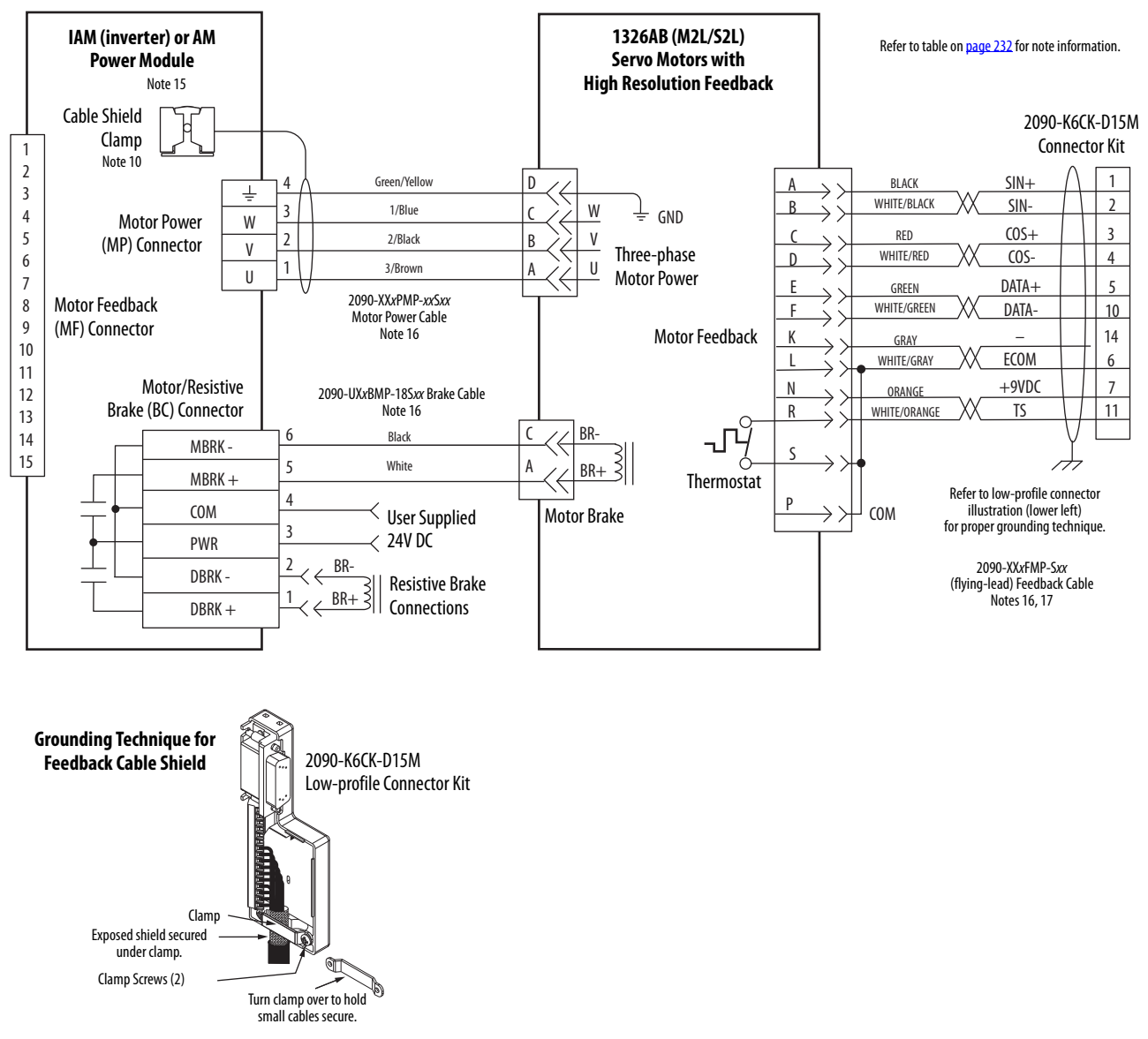

#### Figure 106 - AM Module (460V) Wiring Examples with 1326AB Motors

Refer to Low Profile Connector Kit Installation Instructions, publication 2094-IN007, for connector kit specifications.

## Axis Module/Linear Motor/ Actuator Wiring Examples

These examples apply to Kinetix 6200 and Kinetix 6500 drives with Allen-Bradley linear motors and actuators.

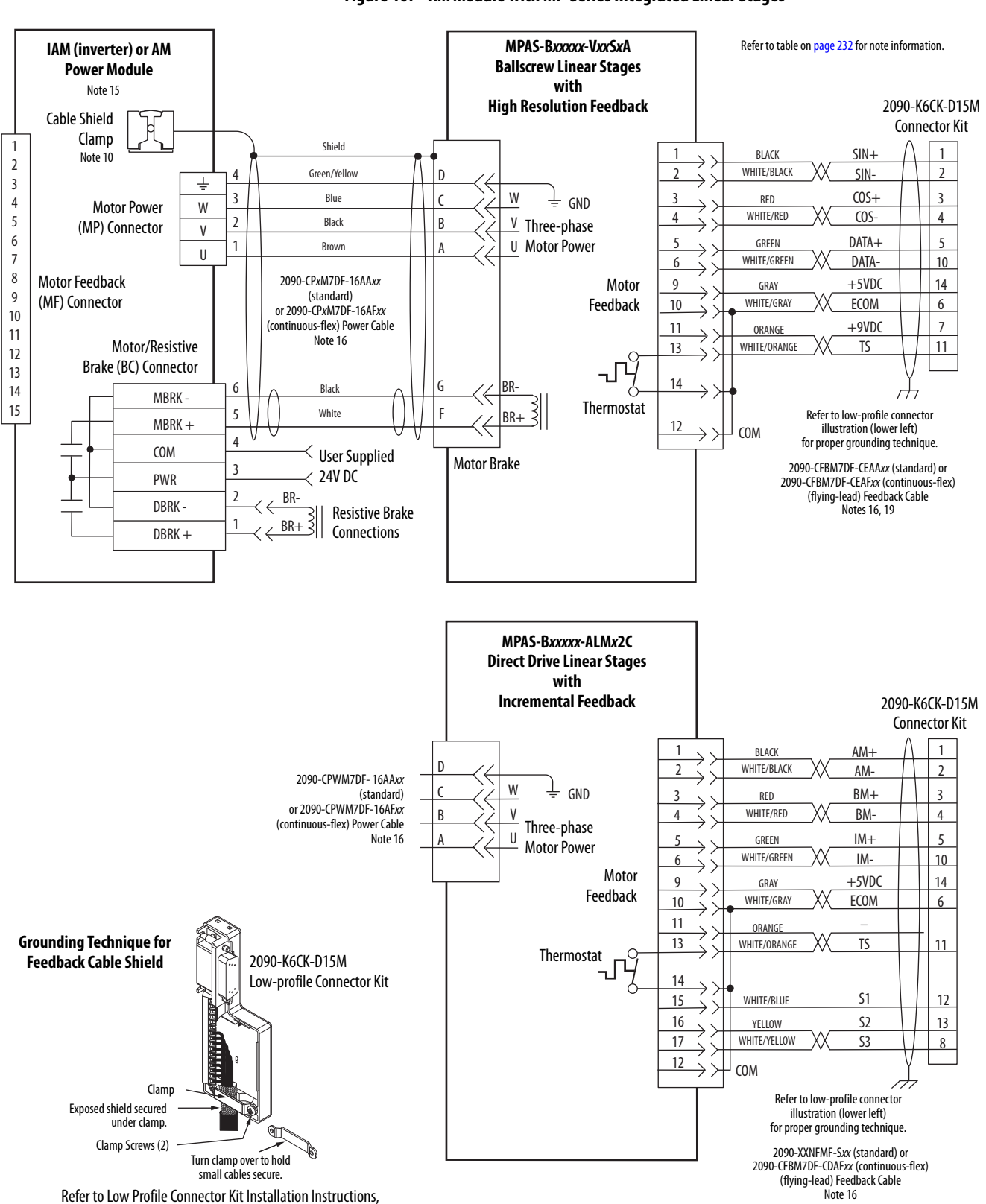

Figure 107 - AM Module with MP-Series Integrated Linear Stages

publication 2094-IN007, for connector kit specifications.

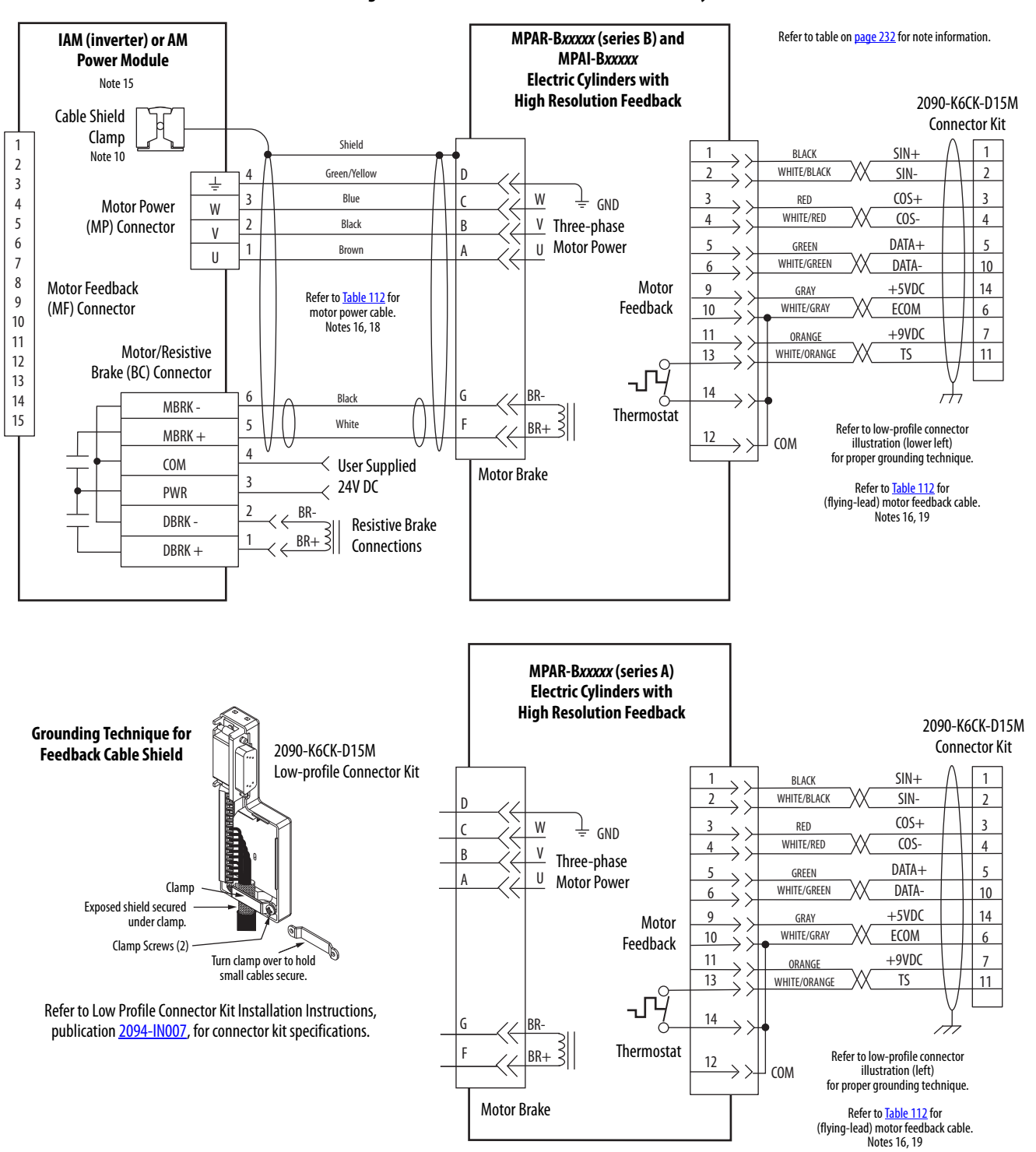

#### Figure 108 - AM Module with MP-Series Electric Cylinders

| MP-Series Electric Cylinder<br>Cat. No.      | Frame | Power Cable<br>Cat. No.                                                    | Feedback Cable<br>Cat. No.                                                 |
|----------------------------------------------|-------|----------------------------------------------------------------------------|----------------------------------------------------------------------------|
| MPAR-B1 <i>xxx</i> (series A) <sup>(1)</sup> | 32    | 2090-XXNPMF-16Sxx (standard) or<br>2090-CPxM4DF-16AFxx (continuous-flex)   | 2090-XXNFMF-Sxx (standard) or                                              |
| MPAR-B2 <i>xxx</i> (series A)                | 40    |                                                                            | 2090-CFBM4DF-CDAF <i>xx</i> (continuous-flex)                              |
| MPAR-B1 <i>xxx</i> (series B)                | 32    | 2090-CPxM7DF-16AAxx (standard) or<br>2090-CPxM7DF-16AFxx (continuous-flex) |                                                                            |
| MPAR-B2 <i>xxx</i> (series B)                | 40    |                                                                            |                                                                            |
| MPAR-B3 <i>xxx</i>                           | 63    |                                                                            |                                                                            |
| MPAI-B2 <i>xxxx</i>                          | 64    |                                                                            | 2090-CFBM7DF-CEAAxx (standard) or<br>2090-CFBM7DF-CEAFxx (continuous-flex) |
| MPAI-B3 <i>xxxx</i>                          | 83    |                                                                            |                                                                            |
| MPAI-B4 <i>xxxx</i>                          | 110   |                                                                            |                                                                            |
| MPAI-B5 <i>xxxx</i>                          | 144   |                                                                            |                                                                            |

#### Table 112 - MP-Series Electric Cylinder Power and Feedback Cables

(1) Bulletin MPAR (series A) electric cylinders have threaded (M4) connectors and require threaded (M4) cable connectors.

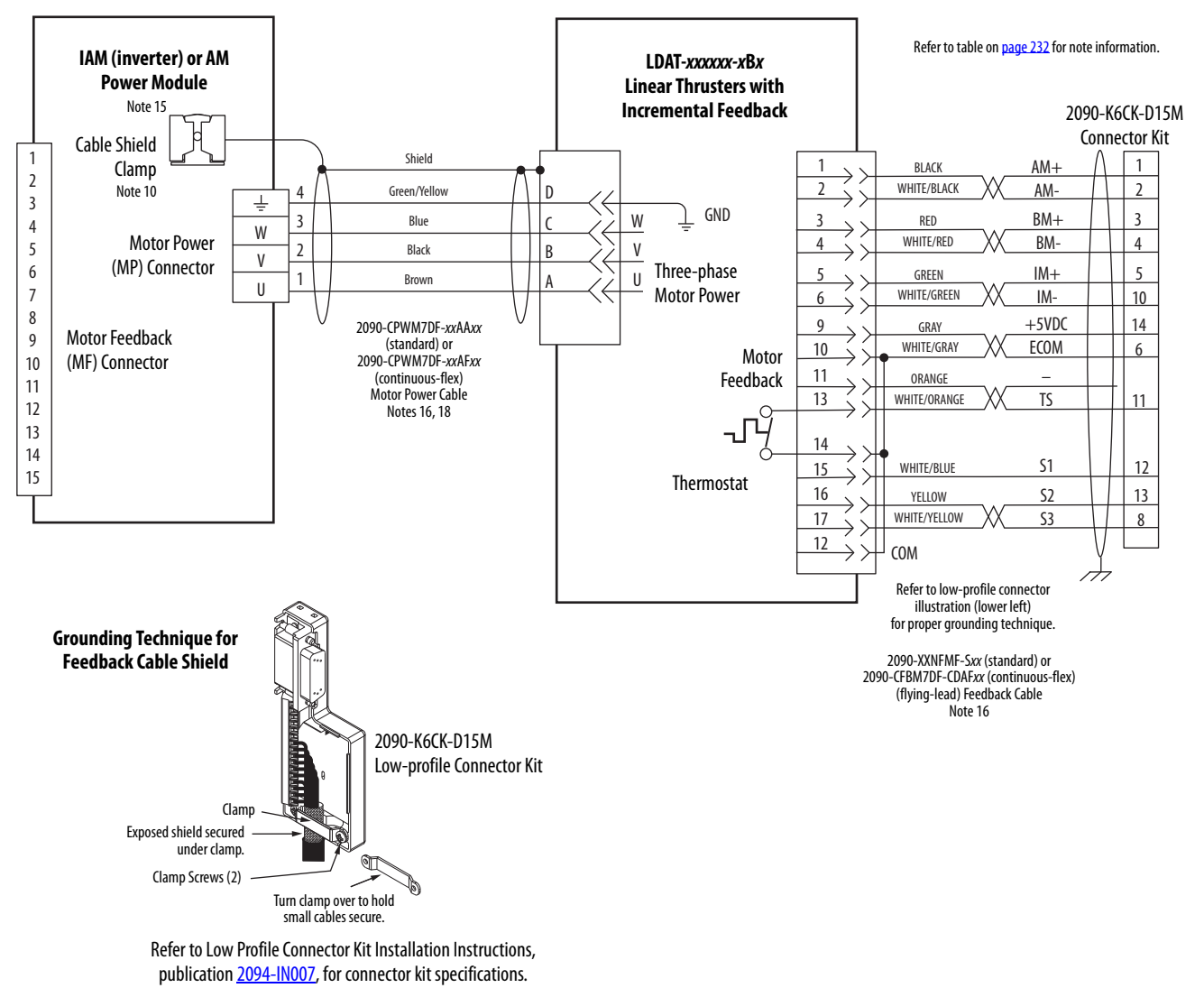

Figure 109 - AM Module with LDAT-Series Linear Thrusters

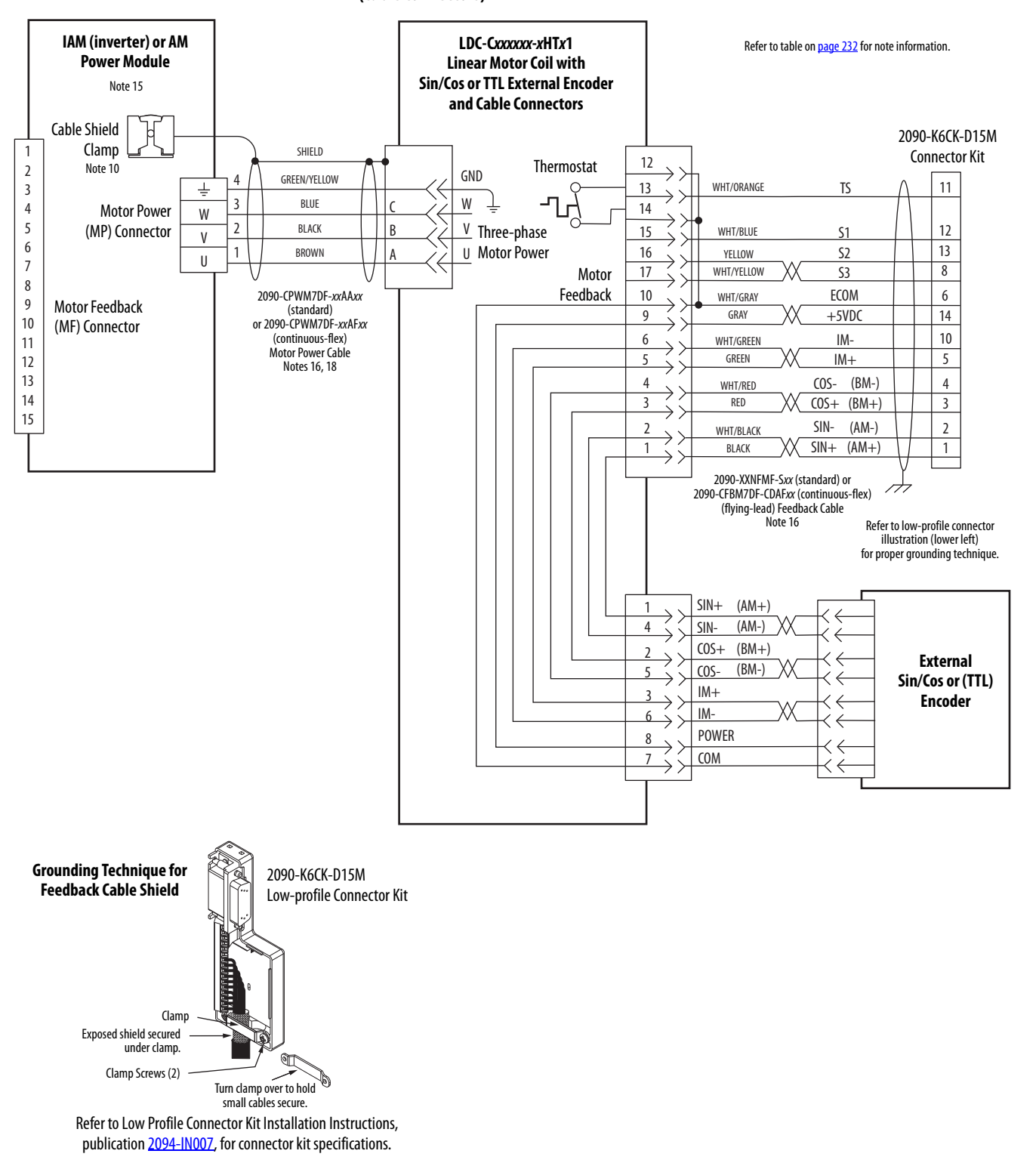

Figure 110 - AM Module with LDC-Series™ Linear Motors (cable connectors)

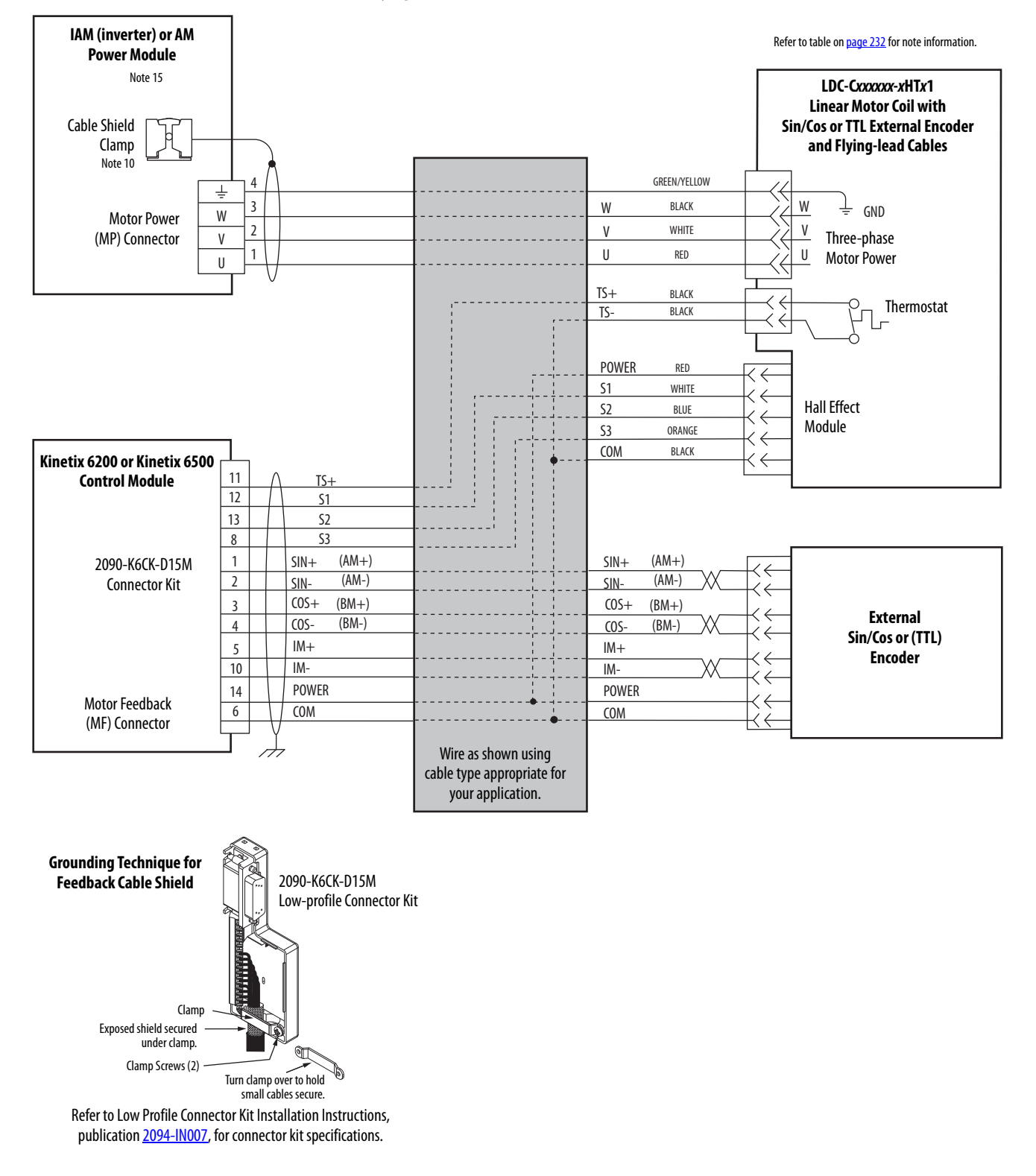

## Figure 111 - AM Module with LDC-Series Linear Motors (flying-lead cables)

## Kinetix 6000M Integrated Drive-Motor Wiring Example

This example applies to Kinetix 6200 drives with Kinetix 6000M integrated drive-motor (IDM) systems.

**ATTENTION:** When using the Kinetix 6000M IDM system, with Kinetix 6200 drives, the IPIM module only forwards the safety-feedback monitoring signals to the adjacent (downstream) drive on the power rail. To avoid personal injury due to unexpected motion, make sure that the safety-feedback connections are fed through each drive on the power rail so that safety devices can recognize when the Kinetix 6200 drive opens the feedback contactor in the cascaded safety string.

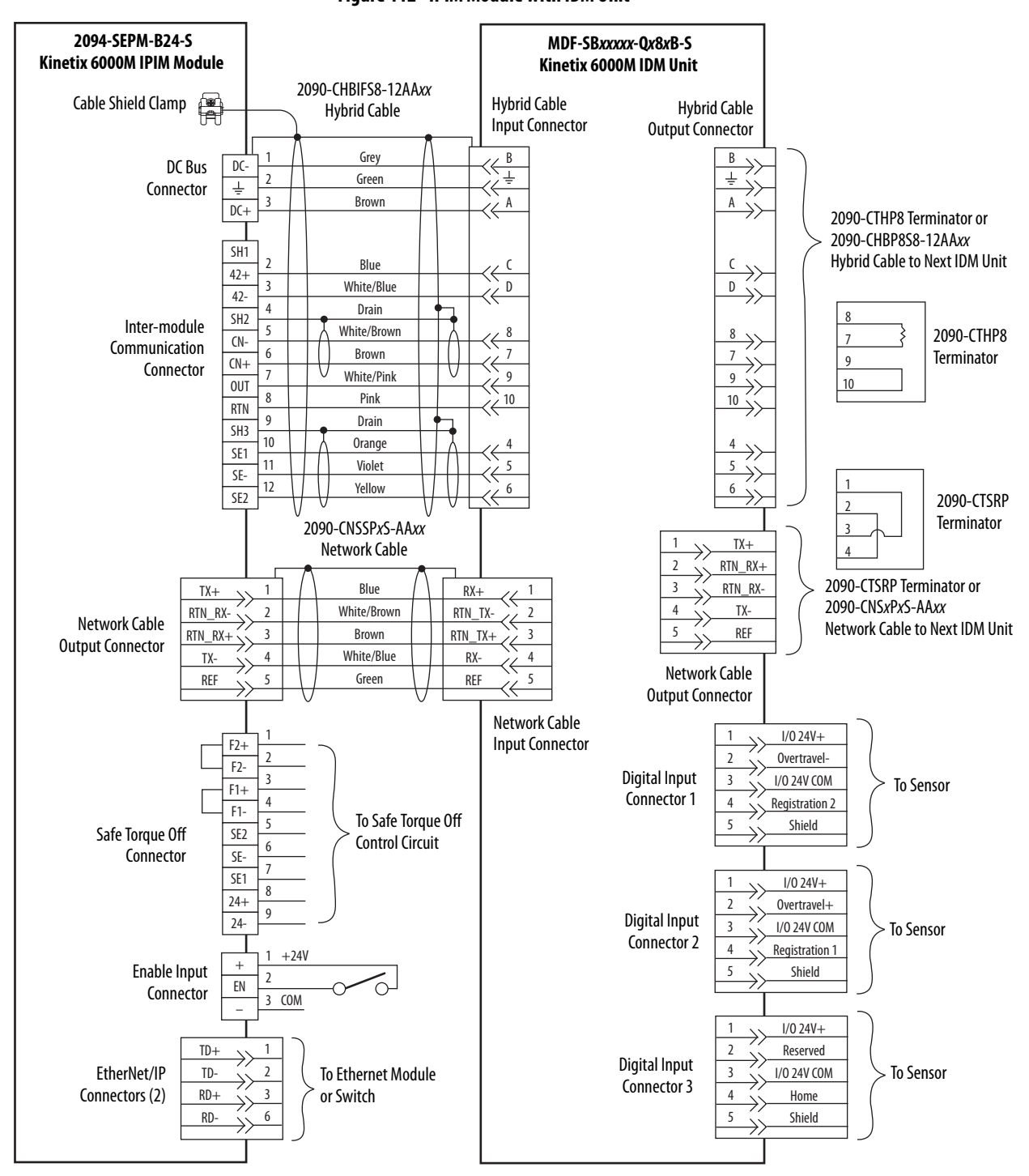

Figure 112 - IPIM Module with IDM Unit
# **Controlling a Brake Example**

The relay output of the Bulletin 2094 IAM/AM module (MBRK± BC-5 and BC-6) is suitable for directly controlling a motor brake, subject to the relay voltage limit of 30V DC, and the relay current limit as shown below.

#### Table 113 - Brake Relay Current Limit

| Bulletin 2094 IAM/AM Power Module                                          | Brake Current Rating, max |
|----------------------------------------------------------------------------|---------------------------|
| 2094-BC01-Mxx-M, 2094-BC02-M02-M,<br>2094-BMP5-M, 2094-BM01-M, 2094-BM02-M | 304                       |
| 2094-BC04-M03-M, 2094-BC07-M05-M,<br>2094-BM03-M, 2094-BM05-M              | 7.07                      |

#### Table 114 - Coil Currents Rated at <1.0 A

| Compatible Brake Motors/Actuators                              | Coil Current                                                                                                    |
|----------------------------------------------------------------|----------------------------------------------------------------------------------------------------|
| MPL-B1510, MPL-B1520, MPL-B1530                                | 0.430.53 A                                                                                                    |
| MPL-B210, MPL-B220, MPL-B230                                   | 0.460.56 A                                                                                                    |
| MPL/MPF-B310, MPL/MPF-B320, MPL/MPF-B330                       | 0.45 0.55 4                                                                                                    |
| MPS-B330, MPM-B115, MDF-SB1003                                 | N. C. P. C. P. C. |
| MPL-B420, MPL-B430, MPL-B4520, MPL-B4530, MPL-B4540, MPL-B4560 |                                                                                                    |
| MPF-B430, MPF-B4530, MPF-B4540                                 | 0.5760.704 A                                                                                                    |
| MPS-B4540, MPM-B130, MDF-SB1153, MDF-SB1304                    | 1                                                                                                    |
| 1326AB-B4xxx                                                   | 0.88 A                                                                                                    |

#### Table 115 - Coil Currents Rated at >1.0 A and $\leq$ 1.3 A

| Compatible Brake Motors          | Coil Current |
|----------------------------------|--------------|
| MPL-B520, MPL-B540, and MPM-B165 | 1.051.28 A   |
| 1326AB-B5 <i>xxx</i>             | 1.20 A       |

# **System Block Diagrams**

This section provides block diagrams of the Kinetix 6200 and Kinetix 6500 drive modules. For block diagrams of the LIM module, refer to Additional Resources on page 12 for the documentation available for those products.

Figure 113 - IAM/AM Power Module (inverter) Block Diagram

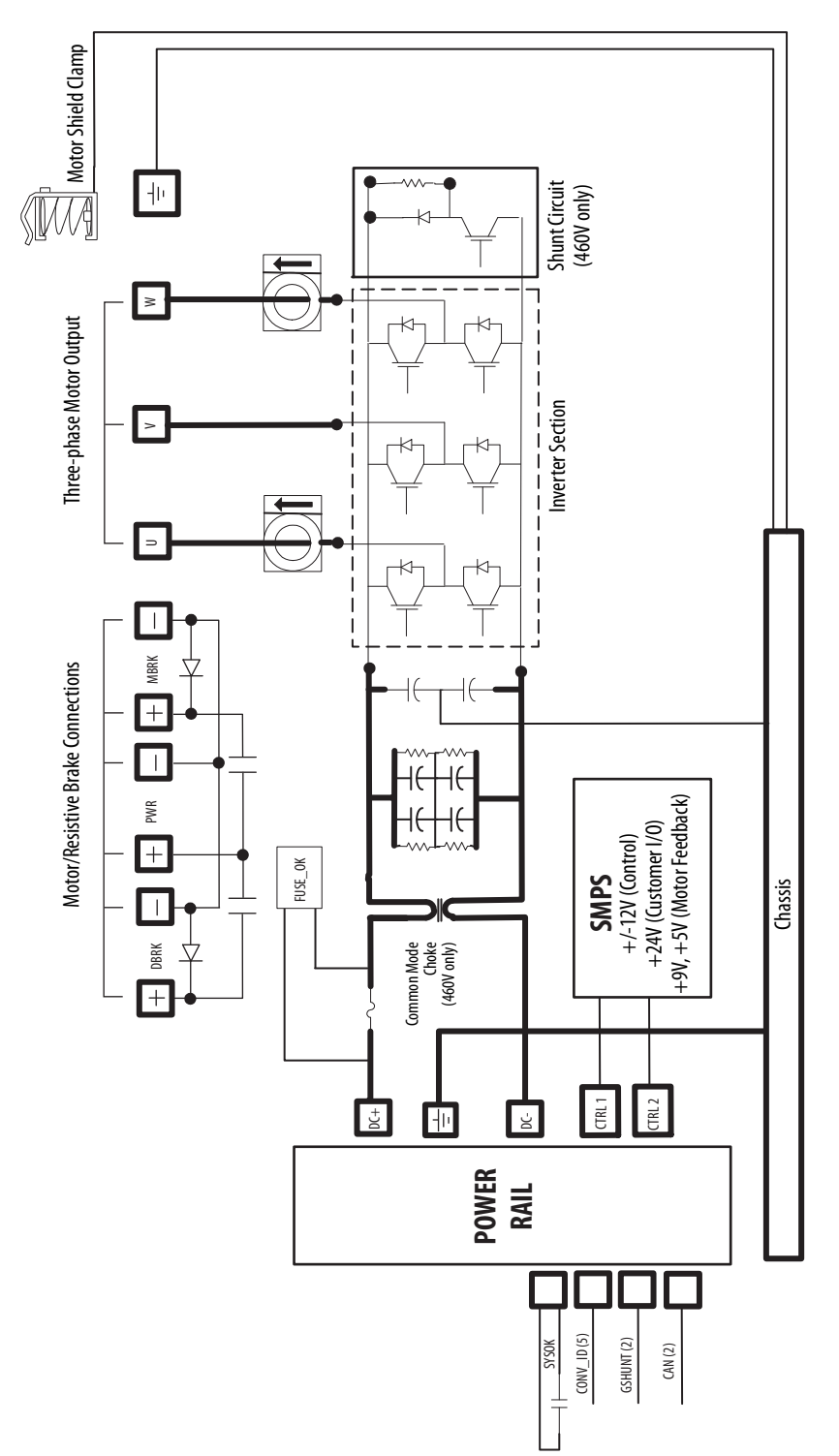

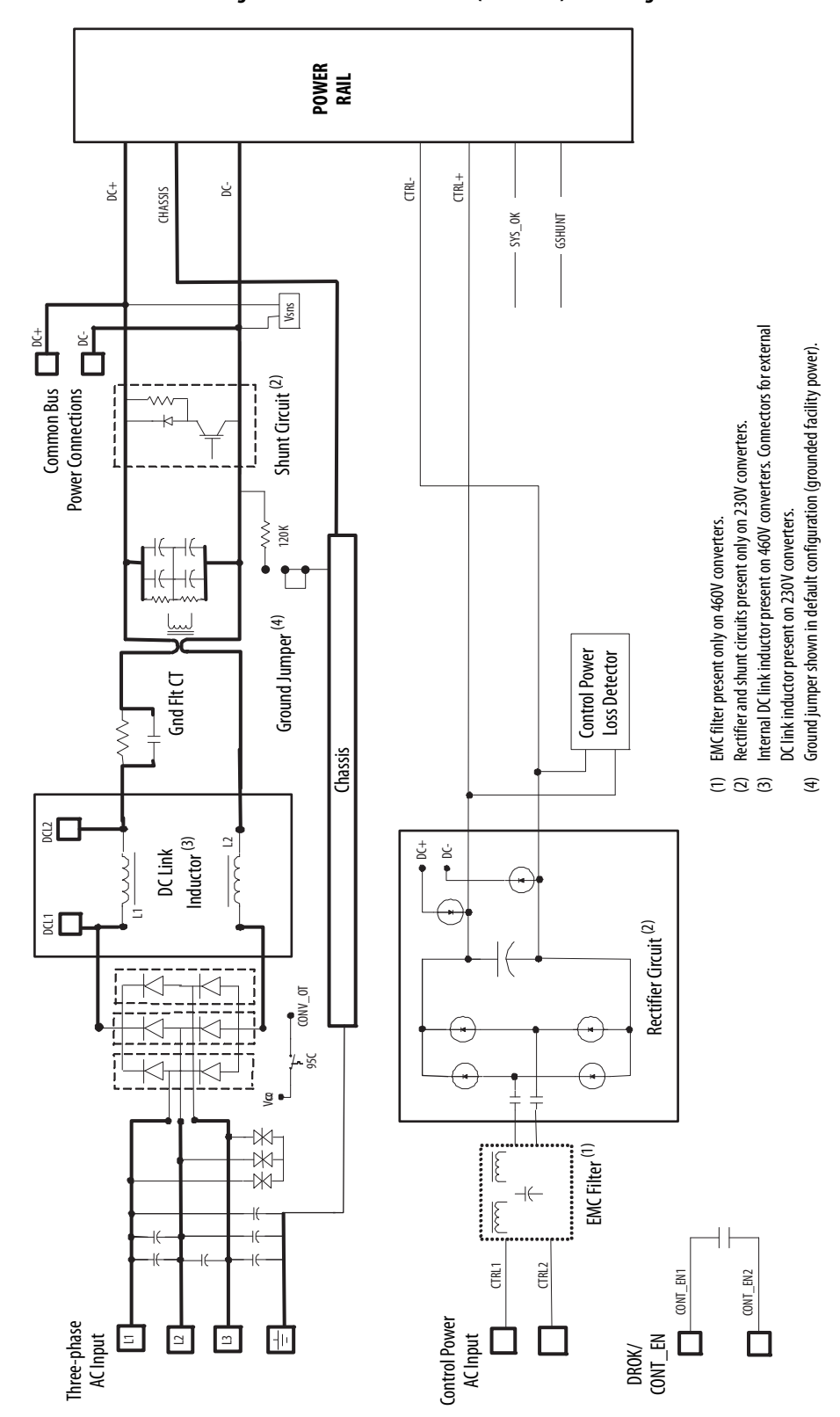

Figure 114 - IAM Power Module (converter) Block Diagram

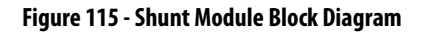

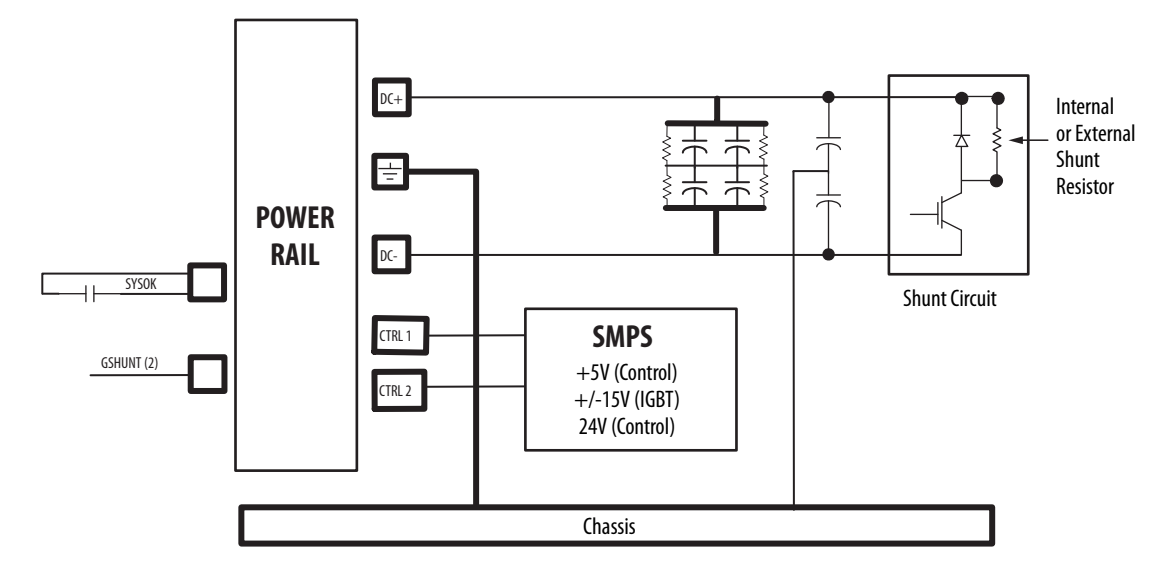

# **Upgrade the Drive Firmware**

This appendix provides procedures for upgrading firmware by using ControlFLASH<sup>™</sup> software.

| Торіс                                             | Page |
|---------------------------------------------------|------|
| Upgrade Kinetix 6000M System Firmware             | 257  |
| Upgrade Drive Firmware with ControlFLASH Software | 258  |

### Upgrade Kinetix 6000M System Firmware

Upgrading firmware for the Kinetix 6000M integrated drive-motor (IDM) system is done by using ControlFLASH software. The procedure for upgrading the IDM units uses the sercos interface, similar to the axis modules. However, upgrading firmware on the IPIM module is accomplished over the EtherNet/IP network.

For the firmware upgrade procedure specific to the IDM system, refer to the Kinetix 6000M Integrated Drive-Motor System User Manual, publication 2094-UM003.

# Upgrade Drive Firmware with ControlFLASH Software

Upgrading axis module firmware by using ControlFLASH software involves configuring your controller communication, selecting the drive to upgrade, and upgrading the firmware.

**IMPORTANT** If the *xx*02*x*-M*xx*-S0 (Safe Torque Off) drive firmware contains updated safety firmware, you must de-energize the safety inputs first or the upgrade will fail.

### **Before You Begin**

The firmware revision for software and modules varies, depending on whether your drive system uses sercos or EtherNet/IP networks.

#### Table 116 - Kinetix 6200 (sercos interface) System Requirements

| Description                                   | Cat. No.                        | Firmware Revision |
|-----------------------------------------------|---------------------------------|-------------------|
| RSLogix 5000 <sup>®</sup> software or         | RSLogix 5000 software           | 17.x or later     |
| Studio 5000 Logix Designer® application       | Logix Designer application      | 21.x or later     |
| Controll onive correct module                 | 1756-M <i>xx</i> SE             | 17.16 or later    |
| ControlLogix <sup>®</sup> sercos module       | 1756-L60M03SE                   | 17.2 or later     |
| CompactLogix <sup>™</sup> sercos module       | 1768-M04SE                      | 17.16 or later    |
| SoftLogix™ sercos PCI card                    | 1784-PM16SE                     | 17.10 or later    |
| RSLinx <sup>®</sup> software                  |                                 | 2.54 or later     |
| ControlFLASH software kit <sup>(1)</sup>      |                                 | 4.00.00 or later  |
| Catalog numbers of the targeted Kinetix 6200  | drive module you want to flash. | •                 |
| Network path to the targeted Kinetix 6200 dri | ve module you want to flash     |                   |

#### Table 117 - Kinetix 6500 (EtherNet/IP network) System Requirements

| Description                                        | Cat. No.                   | Firmware Revision |
|----------------------------------------------------|----------------------------|-------------------|
| RSLogix 5000 software or                           | RSLogix 5000 software      | 18.x or later     |
| Studio 5000 Logix Designer                         | Logix Designer application | 21.x or later     |
| RSLinx software                                    |                            | 2.54 or later     |
| ControlFLASH software kit <sup>(1)</sup>           |                            | 8.00.017 or later |
| Catalog numbers of the targeted Kinetix 6500 drive | module you want to flash.  | •                 |

5 5 ,

Network path to the targeted Kinetix 6500 drive module you want to flash.

For more ControlFLASH information (not drive specific), refer to the ControlFLASH Firmware Upgrade Kit Quick Start, publication 1756-05105.

Download the ControlFLASH kit from <u>http://support.rockwellautomation.com/controlflash</u>. Contact Rockwell Automation Technical Support at (440) 646-5800 for assistance.

IMPORTANTControl power must be present at CPD-1 and CPD-2 prior to upgrading your<br/>target drive.For sercos drives, the four-character status indicator on the target IAM<br/>(inverter) module or AM module must be scrolling CP-2, CONFIGURING,<br/>STOPPED, RUNNING, or PRE-CHARGE before beginning this procedure.For EtherNet/IP drives, the four-character status indicator on target the IAM<br/>(inverter) module or AM module must be scrolling STANDBY, CONFIGURING,<br/>CONNECTING, STOPPED, RUNNING, or PRE-CHARGE before beginning this<br/>procedure.

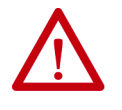

**ATTENTION:** To avoid personal injury or damage to equipment during the firmware upgrade due to unpredictable motor activity, do not apply three-phase AC or common-bus DC input power to the drive.

### **Configure Logix5000 Communication**

This procedure assumes that your communication method to the Logix5000<sup>™</sup> controller is using the Ethernet protocol. It is also assumed that your Logix5000 Ethernet module has already been configured.

For more information, refer to the ControlLogix System User Manual, publication <u>1756-UM001</u>.

Follow these steps to configure Logix5000 communication.

- 1. Open your RSLinx Classic software.
- 2. From the Communications pull-down menu, choose Configure Drivers.

The Configure Drivers dialog box opens.

| nfigure Drivers                             |         | ?             |
|---------------------------------------------|---------|---------------|
| Available Driver Types:<br>Ethernet devices | Add New | Close<br>Help |
| Configured Drivers:                         |         |               |
| Name and Description                        | Status  | Configure     |
|                                             |         | Startup       |
|                                             |         | Start         |
|                                             |         | Stop          |
|                                             |         | Delete        |
|                                             |         |               |
|                                             |         |               |

3. From the Available Drive Types pull-down menu, choose Ethernet devices.

4. Click Add New.

The Add New RSLinx Classic Driver dialog box opens.

5. Type the new driver name.

| hoose a name for the new driver.<br>IS characters maximum) | OK     |
|------------------------------------------------------------|--------|
|                                                            | Cancel |

6. Click OK.

The Configure driver dialog box opens.

| nfigure d    | river: AB_ETH-1 | ?       |
|--------------|-----------------|---------|
| itation Mapp | ing             |         |
| Station      | Host Name       | Add New |
|              |                 |         |
| 0            | 10.91.36.82     |         |

7. Type the IP address.

For Kinetix 6200 drive systems, type the IP address of your Logix Ethernet module.

For Kinetix 6500 drive systems, type the IP address of your IAM power module.

8. Click OK.

The new Ethernet driver appears under Configured Drivers.

| Configure Drivers                |           | ? ×       |
|----------------------------------|-----------|-----------|
| Available Driver Types:          |           | Class     |
| Ethernet devices                 | ▼ Add New |           |
|                                  |           | Help      |
| Configured Drivers:              |           |           |
| Name and Description             | Status    |           |
| AB_ETH-1 A-B Ethernet RUNNING    | Running   | Configure |
| LocalSubnet A-B Ethernet RUNNING | Running   | Startun   |
|                                  |           |           |
|                                  |           | Start     |
|                                  |           | Ston      |
|                                  |           |           |
|                                  |           | Delete    |
|                                  |           |           |
|                                  |           |           |
|                                  |           |           |

- 9. Click Close.
- 10. Minimize the RSLinx application dialog box.

### **Upgrade Firmware**

Follow these steps to select the drive module to upgrade.

1. Open your ControlFLASH software.

You can access the ControlFLASH software by either of these methods:

- From the Tools menu in the Logix Designer application, choose ControlFLASH.
- Choose Start>Programs>FLASH Programming Tools> ControlFLASH.

The Welcome to ControlFLASH dialog box opens.

| 4. The Firmware Revision for this update. | Control<br>FLASH | Welcome<br>update to<br>following<br>begin upo<br>1.The Ca<br>2.The Ne<br>3.The Ne | to ControlFLAS<br>ol. ControlFLASJ<br>information from<br>dating a device.<br>talog Number of<br>twork Configura<br>iptional).<br>twork Path to th | H, the firmware<br>H needs the<br>you before it can<br>the target device.<br>tion parameters<br>e target device. |  |
|-------------------------------------------|------------------|------------------------------------------------------------------------------------|----------------------------------------------------------------------------------------------------|----------------------------------------------------------------------------------------------------|--|
|                                           |                  | 4. The Fin<br>View I                                                               | nware Revision                                                                                                    | for this update.                                                                                                 |  |

2. Click Next.

The Catalog Number dialog box opens.

| 2094-EN02D-M01-S1                                                                                                    |                                        |
|----------------------------------------------------------------------------------------------------|----------------------------------------|
| 2094-EN020-M01-S0<br>2094-EN02D-M01-S1                                                                                                    |                                        |
|                                                                                                    |                                        |
|                                                                                                    |                                        |
| A REAL PROPERTY AND A REAL PROPERTY AND A REAL | 2094-EN02D-M01-S0<br>2094-EN02D-M01-S1 |

3. Select your drive module.

In this example, the Kinetix 6500 control module is selected. If you are flashing a Kinetix 6200 control module, you'll select your Bulletin 2094 power module and control module combination.

4. Click Next.

The Select Device to Update dialog box opens.

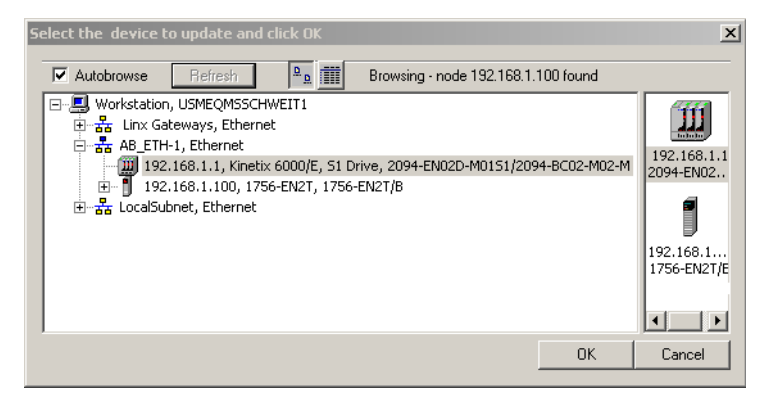

- 5. Expand your Ethernet node, Logix5000 backplane, and EtherNet/IP network module.
- 6. Select the servo drive to upgrade.
- 7. Click OK.

The Firmware Revision dialog box opens.

| Firmware Revision | Catalog Number: 2094-EN02D-M01-S1<br>Serial Number: 0000024C<br>Current Revision: 1.30.1<br>Select the new revision for this update: |
|-------------------|----------------------------------------------------------------------------------------------------|
|                   | Revisi Restricti                                                                                                    |
|                   | Current Folder:<br>c:\program files\controlflash                                                                                     |

- 8. Select the firmware revision to upgrade.
- 9. Click Next.

The Summary dialog box opens.

| Summary | DANGER: The target module is about to be<br>update with new firmware. During the update the<br>module will be unable to perform its normal control<br>function. Please make sure that all processes<br>affected by this equipment have been suspended<br>and that all safety critical functions are not<br>affected. To abort this firmware update, press<br>Cancel now. To begin the update now, press<br>Finish. |  |  |  |  |
|---------|----------------------------------------------------------------------------------------------------|--|--|--|--|
|         | Catalog Number: 2094-EN02D-M01-S1<br>Serial Number: 0000024C                                                                                                    |  |  |  |  |
|         | Current Revision: 1.30.1<br>New Revision: 1.11.1                                                                                                    |  |  |  |  |
|         | More Info                                                                                                    |  |  |  |  |
|         | < Back Finish Cancel Help                                                                                                    |  |  |  |  |

10. Confirm the drive catalog number and firmware revision.

This ControlFLASH warning dialog box opens.

11. Click Finish.

Summary

 Summary

 OANGER: The target module is about to be update with new firmware. During the update the module will be unable to perform its normal control function. Please make sure that all processes affected by this equipment have been suspended and that all earbur oritical functions are not fortrolFLASH

 Image: ControlFLASH

 Image: Weight of the target device?

 Image: Yes

 Image: Weight of the target device?

 Image: Yes

 Image: Weight of the target device?

 Image: Weight of the target device?

 Image: Weight of the target device?

 Image: Weight of the target device?

 Image: Weight of the target device?

 Image: Weight of the target device?

 Image: Weight of the target device?

 Image: Weight of the target device?

 Image: Weight of the target device?

 Image: Weight of the target device?

 Image: Weight of the target device?

 Image: Weight of the target device?

 Image: Weight of the target device?

 Image: Weight of the target device?

 Image: Weight of the target device?

 Image: Weight of the target device?

 Image: Weight of the target device?

 Image: Weight of the target device?

 Image: Weight of the target device?

 Image: Weight of target

12. Click Yes (only if you are ready).

This ControlFLASH warning dialog box opens.

| ControlFL                                                                    | LASH      |  |  |  |
|------------------------------------------------------------------------------|-----------|--|--|--|
| Before flashing drive ensure all motion is stopped, and set drive(s) to a se |           |  |  |  |
|                                                                              | OK Cancel |  |  |  |

In this example, the warning applies to the Kinetix 6500 control modules. If you are flashing a Kinetix 6200 control module, the warning will be different.

13. Acknowledge the warning and click OK.

The Progress dialog box opens and flashing begins.

| Progress                         |                   |  |  |  |
|----------------------------------|-------------------|--|--|--|
| Catalog Number:                  | 2094-EN02D-M01-S1 |  |  |  |
| Serial Number:                   | 0000024C          |  |  |  |
| Current Revision:                | 1.30.1            |  |  |  |
| New Revision:                    | 1.11.1            |  |  |  |
| Transmitting block 3314 of 14498 |                   |  |  |  |
|                                  |                   |  |  |  |
|                                  |                   |  |  |  |
|                                  |                   |  |  |  |

The control module four-

character status indicator changes from CP-2, CONFIGURING, STOPPED, RUNNING, or PRE-CHARGE to FIRMWARE UPDATE, which indicates that upgrading is in progress. After the flash information is sent to the drive, the drive resets and performs diagnostic checking.

14. Wait for the Progress dialog box to time out.

It is normal for this process to take several minutes.

| Progress            |                                        |
|---------------------|----------------------------------------|
| Catalog Number:     | 2094-EN02D-M01-S1                      |
| Serial Number:      | 0000024C                               |
| Current Revision:   | 1.30.1                                 |
| New Revision:       | 1.11.1                                 |
| Polling for power-u | ip Time left until abort: 376 seconds. |

**IMPORTANT** Do not cycle power to the drive during this process or the firmware upgrade will not complete successfully.

15. The Update Status dialog box opens and indicates success or failure as described below.

| Upgrading Status | lf                                                                                                    |
|------------------|----------------------------------------------------------------------------------------------------|
| Success          | <ol> <li>Update complete appears in a GREEN Status dialog box.</li> <li>Go to <u>step 16</u>.</li> </ol>                                                                                                    |
| Failure          | <ol> <li>Update failure appears in a RED Status dialog box.</li> <li>Refer to ControlFLASH Firmware Upgrade Kit Quick Start,<br/>publication <u>1756-QS105</u>, for troubleshooting information.</li> </ol> |

| Update Status                           |                                                                                              | x        |
|-----------------------------------------|----------------------------------------------------------------------------------------------|----------|
| Catalog Number:<br>Serial Number:       | 2094-EN02D-M01-S1<br>0000024C                                                                | ОК       |
| Current Revision:<br>New Revision:      | 1.11.1                                                                                       | View Log |
| Status: Update<br>firmware<br>device ir | complete. Please verify this new update before using the target<br>its intended application. | Help     |

16. Click OK.

### Verify the Firmware Upgrade

Follow these steps to verify your firmware upgrade was successful.

- **TIP** Verifying the firmware upgrade is optional.
- 1. Open your RSLinx software.
- 2. From the Communications pull-down menu, choose RSWho.

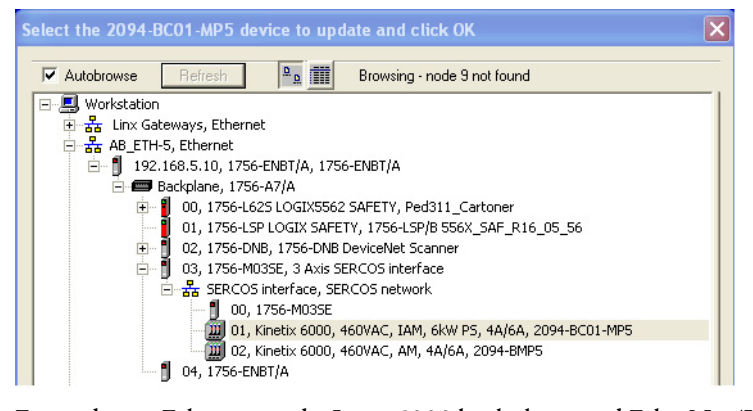

- 3. Expand your Ethernet node, Logix5000 backplane, and EtherNet/IP network module.
- 4. Right-click the drive module and choose Device Properties.

| B_E | TH-1\192.16    | 8.1.1                           | × |
|-----|----------------|---------------------------------|---|
|     |                |                                 |   |
|     | Device Name:   | 2094-EN02D-M01S1/2094-BC02-M02- |   |
|     | Vendor:        |                                 |   |
|     | Product Type:  | 37                              |   |
|     | Product Code:  | 2                               |   |
| <   | Revision:      | 1.11                            |   |
|     | Serial Number: | 0000024C                        |   |
|     | Faults:        |                                 |   |
|     |                |                                 |   |
|     |                | Close Help                      |   |

The Device Properties dialog box opens.

- 5. Verify the new firmware revision level.
- 6. Click Close.

# Notes:

# **DC Common Bus Applications**

This appendix provides information and an example for calculating additional bus capacitance specific to the Kinetix 6200 and Kinetix 6500 modular drive systems configured for DC common bus.

| Торіс                                  | Page |
|----------------------------------------|------|
| Before You Begin                       | 267  |
| Calculate Total Bus Capacitance        | 268  |
| Calculate Additional Bus Capacitance   | 269  |
| Bulletin 2094 Drive Capacitance Values |      |
| Common Bus Capacitance Example         |      |

Calculating capacitance, as it applies to the Bulletin 2094 shunt module and Kinetix 6000M IPIM module, is also included in this appendix.

### **Before You Begin**

These procedures assume you have mounted and wired your Kinetix 6200 or Kinetix 6500 DC common-bus system.

Before you set the Additional Bus Capacitance (Add Bus Cap) parameter in the Logix Designer application, you need to calculate these values:

- Total bus capacitance
- Additional bus capacitance

## Calculate Total Bus Capacitance

Total bus capacitance is the sum of all capacitance values for your Bulletin 2094 common-bus modules. Specifically, this includes the capacitance values for each of these modules:

- Leader IAM (converter and inverter) module
- Each AM and shunt module (if present) on the leader IAM power rail
- Each IPIM module (if present) on the leader IAM power rail
- Each follower IAM (converter and inverter) module
- Each AM module on the follower IAM power rail
- Each IPIM module (if present) on the follower IAM power rail

Refer to Bulletin 2094 Drive Capacitance Values on page 269 for IAM, AM, IPIM, and shunt module capacitance values.

| IMPORTANT | If total bus capacitance of your system exceeds the leader IAM power<br>module pre-charge rating, the IAM module four-character display scrolls a<br>power cycle user limit condition. If input power is applied, the display scrolls<br>a power cycle fault limit condition. |
|-----------|----------------------------------------------------------------------------------------------------|
|           | To correct this condition, you must replace the leader IAM power module with a larger module or decrease the total bus capacitance by removing AM power modules or IPIM modules.                                                                                              |

#### Table 118 - Maximum IAM Module Bus Capacitance

| Leader IAM (400V-class) Modules | <b>Bus Capacitance, max</b><br>μF |
|---------------------------------|-----------------------------------|
| 2094-BC01-MP5-M                 | 4585                              |
| 2094-BC01-M01-M                 |                                   |
| 2094-BC02-M02-M                 | 8955                              |
| 2094-BC04-M03-M                 | 8955                              |
| 2094-BC07-M05-M                 | 17,915                            |

**IMPORTANT** If your total bus capacitance value exceeds the value in the table above, you must increase the size of the leader IAM module or decrease the total bus capacitance by removing other modules on the power rail.

### Calculate Additional Bus Capacitance

Additional bus capacitance is the sum of all follower IAM, AM, and IPIM module capacitance values for your Bulletin 2094 common-bus modules. Specifically, this includes the capacitance values for each of these modules:

- Each follower IAM (converter and inverter) module
- Each AM module on the follower IAM module power rail
- Each IPIM module on the follower IAM module power rail

If you are using Kinetix 6200 (sercos) drives or Kinetix 6500 (integrated motion on EtherNet/IP) drives, calculate additional bus capacitance in this appendix and enter the value in Module Properties>Power tab>Bus Capacitance.

In the example on page 270, the value is 790  $\mu$ F.

#### Figure 116 - Module Properties>Power Tab

| Module Properties: UM_EN2T (2094-EN02D-M01-51 1.1)                                                              |                                |                                                        |       |      |        |        |      |
|----------------------------------------------------------------------------------------------------|--------------------------------|--------------------------------------------------------|-------|------|--------|--------|------|
| Module Info Internet Protocol Port Configuration Network Associated Axes Power Digital Input Motion Diagnostics |                                |                                                        |       |      |        | cs • • |      |
|                                                                                                    | Power Structure:               | 2094-BC02-M02-M<br>Kinetix 6500, 460V AC, IAM, 15kW P: | 5, 10 | Adva | nced   |        |      |
|                                                                                                    | Bus Regulator Action:          | Shunt Regulator                                        | •     |      |        |        |      |
|                                                                                                    | Shunt Regulator Resistor Type: | C External 💿 Internal                                  |       |      |        |        |      |
|                                                                                                    | External Shunt:                | <none></none>                                          | -     |      |        |        |      |
|                                                                                                    | Bus Capacitance:               | 790.000 µf                                             |       |      |        |        |      |
|                                                                                                    | Status: Offline                |                                                        | ОК    |      | Cancel | Apply  | Help |

### Bulletin 2094 Drive Capacitance Values

Use these tables when calculating total bus capacitance and additional bus capacitance for your Bulletin 2094 common-bus application.

#### Table 119 - IAM/AM (400V-class) Modules

| IAM Converter (400V-class) | <b>Capacitance</b><br>μF | AM Inverter (400V-class) | <b>Capacitance</b><br>μ <sup>F</sup> |
|----------------------------|--------------------------|--------------------------|--------------------------------------|
| 2094-BC01-MP5-M            | 110                      | 2094-BMP5-M              | 75                                   |
| 2094-BC01-M01-M            | 110                      | 2094-BM01-M              | 150                                  |
| 2094-BC02-M02-M            | 220                      | 2094-BM02-M              | 270                                  |
| 2094-BC04-M03-M            | 940                      | 2094-BM03-M              | 840                                  |
| 2094-BC07-M05-M            | 1410                     | 2094-BM05-M              | 1175                                 |

#### Table 120 - Shunt Module (400V-class)

| Shunt Module     |           | <b>Capacitance</b> |  |  |  |
|------------------|-----------|--------------------|--|--|--|
| (200/400V-class) |           | μF                 |  |  |  |
|                  | 2094-BSP2 | 470                |  |  |  |

#### Table 121 - IPIM Module (400V-class)

| IPIM Module (400V-class) | <b>Capacitance</b><br>μF |  |  |
|--------------------------|--------------------------|--|--|
| 2094-SEPM-B24-S          | 840                      |  |  |

# Common Bus Capacitance Example

In this example, the sum of the leader IAM power rail modules capacitance (1335  $\mu F)$  and the follower IAM power rail modules capacitance (790  $\mu F)$  equals 2125  $\mu F$  total bus capacitance.

The sum of the follower IAM module power rail equals 790  $\mu F$  additional bus capacitance.

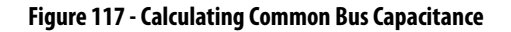

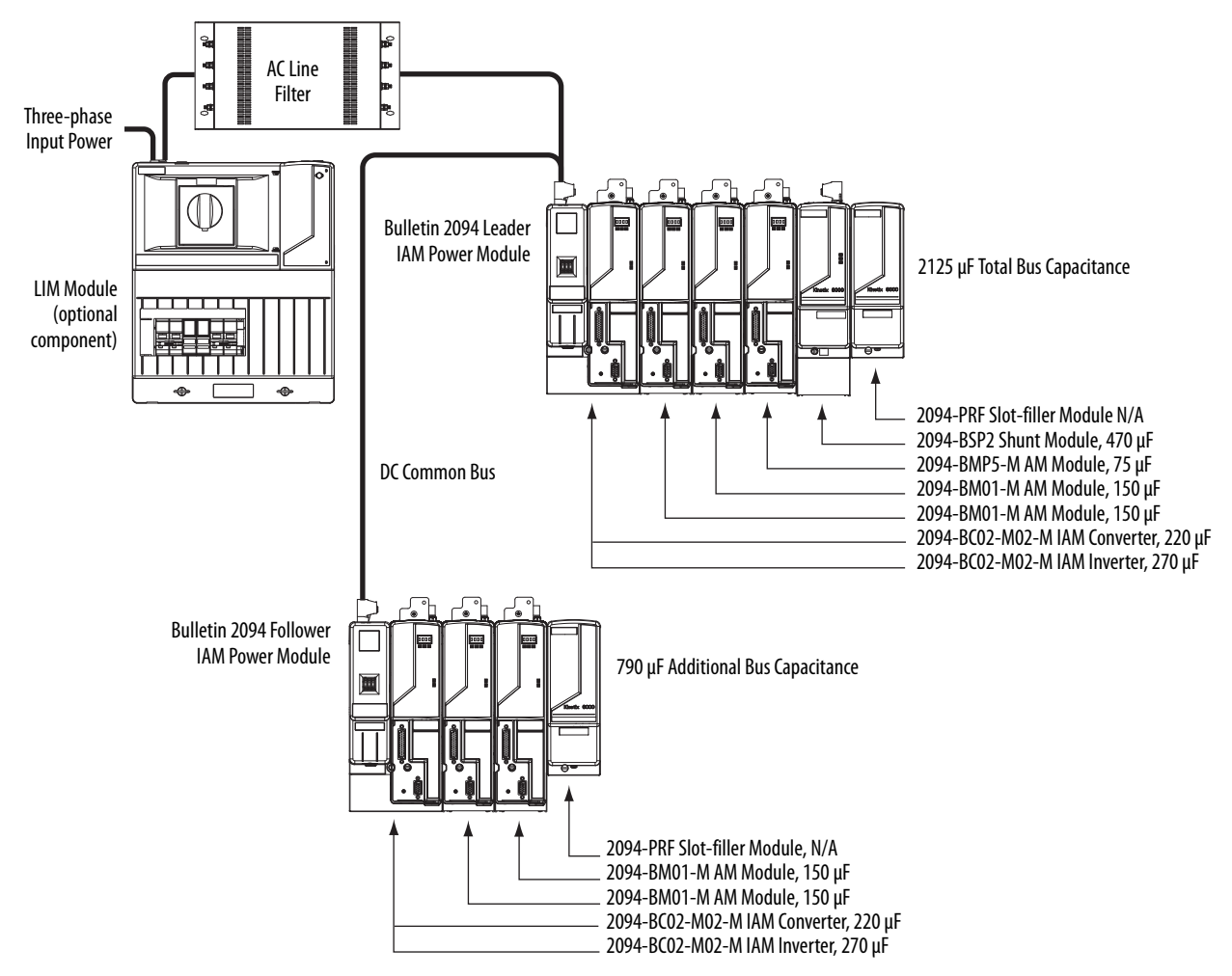

# **Configure the Load Observer Feature**

The load observer feature is a control loop inside the Kinetix 6200 drive (firmware revision 1.049 or later) that estimates the mechanical load on the motor and compensates for it, thereby forcing the motor to behave as if it is unloaded and relatively easy to control. As a result, load observer automatically compensates for disturbances and load dynamics, such as sudden inertia/ torque changes, compliance, backlash, and resonances.

| Торіс                                        | Page |
|----------------------------------------------|------|
| Benefits                                     | 271  |
| How it Works                                 | 271  |
| Configuration                                | 272  |
| Setting Gains with Sercos IDN Write Messages | 284  |
| Compensate for High Frequency Resonances     | 285  |

### **Benefits**

You can use load observer with out-of-box controller gains, where the load is unknown and thus the Load Inertia Ratio = 0, or with auto-tuned controller gains, where the Load Inertia Ratio is known or calculated by performing an auto-tune procedure.

When used with out-of-box controller gains, load observer does the following.

- Provides relatively high-performance motion control without tuning
- Automatically compensates for load resonances and machine wear over time

When used with auto-tuned controller gains, load observer does the following.

- Increases controller bandwidth
- Reduces tracking errors, so line speeds can be increased
- Provides tighter control of moving parts, reducing wear and saving material costs

### **How it Works**

Load observer acts on the acceleration signal within the control loops and monitors the Acceleration Reference and the Actual Position Feedback. Load observer models an ideal unloaded motor and generates a load Torque Estimate, in torque units, that represents any deviation in response of the actual motor and mechanics from the ideal model. This deviation represents the reaction torque placed on the motor shaft by the load mechanics. It is estimated in real time and compensated by closed loop operation.

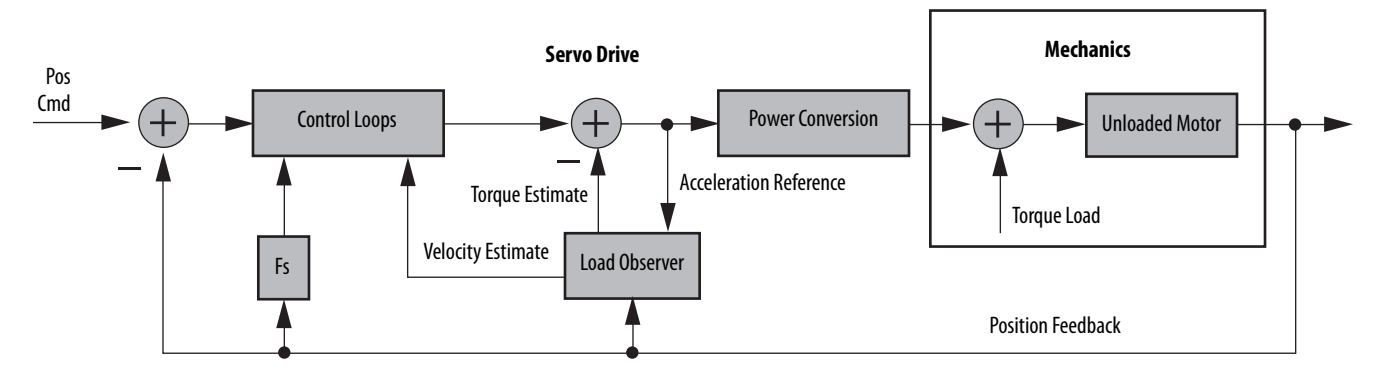

#### Figure 118 - Load Observer and Control Loop Signals Relationship Block Diagram

Load observer also generates a Velocity Estimate signal that you can apply to the velocity loop. The Velocity Estimate has less delay than the Velocity Feedback signal derived from the actual feedback device. It also helps to reduce high frequency output noise caused by load observer's aggressive action on the acceleration reference. Together, load observer with the Velocity Estimate setting provides the best overall performance.

### Configuration

You can configure the load observer feature in a variety of ways by writing to a set of configuration IDN parameters. The overall behavior of load observer is controlled by Load Observer Configuration (IDN P-431). This parameter is used to select the load observer mode. It can be set to the following values.

| Tabl | le 122 - | Load | Observer | Modes |
|------|----------|------|----------|-------|
|------|----------|------|----------|-------|

| Mode                                    | Value | Description                                                                                      |                                                                                                    |
|-----------------------------------------|-------|--------------------------------------------------------------------------------------------------|----------------------------------------------------------------------------------------------------|
| Disabled (default)                      | 0     | Load Observer is inactive                                                                        |                                                                                                    |
| Load Observer Only                      | 1     | Provides a Torque<br>Estimate only                                                               | This setting is a filtered acceleration feedback with the addition of integral action in the acceleration forward path that is active below the observer bandwidth. This greatly increases the disturbance rejection properties (stiffness) over the acceleration feedback setting. However, it is also fairly aggressive and the observer bandwidth must be decreased for stable operation.                                                                                                    |
| Load Observer with<br>Velocity Estimate | 2     | Standard Operation:<br>Provides Torque and<br>Velocity Estimates                                 | This setting combines the best of the Load Observer Only and Velocity Estimate Only settings.<br>Separately, load observer removes error, but increases phase lag and is fairly aggressive, whereas<br>velocity estimate provides a smooth response and reduces phase lag, but creates error. Together,<br>they remove error and provide a smooth response. Load observer performs well in situations that<br>require adapting to changing inertia and velocity integrator anti-windup.                                                                                                    |
| Velocity Estimate Only                  | 3     | Provides a Velocity<br>Estimate only                                                             | This setting creates a filtered velocity feedback signal that is void of phase lag. Less phase lag (delay around the loop) allows for higher performance. However, the signal is modeled at frequencies above the observer bandwidth, producing error in velocity feedback. This generates a fictitiously lower velocity error since velocity error equals velocity command minus velocity feedback. Nevertheless, the steady state error disappears when used in position mode with either the position integrator or the observer integrator. This configuration is not desirable for Velocity mode applications. |
| Acceleration Feedback                   | 4     | Provides acceleration<br>feedback by disconnecting<br>Acceleration Reference to<br>load observer | This setting creates a filtered acceleration feedback signal. This setting is fairly aggressive and the observer bandwidth must be decreased significantly for stable operation. The Load Observer Only setting is similar, but without the additional phase lag (delay) created by necessary filtering.                                                                                                    |

The following figures illustrate the high-level operation of each observer mode.

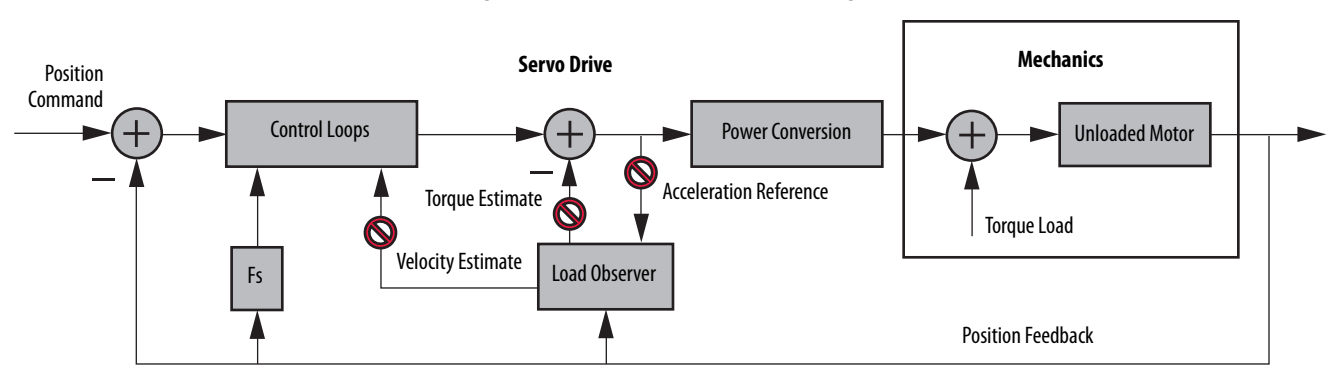

Figure 119 - Load Observer Disabled Configuration (Value 0)

#### Figure 120 - Load Observer Only Configuration (Value 1)

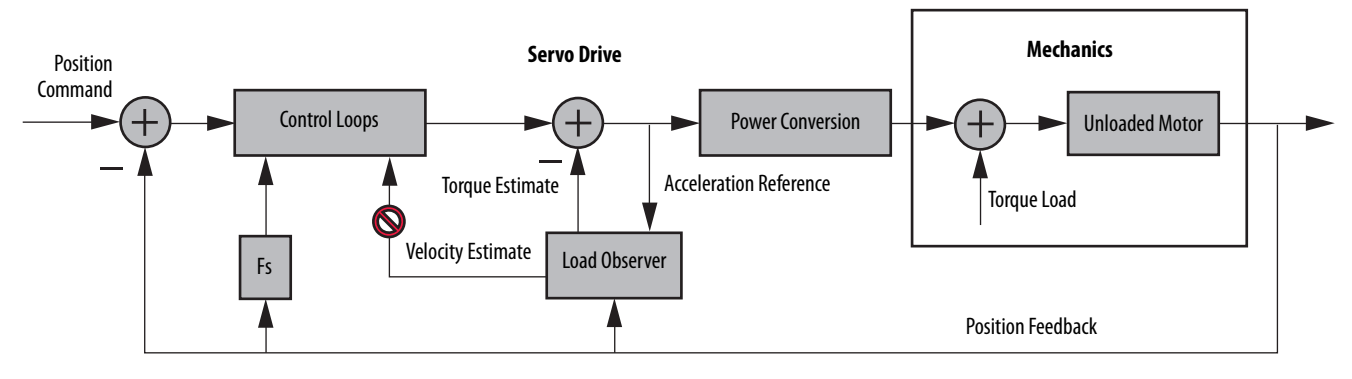

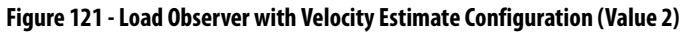

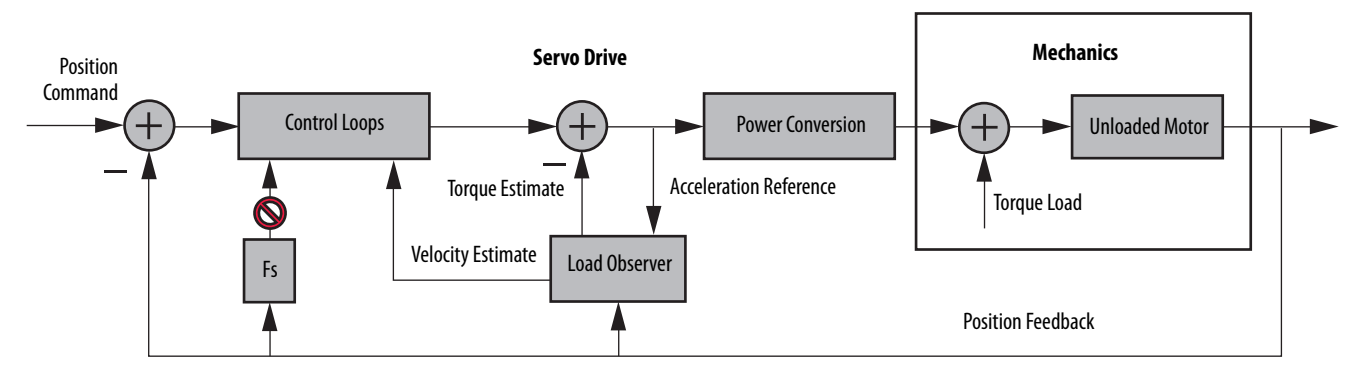

Figure 122 - Velocity Estimate Only Configuration (Value 3)

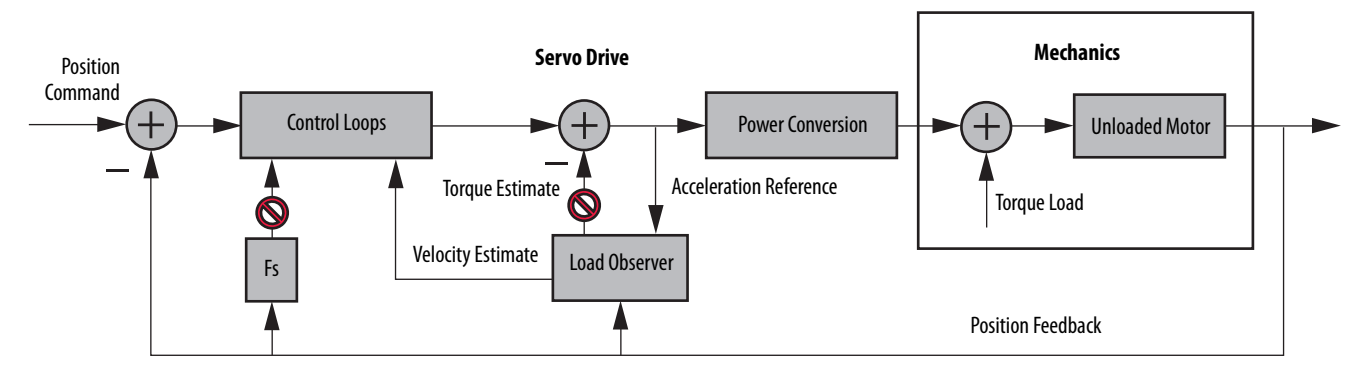

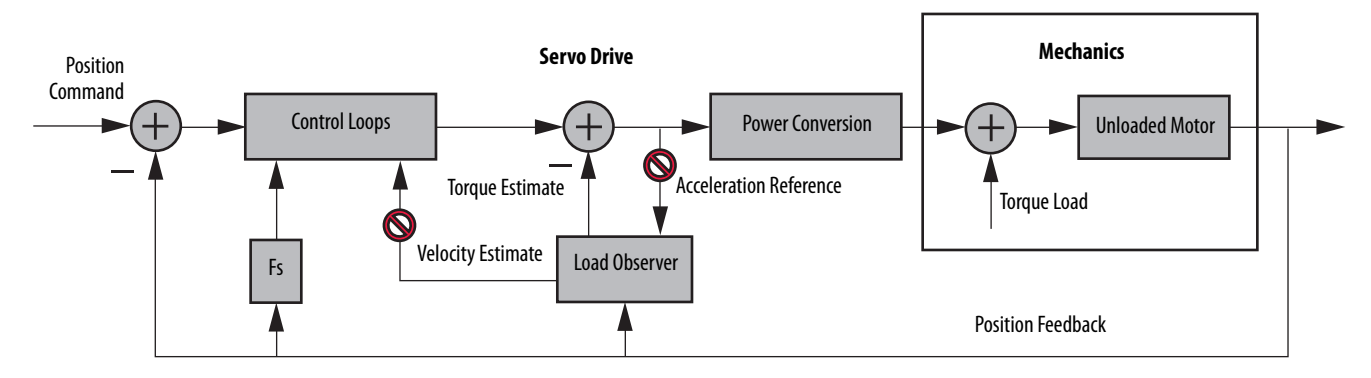

#### Figure 123 - Acceleration Feedback Configuration (Value 4)

You can configure the load observer feature in a variety of ways by writing to a set of configuration IDN parameters. The overall behavior of load observer is controlled by Load Observer Configuration (IDN P-431). This parameter is used to select the Load Observer mode. Use it to set the IDN values listed in <u>Table 122</u> on page 272

### **Remaining IDN Parameter Descriptions**

Load observer gains that require user interaction are Load Observer Bandwidth (Kop) and Load Observer Integral Bandwidth (Koi). They are set by IDN P-432 and IDN P-433, respectively. Guidelines for setting these gains are provided in the following sections. In general, Kop acts like a velocity integrator without windup and Koi acts a like a position integrator without windup. Typically, Koi = 0.

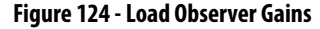

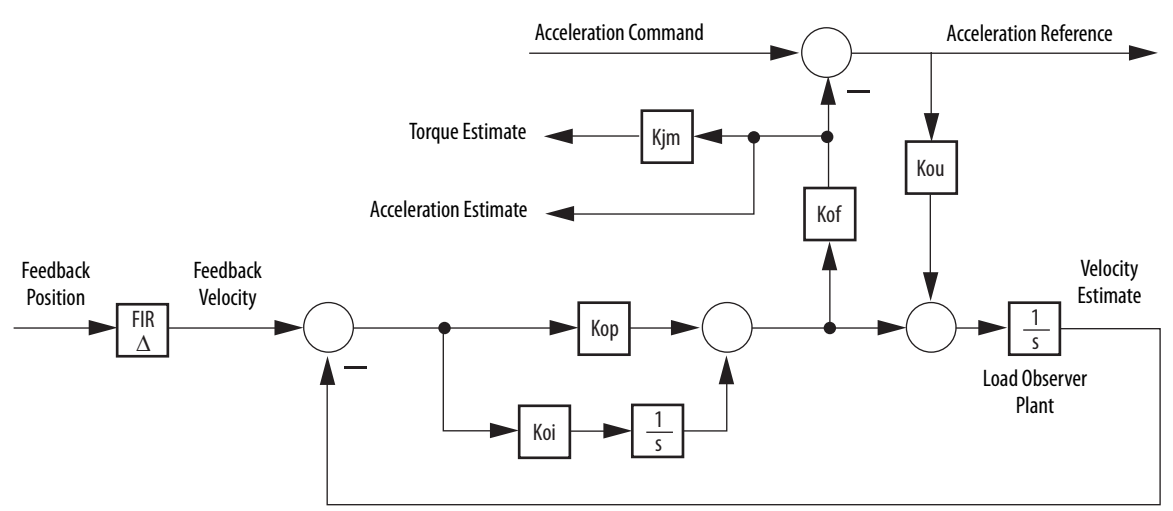

Load observer gains that do not require user interaction are Load Observer Feedback Gain (Kof) and the Load Observer Input Gain (Kou). They are automatically set internally based on the Load Observer Configuration. However, when in Acceleration Feedback mode, Kof can also be set manually by IDN P-434 with typical values between zero and one.

| IDN     | Name                                   | Units | Format                 | Value, min | Value, max |
|---------|----------------------------------------|-------|------------------------|------------|------------|
| P:0:432 | Load Observer Bandwidth (Kop)          | Rad/s |                        |            | 12,500     |
| P:0:433 | Load Observer Integral Bandwidth (Koi) | Rad/s | 16 bit<br>unsigned int | 0          | 65,535     |
| P:0:434 | Load Observer Feedback Gain (Kof)      | -     |                        |            | 200        |

Table 123 - Load Observer Gain Parameters

The Acceleration Estimate and Torque Estimate signals are read by using IDN-435 and P-436, respectively. Definitions for these IDN parameters are given in the following table.

Table 124 - Load Observer Output Signals

| IDN     | Name                                | Units        | Format               | Value, min       | Value, max         |
|---------|-------------------------------------|--------------|----------------------|------------------|--------------------|
| P:0:435 | Load Observer Acceleration Estimate | Acceleration | 32bit<br>signed int  | -2 <sup>31</sup> | 2 <sup>31</sup> -1 |
| P:0:436 | Load Observer Torque Estimate       | Torque       | 16 bit<br>signed int | -2 <sup>15</sup> | 2 <sup>15</sup> -1 |

When load observer and the torque low-pass filter are both enabled, and the low-pass filter bandwidth is less than 5 times the load observer bandwidth, their interaction can interfere with each other, causing instability. The low-pass filter is always limited to a bandwidth under 400 Hz in drive firmware. IDN P-065 can be used to override the torque low-pass filter bandwidth limiting. The filter is also bypassed if the override IDN P-065 is set to 1 and the torque low-pass filter bandwidth is set to zero.

Table 125 - Torque Low-pass Filter Bandwidth

| <b>IDN</b><br>P:0:065 | Bandwidth in the Logix<br>Designer Application | Actual Bandwidth in Drive   |
|-----------------------|------------------------------------------------|-----------------------------|
| 0                     | = 0                                            | 400 Hz                      |
| U                     | > 0                                            | Limited to $\leq$ 400 Hz    |
| 1                     | = 0                                            | Filter bypassed             |
|                       | > 0                                            | Limited to $\leq$ 10,430 Hz |

Refer to Appendix F on <u>page 307</u> for more information on changing IDN parameter values with read/write messages in the Logix Designer application.

### **Out-of-Box Gain Settings**

This method of setting controller gains works for unknown loads or when an auto-tune is not performed. It produces a relatively high level of performance in 90% of motion applications. Most of the time, there is no need to perform an auto-tune procedure or further optimize gain settings.

**TIP** Try this method before executing Auto-tune.

Follow these steps to configure the drive for high performance right out of the box. This procedure uses load observer to automatically account for the unknown load. As a result, you must be familiar with creating an axis in the Logix Designer application and accessing drive IDN parameters.

1. Create a new axis with type AXIS\_SERVO\_DRIVE.

If you need more information to create a new axis, refer to Configure the Kinetix 6200 Drive Modules on page 152.

2. Click the Drive/Motor tab in the Axis Properties dialog box and add a motor.

| Homing      | Hookup       | Tune     | Dynamics  | Gains         | Output    | Limits   | Offset | Fault Actio | ns Tag    |
|-------------|--------------|----------|-----------|---------------|-----------|----------|--------|-------------|-----------|
| General     | Motion P     | lanner   | Units     | Drive/Motor   | Motor     | Feedback | Aux F  | eedback     | Conversio |
| Amplifier C | atalog Numb  | er: 2094 | -AM01     |               |           | ~        |        |             |           |
| Motor Cat   | alog Number: | MPL-     | A310P-M   |               |           |          | Change | Catalog     |           |
| Loop Con    | iguration:   | Positi   | ion Servo |               |           | ~        |        |             |           |
| Drive Res   | olution:     | 2000     | 00 D      | rive Counts / | Motor Rev | *        | Calcu  | ilate       |           |

If you need more information to add a motor, refer to Configure Axis Properties on page 157.

3. Click the Gains tab in the Axis Properties dialog box.

The current Velocity Proportional Gain (Initial Kvp) value is used to recalculate other gain values.

| Mo     | otion Planne                                   | r Units                                                    | Drive/Motor                                                                                                    | Motor Fe                                                                                                    | edback                                                                                                    | Aux F                                                                                                    | eedback                                                                                                    | Conversion                                                                                                    |
|--------|------------------------------------------------|------------------------------------------------------------|----------------------------------------------------------------------------------------------------|----------------------------------------------------------------------------------------------------|----------------------------------------------------------------------------------------------------|----------------------------------------------------------------------------------------------------|----------------------------------------------------------------------------------------------------|----------------------------------------------------------------------------------------------------|
| Hool   | kup Tur                                        | ne Dynamics                                                | Gains                                                                                                    | Output                                                                                                    | Limits                                                                                                    | Offset                                                                                                    | Fault Acti                                                                                                    | ions Tag                                                                                                    |
| Gains  |                                                |                                                            | -                                                                                                    |                                                                                                    |                                                                                                    |                                                                                                    | 1                                                                                                    |                                                                                                    |
| ional: | 298.6612                                       | 1/s                                                        |                                                                                                    |                                                                                                    |                                                                                                    |                                                                                                    | 1anual Adju                                                                                                    | st                                                                                                    |
| ŧ      | 0.0                                            | 1/ms-s                                                     |                                                                                                    |                                                                                                    |                                                                                                    | Se                                                                                                    | t Custom Ga                                                                                                    | iins                                                                                                    |
| Gains  |                                                |                                                            |                                                                                                    | eedforward G                                                                                                    | ains                                                                                                    |                                                                                                    |                                                                                                    |                                                                                                    |
| ional: | 764.5727                                       | 1/s                                                        |                                                                                                    | Velocity:                                                                                                    | 0.0                                                                                                    |                                                                                                    | %                                                                                                    |                                                                                                    |
| t      | 0.0                                            | 1/ms-s                                                     |                                                                                                    | Acceleration                                                                                                    | 0.0                                                                                                    |                                                                                                    | %                                                                                                    |                                                                                                    |
| lald   | Enabled                                        |                                                            |                                                                                                    |                                                                                                    |                                                                                                    |                                                                                                    | ·                                                                                                    |                                                                                                    |
|        | Mo<br>Hool<br>Sains<br>onal:<br>Sains<br>onal: | Motion Planne<br>Hookup Tur<br>Sains<br>onal: 298.6612<br> | Motion Planner         Units           Hookup         Tune         Dynamics           Bains         0nat         298.6612         1/s           :         0.0         1/ms-s         Sains           onat         754.5727         1/s            0.0         1/ms-s         Motion         1/ms-s | Motion Planner     Units     Drive/Motor       Hookup     Tune     Dynamics     Gains       Bains     0.0     1/ms-s       Bains     0.0     1/ms-s       Bains     0.0     1/ms-s | Motion Planner     Units     Drive/Motor     Motor Fe       Hookup     Tune     Dynamics     Gains     Output       Bains     0.0     1/s     I/s       const     298.6612     1/s     I/s       Bains     0.0     1/ms-s       Bains     0.0     1/ms-s       Const     1/s     I/s       Const     1/s     I/s       Const     1/ms-s     I/s | Motion Planner     Units     Drive/Motor     Motor Feedback       Hookup     Tune     Dynamics     Gains     Output     Limits       Bains     onat     298.6612     1/s     I/s     Imits       Sains     0.0     1/ms-s     Imits     Imits       Bains     0.0     1/ms-s     Imits     Imits       Gains     0.0     1/ms-s     Imits     Imits       Motion Planner     1/s     Imits     Imits     Imits | Motion Planner     Units     Drive/Motor     Motor Feedback     Aux F       Hookup     Tune     Dynamics     Gains     Output     Limits     Offset       Bains     0.0     1/ms-s     Se     Se       Bains     0.0     1/ms-s     Se       Colo     1/ms-s     Feedforward Gains     Velocity:     0.0       I/ms-s     1/ms-s     Acceleration:     0.0 | Motion Planner     Units     Drive/Motor     Motor Feedback     Aux Feedback       Hookup     Tune     Dynamics     Gains     Output     Limits     Offset     Fault Action       Bains     0.0     1/ms-s     Manual Adju     Set Custom Gains     Set Custom Gains       Bains     0.0     1/ms-s     Feedforward Gains     Velocity:     0.0     %       Acceleration:     0.0     1/ms-s     Keederation:     0.0     % |

- 4. Make the following calculations:
  - a. Load Observer Bandwidth: Kop = Velocity Proportional Gain x 2.56
  - b. Velocity Loop Bandwidth: Kvp = Kop/4

c. Position Loop Bandwidth: Kpp = Kvp/4

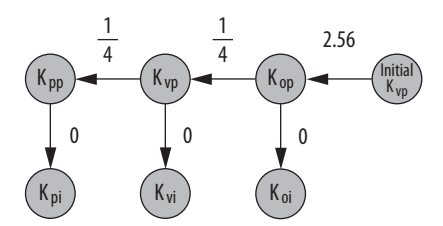

- 5. Configure these settings and values on the Gains tab.
  - a. Position Proportional Gain = Kpp
  - b. Velocity Proportional Gain = Kvp
  - c. Velocity Feedforward Gain = 100%
  - d. Integrator Hold = Disabled

| General                | Mot             | ion Planner | Units    | Drive/Motor | or Motor Feedback |        | Aux F  | eedback     | Co    | nversion |
|------------------------|-----------------|-------------|----------|-------------|-------------------|--------|--------|-------------|-------|----------|
| Homing                 | Hook            | up Tune     | Dynamics | ; Gains*    | Output            | Limits | Offset | Fault Act   | tions | Tag      |
| Position (<br>Proporti | Gains<br>ional: | 122.3316    | 1/s      |             |                   |        |        | fanual Adju | ist   |          |
| Integral               | : [             | 0.0         | 1/ms-s   |             |                   |        | Se     | t Custom G  | ains  | J        |
| Velocity (             | Gains           |             |          |             | eedforward G      | ains   |        |             |       |          |
| Proporti               | ional:          | 489.3265    | 1/s      |             | Velocity:         | 100.0  |        | %           |       |          |
| Integral               | :               | 0.0         | 1/ms-s   |             | Acceleration      | 0.0    |        | %           |       |          |
| Integrator H           | Hold:           | Disabled    | ~        |             |                   |        |        |             |       |          |

- 6. Configure these IDN parameter values.
  - a. IDN P-431 = 2 (load observer with velocity estimate)
  - b. IDN P-432 = Kop
  - c. IDN P-433 = 0
  - d. IDN P-065 = 1

| File Edit Explore Actions Help |          | * & Ø           |              |       |  |
|--------------------------------|----------|-----------------|--------------|-------|--|
| P Devices                      | S N:P.P# | Name            | Value        | Units |  |
| - Node 1: - 2094D SERVO        | 1:0.930  | Reserved        | 0            |       |  |
| - 0 - 2094D SERVO Config 0000  | 1:0.931  | Load Obs Config | With Vel Est |       |  |
| Parameter List                 | 1:0.932  | Load Obs Bw     | 1957         | rd/s  |  |
| TAM                            | 1:0.933  | Load Obs Int Bw | 0            | rd/s  |  |

- 7. Click the Output tab in the Axis Properties dialog box and verify these settings.
  - a. Load Inertia Ratio = 0

| D. Liable Low-pass Output Filter - Olichecke | Ь. | Enable Low-pass | Output Filter = | Unchecked |
|----------------------------------------------|----|-----------------|-----------------|-----------|
|----------------------------------------------|----|-----------------|-----------------|-----------|

| General                               | Motion P                   | lanner l     | Jnits    | Drive/Motor   | Moto                               | r Feedback | Aux F  | eedback     | Conversion |  |
|---------------------------------------|----------------------------|--------------|----------|---------------|------------------------------------|------------|--------|-------------|------------|--|
| Homing                                | Hookup                     | Tune         | Dynamics | Gains         | Output                             | Limits     | Offset | Fault Acti  | ions Tag   |  |
| Motor Iner                            | tia:                       | 0.000044     |          | Kg·m^2        |                                    |            | M      | tanual Adju | st         |  |
| Load Iner                             | ia Ratio:                  | 0.0          |          | Load Inertia/ | Motor Inert                        | ia         |        |             |            |  |
| Torque/Force Scaling: 0.01749257      |                            |              |          | 9257          | % Rated/(Position Units/s^2)       |            |        |             |            |  |
| Syster                                | System Acceleration: 5716. |              |          | 13            | (Position Units/s^2) at 100% Rated |            |        |             |            |  |
| 🔲 Enable                              | Notch Filter I             | Frequency    |          |               |                                    |            |        |             |            |  |
| Notch Filter Frequency: 0.0           |                            |              | Hertz    |               |                                    |            |        |             |            |  |
| Enable                                | Low-pass O                 | utput Filter |          |               |                                    |            |        |             |            |  |
| Low-pass Output Filter Bandwidth: 0.0 |                            |              |          |               | Hertz                              |            |        |             |            |  |

8. If required, reduce the Maximum Acceleration and Maximum Deceleration values to meet application requirements and protect the drive and motor from overload.

Acceleration limits, by default, are set to their maximum value, providing the best performance for a Load Inertia Ratio of zero. However, your application loads the motor and it will not be able to accelerate as fast.

| General Motion Planne      | r Units D   | rive/Motor Motor Feedback |          | Aux Feedback |          | Conversion |          |       |
|----------------------------|-------------|---------------------------|----------|--------------|----------|------------|----------|-------|
| Homing Hookup Tur          | ne Dynamics | Gains                     | Output   | Limits       | Offset   | Fault Act  | ions     | Tag   |
| Maximum Speed:             | 70.833336   | Position Ur               | nits/s   |              |          | Man        | ual Adju | ıst   |
| Maximum Acceleration:      | Position Ur | nits/s^2                  |          |              |          |            |          |       |
| Maximum Deceleration:      | 14025.113   | Position Ur               | nits/s^2 |              |          |            |          |       |
| Maximum Acceleration Jerk: | 2776994.8   | Position Ur               | nits/s^3 | = 100%       | of Max A | ccel Time  | Calc     | ulate |
| Maximum Deceleration Jerk: | 2776994.8   | Position Ur               | nits/s^3 | = 100%       | of Max D | ecel Time  | Calci    | ulate |

9. Refer to Compensate for High Frequency Resonances on page 285, to tune-out resonant frequencies.

### **Auto-tune Gain Settings**

This procedure explains how to configure the load observer feature after running Auto-tune. This method also works for any existing set of gains where the Load Inertia Ratio is known or manually calculated, for example, when the Load Inertia Ratio > 0.

- **TIP** Try the out-of-box method before executing Auto-tune. Refer to Out-of-Box Gain Settings on page 276.
- 1. Click the Tune tab in the Axis Properties dialog box and perform Autotune.

For variable inertia loads, perform Auto-tune at the point of lowest mechanical inertia. If you manually calculate the Load Inertia Ratio, use the minimum load inertia. 2. Click the Output tab in the Axis Properties dialog box and verify that the Load Inertia Ratio > 0.

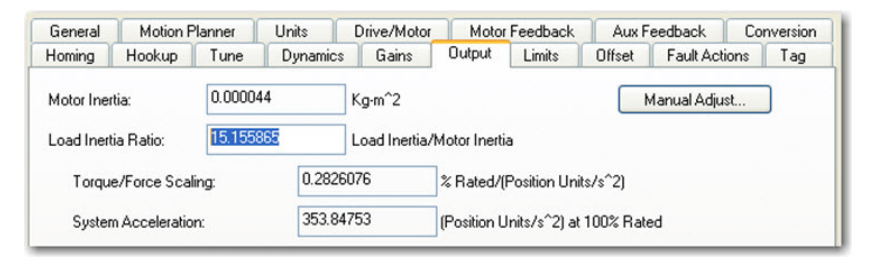

3. Click the Gains tab in the Axis Properties dialog box.

The current Position and Velocity gain values are used to recalculate other gain values.

| General M      | otion Planner | Units    | Drive/Motor | Motor Fe     | edback | Aux F  | eedback       | Cor   | nversion |
|----------------|---------------|----------|-------------|--------------|--------|--------|---------------|-------|----------|
| Homing Hoo     | kup Tune      | Dynamics | Gains*      | Output       | Limits | Offset | Fault Act     | tions | Tag      |
| Position Gains |               |          | h           |              |        | h      | danual ∆diu   | i et  |          |
| Proportional:  | 151.99413     | 1/s      |             |              |        | _      | -ranaarr iaja |       |          |
| Integral:      | 5.7756        | 1/ms-s   |             |              |        | Se     | t Custom Ga   | ains  | J        |
| Velocity Gains |               |          | U<br>D CFe  | eedforward G | ains   |        |               |       |          |
|                | 389,105       | 1/s      |             | Velocity:    | 100    |        | %             |       |          |
| Proportional:  |               |          |             |              | 3 L    |        |               |       |          |

- 4. Determine if the mechanical load connected to the motor is rigid or compliant.
  - Rigid systems typically involve high-performance load mechanics that are tightly coupled directly to the motor shaft and there is no lost motion.

Refer to Rigid Mechanical Loads on page 279, for rigid applications.

• Everything else is compliant, including systems with belts and pulleys, long shafts, short shafts with heavy loads, and couplings and gearboxes with backlash and/or lost motion.

Refer to Compliant Mechanical Loads on <u>page 280</u>, for compliant applications.

#### **Rigid Mechanical Loads**

Follow these steps if the load is rigid.

1. Calculate the Load Observer Bandwidth.

Load Observer Bandwidth: Kop = Velocity Proportional Gain

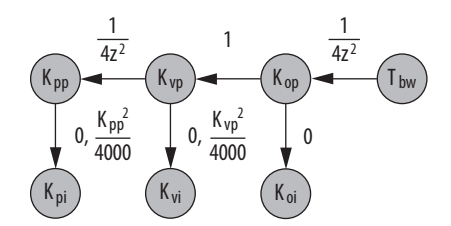

- 2. Configure these IDN parameter values.
  - a. IDN P-431 = 2 (Load Observer with Velocity Estimate)
  - b. IDN P-432 = Kop
  - c. IDN P-433 = 0
  - d. IDN P-065 = 1

| <u>File Edit Explore Actions Help</u> |               |                 |              |       |  |
|---------------------------------------|---------------|-----------------|--------------|-------|--|
| 0 = =   1 = 6 6 5 - 1 6 6             |               | * 8 0           |              |       |  |
| - Devices                             | S N:P.P# Name |                 | Value        | Units |  |
| - Node 1: - 2094D SERVO               | 1:0.930       | Reserved        | 0            |       |  |
| - 0 - 2094D SERVO Config 0000         | 1:0.931       | Load Obs Config | With Vel Est |       |  |
| Parameter List                        | 1:0.932       | Load Obs Bw     | 389          | rd/s  |  |
| TO TAMA                               | 1:0.933       | Load Obs Int Bw | 0            | rd/s  |  |

3. If the Low-pass Output Filter is enabled, verify that the Low-pass Output Filter Bandwidth is ≥ the Velocity Proportional Gain x 2/(2pi).

Sercos IDN P-065 has an impact on how the Low-pass Output Filter functions. Refer to Torque Low-pass Filter Bandwidth on page 275 for more information.

4. Refer to Compensate for High Frequency Resonances on page 285, to tune-out resonant frequencies.

#### Compliant Mechanical Loads

The compliant setting reduces all of the gains by a factor of (Load Inertia Ratio +1) and then calculates the Load Observer Bandwidth. Typically, this reduction is too conservative, making the loop response sluggish and the error too large. However, it does assure stability.

Follow these steps if the load is compliant.

- 1. Make the following calculations to de-tune all gains by a factor of the (Load Inertia Ratio + 1):
  - a. Position Loop Bandwidth: Kpp = Position Proportional Gain/(Load Inertia Ratio + 1)
  - b. Position Integral Bandwidth:

Kpi = Position Integral Gain/(Load Inertia Ratio + 1)<sup>2</sup>

- c. Velocity Loop Bandwidth: Kvp = Velocity Proportional Gain/(Load Inertia Ratio + 1)
- d. Velocity Integral Bandwidth:

Kvi = Velocity Integral Gain/(Load Inertia Ratio + 1)<sup>2</sup>

e. Load Observer Bandwidth: Kop = Kvp

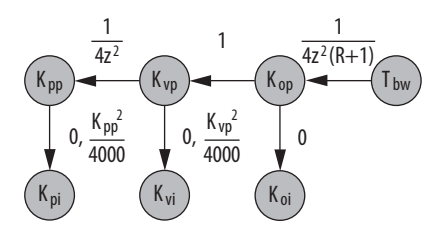

2. Configure these settings and values on the Gains tab.

- a. Set the Position Proportional Gain = Kpp
- b. Position Integral gain = Kpi
- c. Velocity Proportional Gain = Kvp
- d. Velocity Integral Gain = Kvi

| General             | Mo               | otion P | lanner | Units    | Drive/Motor | Motor Fe     | eedback | Aux F  | eedback     | Cor   | nversion |
|---------------------|------------------|---------|--------|----------|-------------|--------------|---------|--------|-------------|-------|----------|
| Homing              | Hool             | kup     | Tune   | Dynamics | Gains       | Output       | Limits  | Offset | Fault Ac    | tions | Tag      |
| Position<br>Proport | Gains<br>tional: | 9.408   |        | 1/s      | ]           |              |         |        | Manual Adju | ist   | ]        |
| Integra             | el:              | 0.022   | 1      | 1/ms-s   |             |              |         | Se     | t Custom G  | ains  | J        |
| Velocity            | Gains            |         |        |          | -<br>F      | eedforward G | ains    |        |             |       |          |
| Proport             | tional:          | 22.08   | 44     | 1/s      |             | Velocity:    | 100.0   |        | ] %         |       |          |
| Integra             | al:              | 0.0     |        | 1/ms-s   |             | Acceleration | c 0.0   |        | %           |       |          |
| Integrator          | Hold:            | Disat   | led    | ~        |             |              |         |        |             |       |          |

To manually increase the gains by some factor to optimize the response, refer to Manual Tuning for Further Optimization on page 282.

- 3. Configure these IDN parameter values.
  - a. IDN P-431 = 2 (Load Observer with Velocity Estimate)
  - b. IDN P-432 = Kop
  - c. IDN P-433 = 0
  - d. IDN P-065 = 1

| <u>File Edit Explore Actions Help</u> |          |                 |              |       |
|---------------------------------------|----------|-----------------|--------------|-------|
| 0 # 8   % 1 6 6 6   % - 16 (          | ) 🛱 🛱 📼  | * 8 0           |              |       |
| Devices                               | S N:P.P# | Name            | Value        | Units |
| - Node 1: - 2094D SERVO               | 1:0.930  | Reserved        | 0            |       |
| = 0 - 2094D SERVO Config 0000         | 1:0.931  | Load Obs Config | With Vel Est |       |
| Parameter List                        | 1:0.932  | Load Obs Bw     | 389          | rd/s  |
| 1014                                  | 1:0.933  | Load Obs Int Bw | 0            | rd/s  |

 If the Low-pass Output Filter is enabled, verify that the Low-pass Output Filter Bandwidth ≥ Velocity Proportional Gain x 5/(2pi).

Sercos IDN P-065 has an impact on how the Low-pass Output Filter functions. Refer to Torque Low-pass Filter Bandwidth on page 275 for more information.

5. Refer to Compensate for High Frequency Resonances on page 285, to tune-out resonant frequencies.

### **Tuning Mode Summary**

This table summarizes the primary difference between the two tuning modes.

Table 126 - Tuning Mode Comparison

| Tuning Mode                                          | Description                                                                   |
|------------------------------------------------------|-------------------------------------------------------------------------------|
| Out-of-box or unknown load<br>Load Inertia Ratio = 0 | Load Observer Bandwidth Kop = 4 times the new Velocity Proportional Gain, Kvp |
| Auto-tuning or known load<br>Load Inertia Ratio > 0  | Load Observer Bandwidth = Velocity Proportional Gain                          |

### **Manual Tuning for Further Optimization**

The out-of-box and auto-tune rigid methods achieve relatively high performance. However, the manual tuning method can help to optimize performance for the auto-tune compliant method, or if every ounce of performance is required. It involves incrementally increasing controller gains to the point of marginal stability, then backing them off by a given percentage. Typical ranges for various gains are also given to provide guidelines.

Follow these steps to manually tune your drive.

- 1. Select a factor (N) that you can incrementally increase the gains by in an iterative process, for example, 1.5>N>2.
- 2. Create a trend to monitor Torque Reference.
- 3. Manually tune the velocity loop.
  - a. Make note of the Position and Feedforward Gains.

You must change them temporarily to isolate the velocity loop and later restore them to the original values.

- b. Isolate the velocity loop.
  - Zero out the Position Proportional Gain, Position Integral Gain, and Acceleration Feedforward Gain
  - Set the Velocity Feedforward = 100
- c. While Jogging the axis and monitoring the Torque Reference trend, incrementally increase the following gains simultaneously and stop when the Torque Reference begins to become oscillatory or unstable:
  - Low-pass Output Filter Bandwidth = Low-pass Output Filter Bandwidth x N
  - Load Observer Proportional Gain = Load Observer Proportional Gain x N
  - Load Observer Integral Gain = Load Observer Integral Gain x N
  - Velocity Proportional Gain = Velocity Proportional Gain x N
  - Velocity Integral Gain = Velocity Integral Gain  $x N^2$

- d. Decrease the gains by using the previous equations with N = 0.5. A typical range of values for various integral gains are given:
  - 0 ≤ Load Observer Integral Gain ≤ Load Observer Proportional Gain/4
  - $0 \le$  Velocity Integral Gain  $\le$  Velocity Proportional Gain<sup>2</sup>/4000
- e. If the Low-pass Output Filter is enabled, a typical range of values for the Low-pass Output Filter Bandwidth are given:
  - Rigid: Low-pass Output Filter Bandwidth ≥ Velocity Proportional Gain x 2/(2pi)
  - Compliant: Low-pass Output Filter Bandwidth ≥ Velocity Proportional Gain x 5/(2pi)
- 4. Manually tune the position loop.
  - a. Restore the Position and Feedforward Gains to the original values to re-enable the position loop.
  - b. While Jogging the axis and monitoring the Torque Reference trend, incrementally increase the following gains simultaneously and stop when the Torque Reference begins to become oscillatory or unstable:
    - Position Proportional Gain = Position Proportional Gain x N
    - Position Integral Gain = Position Integral Gain  $x N^2$
  - c. Decrease the gains by using the previous equations with an N = 0.5. A typical range of values for the Position Integral Gain is given:  $0 \le Position Integral Gain \le Position Proportional Gain^2/4000$

# Setting Gains with Sercos IDN Write Messages

Write the Load Observer Configuration attribute and the Load Observer gains each time the drive gets initialized after applying power.

The Sercos IDN write instruction is accomplished by using RSLogix 5000° software or the Logix Designer application. Refer to Appendix F on <u>page 307</u> for more information on changing IDN parameter values by using this method.

1. Upon initialization of the drive, read the INT value of the configuration of the drive at Sercos IDN P:0:431.

| Configuration*                                       | Communication Tag        |                                 |
|------------------------------------------------------|--------------------------|---------------------------------|
| Message Type                                         | SERCOS IDN Read          | •                               |
| Service<br>Type:                                     | Data 🔹                   | Destination: Drive_Read_Value 🗸 |
| Identification<br>Number:                            | P - 0 - 431 - 431        | New Tag                         |
| Element:                                             | 7:Operation Value        |                                 |
| Data Type:                                           | INT 🔹                    |                                 |
| ) Enable (                                           | Enable Waiting 🔾 Start 🔾 | Done Done Length: 0             |
| ) Error Co <b>de</b> :<br>Error Path:<br>Error Text: | Extended Error Code:     | 🕅 Timed Out 🗲                   |
|                                                      | ОК                       | Cancel Apply Help               |

2. If the value is not what you want, latch it and write the new value back to the drive at the same address, again as type INT.

| Configuration (                               | Communication Ta | ag              |        |                 |          |
|-----------------------------------------------|------------------|-----------------|--------|-----------------|----------|
| Message Type                                  | SERCOS           | IDN Write       |        | •               |          |
| Service<br>Type:<br>Identification<br>Number: | Data<br>P • 0    | 43              | Source | te: Drive_Write | _Value 🚽 |
| Element:                                      | 7:Operation Valu | e               | •      | New Tag         |          |
| Data Type:                                    | INT              |                 | •      |                 |          |
| ) Enable C                                    | Enable Waiting   | () Start        | O Done | Done Length: 0  |          |
| ) Error Code:<br>Fror Path:<br>Fror Text:     | Extend           | led Error Code: |        | 🔲 Timed Out 🔸   |          |

3. Verify the change with another sercos IDN Read Message from IDN P:0:431.

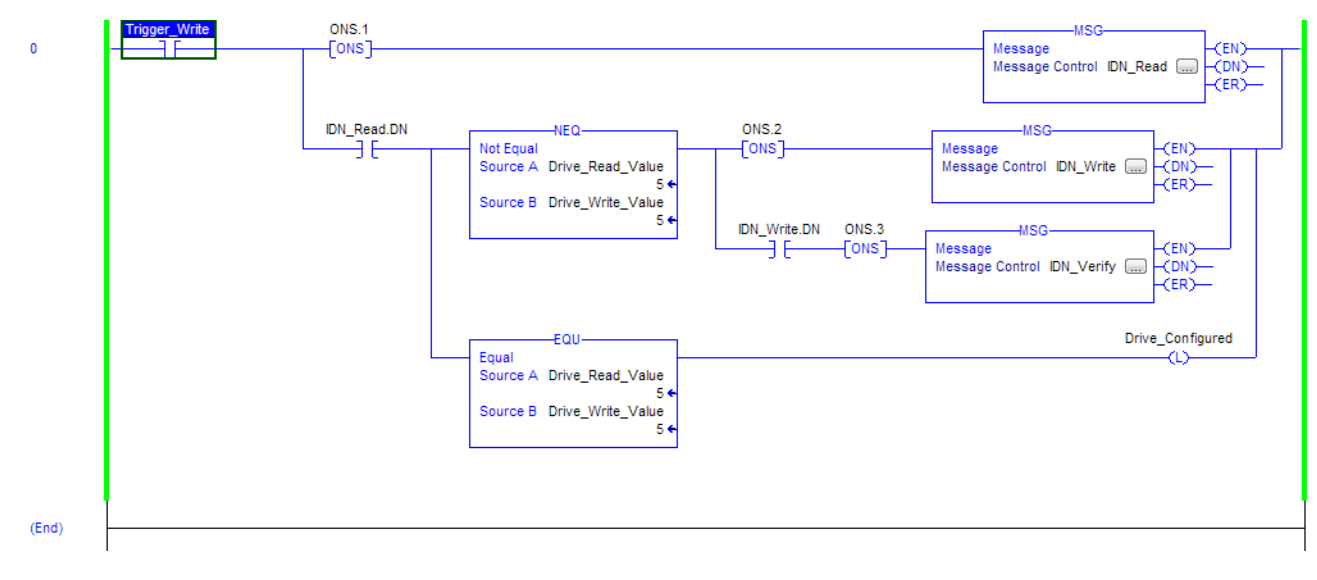

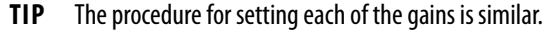

# Compensate for High Frequency Resonances

Approximately 15% of all motion applications exhibit a high-frequency resonance that is apparent by an audible high-frequency squealing of the load mechanics.

Follow these steps to identify and reduce the presence of high-frequency resonances.

- 1. Perform the following move sequence by using Motion Direct Commands:
  - a. Enable the axis with an MSO
  - b. Slowly jog the axis with an MAJ
  - c. Stop the axis with an MAS
  - d. Disable the axis with a MSO

**IMPORTANT** Sometimes an audible resonance is heard before the axis is jogged, making the MAJ and MAS unnecessary.

- 2. Determine if an audible high-frequency resonance exists in your motion application.
  - If an audible high frequency resonance is not present during the move sequence, skip the remaining steps and tuning is complete.
  - If an audible high frequency resonance is present during the move sequence, use an FFT smart phone or tablet application to identify the dominant resonant frequencies.

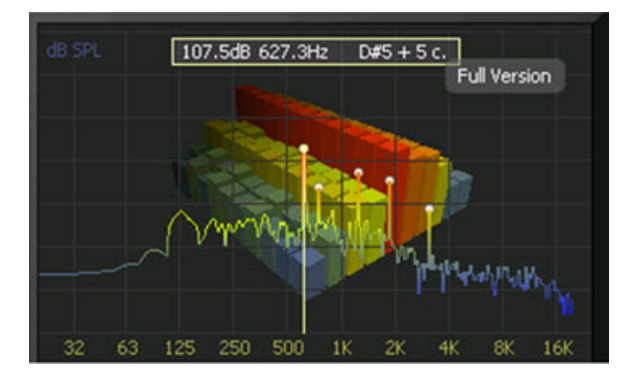

3. Click the Output tab in the Axis Properties dialog box.

| General                    | Motion P                      | lanner       | Units    | Drive/Motor   | Motor                              | Feedback      | Aux F  | eedback     | Cor   | nversion |
|----------------------------|-------------------------------|--------------|----------|---------------|------------------------------------|---------------|--------|-------------|-------|----------|
| Homing                     | Hookup                        | Tune         | Dynamics | Gains*        | Output <sup>*</sup>                | Limits        | Offset | Fault Act   | tions | Tag      |
| Motor Iner                 | tia:                          | 0.000044     | 4        | Kg·m^2        |                                    |               | 1      | 1anual Adju | ist   |          |
| Load Iner                  | ia Ratio:                     | 0.0          |          | Load Inertia/ | Motor Inerti                       | a             |        |             |       |          |
| Torqu                      | e/Force Scali                 | ing:         | 0.0174   | 9257          | % Rated/(                          | Position Unit | s/s^2) |             |       |          |
| System Acceleration: 5716. |                               |              |          | 13            | (Position Units/s^2) at 100% Rated |               |        |             |       |          |
| 🔽 Enable                   | Notch Filter                  | Frequency    |          |               |                                    |               |        |             |       |          |
| Notch                      | Notch Filter Frequency: 627.3 |              |          | Hertz         |                                    |               |        |             |       |          |
| Enable                     | Low-pass O                    | utput Filter |          |               |                                    |               |        |             |       |          |
| Low-p                      | ass Output Fi                 | lter Bandwi  | dth: 0.0 |               | Hertz                              |               |        |             |       |          |

- a. Check Enable Notch Filter Frequency and set the Notch Filter Frequency to the resonant frequency with the largest amplitude.
- b. If multiple resonances have nearly the same amplitude, set the Notch Filter Frequency to the lowest resonant frequency.
- c. If the problem persists, also check Enable Low-pass Output Filter and set the Low-pass Output Filter Frequency to the next largest resonant frequency.
- d. Click OK.

# **Web Server Interface**

The Kinetix 6200 and Kinetix 6500 drives support a web-server interface for common status reporting and network configuration attributes. The web server also supports the safety configuration for 2094-SE02F-M00-S1 and 2094-EN02D-M01-S1 control modules.

| Торіс                            | Page |
|----------------------------------|------|
| Overview                         | 287  |
| Home Category                    | 289  |
| Diagnostics Category             | 290  |
| Fault Logs Category              | 300  |
| Data Logs Category               | 301  |
| Administrative Settings Category | 302  |
| Browse Power Rail Category       | 302  |
| Safety Category                  | 303  |

### **Overview**

The web-server interface is accessed through an Ethernet connection between the drive and your personal computer. The drive has a private IP address, with the final octet determined by the drive node address or Ethernet address (configured in the Logix Designer application>Axis Properties). For example, with http://192.168.1.1, the IAM power module node address is 001.

Refer to <u>Chapter 6</u> (for Sercos drives) or <u>Chapter 7</u> (for EtherNet/IP drives) for more information on setting the node address of your Kinetix 6200 servo drive or Ethernet address of your Kinetix 6500 servo drive.

The web-server interface provides a Home page that displays the current status of the safety configuration and buttons to lock/unlock the configuration, save the configuration to a file, apply a specific configuration, and set an optional password. Though optional, you can configure a password to help protect the system configuration from unauthorized modifications. Use the Change Safety Password page to change the password.

# Web-server Interface Categories

<u>Table 127</u> describes how the categories are organized on the web-server interface.

Table 127 - Web-server Interface Categories

| Main Categories                     | Sub-categories         | Page |
|-------------------------------------|------------------------|------|
| Home                                |                        | 289  |
| Diagnostics                         | Drive Indicators       | 290  |
|                                     | Drive Information      | 291  |
|                                     | Motor Information      | 292  |
|                                     | Network Settings       | 293  |
|                                     | Ethernet Statistics    | 294  |
|                                     | CIP Statistics         | 295  |
|                                     | Encoder Statistics     | 296  |
|                                     | Peak Detection         | 297  |
|                                     | Monitor Signals        | 298  |
|                                     | Oscilloscope           | 299  |
| Fault logs                          | Fault Log              | 300  |
|                                     | Configure Fault Log    | 300  |
| Data logs                           | Temperatures           | 301  |
| Administrative settings             | Device Identity        | 302  |
| Browse power rail                   |                        | 302  |
| Safety configuration <sup>(1)</sup> | Safety Main            | 303  |
|                                     | Safety Configuration   | 304  |
|                                     | Configuration Summary  | 305  |
|                                     | Change Safety Password | 306  |

(1) The Safety Configuration section is only visible with 2094-SE02F-M00-S1 and 2094-EN02D-M01-S1 control modules.
# Home Category

From the Home tab, you can monitor many of the drive characteristics.

## Figure 125 - Home Tab

| Allen-Bradley Kineti                     | x 6500 Safe Speed            |                     | Rockw<br>Automat                        |
|------------------------------------------|------------------------------|---------------------|-----------------------------------------|
| Expand Minimize                          | Home                         |                     |                                         |
| ome<br>lagnostics                        | Drive Identity               |                     |                                         |
| ult Logs                                 | Device Name                  | Kinetix Test Module |                                         |
| ita Logs                                 | Device Description           | K6500 S1            |                                         |
| ministrative Settings<br>owse Power Rall | Device Location              | MEQ                 |                                         |
| fety                                     | Drive Information            |                     |                                         |
|                                          | Ethernet MAC Address         | E4:90:69:BC:C6:F2   |                                         |
|                                          | IP Address                   | 192.168.1.1         |                                         |
|                                          | Product Revision             | 3.001               | Resources                               |
|                                          | Control Module               | 2094-EN02D-M01-S1/A | Visit AB.com for additional information |
|                                          | Control Module Serial Number | 31268406            |                                         |
|                                          | Power Module                 | 2094-BC01-M01-M/A   |                                         |
|                                          | Power Module Serial Number   | 17093882            |                                         |
|                                          | Status                       | STOPPED             |                                         |
|                                          | Safety Signature ID          |                     |                                         |
|                                          | Safety Lock Status           | Unlocked            |                                         |
|                                          | Uptime                       | 2 days, 2h:34m:13s  |                                         |

Table 128 - Home Features

| Field Name Description       |                                                                                                    | <b>SERCOS</b><br>(2094-SE0 | <b>SERCOS</b><br>(2094-SE02F-M00-S <i>x</i> ) |     | EtherNet/IP<br>(2094-EN02D-M01-S <i>x</i> ) |  |
|------------------------------|----------------------------------------------------------------------------------------------------|----------------------------|-----------------------------------------------|-----|---------------------------------------------|--|
|                              |                                                                                                    | -S0                        | -S1                                           | -S0 | -51                                         |  |
| Device Name                  | User-defined information from the device identity page.                                                                                                    | -                          | -                                             | Х   | Х                                           |  |
| Device Description           | User-defined information from the device identity page.                                                                                                    | -                          | -                                             | Х   | Х                                           |  |
| Device Location              | User-defined information from the device identity page.                                                                                                    | -                          | -                                             | Х   | Х                                           |  |
| Ethernet MAC Address         | Media Access Control (MAC) hardware address                                                                                                    | Х                          | Х                                             | Х   | Х                                           |  |
| Ethernet IP Address          | IP address                                                                                                    | Х                          | Х                                             | Х   | Х                                           |  |
| SERCOS Node Address          | SERCOS node address                                                                                                    | Х                          | Х                                             | -   | -                                           |  |
| SERCOS Phase                 | 0, 1, 2, 3, or 4                                                                                                    | Х                          | Х                                             | -   | -                                           |  |
| Product Revision             | Complete firmware revision                                                                                                    | Х                          | Х                                             | Х   | Х                                           |  |
| Control Module               | Control module catalog number and series                                                                                                    | Х                          | Х                                             | Х   | Х                                           |  |
| Control Module Serial Number | Control module serial number                                                                                                    | Х                          | Х                                             | Х   | Х                                           |  |
| Power Module                 | Power module catalog number and series                                                                                                    | Х                          | Х                                             | Х   | Х                                           |  |
| Power Module Serial Number   | Power module serial number                                                                                                    | Х                          | Х                                             | Х   | Х                                           |  |
| Status                       | Aborting, firmware update, Safe Torque Off, safe limited speed, self test, connecting, configuring, syncing, pre-charge, shutdown, stopped, starting, running, testing. stopping, faulted | х                          | x                                             | х   | х                                           |  |
| Safety Signature ID          | Advanced safety signature identifier                                                                                                    | -                          | Х                                             | -   | Х                                           |  |
| Safety Lock Status           | Advanced safety lock status                                                                                                    | -                          | Х                                             | -   | Х                                           |  |
| Uptime                       | Cumulative time with control power applied                                                                                                    | Х                          | Х                                             | Х   | Х                                           |  |
| Resources                    | Link to www.ab.com                                                                                                    | Х                          | Х                                             | Х   | Х                                           |  |

# **Diagnostics Category**

The Diagnostics category includes several tabs for monitoring drive, motor, network, encoder, and signal status.

## **Drive Indicators**

From the Drv. Ind tab, you can monitor the control module status indicators.

#### Figure 126 - Diagnostics>Drv. Ind Tab

| Allen-Bradley                                                                                                    | Kinetix 6500 Safe Spee                                          | ed                                                                                                    | Rockwell<br>Automation |
|----------------------------------------------------------------------------------------------------|-----------------------------------------------------------------|----------------------------------------------------------------------------------------------------|------------------------|
| Expand<br>Home<br>Diagnostics<br>Drive Indicators                                                                                                   | Minimize Drv.Ind Drv.Info Mtr<br>Dot Matrix Display<br>STOPPED  | :Info X Mer.Set X Ener.Stat X CIP.Stat X Enc.Stat X Peak.Det X Mon.Sug X                                                     | scope                  |
| Drive Information     Motor Information     Network Settings     Ethernet Statistics     CIP Statistics     Encoder Statistics     Beack Outpertion | LED Indicators<br>Module Status<br>Safety Lock Status<br>DC Bus | Normal Operation<br>Safety circuitry configured but not locked<br>DC bus present, drive is disabled, and no major<br>fluids. |                        |
| Monitor Signals Oscilloscope Foult Logs Data Logs Data Logs Administrative Settings Browse Power Rail Safety                                        | L<br>Copyright © 2008 Rockwell Au                               | atomation, Inc. All Rights Reserved.                                                                                         |                        |

### Table 129 - Drive Indicators Features

| Field Name         | Description                                                                   | <b>SERCOS</b><br>(2094-SE02 | F-M00-S <i>x</i> ) | EtherNet/<br>(2094-EN02 | 1 <b>P</b><br>2D-M01-S <i>x</i> ) |
|--------------------|-------------------------------------------------------------------------------|-----------------------------|--------------------|-------------------------|-----------------------------------|
|                    |                                                                               | -S0                         | -S1                | -S0                     | -S1                               |
| Dot Matrix Display | String that matches the dot matrix display identically.                       | Х                           | Х                  | Х                       | Х                                 |
| COMM Status        | State of the COMM status indicator on SERCOS models.                          | Х                           | Х                  | -                       | -                                 |
| DRIVE Status       | State of the DRIVE status indicator on SERCOS models.                         | Х                           | Х                  | -                       | -                                 |
| Module Status      | State of the MODULE status indicator on EtherNet/IP models.                   | -                           | -                  | Х                       | Х                                 |
| Network Status     | State of the NETWORK status indicator on EtherNet/IP models.                  | -                           | -                  | Х                       | Х                                 |
| SAFETY LOCK Status | State of the SAFETY LOCK status indicator on Safe Speed Monitor (-S1) models. | -                           | Х                  | -                       | Х                                 |
| DC BUS Status      | State of the DC BUS status indicator.                                         | Х                           | Х                  | Х                       | Х                                 |

## **Drive Information**

From the Drv. Info tab, you can monitor data that can assist with troubleshooting drive faults.

Figure 127 - Diagnostics>Drv. Info Tab

| Allen-Bradley Kine      | etix 6500 Safe Speed                        |                                                                | Rockwell<br>Automation |
|-------------------------|---------------------------------------------|----------------------------------------------------------------|------------------------|
| Expand Min              | mize Drv.Ind Drv.Info Mot.Info Net.Set      | Enet.Stat X CIP.Stat X Enc.Stat X Peak.Det X Mon.Sig X Scope X | <b>`</b>               |
| Diagnostics             | Drive Information                           |                                                                |                        |
| Drive Indicators        | Main Power Cycles                           | 1178                                                           |                        |
| Drive Information       | Control Power Cycles                        | 1172                                                           |                        |
| Motor Information       | Cumulative Time with Control Power Applied  | 2 days, 0h:10m:02s                                             |                        |
| Network Settings        | Elapsed Time since Last Control Power Cycle | 0 days, 1h:18m:18s                                             |                        |
| Ethernet Statistics     | Cumulative Time with Main Power Applied     | 1 days, 20h:14m:22s                                            |                        |
| Cip Statistics          | Elapsed Time since Last Main Power Cycle    | 0 days, 1h:18m:05s                                             |                        |
| Peak Detection          | Cumulative Time with Power Stage Enabled    | 1 days, 0h:16m:37s                                             |                        |
| Monitor Signals         | Elapsed Time with Power Stage Enabled       | 0 days, 0h:00m:00s                                             |                        |
| Oscilloscope            | Cumulative Energy Usage                     | 0.000000 KW-Hours                                              |                        |
| Fault Logs              | Motor Brake Relay Cycles                    | 1216 Cycles                                                    |                        |
| Data Logs               | Control Module Date Code                    | 1115                                                           |                        |
| Administrative Settings | Power Module Date Code                      | 3011                                                           |                        |
| Browse Power Rail       | Safety Firmware Version                     | 1.6.1                                                          |                        |
| Safety                  | KCL Version                                 | 21                                                             |                        |
|                         | Processor Board Hardware Version            | 4                                                              |                        |
|                         | I/O Board Hardware Version                  | 5                                                              |                        |
|                         | PMI Board Hardware Version                  | 2                                                              |                        |
|                         | Power Module Part Number / Revision         | -/-                                                            |                        |
|                         | Control Module Part Number / Revision       | -/-                                                            |                        |

#### Table 130 - Drive Information Features

| Field Name                                  | Description                                          | <b>SERCOS</b><br>(2094-SE02 | F-M00-S <i>x</i> ) | EtherNet/<br>(2094-EN02 | <b>therNet/IP</b><br>2094-EN02D-M01-S <i>x</i> ) |  |
|---------------------------------------------|------------------------------------------------------|-----------------------------|--------------------|-------------------------|--------------------------------------------------|--|
|                                             |                                                      | -S0                         | -S1                | -S0                     | -S1                                              |  |
| Main Power Cycles                           | Cumulative number of main power cycles               | Х                           | Х                  | Х                       | Х                                                |  |
| Control Power Cycles                        | Cumulative number of control power cycles            | Х                           | Х                  | Х                       | Х                                                |  |
| Cumulative Time with Control Power Applied  | Cumulative time with control power applied           | Х                           | Х                  | Х                       | Х                                                |  |
| Elapsed Time since Last Control Power Cycle | Time since control power was last applied            | Х                           | Х                  | Х                       | Х                                                |  |
| Cumulative Time with Main Power Applied     | Cumulative time with main power applied              | Х                           | Х                  | Х                       | Х                                                |  |
| Elapsed Time since Last Main Power Cycle    | Time since main power was last applied               | Х                           | Х                  | Х                       | Х                                                |  |
| Cumulative Time with Power Stage Enabled    | Cumulative time with power stage enabled             | Х                           | Х                  | Х                       | Х                                                |  |
| Elapsed Time with Power Stage Enabled       | Time since power stage was last enabled              | Х                           | Х                  | Х                       | Х                                                |  |
| Cumulative Energy Usage                     | Cumulative amount of energy consumed by the inverter | Х                           | Х                  | Х                       | Х                                                |  |
| Motor Brake Relay Cycles                    | Cumulative number of motor brake relay cycles        | Х                           | Х                  | Х                       | Х                                                |  |
| Control Module Date Code                    | Manufacturing date code                              | Х                           | Х                  | Х                       | Х                                                |  |
| Power Module Date Code                      | Manufacturing date code                              | Х                           | Х                  | Х                       | Х                                                |  |
| Safety Firmware Version                     | Safety firmware revision                             | Х                           | Х                  | Х                       | Х                                                |  |
| KCL Version                                 | KCL build                                            | Х                           | Х                  | Х                       | Х                                                |  |
| Processor Board Hardware Version            | PCBA part number and revision                        | Х                           | Х                  | Х                       | Х                                                |  |
| I/O Board Hardware Version                  | PCBA part number and revision                        | Х                           | Х                  | Х                       | Х                                                |  |
| Power Module Part Number / Revision         | Final assembly part number and revision              | Х                           | Х                  | Х                       | Х                                                |  |
| Control Module Part Number / Revision       | Final assembly part number and revision              | Х                           | Х                  | Х                       | Х                                                |  |

## **Motor Information**

From the Mot. Info tab, you can monitor data that can assist with troubleshooting drive faults.

Figure 128 - Diagnostics>Mtr. InfoTab

| Allen-Bradley Kinetix 6                                                                                                    | 500 Safe Speed                                                                                                    |                                                                                                    | Rockwell<br>Automation |
|----------------------------------------------------------------------------------------------------|----------------------------------------------------------------------------------------------------|----------------------------------------------------------------------------------------------------|------------------------|
| Lopand         Minuruze           Diognostics         Drive Indicators           Drive Indicators         Drive Indicators           More Information         More Information           More Information         Network Settings           Ethemet Statistics         CIP Statistics           Piek Logs         Dioscope           Paul Logs         Data Logs           Data Logs         Administrative Settings           Browse Power Ral         Safery | Drv.Ind Drv.Info Mot.Info Ne<br>Motor Catalog Number<br>Motor Catalog Number<br>Motor Serial Number<br>Motor Mandicturing Date Code<br>Cumulative Motor Revolutions<br>Copyright © 2008 Rockwell Automation, In | K.Ref. Enet.Stat CIP.Stat Enc.Stat Peak.Def Mon.Sig Scope<br>MPL-8430P<br>EPJF54K<br>Nov-30-2007<br>0 |                        |

Table 131 - Motor Information Features

| Field Name         Description         SERCOs<br>(2094-5E02F-M00-5x) |                                                                                                 | F-M00-S <i>x</i> ) | EtherNet/IP<br>(2094-EN02D-M01-Sx) |     |     |
|----------------------------------------------------------------------|-------------------------------------------------------------------------------------------------|--------------------|------------------------------------|-----|-----|
|                                                                      |                                                                                                 | -S0                | -S1                                | -S0 | -S1 |
| Motor Catalog Number                                                 | Motor catalog number and series from encoder-based motor BLOB.                                  | Х                  | Х                                  | Х   | Х   |
| Motor Serial Number                                                  | Motor serial number from encoder-based motor BLOB.                                              | Х                  | Х                                  | Х   | Х   |
| Motor Manufacturing Date Code                                        | Manufacturing date code from encoder-based motor BLOB.                                          | Х                  | Х                                  | Х   | Х   |
| Cumulative Motor Revolutions                                         | Cumulative number of motor revolutions since last motor catalog number or serial number change. | Х                  | Х                                  | Х   | Х   |

# **Network Settings**

From the Net. Set tab, you can monitor the EtherNet/IP network settings.

## Figure 129 - Diagnostics>Net. Set Tab

| Allen-Bradley Kinetix   | 5500 Safe Speed              |                                                            | Automatio |
|-------------------------|------------------------------|------------------------------------------------------------|-----------|
| Expand Minimize         | Drv.Ind Drf.Info Mot.Info    | Net.Set Enet.Stat CIP.Stat Enc.Stat Peak.Det Mon.Sig Scope |           |
| Home                    |                              |                                                            |           |
| Diagnostics             | Network Settings             |                                                            |           |
| Drive Indicators        | Ethernet Address (MAC)       | E4:90:69:8C:C6:F2                                          |           |
| Drive Information       | IP Address                   | 192.168.1.1                                                |           |
| Motor Information       | Subnet Mask                  | 255.255.255.0                                              |           |
| Network Settings        | Default Gateway              |                                                            |           |
| Ethernet Statistics     | Primary Name Server          | 0.0.0.0                                                    |           |
| CIP Statistics          | Secondary Name Server        | 0.0.0.0                                                    |           |
| Peak Detection          | Default Domain Name          |                                                            |           |
| Monitor Signals         | Host Name                    |                                                            |           |
| Oscilloscope            | Name Resolution              | DNS Enabled                                                |           |
| Fault Logs              | Obtain Network Configuration | Static                                                     |           |
| Data Logs               | Autonegotiate Status         | Autonegotiate Speed and Duplex                             |           |
| Administrative Settings | Port Speed                   | 100 Mbps                                                   |           |
| Browse Power Rall       | Duplex Mode                  | Full Duplex                                                |           |

Table 132 - Network Settings Features

| Field Name                   | Description                                            | <b>SERCOS</b><br>(2094-SE02F-M00-S <i>x</i> ) |     | EtherNet/IP<br>(2094-EN02D-M01-Sx) |     |
|------------------------------|--------------------------------------------------------|-----------------------------------------------|-----|------------------------------------|-----|
|                              |                                                        | -S0                                           | -S1 | -S0                                | -S1 |
| Ethernet Address (MAC)       | Media Access Control (MAC) hardware address            | Х                                             | Х   | Х                                  | Х   |
| IP Address                   | IP address of the drive                                | Х                                             | Х   | Х                                  | Х   |
| Subnet Mask                  | Subnet mask                                            | Х                                             | Х   | Х                                  | Х   |
| Default Gateway              | IP address of the default gateway                      | Х                                             | Х   | Х                                  | Х   |
| Primary Name Server          | IP address of the primary name server                  | Х                                             | Х   | Х                                  | Х   |
| Secondary Name Server        | IP address of the secondary name server                | Х                                             | Х   | Х                                  | Х   |
| Default Domain Name          | Name representing the IP resource.                     | Х                                             | Х   | Х                                  | Х   |
| Host Name                    | Name representing the host encapsulated in the domain. | Х                                             | Х   | Х                                  | Х   |
| Name Resolution              | Mechanism used for name resolution.                    | Х                                             | Х   | Х                                  | Х   |
| SMTP Server                  | IP address of the SMTP server                          | Х                                             | Х   | Х                                  | Х   |
| Obtain Network Configuration | IP settings Static or Automatic.                       |                                               | Х   | Х                                  | Х   |
| Autonegotiate Status         | Negotiation status bits of the Ethernet link object    |                                               | Х   | Х                                  | Х   |
| Port Speed                   | 10 Mbps or 100 Mbps                                    | Х                                             | Х   | Х                                  | Х   |
| Duplex Mode                  | Full duplex or half duplex                             | Х                                             | Х   | Х                                  | Х   |

## **Ethernet Statistics**

The Enet. Stat tab displays counters that assist with troubleshooting EtherNet/IP network problems. The interface counters reflect the state of the packets received and transmitted to the local MAC address, but do not include packets that traverse the switch, destined for another device.

Figure 130 - Diagnostics>Enet. Stat Tab

| Expand Minimize     | Drv.Ind Drv.Info Mot.Info        | Net.Set Enet.Stat CIP.Stat Enc.Stat Pe | sk.Det Mon.Sig Scope                   |                                |
|---------------------|----------------------------------|----------------------------------------|----------------------------------------|--------------------------------|
| ome                 |                                  |                                        |                                        |                                |
| agnostics           | Ethernet Port 1                  | 2000-2000 C                            | Ethernet Port 2                        |                                |
| e Indicators        | Speed                            | 100 Mbps                               | Speed                                  | 100 Mbps                       |
| Information         | Duplex                           | Full Duplex                            | Duplex                                 | Full Duplex                    |
| formation           | Autonegotiate Status             | Autonegotiate Speed and Duplex         | Autonegotiate Status                   | Autonegotiate Speed and Duplex |
| rk Settings         | Media Counters Port 1            |                                        | Media Counters Doct 2                  | 8                              |
| met Statistics      | Alignment Friers                 | 0                                      | Alignment Errors                       | 0                              |
| statistics          | FCS Errors                       | 0                                      | FCS Errors                             | 0                              |
| der Statistics      | Single Collisions                | 0                                      | Single Collisions                      | 0                              |
| ak Detection        | Multiple Collisions              | 0                                      | Multiple Collisions                    | 0                              |
| tenites Cincols     | Excessive Collisions             | 0                                      | Excessive Collisions                   | 0                              |
| scilloscope         | Frame Too Long                   | 0                                      | Frame Too Long                         | 0                              |
| ilt Logs            | Interface Counters Port 1        |                                        | Interface Counters Po                  | t 2                            |
| a Logs              | In Octets                        | 217916                                 | In Octets                              | 544166714                      |
| nistrative Settings | In Ucast Packets                 | 0                                      | In Ucast Packets                       | 4814875                        |
| e Brower Rail       | In NUcast Packets                | 2587                                   | In NUcast Packets                      | 66360                          |
| Per viner pain      | In Errors                        | 0                                      | In Errors                              | 0                              |
|                     | Out Octets                       | 564162424                              | Out Octets                             | 295423740                      |
|                     | Out Ucast Packets                | 4814379                                | Out Ucast Packets                      | 2411659                        |
|                     | Out NUcast Packets               | 66560                                  | Out NUcast Packets                     | 2687                           |
|                     | Out Errors                       | 0                                      | Out Errors                             | 0                              |
|                     | Storm Protection Diagnostics (Po | ort 1 & 2)                             |                                        |                                |
|                     | Broadcast Storms Observed        | 0                                      |                                        |                                |
|                     | Multicast Storms Observed        | 0                                      |                                        |                                |
|                     |                                  | Seconds Betwe                          | en Refresh: 15 Disable Refresh with 0. |                                |

#### **Table 133 - Ethernet Statistics Attributes**

| Field Name                      | Port 1 Attributes         |
|---------------------------------|---------------------------|
|                                 | Speed                     |
| Ethernet                        | Duplex                    |
|                                 | Autonegotiate Status      |
|                                 | Alignment Errors          |
|                                 | FCS Errors                |
| Madia Countors                  | Single Collisions         |
|                                 | Multiple Collisions       |
|                                 | Excessive Collisions      |
|                                 | Frame Too Long            |
|                                 | In Octets                 |
|                                 | In Ucast Packets          |
|                                 | In NUcast Packets         |
| Interface Counters              | In Errors                 |
| Interface counters              | Out Octets                |
|                                 | Out Ucast Packets         |
|                                 | Out NUcast Packets        |
|                                 | Out Errors                |
| Storm Protection <sup>(1)</sup> | Broadcast Storms Observed |
| Diagnostics                     | Multicast Storms Observed |

| Autonegotiate Status |
|----------------------|
| Alignment Errors     |
| FCS Errors           |
| Single Collisions    |
| Multiple Collisions  |
| Excessive Collisions |
| Frame Too Long       |
| In Octets            |
| In Ucast Packets     |
| In NUcast Packets    |
| In Errors            |
| Out Octets           |

Port 2 Attributes (2)

Speed Duplex

Out Ucast Packets Out NUcast Packets

Out Errors

(1) Apply to Port 1 and Port 2.

(2) Port 2 attributes do not apply to 2094-SE02F-M00-Sx (Sercos) drives.

## **CIP Statistics**

The CIP. Stat tab displays counters that assist with troubleshooting EtherNet/IP network problems.

Figure 131 - Diagnostics>CIP. Stat Tab

| Allen-Bradley Kinet     | tix 6500 Safe Speed                      |                                                     | Rockwel<br>Automation |
|-------------------------|------------------------------------------|-----------------------------------------------------|-----------------------|
| Expand Minimiz          | Drv.Ind Drv.Info Mot.Info Ne             | t.Set CIP.Stat CIP.Stat Peak.Det Mon.Sig Scope      |                       |
| Home Giannetter         | TCD Compation (CDD)                      |                                                     |                       |
| Drive Indicators        | (CP Connection (CTP)                     |                                                     |                       |
| Drive Information       | Current TCP Connections                  | 1                                                   |                       |
| Motor Information       | TCP Connection Limit                     | 8                                                   |                       |
| Network Settings        | Maximum Observed                         | 1                                                   |                       |
| Ethernet Statistics     | CIB Connection Statistics                |                                                     |                       |
| CIP Statistics          | Current CIP Connections                  | 1                                                   |                       |
| Encoder Statistics      | CIP Connection Limit                     | 259                                                 |                       |
| Monitor Signals         | Maximum Connections Observed             | 1                                                   |                       |
| Oscilloscope            | Conn Opens                               | 1                                                   |                       |
| Fault Logs              | Open Errors                              | 0                                                   |                       |
| Data Logs               | Conn Closes                              | 0                                                   |                       |
| Administrative Settings | Close Errors                             | 0                                                   |                       |
| Browse Power Rail       | Conn Timeouts                            | 0                                                   |                       |
| al Safety               |                                          | Seconds Between Refresh: 15 Disable Refresh with 0. |                       |
|                         | Copyright © 2009 Rockwell Automation, Ir | rc. All Rights Reserved.                            |                       |

Table 134 - CIP Statistics Features

| Field Name                | Description                            |     | <b>SERCOS</b><br>(2094-SE02F-M00-S <i>x</i> ) |     | EtherNet/IP<br>(2094-EN02D-M01-Sx) |  |
|---------------------------|----------------------------------------|-----|-----------------------------------------------|-----|------------------------------------|--|
|                           |                                        | -S0 | -\$1                                          | -S0 | -S1                                |  |
| Current TCP Connections   | Current TCP connection                 | -   | -                                             | Х   | Х                                  |  |
| TCP Connection Limit      | TCP connection limit                   | -   | -                                             | Х   | Х                                  |  |
| Maximum Observed          | Number of maximum observed connections |     | -                                             | Х   | Х                                  |  |
| Current CIP Connections   | Current CIP connections                |     | -                                             | Х   | Х                                  |  |
| CIP Connection Limit      | CIP connection limit                   | -   | -                                             | Х   | Х                                  |  |
| Max. Connections Observed | Number of maximum observed connections |     | -                                             | Х   | Х                                  |  |
| Connection Opens          | Total connection opened since powerup  |     | -                                             | Х   | Х                                  |  |
| Open Errors               | Total errors since powerup             | -   | _                                             | Х   | Х                                  |  |
| Connection Closes         | Total connection closed since powerup  | -   | -                                             | Х   | Х                                  |  |
| Close Errors              | Total connection closed since powerup  | -   | -                                             | Х   | Х                                  |  |
| Connection Timeouts       | Connection timeout since powerup       | -   | _                                             | Х   | Х                                  |  |

## **Encoder Statistics**

The Enc. Stat tab displays counters that assist with troubleshooting motor encoder problems.

Figure 132 - Diagnostics>Enc. Stat Tab

| Allen-Bradley Kir                                                                                                    | etix 6500 Safe Speed                                                           | Rockwe<br>Automatio |
|----------------------------------------------------------------------------------------------------|--------------------------------------------------------------------------------|---------------------|
| Expand M                                                                                                    | Drv.Ind Drv.Info Mot.Info Net.Set Enet.Stat CIP.Stat Enc.Stat Peak.Det Mon.Sig | Scope               |
| Home                                                                                                    |                                                                                |                     |
| Diagnostics                                                                                                    | Encoder Statistics                                                             |                     |
| Drive Indicators                                                                                                    | Rejected UF Motor Enc Pulses, Ch. A 0                                          |                     |
| Drive Information                                                                                                    | Rejected HF Motor Enc Pulses, Ch. A 0                                          |                     |
| Motor Information                                                                                                    | Rejected LF Motor Enc Pulses, Ch. 8 0                                          |                     |
| Network Settings                                                                                                    | Rejected HF Motor Enc Pulses, Ch. B 0                                          |                     |
| Ethernet Statistics                                                                                                    | Rejected LF Aux Enc Pulses, Ch. A 0                                            |                     |
| CIP Statistics                                                                                                    | Rejected HF Aux Enc Pulses, Ch. A 0                                            |                     |
| Peak Detection                                                                                                    | Rejected LF Aux Enc Pulses, Ch. B 0                                            |                     |
| Monitor Signals                                                                                                    | Rejected HF Aux Enc Pulses, Ch. B 0                                            |                     |
| Oscilloscope                                                                                                    | Motor Encoder Line Loss 0 % of trip                                            |                     |
| Fault Logs                                                                                                    | Aux Encoder Line Loss 0 % of trip                                              |                     |
| Data Logs                                                                                                    | Motor Encoder Missed Communication Cycles 8                                    |                     |
| Administrative Settings                                                                                                    | Aux Encoder Missed Communication Cycles 8                                      |                     |
| Browse Power Rail<br>Safety                                                                                                    | Seconds Between Refresh: 15 Disable Refresh with 0.                            |                     |
| and a second second sec | Copyright @ 2009 Rockwell Automation. Inc. All Rights Reserved.                |                     |

**Table 135 - Encoder Statistics Features** 

| Field Name                                       | Description                                                                                           |   | <b>SERCOS</b><br>(2094-SE02F-M00-S <i>x</i> ) |     | <b>EtherNet/IP</b><br>(2094-EN02D-M01-S <i>x</i> ) |  |
|--------------------------------------------------|----------------------------------------------------------------------------------------------------|---|-----------------------------------------------|-----|----------------------------------------------------|--|
|                                                  |                                                                                                    |   | -S1                                           | -S0 | -S1                                                |  |
| Rejected LF Motor Enc Pulses, Ch. A              | Cumulative number of rejected encoder pulses since the last control power cycle.                      | Х | Х                                             | Х   | Х                                                  |  |
| Rejected HF Motor Enc Pulses, Ch. A              | Cumulative number of rejected encoder pulses since the last control power cycle.                      | Х | Х                                             | Х   | Х                                                  |  |
| Rejected LF Motor Enc Pulses, Ch. B              | Cumulative number of rejected encoder pulses since the last control power cycle.                      | Х | Х                                             | Х   | Х                                                  |  |
| Rejected HF Motor Enc Pulses, Ch. B              | Cumulative number of rejected encoder pulses since the last control power cycle.                      | Х | Х                                             | Х   | Х                                                  |  |
| Rejected LF Aux Enc Pulses, Ch. A                | Cumulative number of rejected encoder pulses since the last control power cycle.                      | Х | Х                                             | Х   | Х                                                  |  |
| Rejected HF Aux Enc Pulses, Ch. A                | Cumulative number of rejected encoder pulses since the last control power cycle.                      | Х | Х                                             | Х   | Х                                                  |  |
| Rejected LF Aux Enc Pulses, Ch. B                | Cumulative number of rejected encoder pulses since the last control power cycle.                      | Х | Х                                             | Х   | Х                                                  |  |
| Rejected HF Aux Enc Pulses, Ch. B                | Cumulative number of rejected encoder pulses since the last control power cycle.                      | Х | Х                                             | Х   | Х                                                  |  |
| Motor Encoder Line Loss                          | Current state of the motor encoder line-loss algorithm, in units of % of trip level.                  | Х | Х                                             | Х   | Х                                                  |  |
| Auxiliary Encoder Line Loss                      | Current state of the auxiliary encoder line-loss algorithm, in units of % of trip level.              | Х | Х                                             | Х   | Х                                                  |  |
| Motor Encoder Missed Communication<br>Cycles     | Cumulative number of missed motor-encoder communication responses since the last control power cycle. | Х | х                                             | х   | Х                                                  |  |
| Auxiliary Encoder Missed<br>Communication Cycles | Cumulative number of missed motor-encoder communication responses since the last control power cycle. | Х | Х                                             | Х   | Х                                                  |  |

## **Peak Detection**

The Peak. Det tab displays attributes that have integrated peak detection for troubleshooting. All peaks are measured with 5 ms resolution.

Figure 133 - Diagnostics>Peak. Det Tab

| Expand Minimize                                                                       | Drv.Ind Drv.Info Mot.Info        | Net.Set Enet.Stat CIP.Stat                                  | Enc.Stat Peak.Det Mon.Sig Scope | 1 |
|---------------------------------------------------------------------------------------|----------------------------------|-------------------------------------------------------------|---------------------------------|---|
| ome                                                                                   |                                  |                                                             |                                 |   |
| lagnostics                                                                            | Peak Detection                   |                                                             |                                 |   |
| Drive Indicators                                                                      | DC Bus Voltage                   | 167.804 Volts                                               | Reset                           |   |
| Drive Information                                                                     | Control Module Temperature       | 40.500000 °C                                                | Reset                           |   |
| Motor Information                                                                     | Power Module Temperature         | 38.250000 °C                                                | Reset                           |   |
| Network Settings                                                                      | Motor Current, Positive          | 0.075 Amps                                                  | Reset                           |   |
| ethemet Statistics                                                                    | Motor Current, Negative          | -0.042 Amps                                                 | Reset                           |   |
| Encoder Statistics                                                                    | Motor Current, Foldback          | 0                                                           | Reset                           |   |
| Peak Detection                                                                        | Position Error, Positive         | 0.000000 Counts                                             | Reset                           |   |
| Monitor Signals                                                                       | Position Error, Negative         | 0.000000 Counts                                             | Reset                           |   |
| l Oscilloscope<br>sult Logs<br>ata Logs<br>dministrative Settings<br>rowse Power Rail | Copyright © 2009 Rockwell Automa | Seconds Between Refresh:<br>tion, Inc. All Rights Reserved. | 15 Disable Refresh with 0.      |   |

Table 136 - Peak Detection Features

| Field Name                              | Description                                                                              |   | <b>SERCOS</b><br>(2094-SE02F-M00-S <i>x</i> ) |     | EtherNet/IP<br>(2094-EN02D-M01-Sx) |  |
|-----------------------------------------|------------------------------------------------------------------------------------------|---|-----------------------------------------------|-----|------------------------------------|--|
|                                         |                                                                                          |   | -S1                                           | -S0 | -S1                                |  |
| DC Bus Voltage <sup>(1)</sup>           | Maximum value of the DC-bus voltage since control power was last applied.                | Х | Х                                             | Х   | Х                                  |  |
| Control Module Temperature              | Maximum value of the control module temperature.                                         | Х | Х                                             | Х   | Х                                  |  |
| Power Module Temperature                | Maximum value of the power module temperature.                                           | Х | Х                                             | Х   | Х                                  |  |
| Motor Current, Positive <sup>(1)</sup>  | Maximum positive value of the motor current since control power was last applied.        | Х | Х                                             | Х   | Х                                  |  |
| Motor Current, Negative <sup>(1)</sup>  | Minimum negative value of the motor current since control power was last applied.        | Х | Х                                             | Х   | Х                                  |  |
| Motor Current, Foldback <sup>(1)</sup>  | True if the motor current has experienced foldback since control power was last applied. | Х | Х                                             | Х   | Х                                  |  |
| Position Error, Positive <sup>(1)</sup> | Maximum positive value of the position error since control power was last applied.       | Х | Х                                             | Х   | Х                                  |  |
| Position Error, Negative <sup>(1)</sup> | Minimum negative value of the position error since control power was last applied.       | Х | Х                                             | Х   | Х                                  |  |

(1) This field also includes a button that lets you reset the peak to zero.

# **Monitor Signals**

The Mon. Sig tab displays dynamic attributes that can assist field troubleshooting.

Figure 134 - Diagnostics>Mon. Sig Tab

| Expand Minimize         | Drv.Ind Drv.Info Mot.In    | fo Net.Set Enet.Stat CIP.S | tat Enc.Stat Peak.Det  | Mon.Sig Scope                 |  |
|-------------------------|----------------------------|----------------------------|------------------------|-------------------------------|--|
| Home                    |                            |                            |                        |                               |  |
| Diagnostics             | Motion Attributes          |                            | Safety Inputs          |                               |  |
|                         | Position Command           | 0 Counts                   | SS Input 0             | True                          |  |
|                         | Position Feedback          | 264893 Counts              | SS Input 1             | True                          |  |
| Drive Information       | Velocity Command           | -4000.000000 Counts/Sec    | SLS Input 0            | False                         |  |
| Motor Information       | Velocity Feedback          | -4000.000000 Counts/Sec    | SLS Input 1            | False                         |  |
| Network Settings        | Current Command            | 0.000000 Amps              | DM Input 0             | False                         |  |
| Ethernet Statistics     | Current Feedback           | 0.005175 Amps              | DM Input 1             | False                         |  |
| CIP Statistics          | Commutation Angle          | 267.187500*                | LM Input 0             | False                         |  |
| Encoder Statistics      | Bus Voltage                | 165.384279 Volts           | LM Input 1             | False                         |  |
| Peak Detection          |                            |                            | ESM Input 0            | False                         |  |
| Monitor Simple          | Temperature Attributes     |                            | ESM Input 1            | False                         |  |
|                         | Encoder Temperature        | 36.000000°C                | Reset Input            | True                          |  |
| C Oscilloscope          | Control Module Temperature | 40.000000 °C               |                        |                               |  |
| Fault Logs              | Power Module Temperature   | 37.500000 °C               | Safety Outputs         |                               |  |
| Data Logs               | Power Capacity             | 0.00%                      | SS Output 0            | False                         |  |
| Administrative Settings | Drive Capacity             | 0.00%                      | SS Output 1            | False                         |  |
| Browne Downer Dail      | Motor Capacity             | 0.00%                      | SLS Output 0           | False                         |  |
| browse Power Rail       |                            |                            | SLS Output 1           | False                         |  |
| Safety                  | Digital Inputs             |                            | DC Output 0            | False                         |  |
|                         | Input 1 (Unassigned)       | Off                        | DC Output 1            | False                         |  |
|                         | Input 2 (Unassigned)       | Off                        |                        |                               |  |
|                         | Input 3 (Unassigned)       | off                        |                        |                               |  |
|                         | Input 4 (Unassigned)       | Off                        |                        |                               |  |
|                         |                            |                            |                        | _                             |  |
|                         |                            |                            | Seconds Between Refres | h: 15 Disable Refresh with 0. |  |

Table 137 - Dynamic Attributes

| Motion Attributes          | Safety Inputs  |
|----------------------------|----------------|
| Position Command           | SS Input 0     |
| Position feedback          | SS Input 1     |
| Velocity Command           | SS Input 2     |
| Velocity feedback          | SS Input 3     |
| Current Command            | SLS Input 0    |
| Current feedback           | SLS Input 1    |
| Commutation angle          | DM Input 0     |
| Bus voltage                | DM Input 1     |
| Temperature Attributes     | LM Input 0     |
| Encoder temperature        | LM Input 1     |
| Control module temperature | ESM Input 0    |
| Power module temperature   | ESM Input 1    |
| Converter duty cycle       | Reset Input    |
| Inverter duty cycle        | Safety Outputs |
| Motor duty cycle           | SS Output 0    |
| Digital Inputs             | SS Output 1    |
| Input 1                    | SLS Output 0   |
| Input 2                    | SLS Output 1   |
| Input 3                    | DC Output 0    |
| Input 4                    | DC Output 1    |

## Oscilloscope

The Scope tab provides a data collection mechanism for viewing up to four channels of dynamic attribute data collected synchronously. The triggering methods are positive edge, negative edge, and immediate, with programmable trigger thresholds. The capture can be done in either single-shot or continuous mode. Click Save to export the window to a spreadsheet. The trigger and collected data attributes include the following

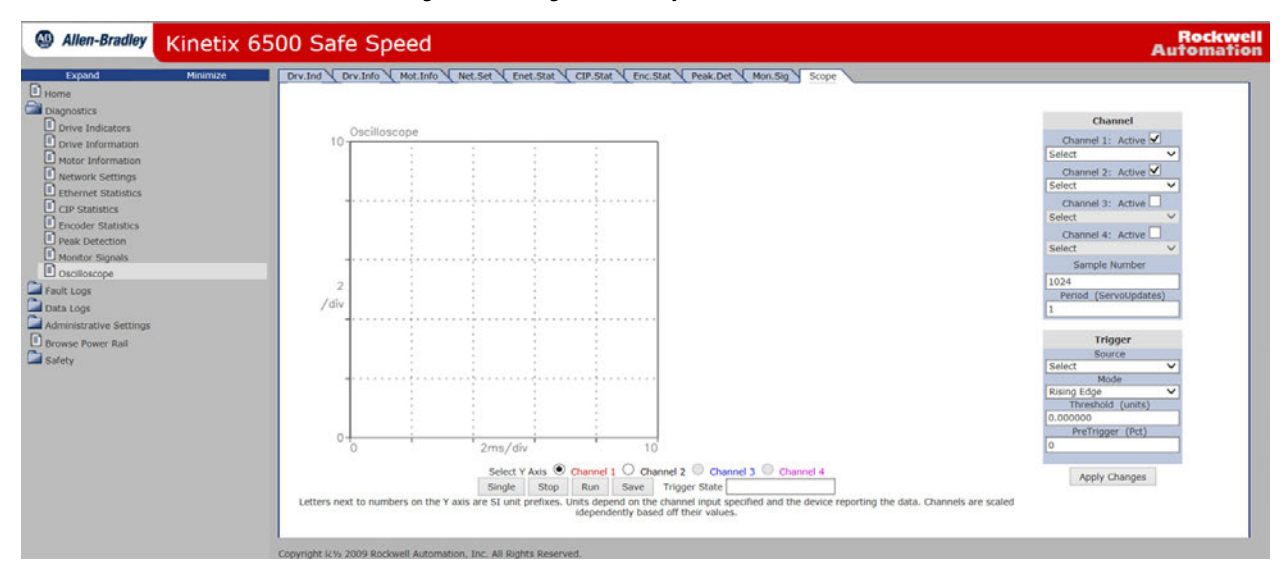

#### Figure 135 - Diagnostics>Scope Tab

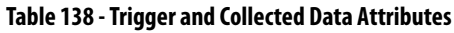

| Motion Attributes | Digital Inputs |
|-------------------|----------------|
| Position Command  | Input 1        |
| Position feedback | Input 2        |
| Velocity Command  | Input 3        |
| Velocity feedback | Input 4        |
| Current Command   |                |
| Current feedback  |                |
| Commutation angle |                |
| Bus voltage       |                |

## **Fault Logs Category**

The Fault Log tab provides access to faults logged by the drive for future retrieval. Each log in the list is a link and you can view the details. You can configure individual channels in the fault log via the Configure Fault Log page. All logs can be exported separately into spreadsheets.

#### Figure 136 - Fault Logs>Fault Log Tab

| Allen-Bradley           | Kinetix 6 | 500 Safe Speed                                                                                     | Rockwell<br>Automation |
|-------------------------|-----------|----------------------------------------------------------------------------------------------------|------------------------|
| Expand                  | Minimize  | Fault Log Configure Fault Log                                                                      |                        |
| Home                    |           |                                                                                                    |                        |
| Diagnostics             |           | Fault Log (Most Recent on Top) Click to Select                                                     |                        |
| Fault Logs              |           | 130: CipTime(GMT): 2015-12-08 00:03:47 Uptime: 1 days, 06h:48m:54s ALARM 01 LATE CTRL<br>UPDATE    |                        |
| Fault Log               |           | 129: CipTime(GMT): 2015-12-08 00:03:47 Uptime: 1 days, 06h:48m:54s NODE FLT 01 LATE<br>CTRL UPDATE |                        |
| Runtime Error Log       |           | 128: CpTime(GMT): 2015-12-01 02:00:16 Uptime: 1 days, 04h:39m:35s ALARM 01 LATE CTRL<br>UPDATE     |                        |
| Data Logs               |           | 127: OpTime(GMT): 2015-12-01 02:00:16 Uptime: 1 days, 04h:39m:35s NODE FLT 01 LATE<br>CTRL UPDATE  |                        |
| Administrative Settings |           | 126: OpTime(GMT): 2015-12-01 01:55:28 Uptime: 1 days, 04h:34m:47s NODE FLT 01 LATE                 |                        |
| Browse Power Rail       |           | 125: OpTime(GMT): 2015-12-01 01:55:28 Uptime: 1 days, 04h:34m:47s ALARM 01 LATE CTRI,<br>UPDATE    |                        |
| - January               |           | 124: CIpTime(GMT): Unavailable Uptime: 1 days, 04h:03m:07s FLT M28 SAFETY COMM                     |                        |
|                         |           | 123: CipTime(GMT): Unavailable Uptime: 1 days, 03h:21m:52s INIT FLT M06 AUX ABS<br>STARTUP         |                        |
|                         |           | 122: CipTime(GMT): Unavailable Uptime: 1 days, 03h:21m:52s INIT FLT M06 AUX ABS<br>STABUUP         |                        |
|                         |           | 121: CipTime(GMT): 2015-11-24 01:19:16 Uptime: 1 days, 02h:41m:37s FLT S05 MTR<br>OVERTEMP FL 01   |                        |
|                         |           | 120: CipTime(GMT): Unavailable Uptime: 1 days, 02h:41m:24s FLT S46 AUX FDBK COMM UL 02             |                        |
|                         |           | 119: CipTime(GMT): Unavailable Uptime: 1 days, 02h:41m:24s FLT S45 AUX FDBK COMM FL 02             |                        |
|                         |           |                                                                                                    |                        |

#### Table 139 - Fault Log Features

| Field Name | Description                                                                                                    |     | <b>SERCOS</b><br>(2094-SE02F-M00-S <i>x</i> ) |     | EtherNet/IP<br>(2094-EN02D-M01-Sx) |  |
|------------|----------------------------------------------------------------------------------------------------|-----|-----------------------------------------------|-----|------------------------------------|--|
|            |                                                                                                    | -S0 | -S1                                           | -S0 | -S1                                |  |
| Fault      | <ul> <li>A 20-sample non-volatile fault log with programmable 8-channel variable tracing. Each log entry includes the following:</li> <li>Fault code and sub-code</li> <li>4 channels of variables collected at the servo update rate</li> <li>4 channels collected at a programmable sample rate</li> <li>CIP time stamp <sup>(1)</sup></li> <li>Local time stamp</li> </ul> | х   | х                                             | Х   | Х                                  |  |

(1) CIP time stamps are available on only 2094-EN02D-M01-Sx (EtherNet/IP) drives.

## **Configure Fault Log**

The Configure Fault Log tab lets you select channels to capture during a fault that are listed in the fault log. You can select channels for:

- Servo Update and User Rate Log
- Snap Shot Log

A maximum of four channels can be selected for each mode. Once you have selected the channels, click Apply to save the settings to the drive. These settings are persistent over power cycles.

#### Figure 137 - Fault Logs>Configure Fault Log Tab

| Expand Minimize                                                     | Fault Log  | Configure Fault Log  |   |             |        |   |                |  |
|---------------------------------------------------------------------|------------|----------------------|---|-------------|--------|---|----------------|--|
| Diagnostics                                                         | Servo Upda | te and User Rate Log |   | Snap Shot L | og     |   |                |  |
| Fault Logs                                                          | Channel 1  | Select               | ~ | Channel 1   | Select | ~ |                |  |
| Fault Log                                                           | Channel 2  | Select               | ~ | Channel 2   | Select | ~ |                |  |
| Configure Fault Log                                                 | Channel 3  | Select               | ~ | Channel 3   | Select | ~ |                |  |
| Runtime Error Log                                                   | Channel 4  | Select               | ~ | Channel 4   | Select | ~ | Apply Settings |  |
| Data Logs<br>Administrative Settings<br>Drowse Power Rail<br>Safety | Sample Rat | e<br>V               |   |             |        |   | Apply          |  |

# **Data Logs Category**

The Data Logs pages provides access to data that is logged by the drive for future retrieval.

## Temperatures

The Temperatures tab reports temperatures from the control module, power module, and encoder.

#### Figure 138 - Data Logs>Temperatures Tab

| Expand Minimize             | Temperatures Firm                        | mware.Chg Safety.Chg Mot           | or.Conn Power.Cycle PowerMod. | Conn |          |
|-----------------------------|------------------------------------------|------------------------------------|-------------------------------|------|----------|
| Diagnostics                 | Sample Period 60.00 s<br>Temperatures °C | seconds, most recent on the bottom |                               | ^    |          |
| Data Logs                   | Control Module                           | Power Module                       | Encoder                       |      | Commands |
| Temperatures                | 39.5                                     | 36.25                              | 36                            |      | Save     |
| Firmware Change             | 39.5                                     | 36.25                              | 36                            |      |          |
| Safety Configuration Change | 39.75                                    | 36.25                              | 36                            |      |          |
| Motor Connection            | 39.75                                    | 36.25                              | 36                            |      |          |
| Power Module Connection     | 39.5                                     | 36.5                               | 36                            |      |          |
| Administrative Settings     | 39.5                                     | 36                                 | 36                            |      |          |
| Browse Power Rail           | 39.25                                    | 36                                 | 36                            |      |          |
| Safety                      | 39.5                                     | 36.5                               | 36                            |      |          |
|                             | 39.5                                     | 37                                 | 36                            |      |          |
|                             | 39.25                                    | 36.75                              | 36                            |      |          |
|                             | 39.5                                     | 37                                 | 36                            | ~    |          |

#### Table 140 - Temperatures Features

| Field Name                  | Description                                                                                                    |   | <b>SERCOS</b><br>(2094-SE02F-M00-S <i>x</i> ) |     | <b>EtherNet/IP</b><br>(2094-EN02D-M01-S <i>x</i> ) |  |
|-----------------------------|----------------------------------------------------------------------------------------------------|---|-----------------------------------------------|-----|----------------------------------------------------|--|
|                             |                                                                                                    |   | -S1                                           | -S0 | -S1                                                |  |
| Control Module Temperature  | A 2048-sample log of control module temperature sampled at 1-minute intervals.                                                                                                    | Х | Х                                             | Х   | Х                                                  |  |
| Power Module Temperature    | A 2048-sample log of power module temperature sampled at 1-minute intervals.                                                                                                    |   | Х                                             | Х   | Х                                                  |  |
| Encoder Temperature         | A 2048-sample log of encoder temperature sampled at 1-minute intervals.                                                                                                    | Х | Х                                             | Х   | Х                                                  |  |
| Firmware Change             | A 16-sample non-volatile log of firmware updates. Each log entry stores the firmware version, CIP time stamp, and local time stamp.                                                               |   | х                                             | х   | Х                                                  |  |
| Safety Configuration Change | A 16-sample non-volatile log of safety configuration changes. Each log entry stores the signature, CIP time stamp, and local time stamp.                                                          | - | Х                                             | -   | Х                                                  |  |
| Motor Connection            | An 8-sample log of motor catalog number or serial number changes. Each log entry stores the motor catalog number, motor serial number, CIP time stamp, and local time stamp.                      |   | х                                             | х   | x                                                  |  |
| Main Power Cycling          | A 16-sample non-volatile log of main power cycle events. Each log entry stores the type (on or off), CIP time stamp, and local time stamp.                                                        | х | Х                                             | Х   | Х                                                  |  |
| Power Module Connection     | An 8-sample non-volatile log of power module catalog number or serial number changes. Each log entry stores the power module catalog number, serial number, CIP time stamp, and local time stamp. | х | х                                             | х   | x                                                  |  |

# Administrative Settings Category

From the Administrative Settings web pages, you can update the drive identification settings.

The Device Identity tab lets you update the device description and name that appears on the Home page. By default, all the fields are blank on first power up (or if they have never been updated). Click Apply to save the values to the drive.

#### Figure 139 - Administrative Settings>Device Configuration>Device Identity Tab

| Sare Speed                |                                                                                |                                                                                              | Automation                                                                                                    |
|---------------------------|--------------------------------------------------------------------------------|----------------------------------------------------------------------------------------------|----------------------------------------------------------------------------------------------------|
| ce Identify               |                                                                                |                                                                                              |                                                                                                    |
| ce Name<br>ce Description | Kinetix Test Module<br>K6500 S1                                                |                                                                                              | ~                                                                                                    |
| ce Location               | MEQ                                                                            | Commands                                                                                     | ~                                                                                                    |
|                           |                                                                                | Apply                                                                                        |                                                                                                    |
|                           | e Identification<br>ce Identification<br>e Name<br>e Description<br>e Location | e Identification<br>e Marne Kinetix Test Module<br>e Description K6500 \$1<br>e Location MEQ | e Identify  e Identify  e Identification  e Name  konetix Test Module  e Description  Kesso S1  e Location  Commands  Apply |

Table 141 - Device Identity Features

| Field Name      | Description                                 |   | <b>SERCOS</b><br>(2094-SE02F-M00-S <i>x</i> ) |     | EtherNet/IP<br>(2094-EN02D-M01-Sx) |  |
|-----------------|---------------------------------------------|---|-----------------------------------------------|-----|------------------------------------|--|
|                 |                                             |   | -S1                                           | -S0 | -S1                                |  |
| Device Identity | A non-volatile identification of the drive. | - | -                                             | Х   | Х                                  |  |

## **Browse Power Rail Category**

When connected to an integrated axis module (IAM), you are able to browse the power rail and see the axis modules and their respective location (slot) on the power rail. Click the link and you are directed to the specific axis module web page.

**IMPORTANT** The axis modules must be connected to the EtherNet/IP network for the link to work.

#### Figure 140 - Power Rail Tab

| Allen-Bradley Kinetix                                                                              | 5500 Safe Speed | Automatio |
|----------------------------------------------------------------------------------------------------|-----------------|-----------|
| Expand Minimize Digginostics Pault Logs Obta Logs Administrative Settings Biovise Power Rai Safety | Power Rail      | -         |

#### **Table 142 - Power Rail Features**

| Field Name        | Description                                                        |   | <b>SERCOS</b><br>(2094-SE02F-M00-S <i>x</i> ) |     | EtherNet/IP<br>(2094-EN02D-M01-Sx) |  |
|-------------------|--------------------------------------------------------------------|---|-----------------------------------------------|-----|------------------------------------|--|
|                   |                                                                    |   | -S1                                           | -S0 | -S1                                |  |
| Browse Power Rail | Link to all the AM modules that are connected to the same network. | Х | Х                                             | Х   | Х                                  |  |

# **Safety Category**

This appendix provides an overview of the safety configuration web pages. For information on how to configure the safety functions, refer to the Kinetix 6200 and Kinetix 6500 Safe Speed Monitoring Multi-axis Servo Drives Safety Reference Manual, publication <u>2094-RM001</u>.

## **Safety Main**

The Safety Main tab lets you lock or unlock the safety configuration, save the configuration to a file, apply a safety configuration, and enter a password. The default [Safety Lock Status] parameter setting is Unlock.

#### Figure 141 - Safety Main Tab

| Expand Minimize                                 | Safety Main             |              |               |           |       |
|-------------------------------------------------|-------------------------|--------------|---------------|-----------|-------|
| Home<br>Diagnostics                             | Drive Identification    |              |               |           |       |
| Fault Logs                                      | Node                    | 192.168.1.1  |               |           | ^     |
| Data Logs                                       | Config Fault Status     | 0            |               |           | ~     |
| Administrative Settings<br>Browse Power Rail    | Safety Lock Status      | Unlocked     | File Manageme | ent       | - C   |
| Safety                                          | Configuration Signature |              |               | Browse.   |       |
| Safety Main                                     | ID                      | 0x0EB4D9FF   | Apply File    | Save File |       |
| Safety Configuration                            | Date                    | May 19 2015  |               |           |       |
| Configuration Summary<br>Change Safety Password | Time                    | 14:08:31.595 | Commands      |           | 1 - C |
|                                                 |                         |              | Password      |           |       |
|                                                 |                         |              | Lock          | Unlock    |       |
|                                                 |                         |              | Apply         | Refresh   |       |

#### Table 143 - Safety Main Features

| Field Name      | Description                                                                                                    |   | <b>SERCOS</b><br>(2094-SE02F-M00-S <i>x</i> ) |     | <b>EtherNet/IP</b><br>(2094-EN02D-M01-S <i>x</i> ) |  |
|-----------------|----------------------------------------------------------------------------------------------------|---|-----------------------------------------------|-----|----------------------------------------------------|--|
|                 |                                                                                                    |   | -S1                                           | -S0 | -S1                                                |  |
| Save File       | Click Safe File to save a data file containing the safety configuration information. This file can be used to configure additional drives with the same safety configuration.                                                                                                    |   | Х                                             | -   | Х                                                  |  |
| Apply File      | Click Apply File to directly apply safety configuration settings from a previously saved file to the drive's safety circuitry. The safety circuitry must be unlocked before a safety configuration can be applied.                                                                                                    | - | Х                                             | -   | Х                                                  |  |
| Refresh         | Click Refresh to update the page after reading the safety configuration signature from the safety processor. This makes sure that the page does not show a stale value that was cached when the web page was first opened. Depending on the web browser in use, you might have to click the Refresh the very first time this page is opened to populate to values. | _ | Х                                             | -   | X                                                  |  |
| Lock and Unlock | Click Lock or Unlock to change the lock status of the safety circuitry, prompting for the Lock/Unlock password, if necessary. The safety circuitry must be unlocked before a safety configuration can be applied.                                                                                                    | _ | Х                                             | _   | Х                                                  |  |

### Safety Configuration

The 2094-SE02F-M00-S1 and 2094-EN02D-M01-S1 control modules require a safety configuration. For an example of how to configure the safety functions, refer to the Kinetix 6200 and Kinetix 6500 Safe Speed Monitoring Multi-axis Servo Drives Safety Reference Manual, publication <u>2094-RM001</u>.

#### Figure 142 - Safety Tab

| Expand Minimize Safety                                                                                                    | Feedback Input        | Safe Stop V Safe Li | mited Speed Safe Max Speed | Safe Max Accel | Safe Direction |
|----------------------------------------------------------------------------------------------------|-----------------------|---------------------|----------------------------|----------------|----------------|
| gnostics Change                                                                                                    | ge System Configurati | ion                 |                            |                |                |
| ilt Logs System                                                                                                    | m Configuration       | Single Unit         | ~                          |                |                |
| Logs Operati                                                                                                    | tion Mode             | Disabled            |                            | ~              |                |
| inistrative Settings Reset T                                                                                                    | Туре                  | Automatic           | ~                          |                |                |
| se Power Rail Door Co                                                                                                    | Control Output        | Power to Release    | ~                          |                | Commende       |
| ety 🗌 En                                                                                                    | nable Lock Monitoring |                     |                            |                | Commands       |
| afety Main Overspo                                                                                                    | peed Response Time    | 42 msec 	✓          |                            |                | Abbay          |
| Safe Strop<br>Safe Stop<br>Safe Stop<br>Safe Introd Speed<br>Safe Max Speed<br>Safe Max Accel<br>Safe Max Accel<br>Configuration Summary | 54                    | nsors               | Door Control<br>Cutput     |                |                |

The Java-script running in the web browser prepares an HTML request containing the safety configuration assembly, the safety configuration ID, and the date and time. If the drive is enabled when it receives this request, a response is sent indicating that the drive is enabled, and must be disabled to apply the safety configuration. The web server puts the drive in an inhibit state while applying the safety configuration. While inhibited, the drive cannot be enabled by the controller. The web server releases the inhibit after applying the safety configuration. For this sequence to complete successfully, you must first make sure that the safety circuitry is unlocked. If it is locked, the configuration attempt fails, and an appropriate response is generated.

The web server creates a data file containing the configuration settings within the safety circuitry, including the Safety Configuration ID, and the date and time it was applied. This file can be downloaded from the web server to your personal computer by using a standard browser file-download mechanism. The web server can also upload a previously saved file, and apply the configuration settings it contains to the safety circuitry.

When you apply a safety configuration by uploading a previously saved file, the web server recalculates the Safety Configuration ID based on the configuration data in the file. This calculated ID is compared to the original Safety Configuration ID stored in the file, and if they do not match, the web server reports an error. A mismatch could be caused by manually editing the configuration file, which is not allowed. After the configuration is successfully applied from the file, the drive redisplays the main web page, with the safety signature information defined by the file. The date and time portions of the safety signature are the same date and time as the original drive that was used to generate the configuration file.

## **Configuration Summary**

Use the Configuration Summary tab to verify the configuration or manually compare the configuration with a previously saved or printed summary report. The reports can be saved or printed from within the Configuration Summary page.

For more information on how to configure the safety functions, refer to the Kinetix 6200 and Kinetix 6500 Safe Speed Monitoring Multi-axis Servo Drives Safety Reference Manual, publication <u>2094-RM001</u>.

| Allen-Bradley Kinetix | 6500 Safe Speed                   |                                               | Rockwe<br>Automatic |
|-----------------------|-----------------------------------|-----------------------------------------------|---------------------|
| Expand Minimize       | Configuration Summary             |                                               |                     |
| lome                  |                                   |                                               |                     |
| Diagnostics           | Salety                            |                                               | Save Print          |
| fault Logs            | Sarety Signature ID               | 0x0EB4D9FF May 19 2015 14:08:31.595           |                     |
| ata Logs              | System Configuration              | Single Unit                                   |                     |
| ministrative Settings | Operation Mode                    | Disabled                                      |                     |
| annao oure occango    | Reset Type                        | Automatic                                     |                     |
| owse Power Kall       | Door Control Output               | Power to Release                              |                     |
| fety                  | Enable Lock Monitoring            | Off                                           |                     |
| Safety Main           | Overspeed Response Time           | 42 msec                                       |                     |
| Cafety Configuration  |                                   |                                               |                     |
| and y comparation     | Feedback Configuration            |                                               |                     |
| onfiguration Summary  | Feedback Mode                     | Single Encoder                                |                     |
| ange Safety Password  | 5V Monitoring                     | Off                                           |                     |
|                       | 9V Monitoring                     | Off                                           |                     |
|                       | Type                              | Sin/Cos                                       |                     |
|                       | Primary Encoder                   | 0 revs Positive                               |                     |
|                       | Secondary Encoder                 | 0 revs Positive                               |                     |
|                       |                                   |                                               |                     |
|                       | Dual Feedback                     |                                               |                     |
|                       | Dual Feedback Velocity Ratio      | 0.0 Secondary Rev / Motor Rev                 |                     |
|                       | Velocity Discrepancy Tolerance    | 0.0 RPM                                       |                     |
|                       | Position Discrepancy Tolerance    | 0 Degrees                                     |                     |
|                       | Input Configuration               |                                               |                     |
|                       | Safe Stop                         | Dual Channel Equivalent                       |                     |
|                       | Door Monitor                      | Not Used                                      |                     |
|                       | Lock Monitor                      | Not Used                                      |                     |
|                       | Safe Limited Speed                | Not Used                                      |                     |
|                       | Enabling Switch Monitor           | Not Used                                      |                     |
|                       | Safe Stop Configuration           |                                               |                     |
|                       | Stop Category                     | Safe Torque-Off                               |                     |
|                       | Standstill Checking               | On                                            |                     |
|                       | Safe Stop Monitor Delay           | 0.0 sec                                       |                     |
|                       | Deceleration Reference Speed      | 0 RPM                                         |                     |
|                       | Maximum Stop Time                 | 0.0 sec                                       |                     |
|                       | Deceleration Tolerance            | 0 %                                           |                     |
|                       | Standstill Speed                  | 0.0 RPM                                       |                     |
|                       | Standstill Position Window        | 0 Degrees                                     |                     |
|                       | Safe Limited Speed                |                                               |                     |
|                       | Safe Limited Speed Monitor Delay  | 0.0 sec                                       |                     |
|                       | Safe Speed Limit                  | 0.0 RPM                                       |                     |
|                       | Safe Limited Speed Hysterisis     | 0 %                                           |                     |
|                       | Safe Maximum Speed                |                                               |                     |
|                       | Safe Maximum Speed Enabled        | off                                           |                     |
|                       | Safe Maximum Speed Limit          | 0 RPM                                         |                     |
|                       | Monitoring Stop Behavior          | Use Safe Torque-Off with Check for Standstill |                     |
|                       | Safe Maximum Acceleration         |                                               |                     |
|                       | Safe Maximum Acceleration Enabled | off                                           |                     |
|                       | Safe Maximum Acceleration Limit   | 0 Rev /s <sup>2</sup>                         |                     |
|                       | Monitoring Stop Behavior          | Use Safe Torque-Off with Check for Standstill |                     |
|                       | Safe Direction Monitoring         |                                               |                     |
|                       | Safe Direction Monitoring Enabled | 0//                                           |                     |
|                       | Monitor Type                      | During Safe Limited Speed                     |                     |
|                       | Cafe Direction                    | Neorthy sale united opecu                     |                     |
|                       | Tales Telescon                    | 0 Deserves                                    | Y                   |
|                       | ander Tolerance                   | 0 orginal                                     |                     |

Figure 143 - Configuration Summary Tab

### **Change Safety Password**

From the Change Safety Password page you can send a request to the web server to change the safety password. You must provide the old password and the new password. The web page requires you to enter the new password twice, and compares the two entries to minimize the risk of setting the password to something other than what you intended.

Figure 144 - Change Safety Password Tab

| Allen-Bradley                                                                                                    | Kinetix 6             | 500 Safe Speed         |                                                                                                    | Rockwell<br>Automation |
|----------------------------------------------------------------------------------------------------|-----------------------|------------------------|----------------------------------------------------------------------------------------------------|------------------------|
| Expand<br>Disgnostics<br>Park Logs<br>Data Logs<br>Administrative Settings<br>Safety<br>Safety Main<br>Safety Configuration<br>Configuration Summi<br>Change Safety Passw | Minimize<br>ny<br>ord | Change Safety Password | Change Safety Password<br>Current Password<br>New Password<br>Confirm New Password<br>Confirm New Password<br>Change Password |                        |

For more information on how to configure the safety functions, refer to the Kinetix 6200 and Kinetix 6500 Safe Speed Monitoring Multi-axis Servo Drives Safety Reference Manual, publication <u>2094-RM001</u>.

# **Changing the Default IDN Parameter Values**

This appendix provides a procedure, specific to the Kinetix 6200 (sercos) drive systems, for changing IDN parameter values to non-default values when your application does not match the default configuration. The procedure also applies when one or more Kinetix 6000M IDM systems are present.

| Торіс                       | Page |
|-----------------------------|------|
| Before You Begin            | 307  |
| Change IDN Parameter Values | 308  |

## **Before You Begin**

The Logix5000<sup>™</sup> processor contains a motion planner that sends real-time and non real-time data to the drive. This drive communication is performed via a set of sercos interface telegrams. Each telegram has an identification or Ident (IDN) number. All parametric data, such as scaling and loop gains, and realtime loop closure information is configured this way.

| Table 144 - IDN Ins | struction Format in t | he IEC Standard Do | cument |
|---------------------|-----------------------|--------------------|--------|
|---------------------|-----------------------|--------------------|--------|

| IDN Number | Name                 |                                             |                    |       |
|------------|----------------------|---------------------------------------------|--------------------|-------|
|            | Function/Description |                                             |                    |       |
|            | Length in<br>bytes   | Minimum input value/<br>Maximum input value | Scaling/resolution | Units |

There are default parameters in the Logix5000-to-Kinetix 6200 drive product structure you can reconfigure when the default configuration does not match the Integrated Architecture<sup>™</sup> machine configuration.

The drive functions you can change by using this procedure include:

- Additional bus capacitance in common-bus configurations
  - With RSLogix 5000° software, version 20.00 or greater, or the Logix Designer application, you can configure bus capacitance values from I/O configuration>Sercos module>Drive module properties>Power tab (refer to <u>Chapter 6</u>)
- Digital input assignments for I/O configurations

**IMPORTANT** IDN values return to default settings whenever the sercos ring phases up. If your program includes a message instruction to change default IDN values, you must re-execute that instruction during phase-up to maintain those values.

Use this flowchart to determine if changing your default configuration is required.

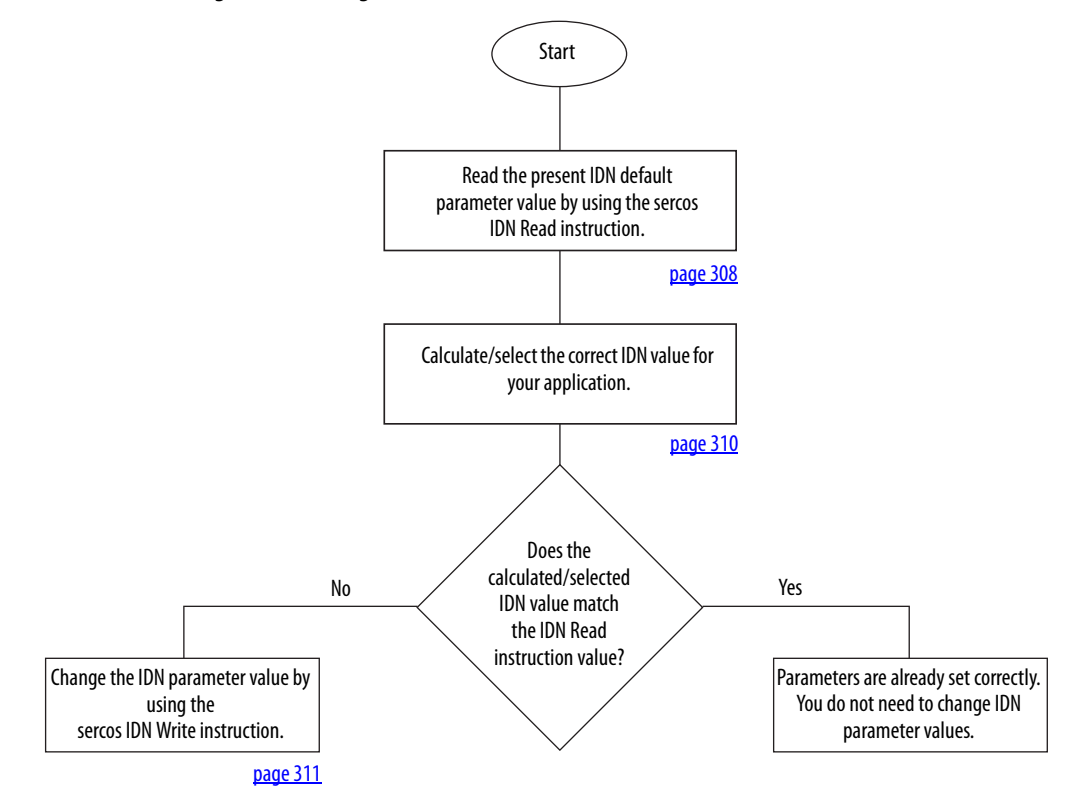

#### Figure 145 - Configuration Flowchart

# Change IDN Parameter Values

In this section you follow the Configuration Flowchart on <u>page 308</u> to determine if you need to use the sercos IDN Write instruction in the Logix Designer application to change the IDN parameter values.

## **Read the Present IDN Parameter Value**

Follow these steps to read the present IDN value.

- 1. Start your Logix Designer application program.
- 2. Configure a Message Configuration (MSG) instruction to read your present IDN parameter values.

In this example, the Message Configuration (MSG) instruction is set to read the digital input assignments of your control module.

| Message Config             | uration - Read_  | Digital_In      |        |                      | ×    |
|----------------------------|------------------|-----------------|--------|----------------------|------|
| Configuration              | Communication .  | [ag ]           |        |                      |      |
| Message Type               | SERCOS           | IDN Read        |        | •                    |      |
| Service<br>Type:           | Data             |                 | ▼ Dest | ination: Read_Digita |      |
| Identification<br>Number:  | P 💌 0            | ÷ 52            | -      | New Tag              | ·    |
| Element:                   | 7:Operation Valu | e               | -      |                      |      |
| Data Type:                 | INT              |                 | -      |                      |      |
|                            |                  |                 |        |                      |      |
|                            |                  |                 |        |                      |      |
| 🔾 Enable 📿                 | ) Enable Waiting | 🔾 Start         | 🔾 Done | Done Length: 0       |      |
| O Error Code:              | Extend           | led Error Code: |        | 🔲 Timed Out 🗲        |      |
| Error Path:<br>Error Text: |                  |                 |        |                      |      |
|                            |                  | OK              | Cancel | Apply                | Help |

- a. From the Message Type pull-down menu, choose sercos IDN Read.
- b. From the Identification Number pull-down menus, choose P-0-052.

This example is for reading the assignment for IOD-41 (Enable is the default setting, 1 is the Enable IDN value). Refer to <u>Digital Inputs</u> on <u>page 69</u> for other digital input IDN assignments and values.

- 3. Click New Tag.
- 4. The New Tag dialog box opens.

| New Tag      |                     |          | Þ      |
|--------------|---------------------|----------|--------|
| Name:        | Read_Value          |          | ОК     |
| Description: |                     | ~        | Cancel |
|              |                     |          | Help   |
|              |                     | <u>~</u> |        |
| Usage:       | <normal></normal>   | ~        |        |
| Туре:        | Base  Connec        | etion    |        |
| Alias For:   |                     | ~        |        |
| Data Type:   | INT                 |          |        |
| Scope:       | 🔁 K6K_Compatibility | •        |        |
| Style:       | Decimal             | •        |        |
| 🗖 Open Cor   | figuration          |          |        |

5. Type the name of your Destination tag.

In this example, the tag name is Read\_Value.

6. Click OK.

In this example, the MSG instruction reads the P-0-052 IDN value, which is tied to digital input 1 (IOD-41), and places it in the destination as specified by the new tag.

7. Click the Communication tab.

8. Click Browse.

| Message Configuration                                                     | - Read_Add_Bus_Cap   | ×  |
|---------------------------------------------------------------------------|----------------------|----|
| Configuration Commun                                                      | ication Tag          | _  |
| Path: BC02                                                                | Browse               |    |
| BC02                                                                      | Message Path Browser | хÌ |
| Communication Meth                                                        | Path: BC02<br>BC02   |    |
| Connected                                                                 |                      |    |
| <ul> <li>Error Code:</li> <li>Error Path:</li> <li>Error Text:</li> </ul> | ×                    |    |
|                                                                           | 0K Cancel Help       |    |

- 9. Select the Bulletin 2094 module to read the MSG instruction.
- 10. Click OK.

## Calculate/Select the New IDN Value

Changing the additional bus capacitance value requires calculations. Determine the sum of all capacitance values for the follower IAM module, each AM module, and each IPIM module on the follower IAM power rail.

Refer to Calculate Additional Bus Capacitance on <u>page 269</u> for more information.

Changing the digital input assignments does not require calculations, only the selection of new values.

### Write the New IDN Parameter Value

Follow these steps to write the new IDN parameter value.

1. Configure a Message Configuration (MSG) instruction to write the IDN parameter value required for your application.

In this example, the Message Configuration (MSG) instruction is set to write the digital input assignments of your control module.

| Message Config             | uration - Write_ | Digital_In                |      |                   |                | ×       |
|----------------------------|------------------|---------------------------|------|-------------------|----------------|---------|
| Configuration (            | Communication    | [ag ]                     |      |                   |                |         |
| Message Type               | SERCOS           | IDN Write                 |      | •                 | [              |         |
| Service<br>Type:           | Data             |                           | •    | Source:           | Write_Digital  | _In_1 💌 |
| Identification<br>Number:  | P 💌 0            | • 52                      | •    | Source<br>Length: | 1 🗦            | (Bytes) |
| Element:                   | 7:0peration Valu | в                         | •    |                   | New Tag        |         |
| Data Type:                 | INT              |                           | -    |                   |                |         |
|                            |                  |                           |      |                   |                |         |
| O Enable O                 | Enable Waiting   | <ul> <li>Start</li> </ul> | O Do | one               | Done Length: 0 |         |
| O Error Code:              | Extend           | led Error Code:           |      |                   | 🔲 Timed Out 🗲  |         |
| Error Path:<br>Error Text: |                  |                           |      |                   |                |         |
|                            |                  | ОК                        | С    | ancel             | Apply          | Help    |

- a. From the Message Type pull-down menu, choose sercos IDN Write
- b. From the Identification Number pull-down menus, choose P-0-052.
- 2. Click New Tag.
- 3. The New Tag dialog box opens.

| New Tag      |                       |        |
|--------------|-----------------------|--------|
| Name:        | Write_Value           | ОК     |
| Description: |                       | Cancel |
|              | 1                     | Help   |
|              | ×                     |        |
| Usage:       | <normal></normal>     |        |
| Туре:        | Base  Connection      |        |
| Alias For:   | ~                     |        |
| Data Type:   |                       |        |
| Scope:       | 🔁 K6K_Compatibility 👤 |        |
| Style:       | Decimal 👤             |        |
| 📕 Open Con   | figuration            |        |

4. Type the name of your Source tag.

In this example, the tag name is Write\_Value.

5. Click OK.

In this example, the new tag creates a source value (that you entered) that the MSG instruction uses to overwrite the existing P-0-052 IDN value and is tied to digital input 1 (IOD-41).

6. Click the Communication tab.

The Communication tab opens.

| Message Configuration        | - Read_Add_Bus_Cap 🛛 🗙 |
|------------------------------|------------------------|
| Configuration Communit       | cation Tag             |
| Path: BC02                   | Browse                 |
| BC02                         | Message Path Browser   |
| Communication Meth           | Path: BC02             |
| CIP With                     | BC02                   |
| Connected                    |                        |
| 🔾 Enable 🔾 Enable            | 6 2094-BC02-M02 BC02   |
| O Error Code:<br>Error Path: |                        |
| Enor rext.                   |                        |
|                              | OK. Cancel Help        |

- 7. Click Browse.
- 8. Select your Bulletin 2094 module.
- 9. Click OK.

The MSG instruction writes the new IDN value to your drive.

- **TIP** To verify your sercos IDN Write instruction was successful, you can perform another sercos IDN Read instruction for the IDN in question.
- 10. Click OK to close the Message Configuration dialog box.

# **RBM Module Interconnect Diagrams**

This appendix provides Bulletin 2090 Resistive Brake Module (RBM) interconnect diagrams specific to Kinetix 6200 and Kinetix 6500 modular servo-drive systems.

| Торіс                      | Page |
|----------------------------|------|
| Before You Begin           | 313  |
| RBM Module Wiring Examples | 314  |

## **Before You Begin**

These procedures assume you have installed your RBM module with the Kinetix 6200 or Kinetix 6500 servo-drive system. For RBM module installation instructions, refer to the Resistive Brake Module Installation Instructions, publication 2090-IN009.

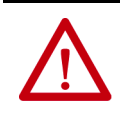

**ATTENTION:** Use the interconnection diagrams as a general recommendation of how the control circuit can be implemented. Actual applications can vary due to requirements based on the machine builders risk assessment. The machine builder must perform a risk assessment and determine a category level of safety that must be applied to the machine.

For Kinetix 6200 drive systems, you can set the delay time for your RBM module in the Logix Designer application. Refer to Configure Axis Properties on page 157.

For Kinetix 6500 drive systems, you can set the delay time for your RBM module in the Logix Designer application. Refer to Configure Axis Properties on page 184.

# RBM Module Wiring Examples

This example diagram shows 2094-BC*xx*-M*xx*-M and 2094-BM*xx*-M drives and 2094-BL*xx*S or 2094-XL75S LIM modules wired with the Bulletin 2090 RBM module.

#### Figure 146 - RBM Wiring Example

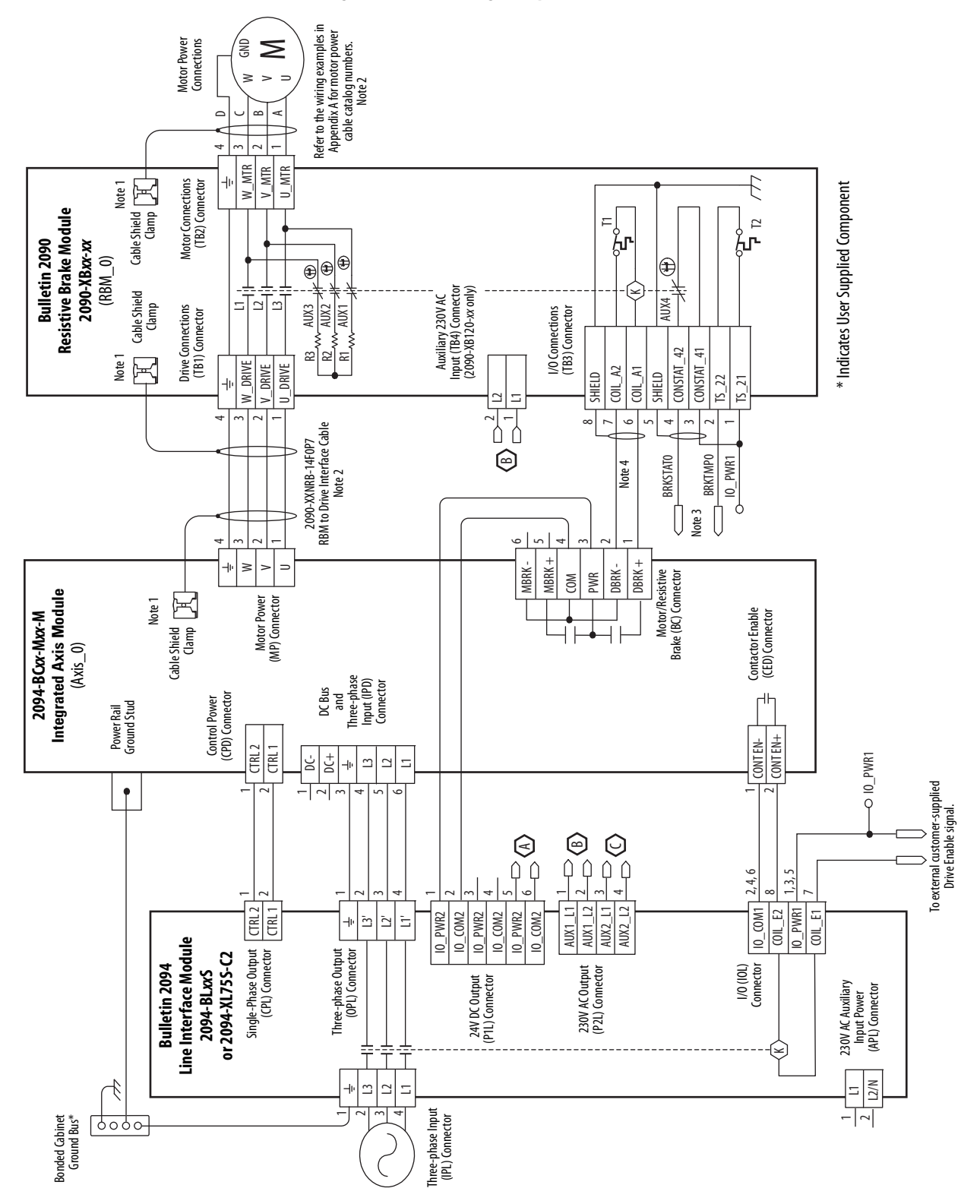

RBM Module Example (continued)

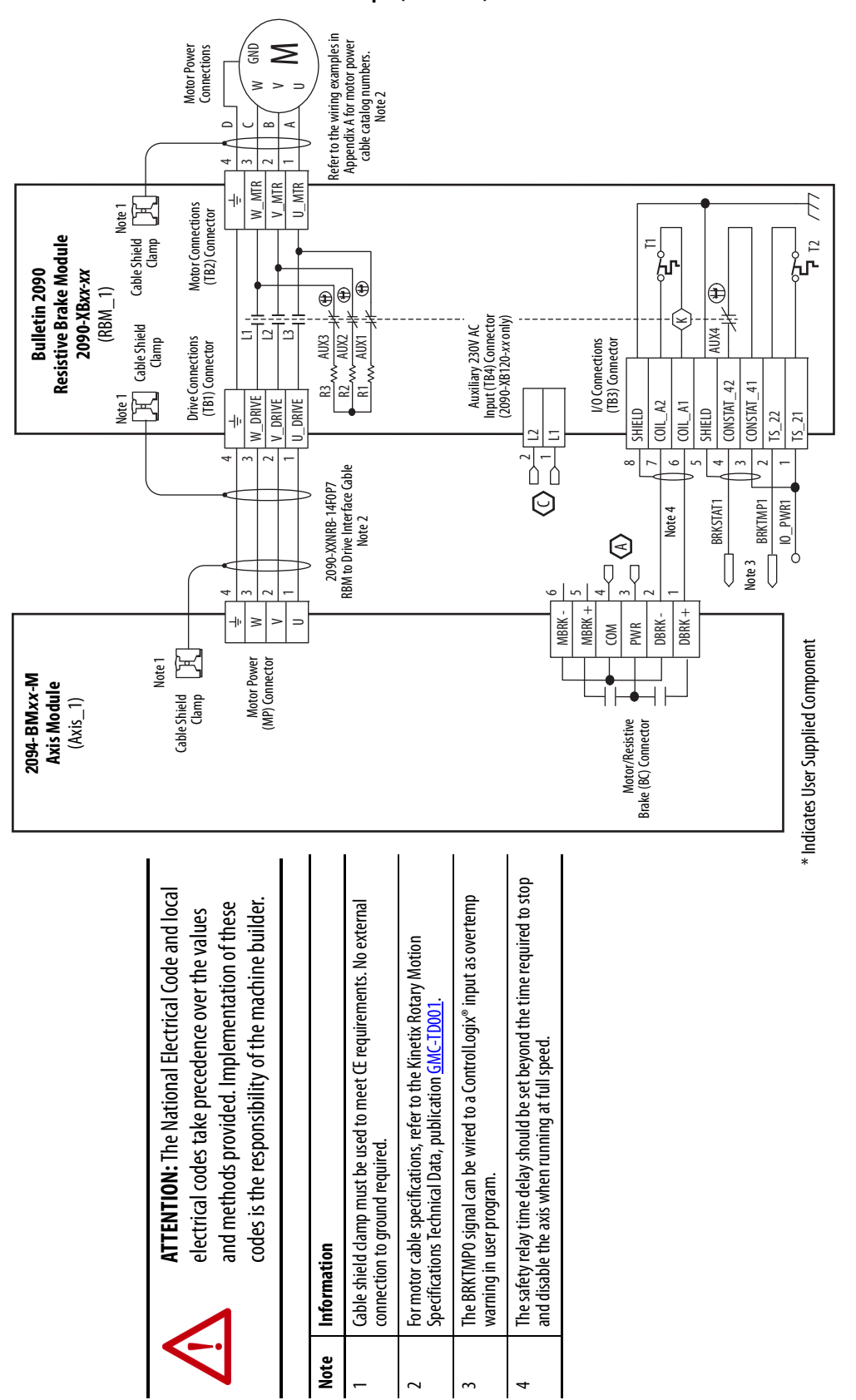

# Notes:

# **EC Certifications**

This appendix provides Kinetix 6200 and Kinetix 6500 servo drive certification information.

| Торіс                             | Page |
|-----------------------------------|------|
| EC Type - Examination Certificate | 317  |
| EC Declaration of Conformity      | 319  |

# EC Type - Examination Certificate

For product certifications currently available from Rockwell Automation<sup>\*</sup>, go to <u>http://www.rockwellautomation.com/products/certification</u>.

### Figure 147 - Safe Torque Off Certificate

| EC Type-E                                                                                                    | xamination Certificate                                                                                                    |
|----------------------------------------------------------------------------------------------------|----------------------------------------------------------------------------------------------------|
| RegNo.: 01/205/                                                                                                    | 0709.01/15                                                                                                    |
| Product tested                                                                                                    | Safety function "Safe Torque Off Certificate<br>(STO)" within the Adjustable holder<br>Frequency AC Drives Drive<br>Wequon, WI 53092<br>USA                                                                                                    |
| Type designation                                                                                                    | Kinetix 6200: 2094-SE02F-M00-S0,<br>Kinetix 6500: 2094-EN02D-M01-S0                                                                                                    |
| Codes and standards                                                                                                    | EN 61800-5-2:2007<br>EN 61800-3:2004 + A1:2012<br>EN 61800-3:2004 + A1:2012<br>EN 61800-3:2004 + A1:2012<br>EN 62024 - 1:2006 + A1:2009 +<br>A1:2009 +<br>EN 62024 - 1:2006 + A1:2009 +<br>EN 62024 - 1:2006 + A1:2009 +<br>EN 62024 - 1:2006 + A1:2009 +<br>EN 62024 - 1:2006 + A1:2009 +<br>EN 62024 - 1:2006 + A1:2009 +<br>EN 62024 - 1:2006 + A1:2009 +<br>EN 62024 - 1:2006 + A1:2009 +<br>EN 62024 - 1:2006 + A1:2009 +<br>EN 62024 - 1:2006 + A1:2019 +<br>EN 62024 - 1:2006 + A1:2019 +<br>EN 62024 - 1:2006 + A1:2019 +<br>EN 62024 - 1:2006 + A1:2019 +<br>EN 62024 - 1:2006 + A1:2019 +<br>EN 62024 - 1:2006 + A1:2019 +<br>EN 62024 - 1:2006 + A1:2019 +<br>EN 62024 - 1:2006 + A1:2019 +<br>EN 62024 - 1:2006 + A1:2019 +<br>EN 62024 - 1:2006 + A1:2019 +<br>EN 6204 - 1:2006 + A1:2019 +<br>EN 6204 - 1:2006 +<br>EN 6204 - 1:2006 +<br>EN 6204 - |
| Intended application                                                                                                    | The safety function "Safe Torque Off" (STO) within the adjustable<br>Frequency AC Drives Kinetic £200 and Kinetic 6500 complies with the<br>requirements of the relevant standards (Cat 4 / PL e ac. to EN ISO<br>13849-1, SIL CL 3 acc. to EN 61800-5-2 / EN 62061 / IEC 61508) and can<br>be used in applications up to PL e acc. to EN ISO 13849-1 and SIL 3 acc.<br>to EN 82061 / IEC 61508.                                                                                                    |
| Specific requirements                                                                                                    | The instructions of the associated Installation and Operating Manual shall<br>be considered.                                                                                                    |
| It is confirmed, that the pro<br>of the EC Directive 2006/42                                                                              | suct under test complies with the requirements for machines defined in Annex I $_{\ensuremath{\textit{DFC}}}$ .                                                                                                    |
| Valid until 2020-01-19                                                                                                    |                                                                                                    |
| The issue of this certificate is b<br>Report No. 968/M 239.04/15 d<br>This certificate is valid only for<br>the codes and standards formi | ased upon an examination, whose results are documented in<br>ated 2015/01-19.<br>Troducts which are identical Withing erroduct tested. It becomes invalid at any change of<br>ag the basis of testing, for the inner ded application.                                                                                                    |
| Berlin, 2015-01-19                                                                                                    | Certification Body for Machinery, NB 0035 DiplIng. Eberhard Frejno                                                                                                    |
| www.fs-products.cor<br>www.tuv.com                                                                                                    | n<br>Precisely Right.                                                                                                    |

12EM & T0V.

|                                                                                                    |                                                                                                    | CRheinland<br>ERTIFIED                                                                                                    |
|----------------------------------------------------------------------------------------------------|----------------------------------------------------------------------------------------------------|----------------------------------------------------------------------------------------------------|
| RegNo.: 01/205/                                                                                                    | 0639.01/14                                                                                                    |                                                                                                    |
| Product tested                                                                                                    | Adjustable Frequency AC Drive Certificat<br>with integrated safety functions, holder<br>"Safe Speed Monitor Option -<br>\$1"                                                                                                    | e Rockwell Automation<br>6400 West Enterprise<br>Drive<br>Mequon, WI 53092<br>USA                                                      |
| Type designation                                                                                                    | Kinetix 6200 2094-SE02F-M00-S1,<br>Kinetix 6500 2094-EN02D-M01-S1                                                                                                    |                                                                                                    |
| Codes and standards                                                                                                    | EN 61800-5-2:2007 EN ISC<br>EN 61800-3:2004 + A1:2012 IEC 61<br>EN 61800-5-1:2007 (in extracts) EN 602<br>EN 62061-2005 + AC:2010 + AC:201<br>A1:2013                                                                                                    | ) 13849-1:2008 + AC:2009<br>508 Parts 1-7:2010<br>204-1:2006 + A1:2009 +<br>10 (in extracts)                                           |
| Intended application                                                                                                    | The "Safe Speed Monitor Option - S1" used<br>Frequency Drive Kinetix 6200 and Kinetix 65<br>requirements of the relevant standards (Cat.<br>13849-1, SIL CL 3 acc. to EN 61800-5-2 / EN<br>be used in applications up to PL e acc. to EN<br>to EN 62061 / IEC 61508. | within the adjustable<br>00 complies with the<br>4 / PL e acc. to EN ISO<br>4 62061 / IEC 61508) and can<br>ISO 13849-1 and SIL 3 acc. |
| Specific requirements                                                                                                    | The instructions of the associated Installation<br>be considered.                                                                                                    | and Operating Manual shall                                                                                                    |
| It is confirmed, that the proo<br>of the EC Directive 2006/42                                                                                | duct under test complies with the requirements for                                                                                                    | or machines defined in Annex I                                                                                                    |
| Valid until 2019-11-24                                                                                                    |                                                                                                    |                                                                                                    |
| The issue of this certificate is b<br>Report No. 968/EZ 377.04/14 of<br>This certificate is valid only for<br>the codes and standards formin | ased upon an examination, whose results are documer<br>lated 2014-11-24.<br>In the are identical with the perioduct tested. It<br>is the basis of testing for the intended application.                                                                              | ted in becomes invalid at any change of                                                                                                |
| Berlin, 2014-11-24                                                                                                    | Certification Body for Machinery, NB 0035                                                                                                    | DiplIng. Eberhard Frejno                                                                                                    |
|                                                                                                    |                                                                                                    |                                                                                                    |

### Figure 148 - Safe Speed Monitor Certificate

10/22212.12E M & TÜN,

## EC Declaration of Conformity

For all declarations of conformity (DoC) currently available from Rockwell Automation, go to <u>http://www.rockwellautomation.com/</u> <u>rockwellautomation/certification/overview.page</u>.

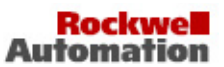

#### Product: Kinetix 6000/6200/6500/6000M Digital Servo Drives and Accessories Name and address of the authorised representative: Name and address of the manufacturer: Rockwell Automation, Inc. Rockwell Automation B.V. Rivium Promenade 160 6400 W. Enterprise Drive Mequon, Wisconsin 53092 2909 LM Capelle aan den Ijssel USA The Netherlands This declaration of conformity is issued under the sole responsibility of the manufacturer. Allen-Bradley Bulletin 2094 Object of the declaration: (reference the attached list of catalogue numbers) The object of the declaration described above is in conformity with the relevant Union harmonisation legislation: 2006/95/EC Low Voltage Directive (LVD) 2004/108/EC EMC Directive (EMC) 2006/42/EC Machinery Directive (MD)References to the relevant harmonised standards used or references to the other technical specifications in relation to which conformity is declared: EN 61800-5-1:2007 Adjustable speed electrical power drive system - Part 5-1: Safety requirements -Electrical, thermal and energy EN 61800-5-2:2007 Adjustable speed electrical power drive systems - Part 5-2: Safety requirements -Functional EN 61800-3:2004 + A1:2012 Adjustable speed electrical power drive systems - Part 3: EMC requirements and specific test methods EN 60204-1:2006 + A1:2009 Safety of machinery - Electrical equipment of machines - Part 1: General requirements EN 61508: Part 1-7:2010 11 Functional safety of electrical/electronic/programmable electronic safety-related systems EN ISO 13849-1:2008 11 Safety of machinery - Safety-related parts of control systems - Part 1: General principles for design EN 62061:2005 + A1:2013 Safety of machinery -Functional safety of safety-related electrical, electronic and programmable electronic control systems Notified Body: TÜV Rheinland, Am Grauen Stein, 51105 Koln (NB 0035) performed: EC Type Examination 01/205/5287/13 (Kinetix 6000-S) and issued the certificate: 01/205/5214/12 (Kinetix 6000 IPIM/IDM) 01/205/0709.01/15 (Kinetix 6200/6500 S0) 01/205/0639.01/14 (Kinetix 6200/6500 S1) Additional information: Year of CE Marking (LVD): 2002 Person authorised to compile the Authorised representative (see details above). technical file (MD): Product Safety Function (MD): Safe Standstill (Kinetix6000-S products) Safe Torque-Off (Kinetix6200/6500-S0, Kinetix6000M-S products) Safe Speed Monitor Option (Kinetix6200/6500-S1 products) Signed for and on behalf of the above named manufacturer: Mequon, WI USA 16-Feb-2015 Place and date of issue: Thomas Van Groll, Director Engineering Name, function: Signature:

#### EU Declaration of Conformity

Document Control Number: IMC-0011-Y-EN

1/9

### Rockwell Automation

| Contractor             | Caring 3                     | 3 December 1                                                                   |     | Directive 10 |     |  |
|------------------------|------------------------------|--------------------------------------------------------------------------------|-----|--------------|-----|--|
| Catalogue number Serie |                              | Description                                                                    |     | LVD          | MD  |  |
| Bulletin 2094 Servo Di | rives <sup>1,6,11,12,1</sup> | 3                                                                              |     |              |     |  |
| 2094-BC01-MP5          |                              | 460 Volt Integrated Axis Module 6 kW Inverter 2.8 Amp                          | Yes | Yes          | Yes |  |
| 2094-BC01-M01          |                              | 460 Volt Integrated Axis Module 6 kW Inverter 6.1 Amp                          | Yes | Yes          | Yes |  |
| 2094-BC02-M02          |                              | 460 Volt Integrated Axis Module 15 kW Inverter 10.3 Amp                        | Yes | Yes          | Yes |  |
| 2094-BC04-M03          |                              | 460 Volt Integrated Axis Module 28 kW Inverter 21.2 Amp                        | Yes | Yes          | Yes |  |
| 2094-BC07-M05          |                              | 460 Volt Integrated Axis Module 45 kW Inverter 34.6 Amp                        | Yes | Yes          | Yes |  |
| 2094-AC05-MP5          |                              | 230 Volt Integrated Axis Module 3 kW Inverter 3.7 Amp                          | Yes | Yes          | Yes |  |
| 2094-AC05-M01          |                              | 230 Volt Integrated Axis Module 3 kW Inverter 6.0 Amp                          | Yes | Yes          | Yes |  |
| 2094-AC09-M02          |                              | 230 Volt Integrated Axis Module 6 kW Inverter 10.6 Amp                         | Yes | Yes          | Yes |  |
| 2094-AC16-M03          |                              | 230 Volt Integrated Axis Module 11 kW Inverter 17.3Amp                         | Yes | Yes          | Yes |  |
| 2094-AC32-M05          |                              | 230 Volt Integrated Axis Module 23 kW Inverter 34.6 Amp                        | Yes | Yes          | Yes |  |
|                        |                              |                                                                                |     |              |     |  |
| 2094-BMP5              |                              | 460 Volt Axis Module 2.8 Amp                                                   | Yes | Yes          | Yes |  |
| 2094-BM01              |                              | 460 Volt Axis Module 6.1 Amp                                                   | Yes | Yes          | Yes |  |
| 2094-BM02              |                              | 460 Volt Axis Module 10.3 Amp                                                  | Yes | Yes          | Yes |  |
| 2094-BM03              |                              | 460 Volt Axis Module 21.2 Amp                                                  | Yes | Yes          | Yes |  |
| 2094-BM05              |                              | 460 Volt Axis Module 34.6 Amp                                                  | Yes | Yes          | Yes |  |
| 2094-AMP5              |                              | 230 Volt Axis Module 3.7 Amp                                                   | Yes | Yes          | Yes |  |
| 2094-AM01              |                              | 230 Volt Axis Module 6.0 Amp                                                   | Yes | Yes          | Yes |  |
| 2094-AM02              |                              | 230 Volt Axis Module 10.6 Amp                                                  | Yes | Yes          | Yes |  |
| 2094-AM03              |                              | 230 Volt Axis Module 17.3Amp                                                   | Yes | Yes          | Yes |  |
| 2094-AM05              |                              | 230 Volt Axis Module 34.6 Amp                                                  | Yes | Yes          | Yes |  |
| 2094-SE02F-M00-S0      |                              | Kinetix 6200, CM, SERCOS, safe torque-off                                      | Yes | Yes          | Yes |  |
| 2094-SE02F-M00-S1      | 1                            | Kinetix 6200, CM, SERCOS, safe speed monitoring                                | Yes | Yes          | Yes |  |
| 2094-EN02D-M01-S0      |                              | Kinetix 6500, CM, CIP, safe torque-off                                         | Yes | Yes          | Yes |  |
| 2094-EN02D-M01-S1      |                              | Kinetix 6500, CM, CIP, safe speed monitoring                                   | Yes | Yes          | Yes |  |
| 2094-SEPM-B24-S        |                              | Kinetix 6000M, SERCOS, 460 Volt IDM Power Interface<br>Module, safe torque-off | Yes | Yes          | Yes |  |
| 2094-PRF               |                              | Power Rail Slot Filler, no electrical ratings apply                            | Yes | Yes          | N/R |  |
| 2094-PR1               |                              | 1 Axis Power Rail                                                              | Yes | Yes          | N/R |  |
| 2094-PR2               |                              | 2 Axis Power Rail                                                              | Yes | Yes          | N/R |  |
| 2094-PR4               |                              | 4 Axis Power Rail                                                              | Yes | Yes          | N/R |  |
| 2094-PR6               |                              | 6 Axis Power Rail                                                              | Yes | Yes          | N/R |  |
| 2094-PR8               |                              | 8 Axis Power Rail                                                              | Yes | Yes          | N/R |  |
| 2094-PRS1              |                              | 1 Axis Slim Power Rail                                                         | Yes | Yes          | N/R |  |
| 2094-PRS2              | 1                            | 2 Axis Slim Power Rail                                                         | Yes | Yes          | N/R |  |
| 2094-PRS3              |                              | 3 Axis Slim Power Rail                                                         | Yes | Yes          | N/R |  |
| 2094-PRS4              |                              | 4 Axis Slim Power Rail                                                         | Yes | Yes          | N/R |  |
| 2094-PRS5              |                              | 5 Axis Slim Power Rail                                                         | Yes | Yes          | N/R |  |
| 2094-PRS6              |                              | 6 Axis Slim Power Rail                                                         | Yes | Yes          | N/R |  |
| 2094-PRS7              |                              | 7 Axis Slim Power Rail                                                         | Yes | Yes          | N/R |  |
| 2094-PRS8              |                              | 8 Axis Slim Power Rail                                                         | Yes | Yes          | N/R |  |

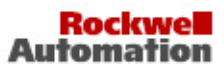

| Catalogue number         | Carrier 3   | Description                                          |     | Directive 10 |       |  |
|--------------------------|-------------|------------------------------------------------------|-----|--------------|-------|--|
| Calalogue number Selle   |             | Description                                          |     | LVD          | MD    |  |
| Bulletin 2094 and Bull   | etin 2090 F | ilters and Accessories <sup>1</sup>                  |     |              |       |  |
| 2090-UXLF-HV323          |             | Line Filter 3 Phase 23 Ampere                        | Yes | Yes          | N/R   |  |
| 2090-XXLF-X330B          | 15          | Line Filter 3 phase 30 Ampere                        | Yes | Yes          | N/R   |  |
| 2090-XXLF-350            | 2           | Line Filter 3 phase 50 Ampere                        | Yes | Yes          | N/R   |  |
| 2090-XXLF-375            | 2           | Line Filter 3 phase 75 Ampere                        | Yes | Yes          | N/R   |  |
| 2090-XXLF-375B           |             | Line Filter 3 phase 75 Ampere                        | Yes | Yes          | N/R   |  |
| 2090-XXLF-3100           | 1.5         | Line Filter 3 phase 100 Ampere                       | Yes | Yes          | N/R   |  |
| 2094-AL09                | 2           | 230 Volt Line Interface Module                       | Yes | Yes          | N/R   |  |
| 2094-AL15S               |             | 230 Volt 15 Ampere Line Interface Module             | Yes | Yes          | N/R   |  |
| 2094-AL25S               |             | 230 Volt 25 Ampere Line Interface Module             | Yes | Yes          | N/R   |  |
| 2094-AL50S               | 1 S         | 230 Volt 50 Ampere Line Interface Module             | Yes | Yes          | N/R   |  |
| 2094-AL75S               |             | 230 Volt 75 Ampere Line Interface Module             | Yes | Yes          | N/R   |  |
| 2094-BL02                | 2           | 460 Volt Line Interface Module                       | Yes | Yes          | N/R   |  |
| 2094-BL10S               |             | 460 Volt 10 Ampere Line Interface Module             | Yes | Yes          | N/R   |  |
| 2094-BL25S               | 1.5         | 460 Volt 25 Ampere Line Interface Module             | Yes | Yes          | N/R   |  |
| 2094-BL50S               | 2           | 460 Volt 50 Ampere Line Interface Module             | Yes | Yes          | N/R   |  |
| 2094-BL75S               | 2           | 460 Volt 75 Ampere Line Interface Module             | Yes | Yes          | N/R   |  |
| 2094-XL75S-C1            |             | 230/460 75 Ampere Line Interface Module 110 Volt Aux | Yes | Yes          | N/R   |  |
| 2094-XL75S-C2            |             | 230/460 75 Ampere Line Interface Module 230 Volt Aux | Yes | Yes          | N/R   |  |
| Shunte                   |             |                                                      |     |              |       |  |
| 2094-BSP2                | 1           | 230/460 Volt Shunt Module                            | Yes | Yes          | N/R   |  |
| 2090-SR120-097           | 1           | External Shunt Resistor Assembly                     | Yes | Yes          | N/R   |  |
| 2090-SR040-097           | 8           | External Shunt Resistor Assembly                     | Yes | Yes          | N/R   |  |
| 2090-SR040-187           | 3           | External Shunt Resistor Assembly                     | Yes | Yes          | N/R   |  |
| 2090-SR025-097           |             | External Shunt Resistor Assembly                     | Yes | Yes          | N/R   |  |
| 2090-SR025-187           | 1           | External Shunt Resistor Assembly                     | Yes | Yes          | N/R   |  |
| 2090-SR020-367           | 35          | External Shunt Resistor Assembly                     | Yes | Yes          | N/R   |  |
| 1394-SR9A7               |             | External Shunt Resistor Assembly                     | Yes | Yes          | N/R   |  |
| 1394-SR9AF7              |             | External Shunt Resistor Assembly                     | Yes | Yes          | N/R   |  |
| 1394-SR36A7              |             | External Shunt Resistor Assembly                     | Yes | Yes          | N/R   |  |
| 1394-SR36AF <sup>7</sup> | 10          | External Shunt Resistor Assembly                     | Yes | Yes          | N/R   |  |
| Registing Bushs Madel    | lac         |                                                      |     |              |       |  |
| 2090_XB120_01            | ies i       | 120 A 1 Ohm Recistive Brake Module                   | Ver | Ver          | N/R   |  |
| 2090-XB120-01            | 36          | 120 A 3 Ohm Resistive Brake Module                   | Ver | Var          | N/R   |  |
| 2090-XB120-05            | 2           | 120 A. 6 Ohm Resistive Brake Module                  | Ver | Var          | N/R   |  |
| 2090-XB120-00            |             | 33 A 16 Ohm Resistive Brake Module                   | Ver | Ver          | N/R   |  |
| 2000_VB33_32             | 10.<br>17   | 33 4 32 Ohm Resistive Brake Module                   | Var | Var          | N/P   |  |
| 2020-2020-22             |             | 55 M, 52 Ohm, Resistive Drake Module                 | 165 | 160          | 21/21 |  |

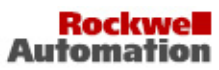

| Catalogue number                     | Carrier 3 | wige 3 Description                                                |     | Directive 10 |     |  |
|--------------------------------------|-----------|-------------------------------------------------------------------|-----|--------------|-----|--|
|                                      | Series    | Description                                                       | EMC | LVD          | MD  |  |
| Motor Compatibility <sup>1,2,6</sup> |           |                                                                   |     |              |     |  |
| 1326AB-Bxxxx-yyy <sup>8</sup>        |           | 460 Volt High Resolution Feedback Servo Motor                     | Yes | Yes          | N/R |  |
| MPF-Bxxxx-yyyyy <sup>8</sup>         |           | 460 Volt Food Grade High Performance Servo<br>Motor               | Yes | Yes          | N/R |  |
| MPF-Axxxx-yyyyy <sup>8</sup>         |           | 230 Volt Food Grade High Performance Servo<br>Motor               | Yes | Yes          | N/R |  |
| MPG-Bxxxx-yyyyy <sup>8</sup>         |           | 460 Volt Integrated Gear High Performance Servo<br>Motor          | Yes | Yes          | N/R |  |
| MPG-Axxxx-yyyyy <sup>8</sup>         |           | 230 Volt Integrated Gear High Performance Servo<br>Motor          | Yes | Yes          | N/R |  |
| MPS-Axxxx-yyyy <sup>8</sup>          |           | 230V Stainless Steel High Performance Servo<br>Motor              | Yes | Yes          | N/R |  |
| MPS-Bxxxx-yyy <sup>8</sup>           |           | 460V Stainless Steel High Performance Servo<br>Motor              | Yes | Yes          | N/R |  |
| MPL-Bxxxx-yyyyy <sup>8</sup>         |           | 460 Volt High Resolution Feedback High<br>Performance Servo Motor | Yes | Yes          | N/R |  |
| MPL-Axxxx-yyyyy <sup>8</sup>         |           | 230 Volt High Resolution Feedback High<br>Performance Servo Motor | Yes | Yes          | N/R |  |
| MPM-Bxxxxxx-yyyyy <sup>8</sup>       |           | 460 Volt High Resolution Feedback High<br>Performance Servo Motor | Yes | Yes          | N/R |  |
| MPM-Axxxxxx-yyyyy <sup>8</sup>       |           | 230 Volt High Resolution Feedback High<br>Performance Servo Motor | Yes | Yes          | N/R |  |
| F-xxxx-vvvv <sup>9</sup>             |           | 230 Volt F Family Servo Motor                                     | Yes | Yes          | N/R |  |
| H-xxxx-vvvv <sup>9</sup>             |           | 230 Volt H Family Servo Motor                                     | Yes | Yes          | N/R |  |
| N-xxxx-vvvv <sup>9</sup>             |           | 230 Volt N Family Servo Motor                                     | Yes | Yes          | N/R |  |
| Y-xxxx-vvvv <sup>9</sup>             |           | 230 Volt Y Family Servo Motor                                     | Yes | Yes          | N/R |  |
| MPAS-Axxxxx-VxxSxA <sup>8</sup>      |           | 230 Volt MP-Series Integrated Linear Stage<br>(Ballscrew)         | Yes | Yes          | N/R |  |
| MPAS-Bxxxxx-VxxSxA <sup>8</sup>      |           | 460 Volt MP-Series Integrated Linear Stage<br>(Ballscrew)         | Yes | Yes          | N/R |  |
| MPAS-Axxxxx-ALMxxC <sup>8</sup>      | 2 0       | 230 Volt MP-Series Integrated Linear Stage (Direct<br>Drive)      | Yes | Yes          | N/R |  |
| MPAS-Bxxxxx-ALMxxC <sup>8</sup>      |           | 460 Volt MP-Series Integrated Linear Stage (Direct Drive)         | Yes | Yes          | N/R |  |
| MPMA-AAxxxxxxxxxxx8                  |           | 230 Volt MPMA Series Multi-Axis Stage Center<br>Stacked XY        | Yes | Yes          | N/R |  |
| MPMA-BAxxxxxx-xxx <sup>8</sup>       |           | 460 Volt MPMA Series Multi-Axis Stage Center<br>Stacked XY        | Yes | Yes          | N/R |  |
| MPMA-ABxxxxxx-xxx <sup>8</sup>       |           | 230 Volt MPMA Series Multi-Axis Stage Center<br>Stacked XZ        | Yes | Yes          | N/R |  |
| MPMA-BBxxxxxxxxxxx8                  |           | 460 Volt MPMA Series Multi-Axis Stage Center<br>Stacked XZ        | Yes | Yes          | N/R |  |
| MPMA-ACxxxxxxxxxxxxx                 |           | 230 Volt MPMA Series Multi-Axis Stage Cantilever<br>Stacked XY    | Yes | Yes          | N/R |  |
| MPMA-BCxxxxxxx-xxx <sup>8</sup>      |           | 460 Volt MPMA Series Multi-Axis Stage Cantilever<br>Stacked XY    | Yes | Yes          | N/R |  |
| RDB-Bxxxxx-xxxxxx <sup>8</sup>       |           | 480 Volt Bearlingless Housed Direct Drive Servo<br>Motor          | Yes | Yes          | N/R |  |
| TL a-Axxxx-yyyy8                     | 1         | 230V Volt servo motor                                             | Yes | Yes          | N/R |  |

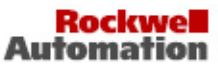

| <i>c</i>                             | 0 . 1              | 2                                                                                                    |      | Directive 10 |      |  |  |
|--------------------------------------|--------------------|----------------------------------------------------------------------------------------------------|------|--------------|------|--|--|
| Catalogue number                     | Series Description |                                                                                                    | EMC  | LVD          | MD   |  |  |
| Motor Compatibility <sup>1,2,6</sup> |                    |                                                                                                    |      |              |      |  |  |
| MPAR-Axxxxx-yyy8                     |                    | 230 Volt MP-Series Electric Cylinder                                                                                                    | Yes  | Yes          | N/R  |  |  |
| MPAR-Bxxxxx-yyy <sup>8</sup>         |                    | 460 Volt MP-Series Electric Cylinder                                                                                                    | Yes  | Yes          | N/R  |  |  |
| MPAI-Axxxxxxxx yyy <sup>8</sup>      |                    | 230 Volt MP-Series Heavy Duty Electric Cylinder                                                                                            | Yes  | Yes          | N/R  |  |  |
| MPAI-Bxxxxxxxxx-yyy <sup>8</sup>     |                    | 460 Volt MP-Series Heavy Duty Electric Cylinder                                                                                            | Yes  | Yes          | N/R  |  |  |
| LDC-Cxxxxxx-yyyyy8                   |                    | 460 Volt Iron Core Linear Servo Motor                                                                                                    | Yes  | Yes          | N/R  |  |  |
| LDL-xxxxxxx-yyyyy <sup>8</sup>       |                    | 230 Volt Ironless Linear Servo Motor                                                                                                    | Yes  | Yes          | N/R  |  |  |
| Cable Compatibility <sup>1,2,6</sup> | -                  |                                                                                                    |      |              |      |  |  |
| 2090-XXNPMP-XXSLL                    | 1                  | Power Cable for MP or 132648 motor using the                                                                                               | N/R  | N/R          | N/R  |  |  |
| 2070-1111111111111111                |                    | MP connector system, YY = wire gauge, LL =                                                                                                 |      |              |      |  |  |
| 2000 MIDIEN (D. CL.I.                | -                  | length in meters                                                                                                    | 11/2 | 17.00        | 17/2 |  |  |
| 2090-XXNFMP-SLL                      |                    | Peedback Cable for MP or 1520AB motor using the<br>MP connector system, LL = length in meters                                              | N/K  | N/K          | N/K  |  |  |
| 2090-UXNFBMP-SLL                     |                    | Feedback Cable for MP or 1326AB motor using the                                                                                            | N/R  | N/R          | N/R  |  |  |
|                                      |                    | MP connector system, $LL = length$ in meters                                                                                               |      |              |      |  |  |
| 2090-XXNPMF-YYSLL                    |                    | MPF-motor power cable, non-flex, YY = wire<br>gauge_LL = length in meters                                                                  | N/R  | N/R          | N/R  |  |  |
| 2090-XXNFMF-SLL                      |                    | MPF-encoder feedback cable, non-flex, LL = length                                                                                          | N/R  | N/R          | N/R  |  |  |
| 2090-XXTPMP-YYSLL                    |                    | in meters<br>Continuous Flex Motor power cables for MP family                                                                              | N/R  | N/R          | N/R  |  |  |
| 2000 VVTEMP ST I                     |                    | motors, YY = gauge, LL = length in meters                                                                                                  | N/P  | N/P          | M/P  |  |  |
| 2090-AATEMF-SLL                      |                    | family motors, LL = length in meters                                                                                                    | IV/R | IV/R         | N/K  |  |  |
| 2090-CPWM4E2-YYTR                    |                    | Motor power transition cables for use with MP<br>family motors. YY = gauge. (From Bayonet Style to<br>DIN Style Connectors)                | N/R  | N/R          | N/R  |  |  |
| 2090-CPBM4E2-YYTR                    |                    | Motor power with brake transition cables for use<br>with MP motors, YY = wire gauge (From Bayonet<br>Style to DIN Style Connectors)        | N/R  | N/R          | N/R  |  |  |
| 2090-CFBM4E2-CATR                    |                    | Motor feedback transition cable for use with MP<br>family motors (From Bayonet Style to DIN Style<br>Connectors)                           | N/R  | N/R          | N/R  |  |  |
| 2090-CPWM4DF-YYAFLL                  |                    | Continuous Flex Motor power cable for MP or<br>1326AB motor, YY = wire gauge, LL = length in<br>meters                                     | N/R  | N/R          | N/R  |  |  |
| 2090-CPBM4DF-YYAFLL                  |                    | Continuous Flex Motor power with brake cable for<br>MP or 1326AB motor, with SPEEDTEC connector,<br>YY = wire gauge, LL = length in meters | N/R  | N/R          | N/R  |  |  |
| 2090-CFBM4DF-CDAFLL                  |                    | Continuous Flex Motor feedback cable for MP or<br>1326AB motor, LL = length in meters                                                      | N/R  | N/R          | N/R  |  |  |
| 2090-CPWM6DF-YYAALL                  |                    | Power Cable for TL motor, YY = wire gauge, LL =<br>length in meters                                                                        | N/R  | N/R          | N/R  |  |  |
| 2090-CPBM6DF-YYAALL                  |                    | Power / Brake Cable for TL motor system, YY =                                                                                              | N/R  | N/R          | N/R  |  |  |
| 2090-CEBM6DE-CBAALL                  |                    | Feedback Cable for TL motor LI = length in maters                                                                                          | N/R  | N/R          | N/R  |  |  |
| 2090-CEBM6DD-CCAALL                  |                    | Feedback Cable for TL motor LL = length in meters                                                                                          | N/R  | N/R          | N/R  |  |  |
| 2090-CDNFDMP-SLL                     |                    | Motor Resolver feedback cable, LL = length in                                                                                              | N/R  | N/R          | N/R  |  |  |
| 2090-CFBM4DF-CEAALL                  |                    | meters<br>Motor Resolver feedback cable, LL = length in                                                                                    | N/R  | N/R          | N/R  |  |  |
| 2090-CFBM7DF-CDAFLL                  |                    | meters<br>Continuous Flex Motor feedback cable for MP or                                                                                   | N/R  | N/R          | N/R  |  |  |
|                                      |                    | 1326AB motor, with SPEEDTEC connectors, LL =<br>length in meters                                                                           |      |              |      |  |  |
| 2090-CPWM7DF-YYAFLL                  |                    | Continuous Flex Motor power cable for MP or                                                                                                | N/R  | N/R          | N/R  |  |  |
|                                      |                    | 1326AB motor, with SPEEDTEC connector, YY = wire gauge II = length in meters                                                               |      |              |      |  |  |
| 2090-CPBM7DF-YYAFLL                  |                    | Continuous Flex Motor power with brake cable for<br>MP or 1326AB motor, with SPEEDTEC connector,<br>YY = wire gauge, LL = length in meters | N/R  | N/R          | N/R  |  |  |

### Rockwell Automation

| Catalogue number                     | Carrier 3 | Carias 3 Description                                                                                                    | Directive 10 |     |     |
|--------------------------------------|-----------|----------------------------------------------------------------------------------------------------|--------------|-----|-----|
| Calalogue number                     | Series    | Series Description                                                                                                    |              | LVD | MD  |
| Cable Compatibility <sup>1,2,6</sup> |           |                                                                                                    |              |     |     |
| 2090-CFBM7E7-CDAFLL                  |           | Continuous Flex Motor feedback extension cable<br>for MP or 1326AB motor, with SPEEDTEC<br>connectors, LL = length in meters                          | N/R          | N/R | N/R |
| 2090-CPBM7E7-YYAFLL                  |           | Continuous Flex Motor power with brake extension<br>cable for MP or 1326AB motor, with SPEEDTEC<br>connectors, YY = wire gauge, LL = length in meters | N/R          | N/R | N/R |
| 2090-CPWM7DF-YYAALL                  |           | Power Cable for MP, RD or 1326AB motor with<br>SPEEDTEC connector, YY = wire gauge, LL =<br>length in meters                                          | N/R          | N/R | N/R |
| 2090-CPBM7DF-YYAALL                  |           | Power with Brake Cable for MP, RD or 1326AB<br>motor with SPEEDTEC connector, YY = wire<br>gauge, LL = length in meters                               | N/R          | N/R | N/R |
| 2090-CFBM7DF-CEAALL                  |           | Feedback Cable for MP motor using the MP<br>connector system, LL = length in meters                                                                   | N/R          | N/R | N/R |
| 2090-CFBM7DD-CEAALL                  |           | Feedback Cable with D-sub connector for MP<br>motor using the MP connector system, LL = length<br>in meters                                           | N/R          | N/R | N/R |
| 2090-CFBM7DF-CEAFLL                  |           | Continuous Flex Motor feedback cable, LL = length<br>in meter                                                                                         | N/R          | N/R | N/R |
| 2090-CFBM7DD-CEAFLL                  |           | Continuous Flex Motor feedback cable with D-sub<br>connector, LL = length in meter                                                                    | N/R          | N/R | N/R |
| 2090-CFBM7E7-CEAFLL                  |           | Continuous Flex Motor extension feedback cable,<br>LL = length in meter                                                                               | N/R          | N/R | N/R |
| 2090-XXNPY-YYSLL <sup>4</sup>        |           | Power Cable for Y motor, YY = wire gauge, LL =<br>length in meters                                                                                    | N/R          | N/R | N/R |
| 2090-UXNFBY-SLL <sup>4</sup>         |           | Y-encoder feedback cable, non-flex, LL = length in<br>meters                                                                                          | N/R          | N/R | N/R |
| 2090-XXNFBY-SLL <sup>4</sup>         |           | Y-encoder feedback cable, non-flex, LL = length in<br>meters                                                                                          | N/R          | N/R | N/R |
| 2090-XXNFY-SLL <sup>4</sup>          |           | Feedback Cable for Y motor, LL = length in meters                                                                                                    | N/R          | N/R | N/R |
| 2090-zzNPH-aaSxx <sup>4</sup>        |           | Power Cable for H motor                                                                                                    | N/R          | N/R | N/R |
| 2090-XXNFHF-SLL <sup>4</sup>         |           | Feedback Cable for H or F motor, LL = length in<br>meters                                                                                             | N/R          | N/R | N/R |
| 2090-UXNFBHF-SLL <sup>4</sup>        |           | F&H-encoder feedback cable, non-flex, LL = length<br>in meters                                                                                        | N/R          | N/R | N/R |
| 2090-XXNPHF-YYSLL <sup>4</sup>       |           | Power Cable for H or F motor, YY = wire gauge,<br>LL = length                                                                                         | N/R          | N/R | N/R |
| 2090-XXNPT-YYSLL                     |           | TL-motor power cable, non-flex, YY = wire gauge,<br>LL = length                                                                                       | N/R          | N/R | N/R |
| 2090-XXNFT-SLL                       |           | TL-encoder feedback cable, non-flex, LL = length<br>in meters                                                                                         | N/R          | N/R | N/R |
| 2090-UXNBMP-18SLL                    |           | MP motor brake cable, non-flex, LL = length in<br>meters                                                                                              | N/R          | N/R | N/R |
| 2090-UXTBMP-18SLL                    |           | MP motor brake cable, flex, LL = length in meters                                                                                                    | N/R          | N/R | N/R |
| 2090-DANBT-18SLL                     |           | TL motor brake cable, non-flex, LL = length in<br>meters                                                                                              | N/R          | N/R | N/R |
#### Rockwell Automation

| Carlonnabar                                               | 0.13    | D                                                                                     | Directive 10 |     |     |  |  |
|-----------------------------------------------------------|---------|---------------------------------------------------------------------------------------|--------------|-----|-----|--|--|
| Catalogue number                                          | Series- | Description                                                                           |              | LVD | MD  |  |  |
| Connector Kits and Miscellaneous Accessories <sup>2</sup> |         |                                                                                       |              |     |     |  |  |
| 2090-SCEPL-L                                              |         | SERCOS plastic cables for use in enclosure,<br>L-L = length                           | N/R          | N/R | N/R |  |  |
| 2090-SCVPL-L                                              |         | SERCOS plastic cables for use outside enclosure,<br>L-L = length                      |              | N/R | N/R |  |  |
| 2090-SCNPL-L                                              |         | SERCOS glass cables for use inside enclosure,<br>L-L = length                         |              | N/R | N/R |  |  |
| 2090-SCVGL-L                                              |         | SERCOS glass cables for use outside enclosure,<br>L-L = length                        |              | N/R | N/R |  |  |
| 2090-S-BLHD                                               |         | SERCOS bulkhead adapter                                                               |              | N/R | N/R |  |  |
| 1202-C02                                                  |         | Drive-to-drive safety cable for single-wide modules                                   |              | N/R | N/R |  |  |
| 1202-C03                                                  |         | Drive-to-drive safety cable for double-wide modules                                   |              | N/R | N/R |  |  |
| 1202-C10                                                  |         | Drive-to-drive safety cable for two power rails                                       |              | N/R | N/R |  |  |
| 2090-XNSS-MA                                              |         | Safe-Off motion allowed jumper                                                        |              | N/R | N/R |  |  |
| 2090-XNSS-WP                                              |         | Safe-Off wiring plug header for single axis drive                                     | N/R          | N/R | N/R |  |  |
| 2090-XNSM-W                                               |         | Safe-Off wiring header for first drive in multi-axis<br>drives                        | N/R          | N/R | N/R |  |  |
| 2090-XNSM-M                                               |         | Safe-Off middle header for multi-axis drives                                          |              | N/R | N/R |  |  |
| 2090-XNSM-T                                               |         | Safe-Off terminating header for multi-axis drives                                     |              | N/R | N/R |  |  |
| 2090-XXNRB-YYFOPL                                         |         | Resistive Brake Module (RBM) to drive interface<br>cable, YY = wire gauge, L = length |              | N/R | N/R |  |  |
| 2090-K6CK-D26M                                            |         | Low-Profile Connector Kit, 26-pin high density D-<br>shell                            |              | N/R | N/R |  |  |
| 2090-K6CK-D15M                                            |         | Low-Profile Connector Kit, 15-pin male high<br>density D-shell                        |              | N/R | N/R |  |  |
| 2090-K6CK-D15MF                                           |         | Low-Profile Connector Kit, 15-pin male high<br>density D-shell with filter            |              | N/R | N/R |  |  |
| 2090-K6CK-D15F                                            |         | Low-Profile Connector Kit, 15-pin female high<br>density D-shell                      |              | N/R | N/R |  |  |
| 2090-K6CK-D44M                                            |         | Low-Profile Connector Kit, 44-pin male high<br>density D-shell                        | N/R          | N/R | N/R |  |  |
| 2090-K6CK-KENDAT                                          |         | Heidenhain EnDAT Module                                                               |              | Yes | N/R |  |  |
| 2090-K6CK-D44S0                                           |         | Low-Profile Connector Kit, 44-pin high density D-<br>shell, Cascading Safe Torque-Off |              | N/R | N/R |  |  |
| 2090-CS0DSDS-AAxx                                         |         | Safe torque-off cascading cable, xx = length in<br>meters                             | N/R          | N/R | N/R |  |  |

 Only the following motor and cable families are compatible with the 2094 servo drive (excluding Kinetix6000M system) and total output cable length, with the 460 Volt Systems, power or feedback attached to the drive must not exceed 240 meters. Any one cable may not exceed 90 meters

- 2) The following letters are used in the compatibility matrix to indicate model number description fields that do not affect this DoC; a, x, y, z. These fields may be filled with any number or letter indicating motor or cable options which do not impact this DoC
- 3) If no series number is given, then all series are covered
- 4) For use with the 230 Volt Systems
- 5) For use with the 460 Volt Systems
- 6) The total cable length for a 230 Volt System is limited to 160 meters.
- External Shunt Resistor Assembly ships with fuse for use with 460 volt systems. User installation manual specifies replacement fuse for use with 230 volt systems.
- 8) These motors comply with EN 61800-3, EN 60034-1 and EN 60204-1
- 9) These motors comply with EN 61800-3, EN 60034-1 and EN 60204-1 clause 15 only.
- 10) Legend as follows:
  - No = Product is not certified to this directive.
  - Yes = Product is certified to this directive.
  - N/R = this directive is not required for this product
- 11) EN ISO 13849-1 Category 3 and IEC 61508 Safety Integrity Level 3 apply only to Kinetix6000 drives with the suffix "-S" appended to the model number. Installation must be in accordance with the reference manual "Kinetix Safe-Off Feature". System integrator must consider the entire safety string not just the rating of the drive component when designing the machine safety function.
- 12) Catalogue model numbers may have "-S" appended to the number to indicate safe-off functions are included in the drive function
- 13) Catalogue model numbers may have "-M" appended to the number to indicate modularity

# Notes:

#### Numerics

1756-EN2T 173 1756-EN2TR 173 1756-EN3TR 173 1756-MxxSE 148 1768-M04SE 148 1784-PM16SE 148 2090-CSODSDS-AAxx 120, 126, 128 2090-K6CK-D15M 120, 126, 127, 242 2090-K6CK-D44M 120, 126, 127 2090-K6CK-D44S0 120, 126, 128 2094 power rail 54

# A

**AC line filters** noise reduction 49 selection 29 acceleration feedback 274 reference 271 acronyms 11 actions tab 187 actual position feedback 271 actuators LDAT 249 **MPAI 248 MPAR 248 MPAS 247** additional bus capacitance calculating 269 example 270 additional resources 12 alarm 215 applying power 161, 189 auxiliary feedback encoders 87 pinouts 65 axis module axis properties 157, 159, 184, 185 connector designators, Ethernet 64 connector designators, sercos 63 connector locations 62 mounting 55 remove from power rail 224 replacing on power rail 227 status indicators 210 wiring requirements 104 axis unstable 213

#### B

bandwidth 166 Kop 274 base node address, EtherNet/IP 170 example with two ControlLogix chassis 172 example with two power rails 171

#### base node address, sercos 142 example with double-wide modules 146 example with IDM system 147 example with two ControlLogix chassis 145 example with two power rails 144 baud rate 143 bayonet connector 111 block diagrams converter 255 inverter 254 shunt module 256 bonding EMI (electromagnetic interference) 36 examples 37 high-frequency energy 38 subpanels 38 braided strap 101 brake relay 73 building your own cables 92 bus

regulator 155, 181 status indicator 162, 190, 210

# C

cables building your own cables 92 categories 47 **CE** requirements 25 Ethernet cable length 136 fiber-optic cable length 132 noise zones 39 routing 28 shield clamp 119 shield, EMC 113, 114 capacitance values 269 catalog number control module 23 integrated axis module 23 IPIM module 23 shunt module 23 slot-filler module 23 CB1, CB2, CB3 161, 189 **CE compliance** 25 certification EC Declaration of Conformity 319 EC Type - Examination Certificate 317 change safety password 306 CIP statistics 295 circuit breaker LIM 161, 189 selection 30 **clamp** 119 comm status indicator 162, 210 common bus (refer to DC common bus) compatibility IDM system 24 network 24 compliant mechanical loads 280

configuration 272 summary tab 305 configure fault log 300 configuring axis properties 157, 184 delay times 159, 188 drive modules 153, 177 EtherNet/IP 173 feedback only axis 154, 180 configuring EtherNet/IP base node address 170 control module 169 EtherNet/IP module 175 IAM 169 private network 170 configuring sercos base node address 142 baud rate 143 control module 142 IAM 142 IDM system 141 sercos module 148, 150 connecting Ethernet cables 136 examples 137 external shunt resistor 129 feedback 120 I/0 120 IPIM module 130 motor shield clamp 119 panel-mounted breakout kit 125 premolded feedback cables 124 resistive brake module 131 sercos cables 132 examples 133 examples, bulkhead 134 connector designators axis module 64 control module 64 integrated axis module 64 connector locations axis module 62 axis module, Ethernet 64 axis module, sercos 63 integrated axis module 62 IPIM module 63 contactor enable relay 72 control module catalog number 23 configuring EtherNet/IP 169 configuring sercos 142 connector designators 64 mountina 58 remove from power module 225 replace on power module 228 control power input specifications 78 ControlFLASH firmware upgrade 257 software kit 258 troubleshooting 264 verify upgrade 265 controller properties 148, 173 conventions used in this manual 11

conversion tab 158 converter 255 cycle time 151

#### D

data rate 151 type 154, 179 date/time tab 149, 174 DC common bus capacitance values 269 configuring 155, 181 follower IAM 18, 96 fuse requirements 97 interconnect diagram 237, 238, 239, 240 leader IAM 18, 96 pre-charge 18, 96, 268 total bus capacitance 18 typical installation 18 delay times 159, 188 device identity 302 digital inputs 69 IDN assignments 69 IDN values 70 DIN-style connector 111 dip switches 151 disable drive 217 download program 160, 188 drive compatibility 24 indicators tab 290 information tab 291 status indicator 162, 190, 210 tab 157 F earth ground 101

EC Declaration of Conformity 319 EC Type - Examination Certificate 317 EMC cable shield 113, 114 motor ground termination 110 EMI (electromagnetic interference) bonding 36 enable time synchronization 149, 174 enclosure requirements 28 selection 32 encoders 87 statistics tab 296 erratic operation 214 establishing communication 210 Ethernet statistics 294

EtherNet/IP connecting cables 136 connections 71 module 173

module properties 175 PORT1 and PORT2 connectors 136 **external shunt resistor** 50 wiring 129

## F

fault action tab 158 code summary 200 IDM system 198 log tab 300 status only 215 feedback cables and pinouts 120 cables, CE 25 feedback only axis 154, 180 gain (Kof) 274 motor feedback connector 64 specifications 79 tab 158 fiber-optic Rx and Tx connectors 132 signals 71 fiber-optic cables drive-to-drive 134 drive-to-IPIM 135 firmware upgrade 257 verify upgrade 265 follower IAM 18, 96 four-character status display 161, 162, 189, 190 fuse selection 30

## G

gains 274 ground jumper setting 97 grounded power configuration 93 grounding multiple subpanels 102

#### Η

hardware enable input 163, 165 hardware enable input 192, 195 HF bonding 36 high-frequency energy 38 resonances 285 Home tab 289 hookup tab 163 test 191

I

1/0 connections 120 pinouts 65 specifications 69 IDM fault codes 198 **IDM** system compatibility 24 configuring sercos 141 firmware upgrade 257 interconnect diagram 252 IDN assignments 69 calculate value 310 change values 307 load observer 271 read value 308 read/write messages 284 values, digital inputs 70 write value 311 ignore 215 input connector pinouts, IAM 67 gain (Kou) 274 power source 162, 190 input power wiring 3-phase delta 94 determining input power 93 ground jumper setting 97 grounded power configuration 93 high/low resistance 94 ungrounded power configuration 95 installing drive accessories AC line filters 49 external shunt resistor 50 low-profile connector kits 126 motor brake 52 **RBM 52** thermal switch 52 installing your drive 27 bonding examples 37 bonding subpanels 38 cable categories 47 circuit breakers 30 clearance requirements 35 enclosure selection 32 fuse selection 30 HF bonding 36 line filter 29 noise zones 39 system mounting requirements 28 transformer 29 integral bandwidth (Koi) 274

integrated axis module axis properties 157, 159, 184, 185 catalog number 23 configuring EtherNet/IP 169 configuring sercos 142 connector designators 64 connector locations 62 interconnect diagram 233, 234, 236, 237, 238, 239, 240 mounting 55 removing from power rail 224 replace on power rail 227 status indicators 210 wiring BC connector 116 wiring CED connector 109 wiring CPD connector 106 wiring IPD connector 107 wiring MP connector 110 wiring requirements 103, 104 interconnect diagrams 2094 with 1326AB 246 2094 with LDAT 249 2094 with LDC-Series 250, 251 2094 with MPAI 248 2094 with MPAR 248 2094 with MPAS 247 2094 with MPL 242 2094 with MPL/MPM/MPF 244 2094 with MPL/MPS 243 2094 with RDD-Series 245 IDM system 252 notes 232, 314 power, DC common bus 237, 238, 239, 240 power, IAM with LIM 233, 234 power, IAM without LIM 236 RBM 314 shunt module 2094 241 passive 241 interpreting status indicators 198 inverter 254 IP address 287 **IPIM module** catalog number 23

catalog number 23 compatibility 24 connector designators 63 mounting 55 removing from power rail 226 wiring 130

## K

Kinetix 6000M system compatibility 24

#### L

leader IAM 18, 96 line filter selection 29 line interface module circuit breakers 161, 189 interconnect diagram 233, 234, 236 three-phase power 162, 190

linear motors LDC-Series 250, 251 load inertia ratio 271 load observer acceleration feedback 274 reference 271 actual position feedback 271 auto-tuning 282 bandwidth (Kop) 274 configuration 272 feedback gain (Kof) 274 gains 274 auto-tune 278 compliant mechanical loads 280 high-frequency resonances 285 manual tuning 282 out-of-box 276 rigid mechanical loads 279 IDN read/write messages 284 input gain (Kou) 274 integral bandwidth (Koi) 274 load inertia ratio 271 mechanical load 271 no auto-tuning 282 torque estimate 271 velocity estimate 272 feedback 272 Logix Designer application 14, 148, 173, 258 low profile connector kits wiring 126

### М

MAC address 289 manual tuning 282 mechanical load 271 module mounting order 54 properties drive modules 153, 177 EtherNet/IP module 175 sercos module 150 monitor signals 298 motion group properties 156, 183 motors accel/decel problems 213 brake 52 cable length 25, 28 feedback pinouts 66, 122 ground termination 110 information tab 292 interconnect diagram 1326AB 246 MPL 242 MPI /MPM/MPF 244 MPL/MPS 243 **RDD-Series 245** motor and feedback tab 158 MPL connectors bayonet 111

DIN-style 111 overheating 214 power and brake pinouts 68 power wiring 3-phase and brake 114 3-phase only 113 shield clamp wiring 119 tab 185 testing 163, 191 thermal specifications 80 tuning 163, 191 velocity 213 mounting brackets 53 mounting your drive 55 2094 power rail 54 axis module 55 control modules 58 IAM module 55 **IPIM module 55** module mounting order 54 mounting brackets 53 shunt module 55 slot-filler module 55 **MPL** connectors bavonet 111 DIŃ-style 111

# Ν

network compatibility 24 settings tab 293 status indicator 211 node address 153 noise abnormal 214 feedback 213 reduction 49 zones 39

#### 0

OK status indicator 190, 211 oscilloscope 299

#### Ρ

panel mounted breakout kit 125 requirements 28 parameters 187 drive, IDN 307 load observer 271 peak detection 297 peak enhancement definition of terms 76 inverter overload curve 77 load duty cycle 76 specifications 76 pinouts I/O, safety, aux fdbk 65 input connector, IAM 67 motor and brake connector 68 motor feedback connector 66, 122 planning your installation 27 PORT 1 status indicator 162, 190, 211 PORT 2 status indicator 162, 190, 211 power cables, CE 25 cycling 75 dissipation 34 power rail 302 connecting braided strap 101 removing 228 replacing 229 power up 161, 189 pre-charge 18, 96, 268 premolded feedback cables 124 private network 170 publications, related 12

# R

**RBM** 52 related publications 12 relay output 253 remove control module 225 modules from power rail 224 replace control module 228 modules on power rail 227 resistive brake module interconnect diagrams 314 wiring 131 rigid mechanical loads 279 routing power and signal wiring 92 **RSLinx software** 258 RSLogix 5000 software 258

## S

Safe Speed Monitor 88 Safe Torque Off 89 safety 88, 89 configuration tab 304 lock status indicator 162 main tab 303 modes of operation 89 pinouts 65 safety lock status indicator 190, 211 selection AC line filters 29 sercos connecting cables 132 connections 71 module 148 module properties 150 shield clamp 119

shunt module 256 bus status indicator 212 catalog number 23 interconnect diagram 2094 241 passive 241 mounting 55 removing from power rail 226 replacing on power rail 227 shunt fault status indicator 212 temperature status indicator 212 troubleshooting 211 wiring requirements 104 shutdown 215 slot-filler module catalog number 23 mounting 55 removing from power rail 226 replacing on power rail 227 software Logix Designer application 14, 148, 173, 258 RSLinx 258 RSLogix 5000 258 specifications auxiliary feedback encoders 87 brake relay 73 contactor enable relay 72 control power input 78 digital inputs 69 EtherNet/IP connections 71 feedback motor and auxiliary, general 79 motor feedback EnDat digital 85 EnDat sin/cos 85 generic TTL 82 sin/cos incremental 84 Stegmann 81 Tamagawa 84 motor thermal 80 peak enhancement 76 power cycling 75 dissipation 34 safety 88, 89 I/O power supply 88 modes of operation 89 sercos connections 71 status indicators 162, 190, 198, 210 bus status 210 comm status 210 drive status 210 EtherNet/IP module 190 four-character 161, 162, 189, 190 PORT 1 status 211 PORT 2 status 211 safety lock status 211 sercos interface module 162 status only 217 stop drive 215 motion 217 planner 215 Studio 5000 Logix Designer 14, 148, 173, 258 surge suppression 117 switches base node address 142, 170 baud rate 143 optical power level 143 system components 14 around 101 mounting requirements 28 system block diagrams converter 255 inverter 254 shunt module 256 system overview DC common bus 18 EtherNet/IP 20, 21, 22 sercos 19 with IDM system 17 with LIM 15 without LIM 16

# T

temperatures 301 test axes hookup tab 163 hookup test 191 thermal switch 52 torque estimate 271 total bus capacitance 18 calculating 268 example 270 training 11 transformer sizing 29 transmit power level 151 troubleshooting alarm 215 bus status indicator 210 comm status indicator 210 ControlFLASH 264 disable drive 217 drive status indicator 210 exception behavior 215 fault behavior 217 fault code summary 200 fault codes 200 fault status only 215 four-character display messages 198 general system problems 213 abnormal noise 214 axis unstable 213 erratic operation 214 feedback noise 213 motor accel/decel 213 motor overheating 214 motor velocity 213

no rotation 214 ianore 215 Logix/drive fault behavior 215 network status indicator 211 OK status indicator 211 PORT 1 status indicator 211 PORT 2 status indicator 211 safety lock status indicator 211 safety precautions 197 shunt module 211 bus status indicator 212 shunt fault status indicator 212 temperature status indicator 212 shutdown 215 status only 217 stop drive 215 stop motion 217 stop planner 215 tune axes autotune tab 194 bandwidth 166 tune tab 165 typical installation DC common bus 18 EtherNet/IP 20, 21, 22 sercos 19 with IDM system 17 with LIM 15 without LIM 16

## U

ungrounded power configuration 95 units tab 158

# V

velocity estimate 272 feedback 272

#### W

web server

categories 288 change safety password 306 CIP statistics 295 configuration summary 305 configure fault log 300 device identity 302 drive indicators 290 drive information 291 encoder statistics 296 **Ethernet Statistics 294** fault log 300 Home tab 289 IP address 287 MAC address 289 monitor signals 298 motor information 292 network settings 293 oscilloscope 299 peak detection 297 power rail 302 safety configuration 304 safety main 303 temperatures 301 wiring building your own cables 92 earth ground 101 Ethernet cables 136 external shunt resistor 129 ground jumper setting 97 grounded power configuration 93 I/O connections 120 IAM BC connector 116 CED connector 109 CPD connector 106 IPD connector 107 MP connector 110 input power type 93 IPIM module 130 low profile connectors 126 motor cable shield clamp 119 motor power 113, 114

low profile connectors 126 motor cable shield clamp 119 motor power 113, 114 requirements 91 IAM 103 IAM/AM 104 shunt module 104 resistive brake module 131 routing power and signal wiring 92 sercos fiber optic cables 132 ungrounded power configuration 95

#### wiring guidelines 105

# Notes:

# **Rockwell Automation Support**

| Technical Support Center                            | Knowledgebase Articles, How-to Videos, FAQs, Chat,<br>User Forums, and Product Notification Updates.                  | https://rockwellautomation.custhelp.com/                                  |  |  |
|-----------------------------------------------------|----------------------------------------------------------------------------------------------------|---------------------------------------------------------------------------|--|--|
| Local Technical Support Phone<br>Numbers            | Locate the phone number for your country.                                                                             | http://www.rockwellautomation.com/global/support/get-support-now.page     |  |  |
| Direct Dial Codes                                   | Find the Direct Dial Code for your product. Use the code to route your call directly to a technical support engineer. | http://www.rockwellautomation.com/global/support/direct-dial.page         |  |  |
| Literature Library                                  | Installation Instructions, Manuals, Brochures, and Technical Data.                                                    | http://www.rockwellautomation.com/global/literature-library/overview.page |  |  |
| Product Compatibility and<br>Download Center (PCDC) | Get help determining how products interact, check features and capabilities, and find associated firmware.            | http://www.rockwellautomation.com/global/support/pcdc.page                |  |  |

Use the following resources to access support information.

# **Documentation Feedback**

Your comments will help us serve your documentation needs better. If you have any suggestions on how to improve this document, complete the How Are We Doing? form at

http://literature.rockwellautomation.com/idc/groups/literature/documents/du/ra-du002\_-en-e.pdf.

Rockwell Automation maintains current product environmental information on its website at http://www.rockwellautomation.com/rockwellautomation/about-us/sustainability-ethics/product-environmental-compliance.page.

Allen-Bradley, CompactLogix, ControlFLASH, ControlLogix, Guardmaster, HPK-Series, Integrated Architecture, Kinetix, LDC-Series, LDL-Series, Logix5000, MP-Series, PanelView, P0INT I/O, PowerFlex, RDD-Series, Rockwell Automation, Rockwell Software, RSLinx, RSLogix 5000, SoftLogix, Studio 5000 Logix Designer, Studio 5000, Stratix, and TL-Series are trademarks of Rockwell Automation, Inc.

EtherNet/IP is a trademark of ODVA, Inc.

Trademarks not belonging to Rockwell Automation are property of their respective companies.

Rockwell Otomasyon Ticaret A.Ş., Kar Plaza İş Merkezi E Blok Kat:6 34752 İçerenköy, İstanbul, Tel: +90 (216) 5698400

#### www.rockwellautomation.com

#### Power, Control and Information Solutions Headquarters

Americas: Rockwell Automation, 1201 South Second Street, Milwaukee, WI 53204-2496 USA, Tel: (1) 414.382.2000, Fax: (1) 414.382.4444 Europe/Middle East/Africa: Rockwell Automation NV, Pegasus Park, De Kleetlaan 12a, 1831 Diegem, Belgium, Tel: (32) 2 663 0600, Fax: (32) 2 663 0640 Asia Pacific: Rockwell Automation, Level 14, Core F, Cyberport 3, 100 Cyberport Road, Hong Kong, Tel: (852) 2887 4788, Fax: (852) 2508 1846